# ControlWave<sup>™</sup> Designer Programmer's Handbook

| ControlWave Designer - my_simple - [Flow_C                                                                                                    | Control_Program:Flow_Control_Program]                                                                                                    |                |  |
|----------------------------------------------------------------------------------------------------|----------------------------------------------------------------------------------------------------|----------------|--|
| 🖶 Eile Edit View Project Build Objects Layout On                                                                                                    | line E <u>x</u> tras <u>Wi</u> ndow <u>?</u> -                                                                                                    | .8×            |  |
| 🗋 🍋 🕞   🕲 🔌   😓 🖻 🧐 🖉 🔌   🔍                                                                                                    | 9, III 🛠 V 🖉 🗆 🛸 🖬 II 🕞 🖬                                                                                                    | • 💿 🛔          |  |
| 🍳 🕞 🖗 🌣 ∿ 🍙 🕸 🐉 🎦 😭                                                                                                    | b HH H 휴 # HH WH HW 🔤 🔁 😰 😫                                                                                                    | 바              |  |
| : Project Tree Window 🛛 📮 🔻 🛛                                                                                                    |                                                                                                    |                |  |
| Project : C:\OpenBSI\projects\my_simple Libraries PROCONOS ACCOL3 Data Types MY_DATA_TYPES SYS_VAR_WZ_TYPES Control_Program Flow_Control_Program Flow_Control_Program Flow_Control_Program Physical Hardware ControlWave : IPC_40 Flow_Control_Program ControlWave : IPC_40 Tasks Tasks Task1 : CYCLIC Global_Variables IO_Configuration | LEAD_LAG_1 PID3TERM_1<br>1_INPUT irInput orOutput<br>V002 irDerivative V006 irSetpoint orError<br>V003 irIntegral V007 irDeadband<br>V004 ibReset V008 irProportion<br>V010 irIntegral<br>V011 irReset<br>V012 irDerivative<br>V011 irReset<br>V012 irDerivative | 101_O<br>UNTIP |  |
|                                                                                                    | ALARM_ANALOG_1<br>ALARM_ANALOG<br>ibDisable odiStatus<br>F101_OUTPUTiaAlarmVar ouiAlarmSeqV023                                                                                                    | ~              |  |
| (* B) (1) (1) (0)                                                                                                    | Flow_Contr                                                                                                    |                |  |
|                                                                                                    |                                                                                                    |                |  |
| Build / Errors / Warnings / Infos / PLC Errors / Print /                                                                                                    |                                                                                                    |                |  |
| For Help, press F1                                                                                                    | 34,88 C:                                                                                                    | >2GB .;;       |  |

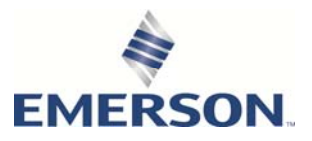

# **Application Safety Considerations**

#### Protecting Operating Processes

A failure of this application – for whatever reason – may leave an operating process without appropriate protection and could result in possible damage to property or injury to persons. To protect against this, you should review the need for additional backup equipment or provide alternate means of protection (such as alarm devices, output limiting, fail-safe valves, relief valves, emergency shutoffs, emergency switches, etc.).

#### **ACAUTION**

When implementing control using this product, observe best industry practices as suggested by applicable and appropriate environmental, health, and safety organizations. While this product can be used as a safety component in a system, it **NOT** intended or designed to be the **ONLY** safety mechanism in that system.

# Contents

| Introduction<br>ControlWave Product Line<br>Manuals You Should Read <u>Before</u> You Read This One<br>What is Covered in this Manual?<br>What Related Documentation is Available?                                                                                                    | <b>1</b><br>1<br>1<br>2                     |
|----------------------------------------------------------------------------------------------------|---------------------------------------------|
| ACCOL III Function Block Library                                                                                                    | 5                                           |
| Alarm Configuration<br>What are Alarms?<br>Where can I get detailed information about these function blocks?<br>Configuring an Analog Alarm<br>Using the ALARM_ANALOG function block<br>Configuring a Logical Alarm<br>Using the ALARM_LOGICAL_ON function block<br>Configuring a Change of State Alarm                                                                                                    | 9<br>9<br>11<br>12<br>13<br>17<br>17<br>17  |
| Application Licensing<br>Granting a License for a Controller to Run a Standard Application<br>Removing an Application License from a Controller:<br>Viewing a History of Dongle Issue / Remove Operations:                                                                                                    | 23<br>23<br>24<br>25                        |
| Application Parameters                                                                                                    | 27                                          |
| <ul> <li>Archive Configuration</li> <li>What Are Archive Files?</li> <li>Archive configuration involves four basic steps:</li> <li>What can be done with the data from the Archive File(s)?</li> <li>Step 1. Define Archive Files(s) in the Flash Configuration Utility</li> <li>Step 2. In Your ControlWave Designer Project, Identify the variables you want to archive in th<br/>Archive List</li> <li>Step 3. Create an Output List for Accessing the Most Recent Archive Record (OPTIONAL)</li> <li>Step 4. Configure the ARCHIVE Function Block</li> </ul> | 29<br>30<br>31<br>31<br>e<br>36<br>37<br>38 |
| Array Configuration                                                                                                    | 41                                          |
| Audit Configuration<br>Step 1. Set parameters in the Flash Configuration Utility<br>Step 2. In ControlWave Designer, identify Variables for which you want to maintain Audit Logging<br>Step 3. Configure an AUDIT Function Block                                                                                                    | <b>43</b><br>43<br>46<br>47                 |
| BSAP Addressing and Networks<br>What is BSAP?<br>Adding A ControlWave to an OpenBSI BSAP Network in the RTU Wizard<br>Setting the BSAP Local Address and EBSAP Group<br>What is Client/Server Communication?<br>BSAP - Underlying Technical Details (For ADVANCED USERS)                                                                                                    | <b>49</b><br>49<br>51<br>52<br>53<br>53     |
| BSAP Master Port                                                                                                    | 55                                          |
| Contiguring A BSAP Master Port                                                                                                    | 56                                          |
| Configuring a BSAP Slave Port                                                                                                    | <b>ا م</b><br>61                            |
| Communication Ports                                                                                                    | 67                                          |

| How do I configure the Ports on the ControlWave?<br>What are the factory default settings for communication ports?<br>How can the port configuration be changed?<br>Dialing - An Overview                                                                                                    | 81<br>81<br>92<br>92                                               |
|----------------------------------------------------------------------------------------------------|--------------------------------------------------------------------|
| Serial Port Sharing between the BSAP Slave and Custom Slave Protocols:                                                                                                    | 92<br><b>95</b>                                                    |
| Conditional Logic                                                                                                    | 97                                                                 |
|                                                                                                    | 101                                                                |
| Before you begin:<br>Calling up ControlWave Data in DataView                                                                                                    | 101<br>102                                                         |
| Debugging – An Overview.<br>Starting Debug Mode<br>Using the Watch Window<br>Using the Cross-Reference Window<br>On-line Editing with Patch POU<br>Using the Force/Overwrite Options<br>Setting a Breakpoint<br>Exiting Debug Mode                                                                                                    | <b>105</b><br>105<br>105<br>107<br>108<br>109<br>110<br>112        |
| Downloading<br>Two Methods Available for Downloading<br>Downloading from within ControlWave Designer<br>Downloading Your ControlWave Project from Within ControlWave Designer<br>Downloading using the OpenBSI ControlWave Downloader<br>Starting the ControlWave Downloader<br>Using the ControlWave Downloader<br>Creating Download Scripts for Batch Downloading of ControlWave Controllers                                                                                                    | <b>113</b> 113 114 117 119 121 122 123                             |
| Expanded BSAP (EBSAP) Communications<br>Expanded BSAP – The Concept<br>General Requirements for Expanded BSAP (EBSAP):<br>Creating an EBSAP Master<br>OpenBSI Workstation is EBSAP Master<br>ControlWave-series Controller is the EBSAP Master<br>Configuring the Control and Status Arrays<br>Defining the Virtual Nodes<br>Defining the EBSAP Slave Nodes<br>Example 1 – OpenBSI Workstation is EBSAP Master to 1000 ControlWave controllers<br>Example 2 – ControlWave Controller is EBSAP Master to 300 ControlWave EBSAP Slaves | 128<br>129<br>130<br>130<br>131<br>132<br>141<br>142<br>143<br>146 |
| Flash Configuration Utility – An Overview<br>Starting the Flash Configuration Utility                                                                                                    | . <b>149</b><br>149                                                |
| Flash File Access<br>Viewing a List of Files in the Flash File Area:<br>Uploading a File from the ControlWave to Your OpenBSI Workstation:<br>Copying a File from the OpenBSI Workstation to Your ControlWave:<br>Deleting a File from the ControlWave User Flash Files Area:<br>Refreshing the List of Files:                                                                                                    | 156<br>156<br>156<br>157<br>157<br>157                             |
| Function Blocks – Creating                                                                                                    | 159                                                                |
| Function Block Parameter Name Prefixes                                                                                                    | 165                                                                |
| Historical Data                                                                                                    | 167                                                                |

|                                                                                                    | //// |
|----------------------------------------------------------------------------------------------------|------|
| What is Historical Data Used For?                                                                                    | 167  |
| What types of Historical Data can be saved in the ControlWave Controller?                                            | 167  |
| How is Audit Trail and Archive Data Retrieved from the ControlWave Controller?                                       | 168  |
| I/O Configurator                                                                                                    |      |
| Tables of Board Types                                                                                                | 174  |
| Analog Boards                                                                                                    | 1/9  |
| Digital Boards<br>High Speed Counter (HSC) Boards                                                                    | 185  |
| Remote I/O Status Board                                                                                              | 186  |
| System Controller Board                                                                                              | 186  |
| CWM_RTU Board                                                                                                    | 187  |
| Notes About Ethernet I/O Boards                                                                                      | 18/  |
|                                                                                                    | 195  |
| I/O Mapping                                                                                                    |      |
| Common Device Map                                                                                                    | 197  |
| Ethernet I/O                                                                                                    | 206  |
| ControlWave I/O Expansion Rack Boards                                                                                | 218  |
| Local I/O – ControlWave MICRO-series                                                                                 | 229  |
| Local I/O – ControlWave GFC-CL and ControlWave XFC                                                                   | 242  |
| Local I/O – ControlWave Express and ControlWave GFC<br>Local I/O – ControlWave CW10, CW30, CW35                      | 248  |
| I/Q = ControlWave CW 31                                                                                              | 250  |
| ControlWave MICRO I/O Expansion Rack                                                                                 | 269  |
| I/O Simulator                                                                                                    |      |
| What is the I/O Simulator?                                                                                           | 283  |
| Starting the I/O Simulator                                                                                           | 283  |
| Analog Boards                                                                                                    | 287  |
| Digital Boards<br>Counter Boards                                                                                     | 288  |
| Viewing the Board Configuration Status                                                                               | 289  |
| Configuring a Pin                                                                                                    | 289  |
| Viewing Simulated Alarms                                                                                             | 290  |
| Shutting Down the I/O Simulator                                                                                      | 290  |
| I roubleshooting Tip                                                                                                 | 290  |
| IP Addressing and Networks                                                                                           | 293  |
| What is the Format of IP Addresses?                                                                                  | 293  |
| Adding a Controlwave to an IP Network with the RTU Wizard<br>Setting up IP Ports in the Flash Configuration Litility | 298  |
| Recommended Ranges for IP Addresses                                                                                  | 299  |
| IP Parameters                                                                                                    | 301  |
| IP Ports - Ethernet                                                                                                  |      |
| IP Ports – PPP                                                                                                    |      |
| IP Routes                                                                                                    |      |
| Libraries                                                                                                    | 315  |
| Memory Usage                                                                                                    | 310  |
| Some Background - What is Memory?                                                                                    | 319  |
| What is Downloading?                                                                                                 | 319  |
| Types of Memory in the ControlWave Process Automation Controller (CW PAC)                                            | 320  |

| What happens in the event of a power failure or the power switch is turned off?<br>What happens in the event of a watchdog condition?<br>What happens on restart after a power failure or watchdog?<br>Variations when using ControlWave MICRO/EFM<br>Variations when using ControlWave GFC/GFC-CL, XFC, Corrector, Express or ExpressPAC<br>Variations when using ControlWave_10/_30/_35 (CW_10, CW_30, CW_35)<br>Memory Allocation Issues<br>Determining POU Size at Compilation Time<br>Resolving "Not Enough Memory" Messages | 323<br>324<br>327<br>328<br>329<br>330<br>330<br>330 |
|----------------------------------------------------------------------------------------------------|------------------------------------------------------|
| Modbus Configuration<br>Configuring Your ControlWave Controller as a Modbus Master Device<br>Configuring Your ControlWave Controller as a Modbus Slave or Enron Modbus Slave Device                                                                                                    | <b>335</b><br>335<br>339                             |
| Modbus Ports<br>Configuring Modbus Ports                                                                                                    | <b>341</b><br>341                                    |
| Reset ControlWave Utility                                                                                                    | 343                                                  |
| Security                                                                                                    | 345                                                  |
| Other Security-Related Issues                                                                                                    | 351                                                  |
| Security Protocols (CHAP and PAP)                                                                                                    | 355                                                  |
| Security Protocols (CHAP and PAP) Used on PPP Links                                                                                                    | 355                                                  |
| Challenge Handshaking Authentication Protocol (CHAP)                                                                                                    | 355                                                  |
| Password Authentication Protocol (PAP)                                                                                                    | 358                                                  |
| System Tasks (Warm/Cold Starts)                                                                                                    | 361                                                  |
| System Variables                                                                                                    | 363                                                  |
| Using the System Variable Wizard                                                                                                    | 363                                                  |
| System Variable Mapping Charts                                                                                                    | 367                                                  |
| Static Memory Area:<br>Using the System Variable Viewer                                                                                                    | 392                                                  |
|                                                                                                    | 200                                                  |
| Variable Extension Wizard                                                                                                    |                                                      |
| Starting the Variable Extension Wizard                                                                                                    | 399                                                  |
| Using the Variable Extension Wizard                                                                                                    | 400                                                  |
| Marking a Variable for Report by Exception (RBE) Collection                                                                                                    | 403                                                  |
| Configuring a Variable as an Alarm                                                                                                    | 404                                                  |
| Creating / Editing a List                                                                                                    | 406                                                  |
| Setting initial values for Manual or Alarm Inhibit/Enable Flags                                                                                                    | 408                                                  |
| Assigning ON/OFF Text (ROOL Variables ONLY)                                                                                                    | 409                                                  |
| Creating Descriptive Text for the Variable                                                                                                    | 411                                                  |
| Saving the Initialization Files and Exiting the Wizard                                                                                                    | 412                                                  |
| Format of Initialization Files                                                                                                    | 412                                                  |
| Troubleshooting Tips                                                                                                    | 417                                                  |
| Variables and Data Types                                                                                                    | 419                                                  |
| Global Variables Vs. Local Variables                                                                                                    | 419                                                  |
| Variable Addressing                                                                                                    | 420                                                  |
| System Variables                                                                                                    | 421<br>421                                           |
| Notes about STRING variables                                                                                                    | 421                                                  |
| Variable Naming Conventions                                                                                                    | 423                                                  |

| Versions and Compatibility                                                         | 425        |
|------------------------------------------------------------------------------------|------------|
| Virtual Ports                                                                      | 441        |
| VSAT Slave Port – Configuration                                                    | <b>443</b> |
| Configuring Flash Parameters                                                       | 443        |
| Configuring System Variables                                                       | 444        |
| VSAT Master Ports                                                                  | 446        |
| Using Web Pages                                                                    | <b>447</b> |
| Other Notes About Using Web Pages                                                  | 448        |
| Calling Up Web_BSI Pages                                                           | 449        |
| Creating Your Own Web Pages to Use with the ControlWave                            | 451        |
| Appendix A: Troubleshooting Tips                                                   | <b>453</b> |
| Using the Debug Information Tool                                                   | 458        |
| Other Debugging Tools (BTCP Spy, DLM Monitor)                                      | 462        |
| Appendix B: ControlWave Designer Compatibility Issues                              | <b>463</b> |
| Bringing an Older ControlWave Project into a Newer Version of ControlWave Designer | 463        |
| Warning - I/O Configurator and Multiple Copies of ControlWave Designer             | 464        |

# Introduction

### **ControlWave Product Line**

Unless otherwise noted, the information in this manual applies to any controller in the ControlWave product line, including:

- ControlWave Process Automation Controller
- ControlWave Low Power (LP) Controller
- ControlWave Redundant Controller
- ControlWave MICRO Controller
- ControlWave Electronic Flow Meter (EFM)
- ControlWave Gas Flow Computer (GFC)
- ControlWave Gas Flow Computer Plus (GFC Plus)
- ControlWave Explosion-Proof Gas Flow Computer (XFC)
- ControlWave Express / Express Process Automation Controller
- ControlWave Corrector

### Manuals You Should Read Before You Read This One

Before you read this document, we strongly recommend you read, and try out, the example presented in the Getting Started with ControlWave Designer Manual (part number D301416X012). It is designed to explain various concepts to first-time ControlWave users.

In addition, please review the quick setup guide for your particular controller (see next page for the proper document) which contains notes about how to initially set up your ControlWave Controller, and how to configure certain parameters for first-time use.

The ControlWave Designer Programmer's Handbook (which you are reading right now) builds on the information contained in these other documents, so it is essential that you are familiar with the material included in them.

### What is Covered in this Manual?

The *ControlWave Designer Programmer's Handbook* is intended to provide you the information you need to get the most out of your ControlWave Designer software. It includes:

- Examples of how to configure various sub-systems of ControlWave software, which are commonly required in process control applications, such as: alarming, and historical data collection.
- Instructions for how to create your own function blocks, and how to create a library of them, so they can be re-used in other projects.
- Notes about how to use OpenBSI, and BSAP, or IP, to include your ControlWave in a network.
- Explanations about how ControlWave memory works, and how I/O points can be configured.
- Discussions of communication options, as well as how to download your ControlWave project into the ControlWave controller.

## What Related Documentation is Available?

| For information on this                                      | Please consult this                        |
|--------------------------------------------------------------|--------------------------------------------|
| ControlWave Designer                                         | Getting Started with ControlWave Designer  |
|                                                              | (part D301416X012)                         |
| <ul> <li>IEC 61131 terminology and languages</li> </ul>      | Online help in ControlWave Designer,       |
| <ul> <li>Projects, Project Tree, POUs, Tasks,</li> </ul>     | accessible through the question mark [?]   |
| Resources                                                    | menu item.                                 |
| <ul> <li>ACCOL3 library</li> </ul>                           |                                            |
| <ul> <li>PROCONOS library</li> </ul>                         |                                            |
| <ul> <li>Flash Configuration</li> </ul>                      | Chapter 5 of the OpenBSI Utilities Manual  |
|                                                              | (part number D301414X012) contains full    |
|                                                              | details on flash configuration.            |
| <ul> <li>Web Pages</li> </ul>                                | Web_BSI Manual (part number                |
| <ul> <li>ActiveX controls used with ControlWave</li> </ul>   | D301418X012).                              |
| <ul> <li>Converting ACCOL II source files (*.ACC)</li> </ul> | ACCOL Translator User's Guide (part number |
| into ControlWave Projects                                    | D301417X012)                               |
| <ul> <li>ControlWave Process Automation</li> </ul>           | ControlWave Quick Setup Guide (part number |
| Controller                                                   | D301415X012)                               |
| <ul> <li>ControlWave Low Power (LP) Controller</li> </ul>    | ControlWave LP Quick Setup Guide (part     |
|                                                              | number D301422X012)                        |
| <ul> <li>ControlWave I/O Expansion Rack</li> </ul>           | ControlWave I/O Expansion Rack Quick Setup |
|                                                              | <i>Guide</i> (part number D301423X012)     |
| <ul> <li>ControlWave Redundant Controller</li> </ul>         | ControlWave Redundancy Setup Guide (part   |
|                                                              | number D301424X012).                       |
| <ul> <li>ControlWave MICRO Controller</li> </ul>             | ControlWave Micro Quick Setup Guide (part  |
|                                                              | number D301425X012)                        |
| <ul> <li>ControlWave Electronic Flow Meter (EFM)</li> </ul>  | ControlWave Electronic Flow Meter (EFM)    |
|                                                              | Instruction Manual (part number            |
|                                                              | D301383X012)                               |
| <ul> <li>ControlWave Gas Flow Computer (GFC)</li> </ul>      | ControlWave Gas Flow Computer (GFC)        |
|                                                              | Instruction Manual (part number            |
|                                                              | (D301387X1012)                             |

| For information on this                                  | Please consult this                         |
|----------------------------------------------------------|---------------------------------------------|
| <ul> <li>ControlWave Explosion-Proof Gas Flow</li> </ul> | ControlWave Explosion-Proof Gas Flow        |
| Computer (XFC)                                           | Computer (XFC) Instruction Manual (part     |
|                                                          | number D301396X012)                         |
| ControlWave Express                                      | ControlWave Express RTU Instruction Manual  |
|                                                          | (part number D301386X012)                   |
| <ul> <li>ControlWave Express PAC</li> </ul>              | ControlWave Express PAC Instruction Manual  |
|                                                          | (part number D301384X012)                   |
| <ul> <li>ControlWave Corrector</li> </ul>                | ControlWave Corrector Instruction Manual    |
|                                                          | (part number D301382X012)                   |
| <ul> <li>ControlWave Gas Flow Computer Plus</li> </ul>   | ControlWave Gas Flow Computer Plus          |
|                                                          | Instruction Manual (part number             |
|                                                          | D301389X012)                                |
| <ul> <li>ControlWave Ethernet I/O</li> </ul>             | ControlWave Ethernet I/O Instruction Manual |
|                                                          | (part number D301395X012)                   |
| <ul> <li>ControlWave Industrial Ethernet Real</li> </ul> | ControlWave Industrial Ethernet Real-time   |
| Time Switches                                            | Switches Instruction Manual (part number    |
|                                                          | D301390X012)                                |

# ACCOL III Function Block Library

The ACCOL III Function Block Library is a set of functions and function blocks created by Emerson and included with ControlWave Designer. ACCOL III function blocks are designed to provide ControlWave Designer with the capabilities of ACCOL II modules used in our previous ACCOL II language. This library also includes several newer functions which were not available in ACCOL II.

#### Note

Other function block libraries are available for liquids calculations, and NIST23 calculations. Contact Emerson Remote Automation Solutions division for more information.

| Function block or | Minimum Firmware         | Description                                                     |
|-------------------|--------------------------|-----------------------------------------------------------------|
| Function          | <b>Revision Required</b> |                                                                 |
| AGA3              | 2.00.00                  | Computes natural gas volume flow rate through an orifice        |
|                   |                          | plate in thousands of cubic feet per hour (MSCFH) according     |
|                   |                          | to American Gas Association (AGA) Report #3 1985 Edition.       |
| AGA3DENS          | 4.10.00                  | Computes mass and volume flow rate for fluids (gases or         |
|                   |                          | liquids) in lbs/hour and cubic ft per hour, for orifice plates, |
|                   |                          | with flange taps ONLY, according to the method explained        |
|                   |                          | in the American Gas Association (AGA) Report #3 of August,      |
|                   |                          | 1992, 3rd Edition (Part 1 and Part 4).                          |
| AGA3I             | 1.00.00                  | Computes natural gas volume flow rate according to the          |
|                   |                          | Factors Method in AGA Report #3.                                |
| AGA3SELECT        | 5.50.00                  | Combines the functions of the AGA3I and AGA3TERM                |
|                   |                          | function blocks into a single function block.                   |
| AGA3TERM          | 2.00.00                  | Computes natural gas volume flow rate through an orifice        |
|                   |                          | plate in thousands of cubic feet per hour (MSCFH) according     |
|                   |                          | to AGA Report #3 1985 Edition. Allows factor substitution       |
|                   |                          | and display.                                                    |
| AGA5              | 2.00.00                  | Performs AGA-5 calculations for conversion of computed          |
|                   |                          | gas volume to energy equivalents.                               |
| AGA7              | 2.00.00                  | Performs AGA-7 calculations for base volume rate.               |
| AGA8DETAIL        | 2.00.00                  | Computes Base compressibility, Flowing compressibility          |
|                   |                          | and Supercompressibility for natural gas mixtures,              |
|                   |                          | according to the Detail Characterization Method in AGA          |
|                   |                          | Report 8.                                                       |
| AGA8GROS          | 1.00.00                  | Computations for natural gas mixtures according to the          |
|                   |                          | Gross Characterization method in AGA Report 8.                  |
| AGA10             | 4.50.00                  | Computations for natural gas mixtures according to AGA          |
|                   |                          | Report Number 10.                                               |
| ALARM             | 4.70.00                  | Used to batch process alarms defined in the Variable            |
|                   |                          | Extension Wizard.                                               |

For instructions on how to use any of these function blocks, please consult the online help in ControlWave Designer.

| Function block or | Minimum Firmware         | Description                                                    |
|-------------------|--------------------------|----------------------------------------------------------------|
| Function          | <b>Revision Required</b> |                                                                |
| ALARM ANALOG      | 1.00.00                  | Monitors a process variable and sends a notification           |
| _                 |                          | message to a remote computer when the variable's value         |
|                   |                          | exceeds user defined limits.                                   |
| ALARM_LOGICAL_ON  | 1.00.00                  | Monitors a Boolean process variable and sends a notification   |
|                   |                          | message to a remote computer when the variable is TRUE.        |
| ALARM_LOGICAL_OFF | 1.00.00                  | Monitors a Boolean process variable and sends a notification   |
|                   |                          | message to a remote computer when the variable is FALSE.       |
| ALARM STATE       | 1.00.00                  | Monitors a Boolean process variable and sends a notification   |
| _                 |                          | message to a remote computer when the variable changes         |
|                   |                          | state.                                                         |
| ANOUT             | 1.00.00                  | Converts and scales signals for hardware analog output.        |
| ARCHIVE           | 1.00.00                  | Provides historical storage of signal values.                  |
| ARRAY_ANA_GET     | 4.50.00                  | Function. Returns the REAL value of the specified array        |
|                   |                          | element.                                                       |
| ARRAY_ANA_SET     | 4.50.00                  | Function. Writes a REAL value to the specified array           |
|                   |                          | element.                                                       |
| ARRAY_LOG_GET     | 4.50.00                  | Function. Returns the BOOL value of the specified array        |
|                   |                          | element.                                                       |
| ARRAY_LOG_SET     | 4.50.00                  | Function. Writes a BOOL value to the specified array           |
|                   |                          | element.                                                       |
| AUDIT             | 1.00.00                  | Provides historical storage of alarms and events.              |
| AUDIT_SELECTED    | 5.40.00                  | Allows you to log events for value changes of individual       |
|                   |                          | variables or log customized events. The customized events      |
|                   |                          | can include standard value change information, alternate       |
|                   |                          | values, or NOTE events. You can use the AUDIT_SELECTED         |
|                   |                          | FB independently of the AUDIT FB.                              |
| AUTOADJUST        | 2.00.00                  | Performs adjusted volume and self check calculations for an    |
|                   |                          | Invensys Auto-adjust Turbine Meter.                            |
| AVERAGER          | 1.00.00                  | Computes the time-average and integral.                        |
| BTI               | 4.70.00                  | Allows CW_10, CW_30, and CW_35 controllers with the            |
|                   |                          | BBTI board to collect data from the Bristol Teletrans™         |
|                   |                          | Model 3508 Transmitter.                                        |
| CALC_DENSITY      | June 22, 2009 library or | Calculates the mass density of a gas using the real gas        |
|                   | newer.                   | relative density (specific gravity)                            |
| CLIENT            | 2.00.00                  | Communicates with other ControlWave controllers that           |
|                   |                          | have implemented the Server Function Block.                    |
| COMMAND           | 1.00.00                  | Pulse Delayed Output.                                          |
| COMPARATOR        | 1.00.00                  | Analog signal comparison.                                      |
| CRC               | 2.00.00                  | Calculates CRC of data stored in an array.                     |
| CUSTOM            | 1.00.00                  | Custom Communications Interface.                               |
| DACCUMULATOR      | 1.00.00                  | Performs Double Precision Arithmetic.                          |
| DB_LOAD           | 4.00.00                  | Loads variable information (LISTS) from a text file.           |
| DEMUX             | 1.00.00                  | Copies a signal value into a list of signals.                  |
| DIAL_CTRL         | 4.00.00                  | Establishes a dial-up connection on a given port, or interface |
|                   |                          | to a modem.                                                    |
| DIFFERENTIATOR    | 1.00.00                  | Differentiates an analog signal.                               |

| Function block or | Minimum Firmware         | Description                                                        |
|-------------------|--------------------------|--------------------------------------------------------------------|
| Function          | <b>Revision Required</b> |                                                                    |
| DISPLAY           | 4.20.00                  | Provides support for the keypad display.                           |
| ENCODE            | 1.00.00                  | Set/Read System Time, Julian /Wall Time Conversions.               |
| EVP               | 4.50.00                  | Calculates the equilibrium vapor pressure for a liquid.            |
| FIELDBUS          | 5.10.00                  | Interfaces with Foundation Fieldbus devices via a bridge           |
|                   |                          | server.                                                            |
| FILE_CLOSE        | 2.20.00                  | Function – End access to a flash file.                             |
| FILE_DELETE       | 2.20.00                  | Function – Remove a file from flash.                               |
| FILE_DIR          | 2.20.00                  | Function Block – Get a listing of files. Retrieve file attributes. |
| FILE_OPEN         | 2.20.00                  | Function – Start access to an existing flash file or create a      |
|                   |                          | new one.                                                           |
| FILE_READ         | 2.20.00                  | Function – Read binary data from file.                             |
| FILE_READ_STR     | 2.20.00                  | Function – Read a line from a file and load into a string.         |
| FILE_WRITE        | 2.20.00                  | Function – Send a buffer of binary data to a flash file.           |
| FILE_WRITE_STR    | 2.20.00                  | Function – Send a formatted string to a flash file.                |
| FPV               | 2.00.00                  | Computes Super Compressibility Factor (FPV) of a gas per           |
|                   |                          | AGA Report NX-19.                                                  |
| FUNCTION          | 1.00.00                  | Table lookup and interpolation with arrays.                        |
| GENERIC_SERIAL    | 2.00.00                  | Generic Serial communications serves as a means to buffer          |
|                   |                          | user defined data through a serial port.                           |
| GPA8173           | 4.50.00                  | Converts the mass of natural gas liquids to equivalent liquid      |
|                   |                          | volumes at base conditions.                                        |
| GSV               | 4.50.00                  | Converts the gross standard volume for a liquid.                   |
| HART              | 5.00.00                  | Interface to HART field devices via serial port or I/O board.      |
| HILOLIMITER       | 1.00.00                  | Compares a signal against a high and low limit.                    |
| HILOSELECT        | 1.00.00                  | Finds highest and lowest REAL values in a signal list.             |
| HSCOUNT           | 1.00.00                  | High Speed Counter.                                                |
| HWSTI             | 4.80.00                  | Honeywell Smart Transmitter Interface                              |
| IEC62591          | 5.50.00                  | Allows a ControlWave Micro controller with an IEC62591             |
|                   |                          | Interface module to communicate to IEC62591 wireless               |
|                   |                          | devices.                                                           |
| INTEGRATOR        | 1.00.00                  | Computes an integral approximation.                                |
| ISO5167           | 2.00.00                  | Calculates flow rate for Orifice plates, Nozzles, Venturi          |
|                   |                          | tubes, and Venturi-nozzle Primary Devices per ISO 5167-            |
|                   | 1 00 00                  | 1980 (E), 1980 edition                                             |
| LEAD_LAG          | 1.00.00                  | Adds a controlled delay effect.                                    |
| LICENSE           | 4.90                     | Determines application licenses for the RTU.                       |
| LIQUID_DENSITY    | 4.50.00                  | Calculates the density of liquid at flowing conditions.            |
| LISTxxx           | 1.00.00                  | Define/Expand a list.                                              |
| LIST_ELE_NAME     | 3.00.00                  | Returns the variable name for a given list element.                |
| MUX               | 1.00.00                  | Extracts the value of a signal from a list of signals              |
| PDO               | 1.00.00                  | Pulse Duration Output.                                             |
| PID3TERM          | 1.00.00                  | 3 Mode PID Control.                                                |
| PORTATTRIB        | 4.40.00                  | Allows the user to set the port characteristics online (except     |
|                   |                          | for the MODE).                                                     |
| PORT_CONTROL      | 4.20.00                  | Communications port manual control.                                |

| Function block or | Minimum Firmware         | Description                                                                 |
|-------------------|--------------------------|-----------------------------------------------------------------------------|
| Function          | <b>Revision Required</b> |                                                                             |
| R_INT             | 1.00.00                  | Function to Truncate to Integer.                                            |
| R_RND             | 1.00.00                  | Function to Round to nearest Integer.                                       |
| RBE               | 4.40.00                  | Supports Report by Exception                                                |
| RBE_DISABLE       | 5.60.00                  | Disables selected RBE variables to prevent RBE reporting                    |
|                   |                          | from them.                                                                  |
| REDUN_SWITCH      | 2.00.00                  | Function to perform programmed fail-over to Redundant                       |
|                   |                          | Standby.                                                                    |
| REG_ARRAY         | 1.00.00                  | Register Arrays – For HMI Access.                                           |
| SCHEDULER         | 3.00.00                  | Equalizes the elapsed running time of a number of external                  |
|                   |                          | devices.                                                                    |
| SEQUENCER         | 1.00.00                  | Provides sequential output control.                                         |
| SERVER            | 2.00.00                  | Communicates with other ControlWave controllers that                        |
|                   |                          | have implemented the Client Function Block.                                 |
| STEPPER           | 1.00.00                  | Sequence up to 255 Boolean Outputs.                                         |
| STORAGE           | 04.40                    | Stores and retrieve historical data.                                        |
| TCHECK            | 4.70.00                  | Provides status checking and data processing for a 3508                     |
|                   |                          | Teletrans Transmitter.                                                      |
| TOT_TRND          | 1.00.00                  | Computes totals from input and slope of input.                              |
| USERS_ACTIVE      | 5.20                     | Returns information on all currently signed-in users.                       |
| USERS_DEFINED     | 5.20                     | Allows encrypted access to the security configuration of the<br>ControlWave |
| V ATTRIR CET      | 04 50                    | This function returns the value of the specified attribute of a             |
| V_ATTRIB_GET      | 04.50                    | variable.                                                                   |
| V_ATTRIB_SET      | 04.50                    | This function sets the value of the specified attribute of a                |
|                   |                          | variable.                                                                   |
| VAR_ATTRIB_GET    | 2.10.00                  | Retrieves the value of an attribute for a variable.                         |
| VAR_ATTRIB_SET    | 2.10.00                  | Sets the value of an attribute for a variable.                              |
| VAR_CI_PROC       | 2.10.00                  | Performs the CI (Control Inhibit) processing for the given                  |
|                   |                          | variable.                                                                   |
| VAR_FETCH         | 3.00.00                  | This function block fetches complete information about a                    |
|                   |                          | variable given its name.                                                    |
| VAR_SEARCH        | 3.00.00                  | This function searches the PDD for variables, both with a                   |
|                   |                          | given index, and by name.                                                   |
| VIRT_PORT         | 2.20.00                  | This function block creates a virtual port by defining a                    |
|                   |                          | connection to a terminal server.                                            |
| VLIMIT            | 1.00.00                  | Limit an input's rate of change.                                            |
| VMUX              | 3.00.00                  | Extracts the value of a signal from a list of signals and ramps             |
|                   |                          | the output to match the input.                                              |
| WATCHDOG          | 5.60                     | Activates a watchdog output based on user-defined criteria.                 |
| XMTR              | 4.70.00                  | Provides read/write access to the memory of a TeleTrans                     |
|                   |                          | Transmitter, or other compatible device.                                    |

# **Alarm Configuration**

## What are Alarms?

**Alarms** are messages generated by the controller when one or more process variables changes, and that change violates some pre-defined limit or state.

There are three types of alarms:

Analog Alarms – These alarms are generated when an analog variable (type REAL, INT, etc.) exceeds a pre-defined alarm limit. A return-to-normal message is generated when the variable returns to within the pre-defined limit. **Deadbands** can be established around the alarm limits so that variables can fluctuate slightly near the alarm limit without constantly going into and out of an alarm state, and thereby flooding the system with repetitive alarms. Analog alarms are configured using the ALARM\_ANALOG function block.

Logical Alarms – These alarms are generated when a variable of type BOOL enters its 'in-alarm' state. A return-to-normal message is generated when the variable returns to its opposite (non-alarm) state The user chooses which state is the 'in alarm' state by the choice of alarm function block. If its 'in-alarm' state occurs when the BOOL variable becomes TRUE, then the ALARM\_LOGICAL\_ON function block should be used. if the variable becomes FALSE, then the ALARM\_LOGICAL\_OFF function block should be used.

**Note:** The ALARM\_LOGICAL\_ON and ALARM\_LOGICAL\_OFF function blocks are identical *except* that the ALARM\_LOGICAL\_ON function block generates an alarm when the associated process variable (iaAlarmVar) is TRUE, whereas the ALARM\_LOGICAL\_OFF function block generates an alarm when the associated process variable (iaAlarmVar) is FALSE.

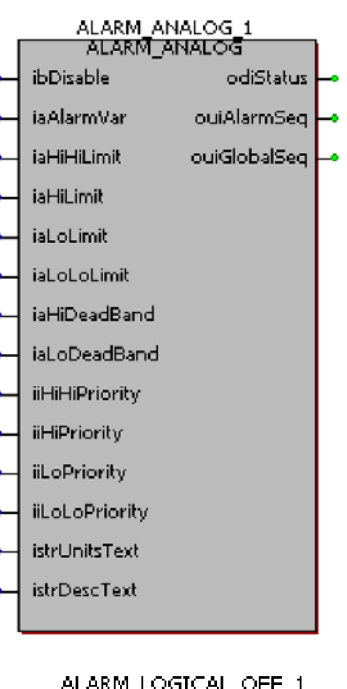

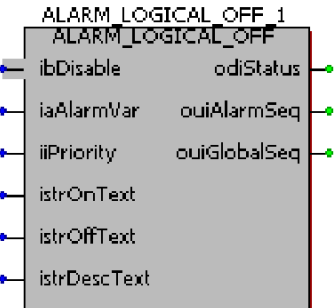

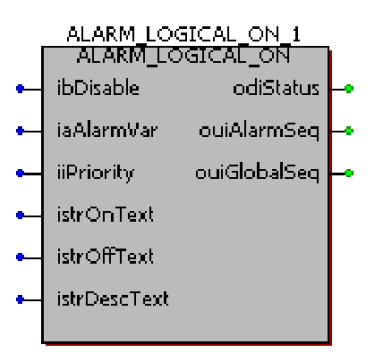

<u>Change-of-State Alarms</u> – These alarms are generated whenever a variable of type BOOL changes state. In this case, there is no such thing as a return-to-normal condition. Change-of-State alarms are configured using the ALARM\_STATE function block.

All three types of alarms have various inputs and outputs associated with them. These inputs and outputs are configured within the alarm function block. The following information is common to all three types of alarms:

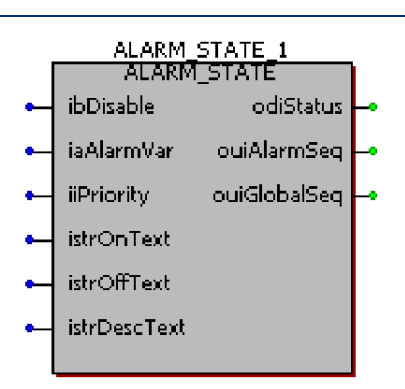

- Alarm Variable This is the actual process variable which is to be monitored by the alarm function block. Analog (REAL, INT, etc.) can only be monitored via the ALARM\_ANALOG function block. Boolean variables can be monitored by either the ALARM\_LOGICAL\_ON, ALARM\_LOGICAL\_OFF, or ALARM\_STATE function block(s).
- **Alarm Priority** The alarm priority is basically a number which indicates the importance of the alarm. There are four priorities supported in the system:

| Priority     | Value | Meaning                                             |
|--------------|-------|-----------------------------------------------------|
| Event        | 0     | Event alarms are used to indicate normal, everyday  |
|              |       | occurrences.                                        |
| Operator     | 1     | Operator guide alarms are used to indicate everyday |
| Guide        |       | occurrences which are slightly more important than  |
|              |       | events.                                             |
| Non-Critical | 2     | Non-critical alarms are used to indicate problems,  |
|              |       | which, while not serious enough to cause damage to  |
|              |       | a plant or process, require corrective action.      |
| Critical     | 3     | Critical alarms are used to indicate dangerous      |
|              |       | problems that require immediate attention and/or    |
|              |       | corrective action.                                  |

The choice of which alarm priorities are to be assigned to a particular alarm variable is entirely at the discretion of the user.

DescriptiveUp to 64 characters of descriptive text may be stored along with anyTextalarm message. This text may be changed dynamically by control logic.

- Disable Alarm processing for a particular process variable can be turned OFF. This prevents any alarm messages for that process variable from being generated. This might be used in the case of system maintenance or troubleshooting.
- StatusEvery alarm function block maintains error and status information.Improper configuration is indicated by negative status values, and will<br/>prevent execution of the alarm function block. Positive values indicate<br/>the variable is in an alarm state. A value of '0' indicates there are no

configuration errors, and the variable is NOT in an alarm state. For a full description of status values, see the on-line help files.

- AlarmAn alarm sequence number is assigned to each alarm message to<br/>uniquely identify it within the Alarm System. Alarm sequence numbers<br/>range from 0 to 65,535 and are shared among all alarm function blocks<br/>in the alarm system to maintain proper ordering of messages.
- GlobalA global sequence number is assigned to each audit record, archiveSequence #record, or alarm message to uniquely identify it within the ControlWave<br/>controller. Global sequence numbers range from 0 to 65,535 and are<br/>shared by all of these sub-systems to maintain proper ordering of<br/>messages.

The remaining inputs/outputs configured within the Alarm function block vary depending upon the type of alarm function block being used.

#### Note

Some parameters in the alarm function block may not be required, depending upon your specific application. In addition, if you do NOT intend to change the value of a particular input value, and its parameter only supports a single data type (i.e., its parameter name does NOT have an "ia" or "iany" prefix), you can enter it as a constant, instead of assigning a variable name.

Alternatively, the OpenBSI Alarm Router can be used to view alarms, and offers an interface to custom alarm applications. See the *Open BSI Utilities Manual* (part number D301414X012) for information on Alarm Router.

# Where can I get detailed information about these function blocks?

On-line help is provided within ControlWave Designer for every ACCOL3 function block. To access this, you can right click on the ACCOL3 library icon, and choose **"Help on ACCOL3 Library..."** from the pop-up menu.

#### Important

This section describes the standard method for alarm configuration. Beginning with OpenBSI Version 5.4, an alternate way to create alarms is to use the Variable Extension Wizard and the ALARM function block for batch processing. The Variable Extension Wizard configures the alarms in the controller, but they do NOT appear within your project. For information on this method, see the Variable Extension Wizard section, later in this manual.

# **Configuring an Analog Alarm**

For this example, let's say we have a tank full of water which must be maintained at a certain temperature range. A temperature transmitter is mounted on the tank to measure the current temperature of the water, and it has been decided that the water temperature should be kept between 40.0°C and 70.0° Celsius. Any temperature reading outside of that range indicates an alarm condition.

The figure, below, shows a plot of the value of the variable measuring Celsius temperature in the tank, as it fluctuates over time. Four alarm limits and two deadbands have been defined. Starting from the left of the graph, the value of the variable increases until it reaches  $70.0^{\circ}$  C, the high alarm limit (see Item 1). At this point a high alarm message is generated, and the variable is considered to be in a 'high alarm' state.

The value of the variable continues to increase. When it passes the high-high alarm limit of  $90.0^{\circ}$  C a 'high-high' alarm message is generated (see Item 2). At this point, the variable is considered to be in a high-high alarm state.

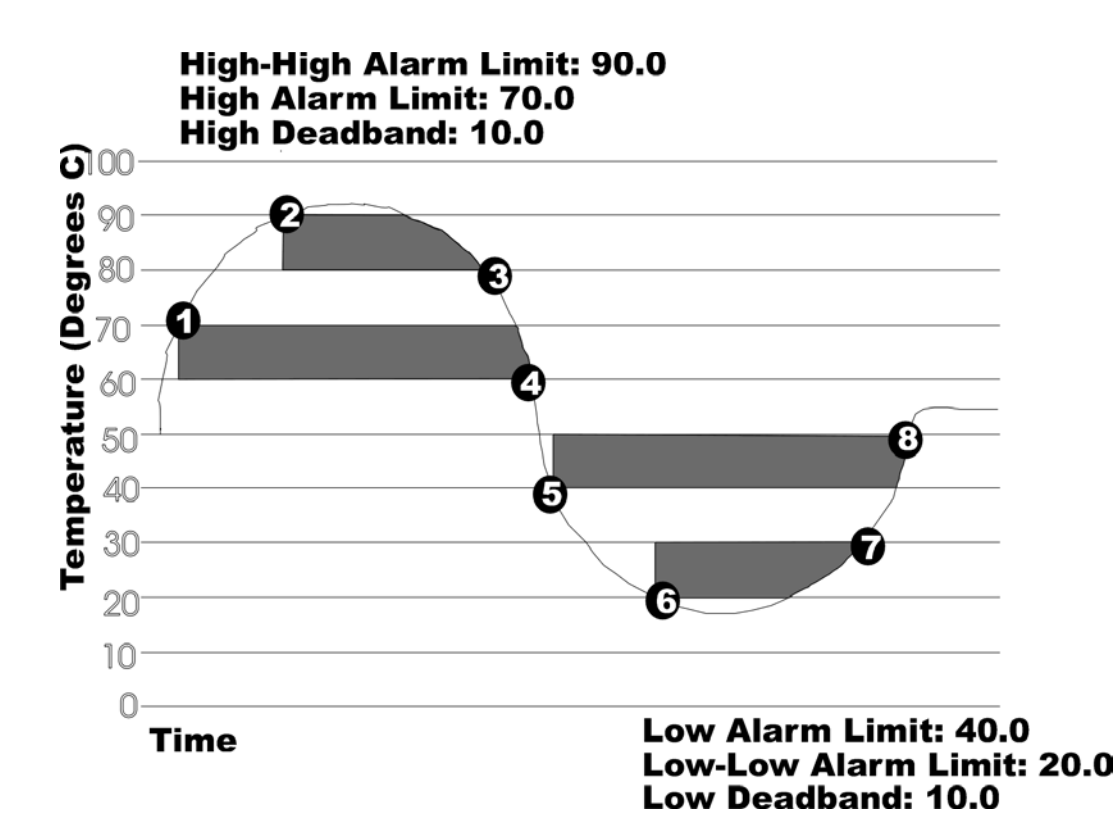

The value of the variable then starts to decrease. Although the value passes below  $90.0^{\circ}$ C, it is still considered to be in a 'high-high' alarm state because there is a  $10.0^{\circ}$  high deadband in effect (deadbands are shown as shaded areas on the graph.) When the variable value falls lower than  $80.0^{\circ}$  C point ( $90.0^{\circ}$ C high alarm limit minus the high deadband of  $10.0^{\circ}$  C) the variable is no longer in a 'high-high' alarm state (See Item 3). It is still however in a 'high' alarm state.

As the value of the variable decreases below  $70.0^{\circ}$  C, it remains in a 'high' alarm state until its value falls below  $60.0^{\circ}$  C ( $70.0^{\circ}$  C alarm limit, minus a  $10.0^{\circ}$  C high deadband). (See Item 4). At this point, the variable is in its normal range, and a 'return-to-normal' alarm message is sent.

Then, however, the value of the variable continues to drop. When it reaches  $40.0^{\circ}$  C, a 'Low Alarm' message is generated (See Item 5).

The variable remains in a 'Low Alarm' state until the variable value drops to 20.0<sup>o</sup>C. (See Item 6). This causes a 'Low Low Alarm' message to be generated.

The variable remains in a 'Low-Low Alarm' state until the variable rises above  $30.0^{\circ}$  C,  $(20.0^{\circ}$  C low-low alarm limit plus low deadband of  $10.0^{\circ}$  C). (See Item 7). The variable is still in a 'Low Alarm' state, however.

Once the variable rises above  $50.0^{\circ}$  C ( $40.0^{\circ}$  C low alarm limit + low deadband of  $10.0^{\circ}$  C), it has left the low-alarm state, and a 'return to normal' alarm message is sent (See Item 8).

As long as the variable remains in the normal range (between 40.0 and 70.0<sup>o</sup> C), no more alarm messages will be generated.

## Using the ALARM\_ANALOG function block

Where you insert your ALARM\_ANALOG function block depends upon the overall construction of your project:

The ALARM\_ANALOG function block can only detect an alarm condition *when it is executed*. Therefore, when constructing your project, you should think about how and when you want to execute the function block.

- You might choose to place the ALARM\_ANALOG function block in the same POU which holds primary control logic for the process variable. This is always required if the variable being monitored is not global. Typically, the ALARM\_ANALOG function block would be placed at the end of the POU. If you require timestamps to reflect the exact moment the alarm condition occurred, you could place the ALARM\_ANALOG function block immediately following the logic which manipulates the process variable.
- Alternatively, you could place the ALARM\_ANALOG function block in a separate POU, which could even be executed at a different task interval. This approach may be convenient if you want to organize your project such that all alarm function blocks are in the same place.
- Step 1. Following the considerations discussed above, insert an ALARM\_ANALOG function block into your program. A separate ALARM\_ANALOG function block is required for every analog variable you want to configure as an alarm.

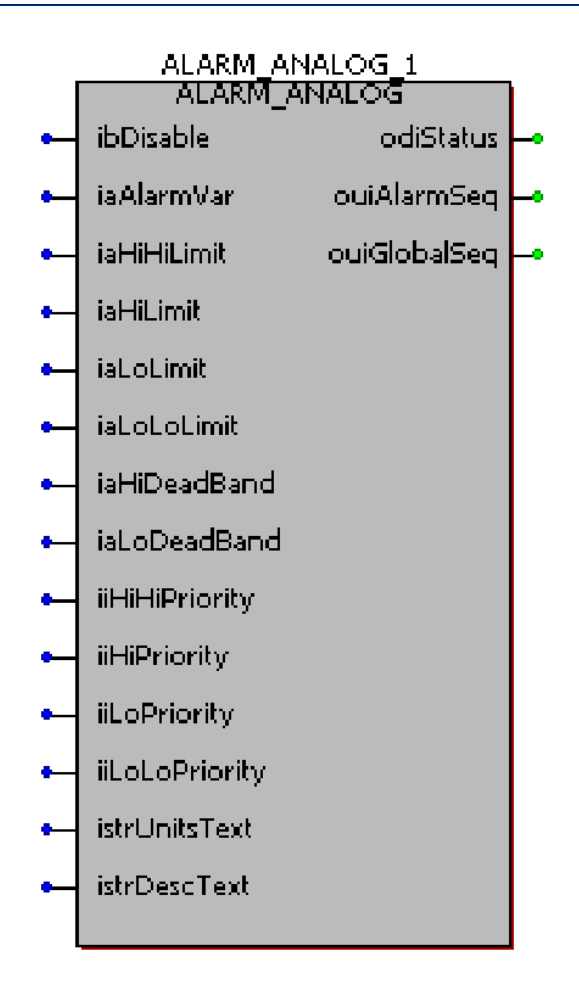

Step 2. Based on our example of monitoring water temperature in a tank, assign meaningful variable names, and where applicable, initial values to each of the parameters of the ALARM\_ANALOG function block.

The actual process variable being monitored for alarm conditions must be assigned to the iaAlarmVar parameter. In this case we will call it WATER\_TEMP since that is the process I/O variable from the temperature transmitter.

Now we need to assign alarm limits and deadbands based on our previous discussion of the proper range for the water temperature.

#### Important

You must use the *same* variable type for alarm limits and alarm deadbands as you use for your alarm variable. For example, if the alarm variable is defined as type REAL, then every alarm limit and alarm deadband for that ALARM\_ANALOG function block must also be defined as type REAL. Type mismatches of any kind will prevent the ALARM\_ANALOG function block from working and will generate errors on the odiStatus parameter.

#### Setting Alarm Limits (iaLoLimit, iaLoLoLimit, iaHiLimit, iaHiHiLimit)

We want to generate an alarm when the temperature goes out of the range 40.0° Celsius to 70.0° Celsius, so 40.0 will be our low alarm limit (iaLoLimit parameter) and 70.0 will be our high alarm limit (iaHiLimit parameter). We can also assign Low-Low and High-High alarm limits to generate additional alarm messages if the variable goes much higher or much lower than the Low and High limits. These are on the iaHiHiLimit and iaLoLoLimit parameters, respectively. NOTE: You do not need to use all four limits. Only one alarm limit is required to configure an analog alarm.

#### Setting Deadbands (iaHiDeadBand, iaLoDeadBand)

We strongly recommend that you define deadbands around your alarm limits. Two deadbands are supported, iaHiDeadBand is applied to the high and high-high alarm limits, and iaLoDeadBand is applied to the low and low-low alarm limits. Deadbands are ranges above a low limit, or below a high limit, in which a return-to-normal message will NOT be sent, even though a process variable has returned inside the range defined by the alarm limits. This is to prevent the system from being flooded with alarm messages if a process variable is fluctuating around the alarm limit. Without a deadband defined, every time the process variable enters or leaves the normal range, a return-to-normal or alarm message would be generated, thereby flooding the system with repetitive alarms, even though the process variable has changed very little. For this example, we have chosen a deadband of 10.0 for both the low and high deadbands.

#### Setting Alarm Priorities (iiLoPriority, iiLoLoPriority, iiHiPriority, iiHiHiPriority)

Alarm priorities indicate the severity of the alarm condition triggered by passing one of the pre-defined alarm limits. For this example, passing either the low or high alarm limits is considered NON-CRITICAL, and passing either the low-low or high-high alarm limits is considered CRITICAL. The alarm priority has no effect on the operation of the alarm system, and is defined strictly at the user's discretion. Priorities are displayed as part of the alarm message.

#### Units Text, Descriptive Text (istrUnitsText, istrDescText)

These parameters are strictly for the convenience of the user. They specify engineering units for the alarm variable, and descriptive text for the alarm condition.

| Parameter   | Suggested Variable Name  | Variable        | Value | Notes                   |
|-------------|--------------------------|-----------------|-------|-------------------------|
| Name        |                          | Туре            |       |                         |
| ibDisable   | WATER_TEMP_ALARM_DISABLE | BOOL            | FALSE | For disabling/ enabling |
|             |                          |                 |       | alarm processing.       |
| iaAlarmVar  | WATER_TEMP               | REAL, SINT,     | None  | The actual process      |
|             |                          | INT, DINT,      |       | variable measuring      |
|             |                          | USINT, UINT, or |       | temperature in the      |
|             |                          | UDINT           |       | tank.                   |
| iaHiHiLimit | WATER_HH_LIMIT           | REAL, SINT,     | 90.0  | High-high alarm limit   |
|             |                          | USINT, INT,     |       |                         |

The table, below, summarizes the values for the various parameters used in this example:

| Parameter      | Suggested Variable Name   | Variable       | Value   | Notes                   |
|----------------|---------------------------|----------------|---------|-------------------------|
| Name           |                           | Туре           |         |                         |
|                |                           | UINT, DINT, or |         |                         |
|                |                           | UDINT          |         |                         |
| iaHiLimit      | WATER_H_LIMIT             | REAL, SINT,    | 70.0    | High alarm limit        |
|                |                           | USINT, INT,    |         |                         |
|                |                           | UNIT, DINT or  |         |                         |
|                |                           | UDINT          |         |                         |
| iaLoLimit      | WATER_L_LIMIT             | REAL, SINT,    | 40.0    | Low alarm limit         |
|                |                           | USINT, INT,    |         |                         |
|                |                           | UINT, DINT or  |         |                         |
|                |                           | UDINT          |         |                         |
| iaLoLoLimit    | WATER_LL_LIMIT            | REAL, SINT,    | 20.0    | Low low alarm limit     |
|                |                           | USINT, INT,    |         |                         |
|                |                           | UINT, DINT or  |         |                         |
|                |                           | UDINT          |         |                         |
| iaHiDeadBand   | WATER_HDB                 | REAL, SINT,    | 10.0    | High alarm deadband     |
|                |                           | USINT, INT,    |         |                         |
|                |                           | UINT, DINT or  |         |                         |
|                |                           | UDINT          |         |                         |
| iaLoDeadBand   | WATER_LDB                 | REAL, SINT,    | 10.0    | Low alarm deadband      |
|                |                           | USINT, INT,    |         |                         |
|                |                           | UINT, DINT or  |         |                         |
|                |                           | UDINI          |         |                         |
| iiPriority     |                           | INI            | 3       | High-High Priority      |
| IIHIPriority   |                           | INI            | 2       | High Priority           |
| liLoPriority   | NON_CRITICAL_PRIORITY     | INI            | 2       | Low Priority            |
| liLoLoPriority |                           | INI            | 3       | Low-Low Priority        |
| istrUnitsText  | TEMP_UNITS                | STRING         | 'DEG_C' | Engineering units (up   |
|                |                           |                |         | to 6 characters)        |
| istrDescText   | WATER_TEMP_DESC_TEXT      | STRING         |         | Descriptive text (up to |
|                |                           |                | LIRE'   | 64 characters)          |
| odiStatus      | WATER TEMP ALARM STATUS   | DINT           | None    | Status of the execution |
| odistatas      |                           | Dirti          | Hone    | of this function block. |
|                |                           |                |         |                         |
| ouiAlarmSeg    | WATER_TEMP_ALARM_SEQ_NUM  | UINT           | None    | Alarm sequence          |
|                |                           |                |         | number.                 |
| ouiGlobalSeq   | WATER_TEMP_GLOBAL_SEQ_NUM | UINT           | None    | Global sequence         |
|                |                           |                |         | number.                 |

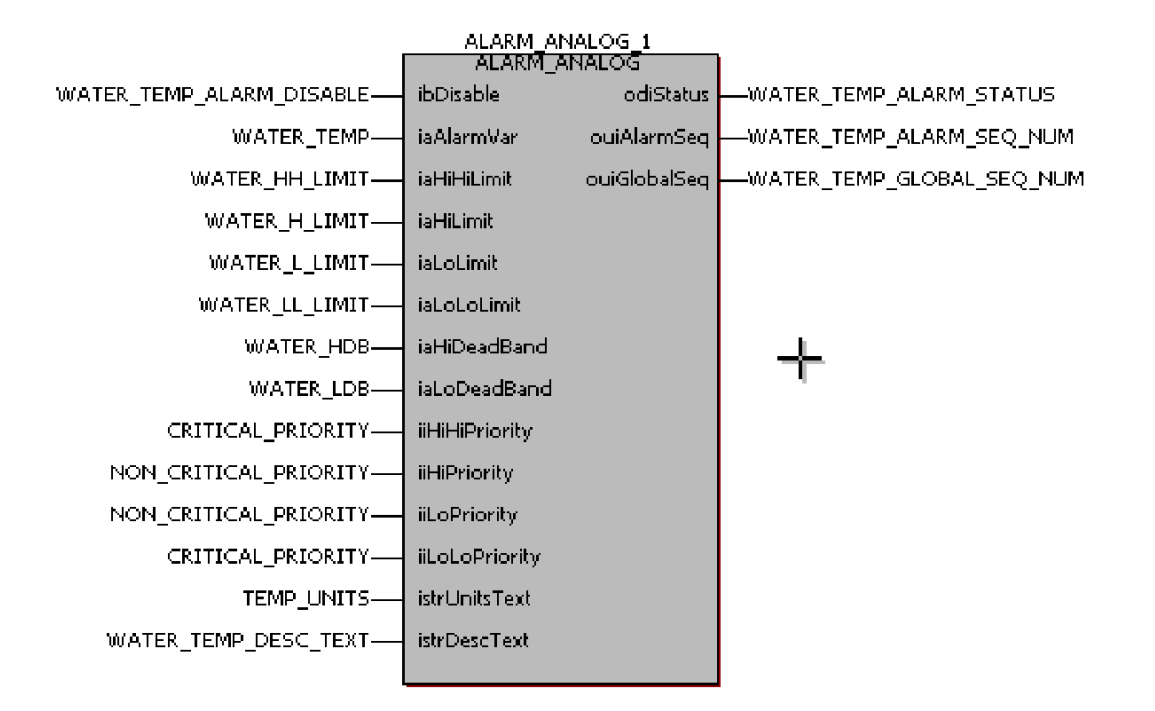

The configured alarm block appears, below:

# **Configuring a Logical Alarm**

For this example, let's say we have an electrical switch which turns ON in the event of a compressor power failure. When the switch turns ON, we want to generate an alarm. When the power is restored, the switch turns OFF and a return-to-normal message will be generated.

Because the alarm condition occurs when the switch turns ON, we must use an ALARM\_LOGICAL\_ON function block. (If we wanted to generate an alarm when the switch turned OFF, we would have used an ALARM\_LOGICAL\_OFF function block.)

# Using the ALARM\_LOGICAL\_ON function block

Where you insert your ALARM\_LOGICAL\_ON function block depends upon the overall construction of your project:

- The ALARM\_LOGICAL\_ON function block can only detect an alarm condition when it is executed. Therefore, when constructing your project, you should think about how and when you want to execute the function block.
- You might choose to place the ALARM\_LOGICAL\_ON function block in the same POU which holds primary control logic for the process variable. This is always required if the variable being monitored is not global. Typically, the ALARM\_LOGICAL\_ON function block would be placed at the end of the POU. If you require timestamps to reflect the

exact moment the alarm condition occurred, you could place the ALARM\_LOGICAL\_ON function block immediately following the logic which manipulates the process variable.

- Alternatively, you could place the ALARM\_LOGICAL\_ON function block in a separate POU, which could even be executed at a different task interval. This approach may be convenient if you want to organize your project such that all alarm function blocks are in the same place.
- Step 1. Following the considerations discussed above, insert an ALARM\_LOGICAL\_ON function block into your program. A separate ALARM\_LOGICAL\_ON (or ALARM\_LOGICAL\_OFF) function block is required for every variable you want to configure as a logical alarm.
- Step 2. Based on our example of detecting a change of state of a pump, assign meaningful variable names, and where applicable, initial values to each of the parameters of the ALARM\_LOGICAL\_ON function block.

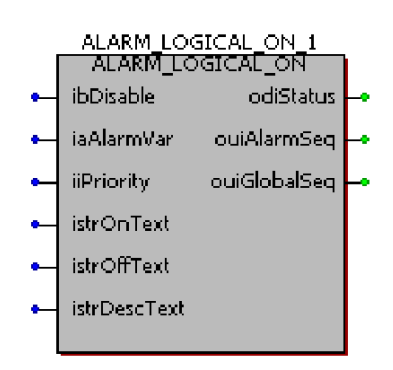

The actual process variable being monitored for alarm conditions must be assigned to the iaAlarmVar parameter. In this case we will call it COMPRESSOR\_POWER\_FAILURE since that is the process I/O variable from the switch.

| Parameter    | Suggested Variable Name  | Variable | Value    | Notes                   |
|--------------|--------------------------|----------|----------|-------------------------|
| Name         |                          | Туре     |          |                         |
| ibDisable    | POWERFAIL_ALARM_DISABLE  | BOOL     | FALSE    | For disabling/ enabling |
|              |                          |          |          | alarm processing.       |
| iaAlarmVar   | COMPRESSOR_POWER_FAILURE | BOOL     | None     | The ON/OFF status of    |
|              |                          |          |          | the switch used to      |
|              |                          |          |          | indicate power failure  |
|              |                          |          |          | of the compressor.      |
|              |                          |          |          |                         |
|              |                          |          |          | NOTE: Alarms are only   |
|              |                          |          |          | generated when          |
|              |                          |          |          | iaAlarmVar is ON.       |
| iiPriority   | CRITICAL_PRIORITY        | INT      | 3        | Priority of this alarm  |
|              |                          |          |          | condition.              |
| istrOnText   | POWER_FAIL_ONTEXT        | STRING   | 'FAILED' | ON message text (up     |
|              |                          |          |          | to 6 characters)        |
| istrOffText  | POWER_FAIL_OFFTEXT       | STRING   | 'NORMAL' | OFF message text (up    |
|              |                          |          |          | to 6 characters)        |
| istrDescText | POWERFAIL_DESC_TEXT      | STRING   | 'WATER   | Descriptive text (up to |
|              |                          |          | TEMPERAT | 64 characters)          |
|              |                          |          | URE'     |                         |

The table, below, summarizes the values for the various parameters used in this example.

| Parameter    | Suggested Variable Name  | Variable | Value | Notes                   |
|--------------|--------------------------|----------|-------|-------------------------|
| Name         |                          | Туре     |       |                         |
| odiStatus    | POWERFAIL_ALARM_STATUS   | DINT     | None  | Status of the execution |
|              |                          |          |       | of this function block. |
| ouiAlarmSeq  | POWERFAIL_ALARM_SEQ_NUM  | UINT     | None  | Alarm sequence          |
|              |                          |          |       | number                  |
| ouiGlobalSeq | POWERFAIL_GLOBAL_SEQ_NUM | UINT     | None  | Global sequence         |
|              |                          |          |       | number                  |

The configured alarm block appears, below:

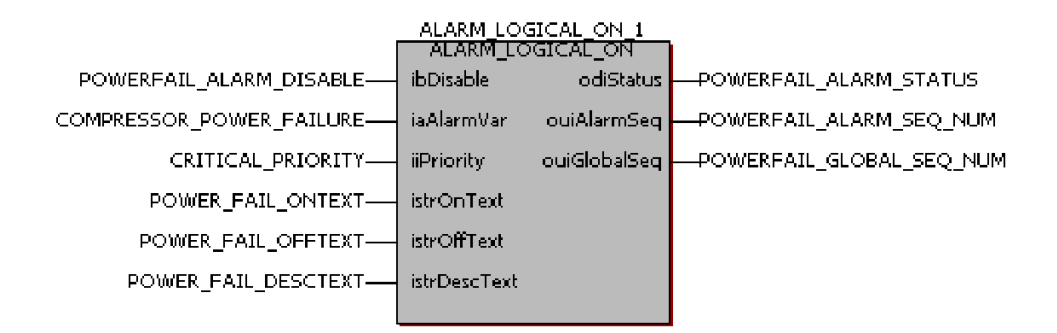

# Configuring a Change of State Alarm

For this example, let's say we have a pump which is critical to the operation of a water plant. Whenever it starts *or* stops, we want to generate an alarm message. NOTE: In change-of-state alarms, there is NO return-to-normal state; every change from ON-to-OFF or OFF-to-ON generates an alarm message.

#### Using the ALARM\_STATE function block

Where you insert your ALARM\_STATE function block depends upon the overall construction of your project:

- The ALARM\_STATE function block can only detect an alarm condition when it is executed. Therefore, when constructing your project, you should think about how and when you want to execute the function block.
- You might choose to place the ALARM\_STATE function block in the same POU which holds primary control logic for the process variable. This is always required if the variable being monitored is not global. Typically, the ALARM\_STATE function block would be placed at the end of the POU. If you require timestamps to reflect the exact moment the alarm condition occurred, you could place the ALARM\_STATE function block immediately following the logic which manipulates the process variable.
- Alternatively, you could place the ALARM\_STATE function block in a separate POU, which could even be executed at a different task interval. This approach may be

convenient if you want to organize your project such that all alarm function blocks are in the same place.

- ALARM\_STATE\_1 Step 1. Following the considerations ALARM STATE discussed above, insert an ibDisable. odiStatus ALARM\_STATE function block into iaAlarmVar. ouiAlarmSeq your program. A separate iiPriority. ouiGlobalSeq ALARM\_STATE function block is required for every variable you want to configure istrOnText. as a change-of-state alarm. istrOffText istrDescText
- Step 2. Based on our example of detecting a change of state of a water pump, assign meaningful variable names, and where applicable, initial values to each of the parameters of the ALARM\_STATE function block.

The actual process variable being monitored for alarm conditions must be assigned to the iaAlarmVar parameter. In this case we will call it WATER\_PUMP\_STATUS.

| Parameter    | Suggested Variable Name   | Variable | Value    | Notes                   |
|--------------|---------------------------|----------|----------|-------------------------|
| Name         |                           | Туре     |          |                         |
| ibDisable    | DISABLE_WATERPMP_STATALRM | BOOL     | FALSE    | For disabling/ enabling |
|              |                           |          |          | alarm processing.       |
| iaAlarmVar   | WATER_PUMP_STATUS         | BOOL     | None     | The ON/OFF status of    |
|              |                           |          |          | the water pump.         |
| iiPriority   | CRITICAL_PRIORITY         | INT      | 3        | Priority of this alarm  |
|              |                           |          |          | condition.              |
| istrOnText   | WATER_PUMP_ONTEXT         | STRING   | 'ACTIVE' | ON message text (up     |
|              |                           |          |          | to 6 characters)        |
| istrOffText  | WATER_PUMP_OFFTEXT        | STRING   | 'IDLE'   | OFF message text (up    |
|              |                           |          |          | to 6 characters)        |
| istrDescText | WATER_PUMP_DESC_TEXT      | STRING   | 'WATER   | Descriptive text (up to |
|              |                           |          | PUMP     | 64 characters)          |
|              |                           |          | STATE    |                         |
| he           |                           |          | CHANGE   |                         |
| odiStatus    | WATER_PUMP_ALARM_STATUS   | DINI     | None     | Status of the execution |
|              |                           |          |          | of this function block. |
| ouiAlarmSeq  | WATER_PUMP_ALARM_SEQ_NUM  | UINT     | None     | Alarm sequence          |
|              |                           |          |          | number                  |
| ouiGlobalSeq | WATER_PUMP_GLOBAL_SEQ_NUM | UINT     | None     | Global sequence         |
|              |                           |          |          | number                  |

The table, below, summarizes the values for the various parameters used in this example:

The configured alarm block appears, below:

| ALARM_STATE_1             |              |              |                           |  |  |  |
|---------------------------|--------------|--------------|---------------------------|--|--|--|
|                           | ALARM        | _STATE       |                           |  |  |  |
| DISABLE_WATERPMP_STATALRM | ibDisable    | odiStatus    | WATER_PUMP_ALARM_STATUS   |  |  |  |
| WATER_PUMP_STATUS         | iaAlarmVar   | ouiAlarmSeq  |                           |  |  |  |
| CRITICAL_PRIORITY-        | iiPriority   | ouiGlobalSeq | WATER_PUMP_GLOBAL_SEQ_NUM |  |  |  |
| WATER_PUMP_ONTEXT         | istrOnText   |              |                           |  |  |  |
| WATER_PUMP_OFFTEXT        | istrOffText  |              |                           |  |  |  |
| WATER_PUMP_DESC_TEXT      | istrDescText |              |                           |  |  |  |
|                           |              |              |                           |  |  |  |

# **Application Licensing**

Certain standard applications sold by Emerson Remote Automation Solutions are licensed to prevent unauthorized duplication. When you purchase the application(s), you will receive a license key (also known as a USB dongle), that will allow you to manage which controllers will be license recipients for the standard applications.

#### Note:

Only ControlWave-series controllers with firmware 04.90 or newer support application licensing.

# Granting a License for a Controller to Run a Standard Application

- 1. Install the dongle in your PC's USB port, and allow it to be recognized.
- 2. Start the Application Licensing Tool, using the following sequence:

Start  $\rightarrow$  Programs  $\rightarrow$  OpenBSI Tools  $\rightarrow$  ControlWave Tools  $\rightarrow$  Application Licensing

- 3. The Application Licensing Tool will read the dongle, and display the following information:
  - Application A list of all the standard application licenses originally issued via this dongle.
  - RTU State The license status of a particular controller for a particular standard application. If the controller has not been queried yet, this will display 'Unknown'.
  - Ordered The total number of licenses included on this dongle, for a given application, when it left the factory.
  - Available The total number of licenses, for a given application, which have not yet been issued to controller(s).

| Application Licensing                                                                                   |                                                 |                                |                                | Þ                       |
|----------------------------------------------------------------------------------------------------|-------------------------------------------------|--------------------------------|--------------------------------|-------------------------|
| Dongle                                                                                                  |                                                 |                                |                                |                         |
| Application                                                                                             | RTU State                                       | Ordered                        | Available                      | Tecus Liconco           |
| Four Run Measurement                                                                                    | Unknown                                         | 10                             | 9                              | Issue License           |
| Twelve Run Measurement                                                                                  | Unknown                                         | 30                             | 31                             | Remove Licence          |
| Plunger Lift                                                                                            | Unknown                                         | 5                              | 5                              | Remove License          |
| Console Interface                                                                                       | Unknown                                         | 1                              | 1                              | Let a second laboration |
| Water Application                                                                                       | Unknown                                         | 1                              | 1                              | Display Event Log       |
|                                                                                                    |                                                 |                                |                                |                         |
|                                                                                                    |                                                 |                                |                                |                         |
|                                                                                                    |                                                 |                                |                                |                         |
|                                                                                                    |                                                 |                                |                                |                         |
|                                                                                                    |                                                 |                                |                                |                         |
|                                                                                                    |                                                 |                                |                                |                         |
| Status: License Dongle Read Complete                                                                    | e                                               |                                |                                |                         |
| PTII                                                                                                    |                                                 |                                |                                |                         |
|                                                                                                    |                                                 | _                              | 1                              |                         |
| Name: CW6                                                                                               |                                                 | Brov                           | vse                            |                         |
| [                                                                                                    |                                                 |                                |                                |                         |
| Username: SYSTEM                                                                                        |                                                 |                                |                                |                         |
|                                                                                                    |                                                 | _                              | Query                          | / RTU License State     |
| Password:                                                                                               |                                                 |                                |                                |                         |
|                                                                                                    |                                                 |                                |                                |                         |
| ssue License: A License is removed from t                                                               | the dongle and                                  | I sent to the                  | RTU. This wil                  | l License               |
| the selected Application to r<br>Remove License: A License is removed fror<br>selected Application. The | un in the RTU<br>n the RTU and<br>Application w | I added bacł<br>ill stop runni | to the dongle<br>ng in the RTU | e for the Exit          |

- 4. Select the controller to which you want to issue the license, using the **[Browse]** button. (If communication is via NetView, the controller must exist in the current NETDEF file; otherwise select the locally connected 'RTU'.)
- 5. Enter a valid username / password combination for that controller, and click on the **[Query RTU License State]** button.
- 6. The application window will be updated to show which applications have been licensed for this controller. Select the application you want to issue to the controller. There must be at least 1 or more listed in the **"Available"** field.
- 7. Click on **[Issue License]**. The license will be granted to the controller, and the **"Available"** count will be decremented by 1.
- 8. Repeat this process for any other controllers you want to issue licenses to. When finished, click on **[Exit]**.

## Removing an Application License from a Controller:

You might want to remove a license from a controller, for example, if you have to take it out of service, for repairs, and want to use its license in a replacement unit. Follow the steps, below:

- 1. Install the dongle in your PC's USB port, and allow it to be recognized.
- 2. Start the Application Licensing Tool, using the following sequence:

Start  $\rightarrow$  Programs  $\rightarrow$  OpenBSI Tools  $\rightarrow$  ControlWave Tools  $\rightarrow$  Application Licensing

- 3. The Application Licensing Tool will read the dongle, and display the following information:
  - Application A list of all the standard application licenses originally issued via this dongle.
  - RTU State The license status of a particular controller for a particular standard application. If the controller has not been queried yet, this will display 'Unknown'.
  - Ordered The total number of licenses included on this dongle, for a given application, when it left the factory.
  - Available The total number of licenses, for a given application, which have not yet been issued to controller(s).
- 4. Select the controller for which you want to revoke the license, using the **[Browse]** button. (If communication is via NetView, the controller must exist in the current NETDEF file; otherwise select the locally connected 'RTU'.)
- 5. Enter a valid username / password combination for that controller, and click on the [Query RTU License State] button.
- 6. The application window will be updated to show which applications have been licensed for this controller. Select the application you want to remove from the controller.
- 7. Click on **[Remove License]**. The license will be removed from the controller, and restored onto the dongle. The **"Available"** count will be incremented by 1.

# Viewing a History of Dongle Issue / Remove Operations:

The Application Licensing Tool maintains, on the dongle, a list of the last 150 license operations. To view this history, click on **[View Event Log]**.

| E | vent Log          |                        |           |           |          | ×    |
|---|-------------------|------------------------|-----------|-----------|----------|------|
|   | Time              | Application            | Operation | New Count | Username |      |
|   | 02/07/08 13:54:25 | Four Run Measurement   | Issue     | 9         | d        | EXIT |
|   | 02/07/08 13:56:03 | Console Interface      | Issue     | 0         | qwerty   |      |
|   | 02/07/08 13:56:15 | Water Application      | Issue     | 0         | qwerty   |      |
|   | 02/07/08 13:58:34 | Console Interface      | Remove    | 1         | qwerty   |      |
|   | 02/07/08 13:58:56 | Water Application      | Remove    | 1         | qwerty   |      |
|   | 02/07/08 13:59:05 | Twelve Run Measurement | Remove    | 31        | qwerty   |      |
|   |                   |                        |           |           |          |      |
|   |                   |                        |           |           |          |      |
|   |                   |                        |           |           |          |      |
|   |                   |                        |           |           |          |      |
|   |                   |                        |           |           |          |      |
|   |                   |                        |           |           |          |      |
|   |                   |                        |           |           |          |      |
|   |                   |                        |           |           |          |      |
|   |                   |                        |           |           |          |      |
|   |                   |                        |           |           |          |      |
|   |                   |                        |           |           |          |      |
|   |                   |                        |           |           |          |      |
|   |                   |                        |           |           |          |      |
|   |                   |                        |           |           |          |      |

# **Application Parameters**

The Application Parameters page is accessible from the **"Application Parameters"** tab in the Flash Configuration Utility. For instructions on calling up the Flash Configuration Utility, see *Flash Configuration – An Overview*, later in this manual. These parameters apply only to ControlWave-series units that are configured as IP nodes.

#### Note:

Unless you are using redundancy or have a specific need to edit these parameters (for example, if you are running an application with special memory requirements, or if you are encountering performance problems related to CPU activity), leave these parameters at their defaults. Users should exercise particular caution when modifying the application parameters for memory. Making a significant change to these parameters without understanding how the parameters interact could actually reduce the amount of available memory, even though you have increased the values of the parameters. When changing these parameters, use **only** small incremental changes.

| Soft Switches   Ports   IP Parameters   Application Parameters   Archive   Audit   IP Routes   S                                                                                                    |
|----------------------------------------------------------------------------------------------------|
| CPU<br>Goal Idle: 🛐 % Idle Min Ticks: 5 Minimum Idle: 2 %                                                                                                    |
| Memory<br>Prog.RAM: 850 KB Data RAM: 10 KB Retain RAM: 30 KB                                                                                                    |
| Redundancy Transfer       Unit A Addr:       0       ·       0       ·       0       ·       0       ·       0       ·       0       ·       0       ·       0       ·       0       ·       0       ·       0       ·       0       ·       0       ·       0       ·       0       ·       0       ·       0       ·       0       ·       0       ·       0       ·       0       ·       0       ·       0       ·       0       ·       0       ·       0       ·       0       ·       0       ·       0       ·       0       ·       0       ·       ·       ·       · <tr< td=""></tr<> |
|                                                                                                    |
|                                                                                                    |

#### CPU:

| Goal Idle      | This is a goal expressing the percentage of time the ControlWave CPU<br>should be idle. The default value is 30%. If this goal cannot be met, the<br>DEFAULT task period will automatically be adjusted to free up CPU time. |
|----------------|----------------------------------------------------------------------------------------------------|
| Idle Min Ticks | This is the minimum number of 1 millisecond clock ticks to be left between executions of the DEFAULT task. The default value is 2.                                                                                           |
| Minimum Idle   | If this percentage of free CPU time is not maintained within the<br>ControlWave CPU, an overload exception is reported. The default value is<br>5%.                                                                          |

#### Memory:

| Prog RAM            | In kilobytes, this is the amount of memory reserved (at system start) for<br>storing the generated code for the ControlWave project. This value<br>should NOT be set significantly larger than the amount of memory<br>actually needed for the project, because any unused reserved memory<br>will be unavailable for data or other purposes. NOTE: If the system does<br>not have sufficient memory to hold the user requests, the requests will<br>be reduced proportionally. This defaults to 1024k in the ControlWave<br>and ControlWave MICRO, and 256k in the ControlWaveLP. This can range<br>from 10k to 1024k. |
|---------------------|----------------------------------------------------------------------------------------------------|
| Data RAM            | This is the size of storage reserved for variables in kilobytes. This can range from 10k to 1024k. This defaults to 256k in the ControlWave and ControlWave MICRO, and 64k in the ControlWaveLP. NOTE: This amount does not include historical data (audit/archive).                                                                                                    |
| Retain RAM          | This is the size of storage space (in kilobytes) reserved at system start for<br>variables marked as 'RETAIN'. The values of variables marked as 'RETAIN'<br>are preserved in the event of a warm start download. This can range from<br>0k to 1024k, and defaults to 256k in the ControlWave and ControlWave<br>MICRO, and 64k in the ControlWaveLP.                                                                                                    |
| Redundancy Transfer |                                                                                                    |
| Unit A Addr         | This must be an IP address corresponding to an Ethernet port on the A controller in a redundant pair.                                                                                                    |
| Unit B Addr         | This must be an IP address corresponding to an Ethernet port on the B controller in a redundant pair.                                                                                                    |

#### Variations when using the ControlWave I/O Expansion Rack

For the ControlWave I/O Expansion Rack, the 'Memory' and 'CPU' sections of the Application Parameters page are omitted, and a 'Timeouts' section is added.

The **"Power Fail Timeout"** determines how outputs of the I/O rack should be set when power is restored following a power failure, or under certain circumstances, during a restart following a CPU watchdog.

**"Host Comm Loss Timeout"** specifies how the outputs of the I/O Rack should be affected in the event of a communication failure with the host ControlWave controller.

For a full description of these options, please see the *ControlWave I/O Expansion Rack Quick Setup Guide* (part number D301423X012).
# **Archive Configuration**

## What Are Archive Files?

Archive information is saved at the ControlWave-series controller in structures called **archive files**. The archive files are essentially tables of data stored in rows and columns. Each row has a timestamp, and sequence numbers, associated with it, and each column is associated with a process variable. A row of process variable values, along with its associated timestamp and sequence numbers is called a **record**.

A record constitutes a 'snapshot' of the values for those variables at that particular time. Depending upon how you configure the archive file, the values saved may be just instantaneous values, or they may be the result of calculations performed on data received during the collection interval (integration, averaging, etc.)

Data is stored in the archive file either at a specified interval (periodic storage) or based on settings in the ARCHIVE function block.

## Some Background - Archive Calculations (Weight Factors, Intervals, and Samples)

Optionally, calculations can be performed on the data prior to its being saved in the archive file. These calculations could be averaging, integration, etc.

The calculations performed using the Archive system are particularly useful in fluid flow applications, for fluids in either the gas or liquid state. The calculations are intended to assist in meeting the requirements of the *American Petroleum Institute Manual of Measurement Standards, Chapter 21*, by supporting some of the averaging techniques described in that document. If desired, these same calculations may be utilized for other applications (besides the fluid flow applications for which they were originally intended).

In the following explanations some mathematical terminology is used that is directly connected to the execution rate of the ARCHIVE function block. The Archive will have been declared to have a periodic type and an Interval of 1 day or less. Within this Periodic Interval the ARCHIVE function block will be executed at an execution interval established by the task execution.

Some of the calculations make use of a "Weight factor". The weight factors are set as input parameters of the ARCHIVE function block, and can be any REAL number values. The weight factors are used to control whether a sample is used in the calculation performed. The weight factors are typically used to control the number of samples included in the averaging calculations, so that, for example, Pressure or Temperature is only averaged when the weight factors indicate that it is valid to use the samples.

The averaging methods also provide an automatic switch from one type of averaging to another anytime after the start of a periodic interval. If a periodic interval begins with Weight Factor2 in a non-zero state then throughout the interval Weight Factor2 controls the averaging – samples are only used if Weight Factor2 is not zero. If the Interval begins with Weight Factor2 already zero then each sample is weighted using Weight Factor1, but if at any time during the interval Weight Factor2 becomes non-zero, all samples taken with Weight Factor1 are discarded and a new average is started under control of Weight Factor2. For the rest of the interval Weight Factor2 is in control and Weight Factor1 has no more effect.

For example, if Weight Factor1 represents the delta time between ARCHIVE function block executions, and Weight Factor2 represents the delta flow time between ARCHIVE function block executions, then for those archive intervals where no flow time occurred, the result is a straight time average. For those archive intervals where flow time has occurred, the result is a flow time average.

## Defining a Straight-time Average Archive

To set up a simple straight-time averaged archive, there are two methods available:

- Method 1: Set Weight Factor1 to the delta time between ARCHIVE function block executions each time the ARCHIVE function block is executed. (Note: The delta time between each execution of the ARCHIVE function block must be dynamically calculated by user-created logic in your program. Do NOT simply enter a constant based on the rate of execution of the task, because that will not account for any slippage in execution time.)
- Method 2: Set Weight Factor1 to 1.0 each time the ARCHIVE function block is executed. This provides an average based on the *number of samples* taken. (This is equivalent to a time-based average.)

## Archive configuration involves four basic steps:

- 1. Define the archive file(s) using the Flash Configuration Utility. This includes specifying the number of rows (records) and columns, the types of calculations performed, etc.
- 2. Identify in ControlWave Designer, every variable you want to have archived. This is accomplished by including these variables in a LIST function block.
- 3. Create another LIST to hold the current archive record. (THIS IS OPTIONAL). This allows the current archive record data to be used within your ControlWave project; if you don't want to do this, skip this step.
- 4. Configure an ARCHIVE function block in your ControlWave project. This function must be executed frequently enough to collect an adequate number of samples.

## What can be done with the data from the Archive File(s)?

Once archiving has been fully configured, and the ControlWave project has been downloaded and has been running, archive data will be collected, and the Archive File(s) will be populated with data. There are various methods for extracting this Archive data:

- The Archive Collection web page control may be used to display archive data. This web
  page is included in the standard Web\_BSI set, and allows you to display the archive
  data in Microsoft® Internet Explorer.
- The OpenBSI DataView utility can display archive data on the screen of your OpenBSI Workstation.
- The PocketBSI Data Viewer can display archive data on the PocketBSI AccessPack.
- The OpenBSI Harvester can collect the archive data, and store it in files on the OpenBSI Workstation, which the OpenBSI Data File Conversion Utility can export to human machine interface (HMI) packages such as OpenEnterprise.

## Step 1. Define Archive Files(s) in the Flash Configuration Utility

The individual columns of the archive file, and various parameters that define how archiving is performed, are specified in the Archive page of the Flash Configuration Utility. Changes made in the Archive page will NOT take effect until the unit has been powered off and back on.

| Soft Switches   Ports   IP Pa                                                  | rameters Application Parameter                                                                                                    | s Archive Audit IP Routes S. + +                                                                                                    |
|--------------------------------------------------------------------------------|----------------------------------------------------------------------------------------------------|----------------------------------------------------------------------------------------------------|
| Number Name                                                                    | File Definition                                                                                                    |                                                                                                    |
| 10 ARC10_DL                                                                    | Number: 10 Nam                                                                                                    | e: ARC10_DL                                                                                                    |
| 11 ARC11_5M<br>12 ARC12_1M<br>1 ARC1_NOP                                       | Records: 30 Colur                                                                                                    | mns: 8                                                                                                    |
| 2 ARC2_1M<br>3 ARC3_5M<br>4 ARC4_15M<br>5 ARC5_HLY<br>6 ARC6_DLY<br>7 ARC7_15M | C RAM C 15 Min C 1                                                                                                    | Hour<br>Day<br>Hour<br>C At Store<br>Hour<br>Periodic<br>Periodic<br>Periodic                                                                                                    |
| 8 ARC8_HLY<br>9 ARC9_1M<br>13 ARC13_1M<br>14 ARC14_1M<br>15 ARC15_HR           | Column         Name         Type           1         COLUMN_1         Real           2         COLUMN_2         Real           3         COLUMN_3         Real           4         COLUMN_4         Real           5         COLUMN_5         Real | Characteristics Precision     Avg for time wh     Avg for time wh |
| New Delete                                                                     |                                                                                                    | Add Remove Modify                                                                                                    |

To begin defining an Archive File, click on the **[New]** button, then complete the fields as discussed, below:

## **File Definition**

|          | Number                                    | This is a unique ID number for this Archive File. It can range from 1 to 32767.                                                                                                    |
|----------|-------------------------------------------|----------------------------------------------------------------------------------------------------|
|          | Name                                      | This is the archive file name. Up to 8 alphanumeric characters, beginning with a letter, can be used.                                                                                                    |
|          | Records                                   | This determines how many rows of 'snapshot' data will be retained in this<br>Archive File. For example, if you want to save 24 rows (records) enter 24 here.<br>The upper limit on the number of records is based on the size of each record.<br>The maximum size of an Archive File is fixed. This means that as the size of the<br>archive record increases (based on number of columns, types of data, etc.)<br>fewer records can be saved in the Archive File. NOTE: Each archive record<br>includes 14 bytes to store the timestamp and sequence numbers, in addition<br>to the bytes used to store the actual column data. Because the sizing of<br>Archive Files can change based on firmware revision, consult the online help<br>files for archives in ControlWave Designer. Also, there is a<br>Histsize_Calculator.xls file included with OpenBSI if you need more detailed<br>information on Archive File size. |
|          | Columns                                   | This is the number of columns in the Archive File. Each column corresponds to<br>data for a particular variable. The number of columns can range from 1 to 64.<br>Note: OpenBSI programs such as DataView and Harvester cannot collect<br>archive records larger than 220 bytes. For all floating point (REAL) data, this<br>means no more than 53 columns should be specified.                                                                                                    |
| Location |                                           |                                                                                                    |
|          | Flash                                     | When selected, all Archive records will be stored in FLASH memory. FLASH memory is preserved in the event the ControlWave unit loses power, or if the unit's backup battery fails.                                                                                                    |
|          | RAM                                       | When selected, all Archive records will be stored in static RAM. If the<br>ControlWave unit is reset, for any reason, Archive records will be preserved<br>only so long as the unit's backup battery continues to operate, or the user<br>does not perform a system cold start. See the <i>Memory Usage</i> section for a<br>discussion of system cold starts.                                                                                                    |
| Interval |                                           |                                                                                                    |
|          | 1 Min, 5 Min,<br>15 Min, 1 Hour,<br>1 Day | Only applies when the "Timestamp Mode" is <b>"Periodic"</b> . This specifies how often Archive records 'snapshots' should be stored.                                                                                                    |
| Mode     |                                           |                                                                                                    |
|          | At Store                                  | When <b>"At Store"</b> is chosen, the timestamp assigned to this archive record is                                                                                                    |

the time at which the record is stored.

|      | Start of<br>Period | When <b>"Start of Period"</b> is chosen, the timestamp assigned to this archive record is the time at the beginning of the interval.                                                        |
|------|--------------------|----------------------------------------------------------------------------------------------------|
| Туре |                    |                                                                                                    |
|      | Non-<br>periodic   | When this is chosen, archive records are stored when the ARCHIVE function block executes, <i>if</i> the criteria determined by the iiMode terminal is met.                                  |
|      | Periodic           | When this is chosen, archive records are stored when the ARCHIVE function block executes, <i>and</i> the chosen interval (either 1 minute, 5 minute, 15 minute, 1 hour, 1 day) has expired. |

## **Column Definitions**

To begin defining a column, click on the **[Add]** button. The Archive Column Definition dialog box will appear. Descriptions of the various fields are included, below; click on **[OK]** when finished defining the column, and you will return to the Archive page of the Flash Configuration Utility.

If you need to change the definition of a column after you've clicked on **[OK]**, click on the column number, then click on the **[Modify]** button, and the Archive Column Definition dialog box will be recalled.

If you need to delete a column you have defined, click on the number for the column, then click on the **[Remove]** button.

| Archive Column     | Definition                                                          | $\mathbf{X}$ |
|--------------------|---------------------------------------------------------------------|--------------|
| Column: 9          | Title: COLUMN_9                                                     |              |
| Data Type:<br>Real | Characterisics:           ✓         Avg for time when WFactor2 != 0 | Precision:   |
|                    | Cancel OK                                                           |              |

Title

Is a description for the column. It can range from 1 to 16 characters.

Characteristics Deter

Determines the type of calculation to be performed on the collected data for this variable. Choose from the list box.

| Avg for time when WFactor2 != 0       |
|---------------------------------------|
| Arithmetic Mean Over WFactor1         |
| Avg of Sqrt(var) for time when WFacto |
| Square of (average of sqrt(var))      |
| Instantaneous-Place value in Log      |
| Min observed value for period         |
| Max observed value for period         |
| Place value in log, and 0 signal      |
| Integration over WFactor2             |

In these formulas, the following notation is used:

is the time at which the ARCHIVE function block executes and reads or 'samples' the variable.

is the number of module executions or samples that can occur within the defined Periodic Interval e.g., with a one second Task execution and a one Hour Periodic Interval "I" will be 3600.

The term 'Wfactor' used in these formulas refers to the Weight Factor. Weight Factors are specified in the ARCHIVE function block.

The choices are:

## Avg for time when Wfactor2 !=0

This performs a simple sum and divide averaging calculation, but a weight factor is applied to each sample as it is read. The weight factor is set by other program logic, as required, to control the averaging done by the function block; it would typically be used to ensure that the variable being read is only averaged while another condition is valid. The equation is shown below:

$$\sum_{i=1}^{n} \text{Variable}_\text{Value(i)} * \text{WeightFactor2(i)}$$
$$\sum_{i=1}^{n} \text{WeightFactor2(i)}$$

(NOTE: This equation is only used when WeightFactor2 is non-zero.)

### Arith Mean Over Wfactor1

Perform a simple sum and divide average with each sample weighted by WeightFactor1. See the equation below:

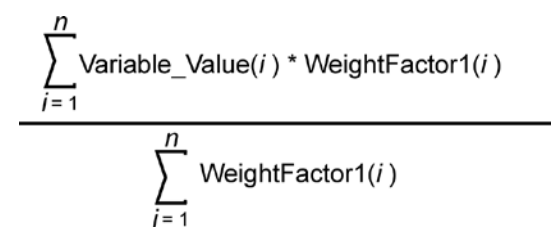

## Avg of Sqrt(var) for time when Wfactor2 !=0

During the periodic interval, sample the variable, take the square root of the sample, multiply it by WeightFactor2, and sum it. At the end of the interval,

calculate the average square root and store the result in the Archive. See the equation, below:

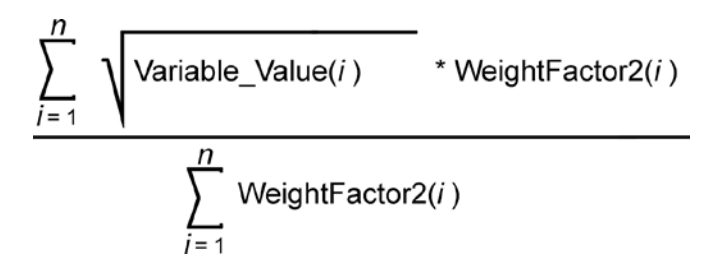

## Sqr of (Avg of sqrt(var))

During the periodic interval, sample the variable, take the square root of the sample, multiply it by WeightFactor2 and sum it. At the end of the interval, calculate the average square root, then square it and store the result in the archive. The equation is shown below:

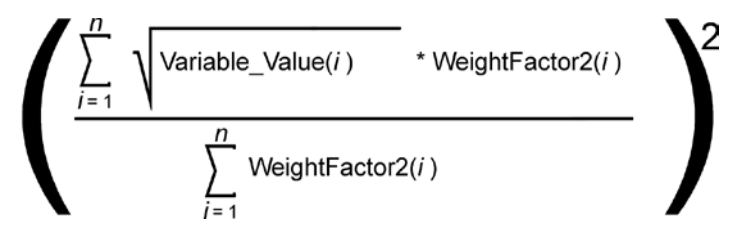

Note: The result is zero if Weight Factor 2 is zero for the entire interval.

### Instantaneous Place value in log

No calculation performed. At the end of the periodic interval, simply store the current value of the variable in the archive.

### Min observed value for period

At the end of the periodic interval, store the lowest value of the variable among all values collected during this interval.

### Max observed value from period

At the end of the periodic interval, store the highest value of the variable among all values collected during this interval.

### Place value in log, and 0 signal

At the end of the periodic interval, store the current value of the variable, and reset

the variable to zero.

#### Integration over Wfactor2

Sum the samples taken during the periodic interval after multiplying each sample by WeightFactor 2. Perform the following calculation:

$$\sum_{i=1}^{n} \text{Variable_Value}(i) * \text{WeightFactor2}(i)$$

- Data Type Choose any one of the data types. The default is Real. The other choices are: Boolean, Short Int, Int, Double Int, Long Int, Bit String-Byte, Bit String-Word, Bit-String-Dword.
- **Precision** Specify the numerical precision in which values should be displayed.

## **Deleting An Existing Archive File Definition**

To delete an existing archive file definition, which will also delete the columns and records of the archive file, click on the file name in the list box in the left part of the page, then click on the **[Delete]** button. NOTE: The actual file deletion does not take place until the ControlWave-series unit is powered off, and then re-started.

### Working with String-Based Archives

See the ControlWave Designer online help for instructions on configuring string-based archives.

# Step 2. In Your ControlWave Designer Project, Identify the variables you want to archive in the Archive List

All variables for which you would like to archive data must be included in the Archive List.

#### Important

The variables in the Archive List must have a direct one-for-one correspondence with the columns of the archive file, as defined in the Archive page of the Flash Configuration Utility (Step 1). For example, the first variable in the archive list corresponds with column 1 of the archive file, the second variable in the archive list corresponds with column 2 of the archive file, etc.

Also note that the timestamp, global sequence number, and archive sequence number which are included at the beginning of every archive record, do not count as columns when specifying this correspondence.

To create the Archive List, insert one of the LIST function blocks (LIST010, LIST020, LIST030, LIST050, or LIST100) in your ControlWave Designer program. The choice of which LIST function block is determined by how many variables you want to include in the Archive List; for example, if you want to include 37 variables in your Archive List, you should choose LIST050, which can hold up to 50 variables; if you want to include 63 variables in your Archive List, you should choose LIST100, since it can hold up to 100 variables.

**Note**: Archive files cannot hold more than 64 columns of data, therefore, your archive list should not include more than 64 variables. The figure, at right, shows an Archive List with 5 variables.

You should insert the ARCHIVE function block in one of your POUs. The POU you choose must be part of a task which executes *faster* than the rate at which you want your archive calculations and storage to occur, since archive calculations and storage only occur when the ARCHIVE function block is executed.

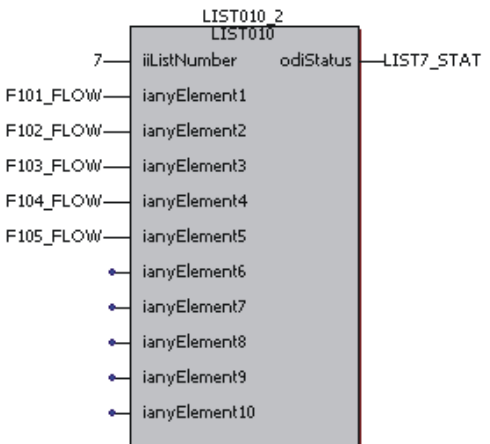

### Notes:

- Typically, you would want to define control logic to only execute the list once. For information on how to do this, see the *Conditional Logic* section of this manual.
- All variables in your Archive List must be marked as 'PDD' in order to be collected by external archive collection programs such as DataView, or the Harvester.
- The variables you want to include in the Archive List must reside in the same POU as the LIST function block used for the Archive List, or they must be global variables.

## Step 3. Create an Output List for Accessing the Most Recent Archive Record (OPTIONAL)

Optionally, you can create a list which will hold a specified Archive record. This allows the specified archive record data to be accessible within your ControlWave program.

The figure at right shows the Output list. The table, below, details the

|   | LIST010_3     |               |           |            |  |  |
|---|---------------|---------------|-----------|------------|--|--|
|   |               | LISTO1        | .0        |            |  |  |
|   | 8—            | iiListNumber  | odiStatus | LIST8_STAT |  |  |
|   | TIMESTAMP     | ianyElement1  |           |            |  |  |
|   | ARCHSEQNUM-   | ianyElement2  |           |            |  |  |
|   | GLOBALSEQNUM  | ianyElement3  |           |            |  |  |
|   | F101_FLOW_ARC | ianyElement4  |           |            |  |  |
|   | F102_FLOW_ARC | ianyElement5  |           |            |  |  |
|   | F103_FLOW_ARC | ianyElement6  |           |            |  |  |
| t | F104_FLOW_ARC | ianyElement7  |           |            |  |  |
|   | F105_FLOW_ARC | ianyElement8  |           |            |  |  |
|   | •             | ianyElement9  |           |            |  |  |
|   | •             | ianyElement10 |           |            |  |  |
|   |               |               |           |            |  |  |

| Parameter                               | Suggested Variable                   | Variable Type                                                                      | Value | Notes                                                                                                    |
|-----------------------------------------|--------------------------------------|------------------------------------------------------------------------------------|-------|----------------------------------------------------------------------------------------------------|
| Name                                    | Name                                 |                                                                                    |       |                                                                                                    |
| iiListNumber                            | (no variable, entered as a constant) | INT                                                                                | 8     | The list number (must be<br>entered on the iiOutList<br>parameter of the ARCHIVE<br>function block)                |
| odiStatus                               | LIST8_STAT                           | DINT                                                                               | None  | OPTIONAL – This reports status<br>values regarding the Output<br>List. Negative values indicate<br>errors.         |
| ianyElement1                            | TIMESTAMP                            | REAL                                                                               | None  | The timestamp associated with the archive record.                                                                  |
| ianyElement2                            | ARCHSEQNUM                           | DINT                                                                               | None  | The local archive sequence<br>number associated with the<br>archive record.                                        |
| ianyElement3                            | GLOBALSEQNUM                         | DINT                                                                               | None  | The global sequence number<br>associated with the archive<br>record.                                               |
| ianyElement4 to<br>ianyElement <i>n</i> | (desired variable names)             | Match the data<br>type to the<br>corres-ponding<br>variable in the<br>Archive List | None  | These elements of the list<br>contain the values of the<br>associated process variables for<br>the archive record. |

data type requirements of the output list used in this example.

## Step 4. Configure the ARCHIVE Function Block

Insert an ARCHIVE function block in one of your POUs of your project. The POU you choose must be part of a task which executes *fast enough to produce valid archive calculations*. If, for example, you want to calculate average flows for the past hour, for all variables in the Archive List, you must have executed the ARCHIVE function block enough times to obtain a valid average, based on your requirements. This might be once a minute, once every 10 seconds, etc. So, even though the calculation is *stored* hourly, the ARCHIVE function block must be executed faster.

When the ARCHIVE function block executes, it performs any intermediate calculations, and then only stores the archive data if the specified interval has been reached, or if ondemand archiving has been specified (MODE 2 or 3). Once the most recent archive data has been stored, it will be accessible in the Output List (if the Output List was configured).

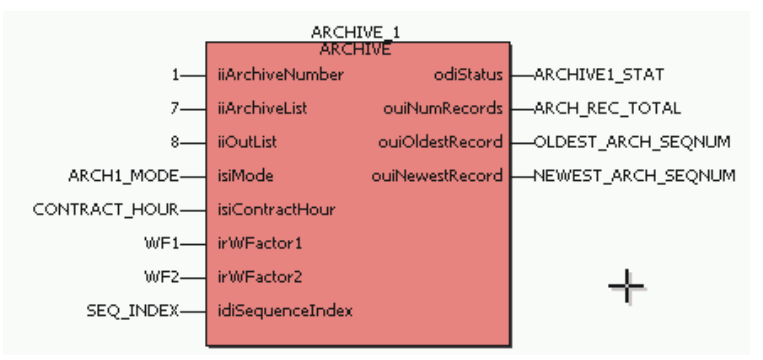

The table, below, summarizes the configuration details for the parameters in the ARCHIVE function block for this particular example. More detailed information on the ARCHIVE function block is included in the on-line help.

| Parameter Name  | Variable Name                                                           | Variable Type | Value | Notes                                                                                                    |
|-----------------|-------------------------------------------------------------------------|---------------|-------|----------------------------------------------------------------------------------------------------|
| iiArchiveNumber | (in this case we entered no<br>variable, we used a constant<br>instead) | INT           | 1     | This must match the archive<br>number defined for the<br>archive file on the Archive<br>page of the Flash<br>Configuration Utility.                                                                                                    |
| iiArchiveList   | (no variable, entered as a constant)                                    | INT           | 7     | This must match the<br>iiListNumber of the Archive<br>List defined in Step 2.                                                                                                    |
| iiOutList       | (no variable, entered as a constant)                                    | INT           | 8     | This must match the<br>iiListNumber of the Output<br>List defined in Step 3.                                                                                                    |
| isiMode         | ARCH1_MODE                                                              | SINT          | 1     | In this particular mode (Mode<br>1), archiving occurs at the<br>interval specified for the<br>archive file on the Archive<br>page of the Flash<br>Configuration Utility. This is<br>the default mode; for<br>information about other<br>modes, see the on-line help. |
| isiContractHour | CONTRACT_HOUR                                                           | SINT          | 8     | If interval configured on the<br>web page is daily, this is the<br>contract hour at which the<br>daily collection should occur.<br>This can range from 0 to 23.                                                                                                    |
| irWFactor1      | WF1                                                                     | REAL          | None  | This weight factor is used in<br>certain averaging<br>calculations. This is discussed<br>earlier in this section.                                                                                                    |

## **ControlWave Designer Programmer's Handbook** D301426X012 August 2020

| Parameter Name   | Variable Name      | Variable Type | Value | Notes                           |
|------------------|--------------------|---------------|-------|---------------------------------|
| irWFactor2       | WF2                | REAL          | None  | This weight factor is used in   |
|                  |                    |               |       | certain averaging               |
|                  |                    |               |       | calculations. This is discussed |
|                  |                    |               |       | earlier in this section         |
| idiSequenceIndex | SEQ_INDEX          | DINT          | None  | This is only used in Mode 5 or  |
|                  |                    |               |       | 6. The user can specify the     |
|                  |                    |               |       | sequence number of a            |
|                  |                    |               |       | particular record, and its data |
|                  |                    |               |       | will be reported in the output  |
|                  |                    |               |       | list (Mode 5), or the user can  |
|                  |                    |               |       | choose an indexed (fixed)       |
|                  |                    |               |       | position in the Archive file    |
|                  |                    |               |       | (Mode 6), and the data from     |
|                  |                    |               |       | that record will be reported in |
|                  |                    |               |       | the output list. See the on-    |
|                  |                    |               |       | line help for the ARCHIVE       |
|                  |                    |               |       | function block for more info.   |
| odiStatus        | ARCHIVE1_STAT      | DINT          | None  | OPTIONAL – This reports         |
|                  |                    |               |       | status values regarding the     |
|                  |                    |               |       | execution of the ARCHIVE        |
|                  |                    |               |       | function block. Negative        |
|                  |                    |               |       | values indicate errors.         |
| ouiNumRecords    | ARCH_REC_TOTAL     | UINT          | None  | This is the total number of     |
|                  |                    |               |       | archive records currently in    |
|                  |                    |               |       | the archive file.               |
| ouiOldestRecord  | OLDEST_ARCH_SEQNUM | UINT          | None  | OPTIONAL – This reports the     |
|                  |                    |               |       | Local (Archive) Sequence        |
|                  |                    |               |       | number of the oldest record     |
|                  |                    |               |       | in the archive file.            |
| ouiNewestRecord  | NEWEST_ARCH_SEQNUM | UINT          | None  | OPTIONAL – This reports the     |
|                  |                    |               |       | Local (Audit) Sequence          |
|                  |                    |               |       | number of the newest record     |
|                  |                    |               |       | in the archive file.            |

## **Array Configuration**

Instead of storing data exclusively in individual variables, you may find it more convenient, for some applications, to store some of the data in tabular form, such as in a **data array**. A data array is really variables which are part of a more complex structure. The structure is organized in rows and columns. It must be defined in the **"Data Types"** portion of the project tree, because it is considered to be a user-defined data type.

Arrays are most easily manipulated in POUs defined in the Structured Text (ST) language.

## Defining an Array Data Type

Let's say, for example, that we wanted to save 3 temperature values (of type REAL), every hour, for an entire day. We need to define a data type for the columns of the array (which is type TEMPS), and an array of rows (which is type TODAYS\_TEMPS). The 3 column by 24 row array is defined by entering the following in the **"Data Types"** section of the project tree:

TYPE

TEMPS : ARRAY[1..3] OF REAL;

TODAYS\_TEMPS : ARRAY[1..24] OF TEMPS;

END\_TYPE

### Important

You should define this data type in your own data type worksheet. Do NOT use the SYS\_VAR\_WZ\_TYPES sheet, because if you subsequently change your system variables, any data types you add to that sheet would be overwritten by the changes. To add your own data type worksheet, right-click on the 'Datatypes' item in the project tree, then choose **"Insert → Datatypes"** from the pop-up menus, then supply a name for the worksheet.

## Creating an Array Using Your User-Defined Type

On one of your variable worksheets, create a variable using your newly defined data type. The text, below, creates an array called WEDNESDAY, which uses the data type we just defined.

VAR\_EXTERNAL (\*AUTOINSERT\*)

WEDNESDAY :TODAYS\_TEMPS;

END\_VAR

## Using the Array

In your structured text POU, you can assign values to elements of your array. Note that in the text shown, T1\_TEMP, T2\_TEMP, and T3\_TEMP MUST be variables of type REAL, since each cell of the WEDNESDAY array holds a REAL value.

WEDNESDAY[1][1] :=T1\_TEMP;

WEDNESDAY[1][2] :=T2\_TEMP;

WEDNESDAY[1][3] :=T3\_TEMP;

## Making the Array Accessible to OpenBSI Collection Programs

In ControlWave Designer, data arrays are defined by a name. In the OpenBSI Utilities such as DataView, the Data Collector, and the Scheduler, however, data arrays are referred to by a number, since in Network 3000-series products, arrays only have numbers, not names.

To collect arrays from a ControlWave controller, using OpenBSI, the named array must be assigned a number using the REG\_ARRAY function block. In addition, the array variable must be marked **'PDD'**.

|           | l               |               |                  |
|-----------|-----------------|---------------|------------------|
| WEDNESDAY | arrayDescriptor | odiStatus     | -ARRAY_1_STAT    |
| 1—        | iiArrayNumber   | ouiNumRows    | -ARRAY_1_NUMROWS |
|           |                 | ouiNum⊂olumns | -ARRAY_1_NUMCOLS |
|           |                 |               |                  |

For this example, the following table details the usage of each parameter in the REG\_ARRAY function block:

| Parameter Name  | Variable Name                       | Variable Type                                               | Value | Notes                                                                                                    |
|-----------------|-------------------------------------|-------------------------------------------------------------|-------|----------------------------------------------------------------------------------------------------|
| arrayDescriptor | WEDNESDAY                           | User-defined<br>array type, in<br>this case<br>TODAYS_TEMPS | None  | Indicates the name of your array,<br>which is of some data type you<br>defined.                                                                                                    |
| iiArrayNumber   | 1 (just entered a constant<br>here) | INT                                                         | 1     | Indicates the array number you are<br>assigning to your array. When you<br>collect this array using OpenBSI,<br>this is the number which you use<br>to refer to it in the OpenBSI<br>utilities. |
| odiStatus       | ARRAY_1_STAT                        | DINT                                                        | None  | Reports status values regarding<br>the REG_ARRAY function block.<br>Negative values indicate errors.                                                                                            |
| ouiNumRows      | ARRAY_1_NUMROWS                     | UINT                                                        | None  | Indicates the number of rows in this array to be reported.                                                                                                    |
| ouiNumColumns   | ARRAY_1_NUMCOLS                     | UINT                                                        | None  | Indicates the number of columns in this array to be reported.                                                                                                    |

# Audit Configuration

Audit logging is one of the historical storage capabilities of the ControlWave-series controllers. It allows a record to be kept of significant events such as alarms, operator setpoint changes, operator logins, and system events.

There are three basic steps to configuration of Audit logging:

- 1. Define audit parameters on the 'Audit' page of the Flash Configuration Utility.
- 2. Define an Event list in your ControlWave project that lists non-alarm variables you want to monitor for changes.
- 3. Configure the AUDIT function block and execute it at the desired frequency.

## What can be done with the data from the AUDIT data once it has been logged?

Once audit logging has been fully configured, and the ControlWave project has been downloaded and has been running, audit data will be collected, as events and alarms occur. There are various methods for extracting the Audit data:

- The Audit Collection web page control may be used to display audit data. This web
  page is included in the standard Web\_BSI set, and allows you to display the audit data
  in Microsoft® Internet Explorer.
- The OpenBSI DataView utility can display audit data on the screen of your OpenBSI Workstation.
- The OpenBSI Harvester can collect the audit data, and store it in files on the OpenBSI Workstation, which the OpenBSI Data File Conversion Utility can export to human machine interface (HMI) packages such as OpenEnterprise.

## Step 1. Set parameters in the Flash Configuration Utility

Configuration parameters for audit logging are set on the Audit page of the Flash Configuration Utility.

### Note:

Changes made in the Audit page will NOT take effect until the unit has been powered off and back on.

| Soft Switches Ports IP Para                   | ameters Application Parameters Archive Audit IP Routes | S.↓ ▶ |
|-----------------------------------------------|--------------------------------------------------------|-------|
| Storage Location<br>Flash<br>BAM              | Continuous                                             |       |
| Sizing<br>Number of Events:                   | 500                                                    |       |
| Number of Alarms:<br>Number of Records in the | 500                                                    |       |
| Overflow Buffer:<br>[% of Corresponding Log]  | Ju                                                     |       |
| Port<br>Logging Master Port:                  | Ethernet 💌                                             |       |
|                                               |                                                        |       |

## Storage Location

|              | Flash               | When selected, all Audit records will be stored in FLASH memory. FLASH memory is preserved in the event the ControlWave-series unit loses power, or if the unit's backup battery fails.                                                                                                    |
|--------------|---------------------|----------------------------------------------------------------------------------------------------|
|              | RAM                 | When selected, all Audit records will be stored in static RAM. If the<br>ControlWave-series unit is reset, for any reason, Audit records will be<br>preserved only so long as the unit's backup battery continues to operate, or<br>the user does not perform a system cold start. See the <i>'Memory Usage'</i> section<br>for a discussion of system cold starts. |
| Logging Type |                     |                                                                                                    |
|              | Continuous          | When Logging Type is specified as 'Continuous', if the storage area for audit records becomes full, the oldest records will be erased (overwritten) as new records come in.                                                                                                    |
|              | Stop on Full        | When Logging Type is specified as 'Stop on Full', if the storage area for audit<br>records becomes full, all logging will stop. NOTE: This does not have any<br>impact on the variables themselves; they will continue to change, only their<br>changes will not be logged to the Audit system.                                                                     |
| Sizing       |                     |                                                                                                    |
|              | Number of<br>Events | Specifies the number of events to be logged. This value can range from 0 to 584. 0 is the default, which means that no events will be logged.                                                                                                    |
|              | Number of<br>Alarms | Specifies the number of alarms to be logged. This value can range from<br>0 to 584. 0 is the default, which means that no alarms will be logged.                                                                                                    |

| Numbo<br>Recorc<br>Outpur<br>[% of<br>corres <sub>]</sub><br>log] | er of<br>Is in the<br>t Buffer<br>ponding | When <b>"F</b><br>the Audi<br>flash log<br>that time<br>time as t<br>in flash."<br>size) how<br>For exan<br>in the Ou<br>(or 60 al.<br>could be<br>in the Ou<br>(or 300 a<br>could be | <b>lash"</b> is chosen as the storage location for the Audit Trail records, t system cannot write data into the Alarm or Event logs when a becomes full. Should alarm(s) or event(s) be generated during e, it must be temporarily stored in the Output Buffer, until such the new useful records can be written into an Alarm or Event log The Output Buffer size specifies (as a percentage of the log file v much temporary storage is available during such operations. The <b>i *Number of Alarms</b> " is 300, and the <b>*Number of Records utput Buffer</b> " is set to 20, it means that up to 20% of 300 alarms arms) can be stored in the output buffer, before alarm data elost. If the <b>*Number of Alarms</b> " is 300 and <b>*Number of Records utput Buffer</b> " is set to 100, it means that 100% of the 300 alarms alarms) can be stored in the output buffer, before alarm data elost. The default is 100. |
|-------------------------------------------------------------------|-------------------------------------------|----------------------------------------------------------------------------------------------------|----------------------------------------------------------------------------------------------------|
| Loggin<br>Master<br>Port                                          | g                                         | Defines<br>from th<br>the reco<br>logging                                                                                                    | the only port which is capable of deleting the audit records<br>e audit logs. The Logging Master Port is only meaningful when<br>ording mode is set to <b>"Stop on Full"</b> . The port number for the<br>master port can be one of the following values:                                                                                                    |
|                                                                   |                                           | <u>Value</u>                                                                                                    | Port                                                                                                    |
|                                                                   |                                           | 0                                                                                                    | Serial Port 1                                                                                                    |
|                                                                   |                                           | 1                                                                                                    | Serial Port 2                                                                                                    |
|                                                                   |                                           | 2                                                                                                    | Serial Port 3                                                                                                    |
|                                                                   |                                           | 3                                                                                                    | Serial Port 4                                                                                                    |
|                                                                   |                                           | 4                                                                                                    | Serial Port 5                                                                                                    |
|                                                                   |                                           | 5                                                                                                    | Serial Port 6                                                                                                    |
|                                                                   |                                           | 6                                                                                                    | Serial Port 7                                                                                                    |
|                                                                   |                                           | 7                                                                                                    | Serial Port 8                                                                                                    |
|                                                                   |                                           | 8                                                                                                    | Serial Port 9                                                                                                    |
|                                                                   |                                           | 9                                                                                                    | Serial Port 10                                                                                                    |
|                                                                   |                                           | 10                                                                                                    | Serial Port 11                                                                                                    |
|                                                                   |                                           | 11-14                                                                                                    | currently unused                                                                                                    |
|                                                                   |                                           | IP Port (                                                                                                    | any IP port on the unit)                                                                                                    |
|                                                                   |                                           |                                                                                                    |                                                                                                    |

# Step 2. In ControlWave Designer, identify Variables for which you want to maintain Audit Logging

If there are several non-alarm variables for which you would like to maintain Audit logging, they must be included in the **Event List.** This is a list of variables which is scanned for any value changes, every time the AUDIT function block is executed.

### Note

If you have a small number of event variables, instead of using the Event List, you can, if you choose, configure a separate AUDIT function block for each of the variables, and then assign each variable to the ianyEventVar parameter of its associated AUDIT function block.

### Important

- We strongly recommend you do NOT include in the Event List any variables tied to process I/O points or calculated variables which change frequently, because several minor fluctuations of a process I/O variable or calculated variable would generate multiple event records, thereby quickly filling up your event log. The Event List should be reserved for operator setpoints, configuration parameters, and other variables which change infrequently.
- Alarm variables are automatically included in the Audit alarm log. The Audit alarm log, however, only includes the alarm messages generated when a variable enters its 'in-alarm' state, and when it returns to normal. Intermediate value changes to the alarm are NOT included in the alarm log. If you need to log this information, for example, for an operator setpoint variable, which is also configured as an alarm, you must include that variable in the event list. Again, however, this should only be done if the alarm changes infrequently. If you do not need this intermediate information, we recommend you do NOT include alarm variables in the Event List, since 'in alarm' and 'return to normal' messages are always stored in the Audit alarm log.
- When the Audit alarm log and event log become full, they can be configured either to
  overwrite the oldest records when new data comes in, or to stop logging completely
  until one or more audit records are deleted by the user. You should configure the
  OpenBSI Harvester to periodically extract audit data and export it to your HMI
  software; to help prevent your audit logs from filling up.
- DO NOT make on-line changes to the contents of the Event List as this will cause discrepancies in detection of value changes. If you want to change the Event List, make the changes off-line, then download the new project and execute a cold start of the unit.

To create the Event List, insert one of the LIST function blocks (LIST010, LIST020, LIST030, LIST050, or LIST100) in your ControlWave Designer program.

The choice of which LIST function block is determined by how many variables you want to include in the Event List; for example, if you want to include 15 variables in your Event List, you should choose LIST020, which can hold up to 20 variables; if you want to include 63 variables in your Event List, you should choose LIST100, since it can hold up to 100 variables.

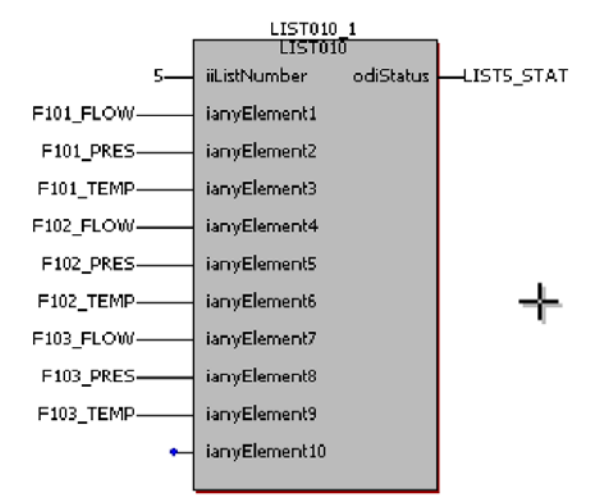

The figure, at right, shows an Event List with 9 variables.

If larger lists are required, you can chain multiple LIST function blocks together by simply specifying the *same* **iiListNumber** on each one.

### Notes:

- All variables in your Event List must be marked as 'PDD' in order to be collected by external audit collection programs such as DataView, or the Harvester.
- The variables you want to include in the Event List must reside in the same POU as the LIST function block used for the Event List, or they must be global variables.
- Typically, you would want to define control logic to only execute the list once. See the 'Conditional Logic' section for more information on this subject.

## Step 3. Configure an AUDIT Function Block

Insert an AUDIT function block into one of your POUs. The POU you choose must be part of a task which executes fast enough to handle your Audit logging requirements, since the Audit logging only occurs when the AUDIT function block is executed.

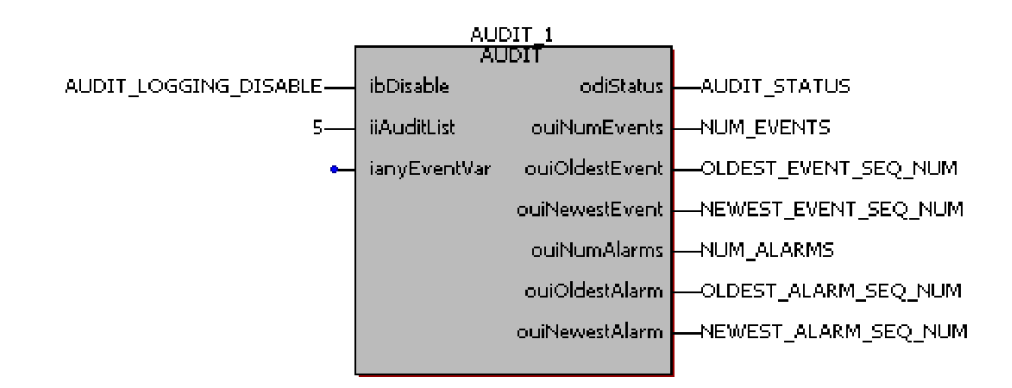

The following table summarizes the configuration details for the parameters in the AUDIT function block for this particular example. More detailed information on the AUDIT function block is included in the online help.

| Parameter Name | Suggested Variable Name           | Variable Type       | Value | Notes                         |
|----------------|-----------------------------------|---------------------|-------|-------------------------------|
| ibDisable      | AUDIT_LOGGING_DISABLE             | BOOL                | FALSE | For disabling/ enabling       |
|                |                                   |                     |       | audit logging.                |
| iiAuditList    | here, we have entered a constant  | INT                 | 5     | Identifies the iiListNumber   |
|                | of '5' since the LIST function    |                     |       | of the LIST function block    |
|                | block we configured in Step 2 is  |                     |       | we are using.                 |
|                | numbered '5'                      |                     |       |                               |
| ianyEventVar   | left unused – only applies when   | REAL, SINT, INT, or | none  | This parameter is only used   |
|                | there is no Event List. Used only | DINT                |       | if there is only one variable |
|                | when a single variable is to be   |                     |       | for which you want to         |
|                | monitored in the event log.       |                     |       | maintain event logging.       |
|                |                                   |                     |       | That single variable is       |
|                |                                   |                     |       | identified by ianyEventVar.   |
| odiStatus      | AUDIT_STATUS                      | DINT                | none  | OPTIONAL – This reports       |
|                |                                   |                     |       | status values regarding the   |
|                |                                   |                     |       | execution of the AUDIT        |
|                |                                   |                     |       | function block. Negative      |
|                |                                   |                     |       | values indicate errors.       |
| ouiNumEvents   | NUM_EVENTS                        | UINT                | none  | OPTIONAL – This reports       |
|                |                                   |                     |       | the number of events in the   |
|                |                                   |                     |       | event log.                    |
| ouiOldestEvent | OLDEST_EVENT_SEQ_NUM              | UINT                | none  | OPTIONAL - This reports the   |
|                |                                   |                     |       | Local (Audit) Sequence        |
|                |                                   |                     |       | number of the oldest event    |
|                |                                   |                     |       | in the event log.             |
| ouiNewestEvent | NEWEST_EVENT_SEQ_NUM              | UINT                | none  | OPTIONAL - This reports the   |
|                |                                   |                     |       | Local (Audit) Sequence        |
|                |                                   |                     |       | number of the newest          |
|                |                                   |                     |       | event in the event log.       |
| ouiNumAlarms   | NUM_ALARMS                        | UINT                | none  | OPTIONAL – This reports       |
|                |                                   |                     |       | the number of alarms in the   |
|                |                                   |                     |       | alarm log.                    |
| ouiOldestAlarm | OLDEST_ALARM_SEQ_NUM              | UNI                 | none  | OPTIONAL - This reports the   |
|                |                                   |                     |       | Local (Audit) Sequence        |
|                |                                   |                     |       | number of the oldest alarm    |
|                |                                   |                     |       | in the alarm log.             |
| ouiNewestAlarm | NEWEST_ALARM_SEQ_NUM              | UINT                | none  | OPTIONAL - This reports the   |
|                |                                   |                     |       | Local (Audit) Sequence        |
|                |                                   |                     |       | number of the newest          |
|                |                                   |                     |       | alarm in the alarm log.       |

# **BSAP Addressing and Networks**

## What is BSAP?

The Bristol Synchronous / Asynchronous Protocol (BSAP) is used for communication within ControlWave and Network 3000 controller networks. BSAP has been used in a wide variety of applications, and is particularly suited to networks where several controllers are connected via a multi-drop cable. It has also been used successfully with several different modes of data transmission including direct cable connections, dial-up modems, radios and satellite links.

At the top of a BSAP network is a host computer, called the **network master**. The network master is usually a PC workstation running **human-machine interface (HMI)** or **supervisory control and data acquisition (SCADA)** software such as Emerson OpenEnterprise<sup>™</sup> software, or a third-party HMI package such as Intellution<sup>®</sup> FIX<sup>®</sup> or Iconics Genesis<sup>™</sup>. The HMI software communicates using the communications driver provided in the **Open Bristol System Interface (OpenBSI)** software. The HMI/SCADA software at the Network Master allows the operator to view what is going on in the network through graphical displays, trends, or printed logs and reports.

## Note

Pseudo master devices can be connected to lower levels of the network to view data. These are similar to Network Masters, however, they are not considered to be "nodes" in the network, and so do NOT appear in the NETDEF files.

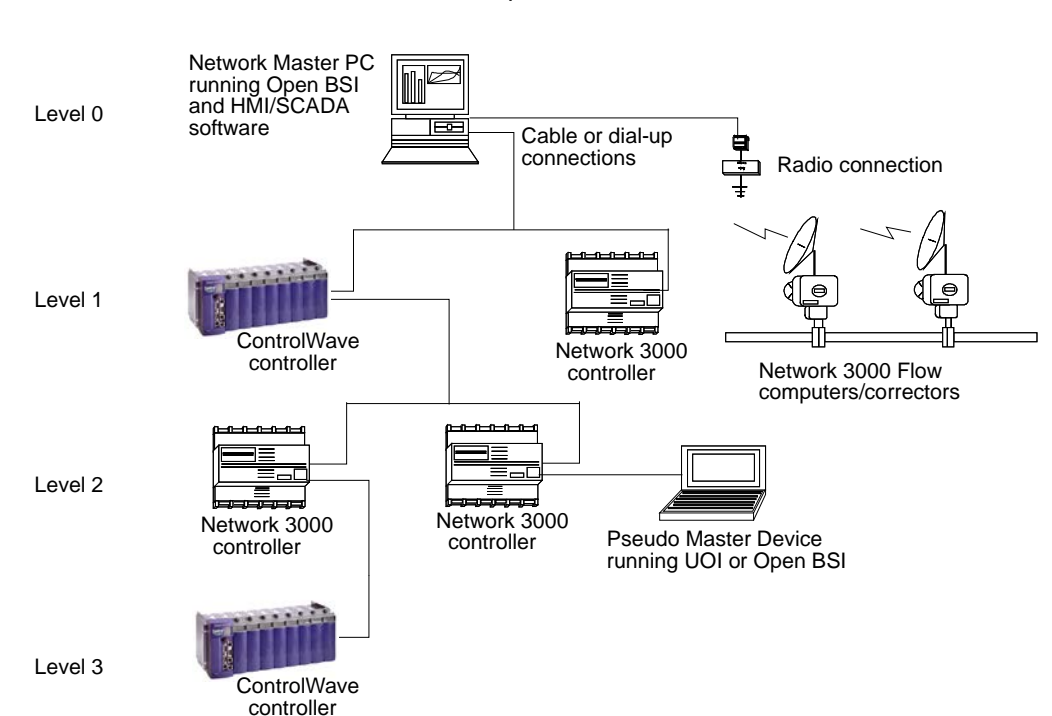

Below the Network Master are the remote process controllers.

The controllers in the network are organized into a hierarchical structure of one or more **levels**. A BSAP network can support up to six levels (not including the Network Master referred to as level 0.) The number of levels required varies depending upon the size and scope of your project.

Each controller (node) serves as a **master** to the nodes connected to it on the level immediately below, and as a **slave** to the node connected to it on the level immediately above. A node can have many slaves but only one master. Each master **polls** its slaves for data, which it retains in memory until it is polled by *its master*. In this way, data flows from slave to master, slave to master, etc. until it reaches the Network Master, where it is made accessible to the operator via HMI software.

### Note

Initially, the ControlWave series could only serve as BSAP slave devices. Beginning with ControlWave firmware release CWP02.0, ControlWave-series controllers may also serve as BSAP master devices.

The user assigns each controller under a given master node a unique 7-bit **local address** (from 1 to 127). OpenBSI will automatically assign the controller a unique 15-bit global address (**GLAD**), based on its location in the network. Addresses and network structure are specified in the Network Definition (**NETDEF**) files generated by the OpenBSI **NetView** program. They must also be specified in the controller; either by switch settings (for certain Network 3000 controllers) or by parameters stored in FLASH memory (for ControlWave controllers, and certain Network 3000 controllers).

The network information stored internally by a node is called its **Node Routing Table (NRT).** The NRT is updated whenever a valid time synchronization message **(TS/NRT)** message is received from the master node. Typically, this occurs when the Master is downloaded, but TS/NRT transmission can also be forced by the user via a menu selection in NetView.

The level of a given controller specifies how many intervening **communication line**s there are between it, and the network master. The first level controllers are called **top-level nodes** because data must travel over only 1 communication line to reach the Network Master. A communication line can consist of a direct cable connection, a radio or satellite link, or a dial-up modem connection. Each communication line is configured independently with its own **baud rate**, **poll period**, **timeout**, etc.

From a given node, BSAP **client/server communication** (transferring array or list data) is only possible to its Master node, any connected slave nodes, and any siblings (nodes on the same level which share the same master). If communication is required to any node not in these categories, it must be routed up using client / server function blocks (Master/Slave modules in Network 3000) at each individual level of the network, until it reaches either the Network Master, or a Master which is a sibling to another Master. The message can then be routed down, again, in the same way, until it reaches the desired node. Within OpenBSI's NetView, the ControlWave can be added to an existing BSAP network in the same way as you would add any other controller.

# Adding A ControlWave to an OpenBSI BSAP Network in the RTU Wizard

Simply choose the icon for the network to which you want to add the ControlWave, *right*-click on the icon, and choose Add→RTU to call up the RTU Wizard.

In the RTU Wizard, be sure you specify the appropriate node type (such as **ControlWave**, **CWave\_LP** or **CWave\_Micro**), and also specify the full path of the ControlWave project.

| U Wizard : Step 2     | of 3                                                                                                    |                                                                                                    |        |
|-----------------------|----------------------------------------------------------------------------------------------------|----------------------------------------------------------------------------------------------------|--------|
| Web Access            | Enter a string for the RTU<br>name (Max 16 chars):<br>Select the Node Type:<br>Enter the filename of the RTU's<br>must contain full path, ACCOL<br>ACCOL load files directory.)<br>[C: VProgramData\Bristol\Open<br>Enter the strategy resource use<br>not required if only one resource<br>Enter a string that describes the<br>IDCEAN AVENUE STATION | CW3<br>CWave_Micro<br>3530<br>VIRTUAL<br>ControlWave<br>CWave_LP<br>CWave_RID<br>CWave_BFN<br>CWave_GFC<br>CWave_SFC<br>CWave_XFC<br>CWave_30<br>3808 | Browse |
| Startup c:\ProgramDal | a\Bristol\OpenBSI\WebPages\V                                                                                                    | Veb_BSI.htm                                                                                                    | Browse |
| C Access startup      | page from RTU                                                                                                    |                                                                                                    |        |

In addition, you can optionally specify the startup web page for the controller. Because this is a BSAP network, the startup web page must reside on the PC, and you must specify its full path. Web pages residing within the ControlWave are not accessible within a BSAP network so the **Access startup page from RTU** check box is NOT available.

You will also need to specify a local address for the ControlWave. The local address must match whatever local address you defined for the ControlWave on the 'Soft Switches' page of the Flash Configuration Utility. For information on configuring soft switches, see the discussion of the Flash Configuration Utility in Chapter 5 of the *OpenBSI Utilities Manual* (part D301414X012).

Full details on creating a BSAP network, and adding controllers to OpenBSI networks are included in Chapter 6 of the *OpenBSI Utilities Manual* (part D301414X012).

## **Tuning the BSAP Network**

Instructions on tuning a BSAP network and troubleshooting communication problems are included in Chapter 14 of the *OpenBSI Utilities Manual* (part D301414X012). Additional information on BSAP networks is included in the *Network 3000 Communications Configuration Guide* (part D301413X012). For developers requiring information on the internal structure of BSAP networks, please the *Network 3000 Communications Application Programmer's Reference*, (part D301401X012).

## Setting the BSAP Local Address and EBSAP Group

The BSAP local address, and the expanded BSAP (EBSAP) group number are set on the 'Soft Switches' page of the Flash Configuration Utility.

## **BSAP Local Address**

Every controller in a BSAP network has a "**Local address**" that ranges from 1 to 127, which is entered on the 'Soft Switches' page of the Flash Configuration Utility. This address identifies the controller's location within its level in the network, and is used for network routing. The local address entered here must match the local address specified for the RTU (controller) in OpenBSI's NetView program.

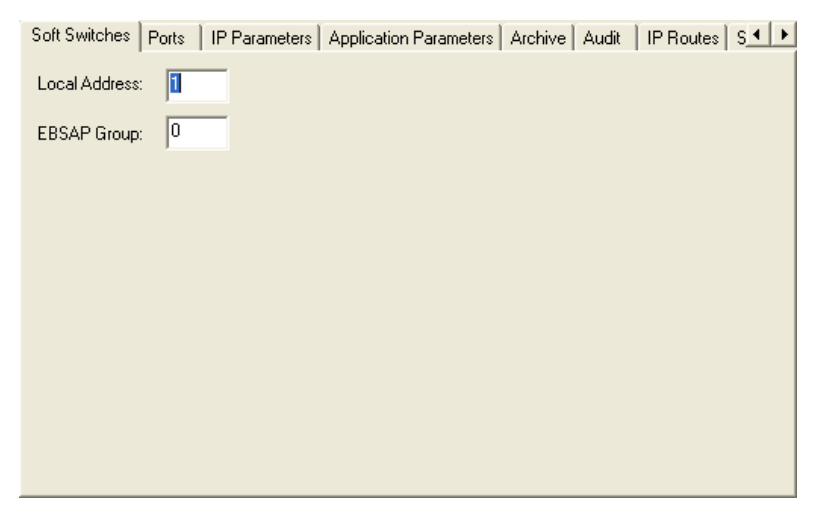

## **EBSAP Group Number**

If your network uses expanded BSAP, in which more than 127 nodes exist on the same BSAP network level, each controller is assigned to a particular expanded node addressing group. The group is identified by an **"EBSAP Group**" number, which is entered on the 'Soft Switches' page of the Flash Configuration Utility. For more information on EBSAP, please refer to the *Expanded BSAP (EBSAP) Communications* section of this manual. If you are NOT using Expanded node addressing (EBSAP) you MUST leave the **"EBSAP Group"** at 0.

For both the local address and EBSAP group number, changes will not take affect until after you have clicked **[Save to Rtu]**, and powered the controller off and then and back on.

## What is Client/Server Communication?

If desired, you can configure CLIENT and SERVER function blocks to transfer data arrays or lists from one controller to another.

A CLIENT function block requests array or list data from a SERVER function block in *another* controller. The SERVER function block processes the request, and sends the array or list data to the CLIENT.

Instructions for configuring the CLIENT / SERVER function blocks are included in the ControlWave Designer online help.

## BSAP - Underlying Technical Details (For ADVANCED USERS)

This sub-section summarizes various aspects of BSAP. For a full explanation of BSAP messages, please see the *Network 3000 Communications Application Programmer's Reference* (part D301401X012).

## **Polling:**

The polling function of the BSAP Master is cyclic. It is repeated at the rate specified by the \_P1\_POLL\_PER system variable, in seconds. During a polling cycle all slave nodes belonging to the polling master are polled. If, for any reason, a complete pass cannot be completed within this period the next polling cycle is started immediately after the end of the current polling cycle. Only the nodes that are active, see \_*SLAVE\_*POLL\_DIS, are considered for polling.

## Poll and Response Sequence:

The BSAP Master sends the poll message to its slaves. When a slave node receives a poll message it takes one of the following actions:

- 1. It transmits an alarm message if one is waiting and the poll message has a flag that indicates that the Master will accept the alarm messages (polling for alarm), *or*
- 2. It transmits a data response message if one is waiting, or
- 3. It transmits an Acknowledgement with No Data to send protocol message.

## Data Message Routing:

**Local Messages:** The local messages are the ones generated by an application, such as a BSAP Client/Server function block, in this node. Such messages arrive at the appropriate BSAP Master after the application sends these messages and the message routing has been completed. BSAP Master does not have to track such messages, as response messages are destined for local applications. Applications are responsible for performing the application response timeout.

**Global Messages:** The BSAP Slave may receive global messages that are addressed to the slaves in the network below this node. The message recipient performs the routing on these global messages and selects the appropriate Master for forwarding them to the

target node. The BSAP Master transmits these messages to the target nodes. A tracking structure is also created for each global message. If a response is not received to a tracked global message within the passthrough timeout (\_MSG\_TIMEOUT) the tracking structure is freed and any future response to that particular global message is discarded.

## **Response Messages:**

The BSAP Master receives messages in response to the poll messages. It performs routing on these messages and they are forwarded to the proper destinations, local applications, BSAP Slave/Pseudo slaves, or Ethernet slaves.

## **Network Slave Port:**

A ControlWave/ControlWaveLP port can have multiple slave ports which can be BSAP or IP. Among all of these ports, however, only one can serve as the **Network Slave Port**.

The Network Slave Port is the default route for upward traffic to global address (GLAD) 0 (Network Master).

To specify which port will serve as the Network Slave Port, the user must set the \_SLAVE\_PORT system variable to the port number.

## TS/NRT Message:

Any Slave port can receive and process the Time Synchronization/Node Routing Table (TS/NRT) message. Separate system variables are available per serial port (\_Px\_TS\_DIS and \_Px\_NRT\_DIS) to allow each Slave to selectively determine whether it can or cannot process the Time Synch and/or NRT portion of the TS/NRT message. A flag is also available which causes the BSAP Slave to generate a request to its master for a TS/NRT message. All TS/NRT messages are accepted that are different than the current TS/NRT in this node. As the name implies the TS/NRT message is made up of two distinct entities:

- 1. TIME SYNCH: This part of the TS/NRT includes the complete system time and calendar information. When the Time Synch is processed the system time/calendar information is updated.
- 2. NRT: Node Routing Table This part of the TS/NRT message is the heart of the BSAP message routing mechanism.

The BSAP Master sends a TS/NRT to its slave nodes as a result of the following:

- A new valid NRT has been received at any of the slave ports
- A slave node explicitly requests a TS/NRT message.
- After completion of a global download of one of its slaves. (Sends only to the node which received the download).

## **BSAP Master Port**

Starting with release CWP02.0, the ControlWave-series of controllers support the BSAP Master mode of communication. The following functionality is possible:

- The ControlWave-series controller acts as the BSAP Master node to any ControlWave
  or Network 3000 controller with a BSAP Slave Port or Pseudo Slave port. This makes it
  possible for this node to be placed anywhere in the BSAP network, i.e. as a Network
  master or at any other level in the BSAP network.
- Multiple master ports are possible in the same controller.
- Each Master port can be assigned any consecutive numbered slaves from 1 to 127; e.g. slaves 1-10 to Master port 5, slaves 11-25 to Master port 2, and slaves 26-127 to Master port 4. Note: This slightly differs from Network 3000 configuration rules.
- It is possible to have gaps in the assigned slave numbers, e.g. slaves 1-5 to Master port 4, slaves 14-17 to Master port 5, and slaves 50-55 to Master port 2.
- A particular slave number cannot be assigned to more than one Master port, e.g. slaves 1-5 to Master port 2 and slaves 5-12 to Master port 4 would not work, because slave 5 is assigned to two different ports.
- Local download to the ControlWave-series controller is NOT supported.
- Global download of any Network 3000 slave controllers at any layer below a Master port is supported.
- BSAP Client/Server (similar to ACCOL II Peer-Peer) communication is supported.
- All BSAP global communication, including the *pass through* of report by exception (RBE) messages from the network below is supported.
- Supports all BSAP Alarm message communication from the network below. Alarm handling is as follows:
  - a. All global alarm report messages are logged with the local alarm system.
  - b. This ControlWave controller alarm system will forward these global alarm messages, interspersed with the local alarm reports, to all active alarm destinations.
  - c. If, at any time, the local alarm report pool becomes full the Master port will stop polling for alarms from the slave nodes.
  - d. Alarm polling will be resumed as soon as space is freed up in the local alarm report pool. Thus the loss of any alarm report from the slaves is prevented.
  - e. The global alarm reports carry the global network address of the reporting controller.
  - f. The ControlWave controller routes the global alarm acknowledgements, like any other global message, to the designated RTU.

## **Configuring A BSAP Master Port**

BSAP Master Port configuration is divided into two parts:

- Configuring Flash Parameters
- Configuring System Variables for the Port

### Note:

This section assumes your controller is either already part of a BSAP network (if you are using NetView), or that you established local communications using LocalView, and you have configured a local address, etc.

## **Configuring Flash Parameters**

Step 1. In the Flash Configuration Utility, click on the 'Ports' tab, and choose the ControlWave port you want to configure (COM1, COM2, etc.) Then select 'BSAP Master' as the **"Mode"**.

| Soft Switches F                                                                                                    | Ports   IP Param                                                               | neters Application Parameters Arch                                                                                                    | nive Audit   IP Routes   S. 4 🕨 |
|----------------------------------------------------------------------------------------------------|--------------------------------------------------------------------------------|----------------------------------------------------------------------------------------------------|---------------------------------|
| Port F<br>COM1 B<br>COM2 B<br>COM3 U<br>COM4 B<br>COM4 B<br>COM4 COM4 B<br>COM4 B<br>COM4 COM4 B<br>COM4 COM4 B<br>COM4 COM4 COM4 COM4 COM4 COM4 COM4 COM4 | Protocol<br>BSAP Ma<br>BSAP SIa<br>JNUSED<br>BSAP SIa<br>P<br>JNUSED<br>JNUSED | Physical Line Information<br>Baud Rate: 115200<br>Stop Bits : 1<br>Protocol<br>Mode : BSAP Master<br>Master Addressing<br>Low Slave: 0<br>High Slave: 20 | Bits Per Char: 8                |

- Step 2. Enter the baud rate for the communication line in the **"Baud Rate"** field. 1200, 2400, 4800, 9600, 19200, 38400, 57600, or 115200 are all valid. The default is 9600.
- Step 3. Define the range of BSAP local addresses used by the slave nodes of this BSAP master port. Enter the lower and upper ends of this range in the "Low Slave" and "High Slave" fields. These numbers must be integers in the range 1 to 127.
- Step 4. Click on the **[Save to Rtu]** button, and respond to any sign-on prompts.

Step 5. At this point, you can optionally make additional changes on other pages of the Flash Configuration Utility. When you are finished, turn off the ControlWave, then turn it back on, for the new port definition to come into effect.

## **Configuring System Variables**

Within ControlWave Designer, start the System Variable Wizard by clicking on View → System Variable Wizard.

When the wizard has successfully established communications with ControlWave Designer, and your project is open, do the following:

- 1. Choose the 'Port Detail' tab.
- 2. Select the "Enable" box for the port which will serve as the BSAP Master.
- 3. Click [Configuration].

|                                         | IP RBE Configuration              | Data Line Monitor      | Redundancy                        | Load Validation |
|-----------------------------------------|-----------------------------------|------------------------|-----------------------------------|-----------------|
|                                         | System Configuration S            | System Information Sys | stem Statistics 🔰 Alarms          | : System Flags  |
| First, check the box                    | ID Strings System I               | Date/Time 📔 Task In    | fo Port - Globals                 | Port Detail     |
| of the port you want                    | Port One<br>Enable Configuration  | Information RBE        | ort Seven<br>Enable Configuration | Information RBE |
|                                         | Port Two<br>Enable Configuration  | Information RBE        | ort Eight<br>Enable Configuration | Information RBE |
|                                         | Bort Three Configuration          | Information RBE        | Thine Configuration               | Information RBE |
|                                         | Port Four<br>Enable Configuration | Information RBE        | Ten Configuration                 | Information RBE |
| Next, click on the '<br>"Configuration" | Port Five                         | Information RBE        | Tenable Configuration             | Information RBE |
| button for that port.                   | Port Six Enable Configuration     | Information RBE        |                                   |                 |
|                                         |                                   |                        |                                   |                 |
|                                         |                                   |                        |                                   |                 |
|                                         |                                   |                        |                                   |                 |
|                                         |                                   |                        |                                   |                 |
|                                         |                                   |                        |                                   |                 |
|                                         |                                   |                        |                                   |                 |
|                                         |                                   |                        |                                   |                 |

4. In the Configuration page, select only the items shown in the following figure and enter appropriate values. A discussion of the various items appears below:

### **ControlWave Designer Programmer's Handbook** D301426X012 August 2020

|                      | Port 1 Configuration             |                                  |               |
|----------------------|----------------------------------|----------------------------------|---------------|
| Once you select an   |                                  |                                  |               |
| item, you can        | Poll Time                        | _Px_POLL_PER > 5                 | ; <b></b>     |
| specify its value in | 🖉 🔽 Write Delay                  | _Px_WRITE_DEL                    | ,             |
| the corresponding    | 🔔 🔽 Write (CTS) Timeout          | _Px_WRITE_TMO                    | :500          |
| field.               | 🗖 🗖 Ignore Echo Data             | _Px_IGNORE_ECH0                  | ALSE 💌        |
|                      | Port Supports Dial               | _Px_DIAL_PORT                    | ALSE 💌        |
|                      | Port performs Auto DTR shutdown  | _Px_AUTO_DTR                     | ALSE 💌        |
|                      | BSAP Pad Front                   | _Px_PAD_FRONT                    |               |
|                      | 🔲 BSAP Pad Back                  | _Px_PAD_BACK                     |               |
|                      |                                  |                                  |               |
|                      | Slave                            |                                  |               |
| The items checked    |                                  |                                  |               |
|                      | Node Bouting Table Disable       | PV NBT DIS                       |               |
| are used with BSAP   |                                  | Px ALM DIS                       | ALSE          |
| Master ports.        | Immediate Response Disable       | _Px_IMM_DIS                      | ALSE 🔽        |
|                      | Fast Radio Interval              |                                  |               |
|                      | 🔲 Fast Radio On Time             | _Px_CYCLE_TIME0                  |               |
|                      | Local Port                       | _Px_LOCAL_PORT                   | ALSE 💌        |
|                      | 🔲 VSAT - Minimum Response Time   | _Px_VSAT_MIN_RESP                |               |
|                      | 🔲 VSAT - Maximum Response Time   | _Px_VSAT_MAX_RESP                |               |
|                      | Master                           |                                  |               |
| $\sim$               | Retries                          | _Px_RETRIES                      |               |
|                      | 🔪 🔽 Data Link Timeout            | _Px_TIMEOUT 5                    | 00            |
|                      | 🛰 🔽 Idle Polling                 | _Px_IDLE_POLL                    | ALSE 💌        |
|                      | 🔲 VSAT - Up Ack Wait             | _Px_VSAT_UP_ACK_WAIT             |               |
|                      | EBSAP Master                     |                                  |               |
|                      | Max Slaves Under Virtual Nodes   | _Px_MAX_SLAVES                   |               |
|                      | Top Level Nodes                  | _Px_TOP_LEVEL_NODES              |               |
|                      | Total Slaves On Port             | _Px_TOTAL_NODES                  |               |
|                      | Array Number of Dead Array       | _Px_DEAD_ARRAY                   |               |
|                      | Array Number of Disable Array    | _Px_DISABLE_ARRAY                |               |
|                      |                                  |                                  |               |
|                      | x = Port Number                  | UK                               | Lancel        |
|                      |                                  |                                  |               |
|                      |                                  |                                  |               |
|                      | <b>Poll Time</b> This is the fro | equency (in seconds) at whic     | ch the Master |
|                      | (_Px_POLL_PER) port will atte    | empt to poll all of its slave no | des. For      |
|                      | evample ift                      | he poll time is set to 30 seco   | nds then      |

port will attempt to poll all of its slave nodes. For example, if the poll time is set to 30 seconds, then every 30 seconds, the Master port will attempt to poll all of its slaves nodes for data. If the Master port cannot complete a complete polling cycle within the specified poll time, it will start the new polling cycle as soon as it completes the current cycle.

Write DelayThis specifies a delay (in milliseconds) which must elapse(\_Px\_WRITE\_DEL)before this master port attempts to communicate with its

|                                               | slave. This is useful if the slave hardware has a slower CPU-type<br>(e.g. 186) and requires more turn-around time to respond to<br>messages from its master.                                                                                                    |
|-----------------------------------------------|----------------------------------------------------------------------------------------------------|
| Write (CTS)<br>Timeout<br>(_Px_WRITE_T<br>MO) | Since the Clear-To-Send (CTS) must be received in order to<br>transmit, this timeout (in milliseconds) is added to the<br>expected message transmission time at the effective Baud Rate<br>for this port. The message must be completely transmitted<br>before the resulting timeout. The default is dynamic and<br>calculated based on the current baud rate. |
| Retries<br>(_Px_RETRIES)                      | This is the number of data link level retries if a transmission<br>fails. The default is 0, i.e. only 1 transmission attempt, and no<br>retries.                                                                                                    |
| Data Link<br>Timeout<br>(_Px_TIMEOUT)         | This is the data link level response timeout. Message transmission must <i>start</i> before expiration of this timeout.                                                                                                    |
| Idle Polling<br>(_Px_IDLE_POLL<br>)           | RESERVED FOR FUTURE USE.                                                                                                    |

Click on [OK] when finished.

Optionally, you can then click on the **[Information]** button in the Port Detail page, to specify variables used to store communication port statistics. (This page is not shown here).

Once you have configured all Port Detail parameters, you need to set global port parameters. Click on the 'Port - Globals' tab. Select only the items shown on the next page, and enter appropriate values. A discussion of the various items follows:

| Passthru Timeout<br>(_MSG_TIMEOUT)    | All messages passing through the controller are tracked. This timeout applies to each passthrough message. If the value is <=0, the default timeout of 30000 milliseconds (30 seconds) is assumed.                                                                                                    |
|---------------------------------------|----------------------------------------------------------------------------------------------------|
| Master - Dead Slaves<br>(_SLAVE_DEAD) | This references an array of 127 BOOL variables. Array elements correspond to slave nodes of this Master Port. If a slave node is not responding to poll messages from the Master Port, its corresponding array element is set by the system to TRUE, and the node is declared 'dead'. This array is to report status.                                                   |
| Don't Poll Array<br>(_SLAVE_POLL_DIS) | This references an array of 127 BOOL variables. Array elements<br>correspond to slave nodes of this Master Port. Any element set to<br>TRUE indicates that the corresponding slave node should NOT be<br>polled by the Master Port. The default is FALSE. The user can turn off<br>polling for a particular node by setting its corresponding array<br>element to TRUE. |

|                                           | IP RBE Configuration Dat                                                                                                    | a Line Monitor Redundancy                                                       | Load Validation                         |
|-------------------------------------------|----------------------------------------------------------------------------------------------------|---------------------------------------------------------------------------------|-----------------------------------------|
|                                           | System Configuration System In     ID Strings System Date/Tin                                                                  | formation System Statistics Ala<br>ne Task Info Port - Globa                    | rms   System Flags<br>Ils   Port Detail |
|                                           | Alarm<br>IP Alarm Retry Count<br>IP Alarm Retry Time - Active<br>IP Alarm Retry Time - Dead                                    | _ALM_RETRIES<br>_ALM_RET_ACT<br>_ALM_RET_DEAD                                   | 3<br>60<br>120                          |
|                                           | Ethernet<br>Activity Timeout<br>Port 1 Activity Flag<br>Port 2 Activity Flag<br>Port 3 Activity Flag                           | _ETH_POLL_PER<br>_ETH1_ACT<br>_ETH2_ACT<br>_ETH3_ACT                            | 0                                       |
|                                           | IBP Processing<br>Ignore NRT from NHP<br>Ignore Time Synch from NHP<br>Specify more than two NHPS<br>Time Synch Delta Accuracy | _NHP_IGNORE_NRT<br>_NHP_IGNORE_TS<br>_NHP_ADDITIONAL_MASK<br>_TS_DELTA_ACCURACY | FALSE  FALSE                            |
| Select these items                        | Message Tracking<br>Passthru Timeout                                                                                           | _MSG_TIMEOUT                                                                    | 30000                                   |
| when you configure<br>a BSAP Master Port. | BSAP<br>Slave Port number<br>Master - Dead Slaves                                                                              | _SLAVE_PORT<br>_SLAVE_DEAD                                                      | 0                                       |
|                                           | #NDARRY and #LINE sense                                                                                                    | sflag _BSAP_FLAG_SENSE                                                          | FALSE 👻                                 |
|                                           |                                                                                                    |                                                                                 |                                         |

## **BSAP Slave Port**

## **Configuring a BSAP Slave Port**

BSAP Slave Port configuration is divided up into two parts:

- Configuring Flash Parameters
- Configuring System Variables for the Port

## **Configuring Flash Parameters**

Step 1. In the Flash Configuration Utility, click on the 'Ports' tab, and choose the ControlWave serial port you want to configure (COM1, COM2, etc.) Then select 'BSAP Slave' as the **'Mode'**.

Enter the baud rate for the communication line in the **"Baud Rate"** field. 1200, 2400, 4800, 9600, 19200, 38400, 57600, or 115200 are all valid. The default is 9600.

| Soft Switches Ports IP Para                                                                                                    | ameters   Application Parameters   Archive   Audit   IP Routes   S 💶 🕨                                           |
|----------------------------------------------------------------------------------------------------|----------------------------------------------------------------------------------------------------|
| PortProtocolCOM1BSAP MaCOM2BSAP SlaCOM3UNUSEDCOM4BSAP SlaCOM4BSAP SlaCOM4UNUSEDCOM4UNUSEDCOM4UNUSEDCOM4UNUSEDCOM4UNUSEDCOM4UNUSEDCOM4UNUSEDCOM4UNUSED | Physical Line Information   Baud Rate:   9600   Stop Bits :   1   Protocol Mode :   BSAP Slave   User Mode :   1 |

Step2. Click on the [Save to Rtu] button, and respond to the sign-on prompts.

Step 3. Turn off the ControlWave, then turn it back on for the new port definition to come into effect.

## **Configuring System Variables**

Within ControlWave Designer, start the System Variable Wizard by clicking on View → System Variable Wizard.

When the wizard has successfully established communications with ControlWave Designer, and your project is open, do the following:

- 1. Choose the **Port Detail** tab.
- 2. Select the **"Enable"** box for the port which will serve as the BSAP Slave.
- 3. Click [Configuration].

|                                    | IP RBE Configuration Data Line Monitor Redundancy Load Validation                                                                                                 |
|------------------------------------|----------------------------------------------------------------------------------------------------|
| First, check the box               | ID Strings System Date/Time Task Info Port - Globals Port Detail                                                                                                  |
| of the port you want to configure. | Port One<br>Enable Configuration Information RBE Fort Seven<br>Enable Configuration Information RBE                                                               |
|                                    | Port Two         Port Eight           Image: Figuration Enable         Image: Figuration Enable         Image: Figuration Enable         Image: Figuration Enable |
|                                    | Port Three Port Nine Faable Configuration Information RBE                                                                                                    |
| Next, click on the "Configuration" | Port Four<br>Enable Configuration Information RBE Fort Ten<br>Enable Configuration Information RBE                                                                |
| button for that port.              | Port Five Finable Configuration Information RBE                                                                                                    |
|                                    | Port Six  Enable Configuration Information RBE                                                                                                    |
|                                    |                                                                                                    |
|                                    |                                                                                                    |
|                                    |                                                                                                    |
|                                    |                                                                                                    |
|                                    |                                                                                                    |
|                                    |                                                                                                    |

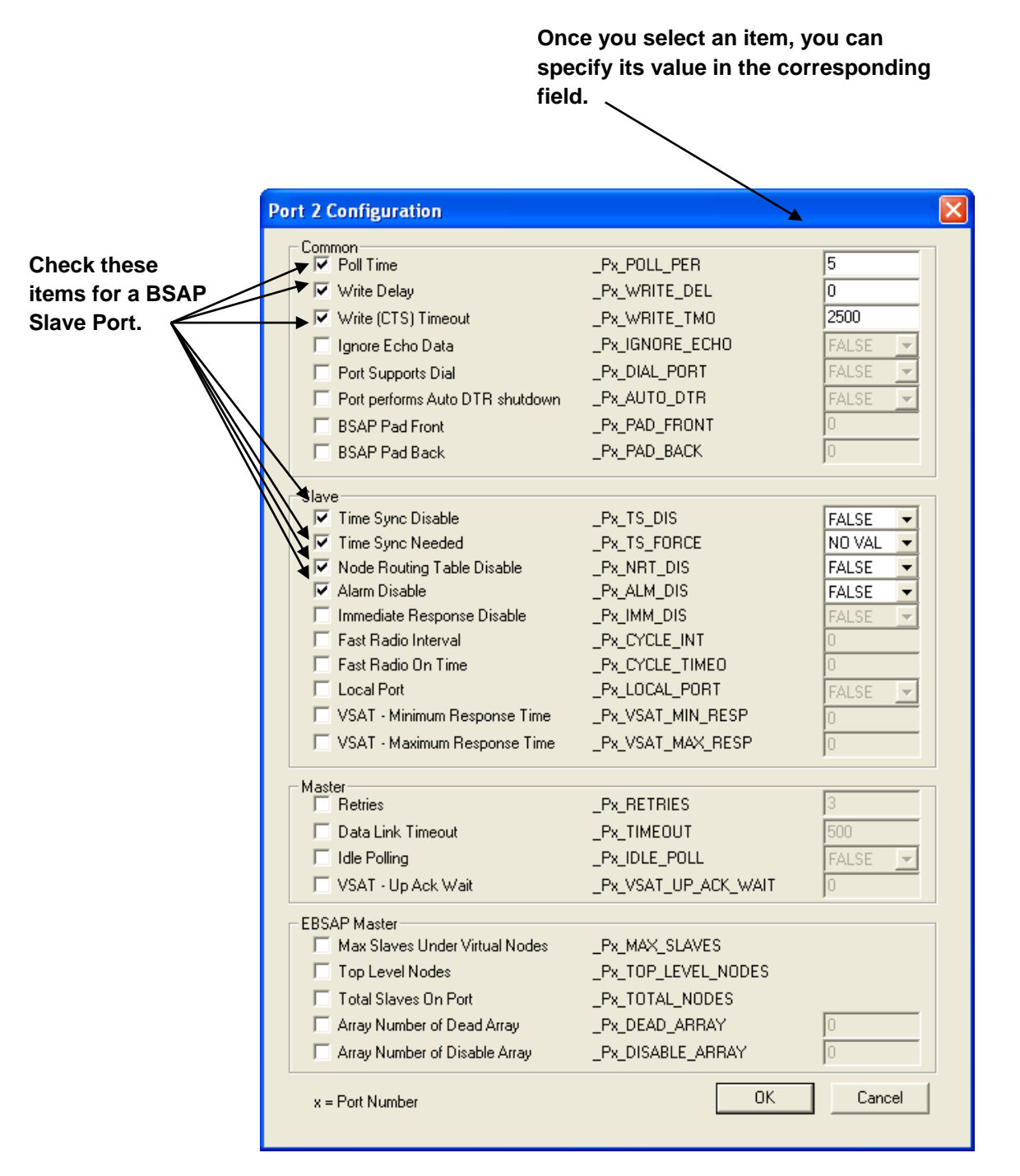

4. In the Configuration page, select only the items shown in the figure above and enter appropriate values. A discussion of the various items appears, below:

Poll Time (\_Px\_POLL\_PER) This defines a period of time (in seconds) during which this Slave node expects to receive a poll message from its Master. If a poll message

|                                                | does not arrive within this period of time, the Master is assumed to<br>have failed, and all messages queued to go up to the Master are<br>discarded. If you are experiencing discards for transmission on this<br>slave port (as reported by a nonzero value on the _Px_DISC_TRANS<br>statistic system variable), it is recommended that you increase this<br>value until no further discards occur. The default value of 5 should<br>generally be increased to a larger number, e.g. 20, especially, if you<br>are experiencing this problem. |
|------------------------------------------------|----------------------------------------------------------------------------------------------------|
| Write Delay<br>(_Px_WRITE_DEL)                 | This specifies a delay (in milliseconds) which must elapse, before this<br>Slave port attempts to communicate with its Master. This is useful if<br>the Master hardware has a slower CPU-type (e.g. 186) and requires<br>more turn-around time to accept responses from the Slave.                                                                                                    |
| Write (CTS)<br>Timeout<br>(_Px_WRITE_TMO)      | Since the Clear-To-Send (CTS) must be received in order to transmit,<br>this timeout (in milliseconds) is added to the expected message<br>transmission time at the effective Baud Rate for this port. The<br>message must be completely transmitted before the resulting<br>timeout. The default is dynamic and calculated based on the current<br>baud rate.                                                                                                    |
| Time Sync Disable<br>(_Px_TS_DIS)              | When set to TRUE, any time synchronization (TimeSync) message<br>arriving at this slave port will be ignored. The default is FALSE which<br>means TimeSync messages received at this port will be accepted and<br>processed.                                                                                                    |
| Time Sync Needed<br>(_Px_TS_FORCE)             | When set to TRUE, the Slave sends a request to the Master Port for a TimeSync/Node Routing Table (TS/NRT) message. Once the TS/NRT is received, this is cleared.                                                                                                    |
| Node Routing<br>Table Disable<br>(_Px_NRT_DIS) | When set to TRUE, any Node Routing Table (NRT) message arriving at this slave port will be ignored. The default is FALSE which means NRT messages received at this port will be accepted and processed.                                                                                                    |
| Alarm Disable<br>(_Px_ALM_DIS)                 | This allows you to disable alarm transmissions through this port.                                                                                                    |

Click [OK] when finished.
## Identifying the Network Slave Port:

Although you may define multiple Slave Ports in your controller, only one of these ports can be the **Network Slave Port**. The Network Slave Port is the only port, among all the serial Slave Ports and IP ports, that is defined as the upward route for message traffic to the Network Master. To identify this Slave Port as the Network Slave Port, click on the 'Port - Globals' tab. Select only the item shown in the figure, below, and enter the port number of the Network Slave Port.

Valid entries for the Network Slave Port are:

| 1  | =   | COM1                                             |
|----|-----|--------------------------------------------------|
| 2  | =   | COM2                                             |
| 3  | =   | COM3                                             |
| 4  | =   | COM4                                             |
| 5  | =   | COM5                                             |
| 6  | =   | COM6                                             |
| 7  | =   | COM7                                             |
| 8  | =   | COM8                                             |
| 9  | =   | COM9                                             |
| 10 | ) = | COM10                                            |
| 11 | =   | COM11                                            |
| 12 | 2 = | currently unused                                 |
| 13 | 3 = | IP (covers Ethernet as well as PPP serial ports) |
| 14 | ļ = | IP (covers Ethernet as well as PPP serial ports) |
|    | -   |                                                  |

15 = IP (covers Ethernet as well as PPP serial ports)

| IP RBE Configuration Data Line M<br>System Configuration System Informatic<br>ID Strings System Date/Time                      | 4onitor │ Redundancy<br>n │ System Statistics │ Al-<br>Task Info │ Port - Glob  | Load Validation<br>arms System Flags<br>als Port Detail |                                                       |
|----------------------------------------------------------------------------------------------------|---------------------------------------------------------------------------------|---------------------------------------------------------|-------------------------------------------------------|
| Alarm<br>IP Alarm Retry Count<br>IP Alarm Retry Time - Active<br>IP Alarm Retry Time - Dead<br>Ethernet                        | _ALM_RETRIES<br>_ALM_RET_ACT<br>_ALM_RET_DEAD                                   | 3<br>60<br>120                                          |                                                       |
| Activity Timeout     Port 1 Activity Flag     Port 2 Activity Flag     Port 3 Activity Flag     Port 3 Activity Flag           | _ETH_POLL_PER<br>_ETH1_ACT<br>_ETH2_ACT<br>_ETH3_ACT                            |                                                         | There can only be one<br>Network Slave Port. Here     |
| IBP Processing<br>Ignore NRT from NHP<br>Ignore Time Synch from NHP<br>Specify more than two NHPS<br>Time Synch Delta Accuracy | _NHP_IGNORE_NRT<br>_NHP_IGNORE_IS<br>_NHP_ADDITIONAL_MASK<br>_TS_DELTA_ACCURACY | FALSE<br>FALSE<br>O00000000<br>0                        | we are choosing COM2<br>as the Network Slave<br>Port. |
| Message Tracking<br>Passthru Timeout                                                                                           | _MSG_TIMEOUT                                                                    | 30007                                                   |                                                       |
| BSAP<br>▼ Slave Port number<br>Master - Dead Slaves<br>□ Don't Poll Array                                                      | _SLAVE_PORT<br>_SLAVE_DEAD<br>SLAVE_POLL_DIS                                    | 2                                                       |                                                       |
| #NDARRY and #LINE sense flag                                                                                                   | _BSAP_FLAG_SENSE                                                                | FALSE                                                   |                                                       |
|                                                                                                    |                                                                                 |                                                         |                                                       |
|                                                                                                    |                                                                                 |                                                         |                                                       |
|                                                                                                    |                                                                                 |                                                         |                                                       |

# **Communication Ports**

## ControlWave Process Automation Controller, ControlWave Redundant Controller

Both the ControlWave Process Automation Controller, and the ControlWave Redundant Controller have from 2 to 4 serial communication ports, and from 1 to 3 Ethernet communication ports.(NOTE: The Redundant Version actually has twice the number of physical ports, but the second set serve in standby mode, unless there is a failure of the primary unit.) These ControlWave units have COM1 and COM2 (both serial). Depending upon the options you purchase, you may have up to two additional serial ports (COM3 and COM4) and from one to three Ethernet Ports (Ethernet Port 1, Ethernet Port 2 and Ethernet Port 3).

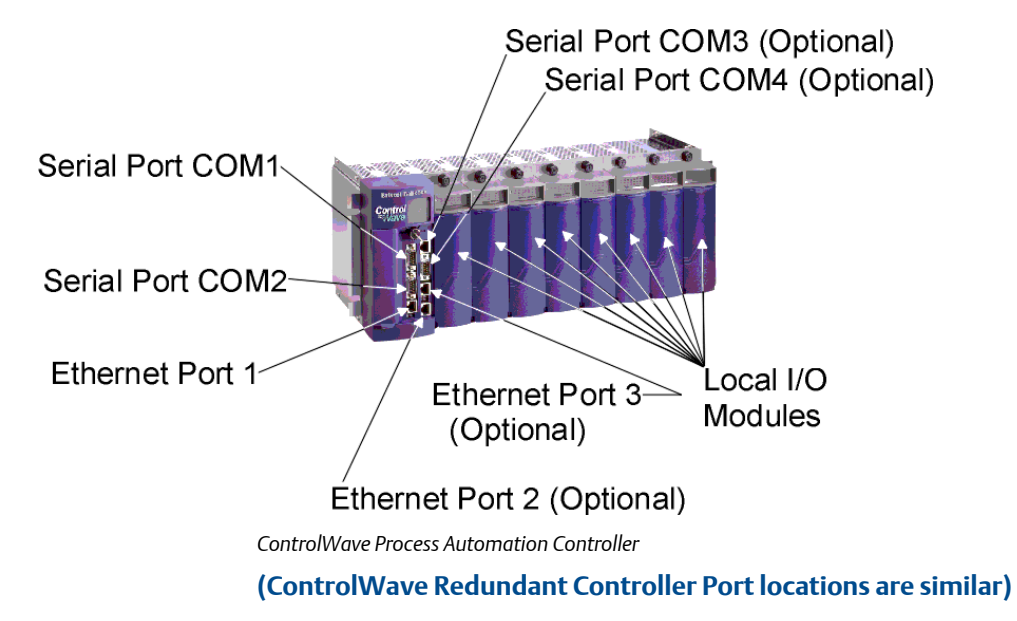

## **ControlWave MICRO Process Automation Controller**

- The ControlWave MICRO Process Automation Controller CPU Module (CPU board) in Chassis Slot 2 may be ordered with different combinations of communication ports. One option allows for three serial ports on the CPU board where COM1 and COM2 are RS-232 and COM3 is RS485. Another option allows for the same three serial ports, with the addition of a single Ethernet port. A third available option for the CPU board is two serial ports, where COM1 is RS-232 and COM3 is RS-485 and two Ethernet ports; with this option, there is no COM2.
- If, instead of installing an I/O Module (board) in Chassis Slot 3, you install an Expansion Communication Module (ECOM board) in Chassis Slot 3, 4 additional serial ports are available. COM4 is RS-232, COM5 is RS-485, COM6 is for radio communication, and COM7 is for a modem. (OPTIONAL)

If, instead of installing an I/O Module (board) in Chassis Slot 4, you install an Expansion Communication Module (ECOM board) in Chassis slot 4, another 4 additional serial ports are available. COM8 is RS-232, COM9 is RS-485, COM10 is for radio communication, and COM11 is for a modem. (OPTIONAL). NOTE: This board can only be installed if there is already an Expansion Communication Module (ECOM board) in Chassis Slot 3; it cannot be installed if there is an I/O module in Chassis Slot 3.

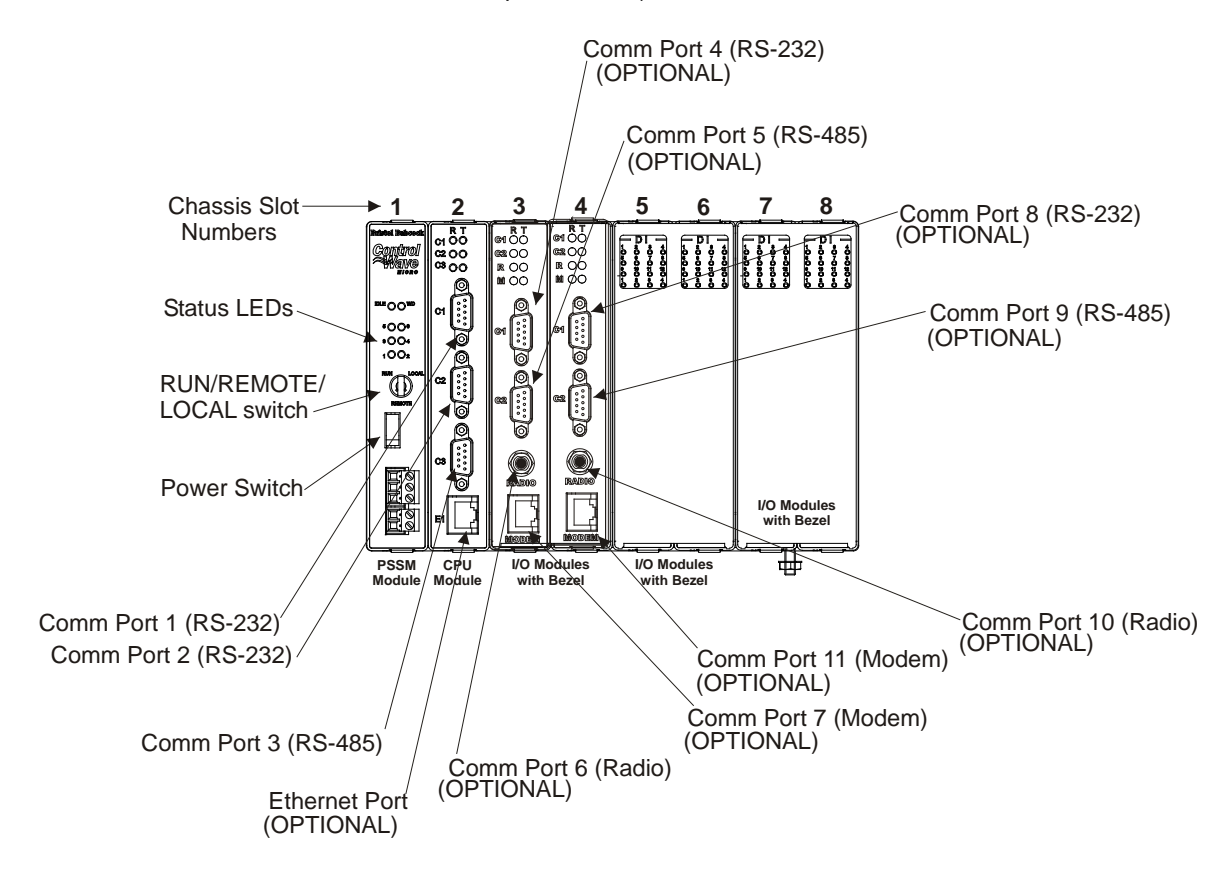

ControlWave MICRO controller with 1 Ethernet port

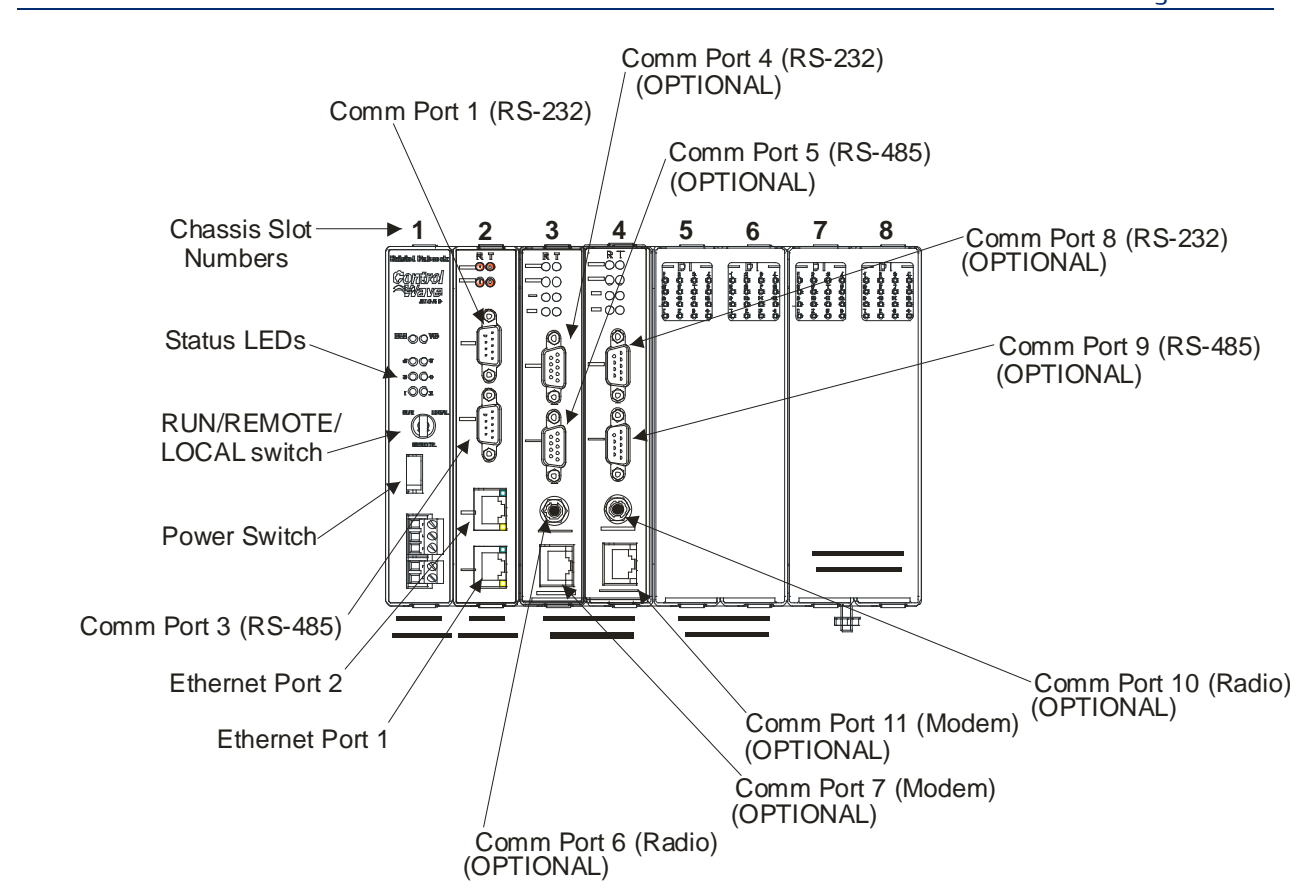

ControlWave MICRO controller with 2 Ethernet ports

## ControlWave MICRO I/O Expansion Rack

The number and location of communication ports on the ControlWave MICRO I/O Expansion Rack matches those of the ControlWave MICRO.

## **ControlWave Electronic Flow Meter (EFM)**

 Communication port options for the EFM are identical to those of the ControlWave MICRO described on the previous page. The main difference is that EFM units may have fewer chassis slots.

## ControlWave Gas Flow Computer Classic (GFC-CL)

- The ControlWave Gas Flow Computer Classic comes standard with three serial ports on the CPU board. COM1 is RS-232. COM2 can be RS-232 or RS-485, and COM3 is RS485. NOTE: COM1 has different connector types for you to choose from, depending on usage.
- The GFC-CL does NOT have any Ethernet ports, but serial IP can be done via PPP.

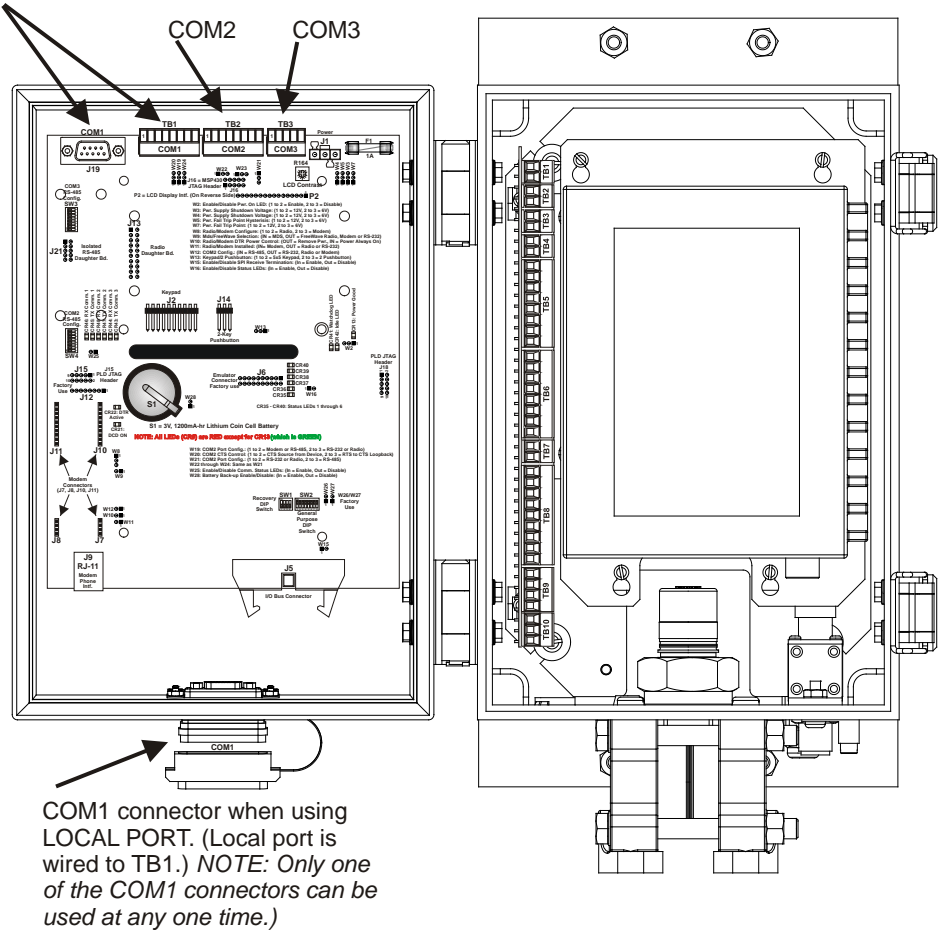

COM1 has a choice of different connectors (either of these, or the Local Port, below).

ControlWave GFC-CL

## ControlWave Gas Flow Computer (GFC)

- The ControlWave Gas Flow Computer comes standard with three serial ports on the CPU board. COM1 and COM2 support RS-232 and COM3 can support either RS-232 or RS485. Note: COM1 has different connector types for you to choose from, depending on usage.
- Some models of the ControlWave GFC support an Ethernet port; for those that do not, serial IP can be done via PPP using the serial port(s).

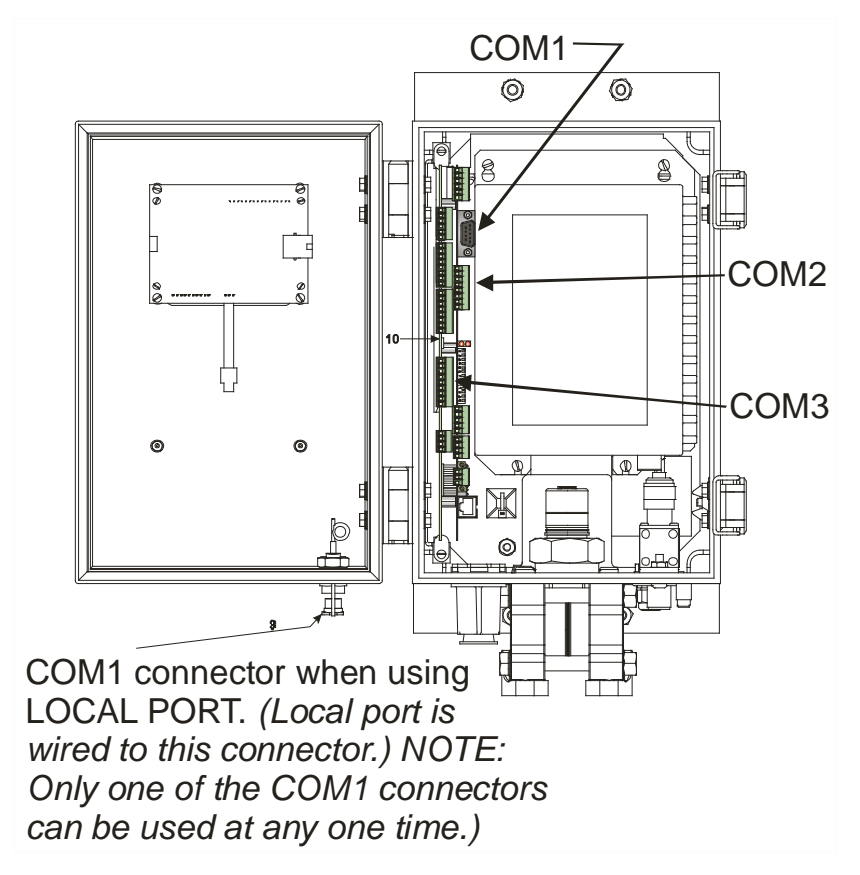

ControlWave GFC

## **ControlWave Express**

- The ControlWave Express comes standard with three serial ports on the CPU board. COM1 and COM2 support RS-232 and COM3 can support either RS-232 or RS485.
- Some models of the ControlWave Express support an Ethernet port; for those that do not, serial IP can be done via PPP using the serial port(s).

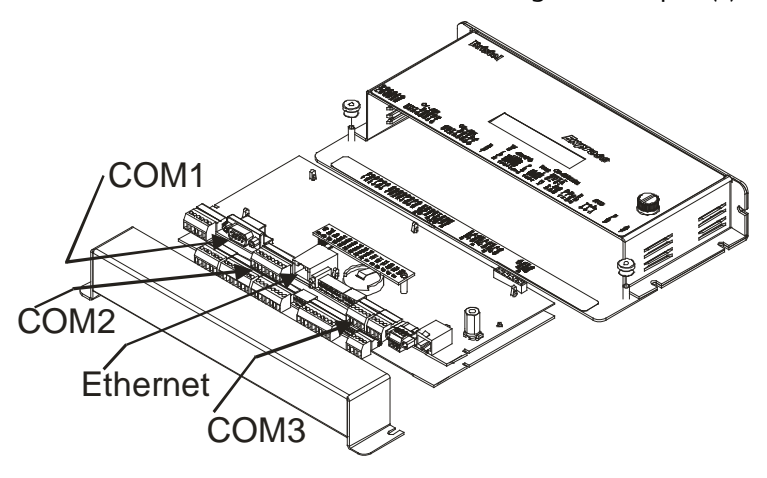

ControlWave Express

## **ControlWave Express PAC**

- The ControlWave Express PAC comes standard with three serial ports on the CPU board. COM1 and COM2 support RS-232 and COM3 can support either RS-232 or RS485.
- Some models of the ControlWave Express PAC support an Ethernet port; for those that do not, serial IP can be done via PPP using the serial port(s).

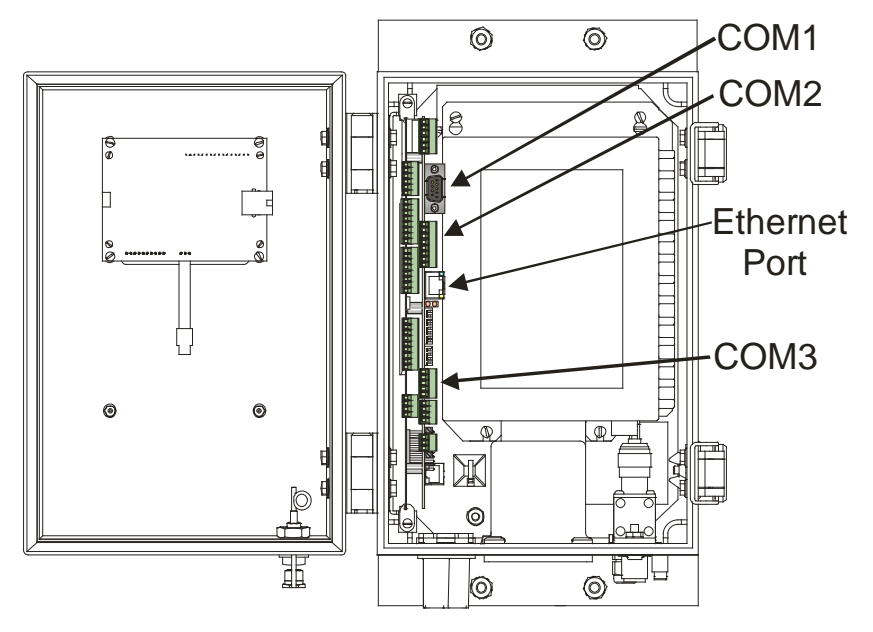

ControlWave Express PAC

## ControlWave Explosion-Proof Flow Computer (XFC)

The ControlWave Explosion-Proof Flow Computer's communication ports are wired inside the cover with wires brought in through a conduit; there are no external connectors due to the explosion-proof rating.

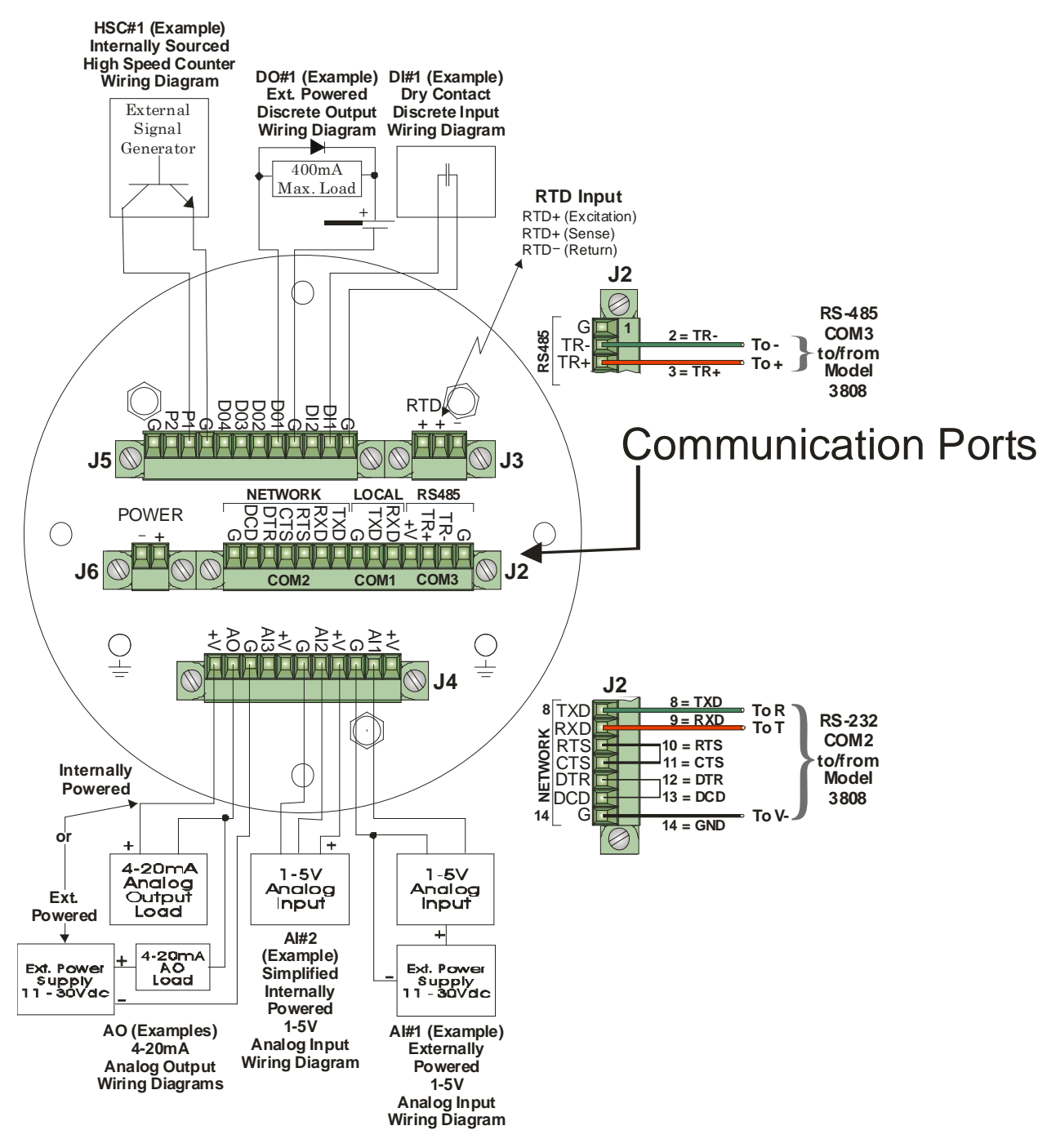

ControlWave XFC

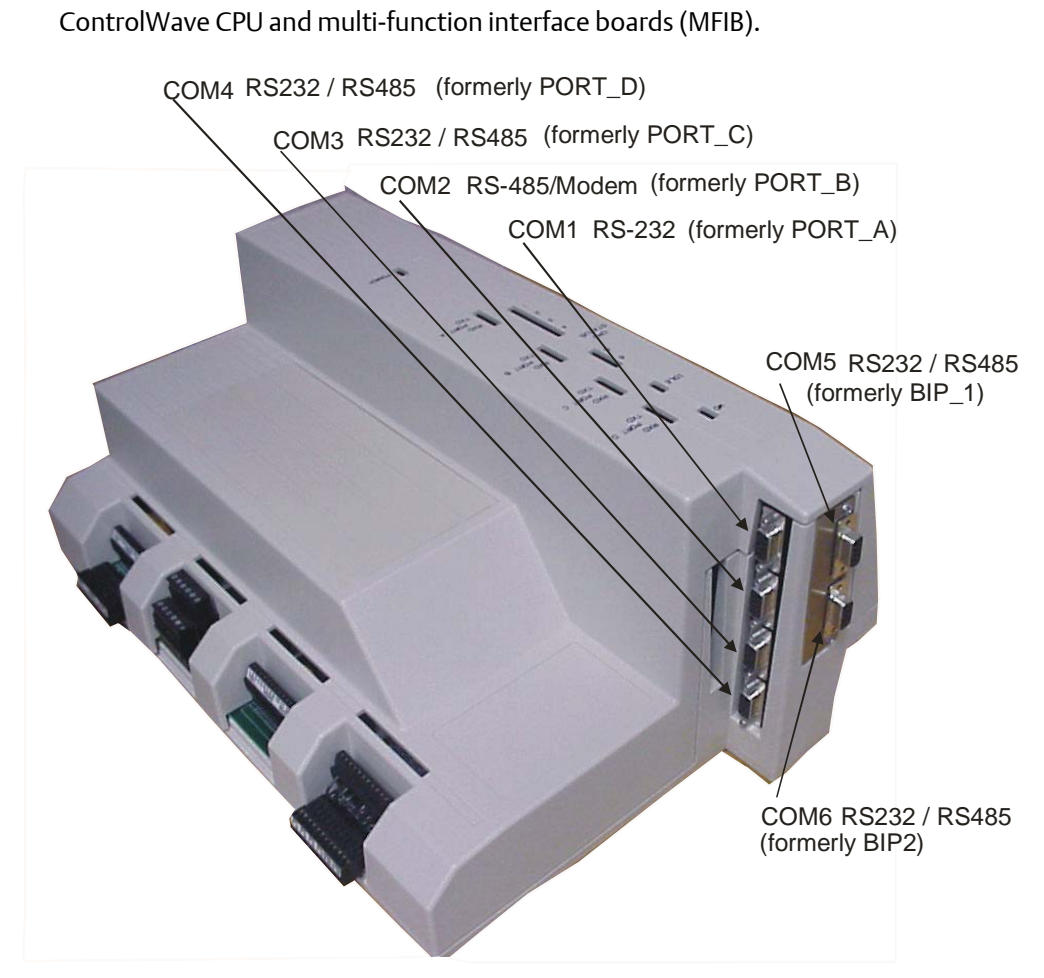

The ControlWave\_10 (CW\_10) is an RTU 3310 chassis and I/O upgraded with new

CW\_10

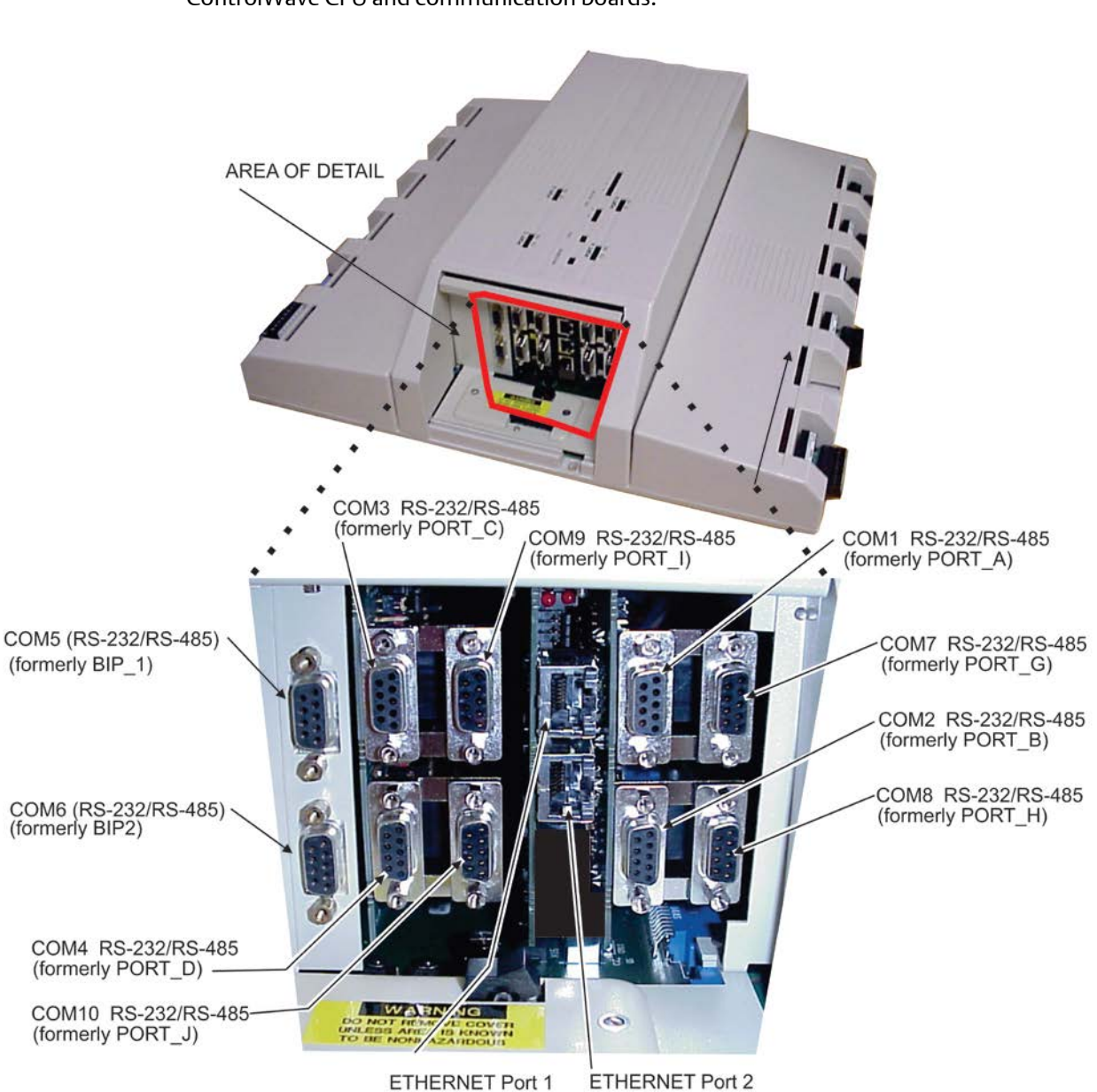

The ControlWave\_30 (CW\_30) is a DPC 3330 chassis and I/O upgraded with new ControlWave CPU and communication boards.

CW\_30

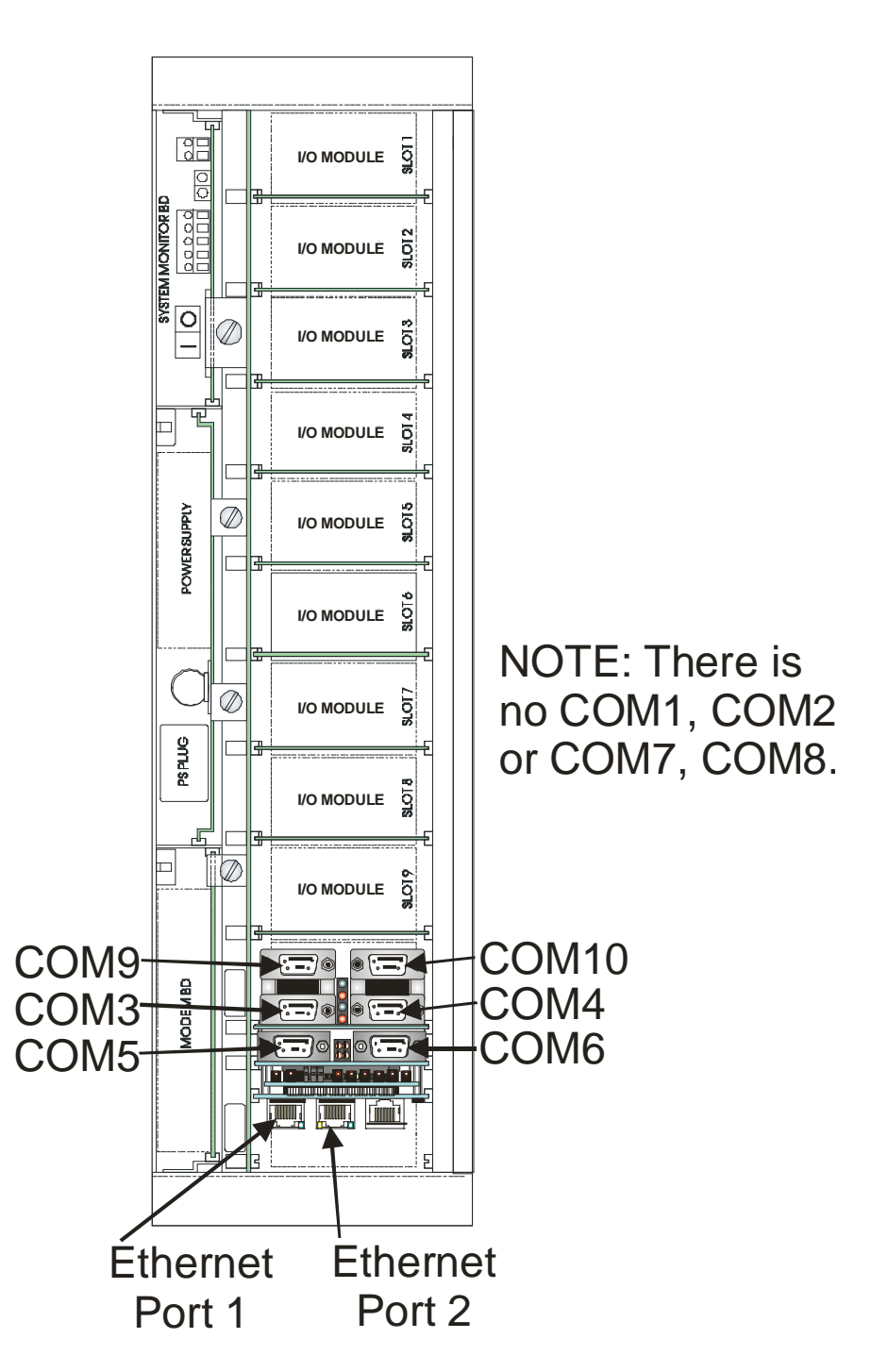

The ControlWave\_35 (CW\_35) is a DPC 3335 chassis and I/O upgraded with new ControlWave CPU and communication boards.

CW\_35

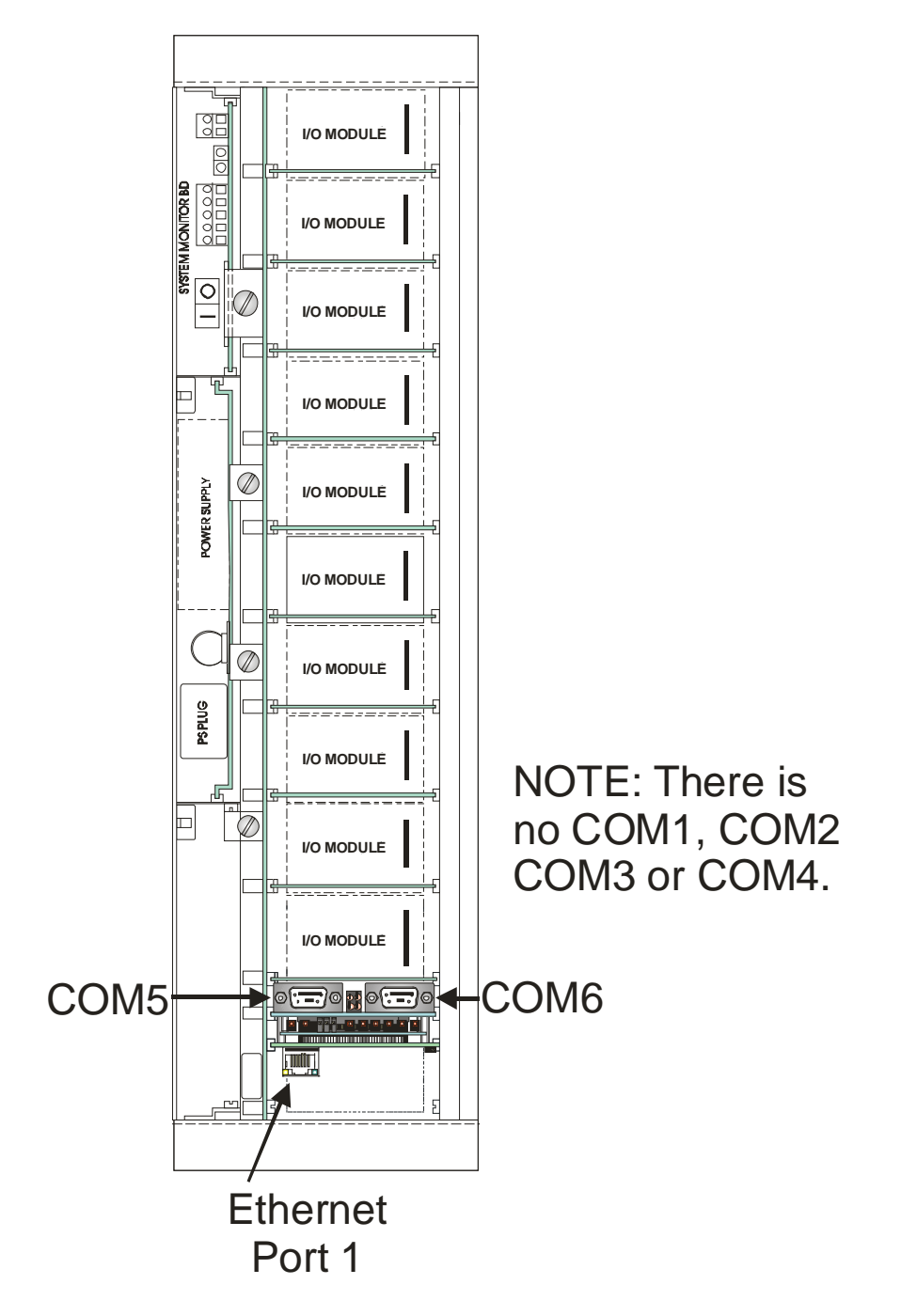

The ControlWave\_31 (CW\_31) is an RIO 3331 Remote I/O Rack chassis and I/O upgraded with new ControlWave communication boards.

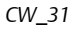

## **ControlWave I/O Expansion Rack**

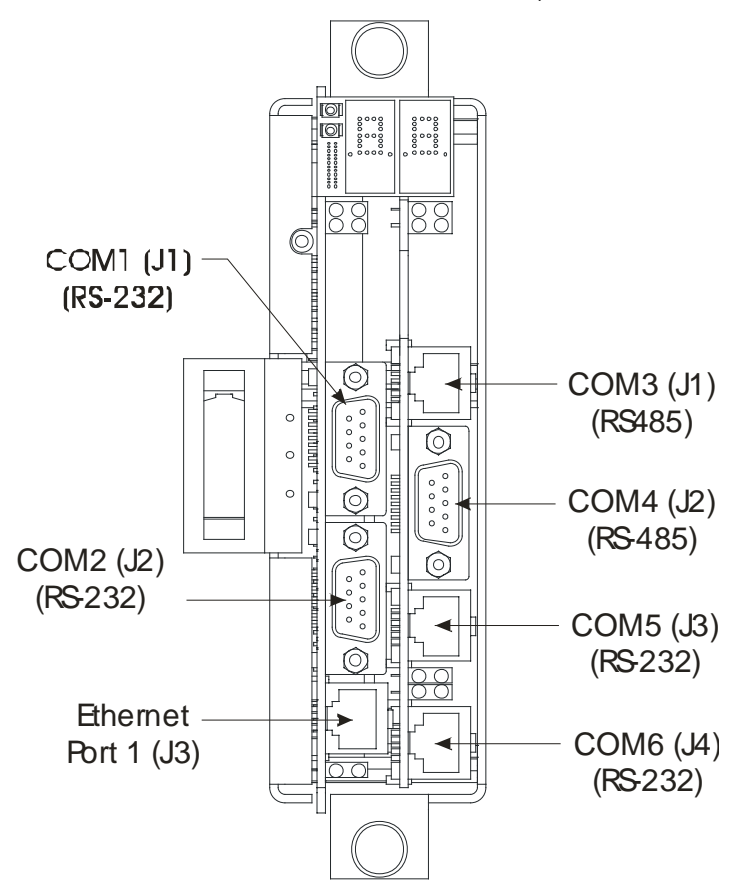

The ControlWave I/O Expansion Rack is a chassis containing additional I/O boards for a ControlWave host. It is also used as the shared I/O in certain redundancy configurations.

ControlWave I/O Expansion Rack

#### Methods for Communicating with ControlWave-series Controllers.

There are several ways to communicate with the ControlWave-series controllers including:

- Bristol Synchronous / Asynchronous Protocol (BSAP) The ControlWave can be part of an OpenBSI BSAP network, and beginning with firmware release CWP02, it can serve as a BSAP Master node.
- Internet Protocol (IP) The ControlWave can be connected to an IP network of ControlWave or Network 3000 nodes. This can utilize Ethernet or serial Point-to-Point Protocol (PPP). Other IP options are available as well, e.g. Open Modbus. NOTE: Not all units include Ethernet ports.
- ControlWave Designer Protocol The ControlWave has its own native protocol for communication with ControlWave Designer software. ControlWave Designer protocol can be transmitted via serial links, TCP/IP or OpenBSI.

• Serial Modbus - This industry standard protocol allows communication between a ControlWave controller configured for MODBUS, and another MODBUS device.

The table, below, summarizes the major communication options. NOTE: Different units of the ControlWave series support different numbers of ports.

| Bristol Collect data from ControlWave using OpenBSI. OpenBSI Utilities suite (NetView           | w,         |
|-------------------------------------------------------------------------------------------------|------------|
| Synchronous /Download the ControlWave project.DataView, Downloader, etc.)                       |            |
| Asynchronous View web pages.                                                                    |            |
| Protocol (BSAP) Update FLASH parameters and soft switches                                       |            |
|                                                                                                 |            |
| NOTE: Peer-to-peer communication with other                                                     |            |
| ControlWave or Network 3000 controllers requires Client                                         |            |
| / Server function blocks (firmware 02.00 or <i>newer</i> ).                                     |            |
| Client/Server function blocks are discussed in the                                              |            |
| ControlWave Designer on-line help.                                                              |            |
| Internet Protocol Collect data from ControlWave using OpenBSI. OpenBSI Utilities suite (NetView | W,         |
| (IP)Download the ControlWave project.DataView, Downloader, etc.)                                |            |
| View web pages.                                                                                 |            |
| IP MODBUS communication                                                                         |            |
|                                                                                                 |            |
| NOTE: Peer-to-peer communication with other                                                     |            |
| ControlWave or Network 3000 controllers requires Client                                         |            |
| / Server function blocks (firmware 02.00 or <i>newer</i> ).                                     |            |
| Client/Server function blocks are discussed in the                                              |            |
| ControlWave Designer on-line help.                                                              |            |
| ControlWave Run ControlWave Designer in on-line mode, which ControlWave Designer                |            |
| Designer Protocol includes:                                                                     |            |
| Performing debugging operations.                                                                |            |
| (using either Downloading ControlWave project.                                                  |            |
| OpenBSI DLL,                                                                                    |            |
|                                                                                                 |            |
|                                                                                                 |            |
| Very Small Send data via satellite links. ControlWave Designer, OpenB                           | 351        |
| Aperture Terminal NetView                                                                       |            |
|                                                                                                 |            |
| Allen-Bradley DFT Exchange data with other Allen-Bradley DFT devices ControlWave Designer CUSTO | IVI<br>LE  |
| Master / Slave Tunction Diock. Port configured                                                  |            |
| DFT Within the Ports page of th                                                                 | ie         |
| Flash Configuration Utility.                                                                    | N 4        |
| DNP3 Industry-standard protocol for SCADA, etc. Control wave Designer CUSIO                     | IVI<br>IVI |
| Tunction Diock. Port configured                                                                 |            |
| DNP3 within the Ports page of                                                                   | the        |
| Flash Configuration Utility.                                                                    |            |
| This protocol requires 4.40 /or                                                                 |            |
| This protocol requires 4.40 (or                                                                 |            |
| supported for ControlWave LD                                                                    |            |
| CIP Allen-Bradley protocol ControlWaye Designer CUSTO                                           | M          |

| Protocol      | Reasons to Use                                         | Which software is used?             |
|---------------|--------------------------------------------------------|-------------------------------------|
|               |                                                        | function block.                     |
|               |                                                        |                                     |
|               |                                                        | This protocol requires 4.40 (or     |
|               |                                                        | newer) firmware. It is NOT          |
|               |                                                        | supported for ControlWave LP.       |
| Serial MODBUS | Exchange data with other MODBUS devices (including     | ControlWave Designer CUSTOM         |
|               | another ControlWave configured for MODBUS              | function block. Port configured for |
|               | communication.)                                        | MODBUS within the Ports page of     |
|               |                                                        | the Flash Config. Utility.          |
| HART          | Exchange data with HART devices through HART Interface | ControlWave Designer HART           |
|               | Board (HIB) or a serial port – ControlWave Micro / EFM | function block                      |
|               | only.                                                  |                                     |
|               |                                                        | This protocol requires 5.00 (or     |
|               |                                                        | newer) firmware.                    |
| Foundation    | Exchange data with FFbus devices through ControlWave   | Fieldbus function block             |
| Fieldbus      | Foundation Fieldbus Interface                          | Field Interface Configurator        |
|               |                                                        | software.                           |
|               |                                                        | This protocol requires 5.10 (or     |
|               |                                                        | newer) firmware.                    |
|               |                                                        | .It is NOT supported for            |
|               |                                                        | ControlWave LP.                     |

## How do I configure the Ports on the ControlWave?

The Flash Configuration Utility, available in LocalView and NetView, is used to configure the ports on any ControlWave unit, as well as for setting other parameters such as the BSAP local address. The Flash Configuration Utility is discussed in detail in Chapter 5 of the *OpenBSI Utilities Manual* (document# D5081).

# What are the factory default settings for communication ports?

## **Factory Defaults for Ethernet Ports**

Depending upon the type of ControlWave, there may be up to three Ethernet ports. Ethernet ports are pre-configured at the factory with initial IP addresses and masks, as follows:

ETH1 IP Address: 10.0.1.1IP Mask: 255.255.255.0ETH2 IP Address: 10.0.2.1IP Mask: 255.255.255.0ETH3 IP Address: 10.0.3.1IP Mask: 255.255.255.0

Because each unit shipping from the factory will have these initially pre-programmed, you should only use these addresses for 'bench' testing and configuration. These addresses

must be changed before putting ControlWave units on an actual network, since an address conflict would exist as soon as the second ControlWave unit was placed online.

## **Factory Defaults for Serial Ports**

Default configuration for ControlWave Serial ports is included in the table, below. These default settings are activated any time the default switch is in the OFF position:

- The default switch on the ControlWave Process Automation Controller, ControlWave I/O Expansion Rack and ControlWave XFC is (SW1-3).
- The default switch on the ControlWave LP Controller is (SW4-3).
- The default switch on the ControlWave MICRO Controller, EFM, GFC, GFC-CL, Express, Express PAC, ControlWave\_10, ControlWave\_30, ControlWave\_35, and ControlWave\_31 is (SW2-3).
- The ControlWave, ControlWave MICRO, ControlWave Redundant Controller, and EFM initially ship from the factory with serial COM port 1 set to BSAP at 115,200. Once the default switch is OFF however, a factory default of PPP at 115,200 applies.

More details on the factory default settings of communication ports are included in the hardware manual.

| Name   | Baud   | Bits Per  | Stop | Parity | Protocol        | Cable             | Notes          |
|--------|--------|-----------|------|--------|-----------------|-------------------|----------------|
|        | Rate   | Character | Bits |        |                 |                   |                |
| Serial | 115200 | 8         | 1    | NONE   | Serial IP (PPP) | RS232 null modem  | Use IP address |
| Port   |        |           |      |        |                 | cable             | 1.1.1.1.       |
| COM1   |        |           |      |        |                 |                   |                |
| Serial | 9600   | 8         | 1    | NONE   | BSAP Slave/     | RS232 null modem  |                |
| Port   |        |           |      |        | ControlWave     | cable             |                |
| COM2   |        |           |      |        | Designer        |                   |                |
| Serial | 9600   | 8         | 1    | NONE   | BSAP Slave/     | Either RS232 null | CHOICE OF      |
| Port   |        |           |      |        | ControlWave     | modem cable OR    | RS232/RS485    |
| СОМЗ   |        |           |      |        | Designer        | RS485 cable       | MADE WHEN      |
|        |        |           |      |        |                 | depending upon    | ORDERED FROM   |
|        |        |           |      |        |                 | how ordered from  | FACTORY.       |
|        |        |           |      |        |                 | factory. Cable    | CANNOT BE      |
|        |        |           |      |        |                 | connectors vary   | CHANGED IN THE |
|        |        |           |      |        |                 | depending upon    | FIELD.         |
|        |        |           |      |        |                 | type ordered.     |                |
|        |        |           |      |        |                 |                   |                |
| Serial | 9600   | 8         | 1    | NONE   | BSAP Slave/     | Either RS232 null | CHOICE OF      |
| Port   |        |           |      |        | ControlWave     | modem cable OR    | RS232/RS485    |
| COM4   |        |           |      |        | Designer        | RS485 cable       | MADE WHEN      |
|        |        |           |      |        |                 | depending upon    | ORDERED FROM   |
|        |        |           |      |        |                 | how ordered from  | FACTORY.       |
|        |        |           |      |        |                 | factory.          | CANNOT BE      |
|        |        |           |      |        |                 |                   | CHANGED IN     |
|        |        |           |      |        |                 |                   | FIELD.         |

## Factory Defaults for ControlWave, CW Redundant Controller Serial Ports

| Name   | Baud | Bits Per  | Stop | Parity | Protocol        | Cable        | Notes          |
|--------|------|-----------|------|--------|-----------------|--------------|----------------|
|        | Rate | Character | Bits |        |                 |              |                |
| Serial | 9600 | 8         | 1    | NONE   | Serial IP (PPP) | RS232 null   | Use IP address |
| Port   |      |           |      |        |                 | modem cable  | 1.1.1.1.       |
| COM1   |      |           |      |        |                 |              |                |
| Serial | 9600 | 8         | 1    | NONE   | BSAP Slave/     | RS-232 cable |                |
| Port   |      |           |      |        | ControlWave     |              |                |
| COM2   |      |           |      |        | Designer        |              |                |
| Serial | 9600 | 8         | 1    | NONE   | BSAP Slave/     | RS485 cable  |                |
| Port   |      |           |      |        | ControlWave     |              |                |
| COM3   |      |           |      |        | Designer        |              |                |
| Serial | 9600 | 8         | 1    | NONE   | BSAP Slave/     | RS485 cable  |                |
| Port   |      |           |      |        | ControlWave     |              |                |
| COM4   |      |           |      |        | Designer        |              |                |
|        |      |           |      |        |                 |              |                |
|        |      |           |      |        |                 |              |                |
| Serial | 9600 | 8         | 1    | NONE   | BSAP Slave/     | RS232 cable  |                |
| Port   |      |           |      |        | ControlWave     |              |                |
| COM5   |      |           |      |        | Designer        |              |                |
|        |      |           |      |        |                 |              |                |
| Serial | 9600 | 8         | 1    | NONE   | BSAP Slave/     | RS232 cable  |                |
| Port   |      |           |      |        | ControlWave     |              |                |
| COM6   |      |           |      |        | Designer        |              |                |
|        |      |           |      |        |                 |              |                |
|        |      |           |      |        |                 |              |                |

## Factory Defaults for ControlWave I/O Expansion Rack Serial Ports

## Factory Defaults for ControlWave MICRO, ControlWave EFM Serial Ports

| Name   | Baud   | Bits Per  | Stop | Parity | Protocol        | Cable /     | Notes                 |
|--------|--------|-----------|------|--------|-----------------|-------------|-----------------------|
|        | Rate   | Character | Bits |        |                 | Interface   |                       |
| Serial | 115200 | 8         | 1    | NONE   | Serial IP (PPP) | RS232 null  | Use IP address        |
| Port   |        |           |      |        |                 | modem cable | 1.1.1.1.              |
| COM1   |        |           |      |        |                 |             | See Note below        |
| Serial | 9600   | 8         | 1    | NONE   | BSAP Slave /    | RS232 null  |                       |
| Port   |        |           |      |        | ControlWave     | modem cable |                       |
| COM2   |        |           |      |        | Designer        |             |                       |
| Serial | 9600   | 8         | 1    | NONE   | BSAP Slave/     | RS485 cable | Configured via CPU    |
| Port   |        |           |      |        | ControlWave     |             | switch SW3.           |
| COM3   |        |           |      |        | Designer        |             |                       |
| Serial | 9600   | 8         | 1    | NONE   | BSAP Slave/     | RS232 null  | OPTIONAL -            |
| Port   |        |           |      |        | ControlWave     | modem cable | requires ECOM         |
| COM4   |        |           |      |        | Designer        |             | Board in chassis slot |
|        |        |           |      |        |                 |             | 3.                    |
| Serial | 9600   | 8         | 1    | NONE   | BSAP Slave/     | RS485 cable | OPTIONAL -            |
| Port   |        |           |      |        | ControlWave     |             | requires ECOM         |
| COM5   |        |           |      |        | Designer        |             | Board in chassis slot |
|        |        |           |      |        |                 |             | 3. Configured by      |

| Name   | Baud | Bits Per  | Stop | Parity | Protocol      | Cable /       | Notes                                  |
|--------|------|-----------|------|--------|---------------|---------------|----------------------------------------|
|        | Rate | Character | Bits |        |               | Interface     |                                        |
|        |      |           |      |        |               |               | switch SW1 on                          |
|        |      |           |      |        |               |               | ECOM board.                            |
| Serial | 9600 | 8         | 1    | NONE   | BSAP Slave/   | Requires      | OPTIONAL -                             |
| Port   |      |           |      |        | ControlWave   | coaxial RF    | requires ECOM                          |
| COM6   |      |           |      |        | Designer      | cable to      | Board in chassis slot                  |
|        |      |           |      |        |               | connect MDS / | 3.                                     |
|        |      |           |      |        |               | FreeWave®     |                                        |
|        |      |           |      |        |               | spread        | See 2.3.3.5 in Cl-                     |
|        |      |           |      |        |               | spectrum      | ControlWave                            |
|        |      |           |      |        |               | modem         | MICRO for radio                        |
|        |      |           |      |        |               | (radio).      | installation steps.                    |
| Serial | 9600 | 8         | 1    | NONE   | BSAP Slave/   | RJ11          | OPTIONAL -                             |
| Port   |      |           |      |        | ControlWave   | connector for | requires ECOM                          |
| COM7   |      |           |      |        | Designer      | connecting to | Board in chassis slot                  |
|        |      |           |      |        |               | 56K PSTN      | 3.                                     |
|        |      |           |      |        |               | modem         |                                        |
| Serial | 9600 | 8         | 1    | NONE   | BSAP Slave/   | RS232 null    | OPTIONAL -                             |
| Port   |      |           |      |        | ControlWave   | modem cable   | requires ECOM                          |
| COM8   |      |           |      |        | Designer      |               | Board in chassis slot                  |
|        |      |           |      |        |               |               | 4.                                     |
| Serial | 9600 | 8         | 1    | NONE   | BSAP Slave/   | RS485 cable   | OPTIONAL –                             |
| Port   |      |           |      |        | ControlWave   |               | requires ECOM                          |
| COM9   |      |           |      |        | Designer      |               | Board in chassis slot                  |
|        |      |           |      |        |               |               | 4. Configured by                       |
|        |      |           |      |        |               |               | switch SW1 on                          |
|        |      |           | -    |        |               |               | ECOM board                             |
| Serial | 9600 | 8         | 1    | NONE   | BSAP Slave/   | Requires      | OPTIONAL -                             |
| Port   |      |           |      |        | ControlWave   |               | requires ECOM                          |
| COMIO  |      |           |      |        | Designer      | cable to      | Board in chassis slot                  |
|        |      |           |      |        |               | connect MDS / | 4.                                     |
|        |      |           |      |        |               | FreeWave®     |                                        |
|        |      |           |      |        |               | spread        | See 2.3.3.5 In CI-                     |
|        |      |           |      |        |               | spectrum      |                                        |
|        |      |           |      |        |               | (radio)       |                                        |
| Corici | 0600 | 0         | 1    |        | DCAD Claure / |               | ODTIONAL                               |
| Serial | 9600 | ð         |      | NONE   | BSAP SIave/   | KJII          |                                        |
|        |      |           |      |        | Controivvave  | connector for | Tequires ECOM<br>Deard in characterist |
| CONTT  |      |           |      |        | Designer      |               |                                        |
|        |      |           |      |        |               | modom         | 4.                                     |
|        |      |           |      |        |               | modem         |                                        |

## Factory Defaults for ControlWave MICRO I/O Expansion Rack Serial Ports

| Name   | Baud<br>Rate | Bits Per<br>Character | Stop<br>Bits | Parity | Protocol     | Cable  <br>Interface | Notes |
|--------|--------------|-----------------------|--------------|--------|--------------|----------------------|-------|
| Serial | 9600         | 8                     | 1            | NONE   | Gould MODBUS | RS232 null           |       |

| Name     | Baud   | Bits Per  | Stop | Parity | Protocol     | Cable /        | Notes                 |
|----------|--------|-----------|------|--------|--------------|----------------|-----------------------|
|          | Rate   | Character | Bits |        |              | Interface      |                       |
| Port     |        |           |      |        | Slave – RTU  | modem cable    |                       |
| COM1     |        |           |      |        | mode.        |                |                       |
| Serial   | 115200 | 8         | 1    | NONE   | BSAP Slave / | RS232 null     |                       |
| Port     |        |           |      |        | ControlWave  | modem cable    |                       |
| COM2     | 115300 |           |      | NONE   | Designer     |                |                       |
| Serial   | 115200 | 8         |      | NONE   | BSAP Slave/  | RS485 cable    | Configured via CPU    |
| POIT     |        |           |      |        | Controlwave  |                | SWITCH SVV3.          |
| COIVIS   | 115200 | 0         | 1    | NONE   |              | البيم دددعو    | ΟΡΤΙΟΝΙΑΙ             |
| Port     | 115200 | 0         | 1    | NONL   | ControlWave  | modem cable    |                       |
| COM4     |        |           |      |        | Designer     | modern cable   | Board in chassis slot |
| COMIT    |        |           |      |        | Designer     |                | 3.                    |
| Serial   | 115200 | 8         | 1    | NONE   | BSAP Slave/  | RS485 cable    | OPTIONAL -            |
| Port     |        |           |      |        | ControlWave  |                | requires ECOM         |
| COM5     |        |           |      |        | Designer     |                | Board in chassis slot |
|          |        |           |      |        |              |                | 3. Configured by      |
|          |        |           |      |        |              |                | switch SW1 on         |
|          |        |           |      |        |              |                | ECOM board.           |
| Serial   | 115200 | 8         | 1    | NONE   | BSAP Slave/  | Requires       | OPTIONAL –            |
| Port     |        |           |      |        | ControlWave  | coaxial RF     | requires ECOM         |
| COM6     |        |           |      |        | Designer     | cable to       | Board in chassis slot |
|          |        |           |      |        |              | connect MDS /  | 3.                    |
|          |        |           |      |        |              | FreeWave®      |                       |
|          |        |           |      |        |              | spread         | See 2.3.3.5 In CI-    |
|          |        |           |      |        |              | modem          |                       |
|          |        |           |      |        |              | (radio)        | installation steps    |
| Serial   | 115200 | 8         | 1    | NONE   | BSAP Slave/  | R[11           | OPTIONAL –            |
| Port     |        |           |      |        | ControlWave  | connector for  | requires ECOM         |
| COM7     |        |           |      |        | Designer     | connecting to  | Board in chassis slot |
|          |        |           |      |        |              | 56K PSTN       | 3.                    |
|          |        |           |      |        |              | modem          |                       |
| Serial   | 115200 | 8         | 1    | NONE   | BSAP Slave/  | RS232 null     | OPTIONAL –            |
| Port     |        |           |      |        | ControlWave  | modem cable    | requires ECOM         |
| COM8     |        |           |      |        | Designer     |                | Board in chassis slot |
| <u> </u> | 115200 |           | 1    | NONE   |              |                | 4.                    |
| Serial   | 115200 | 8         |      | NONE   | BSAP Slave/  | RS485 cable    | OPTIONAL –            |
| POIT     |        |           |      |        | Controlwave  |                | requires ECOM         |
| CONIS    |        |           |      |        | Designer     |                | A Configured by       |
|          |        |           |      |        |              |                | 4. Configured by      |
|          |        |           |      |        |              |                | FCOM board            |
| Serial   | 115200 | 8         | 1    | NONF   | BSAP Slave/  | Requires       | OPTIONAL -            |
| Port     |        |           | .    |        | ControlWave  | coaxial RF     | requires ECOM         |
| COM10    |        |           |      |        | Designer     | cable to       | Board in chassis slot |
| -        |        |           |      |        |              | connect MDS /  | 4.                    |
|          |        |           |      |        |              | ,<br>FreeWave® |                       |

| Name   | Baud   | Bits Per  | Stop | Parity | Protocol    | Cable /       | Notes                 |
|--------|--------|-----------|------|--------|-------------|---------------|-----------------------|
|        | Rate   | Character | Bits |        |             | Interface     |                       |
|        |        |           |      |        |             | spread        | See 2.3.3.5 in CI-    |
|        |        |           |      |        |             | spectrum      | ControlWave           |
|        |        |           |      |        |             | modem         | MICRO for radio       |
|        |        |           |      |        |             | (radio).      | installation steps.   |
| Serial | 115200 | 8         | 1    | NONE   | BSAP Slave/ | RJ11          | OPTIONAL -            |
| Port   |        |           |      |        | ControlWave | connector for | requires ECOM         |
| COM11  |        |           |      |        | Designer    | connecting to | Board in chassis slot |
|        |        |           |      |        |             | 56K PSTN      | 4.                    |
|        |        |           |      |        |             | modem         |                       |

## Factory Defaults for ControlWave Gas Flow Computer Classic (GFC-CL) Serial Ports

| Name   | Baud   | Bits Per  | Stop | Parity | Protocol     | Cable /        | Notes                 |
|--------|--------|-----------|------|--------|--------------|----------------|-----------------------|
|        | Rate   | Character | Bits |        |              | Interface      |                       |
| Serial | 115200 | 8         | 1    | NONE   | BSAP Slave / | RS232 null     | Can also serve as     |
| Port   |        |           |      |        | ControlWave  | modem cable    | Local Port. Different |
| COM1   |        |           |      |        | Designer     |                | connectors are        |
|        |        |           |      |        |              |                | available depending   |
|        |        |           |      |        |              |                | on usage.             |
| Serial | 9600   | 8         | 1    | NONE   | BSAP Slave / | RS232 null     | Can serve as either   |
| Port   |        |           |      |        | ControlWave  | modem cable    | RS232 or RS485. If    |
| COM2   |        |           |      |        | Designer     | or RS485 cable | using RS485, switch   |
|        |        |           |      |        |              |                | SW4 used for          |
|        |        |           |      |        |              |                | configuration. This   |
|        |        |           |      |        |              |                | port supports radio   |
|        |        |           |      |        |              |                | / modem option.       |
| Serial | 9600   | 8         | 1    | NONE   | BSAP Slave/  | RS485 cable    | Configured via CPU    |
| Port   |        |           |      |        | ControlWave  |                | switch SW3.           |
| COM3   |        |           |      |        | Designer     |                |                       |

# Factory Defaults for ControlWave Gas Flow Computer (GFC) / ControlWave Express / ControlWave Express PAC Serial Ports

| Name   | Baud   | Bits Per  | Stop | Parity | Protocol     | Cable /     | Notes                 |
|--------|--------|-----------|------|--------|--------------|-------------|-----------------------|
|        | Rate   | Character | Bits |        |              | Interface   |                       |
| Serial | 115200 | 8         | 1    | NONE   | BSAP Slave / | RS232 null  | Can also serve as     |
| Port   |        |           |      |        | ControlWave  | modem cable | Local Port. Different |
| COM1   |        |           |      |        | Designer     |             | connectors are        |
|        |        |           |      |        |              |             | available depending   |
|        |        |           |      |        |              |             | on usage.             |
| Serial | 9600   | 8         | 1    | NONE   | BSAP Slave / | RS232 null  | This port supports    |
| Port   |        |           |      |        | ControlWave  | modem cable | radio / modem         |
| COM2   |        |           |      |        | Designer     |             | option.               |

| Name   | Baud | Bits Per  | Stop | Parity | Protocol    | Cable /        | Notes               |
|--------|------|-----------|------|--------|-------------|----------------|---------------------|
|        | Rate | Character | Bits |        |             | Interface      |                     |
| Serial | 9600 | 8         | 1    | NONE   | BSAP Slave/ | RS232 null     | Can serve as either |
| Port   |      |           |      |        | ControlWave | modem cable    | RS232 or RS485. If  |
| COM3   |      |           |      |        | Designer    | or RS485 cable | using RS485,        |
|        |      |           |      |        |             |                | configured via CPU  |
|        |      |           |      |        |             |                | switch SW3.         |

## Factory Defaults for ControlWave Gas Flow Computer (XFC) Serial Ports

| Name   | Baud   | Bits Per  | Stop | Parity | Protocol     | Cable /     | Notes              |
|--------|--------|-----------|------|--------|--------------|-------------|--------------------|
|        | Rate   | Character | Bits |        |              | Interface   |                    |
| Serial | 115200 | 8         | 1    | NONE   | BSAP Slave / | RS232 null  | Local Port         |
| Port   |        |           |      |        | ControlWave  | modem cable |                    |
| COM1   |        |           |      |        | Designer     |             |                    |
| Serial | 9600   | 8         | 1    | NONE   | BSAP Slave / | RS232 null  | Network Port       |
| Port   |        |           |      |        | ControlWave  | modem cable |                    |
| COM2   |        |           |      |        | Designer     |             |                    |
| Serial | 9600   | 8         | 1    | NONE   | BSAP Master/ | RS485 cable | Configured as BSAP |
| Port   |        |           |      |        | ControlWave  |             | Master for         |
| COM3   |        |           |      |        | Designer     |             | communication      |
|        |        |           |      |        |              |             | with 3808 MVT      |
|        |        |           |      |        |              |             | Transmitter.       |

## Factory Defaults for ControlWave\_10 (CW\_10) Serial Ports

| Name   | Baud   | Bits Per  | Stop | Parity | Protocol     | Cable /     | Notes              |
|--------|--------|-----------|------|--------|--------------|-------------|--------------------|
|        | Rate   | Character | Bits |        |              | Interface   |                    |
| Serial | 115200 | 8         | 1    | NONE   | BSAP Slave / | RS232 null  | Configured by      |
| Port   |        |           |      |        | ControlWave  | modem cable | jumper W4 on       |
| COM1   |        |           |      |        | Designer     |             | CMFIB. On original |
|        |        |           |      |        |              |             | RTU 3310 known as  |
|        |        |           |      |        |              |             | Port A.            |
| Serial | 9600   | 8         | 1    | NONE   | BSAP Slave / | RS232 null  | Configured by      |
| Port   |        |           |      |        | ControlWave  | modem cable | jumpers W5 and W7  |
| COM2   |        |           |      |        | Designer     | or RS485    | and switch SW2 on  |
|        |        |           |      |        |              |             | CMFIB. On original |
|        |        |           |      |        |              |             | RTU 3310 known as  |
|        |        |           |      |        |              |             | Port B.            |
| Serial | 9600   | 8         | 1    | NONE   | BSAP Slave / | RS232 null  | Configured by      |
| Port   |        |           |      |        | ControlWave  | modem cable | jumpers W8         |
| COM3   |        |           |      |        | Designer     | or RS485    | through W14 and    |
|        |        |           |      |        |              |             | switch SW3 on      |
|        |        |           |      |        |              |             | CMFIB. On original |
|        |        |           |      |        |              |             | RTU 3310 known as  |
|        |        |           |      |        |              |             | Port C.            |
| Serial | 9600   | 8         | 1    | NONE   | BSAP Slave / | RS232 null  | Configured by      |
| Port   |        |           |      |        | ControlWave  | modem cable | jumpers W15        |

| Name   | Baud | Bits Per  | Stop | Parity | Protocol     | Cable /     | Notes              |
|--------|------|-----------|------|--------|--------------|-------------|--------------------|
|        | Rate | Character | Bits |        |              | Interface   |                    |
| COM4   |      |           |      |        | Designer     | or RS485    | through W21 and    |
|        |      |           |      |        |              |             | switch SW4 on      |
|        |      |           |      |        |              |             | CMFIB. On original |
|        |      |           |      |        |              |             | RTU3310 known as   |
|        |      |           |      |        |              |             | Port D.            |
| Serial | 9600 | 8         | 1    | NONE   | BSAP Slave / | RS232 null  | Configured by      |
| Port   |      |           |      |        | ControlWave  | modem cable | jumpers W9         |
| COM5   |      |           |      |        | Designer     | or RS485    | through W15 and    |
|        |      |           |      |        |              |             | switch SW3 on      |
|        |      |           |      |        |              |             | CCPU board. On     |
|        |      |           |      |        |              |             | original RTU 3310  |
|        |      |           |      |        |              |             | known as BIP1.     |
| Serial | 9600 | 8         | 1    | NONE   | BSAP Slave / | RS232 null  | Configured by      |
| Port   |      |           |      |        | ControlWave  | modem cable | jumpers W16        |
| COM6   |      |           |      |        | Designer     | or RS485    | through W22 and    |
|        |      |           |      |        |              |             | switch SW4 on      |
|        |      |           |      |        |              |             | CCPU board. On     |
|        |      |           |      |        |              |             | original RTU 3310  |
|        |      |           |      |        |              |             | known as BIP2.     |

## Factory Defaults for ControlWave\_30 (CW\_30) Serial Ports

| Name   | Baud   | Bits Per  | Stop | Parity | Protocol     | Cable /     | Notes                |
|--------|--------|-----------|------|--------|--------------|-------------|----------------------|
|        | Rate   | Character | Bits |        |              | Interface   |                      |
| Serial | 115200 | 8         | 1    | NONE   | BSAP Slave / | RS232 null  | Port 1 on the first  |
| Port   |        |           |      |        | ControlWave  | modem cable | CCB. Configured by   |
| COM1   |        |           |      |        | Designer     | or RS485    | jumpers W2           |
|        |        |           |      |        |              |             | through W8 and       |
|        |        |           |      |        |              |             | switch SW1 on CCB.   |
|        |        |           |      |        |              |             | On original DPC      |
|        |        |           |      |        |              |             | 3330 known as Port   |
|        |        |           |      |        |              |             | Α.                   |
| Serial | 9600   | 8         | 1    | NONE   | BSAP Slave / | RS232 null  | Port 2 on the first  |
| Port   |        |           |      |        | ControlWave  | modem cable | CCB. Configured by   |
| COM2   |        |           |      |        | Designer     | or RS485    | jumpers W9           |
|        |        |           |      |        |              |             | through W16 and      |
|        |        |           |      |        |              |             | switch SW3 on CCB.   |
|        |        |           |      |        |              |             | On original DPC      |
|        |        |           |      |        |              |             | 3330 known as Port   |
|        |        |           |      |        |              |             | В.                   |
| Serial | 9600   | 8         | 1    | NONE   | BSAP Slave / | RS232 null  | Port 3 on the second |
| Port   |        |           |      |        | ControlWave  | modem cable | CCB. Configured by   |
| COM3   |        |           |      |        | Designer     | or RS485    | jumpers W2           |
|        |        |           |      |        |              |             | through W8 and       |
|        |        |           |      |        |              |             | switch SW1 on CCB.   |
|        |        |           |      |        |              |             | On original DPC      |

| Name                   | Baud<br>Rate | Bits Per<br>Character | Stop<br>Bits | Parity | Protocol                                | Cable /<br>Interface                  | Notes                                                                                                    |
|------------------------|--------------|-----------------------|--------------|--------|-----------------------------------------|---------------------------------------|----------------------------------------------------------------------------------------------------|
|                        |              |                       |              |        |                                         |                                       | 3330 known as Port                                                                                                    |
| Serial<br>Port<br>COM4 | 9600         | 8                     | 1            | NONE   | BSAP Slave /<br>ControlWave<br>Designer | RS232 null<br>modem cable<br>or RS485 | Port 4 on the second<br>CCB. Configured by<br>jumpers W9<br>through W16 and<br>switch SW3 on CCB.<br>On original DPC<br>3330 known as Port<br>D. |
| Serial<br>Port<br>COM5 | 9600         | 8                     | 1            | NONE   | BSAP Slave /<br>ControlWave<br>Designer | RS232 null<br>modem cable<br>or RS485 | Configured by<br>jumpers W9<br>through W15 and<br>switch SW3 on<br>CCPU board. On<br>original DPC 3330<br>known as BIP1.                         |
| Serial<br>Port<br>COM6 | 9600         | 8                     | 1            | NONE   | BSAP Slave /<br>ControlWave<br>Designer | RS232 null<br>modem cable<br>or RS485 | Configured by<br>jumpers W16<br>through W22 and<br>switch SW4 on<br>CCPU board. On<br>original DPC 3330<br>known as BIP2.                        |
| Serial<br>Port<br>COM7 | 9600         | 8                     | 1            | NONE   | BSAP Slave /<br>ControlWave<br>Designer | RS232 null<br>modem cable<br>or RS485 | Port 7 on the first<br>CCB. Configured by<br>jumpers W17<br>through W23 and<br>switch SW2 on CCB.<br>On original DPC<br>3330 known as Port<br>G. |
| Serial<br>Port<br>COM8 | 9600         | 8                     | 1            | NONE   | BSAP Slave /<br>ControlWave<br>Designer | RS232 null<br>modem cable<br>or RS485 | Port 8 on the first<br>CCB. Configured by<br>jumpers W24<br>through W30 and<br>switch SW4 on CCB.<br>On original DPC<br>3330 known as Port<br>H. |
| Serial<br>Port<br>COM9 | 9600         | 8                     | 1            | NONE   | BSAP Slave /<br>ControlWave<br>Designer | RS232 null<br>modem cable<br>or RS485 | Port 9 on the second<br>CCB. Configured by<br>jumpers W17<br>through W23 and<br>switch SW2 on CCB.<br>On original DPC<br>3330 known as Port      |

| Name                    | Baud | Bits Per  | Stop | Parity | Protocol                                | Cable /                               | Notes                                                                            |
|-------------------------|------|-----------|------|--------|-----------------------------------------|---------------------------------------|----------------------------------------------------------------------------------|
|                         | Rate | Character | Bits |        |                                         | Interface                             |                                                                                  |
|                         |      |           |      |        |                                         |                                       | l.                                                                               |
| Serial<br>Port<br>COM10 | 9600 | 8         | 1    | NONE   | BSAP Slave /<br>ControlWave<br>Designer | RS232 null<br>modem cable<br>or RS485 | Port 10 on the<br>second CCB.<br>Configured by<br>jumpers W24<br>through W30 and |
|                         |      |           |      |        |                                         |                                       | switch SW4 on CCB.<br>On original DPC<br>3330 known as Port<br>J.                |

## Factory Defaults for ControlWave\_35 (CW\_35) Serial Ports

**Note:** Because the CW\_35 does NOT support a communications board in Slot 13, and for firmware compatibility purposes, the following ports do NOT exist on these units: COM1, COM2, COM7, and COM8.

| Name   | Baud | Bits Per  | Stop | Parity | Protocol     | Cable /     | Notes                  |
|--------|------|-----------|------|--------|--------------|-------------|------------------------|
|        | Rate | Character | Bits |        |              | Interface   |                        |
| Serial | 9600 | 8         | 1    | NONE   | BSAP Slave / | RS232 null  | Port 3 on the CCB.     |
| Port   |      |           |      |        | ControlWave  | modem cable | Configured by          |
| COM3   |      |           |      |        | Designer     | or RS485    | jumpers W2             |
|        |      |           |      |        |              |             | through W8 and         |
|        |      |           |      |        |              |             | switch SW1 on CCB.     |
|        |      |           |      |        |              |             | On original DPC        |
|        |      |           |      |        |              |             | 3335 known as Port     |
|        |      | -         | -    |        |              |             | (.                     |
| Serial | 9600 | 8         | 1    | NONE   | BSAP Slave / | RS232 null  | Port 4 on the CCB.     |
| Port   |      |           |      |        | ControlWave  | modem cable | Configured by          |
| COM4   |      |           |      |        | Designer     | or RS485    | jumpers W9             |
|        |      |           |      |        |              |             | through W15 and        |
|        |      |           |      |        |              |             | switch SW3 on CCB.     |
|        |      |           |      |        |              |             | On original DPC        |
|        |      |           |      |        |              |             | 3335 Known as Port     |
| Corial | 0600 | 0         | 1    |        | DCAD Clave / | البيم ددعم  | D.<br>Dart on the CCDU |
| Dort   | 9600 | 0         | 1    | NONE   | BSAP Slave / | KSZ3Z IIUII | Configured by          |
|        |      |           |      |        | Designer     |             | iumpors W/10           |
| COND   |      |           |      |        | Designer     | 01 K3465    | through W16 and        |
|        |      |           |      |        |              |             | switch SW/3 on         |
|        |      |           |      |        |              |             | CCPLL On original      |
|        |      |           |      |        |              |             | DPC 3335 known as      |
|        |      |           |      |        |              |             | Port BIP1.             |
| Serial | 9600 | 8         | 1    | NONE   | BSAP Slave / | RS232 null  | Port on the CCPU.      |
| Port   |      |           |      |        | ControlWave  | modem cable | Configured by          |
| COM6   |      |           |      |        | Designer     | or RS485    | jumpers W18            |

| Name                    | Baud<br>Rate | Bits Per<br>Character | Stop<br>Bits | Parity | Protocol                                | Cable /<br>Interface                  | Notes                                                                                                    |
|-------------------------|--------------|-----------------------|--------------|--------|-----------------------------------------|---------------------------------------|----------------------------------------------------------------------------------------------------|
| Serial<br>Port<br>COM9  | 9600         | 8                     | 1            | NONE   | BSAP Slave /<br>ControlWave<br>Designer | RS232 null<br>modem cable<br>or RS485 | through W24 and<br>switch SW4 on<br>CCPU. On original<br>DPC 3330 known as<br>Port BIP2.<br>Port 9 on the CCB.<br>Configured by<br>jumpers W16<br>through W23 and<br>switch SW2 on CCB.<br>On original DPC<br>3335 known as Port<br>I. |
| Serial<br>Port<br>COM10 | 9600         | 8                     | 1            | NONE   | BSAP Slave /<br>ControlWave<br>Designer | RS232 null<br>modem cable<br>or RS485 | Port 10 on the CCB.<br>Configured by<br>jumpers W24<br>through W30 and<br>switch SW4 on CCB.<br>On original DPC<br>3335 known as Port<br>J.                                                                                            |

## Factory Defaults for ControlWave\_31 (CW\_31) Serial Ports

**Note:** Because the CW\_31 does NOT support a communications board in Slot 13 or Slot 10, and for firmware compatibility purposes, the following ports do NOT exist on these units: COM1, COM2, COM3, COM4, COM7, COM8, COM9, COM10.

| Name   | Baud | Bits Per  | Stop | Parity | Protocol     | Cable /     | Notes             |
|--------|------|-----------|------|--------|--------------|-------------|-------------------|
|        | Rate | Character | Bits |        |              | Interface   |                   |
| Serial | 9600 | 8         | 1    | NONE   | BSAP Slave / | RS232 null  | Port on the CCPU. |
| Port   |      |           |      |        | ControlWave  | modem cable | Configured by     |
| COM5   |      |           |      |        | Designer     | or RS485    | jumpers W10       |
|        |      |           |      |        |              |             | through W16 and   |
|        |      |           |      |        |              |             | switch SW3 on     |
|        |      |           |      |        |              |             | CCPU. On original |
|        |      |           |      |        |              |             | RIO 3331 known as |
|        |      |           |      |        |              |             | Port BIP1.        |
| Serial | 9600 | 8         | 1    | NONE   | BSAP Slave / | RS232 null  | Port on the CCPU. |
| Port   |      |           |      |        | ControlWave  | modem cable | Configured by     |
| COM6   |      |           |      |        | Designer     | or RS485    | jumpers W18       |
|        |      |           |      |        |              |             | through W24 and   |
|        |      |           |      |        |              |             | switch SW4 on     |
|        |      |           |      |        |              |             | CCPU. On original |
|        |      |           |      |        |              |             | RIO 3331 known as |
|        |      |           |      |        |              |             | Port BIP2.        |

## How can the port configuration be changed?

If you want to use port settings other than the defaults, you must connect to the ControlWave unit, and change the port configuration settings. The new settings are saved in the 512K FLASH BIOS of the ControlWave unit. Port configurations may be changed via the Flash Configuration Utility.

#### Important

When you make changes to port configurations, some of the changes will take effect immediately after you exit the Flash Configuration Utility. Other changes will not take effect until after you have reset the ControlWave unit (turned it off and then back on).

## **Dialing - An Overview**

Beginning with ControlWave firmware version 04.00, dialing is supported via the DIAL\_CTRL function block. To configure dialing, you must:

- Configure the communication port from the 'Ports' page of the Flash Configuration utility.
- Identify the communication port used for dialing via the \_Px\_DIAL\_PORT system
  variable, in your ControlWave project. *Dialing will NOT function unless the port is
  identified as a dial port.* System variables are configured in the System Variable Wizard.
- Configure your ControlWave project to handle dialing. Use the DIAL\_CTRL function block to specify the various dialing parameters. See the on-line help in ControlWave Designer for more information. Any RS-232 port can be a dial port, and you can have multiple dial ports and multiple DIAL\_CTRL function blocks in your project, but each port must have a dedicated modem.
- Configure the external modem which will perform the dialing. Currently, we offer the MultiTech® Systems Embedded Data FAX Modem. See the documentation accompanying this modem for configuration details.

# Serial Port Sharing between the BSAP Slave and Custom Slave Protocols:

Normally, when you configure a serial port on a ControlWave-series controller, the port only uses a single protocol, such as BSAP or Modbus and that protocol has full control over that port. Under certain circumstances, though, you can configure serial port sharing which allows a single port to serve as both a BSAP slave, and as a custom slave using a custom protocol. To implement serial port sharing, you must follow these rules:

- 1. Define the serial port as the appropriate custom slave port, such as Modbus slave, Allen-Bradley slave, etc.
- 2. Ensure that the port characteristics, e.g. baud rate, start/stop bits, and parity, used by both the BSAP master, and the custom master match exactly.
- 3. When switching from one master to the other master, the first communication protocol must relinquish control over the port and allow the second protocol to establish successful communication with the new master using one of the following methods:
  - a. The communication line must be quiet for approximately 1 minute or
  - b. The new master must make approximately five attempts to establish communications with the slave, even if it receives no response.
  - c. You can set the \_Pn\_INH\_BSAP\_SLAVE system variable to TRUE (firmware 05.43 and newer) to inhibit the serial port from accepting any BSAP slave communications.

Serial port sharing has been tested for switching between the BSAP and Modbus slaves as well as between BSAP and Allen-Bradley DF1 slaves. For any other protocol combinations, you must verify that serial port sharing works properly for your application.

# Compiling

When you have finished editing your ControlWave Designer project, it must be compiled. The compilation process takes your project (programs, function blocks, tasks, etc.) and generates machine-readable code from it. After successful compilation, the machine readable code for the project can be **downloaded** into the ControlWave-series controller or the I/O Simulator.

**Note**: If a particular POU has NOT been compiled, its name will have an asterisk (\*) next to it in the project tree.

The compilation process checks for any syntactical errors in your project, and also issues warnings about possible problems with the structure of the project. It does NOT check for logic errors in your control strategy, however.

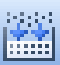

To compile the project, click on the icon shown at left, or go to the menu bar, and click as follows: Build  $\rightarrow$  Make

Various messages will appear on the screen.

If there are errors or warnings, click on the "Errors" or "Warnings" tab for more information.

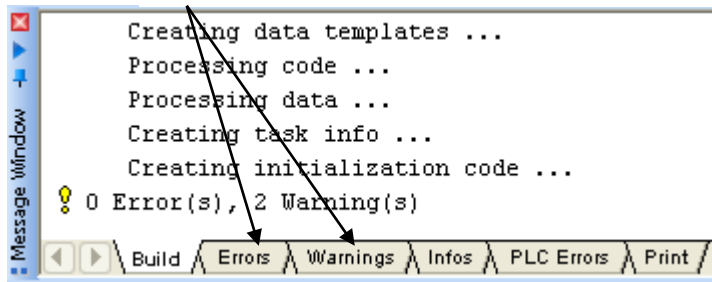

If there are errors or warnings generated during the compilation, you can view them by clicking on the 'Errors' or 'Warnings' tabs, respectively. Often, you can double-click on the error listed in the error window, and its location in the project will be identified.

For more information about what a particular error message means, *right*-click on the error message, then choose **"Help on Message"** from the pop-up menu (if it is available.)

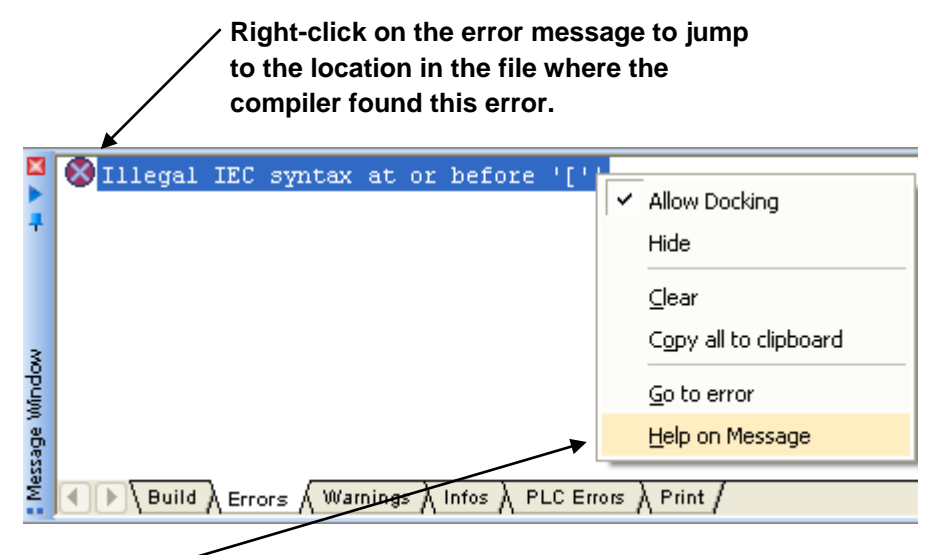

Double-click on the error message and choose "Help on Message" from the pop-up menu to get more information on the error.

## **Conditional Logic**

Certain function blocks (for example, LIST function blocks) should only be executed once at application cold start *and* at application warm start.

#### Note

Lists can also be created using the DB\_LOAD function block (without any LIST function blocks). See the Variable Extension Wizard for more information.

If you attempt to execute these function blocks multiple times, the system tries to define the list structures multiple times, which results in an error code, each time the LIST is executed. While this does **not** prevent your ControlWave project from executing properly, it can burden you with unnecessary error messages, which could prevent you from seeing more useful error messages.

To avoid this, you can use conditional logic to execute the list only once.

#### Using Conditional Logic to Execute a Function Block Only Once

This is most easily accomplished when using a POU written in Structured Text (ST) language.

In the example, below, a variable called INIT, of type BOOL has been created, which has an initial state of TRUE. Note that for this type of operation, the variable should NOT be marked as **"RETAIN"**, because that would prevent the list from being defined following an application warm start.

| Variable Properties                                                                           |                                                                                                    | X                    |
|-----------------------------------------------------------------------------------------------|----------------------------------------------------------------------------------------------------|----------------------|
| Name:<br>INIT Data Type: BOOL Usage: VAR RETAIN Initial value: TRUE I/O address: Description: | Definition scope<br>Local Global<br>Local Variable Groups:<br>Default<br>Global Variable Groups:<br>Physical Hardware<br>CW<br>Physical Hardware<br>CW<br>System_Variables | OK<br>Cancel<br>Help |
| PDD OPC Hidden Initvalue as default                                                           | Show all variables of worksheets                                                                                                    |                      |

At application start up, the INIT variable is read as part of an IF - ENDIF block. Since it is TRUE, the LIST function block will be executed, thereby defining the list. At the very end of

the IF-ENDIF block, the INIT variable is set to FALSE, to prevent that block of code from executing again:

ST CODE EXCERPT:

IF (INIT) THEN

\_LIST\_10\_1.iiListNumber := 1;

\_LIST\_10\_1.ianyElement1 := LOAD\_NAME;

\_LIST\_10\_1.ianyElement2 := FUN1\_TEST\_CNT;

\_LIST\_10\_1.ianyElement3 := FUN\_TEST1\_HLT;

\_LIST\_10\_1.ianyElement4 := FUN\_OUT\_001;

\_LIST\_10\_1.ianyElement5 := FUN\_ERROR1\_CNT;

\_LIST\_10\_1.ianyElement6 := FUN2\_TEST\_CNT;

\_LIST\_10\_1.ianyElement7 := FUN\_TEST2\_HLT;

\_LIST\_10\_1();

INIT:= FALSE;

END\_IF;

**≫**Sample

### Using LD:

To execute a block of code only once in Ladder Language (LD), you can use the '>>' jump statement to effectively skip the code on subsequent executions. Execution proceeds left-to-right and top-to-bottom.

C002

001

In the first line, the jump statement at the far left is ignored, because 'C002' is FALSE, and so execution continues on the next line

The second line turns on 'C002'.

The third line (LIST function block) is executed.

On subsequent executions, the second and third lines will be skipped, because 'C002' is now TRUE - - program execution will jump to the 'Sample' label, where additional code could be executed.

002 LIST 1 LISTOIO odiStatus Signal\_1**iiListNumber** -Module\_Status Signal\_2 ianyElement1 Signal\_3 ianyElement2 Signal\_X ianyElement3 V011ianyElement4 ianyElement5 V012ianyElement6 V013— ¥014ianyElement7 V015ianyElement8 V016ianyElement9 V017ianyElement10

<u>Semple:</u> (\*Additional code could follow the 'Sample' label.\*)

This will continue on all subsequent executions (until the system is restarted), because the jump condition is satisfied.
## DataView

You can use OpenBSI's DataView to call up the value of variables in your ControlWave project. For this work, OpenBSI communications (NetView or LocalView) must already be communicating with the ControlWave.

#### Note:

For a full discussion of how to use DataView, please refer to *Chapter 8* of the *OpenBSI Utilities Manual* (part number D301414X012).

### Before you begin:

#### Note:

Only global variables (typically I/O global variables), or variables which have been marked as **"PDD"** in ControlWave Designer will be visible in DataView.

| Click her                                                                                            | e to mark the variable as "PDD."                                                                                                    |                      |
|----------------------------------------------------------------------------------------------------|----------------------------------------------------------------------------------------------------|----------------------|
| /                                                                                                    |                                                                                                    |                      |
| Variable Properties                                                                                  |                                                                                                    |                      |
| Name: RUNTIME Data Type: REAL Usage: VAR Initial value: I/O address: Description: COMPRESSOR RUNTIME | Definition scope<br>Local Variable Groups:<br>Default<br>Global Variable Groups:<br>Physical Hardware<br>CW<br>CW<br>System_Variables | OK<br>Cancel<br>Help |
| PDD OPC Hidden                                                                                       | Show all variables of worksheets                                                                                                    |                      |

In addition, you must have made the proper settings for PDD in the Resource Settings dialog box (shown below):

| this to declare all g."                                               | lobal variables                                                                                     | as<br>/                                                                                 | Check this to decla<br>local variables mar<br>"PDD" as "PDD." |
|-----------------------------------------------------------------------|----------------------------------------------------------------------------------------------------|-----------------------------------------------------------------------------------------|---------------------------------------------------------------|
| esource settings for                                                  | IPC_40                                                                                              |                                                                                         | ×                                                             |
| Port:<br>COM1<br>COM2<br>COM3<br>COM4<br>Simulation 1<br>Simulation 2 | Baud:<br>Stopbits:<br>Databits:<br>Parity:<br>Timeout<br>Stack check<br>Stack check<br>Array bounda | 1 200<br>1<br>8<br>None<br>2000 n<br>on PLC<br>rry check on PLC<br>8 for boolean varial | Ok<br>Cancel<br>Data area<br>Help                             |
|                                                                       | P                                                                                                   | otproject during co                                                                     | mpile                                                         |
| Parameter: -ip10.2                                                    | 211.74.224 -TO2000                                                                                  | -usystem -p66666                                                                        | 6                                                             |
| All global variables     Marked variables                             |                                                                                                    | OPC<br>All global<br>Marked v                                                           | variables<br>ariables                                         |
| Use reserve                                                           | 🔿 Marked                                                                                            | POUs                                                                                    | ◯ No reserve                                                  |

### Calling up ControlWave Data in DataView

Step 1. In NetView or LocalView, *right*-click on the icon of the ControlWave you want to access, and choose  $RTU \rightarrow DataView$  from the pop-up menus.

Step 2. Sign on.

Step 3. Click on the Signal Search icon [H] or click on File  $\rightarrow$  New, and then click on "Signal Search" in the New list box. Either method will call up the Signal Search Properties dialog box.

Step 4. The Signal Search dialog box should appear, with the ControlWave's node name in the **"Node"** field.

To see ALL variables which are global, or have been marked as PDD, just click on **[OK]**.

To search for a specific variable, follow the instructions in *Chapter 8* of the *OpenBSI Utilities Manual* (part number D301414X012).

# Debugging – An Overview

Once you have corrected all syntactical errors and have successfully compiled your project, you can download it into the ControlWave-series controller or the I/O Simulator (see *Downloading* for information on how to do this).

ControlWave Designer supports several different debugging techniques to help isolate logic problems you find in your running ControlWave project. The techniques supported include:

- Using the Watch Window to display only a certain set of variables which you are interested in.
- Using the Cross-Reference Window to display where all variables and function blocks are used within a project.
- Using the Patch POU feature to perform edits to a running project, without stopping execution.
- Using breakpoints to stop execution at particular points in a POU, allowing the user to step through code, and view the results of execution at each step.
- Using the Force/Overwrite options to manually change values of variables in the running project.

#### Important

We recommend that debugging be performed only in the I/O Simulator, or in a ControlWave-series controller that is NOT currently connected to a running plant or process. This is because debug operations such as setting breakpoints, or forcing variables could cause an upset to a critical process.

These techniques are all performed in on-line Debug Mode, when you are communicating on-line with the ControlWave-series controller, or the I/O Simulator, from within ControlWave Designer.

# Starting Debug Mode 🌌

With the project executing in the ControlWave, or the I/O Simulator, you can put ControlWave Designer into on-line Debug Mode to view the current values of variables, or perform debugging operations. To enter Debug Mode, click on the 'Debug On/Off' icon, shown above, or click on **Online→Debug**.

### Using the Watch Window

The Watch Window allows you to view just the variables you are interested in. To open the Watch Window, click on **View**-> Watch Window.

Open up your main worksheet, and *right*-click on the name of a variable you want to include in the watch window, then choose **"Add to Watch Window"** from the pop-up menu.

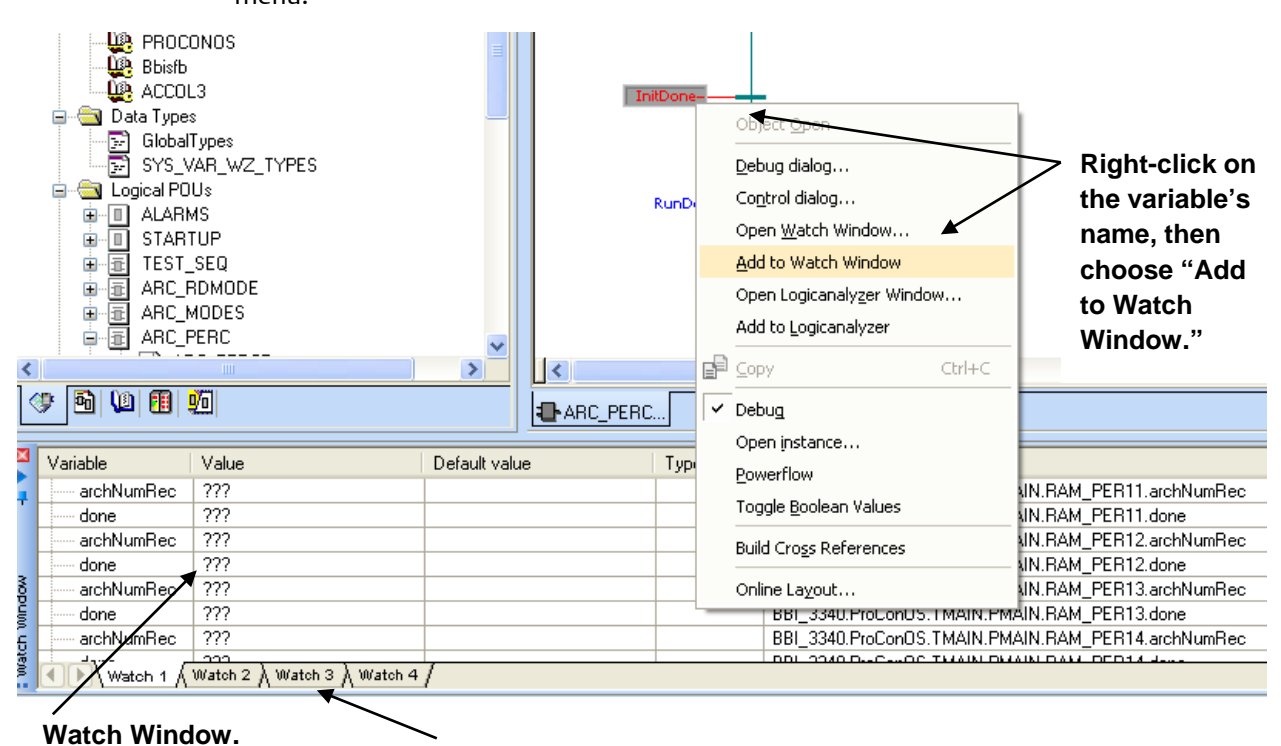

Click on tabs to bring up different pages of the Watch Window.

The variable will be added to the currently open page of the Watch Window. Continue to add variables to the watch window, as desired.

| Variable   | Value                                       | Default value | Туре | Instance                                           |
|------------|---------------------------------------------|---------------|------|----------------------------------------------------|
| done       | ???                                         |               |      | BBI_3340.ProConOS.TMAIN.PMAIN.RAM_PER13.done       |
| archNumRec | ???                                         |               |      | BBI_3340.ProConOS.TMAIN.PMAIN.RAM_PER14.archNumRec |
| done       | ???                                         |               |      | BBI_3340.ProConOS.TMAIN.PMAIN.RAM_PER14.done       |
| InitDone   | TRUE                                        |               | BOOL | CW.IPC40.TMAIN.PMAIN.RAM_CAL9.InitDone             |
|            |                                             |               |      |                                                    |
| Watch 1    | Watch 2 $\lambda$ Watch 3 $\lambda$ Watch 4 | 1             |      |                                                    |

### Using the Cross-Reference Window

The Cross-Reference Window displays in detail, how and where any particular variable, function block, etc. is used within the project.

To open the Cross-Reference Window, click on **Build**  $\rightarrow$  **Build Cross References**.

*Right*-click in the Cross-References Window, and choose **"Build Cross References"** from the pop-up menu.

The Cross Reference tables will be generated and displayed in the window. You may want to drag the window borders to display additional information.

Once the cross-reference information is displayed, you can double-click on any variable name, and the worksheet containing that particular usage of the variable will be displayed.

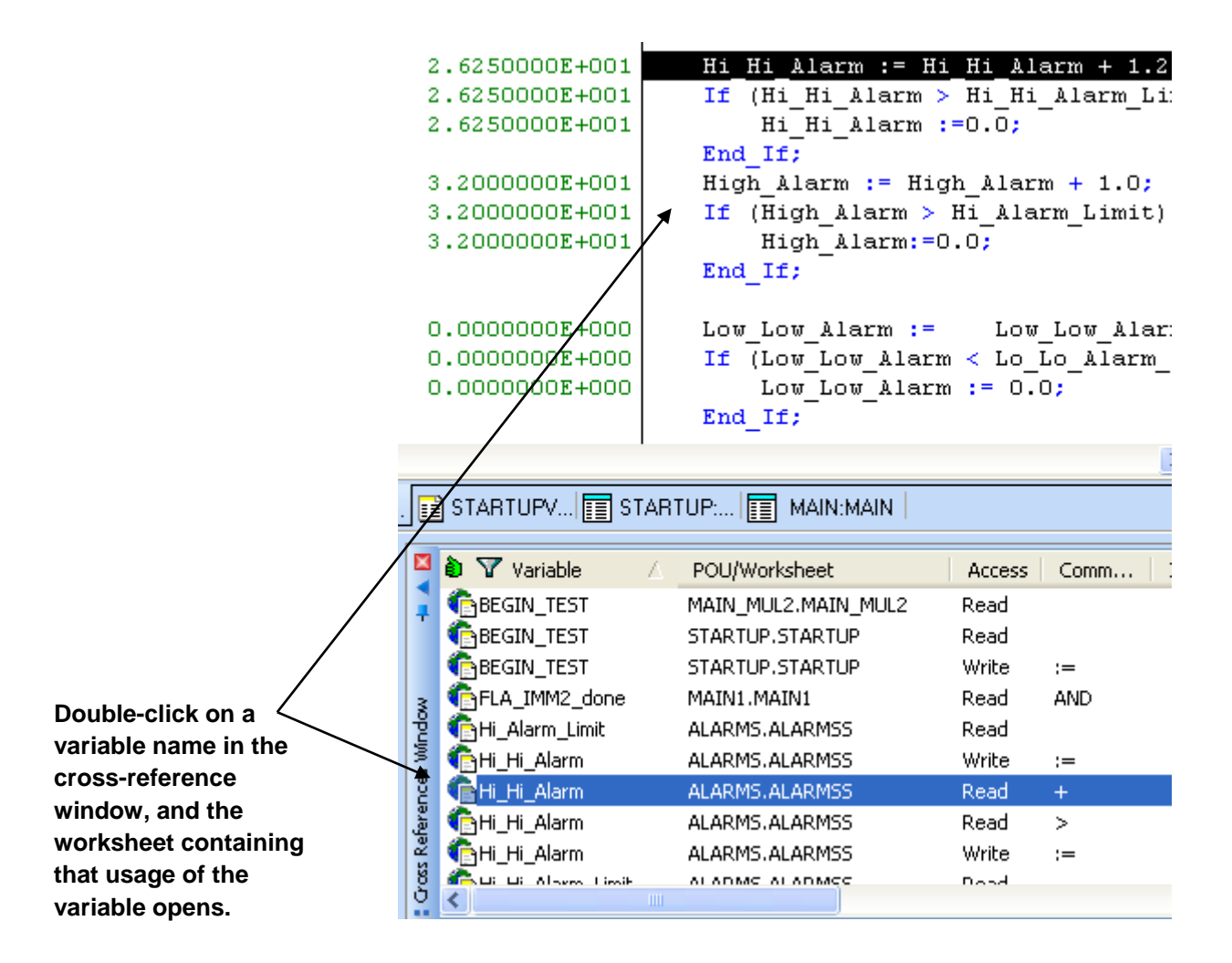

# On-line Editing with Patch POU

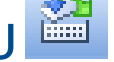

On-line editing allows you to make changes to the ControlWave project running in the controller, or in the I/O Simulator, without pausing the execution of the project.

First, clear all breakpoints. (Clearing breakpoints is discussed later in this section.)

If you are already in on-line Debug Mode, you must click on the 🛛 🏭 button to exit Debug

Mode, *or* click on **"Online→Debug"**.

Now make the edits you want to make in your POU. For example, the COMMAND function block shown on the left, below, has no variable for the ibOFF\_Lim\_Sw parameter defined. On the right we have added it. Because we have made an off-line edit, the 'Patch POU' icon now becomes available.

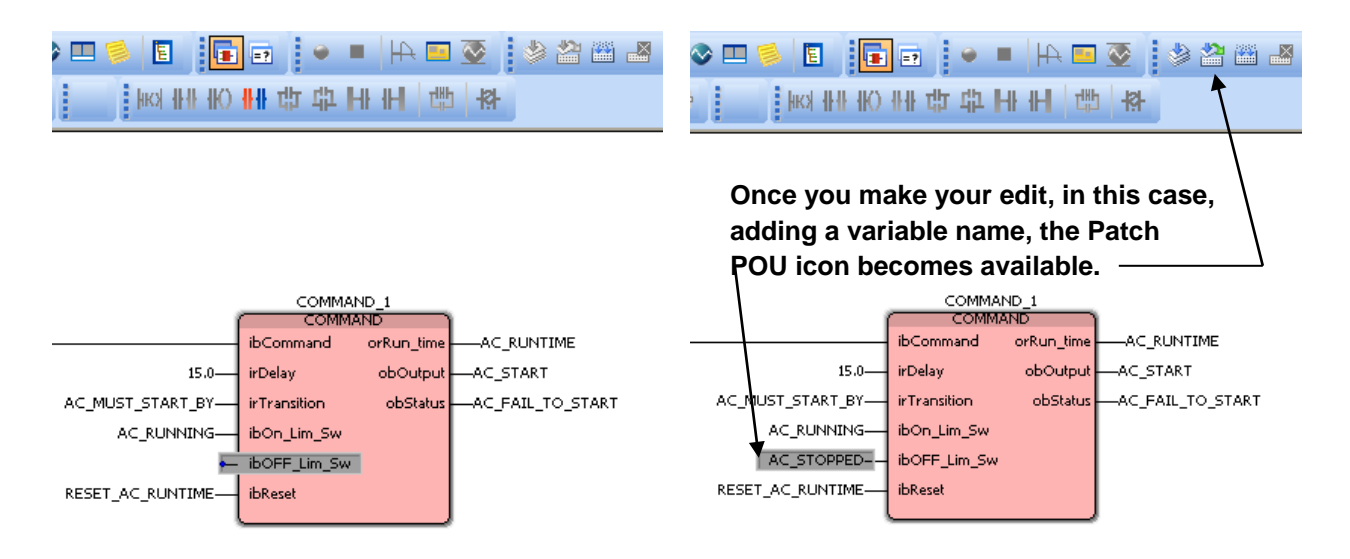

Click on the 'Patch POU' icon 🕍 and the edits you have made to your POU will be compiled, and downloaded into the running project, without stopping execution.

On-line Debug Mode will automatically be started so you can observe the behavior of the newly modified POU in your running project.

### Using the Force/Overwrite Options

Force and Overwrite are ways to manually change the values of variables in the running ControlWave project.

#### Forcing an I/O Variable's Value

Force should only be used with I/O variables. To **force** an I/O variable changes its value at the point it is sent to the I/O board. Other logic within POUs can alter the I/O variable's value within the project, but at the point it reaches the I/O, the force action will be applied. That I/O point will stay at its forced value, until changed by the user, or until the force is removed.

- In Debug Mode, go into the worksheet for one of your POUs, for example, one of the graphical worksheets, and find the I/O variable you want to force.
- Double-click on the I/O variable that you want to force. The Debug: RTU Resource dialog box will appear.
- Select the new value for the forced variable. (For REAL variables, enter a value in the "Value" field; for BOOL variables, select either "TRUE" or "FALSE". After specifying the value, click on the [Force] button, and the force will be applied at the I/O point.
- To stop applying the forced value, double-click on the I/O variable, and click on the **[Reset force]** button in the Debug: RTU Resource dialog box.

| Enter the value you w<br>then click <b>Force</b> .                                                                                                    | vant to force the value to                                                                                                    | ,                                                    |
|----------------------------------------------------------------------------------------------------|----------------------------------------------------------------------------------------------------|------------------------------------------------------|
| Debug: RTU_RESOURCE       Force/Overwrite       Flot_INPUT       Value       23.0       Force       Reset force       Overwrite       Reset force list | Breakpoint         Set BP         Reset BP         Reset all BP         Valuedisplay         Standard         Decimal         Hexadecimal         Binary         REAL values         Width:       Precision:         15       .7         IEEE format | To remove the<br>force, click<br><b>Reset force.</b> |

#### Note:

The force operation is only applied at the I/O point, as the value is sent to the physical I/O board. If you examine the value of the variable at other points in the POU execution, you may see a different value for the variable, because the force has not yet been applied at that point. Also, if you are seeing unexpected values for the variable, you may want to use the I/O Configurator to associate the I/O board containing points you are going to force with a particular task (see **"Related Task"** field in the I/O Configuration Wizard); this will ensure that execution of the task is coordinated with data updates to the I/O point.

#### Temporarily Overwriting a Variable's Value

To **overwrite** a variable, means that the user changes the variable's value, however, there is nothing to prevent logic in the control strategy from subsequently changing it.

- In Debug Mode, go into the worksheet for one of your POUs, for example, one of the graphical worksheets, and find the variable you want to overwrite.
- Double-click on the variable that you want to overwrite. The Debug: RTU Resource dialog box will appear. (See page 110).
- Specify the new value you want to send to the variable. (For REAL variables, enter a value in the "Value" field; for BOOL variables, select either "TRUE" or "FALSE". After specifying the value, click on the [Overwrite] button, and the new value will overwrite the current value of the variable.

#### Note:

This only temporarily changes the variable's value. Logic in your ControlWave project can change it to a value different from the value you specified.

### Setting a Breakpoint

A **breakpoint** is used to temporarily halt execution of the ControlWave at a particular spot in the executing project. Once a breakpoint is activated, the user can manually 'step through' the code, to observe the values of variables at each step of the program execution.

 In Debug Mode, go into the worksheet for one of your POUs, for example, one of the graphical worksheets, and double-click on a particular point in the code, where you want to set a breakpoint, for example, on a variable as it enters a function block. The Debug: RTU Resource dialog box will appear (see page 110).

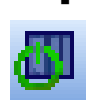

In the 'Breakpoint' section of the dialog box, click on the **[Set BP]** button to set the breakpoint. Execution of the project will halt at that point, and that area of the code will be highlighted in orange. If not already visible, call up the RTU\_RESOURCE dialog

box by clicking on **"Online→ Project Control"** or by clicking on the Project Control icon.

 In the RTU\_RESOURCE dialog box, you now can choose how you want to resume execution. There are three different choices:

Choice 1: Click on **[Go]** and the project will execute until it encounters another breakpoint, and then it will halt.

Choice 2: Click on **[Step]** and the project will execute the next item of code and halt, again, until you click on **[Step]** again. This allows the programmer to move through the execution step-by-step, and examine how variables are affected at each step of execution. The current location where execution has halted is highlighted in orange.

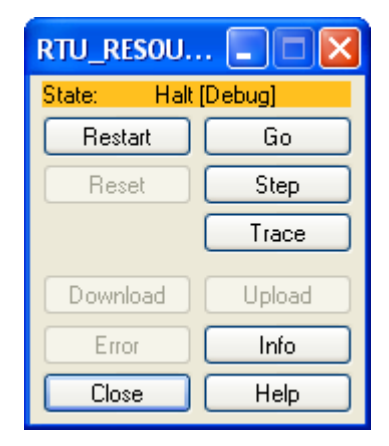

Choice 3: Click on **[Trace]** this is similar to **[Step]** except it shows even more detail by executing step-by-step through individual function blocks.

#### Clearing the Breakpoint(s)

When you are finished performing debugging operations, you must remove the breakpoints from your project, or it will be unable to execute properly.

In the Debug: RTU Resource dialog box, click on **[Reset BP]** to reset the current breakpoint (the one where execution is currently halted. To clear all breakpoints, click on **[Reset all BP]**.

#### Verifying that Breakpoints and Forces Have Been Cleared

Before exiting Debug Mode, you should check to see that you have cleared all breakpoints, and force operations. Otherwise, these will remain active in your project, even after you exit Debug Mode.

To verify that these have been cleared, click on the **[Info]** button in the RTU\_RESOURCE dialog box, and look at the 'Breakpoints' and 'Force' sections at the bottom of the Resource page. If it says 'No breakpoints active' and 'No variables forced' it is safe to exit Debug Mode.

| Breakpoints           | Force               |
|-----------------------|---------------------|
| No breakpoints active | No variables forced |

If, however, you see 'Breakpoints active' or 'Variables forced', you must select the **"Reset breakpoints"** and **"Reset forcelist"** check boxes, and click on **[OK]**, prior to exiting Debug Mode, or the breakpoints and forces will remain set.

#### **ControlWave Designer Programmer's Handbook** D301426X012 August 2020

| Resource: RTU_RESOURCE                         |              |
|------------------------------------------------|--------------|
| Hesource PODs Force                            |              |
| Version PLC state                              |              |
| PLC Plc Halt Halt                              | If you see   |
| Firmware                                       | "Breakpoints |
| ProConOS Simulation None                       | active" or   |
| Access rights                                  | "Variables   |
| UNTITLED Global                                | forced" you  |
| CPU load Default-Task System tick Powerflow    | Should check |
| 0% 0 ms Cyc. time 10 ms None                   | the reset    |
| Retain data Prog. mem. System data Bootproject | olick "OK"   |
| 127 kB free 1066 kB free 1028 kB free None     | CIICK OR .   |
| Breakpoints Force                              |              |
| Breakpoints active Variables forced            |              |
|                                                |              |
| Logic Analyzer                                 |              |
| Time between transmissions : 10 ms             |              |
|                                                |              |
|                                                |              |
|                                                |              |

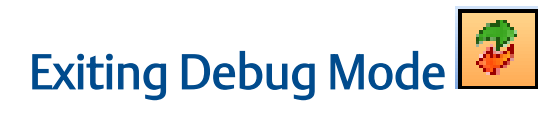

You must exit Debug Mode in order to make edits to your project. To exit on-line Debug Mode, click on the 'Debug On/Off' icon, shown above, or click on **Online→Debug**.

# Downloading

*Downloading* is the process of transferring the compiled control strategy from your PC workstation, into the memory of the ControlWave controller.

#### Note:

Besides the control strategy, the compressed project source code (\*.ZWT) can also be downloaded.

In ControlWave Designer, a user creates a control strategy to perform whatever systemspecific job they want to use the controller for, and saves it as a ControlWave **project**. The project is compiled and the resulting computer code is then **downloaded** from the PC into the ControlWave's memory using either ControlWave Designer, or the OpenBSI Downloader.

When downloading the project directly from within ControlWave Designer, the user has a choice of downloading the project directly into dynamic memory for execution (SDRAM or SRAM depending on the platform), or downloading into the FLASH memory area (this is called downloading the **boot project)**. When downloading from the OpenBSI 1131 Downloader, only the boot project may be downloaded.

A project can only *execute* from the dynamic memory area, but is lost in the event of a power failure or a program watchdog condition.

Because dynamic memory is not saved in these situations, a copy of the project is typically stored in the boot project area of FLASH memory. The boot project cannot execute from inside the FLASH memory area, but is automatically copied into the dynamic memory area during system re-boot (power restoration after power failure, restart following program watchdog condition.)

Typically, users download their project into the dynamic memory area only during system development and debugging. Once a control strategy is finalized, and has been tested fully, it should be downloaded as the boot project into FLASH memory.

### Two Methods Available for Downloading

There are two ways to download your ControlWave project into the ControlWave series controller:

- Download the project from within the ControlWave Designer program.
- Download the project with the OpenBSI IEC61131 Downloader.

### Downloading from within ControlWave Designer

#### Using the Resource Settings Dialog Box to Set up ControlWave Designer Communications

Step 1. Connect a cable between the PC workstation running ControlWave Designer, and the ControlWave. The type of cable used will vary depending upon which ports on the PC and on the ControlWave you have chosen. *NOTE: For ControlWave Designer TCP/IP or OpenBSI connections, the cable might not go directly to the ControlWave, it may go to a network, of which the ControlWave is part.* 

| Resource setting                          | s for IPC_40                                      |                  |            | X         | Ignore the COM1                            |
|-------------------------------------------|---------------------------------------------------|------------------|------------|-----------|--------------------------------------------|
| Port:                                     | Baud:                                             | 19200            | ~~~        | Ok        | through COM4                               |
| О СОМ1                                    | Stepbits:                                         | 1                | ~          | Cancel    | selections. They are                       |
| О СОМ2 🔶                                  | Databits:                                         | 8                | ~          | Data area | not used.                                  |
| O COM4                                    | Parity:                                           | None             | ~          |           | <ul> <li>— Simulations are only</li> </ul> |
| 🔘 Simulation 1 🗲                          | Timeout:                                          | 2000             | ms         | Help      | used when you                              |
| Simulation 2                              |                                                   |                  |            |           | download to the I/O                        |
|                                           | Stack chec                                        | k on PLC         |            |           | Simulator.                                 |
|                                           | Array bound                                       | lary check on l  | PLC        |           |                                            |
|                                           | Force BOOL                                        | .8 for boolean   | variables  |           | Choose this to specify                     |
| L                                         | 🔽 🗹 Generate bo                                   | ootproject durir | ng compile |           | the method of                              |
| DLL: TCP/IP Communica                     |                                                   |                  |            |           | communication with                         |
| Parameter:                                | Parameter: -ip 127.0.0.1 -T02000 the ControlWave. |                  |            |           |                                            |
| PDD                                       | PDD OPC                                           |                  |            |           |                                            |
| All global variables                      |                                                   |                  |            |           | Choices are "Serial,"<br>"TCP/IP" or "Open |
| Marked variables                          |                                                   |                  |            |           | BSI."                                      |
| Use reserve                               |                                                   |                  |            |           |                                            |
| All POUs     O Marked POUs     No reserve |                                                   |                  |            |           |                                            |
|                                           |                                                   |                  |            |           |                                            |

If you choose "Serial," for the DLL, specify the PC comm. port, baud rate, and timeout in milliseconds. If you choose "TCP/IP" specify the IP address of the ControlWave, and the timeout in milliseconds. If you choose "Open BSI" just specify the node name of the ControlWave.

- Step 2. Open your ControlWave Designer project. For help on creating a project in ControlWave Designer, see *Getting Started in ControlWave Designer* (part number D301416X012).
- Step 3. Call up the Resource Settings dialog box by right-clicking on RTU\_RESOURCE: ControlWave in the project tree, and choosing "Settings" in the pop-up menu. NOTE: This dialog box is NOT accessible when on-line communication is already in progress.

- Step 4. In the 'Port' box, choose **"DLL"** and the **"DLL"** list box and **"Parameter"** field will be activated. NOTE: **"DLL"** will be grayed out and unavailable if you do NOT have a software copy protection key (dongle) plugged into the parallel port of your PC.
- Step 5. In the **'DLL'** list box, choose one of the three available DLLs ('Serial', 'TCP/IP', or 'OpenBSI'), and enter the **'Parameters'** appropriate to that DLL.

#### 'Serial'

If you choose 'Serial', this means you will use the ControlWave Designer Protocol (Serial DLL) to communicate with the ControlWave.

In order to use this DLL, the ControlWave key switch must be in the 'LOCAL' position.

The cable connection must be to one of the ControlWave's serial COM ports.

In the **"Parameter"** field (shown below) specify the PC COM port (not the ControlWave COM port), the baud rate at which communications will occur (which must match the baud rate configured at the ControlWave) and a timeout for the port in milliseconds.

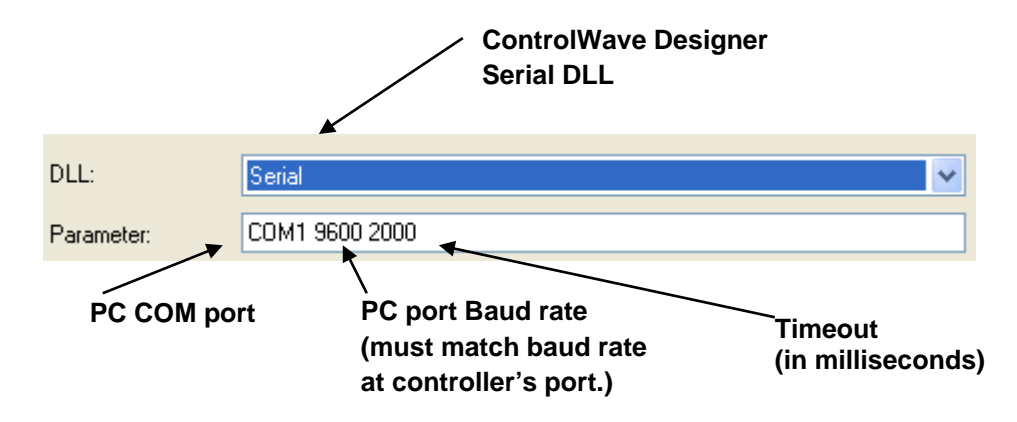

#### 'TCP/IP'

If you choose 'TCP/IP', this means you will use the ControlWave Designer Protocol (TCP/IP DLL) to communicate with the ControlWave.

In order to use this DLL, the ControlWave key switch must be in either the 'LOCAL' or 'REMOTE' position.

The ControlWave must be reachable via TCP/IP, from this PC.

In the "Parameter" field (shown below) specify the IP address of the ControlWave port to which the connection has been made, and a timeout for the port in milliseconds.

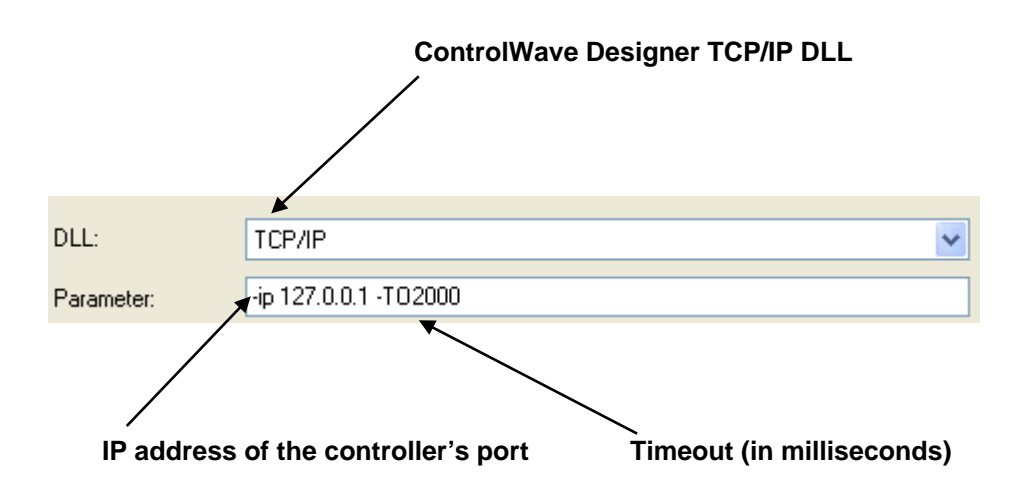

#### 'OpenBSI'

If you choose 'OpenBSI', this means OpenBSI will handle all communications between ControlWave Designer, and the ControlWave. For this to work, you must have already configured OpenBSI, and included the ControlWave controller in an OpenBSI network.

The ControlWave key switch must be in either the 'LOCAL' or 'REMOTE' position.

In the "Parameter" field (shown below) replace the '<node>' with the RTU node name (as defined in the OpenBSI network) for the ControlWave.

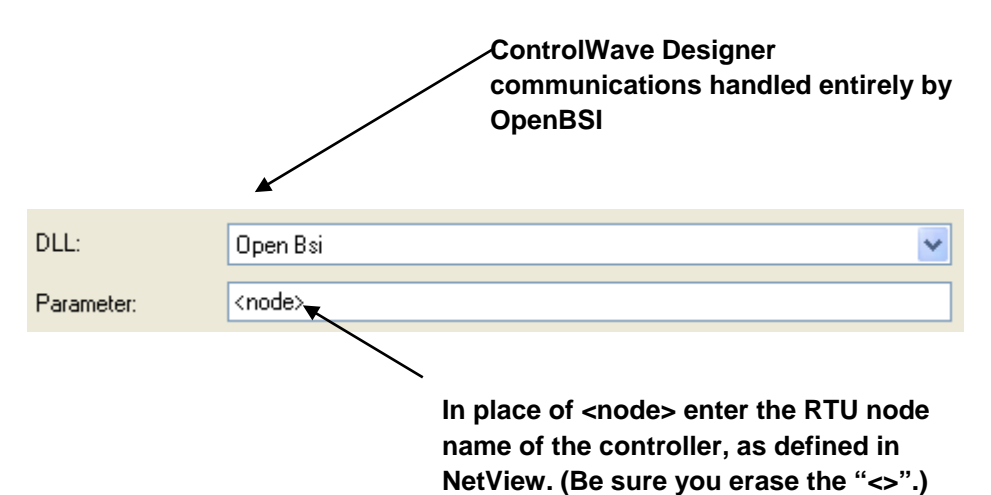

Step 6. Click on **[Ok]** to exit the Resource Settings dialog box. You can now proceed to download your ControlWave project, or you can enter debug mode.

### Downloading Your ControlWave Project from Within ControlWave Designer

Before downloading a project into the ControlWave, you must have compiled all of your edits and specified the communications method using the Resource Settings dialog box (see above).

If the ControlWave is connected to an actual running process, we recommend you download and test the project in the I/O Simulator *first*.

### A DANGER

Users should never attempt to download an *untested* program into a controller if the controller is currently connected to a running plant or industrial process. Safeguards must be taken prior to downloading to ensure that the controller is isolated from the process and I/O is disconnected. Failure to take such precautions could result in injury to persons or damage to property.

#### Step 1. Click on **Online**→ **Project Control**

Step 2. The RTU\_RESOURCE dialog box will appear. If there is already a project running in the ControlWave, you can optionally stop it first, before proceeding with the download, by clicking on the [Stop] button. Provide your username and password, if prompted. Now click on the [Download] button to call up the Download dialog box.

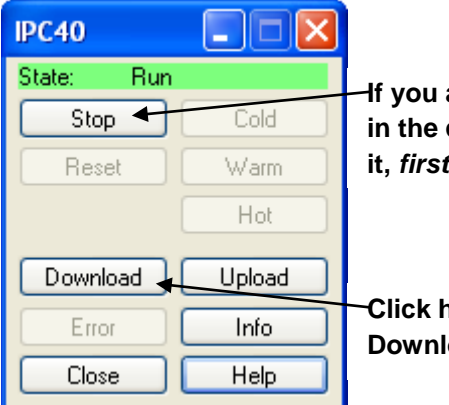

If you already have a project running in the controller, click here to stop it, *first*.

Click here to call up the Download dialog box.

Step 3. Click on the [Download] button on the left side 'Project' portion of the dialog box, and the compiled project code will be downloaded in the SDRAM memory (or SRAM) of the ControlWave. (There are several other options for downloading; see the figure on the next page).

#### Note

For many ControlWave platforms (GFC, XFC, Express) there is no SDRAM. The control strategy file executes in Static RAM (SRAM).

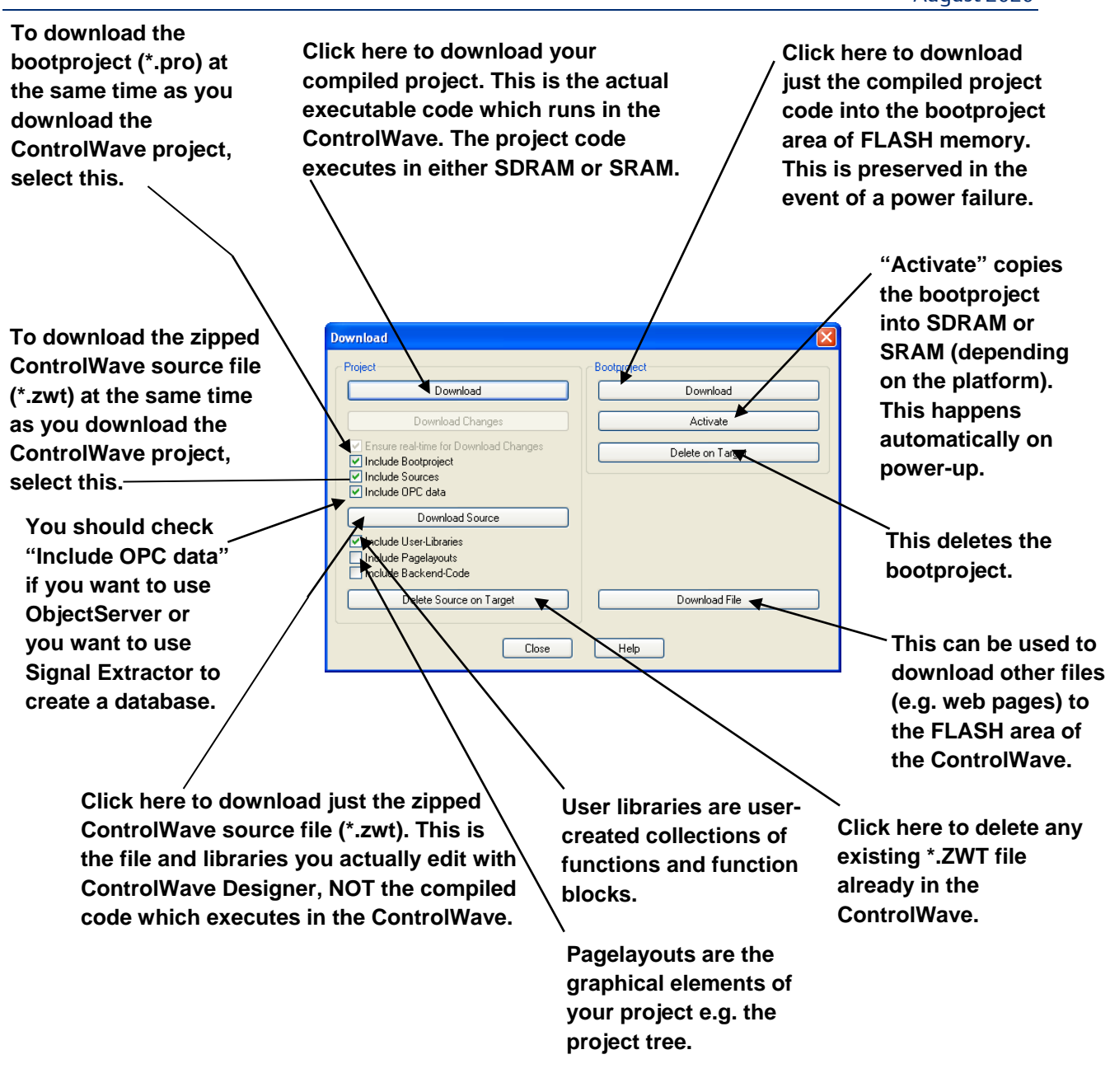

Step 4. In the RTU\_RESOURCE dialog box, start the project execution by clicking on either the **[Warm]** or **[Cold]** buttons.

The **[Warm]** button performs an application warm start. The **[Cold]** button performs an application cold start. An **application warm start** means that the project in SDRAM is started from the beginning of its cycle, using saved values for variables marked "RETAIN" from the Static RAM (SRAM). Application warm starts are performed whenever there is no version mismatch between the project, and the retain values, and there was no *system* cold start. If a *system* cold start occurred, however (i.e. loss of battery power to the SRAM, or static memory SRAM Control Switch set OFF) all data in static RAM is gone, so an **application cold start**  must be performed. In this case, the project in SDRAM is started from the beginning, and all variables are set to their initial values. Application warm starts and cold starts can also be performed by the user after downloading a project from within ControlWave Designer by choosing the **[Cold]** or **[Warm]** buttons in the RTU Resource dialog box. For more information on this subject, see *'Memory Usage'* later in this manual.

### Downloading using the OpenBSI ControlWave Downloader

#### **Before You Begin**

There are certain things you must do before you can download to a ControlWave-series controller.

- You must save your project as a ControlWave project \*.MWT file.
- You must generate a boot project file during compilation in ControlWave Designer. To
  do this, you must check the Generate bootproject during compile box for your
  resource.
- You must generate a zipped project file (\*.ZWT) in ControlWave Designer. One way you can do this is to manually save your ControlWave project as a zip file:

| ⊨ — — — — — — — — — — — — — — — — — — —                |                         |                                              |                                       |                            |                        |           |
|--------------------------------------------------------|-------------------------|----------------------------------------------|---------------------------------------|----------------------------|------------------------|-----------|
| 🖮 🃾 RTU_RESOURCE : Controly                            | /×                      |                                              | Resource settings                     | for ARM_L_33               |                        |           |
| 😑 👘 Tasks                                              | Ins                     | sert 🕨                                       | Port                                  |                            |                        |           |
|                                                        | <u>D</u> el             | lete Delete                                  | T OIC                                 | Baud:                      | 19200                  | UK        |
|                                                        | 👆 <u>C</u> ut           | t Ctrl+X                                     |                                       | Stopbits:                  | 1                      | Cancel    |
| INITT : Applicati                                      | 📄 Cop                   | py Ctrl+C                                    | О COM3                                | D atabits:                 | 8 🖌                    | Data area |
| DATA : CYCLIC                                          | Eas                     | ste Ctrl+V                                   | O COM4                                | Parity:                    | None                   |           |
|                                                        | E×p                     | pand All                                     |                                       | Timeout:                   | 2000 ms                | Help      |
| IO_Configuration*                                      | Sav                     | ve As Network Template                       |                                       | _                          |                        |           |
| Burgiant B Polla Millibrarias B Ha                     | Def                     | fine Placebolders                            |                                       | Stack check or             | n PLC                  |           |
|                                                        |                         |                                              |                                       | Array boundary             | check on PLC           |           |
|                                                        | E <u>x</u> c            | clude                                        | ⊙ DLL                                 | Force BOOL8 fo             | or boolean variables   |           |
|                                                        | Cre                     | eate <u>G</u> lobal Variables from Externals |                                       | Generate bootp             | roject during compile  |           |
|                                                        | Upo                     | date External <u>V</u> ariables from Globals | DLL:                                  | КРЛР                       |                        | <b>~</b>  |
|                                                        | 📑 P <u>r</u> o          | operties                                     | Parameter:                            | ip10.211.74.126 -TO2000 -u | system -p666666        |           |
|                                                        | 🔰 <u>S</u> et           | ttings                                       | PD                                    |                            | OPC                    |           |
| L.                                                     | _                       |                                              | All global variable                   | es                         | 🗹 All global variables |           |
| Make sure this b<br>ControlWave De<br>compile/build ye | oox i<br>esigr<br>our p | is checked in<br>ner when you<br>project.    | Marked variables Use reserve All PDUs | s O Marked Pl              | Marked variables       | serve     |

#### **ControlWave Designer Programmer's Handbook** D301426X012 August 2020

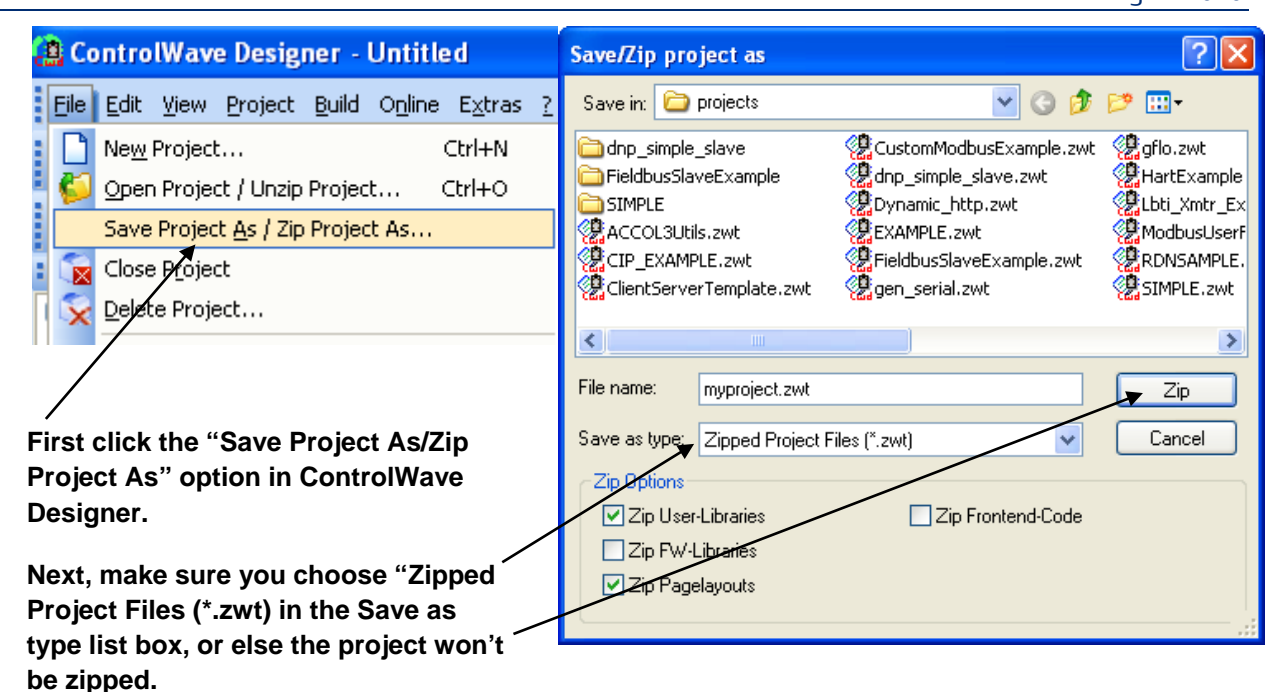

Use the "..." button to specify the directory which will hold your download files. When you initiate a transfer, the utility creates a sub-directory of the download directory to hold the boot and zip files for this particular project.

|                                             | 😣 Transfer Project Download Files                                                                                                    |                                  |
|---------------------------------------------|----------------------------------------------------------------------------------------------------|----------------------------------|
| If you didn't                               | ControlWave Project (Source) Settings<br>All Resources will be transferred<br>Zip Project and Transfer Zip File<br>Destination Settings<br>Download Dir c:\ProgramData\Bristol\Open<br>Project Libraries<br>Compress user libraries into download project. | <u>I</u> ransfer<br><u>E</u> xit |
| yet, check this box<br>and the utility does |                                                                                                    |                                  |

Click here to start the transfer.

You must transfer the bootfile and zip file for this project to a *sub-directory* of whichever directory you want to use for downloads. You can accomplish this if you click **Build**  $\rightarrow$ Transfer Download Files in ControlWave Designer. In this utility, you must specify the download directory in the **Download dir** field.

If you check **Zip Project and Transfer Zip File** (default), the system zips the current project automatically, in preparation for the transfer. If you select the **Compress user libraries into download project** option, the system zips the user libraries and includes them in the zip project.

#### Note:

**Zip Project and Transfer Zip** overwrites any pre-existing zip file for this project. To prevent this, you can disable the option, however, if you do, you must have a previously created zip available for transfer.

When you finish making selections, click **Transfer** and the file transfer begins.

If your ControlWave-series node includes a key operated RUN / REMOTE/ LOCAL switch, you must turn the switch to either the REMOTE or LOCAL position, depending upon how the PC connects to the ControlWave. Downloading CANNOT occur with the switch in the RUN position.

### Starting the ControlWave Downloader

There are two methods for starting the ControlWave Downloader:

#### Method 1:

Click Start → Programs → OpenBSI Tools → ControlWave Tools → ControlWave Downloader. The Select New Node dialog box opens. Use the list box to select the node which you want to download to; then click OK, and the Downloader opens.

#### Method 2:

The second method is to *right*click on the icon for the controller you want to download, in the NetView tree, and choose **RTU->Download** from the pop-up menu.

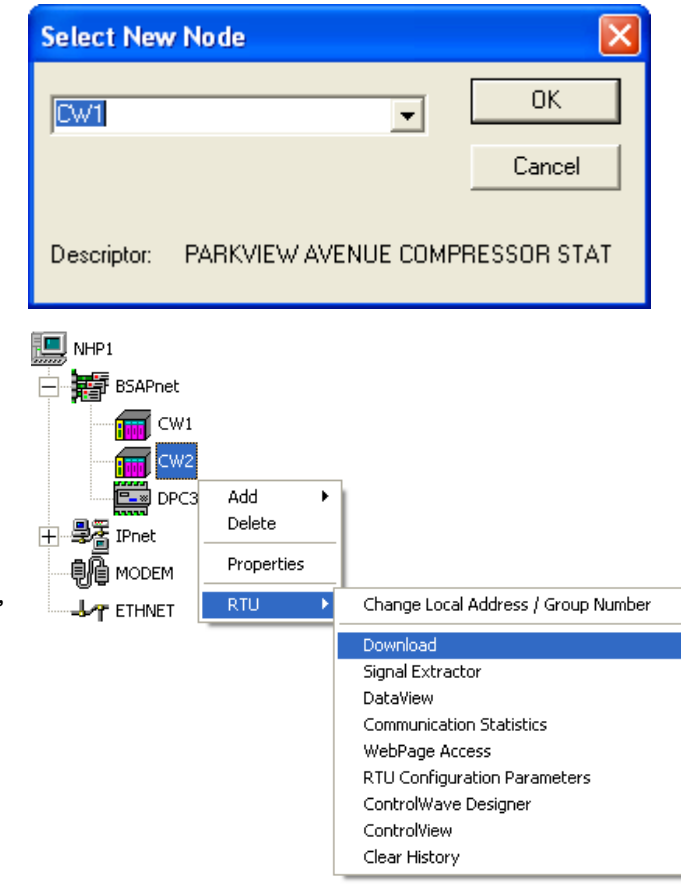

### Using the ControlWave Downloader

When the ControlWave Downloader dialog box opens, complete the fields as described, below:

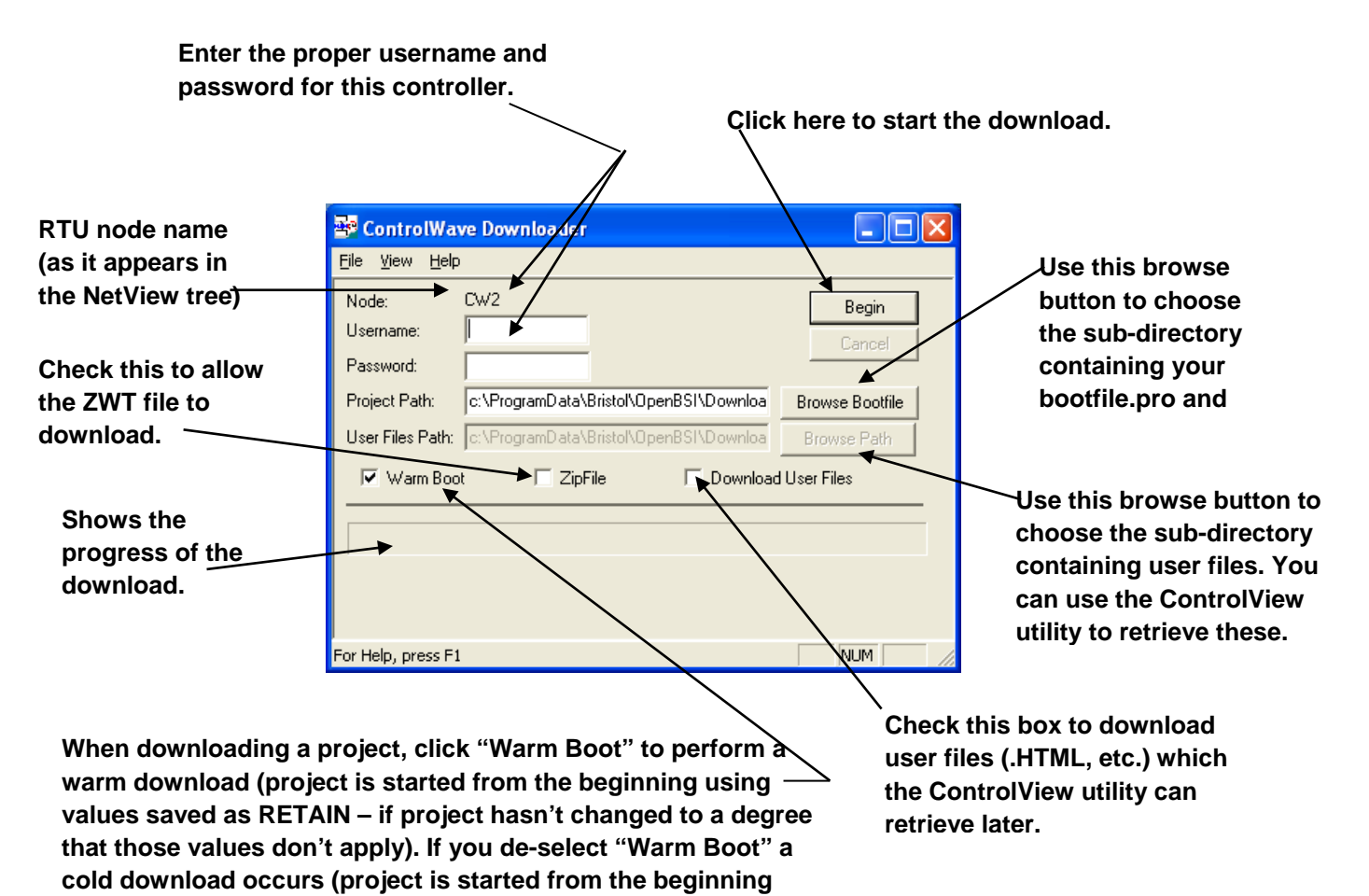

When the fields are completed, click **Begin** to start the download. The fields/buttons in this dialog box are:

| Field              | Description                                                                                                    |
|--------------------|----------------------------------------------------------------------------------------------------|
| Node               | This displays the node name (as it appears in the NetView tree) for this ControlWave-series controller.                                                                                                    |
| Username, Password | Enter a valid username/password combination for this ControlWave-series controller.                                                                                                    |
| Project Path       | Enter the path of the project that the Downloader will download to this controller, or use<br>the Browse Bootfile button to locate it. (The path must be a sub-directory of whichever<br>directory you specified for downloads (Download Dir) in the Transfer Download Files dialog<br>box) The project files consist of the .PRO boot file, generated when you compile your<br>ControlWave project, and the zip file (*.zwt) containing the project source. Note: If your |

| Field           | Description                                                                                   |
|-----------------|-----------------------------------------------------------------------------------------------|
|                 | project includes multiple resources, each one has a different path, and you must choose       |
|                 | the appropriate one.                                                                          |
| User Files Path | Enter the path of the folder containing files you want to download to the user files area of  |
|                 | the ControlWave, or use the Browse Path button to locate it. (See Download User Files,        |
|                 | below).                                                                                       |
| Begin           | Click here to start the download.                                                             |
| Cancel          | Click here to exit down the 1131 Downloader.                                                  |
| Warm Boot       | When you don't select this check box, all variables initialize as part of the download, and   |
|                 | the project restarts. When you choose Warm Boot, any variables configured as RETAIN do        |
|                 | not re-initialize as part of the download, however, all other variables initialize, and the   |
|                 | project restarts from the beginning of its cycle.                                             |
| ZipFile         | When you select this option, the download operation includes the zipped project file (*.ZWT). |
| Download        | The ControlWave can store user files (*.ZIP, *.HTML, etc.) in flash memory, for later         |
| User Files      | retrieval using the ControlView utility. You must place the user files you want to download   |
|                 | to the ControlWave in the folder identified by the User Files Path field. Note: This feature  |
|                 | was added in OpenBSI 5.3 Service Pack 2.                                                      |

### Creating Download Scripts for Batch Downloading of ControlWave Controllers

Optionally, you can create download scripts which allow you to download files to ControlWave controllers using a single command.

You create download scripts as ASCII text files, with the file extension of \*.RDL, and store them in the **Downloads** sub-directory of your OpenBSI directory.

Each line of the download script, defines the downloading parameters for a single ControlWave controller. The syntax of a line of the download script is:

nodename, filetype, startup, includezip, source\_path

where:

| nodename | is the name of the<br>must match the r | e ControlWave controller you want to download. This name<br>name you define in NetView. (This is the only required field.) |
|----------|----------------------------------------|----------------------------------------------------------------------------------------------------|
| filetype | specifies the kind                     | of file you want to download. filetype must be either:                                                                     |
|          | P<br>F                                 | Download a ControlWave project (default)<br>Download a user file (used with ControlView)                                   |

| startup    | specifies whether the system should perform a warm boot upon completion of the download. startup must be either:                                                                                                    |  |  |
|------------|----------------------------------------------------------------------------------------------------|--|--|
|            | Y Perform a warm boot (default)                                                                                                    |  |  |
|            | N Do <b>not</b> perform a warm boot                                                                                                    |  |  |
| includezip | specifies whether or not the Downloader should also download the zipped<br>ControlWave project (*.ZWT). includezip must be either:                                                                                                    |  |  |
|            | Y Include *.ZWT with the download                                                                                                    |  |  |
|            | N Do <b>not</b> include *.ZWT with the download (default).                                                                                                    |  |  |
| path       | specifies the source folder containing the file you want to download. If you<br>download a project, this must be the directory containing bootfile.pro. If you<br>download user files for use with ControlView, this must be the folder containing<br>those files. If the folder name contains spaces, you must surround it with<br>quotation marks " ". If you enter nothing here, the Downloader uses OpenBSI<br>Application Parameter defaults. |  |  |

Example RDL File:

RPC1,P,Y,Y,C:\ProgramData\Bristol\OpenBSI\"My downloads"

RPC2,P,Y,Y,C:\ProgramData\Bristol\OpenBSI\"My downloads"

RPC3,P,Y,Y,C:\ProgramData\Bristol\OpenBSI\"My downloads"

RPC4, P, Y, Y, C:\ProgramData\Bristol\OpenBSI\"My downloads"

#### Starting the Download Script

To start the download script you create, click on File  $\Box$  Open Script within the ControlWave Downloader, then choose the RDL file that contains the download script.

You can also run download scripts from the command line prompt according to the following syntax:

dl1131 script\_name username password

where:

| script_name       | is the name of the RDL file (omitting the RDL extension)                                                                                                    |  |  |
|-------------------|----------------------------------------------------------------------------------------------------|--|--|
| username password | is a valid username/password combination for the first RTU in the<br>script. The named user must have privileges sufficient to download.                          |  |  |
|                   | For example, to run the download script myloads.RDL where the first RTU in the RDL file has a username/password combination of THOMAS BOB276, type the following: |  |  |
|                   | dl1131 myloads THOMAS BOB276                                                                                                    |  |  |

#### Running the ControlWave Downloader from the Command Line:

Optionally, you can start ControlWave Downloader from the DOS command prompt. Follow the syntax rules below; optional switches appear in brackets "[]." The command for this is:

dl1131 node [file] username password

where:

| node                 | is the RTU node name as defined in the NETDEF files. If no file is specified, the<br>Downloader uses the file specified in the RTU Properties in NetView.                                                                                                    |
|----------------------|----------------------------------------------------------------------------------------------------|
| File                 | is the basename of the ControlWave project. You can omit the .PRO or .MWT<br>extension. When you specify a file, you override any filename specified in the RTU<br>Properties in NetView. If the filename includes spaces, you must surround it with<br>quotation marks " ". |
| username<br>password | is a valid username/password combination for this RTU. The user you specify<br>must have sufficient privileges to perform the download.                                                                                                    |

# Expanded BSAP (EBSAP) Communications

A Bristol Synchronous / Asynchronous Protocol (BSAP) network enforces an absolute limit on the number of nodes (remote process controllers) which may be addressed on the level below a given node or OpenBSI Workstation. That limit, from all master ports combined, is **127** nodes. Certain applications (particularly those involving large numbers of radio remotes operating on the same frequency) may require larger numbers of nodes to be addressed through the same port. To address more than 127 nodes through a given master yet still not violate the BSAP limit, you must use a technique called *expanded BSAP* (or EBSAP).

Expanded BSAP allows the creation of **virtual nodes** below an **EBSAP Master Port**, and each of these virtual nodes can address up to 127 actual nodes. The virtual node, itself, exists only as a software structure in the **EBSAP Master** node above it; there is no additional physical remote process controller involved. The presence of the virtual node, however, introduces an intermediate level into the network which allows up to 127 actual physical nodes to be addressed below it, while only one node, the virtual one, is counted on the intermediate level. Since a real, physical remote process controller on level *n* of the network can address 127 nodes below it (all on level *n*+1), if each of these nodes were virtual nodes, and each virtual node had 127 real, physical nodes below it (on level *n*+2) expanded addressing would theoretically allow 127 groups of slave nodes, with each group containing up to 127 nodes, all addressed by a single master node. In fact, they could all be on the same master port. That's 127 X 127 or a total of 16,129 nodes!

#### Important

Although the expanded addressing scheme *theoretically* allows 16,129 nodes, other *practical* limitations (such as running out of memory in the master node, the ability of OpenBSI to support only up to 4,999 nodes, limitations on the number of data collection templates in the HMI, and the unacceptable length of time required to poll so many nodes) would rule out such a large number of nodes.

On some systems with radio remotes, where very long polling rates (several minutes, at least) are acceptable, it may be practical to use expanded BSAP. In other time-critical applications, even fifty nodes (far fewer than 127, and thereby not requiring expanded BSAP) may be too many to support fast data updates. It all depends on the capabilities of your network.

### **ACAUTION**

The size and composition of a network and the decision to use expanded BSAP must be made **only** after you have carefully examined of your system requirements and have **fully considered** how expanded BSAP may impact network performance.

### **Expanded BSAP – The Concept**

The following figure shows a portion of a BSAP network which does **not** use EBSAP. It has a single master node (on level n) with 50 slave nodes below it (on level n+1). These slave nodes use local addresses 1 through 50 (though there isn't room to show all of them in this picture.)

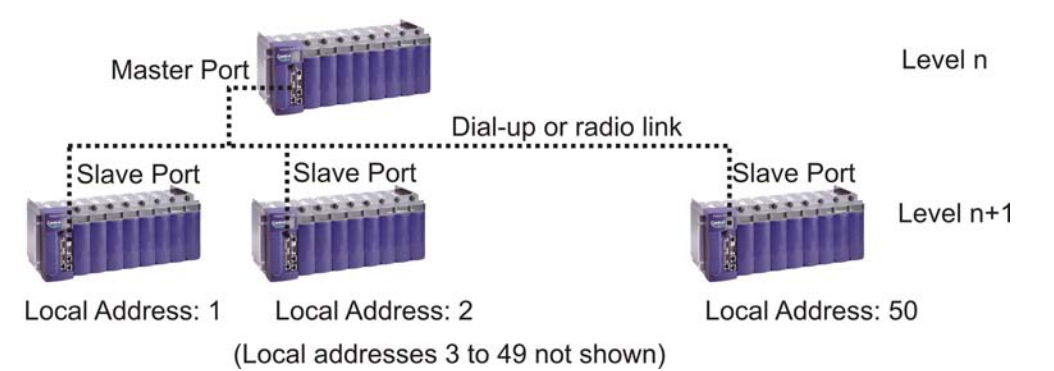

Because of new system requirements, it is decided that 90 additional slave nodes must be addressed through this master node, for a total of 140 slave nodes. This presents a problem because with fifty slave nodes already present, only 77 additional nodes could normally be added (50 + 77 = 127).

To get around this limitation, expanded BSAP will be used (see the figure below). An **EBSAP Master Port** will be added that will allow communication with virtual nodes. A **virtual node**, with a local address of 51, will be added to the network (on level n+1). The virtual node can address the 90 new real, physical nodes on the level below it (level n+2). These are called Expanded Addressing Slave (EASlave) nodes (or just **EBSAP slave nodes**).

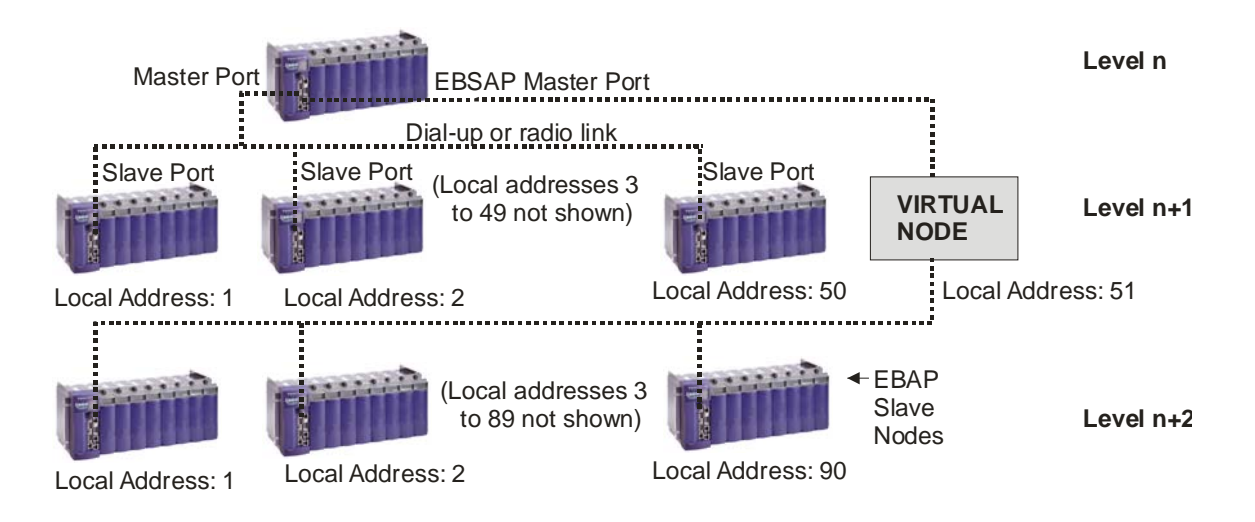

Since the virtual node is really a phantom controller, existing only in software, the EBSAP scheme has allowed a single EBSAP Master node at level *n*, to address 140 nodes; 13 more than would normally be allowed.

### General Requirements for Expanded BSAP (EBSAP):

Every EBSAP network must have:

An EBSAP Master node.

An EBSAP Master node can be any of the following:

- 1. An OpenBSI Workstation that has been configured with an **EBSAP communication line.** Virtual nodes must be on level 1 of the network, and EBSAP slaves must be on level 2 of the network.
- 2. Any ControlWave-series controller with version 04.50 or newer firmware that has been configured with an **EBSAP Master Port**. Control and status arrays must also be defined to handle polling for EBSAP slaves.
- 3. Certain Network 3000-series controllers (DPC 3330, DPC 3335, RTU 3310, or RTU 3305 with AG, RMS00, PLS00, LS500 or newer firmware). NOTE: This manual does NOT cover how Network 3000-series controllers are used in EBSAP. For information on this subject, please refer to the *Expanded Node Addressing* section of the *ACCOL II Reference Manual* (document# D4044).
- One or more virtual nodes

All the nodes *immediately below* an EBSAP Master port or on an EBSAP communication line must be virtual nodes. Virtual nodes are just software structures that reside in the EBSAP Master. They are defined in NetView, similar to any other RTU, but they are not actual hardware.

From 1 to 127 EBSAP slave nodes underneath each virtual node

An EBSAP slave node can be any ControlWave-series controller or any ACCOL II-based Network 3000-series controller.

The EBSAP slave node must be assigned to the proper EBSAP group. EBSAP slave nodes underneath the *first* virtual node on an EBSAP Master port must be assigned to Group 0; EBSAP slave nodes underneath the *second* virtual node on an EBSAP Master port must be assigned to Group 1; and so on.

The following rules must be adhered to when using EBSAP:

- All nodes, whether master, slave, or virtual, must be defined in the current NETDEF file.
- All slaves on an EBSAP Master Port, which are on the level immediately below the node containing the port, must be virtual nodes.
- All slaves of the virtual nodes must be real remote process controllers; i.e. a virtual node cannot have a virtual slave.

- Just like local address assignments, the choice of group numbers is important, and should NOT be done randomly. The EBSAP Group number identifies which virtual node on a given EBSAP communication line is above a particular RTU. See Specifying the Group Number for an RTU later in this section, for details.
- Peer-to-peer communication of signal lists and data arrays is only supported between nodes within the same group, and immediately below the same virtual node.
- Poll periods and timeouts must be set carefully based on the size of your EBSAP network.

### **Creating an EBSAP Master**

As noted earlier, an OpenBSI Workstation or a ControlWave controller *can* serve as an EBSAP Master. Certain Network 3000 controllers can also serve as EBSAP Masters; they are not discussed in this manual.

#### Note:

For information on using Network 3000 controllers in an EBSAP network, refer to *Expanded Node Addressing* section of the *ACCOL II Reference Manual* (document# D4044).

### **OpenBSI Workstation is EBSAP Master**

To make an OpenBSI Workstation the EBSAP Master, you must define an EBSAP communication line that covers the address range of the virtual nodes.

#### Defining an EBSAP communication line:

There are two methods for defining an EBSAP communication line:

#### Method 1:

In NetView, drag an EBSAP line icon from the Toolbox into your network hierarchy. This will activate the Comm Line Wizard, from which you can proceed to define the EBSAP line as you would a regular BSAP line.

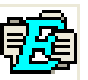

#### Method 2:

If you're already in the Comm Line Wizard, choose 'EBSAP Line' as the node type and then continue to define it as you would a regular BSAP line.

| / | Comm. Line wizard : Step 1 |
|---|----------------------------|
|   | < Back Next > Cancel Help  |

Select EBSAP Line

### ControlWave-series Controller is the EBSAP Master

Any ControlWave-series controller with 04.50 or *newer* firmware can serve as an EBSAP Master. To be an EBSAP Master, the ControlWave-series controller must be configured with an EBSAP Master Port, as well as control and (optionally) status arrays.

#### **Defining an EBSAP Master Port**

An EBSAP Master Port is configured from within the Flash Configuration Utility.

- Choose 'EBSAP Master' as the "Protocol Mode".
- Specify the baud rate for the port in the **"Baud Rate"** field.
- Using the "Low Virtual Slave" and "High Virtual Slave" fields, specify the range of local addresses used by the virtual nodes. For example, if the virtual slaves use local addresses 5 through 9 on this EBSAP Master Port, then enter '5' for the "Low Virtual Slave" and '9' for the "High Virtual Slave".
- Set "Max Slaves" to the maximum number of *real* slave nodes that will be on the level immediately below any one of the virtual nodes on this port. For example, if you have 3 virtual nodes on this port, and one will have 20 nodes underneath it, another will have 15 nodes underneath it, and the third will have 27 nodes underneath it, then "Max Slaves" would be set to 27, since that is the maximum under any one virtual node. NOTE: The value of "Max Slaves" must be consistent with the maximum size of your network, as defined in NetView; i.e. if you mustn't specify more slaves than are supported by the network levels you defined previously. In addition, the "Max Slaves" value must be used later when you define the size of the control and status arrays for your port.
- When finished, save the port definition to the RTU by clicking on **[Save to Rtu]** and reset the controller for the change to take effect.

| Defines the local addr<br>the virtual nodes on t | ress range of<br>his port.                                                                                                    |
|--------------------------------------------------|----------------------------------------------------------------------------------------------------|
| Soft Switches Ports IP Param                     | eters Application Parameters Archive Audit IP Routes S.<br>Physical Line Information<br>Baud Rate: 9600 ▼ Bits Per Char: 8<br>Stop Bits : 1 ▼ Parity: NONE<br>Protocol<br>Mode: EBSAP Master ↓ User Mode: 4098<br>Master Addressing<br>Low Virtual Slave: 2<br>High Virtual Slave: 4<br>Max Slaves: 5 |
| Choose "EBSAP Master'                            | " Maximum number of real nodes<br>allowed underneath one of these<br>virtual nodes.                                                                                                    |

### Configuring the Control and Status Arrays

There are four different arrays that are useful in EBSAP. Basically, they are used to turn ON/OFF polling for nodes, and to report whether communications are working for particular nodes.

#### Note:

Il these arrays must be registered using REG\_ARRAY function blocks, and must be marked as PDD variables so they can be accessed by external programs (e.g. DataView).

#### \_SLAVE\_DEAD array and \_SLAVE\_POLL\_DIS array

The \_SLAVE\_DEAD array provides an indication whether any responses have been received for slaves of the EBSAP Master. Because all the slaves immediately below the EBSAP Master are virtual nodes, the indication of responses received will actually deal with the EBSAP slaves under each virtual node. If there are any EBSAP slaves responding through a

particular virtual node, the virtual node is considered 'alive'; otherwise, it is considered 'dead'.

The \_SLAVE\_POLL\_DIS array allows the programmer to selectively turn ON/OFF polling for the slaves of the EBSAP Master. Because all the slaves immediately below the EBSAP Master are virtual nodes, turning OFF polling for a particular virtual node will actually turn OFF polling for all the EBSAP slaves under that virtual node..

Because both the \_SLAVE\_DEAD array and \_SLAVE\_POLL\_DIS array are also used in standard BSAP systems, they are automatically present in your project. You need to generate the system variables for them, however, in order to make reference to them.

To configure the \_SLAVE\_DEAD and \_SLAVE\_POLL\_DIS arrays do the following:

|                                                                                                    | Gibbar Output Variables                                                                                                    |                                                                                                    |
|----------------------------------------------------------------------------------------------------|----------------------------------------------------------------------------------------------------|----------------------------------------------------------------------------------------------------|
|                                                                                                    | IP RBE Configuration Data Line M<br>System Configuration System Information<br>ID Strings System Date/Time                                                                                                    | onitor Redundan Ucad Validation  <br>n System Statistics Alarms System Flags  <br>Task Info Port-Globals Port Detail                                                   |
| 1.On the 'Port Globals' page of<br>the System Variable Wizard,<br>check the <b>"Master -</b><br><b>Dead_Slaves"</b><br>(_SLAVE_DEAD) and <b>"Don't</b><br><b>Poll Array"</b> (_SLAVE_POLL_DIS | Alam IP Alarm Retry Count IP Alarm Retry Time - Active IP Alarm Retry Time - Dead Ethemet Activity Timeout Pott 1 Activity Flag Pott 2 Activity Flag IBP Processing Ignore NRT from NHP Jonore Time Synch from NHP | _ALM_RETRIES 3<br>_ALM_RET_ACT 50<br>_ALM_RET_DEAD 120<br>_ETH_POLL_PER 0<br>_ETH1_ACT<br>_ETH2_ACT<br>_ETH3_ACT<br>_NHP_IGNORE_NRT FALSE _<br>_NHP_IGNORE_NST FALSE _ |
| ) boxes. The arrays should also                                                                                                    | Specify more than two NHPS     Time Synch Delta Accuracy                                                                                                    | _NHP_ADDITIUNAL_MASK 00000000<br>TS DELTA ACCURACY 0                                                                                                    |
| be marked as <b>"PDD"</b> to allow<br>for collection by OpenBSI                                                                                                    | Message Tracking<br>Passthru Timeout                                                                                                    | _MSG_TIMEOUT 30000                                                                                                    |
| for concetion by openbol.                                                                                                    | BSAP<br>☐ Slave Port number<br>☑ Master - Dead Slaves<br>☑ Don't Poll Array<br>☐ #NDARRY and #LINE sense flag                                                                                                    | _SLAVE_PORT 0<br>_SLAVE_DEAD<br>_SLAVE_POLL_DIS<br>_BSAP_FLAG_SENSE FALSE                                                                                              |
|                                                                                                    | PDD I OPC I Write All                                                                                                    | OK Cancel                                                                                                    |

Check the boxes for "\_SLAVE\_DEAD" and "\_SLAVE\_POLL\_DIS"

- This will cause a new worksheet to be created called SYS\_VAR\_WZ\_TYPES. This worksheet contains the data types used by the \_SLAVE\_DEAD and \_SLAVE\_POLL\_DIS arrays. In order to ensure that the new data type is fully accessible, please re-build your project using the command Build → Rebuild Project.
- 3. For each of these two arrays (\_SLAVE\_DEAD and \_SLAVE\_POLL\_DIS) you will want to register the arrays, so they can be made accessible to OpenBSI programs such as DataView or Harvester. To do this, use the Edit Wizard in ControlWave Designer to insert a REG\_ARRAY function block (1 for each array).
  - a. The **arrayDescriptor** parameter should be set to the name of the array (either \_SLAVE\_DEAD or \_SLAVE\_POLL\_DIS in this case.)
  - b. The **iiArrayNumber** parameter assigns an array number to the array, so it may be requested by external programs such as OpenBSI's DataView or Harvester.
  - c. The remaining

\_SLAVE\_DEAD and \_SLAVE\_POLL\_DIS use the data type 'B\_127'

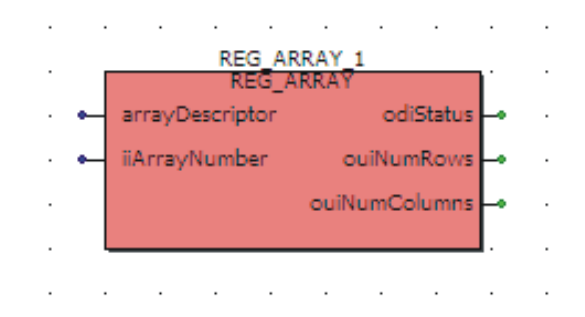

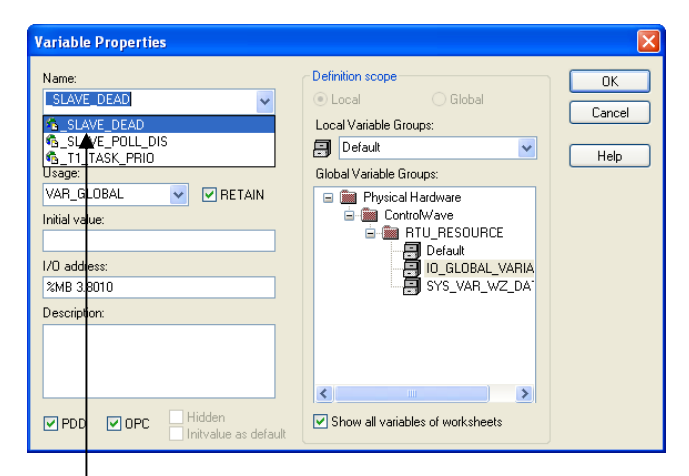

Choose either "\_SLAVE\_DEAD" or "\_SLAVE\_POLL\_DIS" depending upon which one you are registering. parameters, odiStatus, ouiNumRows, ouiNumColumns need only be assigned variable names; since they are output parameters.

When you have completed this configuration for both arrays, and compiled and downloaded the project, the \_SLAVE\_DEAD and \_SLAVE\_POLL\_DIS arrays will be operational.

#### Note:

The interpretation of the BOOL array elements in all the control and status arrays can be toggled based on the value of the \_BSAP\_FLAG\_SENSE system variable. By default, \_BSAP\_FLAG\_SENSE is FALSE. By default then, in the \_SLAVE\_DEAD array, a TRUE BOOL value means that the associated virtual node is dead; i.e. there are no 'live' EBSAP slave nodes for that virtual node. Also, by default, a TRUE BOOL value in \_SLAVE\_POLL\_DIS turns polling OFF for a slave node.

If, however, the user changes the value of \_BSAP\_FLAG\_SENSE to TRUE, the logic for interpreting the values of the array elements is reversed; a TRUE BOOL value in the \_SLAVE\_DEAD array would mean that there is at least one 'live' EBSAP slave node for this virtual node; similarly a TRUE BOOL value in \_SLAVE\_POLL\_DIS would turn polling ON for a slave node.

#### \_Px\_DEAD\_ARRAY and \_Px\_DISABLE\_ARRAY

The \_Px\_DEAD\_ARRAY and \_Px\_DISABLE\_ARRAY system variables define the registered number of user defined arrays that handle reporting on whether polling is successful to EBSAP slaves on this port, and whether polling for the EBSAP slaves on this port should be enabled or disabled.

The user-defined array referenced by \_Px\_DEAD\_ARRAY performs a similar function to the \_SLAVE\_DEAD array, except that instead of reporting on the virtual nodes, it reports on whether responses have been received from any EBSAP slave on this particular EBSAP Master Port. Users must define the data type for this array, based on the maximum number of EBSAP slave nodes for any virtual node on this port, and by the local address range of the virtual nodes used on this port.

Let's look at the network, below. It has one EBSAP Master port (Port 2) with 2 virtual nodes, and another EBSAP Master port (Port 3) with 1 virtual node. For Port 2, one virtual node has 90 EBSAP slave nodes; and the other has 72 EBSAP slave nodes. The maximum number of EBSAP slave nodes under any virtual node on Port 2 is therefore 90 so "Max Slaves" for Port 2 is set to 90. The single virtual node under Port 3 has just 2 EBSAP slave nodes, so the

maximum number of EBSAP slave nodes for Port 3 is 2, and "Max Slaves" for Port 3 is set to 2.

#### Important:

Because these arrays use dimensions of 'Max Slaves' as defined in the Flash Configuration Utility; the appropriate dimension of the array must match that value exactly. Sizing the array larger or smaller, will prevent EBSAP from working.

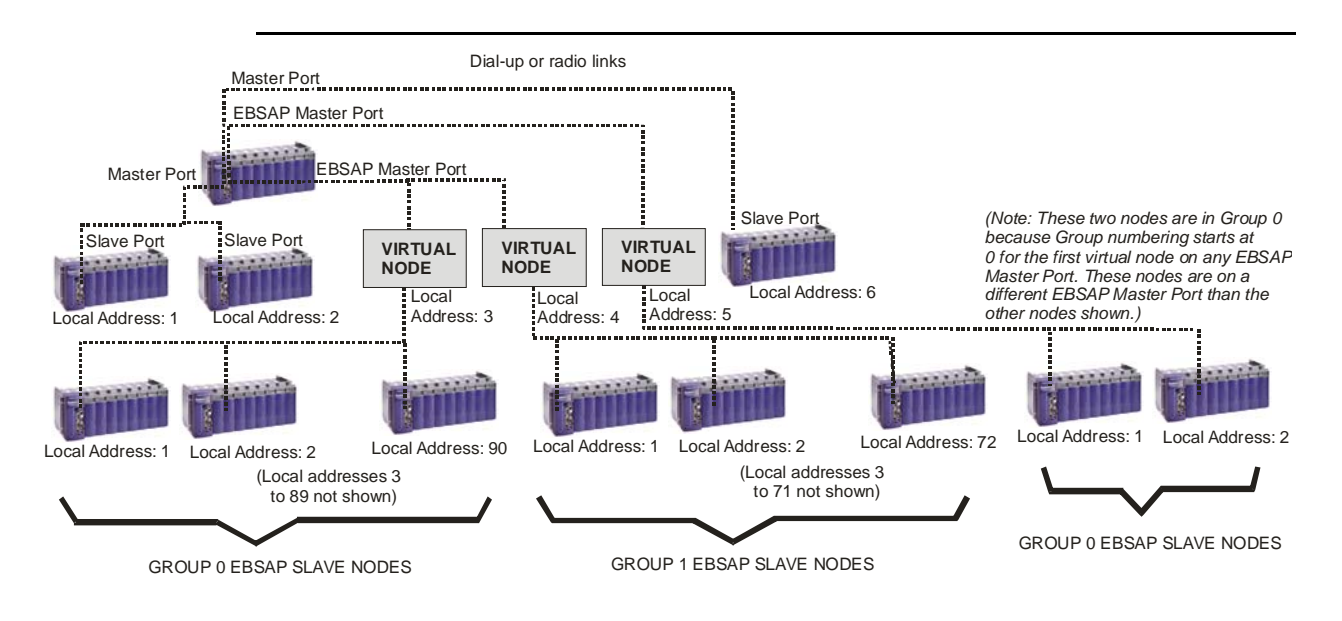

We're going to describe how to create the arrays for Port 2 only. Port 3 would be similar.

> To configure the data types for these arrays, first *right*-click on the 'Data Types' item in the project tree in ControlWave Designer, and choose Insert → Data Types from the pop-up menu.

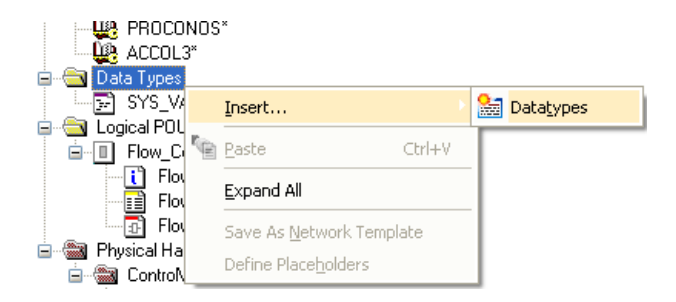
Enter a name for the worksheet, then click

2. Enter a name for your Data Types worksheet, and click on **[OK].** 

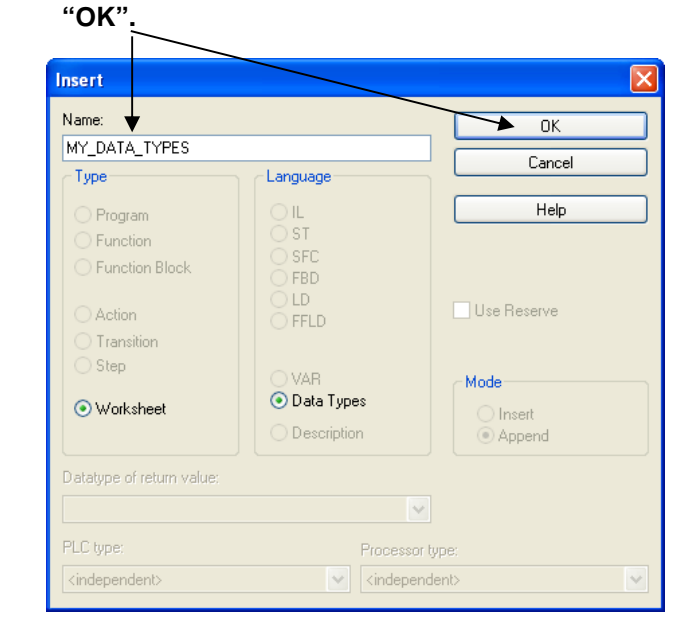

3. Now we need to define the data types used for the arrays. The array size is determined based on the maximum number of EBSAP slave nodes under a given virtual node on a port, and the number of virtual nodes on the port. Since, in this example, the largest number of EBSAP slave nodes is 90 we want to create an array type called 'MaxSlaves' that consists of 90 BOOL values. Since we happen to have up to two virtual nodes on a port, we want to make another array type called 'NumVirtNodes' that consists of a column of size 'MaxSlaves' for each virtual node under the port.

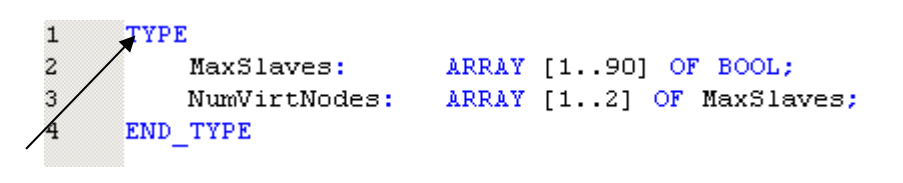

Here we define the data types used for the arrays.

#### Note:

Although we made NumVirtNodes dimensions to be [1..2], we could have it [3..4] based on the local address, since it just needed a dimension of 2.

4. Now that the array data types have been defined, we can define the actual array variables that will be used to report on polling success or turn ON/OFF polling for EBSAP slaves on this port. We will call them PORT2\_ESLAVE\_DEAD, and PORT2\_ESLAVE\_DISABLE. They must be defined in the Global Variables worksheet (so they are accessible throughout the project) and they will both be of the array type 'NumVirtNodes'.

| Name                 | Туре             | Usage      |   |                                    |
|----------------------|------------------|------------|---|------------------------------------|
| 🖂 Default            |                  |            |   | Insert new variables in the Global |
| PORT2_ESLAVE_DEAD    | NumVirtNodes 🛛 🔽 | HAR_GLOBAL | ] | Variables worksheet. You must      |
| PORT2_ESLAVE_DISABLE | NumVirtNodes     | VAR_GLOBAL | 1 | specify them to be of the array    |
| <br>-                |                  |            |   | data type you defined previously.  |

- 5. Configure two REG\_ARRAY function blocks, one for each of these arrays:
  - The arrayDescriptor parameter should be set to the name of the array (either PORT2\_ESLAVE\_DISABLE or PORT2\_ESLAVE\_DEAD in this case.)

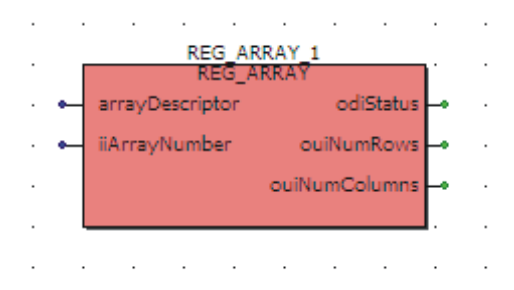

- The **iiArrayNumber** parameter assigns an array number to the array, so it may be requested by external programs such as OpenBSI's DataView or Harvester.
- The remaining parameters, **odiStatus**, **ouiNumRows**, **ouiNumColumns** need only be assigned variable names; since they are output parameters.

6. On the 'Port Detail' page of the System Variable Wizard for Port 2, you must identify the array number for each of these arrays, so that they can be properly associated with the port. You must check the box next to \_Px\_DEAD\_ARRAY and \_Px\_DISABLE\_ARRAY; this will create system variables called \_P2\_DEAD\_ARRAY and \_P2\_DISABLE\_ARRAY (since this is for port 2). The values of these system variables are then set to the same number you assigned to the **iiArrayNumber** parameter in the REG\_ARRAY function block. In this case, we have specified array numbers 10 and 11.

| Common                          |                      | L=     |
|---------------------------------|----------------------|--------|
| Poll Time                       | _Px_POLL_PER         | 5      |
| Write Delay                     | _Px_WRITE_DEL        | 0      |
| Write (CTS) Timeout             | _Px_WRITE_TM0        | 2500   |
| 🔲 Ignore Echo Data              | _Px_IGNORE_ECHO      | FALSE  |
| Port Supports Dial              | _Px_DIAL_PORT        | FALSE  |
| Port performs Auto DTR shutdown | _Px_AUTO_DTR         | FALSE  |
| BSAP Pad Front                  | _Px_PAD_FRONT        | 0      |
| 🔲 BSAP Pad Back                 | _Px_PAD_BACK         | 0      |
| Slave                           |                      |        |
| Time Sync Disable               | _Px_TS_DIS           | FALSE  |
| Time Sync Needed                | _Px_TS_FORCE         | NO VAL |
| Node Routing Table Disable      | _Px_NRT_DIS          | FALSE  |
|                                 | _PX_ALM_DIS          | FALSE  |
| Immediate Response Disable      |                      | FALSE  |
| Fast Radio On Time              |                      | 0      |
|                                 | PVINCAL PORT         | EALCE  |
| VSAT - Minimum Besponse Time    | PV VSAT MIN BESP     | FALSE  |
|                                 | D. VEAT MAY DEED     |        |
|                                 | _1X_V381_M84_11231   | Ju     |
| Master<br>Retries               | _Px_RETRIES          | 3      |
| Data Link Timeout               | Px TIMEOUT           | 500    |
| Idle Polling                    | Px IDLE POLL         | FALSE  |
| VSAT - Up Ack Wait              | _Px_VSAT_UP_ACK_WAIT | 0      |
| EBSAP Master                    |                      |        |
| Max Slaves Under Virtual Nodes  | _Px_MAX_SLAVES       |        |
| Top Level Nodes                 | _Px_TOP_LEVEL_NODES  |        |
| Total Slaves On Port            | _Px_TOTAL_NODES      |        |
| Array Number of Dead Array      | _Px_DEAD_ARRAY       | 10     |
| Array Number of Disable Array   | _Px_DISABLE_ARRAY    | 11     |
| x = Port Number                 | Jøk                  | Cancel |

Check these boxes to create the EBSAP system variables for this

These numbers identify the registered array numbers (done through REG\_ARRAY).

- 7. Once your project has been compiled and downloaded, these arrays can be used to enable/disable polling for EBSAP slave nodes on Port 2, and to report whether responses are being received from EBSAP slave nodes on that port.
- 8. Now, let's consider how to use these arrays that we've created. *It may help your understanding if you refer to the figure on page 136 of this section that shows the network.*

Individual array elements of a single-dimension array (\_SLAVE\_DEAD or \_SLAVE\_POLL\_DIS) are referenced by their row number, for example \_SLAVE\_DEAD[*row\_number*]. So if you reference \_SLAVE\_DEAD[5] you are referencing the BOOL value in row 5 of array \_SLAVE\_DEAD.

Individual array elements from a two-dimensional array (such as P2\_ESLAVE\_DISABLE) are referenced by row and column number, for example P2\_ESLAVE\_DISABLE[*row*][*column*]. So if you reference P2\_ESLAVE\_DISABLE[3][17] references the BOOL value in the row 3 (a virtual node) and column 17 (the 17<sup>th</sup> EBSAP slave node under that virtual node.)

#### \_SLAVE\_DEAD

To see whether responses are being received for poll messages from *any* EBSAP slave nodes under the first virtual node on Port 2 (which has a local address of 3), we would look at the BOOL value of \_SLAVE\_DEAD[3], where 3 is the row number of the array.

To see whether responses are being received for poll messages from *any* EBSAP slave nodes under the second virtual node on Port 2 (which has a local address of 4), we would look at the BOOL value of \_SLAVE\_DEAD[4].

#### Note:

By default, A TRUE BOOL value indicates the virtual node is DEAD, i.e. there are no 'live' EBSAP slaves for this virtual node.

#### \_SLAVE\_POLL\_DIS

This is very similar to the \_SLAVE\_DEAD array, except it actually turns polling ON or OFF.

To turn ON/OFF polling for *any* EBSAP slave nodes under the first virtual node on Port 2 (which has a local address of 3), we would manipulate the BOOL value of \_\_SLAVE\_POLL\_DIS[3].

#### Note:

Interpretation of the meaning of the BOOL value is determined by the system variable \_BSAP\_FLAG\_SENSE.

#### PORT2\_ESLAVE\_DEAD

We had said, as part of this example, that PORT2, an EBSAP Master Port, had two virtual nodes underneath it. The first virtual node on PORT2 has 90 EBSAP slave nodes; the second virtual node on PORT2 has 72 EBSAP slave nodes.

To find out whether responses have been received from any particular node from among the 90 EBSAP slaves underneath the first virtual node, we would examine the BOOL values of PORT2\_ESLAVE\_DEAD[1][1] to PORT2\_ESLAVE\_DEAD[1][90].

To find out whether responses have been received from any particular node from among

the 72 EBSAP slaves underneath the second virtual node, we would examine the BOOL values of PORT2\_ESLAVE\_DEAD[2][1] to PORT2\_ESLAVE\_DEAD[2][72].

#### Note:

By default, a TRUE BOOL value in this array indicates that the associated EBSAP slave node is dead. This interpretation can be reversed by \_BSAP\_FLAG\_SENSE.

#### PORT2\_ESLAVE\_DISABLE

Again, PORT2 is an EBSAP Master Port that has two virtual nodes underneath it. The first virtual node on PORT2 has 90 EBSAP slave nodes; the second virtual node on PORT2 has 72 EBSAP slave nodes.

To enable/disable polling for any particular node from among the 90 EBSAP slaves underneath the first virtual node, we would manipulate the BOOL values of PORT2\_ESLAVE\_DISABLE[1][1] to PORT2\_ESLAVE\_DISABLE[1][90].

To enable/disable polling for any particular node from among the 72 EBSAP slaves underneath the second virtual node, we would examine the BOOL values of PORT2\_ESLAVE\_DISABLE[2][1] to PORT2\_ESLAVE\_DISABLE[2][72].

#### Note:

Interpretation of the meaning of the BOOL value is determined by the system variable \_BSAP\_FLAG\_SENSE.

### **Defining the Virtual Nodes**

On the network level immediately below the EBSAP Master are one or more virtual nodes. Although, virtual nodes are really just software structures residing in the EBSAP Master, virtual nodes are created in NetView's RTU Wizard, just like any other RTU in your network. The only difference is that you have to specify that it is a virtual node, instead of a real piece of RTU hardware.

There are two ways to define a virtual node:

#### Method 1:

In NetView, drag a Virtual node icon from the Toolbox into your network hierarchy. This will activate the RTU Wizard, from which you can proceed to define the node as you would any other RTU.

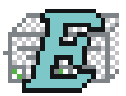

#### Method 2:

If you're already in the RTU Wizard, choose 'VIRTUAL' as the node type and then continue to define it as you would any other RTU.

| RTU Wizard : Step 2 | of 3<br>Enter a string for the RTU<br>name (Max 16 chars):<br>Select the Node Type:<br>Enter the filename of the RTU:<br>must contain full path, ACCO<br>ACCOL load files directory. | VN1 CWave_Micro VIRTUAL COntrolWave CWave_LP CWave_RID CWave_RID | - |
|---------------------|----------------------------------------------------------------------------------------------------|------------------------------------------------------------------|---|
|                     | VN1                                                                                                    | CWave_Micro<br>CWave_EFM                                         |   |

Choose "VIRTUAL"

## **Defining the EBSAP Slave Nodes**

An EBSAP Slave node can either be a ControlWave-series controller or a Network 3000series controller. This section will only discuss configuring ControlWave-series controllers as EBSAP slave nodes; for information on using Network 3000-series controllers as EBSAP slave nodes, please consult the *Expanded Node Addressing* section of the *ACCOL II Reference Manual* (document# D4044).

#### **Defining the EBSAP Slave Port**

Each EBSAP slave node must have an EBSAP Slave Port configured via the Flash Configuration Utility. (NOTE: A Slave Port could be used, instead, however, we recommend EBSAP Slave Ports to ensure proper communication statistics are collected.)

#### Specifying the EBSAP Group Number for a Slave Node

All RTU's immediately below the *first* virtual node on a given EBSAP communication line belong to group 0; all RTU's immediately below the *second* virtual node on a given EBSAP communication line belong to group 1, *and so on*.

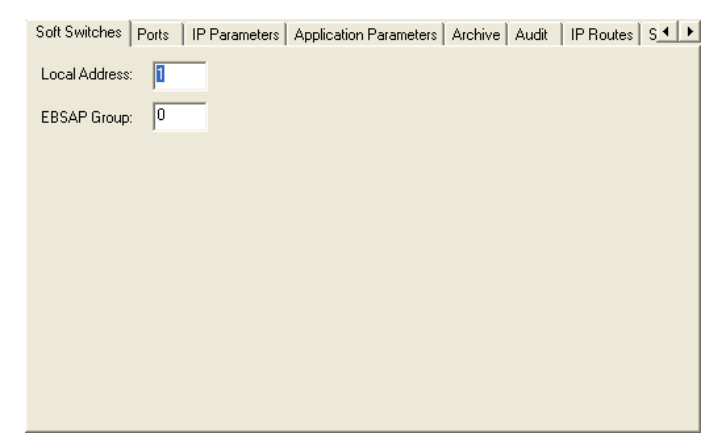

For the current generation of ControlWave RTU's, the group number of a particular RTU is assigned in the **"EBSAP Group"** field of the 'Soft Switches' page of the Flash Configuration Utility.

#### Note:

See *Expanded Node Addressing* in the *ACCOL II Reference Manual* (document# D4044) if you have an older Network 3000 RTU which cannot store a group number in FLASH memory.

If you are NOT using EBSAP in your network, this must be left at the default of '0'.

Use the [Save to Rtu] button to save the entries to the controller.

#### Note:

Changes to soft switches do not take effect until the RTU has been reset.

## Example 1 – OpenBSI Workstation is EBSAP Master to 1000 ControlWave controllers

Suppose there is an OpenBSI Workstation, and 3 ports which will be defined as EBSAP Master lines. Two of the EBSAP lines need to communicate with 400 ControlWave controllers, and a third EBSAP line needs to communicate with 200 ControlWave controllers, for a total of 1000 ControlWave controllers in the network. Here's how to approach this.

- 1. In NetView, define 3 separate EBSAP lines (COM1, COM2, COM3). COM1 and COM2 will each communicate with 400 RTUs, and COM3 will communicate with 200 RTUs.
- 2. On level 1 of the network, define virtual nodes and on level 2 of the network define the real 1000 RTUs.

For COM1, 4 virtual nodes must be defined in order to address 400 real RTUs.

VN1, VN2, VN3, and VN4 are added in NetView on Level 1, by selecting 'VIRTUAL' as the node type. (By the way you don't have to name the virtual node 'VN', we're just doing that for ease of explanation.)

- VN1 will have a local address of 1, and it is responsible for RTU1 to RTU127. RTU1 to RTU127 are in Group 0 because VN1 is the first virtual node on COM1. The local addresses for these RTUs will be 1 to 127. NOTE: In this example we are assigning real nodes to local address 127, however, certain older RTU types reserve address 127 for special purposes (e.g. redundant DPC 3330s with RASCL) and don't assign an RTU to it. Keep this in mind if you are working with older RTUs.
- VN2 will have a local address of 2, and it is responsible for RTU128 to RTU254.
   RTU128 to RTU254 are in Group 1 because VN2 is the second virtual node on COM1. The local addresses for these RTUs will be 1 to 127.
- VN3 will have a local address of 3, and it is responsible for RTU255 to RTU381.
   RTU255 to RTU381 are in Group 2 because VN3 is the third virtual node on COM1.
   The local addresses for these RTUs will be 1 to 127.

- VN4 will have a local address of 4, and it is responsible for RTU382 to RTU400.
   RTU382 to RTU400 are in GROUP 3 because VN4 is the fourth virtual node on COM1. The local addresses for these RTUs will be 1 to 19.
- RTUs 1 to 400 must all be on Level 2 of the Network.

For COM2 we again need to define at least 4 virtual nodes (VN) in order to address another 400 real RTUs. VN5, VN6, VN7, and VN8 are added in NetView, again, by selecting 'VIRTUAL' as the node type.

- VN5 will have a local address of 5, and it is responsible for RTU401 to RTU527.
   RTU401 to RTU527 are in Group 0 because VN5 is the first virtual node on COM2.
   The local addresses for these RTUs will be 1 to 127.
- VN6 will have a local address of 6, and it is responsible for RTU528 to RTU654. RTU528 to RTU654 are in Group 1 because VN6 is the second virtual node on COM2. The local addresses for these RTUs will be 1 to 127.
- VN7 will have a local address of 7, and it is responsible for RTU655 to RTU781.
   RTU655 to RTU781 are in Group 2 because VN7 is the third virtual node on COM2.
   The local addresses for these RTUs will be 1 to 127.
- VN8 will have a local address of 8, and it is responsible for RTU782 to RTU800.
   RTU782 to RTU800 are in Group 3 because VN8 is the fourth virtual node on COM2.
   The local addresses for these RTUs will be 1 to 19.
- RTUs 401 to 800 must all be on Level 2 of the Network.

For COM3 I again need to define at least 2 virtual nodes (VN) in order to address the remaining 200 real RTUs. VN9 and VN10 are added in NetView, on Level 1 again, by selecting 'VIRTUAL' as the node type.

- VN9 will have a local address of 9, and it is responsible for RTU801 to RTU927. RTU801 to RTU927 are in Group 0 because VN9 is the first virtual node on COM3. The local addresses for these RTUs will be 1 to 127.
- VN10 will have a local address of 10, and it is responsible for RTU928 to RTU1000.
   RTU928 to RTU1000 are in Group 1 because VN10 is the second virtual node on COM3. The local addresses for these RTUs will be 1 to 73.
- RTUs 801 to 1000 must all be on Level 2 of the Network.

The figure on the next page shows the completed network, though there is only space to show the first and last RTU of each group.

#### ControlWave Designer Programmer's Handbook D301426X012 August 2020

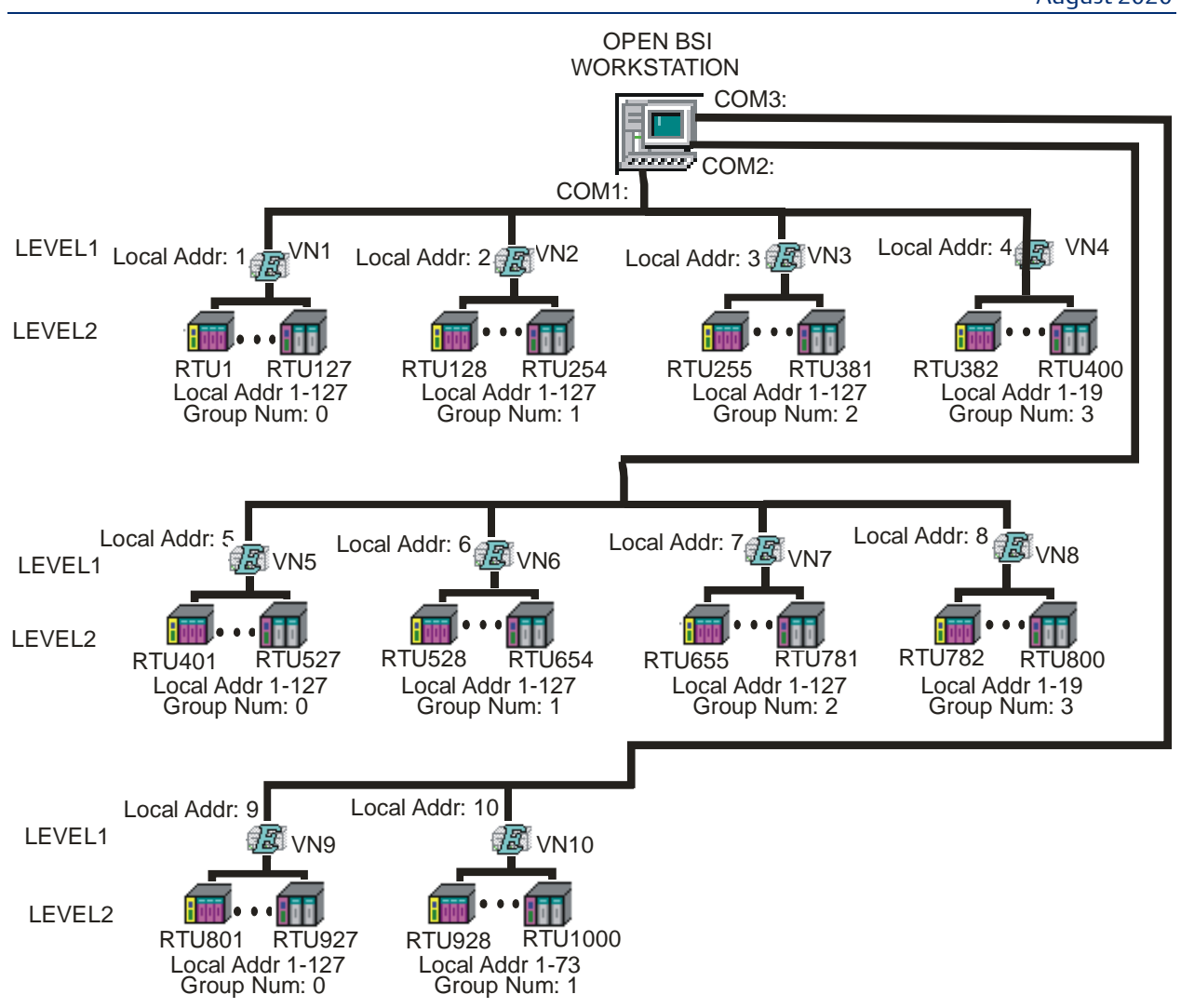

## Example 2 – ControlWave Controller is EBSAP Master to 300 ControlWave EBSAP Slaves

There are many possible ways to do this with regard to number of ports and virtual nodes. At *least* three virtual nodes would be required beneath the EBSAP Master controller, since no one node can support more than 127 nodes. That could mean, for example, 127 nodes underneath the first virtual node, 127 nodes underneath the second virtual node, and 46 nodes underneath the third virtual node, for a total of 300 EBSAP slaves. Or, we could have 100 nodes underneath each of the three virtual nodes. We could have all three virtual nodes on a single EBSAP Master port, or use more than one EBSAP Master Port. We could even have more than 3 virtual nodes to have a smaller number of EBSAP slaves through each virtual node, but provide more room for expansion. It's up to you how you want to do it.

For this example let's have 3 virtual nodes, each with 100 EBSAP Slave nodes, and we'll put them all on the same port (Port 2). The virtual nodes use local addresses 3 for and 5.

Here's how we configure this.

- Using the OpenBSI Flash Configuration Utility, configure an EBSAP Master Port for the ControlWave controller which will serve as the EBSAP Master. The "Low Virtual Slave" must be set to 3 and the "High Virtual Slave" must be set to 5. Since we will have no more than 100 EBSAP slaves under each one, make the "Max Slaves" 100.
- 2. Configure the Control and Status Arrays.
  - Because they are present in all projects by default, you can configure the \_SLAVE\_DEAD and \_SLAVE\_POLL\_DIS arrays by just checking the "Master – Dead\_Slaves" and "Don't Poll Array" boxes on the 'Port Globals' page of the System Variable Wizard. Then use two REG\_ARRAY function blocks (one for each array) to register the arrays.

#### Note:

The next arrays are optional, but we strongly recommend you create them:

 Under the 'Data Types' item in the ControlWave Designer project tree, add a worksheet to define new data types. You will need to create something like this:

```
TYPE
```

MaxSlaves: Al

ARRAY [1..100] OF BOOL;

NumVirtNodes: ARRAY [3..5] OF MaxSlaves;

#### END\_TYPE

Note: The numbers used to dimension the NumVirtNodes data type can be different, so long as the size is correct. For example, [1..3] could be used since there are three virtual

nodes; [3..5] could be used since their local addresses are 3,4 and 5, or you could use [0..2] since that would represent the EBSAP group numbers (0, 1, and 2) of their respective EBSAP Slaves. It doesn't matter so long as the size of 3 is correct. Note also that the names 'MaxSlaves' and 'NumVirtNodes' can be changed; those are just the names we chose.

- In the Global Variables worksheet, define two arrays of type 'NumVirtNodes' (or whatever you called that type). One should be used for handling reporting of polling success for Port 2 EBSAP slaves; the other should be used for enabling/disabling polling of individual EBSAP slaves on Port 2. Assign numbers to these arrays using REG\_ARRAY function blocks.
- In the System Variable Wizard, go to the 'Port Detail' page for Port 2. You must check the box next to \_Px\_DEAD\_ARRAY and \_Px\_DISABLE\_ARRAY; this will create system variables called \_P2\_DEAD\_ARRAY and \_P2\_DISABLE\_ARRAY (since this is for port 2). The values of these system variables are then set to the same numbers you assigned to the **iiArrayNumber** parameters in the REG\_ARRAY function blocks.
- 3. Define three virtual nodes in NetView's RTU Wizard. They would have local addresses 3, 4, and 5, and would be defined like any other node, except the type is 'VIRTUAL'.
- 4. Configure the EBSAP Slave nodes in NetView As we've said, there are to be 300 of them; 100 under each virtual node. In the OpenBSI Flash Configuration Utility, assign the proper group number for each EBSAP Slave. The nodes underneath the *first* virtual node must be assigned to Group 0; the nodes underneath the *second* virtual node must be assigned to Group 1, and the nodes underneath the *third* virtual node must be assigned to Group 2. Each EBSAP Slave node must also be configured with an EBSAP Slave Port.

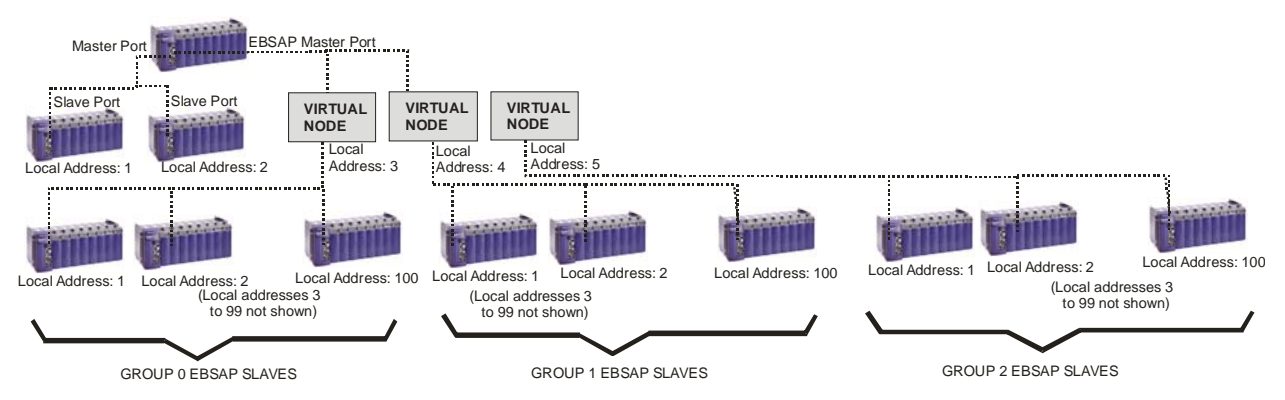

# Flash Configuration Utility – An Overview

Use the Flash Configuration Utility to set various configuration parameters in the ControlWave-series controller. Some changes to flash parameters only take effect after the unit has been powered down and then back on. In addition, changes you make to some flash parameters are **not** activated unless the controller's default switch is in the ON position. For a ControlWave, the default switch is SW1-3; for ControlWave LP, the default switch is SW4-3; and for the ControlWave MICRO, the default switch is SW2-3.

## Starting the Flash Configuration Utility

The Flash Configuration Utility is initially activated via 'Configure' mode in LocalView. Once LocalView has been used to set these parameters, and other system configuration has been completed, the parameters may be subsequently modified by calling up the same utility from within NetView (or LocalView) by clicking on the icon for the RTU, and then pressing the right mouse button and choosing **RTU**  $\rightarrow$  **RTU Configuration Parameters**.

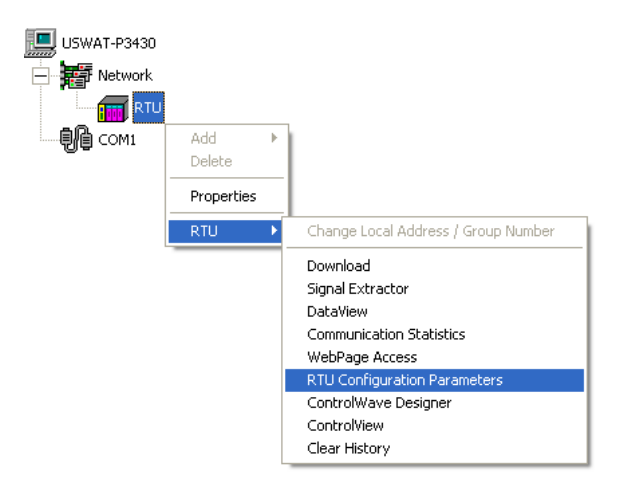

#### **ControlWave Designer Programmer's Handbook** D301426X012 August 2020

The various configuration settings are separated into different pages of the utility. You can access them by clicking on the tab for a particular page.

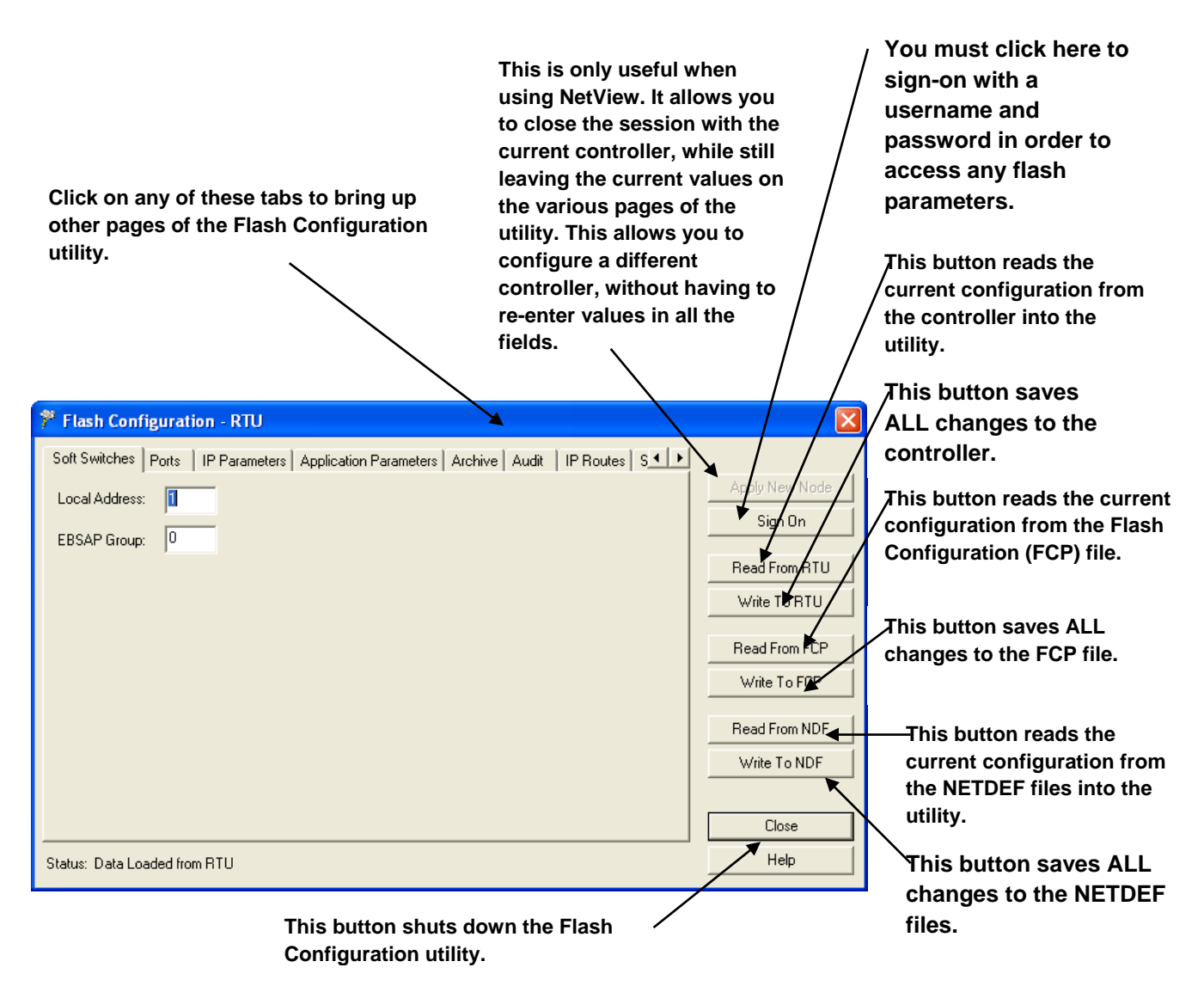

The various pages of the utility are discussed, briefly, below:

#### Soft Switches

This page allows you to set the BSAP local address of the controller, and, if using expanded node addressing, the EBSAP group number.

#### Ports

This page allows configuration of all communication ports on the controller: serial BSAP ports, serial IP ports (PPP), and Ethernet IP ports.

#### **IP** Parameters

This page allows you to set certain parameters for IP communications such as the IP address of the Network Host PC (NHP), UDP socket numbers, and the address of the default gateway.

#### **Application Parameters**

This page allows you to set 'tuning' parameters which govern how the ControlWave executes its application (project).

#### Archive

Archive data is one portion of the historical capabilities of the ControlWave-series controller. It allows 'snapshots' of many variables to be saved at the same instant, to provide a detailed historical record of process variables at a particular moment in time. The archive data is saved at the controller, in structures called **archive files** and is configured, in part, using the ARCHIVE function block in your ControlWave project. Archive files may be collected by OpenBSI Utilities such as DataView, or the Harvester.

#### Audit

Audit Trail is one portion of the historical capabilities of the ControlWave controller. It allows records to be kept of when certain variables change value, as well as recording all alarms in the system. The Audit page specifies various parameters used to set up the Audit Trail system. Configuration is also performed, in part, using the AUDIT function block in your ControlWave project.

#### **IP Routes**

Dynamic IP routes allow messages which cannot successfully reach a particular destination address, to be re-routed through a different path in the IP network.

#### Security

This page allows configuration of user accounts and privileges.

#### Push Buttons:

[Apply New Node] This button is only useful when the Flash Configuration utility is started from within NetView (since no other nodes are accessible in the Select New Node dialog box within LocalView).

| Select New Node |                      |             |  |  |
|-----------------|----------------------|-------------|--|--|
| CW1             | •                    | ОК          |  |  |
|                 |                      | Cancel      |  |  |
| Descriptor:     | PARKVIEW AVENUE COMP | RESSOR STAT |  |  |

It allows the session with the current controller to be closed, and then allows the user to select a *different* controller for configuration, without reinitializing the values in the pages of the utility.

The new controller must have been defined within the NETDEF files.

One application of this is to open a session with a new node, and then load configuration information from the NETDEF file(s) that was for a *different* node (via **[Read From NDF]**). This can be useful if multiple nodes have similar configurations; the common configuration can be brought into the utility, and then the unique portions only need to be modified for each individual controller.

**[Sign On] -** This button must be used to sign-on to the controller with a username and password prior to reading or writing Flash parameters.

| CW1 - Sign on to the RTU |  |  |  |  |  |
|--------------------------|--|--|--|--|--|
| SYSTEM                   |  |  |  |  |  |
| ******                   |  |  |  |  |  |
|                          |  |  |  |  |  |
|                          |  |  |  |  |  |
| OK Cancel                |  |  |  |  |  |
|                          |  |  |  |  |  |

#### Note:

If you do NOT sign on, the first time you attempt a read/write operation with the controller, you will be prevented from doing so, and will be prompted to sign on then.

**[Read From NDF]** - This button reads the current configuration of this controller as specified in NetView's NETDEF files, and copies it into the pages of the Flash Configuration Utility. This can be particularly useful in a situation where the CPU board of a controller has failed, and the replacement board must be configured; this allows the configuration to be called up from the NETDEF, and subsequently copied into the controller using the **[Write To RTU]** button. NOTE: This operation can only be performed from within NetView, or when you start LocalView in Configure Mode.

#### Note

The reason other LocalView modes (such as Local or Flash) cannot perform these operations is that **only** the Configure mode allows you to specify a particular NETDEF file for modification (by checking the "Use an Existing Configuration (.ndf) File" and then by identifying the path and name of the NETDEF). The other modes use a *temporary* NETDEF which disappears on program exit.

**Write To NDF]** This button causes all entries made in the Flash Configuration Utility for the current controller to be copied into the current NETDEF file. This avoids the need to reenter the same configuration information in NetView. This operation will only work when the Flash Configuration Utility is invoked from within NetView or when LocalView is in Configure Mode; otherwise a permanent NETDEF file is not available to write to (see note above).

#### ControlWave Designer Programmer's Handbook D301426X012 August 2020

[Read From RTU] - This button reads the current configuration characteristics directly from the controller, and copies them into the pages of the Flash Configuration Utility. These can subsequently be stored in the NETDEF using the [Write To NDF] button (see above), to avoid the need to re-enter the same configuration details inside the NetView program. Note: If you haven't signed on prior to clicking on this button, you will be prompted to do so.

[Write To RTU] - This button saves ALL entries in the pages of the Flash Configuration Utility to the ControlWaveseries controller. NOTE: If you haven't signed on prior to clicking on this button, you will be prompted to do so.

After the write operation completes, the Flash Configuration Utility prompts you to reset the RTU, if a reset is needed.

| R | etrieving Parameters from                                | n RTU   |                               |  |  |  |
|---|----------------------------------------------------------|---------|-------------------------------|--|--|--|
|   | List Operation                                           | Retries | Status                        |  |  |  |
|   | 126 Encryption Key<br>1 Soft Switches<br>2 IP Parameters |         | Success<br>Success<br>Reading |  |  |  |
|   |                                                          |         |                               |  |  |  |
|   | Close dialog after a successful transfer                 |         |                               |  |  |  |
|   |                                                          | Cance   | 1                             |  |  |  |

| Sendi                           | ng Parameters to SLV1                                                                           |                 |                                                               |
|---------------------------------|-------------------------------------------------------------------------------------------------|-----------------|---------------------------------------------------------------|
| List<br>126<br>4<br>5<br>6<br>7 | Dperation<br>Encryption Key<br>Serial Port 1<br>Serial Port 2<br>Serial Port 3<br>Serial Port 4 | Retries         | Status<br>Success<br>Success<br>Success<br>Success<br>Writing |
|                                 | ose dialog after a successful tra                                                               | insfer<br>Cance |                                                               |

**[Read FCP] -** This button reads the current configuration of this controller, as specified in a Flash Configuration Profile file (\*.FCP), and copies it into the pages of the Flash Configuration Utility. The flash configuration can subsequently be copied into the controller using the **[Write To RTU]** button.

#### Note:

We recommend that you never edit the file FCP manually because no validation is performed on the file when the utility opens it. Improper edits could corrupt the file.

**[Write FCP] -** This button causes all entries made in the Flash Configuration Utility for the current controller to be copied into the Flash Configuration Profile file (\*.FCP).

[Close] This button shuts down the Flash Configuration Utility.

For details on the individual pages of the Flash Configuration Utility, see *Chapter 5* of the *OpenBSI Utilities Manual* (part number D301414X012).

# **Flash File Access**

The Flash File Access utility lets you view a list of user files residing in the ControlWave's flash area. You can optionally delete files from the flash area, upload files from the ControlWave flash to the OpenBSI workstation, or send files from the OpenBSI workstation to the flash area.

#### Important

This utility reads/writes files to and from the ControlWave's flash file memory area, but it cannot be used to download ControlWave system firmware or to send/retrieve historical files (audit/archive). Although those items may reside in flash, the Flash File Access utility does not access those portions of flash. Flash file access is only appropriate for downloading, uploading, or deleting user files such as ControlWave zipped source files (\*.zwt), web pages, etc. For example, a typical usage would be to delete excess files to free up flash space.

With communications active in LocalView or NetView, click Start→Programs→OpenBSI Tools→Debugging Tools→ Flash File Access (FileDirect)

| 🖙 Flash File Access - CWM1       |                      |                      |  |
|----------------------------------|----------------------|----------------------|--|
| File Operations View Window Help |                      |                      |  |
| <b>6 6 6 6 6 7</b>               |                      |                      |  |
| 🔁 СWM1                           |                      |                      |  |
| Name                             | Length               | Created              |  |
| cam_1\01292010-143008\pic_2.jpg  | 14615                | 14:30:08 29-JAN-2010 |  |
| cam_1\01292010-143008\pic_3.jpg  | 14553                | 14:30:08 29-JAN-2010 |  |
| ARRAYS.INI                       | 117                  | 13:49:04 22-JAN-2010 |  |
| cam_1\01222010-113000\pic_1.jpg  | 14698                | 11:30:00 22-JAN-2010 |  |
| cam_1\01222010-123000\pic_1.jpg  | 14640                | 12:30:00 22-JAN-2010 |  |
| cam_1\01222010-123000\pic_2.jpg  | 14656                | 12:30:00 22-JAN-2010 |  |
| cam_1\01222010-133000\pic_5.jpg  | 14637                | 13:30:08 22-JAN-2010 |  |
| cam_1\01222010-133000\pic_6.jpg  | 14620                | 13:30:08 22-JAN-2010 |  |
| cam_1\01222010-130000\pic_5.jpg  | 14680                | 13:00:12 22-JAN-2010 |  |
| cam_1\01222010-130000\pic_6.jpg  | 14618                | 13:00:12 22-JAN-2010 |  |
| cam_1\02012010-104000\pic_1.jpg  | 14653                | 10:40:00 01-FEB-2010 |  |
| cam_1\02012010-104000\pic_2.jpg  | 14615                | 10:40:00 01-FEB-2010 |  |
|                                  |                      |                      |  |
|                                  |                      |                      |  |
| Ready                            | Operation Completed. |                      |  |

## Viewing a List of Files in the Flash File Area:

Either click File → New RTU or click the New RTU icon 2.

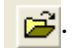

2. In the Select New Node dialog box, select the RTU with which you want to communicate and click OK.

| Select New Node |                      |           |  |  |
|-----------------|----------------------|-----------|--|--|
| CWM1            | •                    | ОК        |  |  |
|                 |                      | Cancel    |  |  |
| Descriptor:     | ELM STREET COMPRESSO | R STATION |  |  |

3. The utility generates a list of files in the user flash file area. It may take some time for it to collect all the file details.

## Uploading a File from the ControlWave to Your OpenBSI Workstation:

With the list of files in the user flash files area visible, do the following:

- 1. Click on the file you want to upload to the PC, so it is highlighted.
- Either click **Operations** → **Upload File** or click the Upload File icon 5. The Choose File 2. dialog box opens.

| Choose File                               |        |              |  |  |  |
|-------------------------------------------|--------|--------------|--|--|--|
| PC File: pic_2.jpg                        | Browse | OK<br>Cancel |  |  |  |
| RTU File: cam_1\02012010-104000\pic_2.jpg |        |              |  |  |  |
| Use Compression IP Based Link             |        |              |  |  |  |

- In the PC File field of the Choose File dialog box, you can optionally specify a new 3. name for the file on the PC, and select a destination folder on the PC for the file, using the Browse button.
- If you want the utility to compress the file during transfer, select Use Compression. 4. (Note: Do not use compression for JPG or ZWT files which are already compressed.)

- 5. If your communication with the ControlWave is via IP, select **IP Based Link**. This allows for faster file transfers on IP links.
- 6. Click **OK** to initiate the upload, and the utility uploads the file to the specified folder on your PC.

## Copying a File from the OpenBSI Workstation to Your ControlWave:

- Either click Operations → Copy to RTU.. or click the Copy File icon File dialog box opens.
- 2. Use the **Browse** button to specify the path and filename of the PC you want to copy to the ControlWave user flash files area.

| Choose File                                                 |         |              |  |  |  |
|-------------------------------------------------------------|---------|--------------|--|--|--|
| PC File: C:\ProgramData\Bristol\OpenBSI\Projects\SIMPLE.zwt | Browse. | OK<br>Cancel |  |  |  |
| RTU File:                                                   |         |              |  |  |  |
| Use Compression                                             |         |              |  |  |  |

- 3. In the **RTU File** field, you can optionally specify a new name for the file at the ControlWave.
- 4. If you want the utility to compress the file during transfer, select **Use Compression**. (Note: Do not use compression for JPG or ZWT files which are already compressed.)
- 5. If your communication with the ControlWave is via IP, select **IP Based Link**. This allows for faster file transfers on IP links.
- 6. Click **OK** to initiate the copy, and the utility copies the file from the OpenBSI workstation to the ControlWave.

### Deleting a File from the ControlWave User Flash Files Area:

With the list of files in the user flash files area visible, do the following:

- 1. Click on the file you want to delete, so it is highlighted.
- 2. Be certain this is the file you want to delete, because there is no undo-delete or prompting to confirm the deletion.
- 3. Click **Operations**  $\rightarrow$  **Delete** or click on the Delete icon.

4. The utility erases the specified file.

## Refreshing the List of Files:

Either click **Operations**  $\rightarrow$  **Refresh** or click on the Refresh icon.

# Function Blocks – Creating

Suppose we have created a program in ControlWave Designer that we want to re-use. For example, let's say we created a program that controls the flow of liquid in a pipeline. (To see a simple example of such a program, refer to the *Getting Started with ControlWave Designer Manual*, part number D301416X012.)

Now, however, we need to perform the same exact flow control operation on eight different pipelines using a single ControlWave controller. Let's also assume that the initial values for all of the different parameters for the re-used program (with the exceptions of the input, output, and setpoint) will be the same for each of the eight pipelines. There are several different ways we could do that. We *could* create seven additional program POUs for the project, and repeat the exact same steps we did to create the first program, except we would create multiple program instances of that same program. That would be somewhat tedious.

Another approach would be to go back to our original flow control program, and use the **Edit→Copy** and **Edit→Paste** commands to copy multiple sets of the function blocks around in the same worksheet, and then change the variables for each one. That would be a little quicker, but still tedious.

A third solution, which we will discuss here, is to create a user defined function block from our original program. You probably noticed when creating your first program in ControlWave Designer that you had the option of defining a variable as either *local* or *global*. Local variables are only accessible within the current POU (that is, a function, function block, or program). If you define a variable as a *local* variable, and you create *another* POU, the local variables in the first POU are completely unknown to the second POU.

This can be an advantage because the first POU can then be treated as a re-usable little sub-routine which performs some sort of calculation or function. The values of variables are passed into the sub-routine as parameters. The sub-routine uses the values, and performs its calculations locally, inside the sub-routine, and then it passes out an answer.

A user defined function block is such a sub-routine. It is made up of other functions and function blocks. To the user, the whole user-defined function block is like a *black box*. You send inputs into it, any local calculations are performed inside, out of view, and you get outputs from it.

Let's look at the case of the flow control program we discussed previously. Typically, once such a program has been tested, and proper initial values defined, many of the parameters probably won't be changed. The input and output process variables, though, will have to be replaced with other inputs and outputs, based on whichever pipeline you are controlling, and the setup parameter would change, because the setpoint is determined outside of the program, perhaps by an operator. Once you get the other parameters configured the way you want them, though, you might not ever want to change them again. If that is the case, we can create a user-defined function block which can be re-used as many times as you want, and all you need to do is specify the parameters which will change (for example, an input, an output, and a setpoint for each instance of the user defined function block).

To illustrate this technique, open the project containing the program we want to re-use.

Drag a box around the items in the worksheet that you want to re-use, and when you release the mouse, they will be selected. Click on the 'Copy' icon, *or* choose **Edit** $\rightarrow$ **Copy** from the menu bar.

First, drag a box around the program you want to re-use, then release the mouse to select the items.

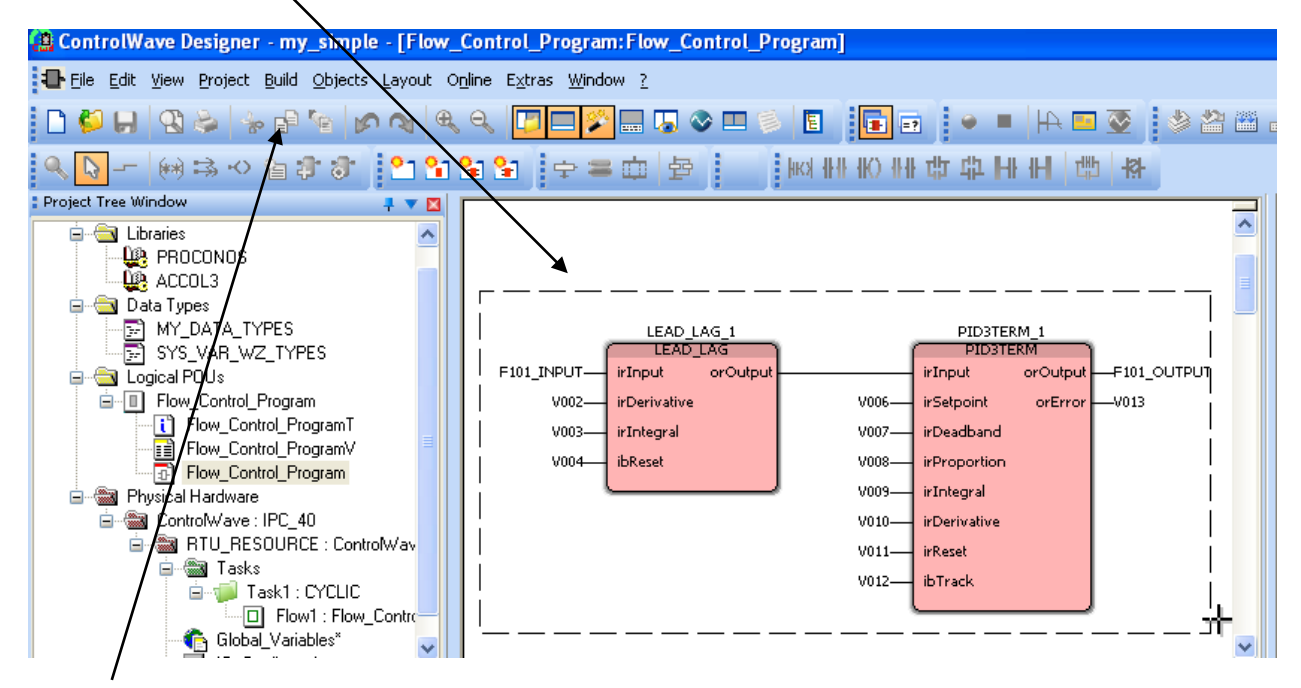

## Next, click the "Copy" icon, or click Edit $\rightarrow$ Copy from the menu bar.

Now, we need to create an empty function block to paste our program into, thereby creating a new user-defined function block. To do this, right-click on the Logical POUs section of the project tree and choose **"Insert→Function Block"** from the pop-up menu.

| oose "Function Block"                                             | Enter a                                                          | a name for the function block I |
|-------------------------------------------------------------------|------------------------------------------------------------------|---------------------------------|
| Insert                                                            |                                                                  | $\overline{\mathbf{X}}$         |
| Name:<br>My_new_function_block                                    | Language                                                         | OK<br>Cancel                    |
| Program     Function     Function Block     Action     Transition | ST<br>SFC<br>FBD<br>LD<br>FFLD                                   | Help                            |
| O Transition<br>Step<br>Worksheet                                 | <ul> <li>VAR</li> <li>Data Types</li> <li>Description</li> </ul> | Mode<br>Insert<br>Append        |
| Datatype of return value:                                         |                                                                  |                                 |
| PLC type:                                                         | Processor I                                                      | type:                           |
| <independent></independent>                                       |                                                                  | dent>                           |
| Choose "zindependents"                                            | Choos                                                            | e "zindenendent>"               |

In the Insert dialog box, choose **"Function Block"** for the **"Type"** and enter a name for the user defined function block. (Here we entered 'My\_new\_Function\_Block', but you'll probably want to choose something shorter, and more descriptive.) Specify the PLC type and Processor type as shown, above, and click on **[OK]**. Icons for 'My\_new\_Function\_Block' will be added to a new branch in the project tree.

In the new branch of the project tree, double-click on the third icon, 'My\_new\_Function\_Block\*' and an empty worksheet will appear. Click on the 'Paste' icon, or click on **Edit->Paste** and an outline image of the copied program will appear; position the image where you want it in the worksheet and click; the program will be copied into the worksheet.

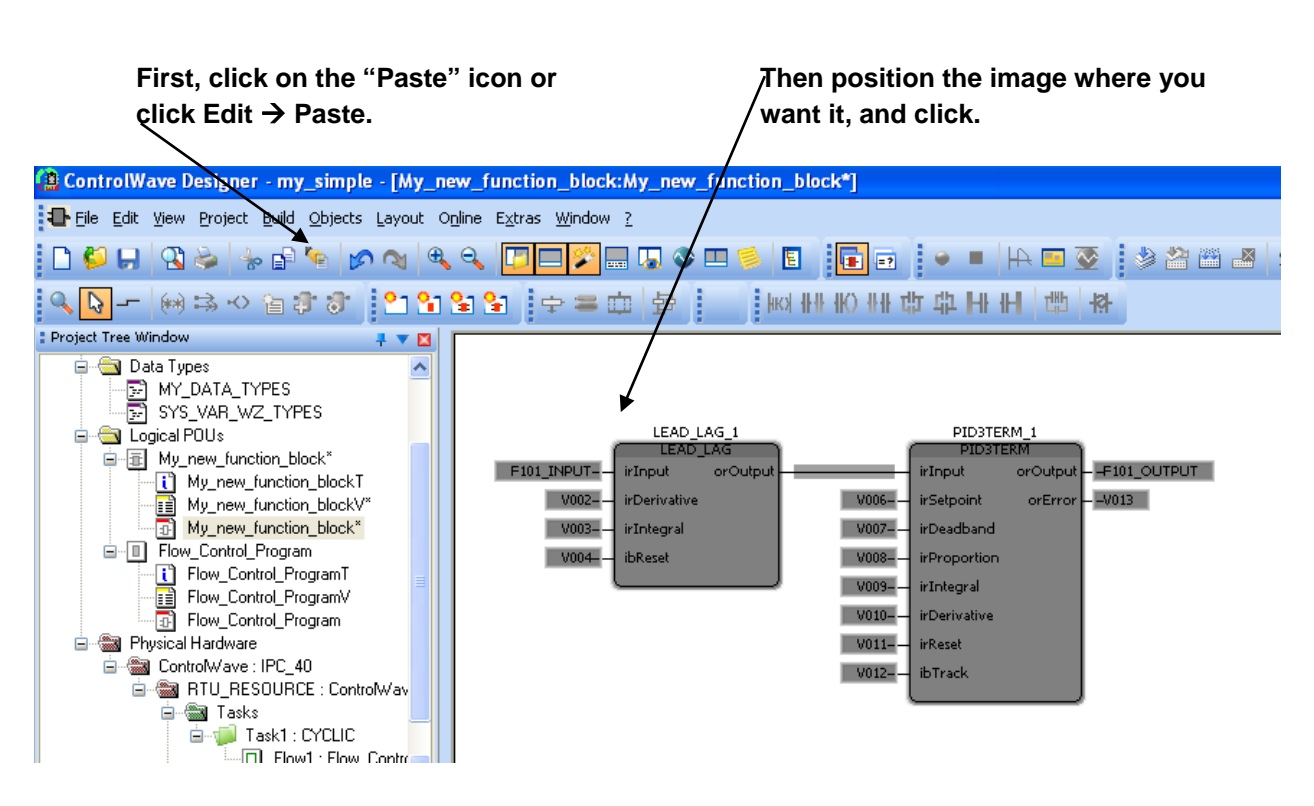

Now, copy the variables from the program into your new function block and re-define the variables as necessary.

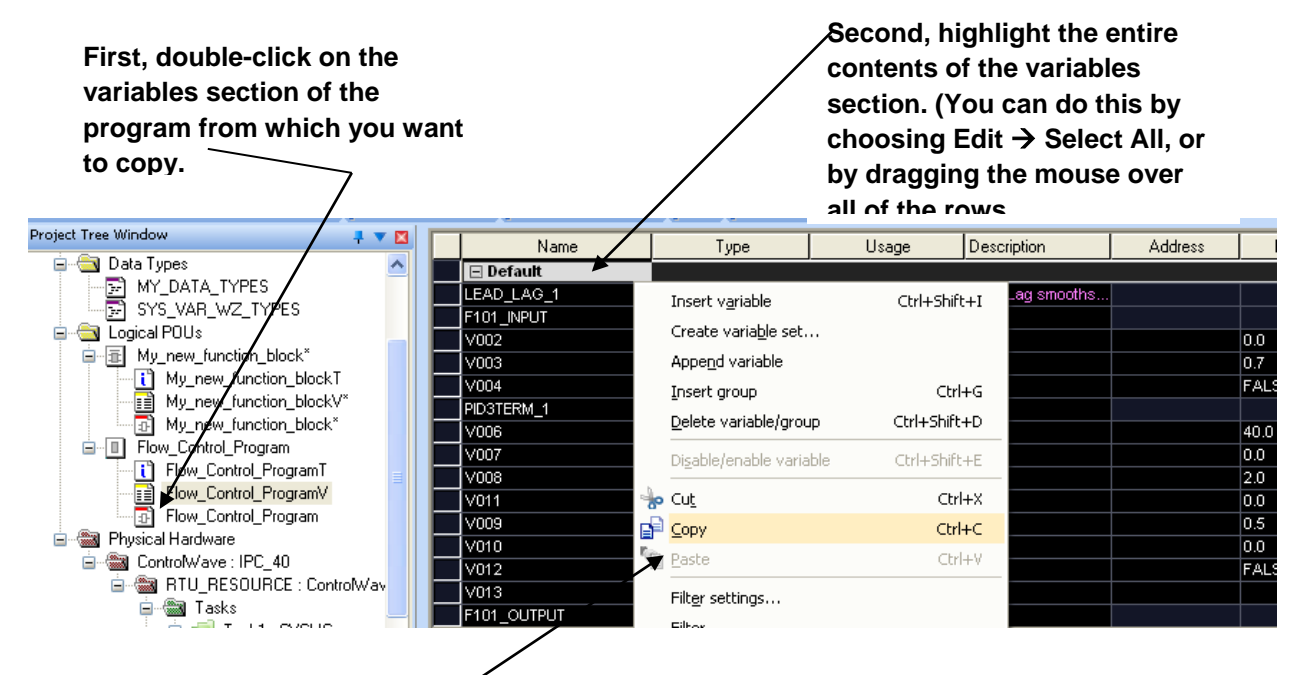

Finally, right click and choose / "Copy" from the pop-up menu.

Now, double-click on the variable section of the new function block you are creating.  $\gamma$ 

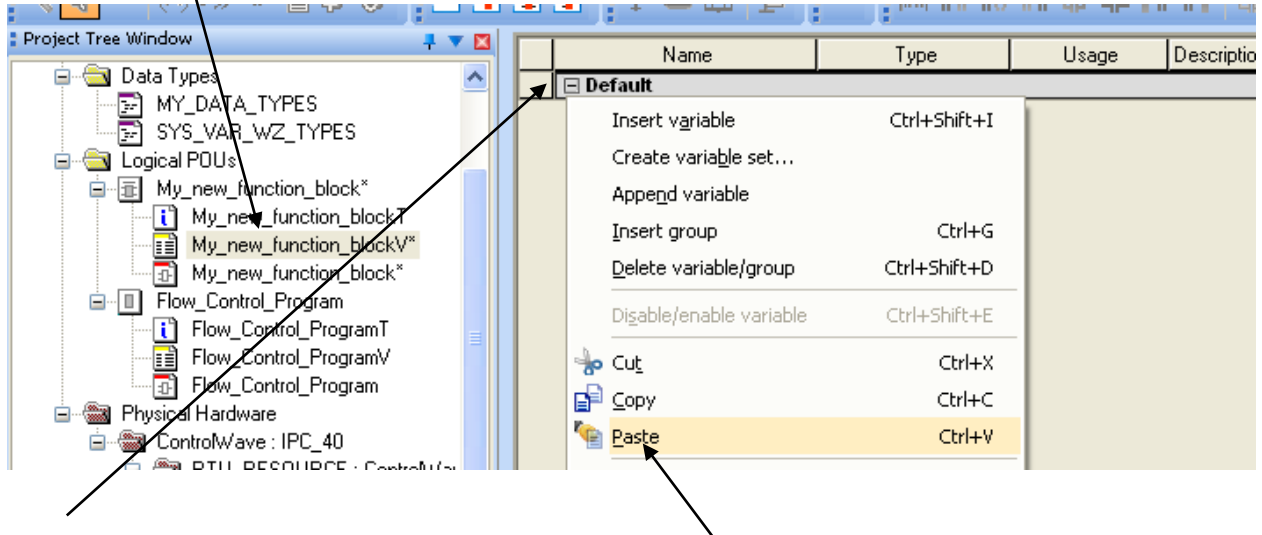

When the empty variable window opens, you must click on this box in the upper left part of the window (on the same line as the "Default").

Finally, you can right-click, and choose "Paste" from the pop-up menu.

Now modify the variables section of the new function block.

Any variable which you want to be changeable in the new function block should be made either a VAR\_INPUT (if it is an input) or a VAR\_OUTPUT (if it is an output). Click in the 'Usage' column to change this.

You will also want to change the names to make them more *generic*: instead of *F101\_INPUT* and *F101\_OUTPUT* (as in the original program), name them just INPUT and OUTPUT, respectively. The variable used for the setpoint, would be named SETPOINT, with a usage type of VAR\_INPUT. You can change these names by clicking in the 'Name' column and typing in the changes.

| Name           | Usage         | Description                                          | Ad |
|----------------|---------------|------------------------------------------------------|----|
| 🖃 Default      |               |                                                      |    |
| LEAD_LAG_1     | VAR           | Lead Lag smooths out fluctuations in the input value |    |
| INPUT          | VAR_INPUT     |                                                      |    |
| V002           | VAR           |                                                      |    |
| V003           | VAR           |                                                      |    |
| ∨004           | VAR           |                                                      |    |
| PID3TERM_1     | VAR           |                                                      |    |
| SETPOINT       | VAR_INPUT 🛛 🗹 |                                                      |    |
| V0 <b>0</b> 7  | 🗋 VAR         | <u>~</u>                                             |    |
| \/0 <b>0</b> 8 | CAR_EXTERN    | AL                                                   |    |
| V011           | Tern 🚰        | AL_FB 🗧                                              |    |
| V <b>¢</b> 09  | Tern 🚰        | AL_PG                                                |    |
| V <b>þ</b> 10  | VAR_IN_OUT    |                                                      |    |
| V012           | VAR_INPUT     | ✓                                                    |    |
| <b>V</b> 013   | VAR 🥆         |                                                      |    |
| фитрит         | VAR_OUTPUT    |                                                      |    |
| 🖃 Default      |               |                                                      |    |
|                |               |                                                      |    |
| <br>1          |               |                                                      |    |

To change a variable's name, click on the variable in the "Name" column and make the change.

To change a variable's usage, click in the "Usage" column for the variable, then select the new usage, e.g. VAR\_INPUT.

When you have finished making these modifications, save your project, and execute a build.

Now, when you are in the Edit Wizard, if you call up a list of all functions and function blocks via the '<all Fus and FBs>' group, you will see the name of the function block you created.

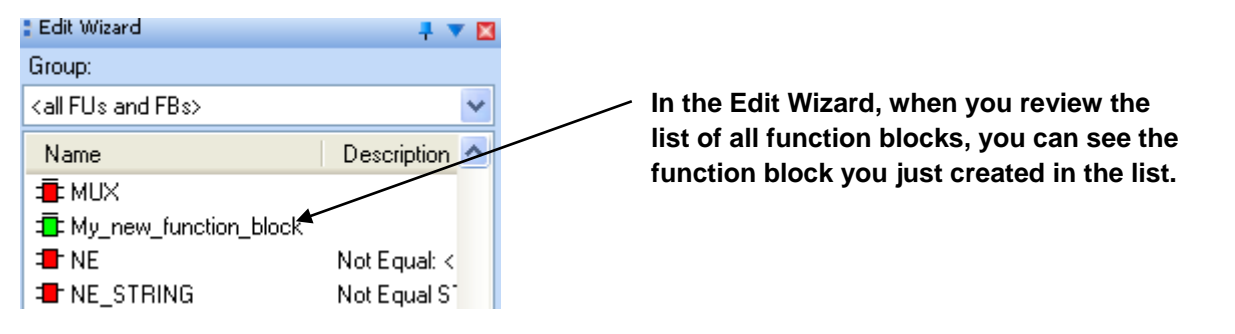

If you insert the 'My\_new\_Function\_block' function block into one of the programs of your project, it will only show those variables declared as VAR\_INPUT and VAR\_OUTPUT; the others are hidden. You can then proceed to configure it like any other function block.

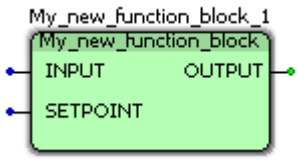

Once you have saved your project with your new user-defined function block, you can use it in other projects by importing the first project as a user library. See Libraries later in this manual.

# **Function Block Parameter Name Prefixes**

The following table summarizes the meaning of the letters in the parameter name prefix of function blocks in the ACCOL3 library.

| Parameter Name Prefix | Input or Output | Valid Data Types:                                                    |  |
|-----------------------|-----------------|----------------------------------------------------------------------|--|
| ia, iany              | INPUT           | REAL, SINT, INT, DINT                                                |  |
|                       |                 | NOTE: You CANNOT use constants on parameters with the 'ia' or 'iany' |  |
|                       |                 | prefix; only variables may be used.                                  |  |
| iab                   | INPUT           | BOOL variable - NO constants allowed.                                |  |
| iais                  | INPUT           | STRING or INT variable. No constants.                                |  |
| iar                   | INPUT           | REAL variable - NO constants allowed.                                |  |
| iarb                  | INPUT           | REAL or BOOL variable. NO constants allowed.                         |  |
| iaus                  | INPUT           | USINT variable or array of USINT. No constants.                      |  |
| ib                    | INPUT           | BOOL variable or constant                                            |  |
| idi                   | INPUT           | DINT variable or constant                                            |  |
| ii                    | INPUT           | INT variable or constant                                             |  |
| ioab                  | INPUT & OUTPUT  | BOOL variable - NO constants allowed.                                |  |
| ioar                  | INPUT & OUTPUT  | REAL variable - NO constants allowed.                                |  |
| ir                    | INPUT           | REAL variable or constant                                            |  |
| is, isi               | INPUT           | SINT variable or constant                                            |  |
| is, istr              | INPUT           | STRING (must be surrounded by single quotes)                         |  |
| iudi                  | INPUT           | UDINT variable or constant                                           |  |
| iui                   | INPUT           | UINT variable or constant                                            |  |
| ius                   | INPUT           | USINT variable or constant                                           |  |
| ob                    | OUTPUT          | BOOL variable or constant                                            |  |
| odi                   | OUTPUT          | DINT variable or constant                                            |  |
| oi                    | OUTPUT          | INT variable or constant                                             |  |
| or                    | OUTPUT          | REAL variable or constant                                            |  |
| oud                   | OUTPUT          | UDINT variable or constant                                           |  |
| oui                   | OUTPUT          | UINT variable or constant                                            |  |
| Ous                   | OUTPUT          | USINT variable or constant                                           |  |

# **Historical Data**

The data in your ControlWave controller is constantly being updated, with the latest available data values collected from field instrumentation (pressure transmitters, temperature transmitters, electrical contacts, switches, etc.) Data from a particular instant in time, however, is only maintained for a short period (usually, no longer than a few seconds, depending upon how fast data is collected in your system) because when a new value is collected, it automatically overwrites the previous value.

Although this is ideal for reporting the current state of process variables in your system, most users need to retain certain data for a longer period of time (hours, weeks, etc.). This data is referred to as **historical data**.

Depending upon your system requirements, historical data might be saved by whatever (graphical user interface (GUI) software is running at your central computer (such as Emerson's OpenEnterprise<sup>™</sup>, Iconics Genesis<sup>®</sup>, Intellution<sup>®</sup> FIX<sup>®</sup>, or Wonderware<sup>®</sup>).

Some categories of historical data can also be saved within the controller itself. That is the subject we will address in this section.

## What is Historical Data Used For?

Historical data is typically used in printed reports or spreadsheets. Often, records of certain variables such as flow, temperature, etc. must be maintained for months or even years to fulfill particular plant management or regulatory requirements.

Historical data is also frequently incorporated into trending packages to allow a graphical representation of data from a given period of time.

# What types of Historical Data can be saved in the ControlWave Controller?

There are two types of historical data which can be saved within the ControlWave controller: **Archives** and **Audit Trail Logs**.

Archives are snapshots of selected variables at a given moment in time. Archives are typically used for saving data which is destined for printed reports, such as flow variables, temperature variables, etc. Each archive record consists of a timestamp plus several columns of data values reflecting the state of process variables at the time of the timestamp, or in some cases, calculated values based on the state of process variables. Additonal data for proper sequencing of the archive records is also stored. Typically, archives are generated at a pre-defined interval, however, on-demand archiving can also be configured. Archives are configured using both the Archive Configuration web page and the ARCHIVE function block.

Audit Trail Logs are records of significant events occurring in the controller. There are two types of Audit Trail logs - - the alarm log and the event log. The alarm log maintains a record of any alarms generated in the ControlWave controller. The event log keeps a record of any changes to variables which have been designated for event monitoring. Other events which are logged include a System Date/Time change, recovery from a power failure, and 'note' events received from the human machine interface (HMI) software. Variables are designated for event monitoring by including them in an event list. Audit Trail logs are configured using both the Audit Configuration web page, and one or more AUDIT function block(s).

# How is Audit Trail and Archive Data Retrieved from the ControlWave Controller?

OpenBSI Utilities, such as DataView, can collect Audit Trail and Archive data from the ControlWave unit and display it on the screen.

Alternatively, tools such as the OpenBSI Scheduler or OpenBSI Data Collector can retrieve the data and store it in historical data files, on a scheduled or demand basis. These files can then be automatically exported, using the OpenBSI Data File Conversion Utility, to CSV or ODBC-compatible file formats for use in OpenEnterprise, or in third-party software packages such as Microsoft<sup>®</sup> Excel<sup>®</sup> and Access<sup>®</sup> databases.

# I/O Configurator

In order to reference **I/O points** on the process I/O boards of your controller, you need to configure them within your project.

Although it is *possible* to manually edit the **"IO\_Configuration"** section of the project tree, we strongly recommend you use the I/O Configuration Wizard, as it will perform syntax checking, and is easier for most users.

The I/O Configuration Wizard is accessible from within ControlWave Designer by clicking: View->IO Configurator

When started, any existing I/O configuration data will be read and displayed in the I/O Configuration Wizard. The Configuration Wizard is a multi-page tool; [>>Next>>] and [<<Back<<] buttons are provided to allow you to move between the pages. A [Settings] push button allows the user to rename default variable names, if necessary. (See *Changing Default Variable Names*, later in this section.) NOTE: Page 1 allows the user to define multiple resources. Typically, only a single resource is used, so by default, page 2 will appear first since most users do not need to use Page 1.

#### Important

The IO Configuration Wizard will add a variable group to the Global\_Variables worksheet called *IO\_GLOBAL\_VARIABLES*. Both the IO\_GLOBAL\_VARIABLES group in the Global\_Variables worksheet and the IO\_Configuration worksheet should never be manually edited by the user; these should only be modified through the IO Configuration Wizard.

#### **A**CAUTION

If you intend to run multiple copies of ControlWave Designer simultaneously, **do not** attempt to run multiple copies of the I/O Configurator. If you do, you risk corrupting your I/O definitions.

#### Number of I/O Boards That May be Defined

Prior to OpenBSI 5.5 Service Pack 2, the number of I/O boards that could be defined within the I/O Configurator was 51. In OpenBSI 5.5 Service Pack 2 and newer, that limit has been increased to whatever number of boards can be defined in the 64K I/O memory space. In either case this limit includes both boards defined as local I/O as well as boards defined in a ControlWave I/O Expansion Rack or ControlWave Ethernet I/O unit.

The larger of the input or output I/O map size of the board defines the overall board size. See the *I/O Mapping* section for details.

#### Effect of Number of Boards on the I/O Simulator

The I/O Simulator has a limit on the number of boards that may be accessible within a given simulation. This limit is dictated by an internal limit of 500 characters for the list used to describe the boards available during a given session within the I/O Simulator.

A default set of boards are normally included in the list available for simulation. If, after you've added boards in the I/O Configurator, you receive a warning message (see figure below) indicating that one or more of the boards you have selected is not supported within the I/O Simulator, you must de-select one or more of the default groups of boards that you are *not* using, to make additional room in the simulation list. Then select the group of boards that you *want* to use in the simulator. If groups for all the boards you need have now been selected, and you have de-selected enough of the unused board groups so that the total number of characters has fallen below 500, click **[Ok]** and you can proceed.

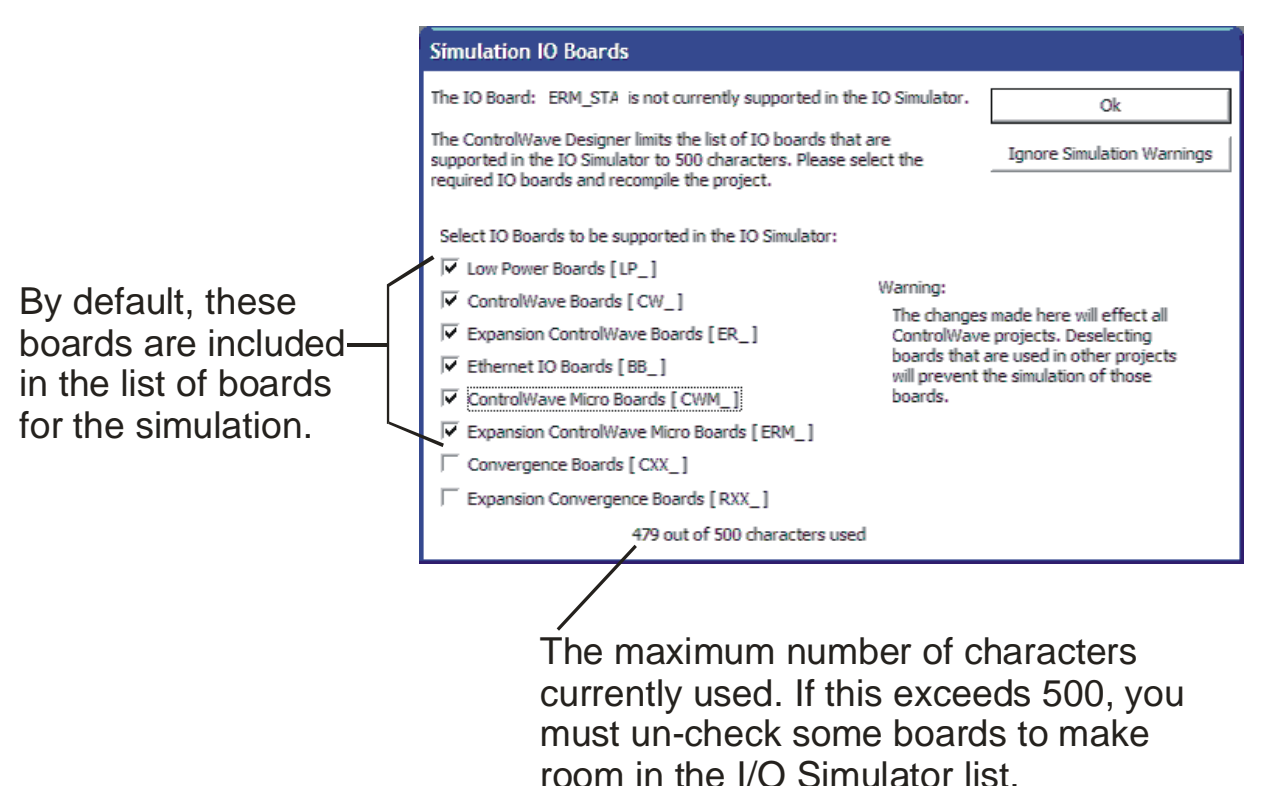

#### Note:

If you're not planning on using the I/O Simulator, you can click on **[Ignore Simulation Warnings]** and the I/O Configurator will allow you to proceed through this session, without checking for unsupported boards. If later, you decide you do want to use the I/O Simulator, and some boards do not appear, you must re-run the I/O Configurator, and de-select a sufficient number of board groups, and select the board groups you need, as described above.

| I/O Configuration Wizard (Step 1 of 3) - Select I/O Section and Re 💷 🗖 🗙 |                                                                        |                          |                |  |  |  |
|--------------------------------------------------------------------------|------------------------------------------------------------------------|--------------------------|----------------|--|--|--|
| I/O Configuration Wizard<br>Wizard<br>Select<br>Config &<br>Resource     | d (Step 1 of 3) - Select I/<br>Available Configurations<br>ControlWave | O Section and<br>Availab | Re             |  |  |  |
| << Back << >> Nex                                                        | t >>   Finish                                                          | Cancel                   | Variable Names |  |  |  |

I/O Configuration Wizard (Step 1 of 3): (Most users can skip to Step 2)

The first page of the I/O Configuration Wizard allows the user to select from the available I/O configurations and I/O resources. NOTE: Because most projects use a single configuration and resource, this page is skipped when first starting the I/O Configuration Wizard. It is accessible, however, by clicking the **[<Back<]** button from the second page of the Wizard.

| Available<br>Configurations | This lists all configurations in the current project. Select the I/O<br>Configuration Section for which you are defining the I/O.<br>NOTE: Typically, projects use a single I/O configuration section. |  |  |
|-----------------------------|----------------------------------------------------------------------------------------------------|--|--|
| Available<br>Resources      | This lists all resources for the selected I/O configuration.<br>Choose the resource for which I/O is to be defined. <b>Note</b> :<br><i>Typically, projects use a single resource.</i>                 |  |  |

Click [Next>] to proceed to the next step.

#### I/O Configuration Wizard (Step 2 of 3):

The second page of the I/O Configuration Wizard allows the user to identify which process I/O boards are actually installed in the ControlWave-series controller, as well as boards which are installed in separate devices such as I/O Expansion Racks, or Remote Ethernet I/O units.

| 🙀 I/O Configura                       | ation Wizard (St                                                                                                    | tep 2 of 3) -                                   | Select List of              | Boards                          |              |
|---------------------------------------|----------------------------------------------------------------------------------------------------|-------------------------------------------------|-----------------------------|---------------------------------|--------------|
| NO Configura<br>O Configura<br>Wizard | Ation Wizard (Si<br>Unit Type:<br>CWM_DDIS<br>CWM_DDIS<br>CWM_DDI<br>CWM_DAI<br>CWM_AI6<br>CWM_AI6<br>CWM_AI6<br>CWM_AI8<br>CWM_AI8<br>CWM_AI8<br>CWM_AI8<br>CWM_AI8<br>CWM_AI8<br>CWM_AI8<br>CWM_AI8<br>CWM_AI8<br>CWM_AI8<br>CWM_AI8<br>CWM_BAT<br>CWM_SCB<br>CWM_RTU<br>CWM_EI0<br>CWM_TC6<br>CWM_RTD<br>CWM_HIB<br>Remote I0:<br>ER_DI32<br>ER_DI32<br>ER_DI32<br>ER_AI16<br>ER_AI3<br>ER_HSC12<br>ER_STAT<br>ER_TC12<br>ER_STAT<br>ER_TC12<br>ER_RTD8 | tep 2 of 3) -<br>CWM_ ▼<br>6<br>4<br>4<br>ER_ ▼ | ADD<br>REMOVE<br>REMOVE ALL | Boards<br>Selected I<br>ER_STAT | Boards List  |
| Select<br>Boards                      |                                                                                                    |                                                 |                             |                                 |              |
| A Back <<                             | >> Next >>                                                                                                    | Finish                                          | Canc                        | el Va                           | riable Names |

Boards should be selected from the selection boxes in the ascending order of their slot number.

First, use the **"Unit Type"** list box to identify which type of ControlWave controller you are configuring, then select the desired boards, and click on **[ADD]**.

If this controller has associated I/O racks, or Remote Ethernet I/O units, choose those boards in the **"Remote IO"** selection box and click on **[ADD]**.

For more information on the various fields, see below:

Unit TypeThis field allows you to identify the type of ControlWave-series<br/>controller you are configuring, so that the proper board types can be
|                         | CW_<br>CWM_<br>LP_<br>CXX_<br>ERM_<br>RXX_                                                                                                    | ControlWave Process Automation Controller<br>ControlWave MICRO Process Controller series<br>ControlWave Low Power (LP) Process Controller<br>ControlWave CW_30 or CW_10 Controller<br>Expansion Rack for ControlWave MICRO<br>CW_35 Controller or CW_31 Remote I/O Rack                                                                                                    |
|-------------------------|----------------------------------------------------------------------------------------------------|----------------------------------------------------------------------------------------------------|
|                         | Once you select<br>installed in that u                                                                                                    | the type of controller, the boards which can be<br>unit will be displayed as possible choices.                                                                                                    |
|                         | For ease of confi<br>order of their slo<br>the board abbred<br>displayed at the<br>board abbreviati<br>[ADD]) will add t<br>the next page, list | guration, select the boards from the list in ascending<br>it number in the ControlWave unit. Clicking once on<br>viation will cause a description of the board to be<br>bottom of the Wizard page. Double-clicking on the<br>ion (or clicking <i>once</i> on the board and then clicking<br>the board to the "Selected Boards List". The table, on<br>sts the various types of boards. |
| Remote IO               | This lists boards<br>ControlWave I/C                                                                                                    | used in ControlWave Remote Ethenet I/O units or<br>) Expansion racks.                                                                                                    |
|                         | Double-clicking<br>board and then o<br>Boards List"                                                                                             | on the board abbreviation (or clicking <i>once</i> on the<br>clicking <b>[ADD]</b> ) will add the board to the "Selected                                                                                                    |
| Selected Boards<br>List | This list allows th<br>ControlWave co<br>Ethernet I/O unit<br>board from the "<br>once, and then c<br>ALL].                                     | ne user to declare which boards reside in the<br>ntroller or its configured ControlWave Remote<br>t(s), or ControlWave I/O Expansion Racks. To remove a<br>'Selected Boards List" double-click on it, or click on it<br>click <b>[REMOVE]</b> . To remove all boards click <b>[REMOVE</b>                                                                                              |

displayed for it. The types of controllers include:

Click on **[Next]** to verify configuration information, adjust slot numbering, define zeros and spans for analog inputs, etc.

# **Tables of Board Types**

### ControlWave Process Automation Controller (CW)

| Board Code | Board Description                                              |
|------------|----------------------------------------------------------------|
| CW_AI16    | 8 or 16 Input Pin Analog Board                                 |
| CW_AO8     | 4 or 8 Output Pin Analog Board                                 |
| CW_DO32    | 16 or 32 Output Pin Digital Board                              |
| CW_DI32    | 16 or 32 Input Pin Digital Board                               |
| CW_HSC12   | 6 or 12 Channel High Speed Counter/Universal Disc. Input Board |
| CW_RTD8    | 8 RTD Input Board                                              |
| CW_TC12    | 12 Thermocouple Input Board                                    |

### ControlWave MICRO Process Controller (CWM) - series

| Board Code | Board Description                                          |
|------------|------------------------------------------------------------|
| CWM_AI6    | 6 Input Pin Analog Board                                   |
| CWM_AI8    | 8 Analog Input Board                                       |
| CWM_AO4    | 4 Analog Output Board                                      |
| CWM_BAT    | Battery (Voltage) Monitor                                  |
| CWM_DI16   | 16 Input Pin Digital Board                                 |
| CWM_DO16   | 16 Output Pin Digital Board                                |
| CWM_ECPU   | System Controller Board                                    |
| CWM_EIO    | Mixed I/O Board (various configuration options)            |
| CWM_HIB    | HART Interface Board (HIB)                                 |
| CWM_HSC4   | 4 Channel High Speed Counter                               |
| CWM_MA     | Mixed Analog Board (6 analog inputs, 2 analog outputs)     |
| CWM_MD     | Mixed Digital Board (12 digital inputs, 4 digital outputs) |
| CWM_MIX    | Mixed I/O Board                                            |
| CWM_RTD4   | 4 Resistance Temperature Device (RTD) Input Board          |
| CWM_RTU    | Mixed I/O & System Controller Board                        |
| CWM_SCB    | System Controller Board                                    |
| CWM_TC6    | 6 Thermocouple Input Board                                 |

Some ControlWave MICRO boards are used in multiple platforms. See the table, below for details:

|          | CW    | CW  | CW XFC | CW  | CW   | CW  | CW        | CW      | CW   | CW GFC-IS |
|----------|-------|-----|--------|-----|------|-----|-----------|---------|------|-----------|
|          | MICRO | EFM |        | GFC | GFC  | GFC | Corrector | Express | EPAC |           |
|          |       |     |        | CL  | Plus |     |           |         |      |           |
| CWM_AI6  | •     |     |        |     |      |     |           |         |      |           |
| CWM_AI8  | •     |     |        |     |      |     |           |         |      |           |
| CWM_AO4  | •     |     |        |     |      |     |           |         |      |           |
| CWM_BAT* |       |     |        |     |      |     |           |         |      |           |
| CWM_DI16 |       |     |        |     |      |     |           |         |      |           |

#### ControlWave Designer Programmer's Handbook D301426X012 August 2020

|            | CW    | CW  | CW XFC | CW  | CW   | CW  | CW        | CW      | CW   | CW GFC-IS |
|------------|-------|-----|--------|-----|------|-----|-----------|---------|------|-----------|
|            | MICRO | EFM |        | GFC | GFC  | GFC | Corrector | Express | EPAC |           |
|            |       |     |        | CL  | Plus |     |           |         |      |           |
| CWM_DO16   |       |     |        |     |      |     |           |         |      |           |
| CWM_ECPU   |       |     |        |     |      |     | •         |         |      | •         |
| CWM_EIO    |       |     |        |     |      |     | •         |         |      | •         |
| CWM_HIB    |       |     |        |     |      |     |           |         |      |           |
| CWM_HSC4   |       |     |        |     |      |     |           |         |      |           |
| CWM_MA     |       |     |        |     |      |     |           |         |      |           |
| CWM_MD     |       |     |        |     |      |     |           |         |      |           |
| CWM_MIX    |       |     |        |     |      |     |           |         |      |           |
| CWM_RTD4   |       |     |        |     |      |     |           |         |      |           |
| CWM_RTU    |       |     |        |     |      |     |           |         |      |           |
| CWM_SCB ** |       |     |        |     |      |     |           |         |      |           |
| CWM_TC6    |       |     |        |     |      |     |           |         |      |           |

\* Does not support wet end.

\*\* Supports wet end.

## ControlWave 10/30 Controllers (CW\_10, CW\_30)

| Board Code | Board Description                       |
|------------|-----------------------------------------|
| CXX_AI8    | 4 or 8 Analog Input Board               |
| CXX_AO4    | 2 or 4 Analog Output Board              |
| CXX_DI16   | 8 or 16 Digital Input Board             |
| CXX_DO16   | 8 or 16 Digital Output Board            |
| CXX_HSC8   | 4 or 8 Channel High Speed Counter Board |
| CXX_LL4    | 4 Low Level Analog Input Board          |

## ControlWave 35/31 Controller and I/O Rack (CW\_35, CW\_31)

| Board Code | Board Description                       |
|------------|-----------------------------------------|
| RXX_AI8    | 4 or 8 Analog Input Board               |
| RXX_AO4    | 2 or 4 Analog Output Board              |
| RXX_DI16   | 8 or 16 Digital Input Board             |
| RXX_DO16   | 8 or 16 Digital Output Board            |
| RXX_HSC8   | 4 or 8 Channel High Speed Counter Board |
| RXX_LL4    | 4 Low Level Analog Input Board          |
| RXX_STAT   | External Rack Status Board              |

### ControlWave Low-Power Controller (LP)

| Board Code | Board Description                          |
|------------|--------------------------------------------|
| LP_AI8     | 8 Input Pin Analog Board (Slot 0 – fixed)  |
| LP_AO4     | 4 Output Pin Analog Board                  |
| LP_BAT     | Battery (Voltage) Monitor (Slot 0 – fixed) |

#### **ControlWave Designer Programmer's Handbook** D301426X012 August 2020

| Board Code | Board Description                             |
|------------|-----------------------------------------------|
| LP_DI16    | 16 Input Pin Digital Board (Slot 0 – fixed)   |
| LP_DO8     | 8 Output Pin Digital Board (Slot 0 – fixed)   |
| LP_HSC4    | 4 Channel High Speed Counter (Slot 0 – fixed) |

## ControlWave I/O Expansion Rack (ER)

| Board Code | Board Description                                   |
|------------|-----------------------------------------------------|
| ER_AI16    | 16 Analog Input Board                               |
| ER_AO8     | 8 Analog Output Board                               |
| ER_DI32    | 32 Digital Input Board                              |
| ER_DO32    | 32 Digital Output Board                             |
| ER_HSC12   | 12 Channel High Speed Counter Board                 |
| ER_RTD8    | 8 Resistance Temperature Device (RTD) Input Board   |
| ER_STAT    | I/O Expansion Rack Statistics Board (Virtual board) |
|            | NOT A PHYSICAL HARDWARE BOARD                       |
| ER_TC12    | 12 Thermocouple Input Board                         |

## Expansion Rack ControlWave MICRO

| Board Code | Board Description                                 |
|------------|---------------------------------------------------|
| ERM_AI6    | 6 Analog Input Board                              |
| ERM_AI8    | 8 Analog Input Board                              |
| ERM_AO4    | 4 Analog Output Board                             |
| ERM_DI16   | 16 Digital Input Board                            |
| ERM_DO16   | 16 Digital Output Board                           |
| ERM_HSC4   | 4 High Speed Counter Board                        |
| ERM_MA     | 6 Analog Input and 2 Analog Output Board          |
| ERM_MD     | 12 Digital Input and 4 Digital Output Board       |
| ERM_MIX    | Mixed I/O Board                                   |
| ERM_RTD4   | 4 Resistance Temperature Device (RTD) Input Board |
| ERM_STAT   | External Rack Status Board                        |
| ERM_TC6    | 6 Thermocouple Input Board                        |

## ControlWave Ethernet Remote I/O (BB)

| Board Code | Board Description                                                          |
|------------|----------------------------------------------------------------------------|
| BB_16AI    | RIO– 16AI2 (16 Remote Analog Input)                                        |
| BB_8AI4AO  | RIO– 8AI2, 4AO2 (8 Remote Analog Input <i>and</i> 4 Remote Analog Output)  |
| BB_8DI8AI  | RIO– 8DI2 – 8AI2 (8 Remote Digital Input <i>and</i> 8 Remote Analog Input) |
| BB_8DI8DO  | RIO- 8DI2 – 8DO2 ( 8 Remote Digital Input and 8 Remote Digital Output)     |
| BB_16DI    | RIO– 16DI2 (16 Remote Digital Input)                                       |
| BB_16DO    | RIO– 16DO2 (16 Remote Digital Output)                                      |
| BB_8INS    | RIO– 8INS (Instrumentation Board)                                          |
| BB_8HSC    | RIO - 8HSC (8 channel high speed counter)                                  |
| BB_4RTDI   | RIO 4RTD - 4 Digital Input Board                                           |
| IPMB_INP   | RIO Open Modbus Input                                                      |
| IPMB_OUT   | RIO Open Modbus Output                                                     |

### I/O Configuration Wizard (Step 3 of 3):

The third page of the I/O Configuration Wizard displays configuration details for each board. To see the details, click on the board abbreviation, and the configuration details will be displayed on the right hand side of the page.

| I/O Configuration Wizard (Step 3 of 3) - Co                             | nfigure Selected 5 I/O 🔳 🗖 🔀  |
|-------------------------------------------------------------------------|-------------------------------|
| O Confiduration Selected Boards List                                    | Selected Board's Parameters   |
| Wizard CW_DI32<br>CW_D032<br>CW_A08                                     | Board Name DI32_2             |
| CW_AI16<br>CW_HSC12                                                     | Map Type                      |
|                                                                         | Start Address 1250            |
|                                                                         | End Address 1257              |
|                                                                         | Slot Number 1                 |
|                                                                         | Related Task IGNORE TASK 💌    |
|                                                                         | Mark Variables as 🔲 PDD 🔲 OPC |
| Ĩ.                                                                      |                               |
| Comigure                                                                | Show Digital Pins Information |
| Boalos                                                                  |                               |
|                                                                         |                               |
| <pre>&lt;&lt; Back &lt;&lt; &gt;&gt;&gt; Next &gt;&gt;&lt; Finish</pre> | Cancel Variable Names         |

| Selected<br>Boards List | Displays all boards selected on the previous page. Click on a particular board abbreviation to display configuration details for the board.                                                                                                    |
|-------------------------|----------------------------------------------------------------------------------------------------|
| Board Name              | A name for the board can be specified here. This name will be used when configuring pins for the board.                                                                                                    |
| Мар Туре                | (Information only field) Depending upon the type of board, separate<br>memory areas (called maps) are reserved for either inputs or outputs.<br>Some boards have both an input map <i>and</i> an output map. For example,<br>a digital output board has outputs (DOs) in its output map, but it may<br>also have inputs which indicate board status conditions and errors. |

|                              | <b>Note</b> : If you have an older ControlWave project in which you changed the map type from the default choice, this may cause errors to be generated when the project is rebuilt. If this occurs, you should delete the board definition and re-define the board.                                                                                                    |
|------------------------------|----------------------------------------------------------------------------------------------------|
|                              | For more detailed information on the input and output maps for various boards, see the <i>'I/O Mapping'</i> section of this manual.                                                                                                    |
| Start End<br>Address         | Displays the range of memory addresses used by the board.                                                                                                    |
| Slot Number                  | Displays either the physical I/O slot in the ControlWave controller which<br>holds the board, or if this is a Mixed I/O Board (MIOB) it displays a board<br>selection number. For ControlWave and ControlWave Micro, I/O slot<br>numbers are positive integers, e.g. 1, 2, 3, etc. For the ControlWaveLP,<br>the slot number is 0 for all boards except for the AO; for the AO the slot<br>can be 8 to 13. NOTE: I/O Slot number is NOT the same as the chassis slot<br>number. Chassis slots which hold the power supply and CPU boards are not<br>considered to be I/O slots, so the first I/O slot is typically the third chassis<br>slot.                                             |
| IP Address                   | ControlWave Remote Ethernet I/O boards are identified by their<br>Internet Protocol (IP) address, instead of the I/O slot number. The same<br>is true for boards residing in a ControlWave I/O Expansion Rack.                                                                                                    |
| Related Task                 | Shows the name of the task which uses this board. In some cases, for<br>example, when using Ethernet I/O, or analog boards in an RTU 3340, it is<br>important to associate a board with the task which uses the board.<br>When a board is associated with a task, that board will be read / written<br>to, at the rate cycle associated with the task, thereby ensuring up-to-<br>date information for calculations performed in the task. When no task is<br>associated with the board, board execution is associated with the<br>default task, which runs at a lower priority, and therefore may not<br>provide sufficient up-to-date I/O information when it is required by a<br>task. |
| Mark Variables<br>as PDD OPC | This determines how values of the I/O variables associated with this<br>board will be made available to other software programs. Checking<br><b>"PDD"</b> allows the controller to reference variables by name, which is<br>necessary if you intend to access a variable by external software which<br>requires 'read-by-name' access, such as DataView, or one of the other<br>OpenBSI Utilities. Checking <b>"OPC"</b> adds this variable to a collection list<br>used by the OPC Server or by the OpenBSI Signal Extractor. This is<br>necessary when data is to be extracted, and sent to a database.                                                                                 |

When edits have been made to this page, click on the **[Show xxxInformation]** button. The name on this button, and the pin configuration details, vary depending on the type of board being configured. See the pages that follow for the standard board types.

# **Analog Boards**

| Configure List of Available Analog Pins                                                                                                    |                                                                                                    |  |  |
|----------------------------------------------------------------------------------------------------|----------------------------------------------------------------------------------------------------|--|--|
| List of Available Pins Pin Name                                                                                                    |                                                                                                    |  |  |
| PIN: 1         AI8_5_1           PIN: 2         Pin Properties           PIN: 3         Pin Properties           PIN: 5         Zero           PIN: 6         Pin: 7           PIN: 8         Add Overrange           Range Type:         V           Bottom Range:         1           Pin Used         Top Range:         5 | Done         Done         Add Board         Status         Calibration         Calibration         Board         Time Out         Mark All Pins         .000000         .000000 |  |  |

Analog Input Board Page (CWM\_AI8 board)

| Configure List of                                                                    | Available Analog Pins                                                                                                    |                                                                                         |
|--------------------------------------------------------------------------------------|----------------------------------------------------------------------------------------------------|-----------------------------------------------------------------------------------------|
| List of Available Pir                                                                | ns Pin Name                                                                                                    |                                                                                         |
| PIN : 1<br>PIN : 2<br>PIN : 3<br>PIN : 4<br>PIN : 5<br>PIN : 6<br>PIN : 7<br>PIN : 8 | A08_1_1           Pin Properties           Value         0.000000           Zero         0.000000           Span         100.000000           Add Overrange Status         Set Actual Output Value | Done<br>Add Board<br>Status<br>Add Last<br>Operation<br>Status<br>Mark All Pins<br>Used |
| Pin Used                                                                             | <ul> <li>✓ Configure Hold Values</li> <li>☐ Update Default Value</li> <li>☐ User Configured Output</li> </ul>                                                                                      | Hold Last Output                                                                        |

(some of these fields do NOT appear for other models)

Analog Output Board Page (CW\_AO8 board) (some of these fields do NOT appear for certain models)

| Configure List of Available Analog Pins |                          |                             |  |
|-----------------------------------------|--------------------------|-----------------------------|--|
| List of Available Pin                   | s Pin Name               |                             |  |
| PIN : 1                                 | LL4_4_1                  | <u>D</u> one                |  |
| PIN : 2<br>PIN : 3<br>PIN : 4           | Pin Properties           | Add <u>B</u> oard<br>Status |  |
|                                         | Zero 0.000000            | Add <u>L</u> ast            |  |
|                                         | Span 1.000000            | Operation<br>Status         |  |
|                                         | Add Overrange Status     | Made All Dire               |  |
|                                         | Point Type:              | Used Used                   |  |
|                                         | TC 100 C to 1820 C (B) 💌 |                             |  |
|                                         |                          |                             |  |
| Pin Used                                |                          |                             |  |
|                                         |                          |                             |  |

Low Level Analog Input Board

| List of Available Pins   | Displays a list of the individual pins (I/O points) on this process I/O board. If the pin is displayed in RED, that pin is active. If the pin is left grayed out, that pin is considered unused.                                                                                                    |  |
|--------------------------|----------------------------------------------------------------------------------------------------|--|
| Pin Name                 | Defines a name identifying this pin. IMPORTANT: This name is used as a variable name to reference the I/O pin in your POU.                                                                                                    |  |
| Value                    | Defines the initial value for this I/O pin, in floating point format.<br>NOTE: This is not available for analog input pins.                                                                                                    |  |
| Zero                     | Defines the lowest value of the range for this I/O pin. Used to scale the input/output value.                                                                                                    |  |
| Span                     | Span is added to the ZERO value to define the highest value of the range for this I/O pin. Used to scale the input/output value.                                                                                                    |  |
| Add Over Range<br>Status | When selected, will cause a variable to be created to store the value of the overrange status bit. Over range conditions occur when an attempt is made to drive the variable associated with this pin outside the range defined by the zero and span. When this occurs, the over range status bit will be set to TRUE. |  |
| Range Type               | Some boards allow you to specify whether the board input is in<br>current or voltage. Choose 'VOLTS' or 'AMPS'. NOTE: For<br>example, if 4 to 20 milliamps of current drive the board, you<br>would choose 'AMPS', then enter 0.004 for the "Bottom Range"<br>value, and 0.020 for the "Top Range" value.              |  |

| Bottom Range                 | The lowest usable value for VOLTS or AMPS for this board input.<br>For example, if the board input can range from 1 to 5 VOLTS, the<br>"Bottom Range" would be set to 1.0. If this board input can range<br>from 4 to 20 milliamps, "Bottom Range" would be set to 0.004.<br>Other ranges are possible as well. |
|------------------------------|----------------------------------------------------------------------------------------------------|
| Top Range                    | The highest usable value for VOLTS or AMPS for this board input.<br>For example, if the board input can range from 1 to 5 VOLTS, the<br>"Top Range" would be set to 5.0. If this board input can range<br>from 4 to 20 milliamps, "Top Range" would be set to 0.020. Other<br>ranges are possible as well.      |
| Set Actual Output<br>Value   | When selected, this will cause a variable to be created which <i>displays</i> the actual value which was written to the output pin.                                                                                                    |
| Add Board Status             | When selected, will cause a variable to be created to store board status information.                                                                                                    |
| Add Last Operation<br>Status | When selected, will cause a variable to be created to store the status of the last conversion operation information.                                                                                                    |
| Calibration Error            | This is only present for certain ControlWave MICRO boards. When<br>checked, will cause a variable to be created to store error<br>information. This variable will be set to TRUE whenever there is<br>bad calibration data in the EEPROM.                                                                       |
| Board Time Out               | This is only present for certain ControlWave MICRO boards. When<br>checked, will cause a variable to be created to store information<br>about board time out errors. Board time outs occur if there is a<br>problem with conversion operations.                                                                 |
| Mark All Pins Used           | When checked, will activate all pins on this I/O board. They will all appear in RED.                                                                                                    |
| Configure Hold<br>Values     | When checked, enables other fields on the page for configuring a<br>hold value for this pin. A hold value is the value used by the I/O<br>card if it detects a watchdog of the ControlWave CPU. The I/O<br>board maintains this value at the pin until the unit is restarted.                                   |
| Update Default<br>Value      | When checked, allows the "User Configured Output" hold value to be changed on-line; otherwise the hold value can only be set in the I/O Configurator.                                                                                                    |
| Hold Last Output             | When checked, specifies that during a watchdog failure, the hold<br>value for this pin will be whatever value was on the pin when the<br>failure occurred. NOTE: "Hold Last Output" and "User Configured<br>Output" are mutually exclusive. Either one may be configured for<br>a particular pin, but NOT both. |
| User Configured<br>Output    | When checked, allows the user to enter a value for this pin which<br>will be used as the hold value in the event there is a watchdog                                                                                                    |

| failure of the ControlWave. NOTE: "Hold Last Output" and "User |
|----------------------------------------------------------------|
| Configured Output" are mutually exclusive. Either one may be   |
| configured for a particular pin, but NOT both.                 |

Point TypeSpecifies the type of low-level analog input/thermocouple. See<br/>the table, below, for a list of supported temperature/voltage<br/>ranges for inputs to the board.

| Point Type                             | Range             |
|----------------------------------------|-------------------|
| Thermocouple Type B                    | 100°C to 1820°C   |
| Thermocouple Type E                    | -270°C to 1000°C  |
| Thermocouple Type J                    | -210°C to 1200°C  |
| Thermocouple Type K                    | -270°C to 1370°C  |
| Thermocouple Type R                    | -50° C to 1720° C |
| Thermocouple Type S                    | -50° C to 1760° C |
| Thermocouple Type T                    | -270°C to 400°C   |
| Resistance Temperature Device<br>(RTD) | -220°C to 850°C   |
| Voltage                                | -10 mV to 10 mV   |

When all pins have been configured, click on **[Done]**. You can then proceed to select and configure pins for *another* board.

# **Digital Boards**

| Configure List of Available Digital Pins |                                     |                                             |
|------------------------------------------|-------------------------------------|---------------------------------------------|
| List of Available Pins                   | Pin Name                            |                                             |
| PIN : 1                                  | DI16_1_1                            | <u>D</u> one                                |
| PIN:2<br>PIN:3<br>PIN:4                  | Pin Properties                      | Add Board<br>Status                         |
| PIN : 5                                  | Enable <u>C</u> ounter Processing   | Used Used                                   |
| PIN:6<br>PIN:7                           | 🔲 <u>R</u> eset Point Count   OFF 💌 |                                             |
| Pin Used                                 |                                     | Counter Flag                                |
|                                          |                                     | Add <u>T</u> ime<br>Stamp of Last<br>Sample |

Digital Input Board Page

(Not all fields are present for all board types)

| Configure List of A    | vailable Digital Pins    |               |
|------------------------|--------------------------|---------------|
| List of Available Pins | Pin Name                 |               |
| PIN:1                  | D032_0_1                 | <u>D</u> one  |
| PIN:2                  | Pin Properties           |               |
| PIN:4                  | 🔲 Set <u>P</u> in Status | Status        |
| PIN:5                  |                          | Mark All Disa |
| PIN:6                  |                          |               |
| Pin Used               |                          | 1             |

Digital Output Board Page

| List of<br>Available<br>Pins    | Displays a list of the individual pins (I/O points) on this process I/O board. If<br>the pin is displayed in RED, that pin is active. If the pin is left grayed out,<br>that pin is considered unused.                                                                                                    |
|---------------------------------|----------------------------------------------------------------------------------------------------|
| Pin Name                        | Is a name identifying this pin. This name is used as a variable name to reference the I/O pin in your POU.                                                                                                    |
| Set Pin<br>Status               | Sets the initial value for this digital output (DO). NOTE: This option is not available for digital inputs.                                                                                                    |
| Enable<br>Counter<br>Processing | Turns on or off the counters associated with the digital input (DI) process I/O board. Counters are used in certain applications. For example, if a mixed I/O board is used with a ControlWaveLP, a digital input (DI) can be used as a low speed counter (30 millisecond filter). Enabling counter processing in such a case will allow interrupt processing to occur for that DI. |

| Add Board<br>Status                    | When selected, will cause a variable to be created to store board status information.                                                                                                    |  |
|----------------------------------------|----------------------------------------------------------------------------------------------------|--|
| Mark All<br>Pins Used                  | When checked, will activate all pins on this I/O board. They will all appear in RED.                                                                                                    |  |
| Turn off<br>Leds                       | This option is only available on certain ControlWave MICRO boards. When checked, it will create a variable which allows you to turn OFF the I/O board's diagnostic LEDs to save on power. LEDs are turned OFF when the variable is set ON. <i>NOTE: For this to work, the LED enable jumper on the board must be in position 2-3; otherwise, the software cannot disable the LEDs, only a hardware jumper can. See manual CI-ControlWaveMICRO for details.</i> |  |
| Reset<br>Point<br>Count                | When set to ON, allows the number of counts to be reset. This occurs automatically whenever the board is restarted.                                                                                                    |  |
| Set No Init<br>Counter<br>Flag         | When checked, counters on the board will NOT be initialized to zero on a warm start of the unit.                                                                                                    |  |
| Add Time<br>Stamp of<br>Last<br>Sample | When selected, will cause a variable to be created to store the timestamp of the last sample collected by this I/O board.                                                                                                    |  |
| ۱۸/۱ ۱۱ <b>:</b>                       |                                                                                                    |  |

When all pins have been configured, click on **[Done]**. You can then proceed to select and configure pins for *another* board.

# High Speed Counter (HSC) Boards

| Configure List of Available High Speed Counter Channels |                                 |                               |  |
|---------------------------------------------------------|---------------------------------|-------------------------------|--|
| List of Available Channels Channel Name Done            |                                 |                               |  |
| CHANNEL 1                                               | ERHSC_3_1                       | <u></u>                       |  |
| CHANNEL 2<br>CHANNEL 3                                  | - Channel Properties            | □ Add <u>B</u> oard<br>Status |  |
| CHANNEL 4<br>CHANNEL 5                                  | 🗖 Add Input Channel State       | Add <u>⊺</u> ime              |  |
| CHANNEL 5<br>CHANNEL 7<br>CHANNEL 8                     | ☐ <u>R</u> eset Point Count OFF | □ Mark All Pins<br>Used       |  |
| Pin Used                                                | Select Filter 30 MS             | Counter Flag                  |  |

High Speed Counter Page (Not all fields are present for all board types / platforms)

| List of<br>Available<br>Channels | Displays a list of the individual channels (counter I/O points) on this process I/O board. If the channel is displayed in RED, that channel is active. If the channel is left grayed out, that channel is considered unused.                        |                                                                                       |  |
|----------------------------------|----------------------------------------------------------------------------------------------------|---------------------------------------------------------------------------------------|--|
| Channel<br>Name                  | Is a name identifying this channel. This name is used as a variable name to reference the channel in your POU.                                                                                                    |                                                                                       |  |
| Add Input<br>Channel<br>State    | When selected, displays the TRUE/FALSE value of the channel.                                                                                                    |                                                                                       |  |
| Reset<br>Point<br>Count          | When selected allows the number of counts to be reset. Choose either ON or OFF for the initial value on startup. A reset occurs when you choose ON; software then turns this OFF. NOTE: Reset occurs automatically whenever the board is restarted. |                                                                                       |  |
| Select                           | Specifies how the board will operate for this channel:                                                                                                    |                                                                                       |  |
| Filter                           | 'None'                                                                                                    | Defaults to 30 millisecond filtering.                                                 |  |
|                                  | '30 ms'<br>button debound                                                                                                    | Turns on 30 millisecond filter. Typically used for push-<br>cing.                     |  |
|                                  | '1 ms'<br>applications.                                                                                                    | Turns on 1 millisecond filter. Used for low speed counter                             |  |
|                                  | 'HSC Channel'<br>board). Require                                                                                                    | High Speed Counter. 10 KHz filter. (Default for CWM_RTU<br>s 04.90 or newer firmware. |  |
| Add Board<br>Status              | When selected, will cause a variable to be created to store board status information.                                                                                                    |                                                                                       |  |
| Add Time<br>Stamp of<br>Last     | When selected, will cause a variable to be created to store the timestamp of the last sample collected by this I/O board.                                                                                                    |                                                                                       |  |

| Sample                         |                                                                                                    |
|--------------------------------|----------------------------------------------------------------------------------------------------|
| Mark All<br>Pins Used          | When checked, will activate all channels on this I/O board. They will all appear in RED.                                                                                                    |
| Set No Init<br>Counter<br>Flag | When checked, counters on the board will NOT be initialized to zero on a warm start of the unit. Requires 04.41 or newer firmware.                                                                                                    |
| Turn off<br>Leds               | (Not Shown) This option is only available on certain ControlWave MICRO boards. When checked, it will create a variable which allows you to turn OFF the I/O board's diagnostic LEDs to save on power. LEDs are turned OFF when the variable is set ON. <i>NOTE: For this to work, the LED enable jumper on the board must be in position 2-3; otherwise, the software cannot disable the LEDs, only a hardware jumper can. See manual CI-ControlWaveMICRO for details.</i> |

## Remote I/O Status Board

The Remote I/O Status Board is a 'virtual' board, i.e. there is no actual physical board. By including it within your ControlWave project, global variables will be created to store communication statistics information, and board ID strings for the ControlWave I/O Expansion Rack, or other remote I/O devices.

| Remote I/O Status Board | ×    |
|-------------------------|------|
|                         | Done |
| Board Statistics        |      |
| E Board ID Strings      |      |
|                         |      |

#### Note:

The size of RIO STAT boards has increased. This can cause an overlap with the memory maps of other I/O boards. If you have an RIO STAT board in your project, please remove it, and then add it back into the project, to allow memory maps to be adjusted properly.

For more information about these RIO status variables, and the software configuration for the ControlWave I/O Expansion Rack, please see the *ControlWave I/O Expansion Rack Quick Setup Guide* (document# D5122).

## System Controller Board

The System Controller Board is used with ControlWave MICRO units equipped with a transmitter, such as the Electonic Flow Meter (EFM) version of the ControlWave MICRO.

| ×    |
|------|
| Done |
|      |
|      |
|      |

Live DataWhen selected, creates variables for storing live data, e.g. pressure readings,Signalsfrom the transmitter.

**Configuration** When selected, creates variables for storing configuration information. **Signals** 

CalibrationWhen selected, creates variables for storing calibration information.Signals

# CWM\_RTU Board

In addition to analog and digital pins, certain RTUs with the CWM\_RTU board (GFC, XFC) may include a built-in internal transmitter with sensor (wet end). Some special versions of the XFC can include two wet ends.

The Transmitter Interface dialog box for the CWM\_RTU allows variables to be mapped for both of the wet ends.

These choices are similar to the System Controller Board.

| Transmitter Interface                                                                            |      |
|--------------------------------------------------------------------------------------------------|------|
| Wet End #1<br>Live Data Signals                                                                  | Done |
| Calibration Signals                                                                              |      |
| <ul> <li>Live Data Signals</li> <li>Configuration Signals</li> <li>Softwarian Signals</li> </ul> |      |
| Configuration Signals                                                                            |      |

# Notes About Ethernet I/O Boards

Unlike process I/O boards which are physically installed in the ControlWave controller, ControlWave Remote Ethernet I/O boards are in a separate location, and communicate to the ControlWave unit using TCP/IP. (The IP address for the Ethernet I/O board is configured from the third page of the I/O Configuration Wizard.)

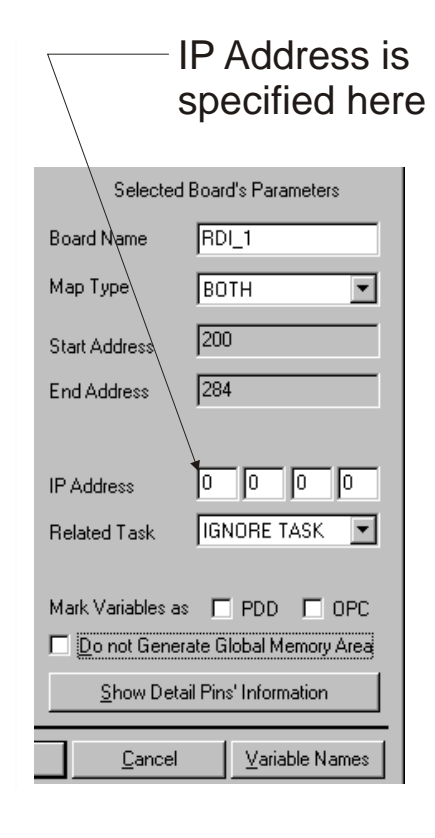

#### **ControlWave Designer Programmer's Handbook** D301426X012 August 2020

Certain parameters must be specified for the Ethernet I/O units which hold the boards. Once this is done, however, the configuration of the individual board pins is identical to that described earlier.

**Note:** The dialog box shown at right includes all possible fields for the ControlWave Remote Ethernet I/O, however, not all of these fields are visible in all cases.

| Configure Remote Board Pins |                             |  |
|-----------------------------|-----------------------------|--|
| Unit Number                 | Done                        |  |
| Add Driver Status           | Add Ereshness Counter       |  |
| 🗖 Activate Counters         | 🔲 <u>C</u> lear Counters    |  |
|                             | Convert RTD value to tenths |  |
| <u>D</u> igital Pins        | <u>Analog</u> Pins          |  |

| Unit Number                                      | Specifies the Modbus unit address number associated with this<br>ControlWave Remote Ethernet I/O unit.                                                                                                    |
|--------------------------------------------------|----------------------------------------------------------------------------------------------------|
| Add Driver<br>Status                             | When selected, will cause a variable to be created to store I/O driver status information.                                                                                                    |
| Activate<br>Counters                             | Creates / disables a variable which allows the user to control the<br>starting / stopping of the counters in the ControlWave Remote<br>Ethernet I/O board. These counters are used with digital inputs (DI).                                                                                  |
| Add Freshness<br>Counter                         | When selected, will cause a variable to be created to store a 'freshness' counter value. The freshness counter represents the number of program executions since new data has been collected through this Ethernet I/O board. A value of 0, indicates the data is as new (fresh) as possible. |
| Clear Counters                                   | Sets all counter values associated with this board to 0.                                                                                                    |
| Convert RTD<br>value to tenths                   | (For RIO 4RTD - 4 Digital Input Board ONLY) - When checked, causes values from the Resistance Temperature Device board to be divided by 10, thereby providing greater precision.                                                                                                    |
| [Show Pins],<br>[Analog Pins],<br>[Digital Pins] | When clicked on, calls up a dialog box for configuring the individual pins for the board.                                                                                                    |
| [Done]                                           | Click here when configuration for this board is complete.                                                                                                    |

### Additional Configuration For ControlWave Remote Ethernet I/O

Besides the I/O configuration within ControlWave Designer, additional configuration for Ethernet I/O hardware must be performed using the Remote I/O Toolkit software (*not to be* 

confused with what used to be known as the OpenBSI Technician Toolkit). Documentation on the Remote I/O Toolkit software is provided in the form of on-line help screens.

The Remote I/O Toolkit software is included as an installation option on the OpenBSI CD ROM.

- To use counters (DI) you must enable counters in the Remote I/O Toolkit software.
- The IP address entered for a ControlWave Remote Ethernet I/O board in the ControlWave Designer I/O Configuration Wizard must MATCH the IP address entered in the Remote I/O Toolkit.
- If you are using high speed counters, 32 bit counters must be enabled within Remote I/O Toolkit.
- For analog inputs/outputs (AI, AO) you must NOT change the default scaling within Remote I/O Toolkit. Changes should only be made within the ControlWave Designer I/O Configuration Wizard.
- Be aware that if you are using counters (Digital Input or High Speed Counter), restarting of the ControlWave Remote Ethernet I/O will cause a large jump in counts.
- If you intend to use TPO (Time Proportioned Outputs) for any point, you must enable TPO for those points.
- If you check the 'Turn OFF outputs on communications loss' option' in the Remote I/O Toolkit, outputs will be set to 0 if the 'Com Timeout' value expires without any communication from the ControlWave. The default value for 'Com Timeout' in the Remote I/O Toolkit is 5 seconds. The rate at which the ControlWave communicates with the Ethernet I/O is determined by the ControlWave task associated with the board. If this is an 'output-only' board, however, and the output(s) coming from the ControlWave *have not changed*, the ControlWave will not attempt to communicate with the Ethernet I/O more frequently than once every 15 seconds. (Prior to ControlWave firmware 04.60, if outputs had not changed, the ControlWave would not attempt to communicate with the Ethernet I/O more frequently than once every 60 seconds.) To prevent outputs from being zeroed out due to a delay in communication from the ControlWave because outputs have not changed, you must increase the 'Com Timeout' value to *greater than* 15 seconds. The 'Com Timeout' value has a maximum of 25 seconds.

### **RIO Open Modbus Boards**

These RIO Open Modbus board types are provided to allow the ControlWave to communicate with various third-party Modbus devices.

Before using these board types, you must be familiar with certain characteristics of the third-party device. In particular, you will need to know the following:

• The IP address of the third-party Modbus device. This is entered in the I/O Configurator as shown in the figure, below.

# Enter the IP address of the third-party Modbus device here —

| Selected Boards List | Selected              | Board's Parameters      |
|----------------------|-----------------------|-------------------------|
| IPMB_INP<br>IPMB_OUT | Board Name            | RIN_0                   |
|                      | Мар Туре              | вотн                    |
|                      | Start Address         | 0                       |
|                      | End Address           | 262                     |
|                      | IP Address            | 10 0 0 1                |
|                      | Related Task          |                         |
|                      | 🗖 <u>D</u> o not Gene | rate Global Memory Area |
|                      | Show Det              | ail Pins' Information   |

It is recommended that you associate the board with some executing task. Data collection from the Modbus device will occur at the rate specified for the task.

- The Modbus Unit Number as programmed in the third-party Modbus device.
- The register numbers in the third-party Modbus device which you will be 'reading from / writing to'.
- The Modbus function code(s) you will be using to 'read from / write to' registers in the third-party Modbus device. This also affects your choices of data types for the variables in ControlWave Designer which will be used to hold the Modbus register data.

These parameters are entered in the Configure Remote Board Pins dialog box, which is accessible from the **[Show Detail Pins' Information]** button.

| The unit number programmed in the third-party Modbus device | This is the number of bytes       |
|-------------------------------------------------------------|-----------------------------------|
| Configure Remote Board Pins                                 | / which will be reserved in the   |
| Unit Number 1 Done                                          | ControlWave project for this data |
| Add Driver Status 🔽 Add Ereshness Counter                   |                                   |
| Starting Register: 🗾 🚺 Total Memory Size: 262               |                                   |
| Number of Registers: TI Function Code: 3                    |                                   |
|                                                             | The Modbus function code          |

These numbers define which registers will be 'read-from / written to' in the Modbus device. Here, we are requesting data from 10 registers (numbered 0 through 9).

| Unit Number              | Specifies the Modbus up<br>Modbus device. NOTE: I<br>contiguous regions of m<br>need to use the same fu<br>define multiple Open M<br>numbers, even though<br>first board definition she<br>device; the unit number<br>adding a multiple of 250<br>unit number programm<br>define three different bo<br>regions in the device, you<br>and 525. All refer to the | becifies the Modbus unit number as programmed in the third-party<br>odbus device. NOTE: If you will be requesting data from non-<br>ontiguous regions of memory in the same Modbus device, and you<br>eed to use the same function code to collect the data, you will need to<br>afine multiple Open Modbus boards, and give them different unit<br>umbers, even though they all refer to the same Modbus device. The<br>rst board definition should use the actual Modbus unit number in the<br>evice; the unit numbers for all subsequent boards must be chosen by<br>dding a multiple of 256 to the actual unit number. If, say, the Modbus<br>nit number programmed in the Modbus device is 13, and you need to<br>efine three different boards to get data from three different memory<br>egions in the device, you should use Modbus unit numbers of 7, 269,<br>nd 525. All refer to the same device. |  |
|--------------------------|----------------------------------------------------------------------------------------------------|----------------------------------------------------------------------------------------------------|--|
| Add Driver<br>Status     | When selected, will cau status information.                                                                                                    | se a variable to be created to store I/O driver                                                                                                    |  |
| Add Freshness<br>Counter | When selected, will cause a variable to be created to store a 'freshnes<br>counter value. The freshness counter represents the number of progr<br>executions since new data has been collected through this Open<br>Modbus board. A value of 0, indicates the data is as new (fresh) as<br>possible.                                                           |                                                                                                    |  |
| Total Memory<br>Size     | This is the total number of bytes which will be reserved inside the<br>ControlWave project for data 'read from / written to' the third-party<br>Modbus device. The default is the maximum memory available for the<br>longest possible request.                                                                                                    |                                                                                                    |  |
| Starting<br>Register     | The first register in the first register in the first register in the first reading from / writing to input Board and Open M register number you spectrum their register numbers at the consequence, you may number you want to ge accompanying the devi                                                                                                    | The first register in the third-party Modbus device which you will be<br>reading from / writing to'. IMPORTANT NOTE: Both the Open Modbus<br>input Board and Open Modbus Output Board send requests for the exact<br>register number you specify. Some third-party Modbus devices,<br>however, number their registers differently, for example, starting<br>register numbers at the number 1, instead of the number 0. As a<br>consequence, you may need to request one less than the register<br>number you want to get the correct register. Consult the literature                                                                                                    |  |
| Number of<br>Registers   | The total number of reg                                                                                                    | jisters to be read/written.                                                                                                    |  |
| Function<br>Code         | The Modbus function co<br>below, can be used thro                                                                                                    | ode. Only the Modbus function codes listed,<br>ough these boards:                                                                                                    |  |
|                          | 1                                                                                                    | Read Multiple Coil Outputs                                                                                                    |  |
|                          | 2                                                                                                    | Read Multiple Coil Inputs                                                                                                    |  |
|                          | 3                                                                                                    | Read Multiple Analog Outputs                                                                                                    |  |

| 4          | Read Multiple Analog Inputs   |
|------------|-------------------------------|
| 15 (Fhex)  | Write Multiple Coil Outputs   |
| 16 (10hex) | Write Multiple Analog Outputs |

[Done] Click here when configuration for this board is complete.

Besides configuring the board, itself, you must explicitly declare located variables in one of your ControlWave worksheets that will hold the data 'read from / written to' the Modbus device.

Located variables would typically be entered either in your 'RTU\_RESOURCEV' worksheet, or in some other worksheet you create, and would take the format shown below:

| variable_name | Datatype | usage | description | %location_prefix <i>size_prefix</i> address |
|---------------|----------|-------|-------------|---------------------------------------------|
|---------------|----------|-------|-------------|---------------------------------------------|

| variable_name   | is the variable name.                                                                                                    |                                                                                                    |  |
|-----------------|----------------------------------------------------------------------------------------------------|----------------------------------------------------------------------------------------------------|--|
| datatype        | is one of the IEC 61131-3 data types, e.g. BOOL, INT, etc.                                                                                       |                                                                                                    |  |
| usage           | specifies the scope of how the variable is used, e.g. VAR, VAR_GLOBAL, etc.                                                                      |                                                                                                    |  |
| description     | is an optional description.                                                                                                    |                                                                                                    |  |
| location_prefix | describes where this data will be located. It is one of the follo<br>letters:                                                                    |                                                                                                    |  |
|                 | I                                                                                                    | for physical inputs (input map)                                                                                                    |  |
|                 | Q                                                                                                    | for physical outputs (output map)                                                                                                    |  |
| size_prefix     | specifies the amount of space needed for the variable.<br>the following letters. (NOTE: If no <i>size_prefix</i> is include<br>size is assumed.) |                                                                                                    |  |
|                 | Х                                                                                                    | single bit size (BOOL only)                                                                                                    |  |
|                 | В                                                                                                    | byte size (8 bits)                                                                                                    |  |
|                 | W                                                                                                    | word size (16 bits)                                                                                                    |  |
|                 | D                                                                                                    | double word size (32 bits)                                                                                                    |  |
| address         | is the n<br>offset.<br>map of<br>the I/O                                                                                                    | nemory address reserved this variable plus the appropriate<br>Inputs and outputs start at an offset of 4 in the memory<br>the board. See 'I/O Mapping' for more details on offsets into<br>map for the Open Modbus boards. |  |

As an example, suppose we have defined both an Open Modbus Input board that will be reading a register in the Modbus device to obtain a flow temperature. This temperature is

| Name       | Туре | Usage      | Description | Address |  |
|------------|------|------------|-------------|---------|--|
| 🖃 NewGroup |      |            |             |         |  |
| FLOW_TEMP  | INT  | VAR_GLOBAL |             | %NV4    |  |

stored in the Modbus device as a 16 bit (word), and will be stored in an integer variable in the ControlWave, named FLOW\_TEMP. The variable must be declared as follows:

The choice of 4 for the address was determined by examining the I/O global variables worksheet to determine the address of the IPMB\_INP (Open Modbus Input board). In this case, the address was 0, and then putting in the correct offset, based on the I/O Mapping information in the *'I/O Mapping'* section. In this case the offset was 4.

# HART Interface Board (CWM\_HIB)

The CWM\_HIB board allows your ControlWave MICRO to communicate with HART® devices using the Highway Addressable Remote Transducer (HART) protocol, or with Bristol 3508/3808 transmitters using the BSAP protocol.

If using a HART device, you must configure a HART function block. See the ControlWave Designer online help for details.

If using a Bristol 3508 or 3808 transmitter, you must configure an XMTR or LBTI function block. See the ControlWave Designer online help for details.

| С | onfigure List o                                                                                                    | f Available Analog Pins                                                                                                    |                                                              |
|---|----------------------------------------------------------------------------------------------------|----------------------------------------------------------------------------------------------------|--------------------------------------------------------------|
| Ľ | onfigure List o<br>ist of Available Pin<br>PIN : 1<br>PIN : 2<br>PIN : 3<br>PIN : 4<br>PIN : 5<br>PIN : 5<br>PIN : 6<br>PIN : 7<br>PIN : 8<br>PIN : 9 | f Available Analog Pins Pin Name HIB_1_1 Pin Type: Not Configured Pin Prope Not Configured Analog Input Analog Output Hart Multidrop BT1 | Done<br>Add Board<br>Status<br>Calibration<br>Error<br>Board |
|   | PIN : 10<br>PIN : 11<br>PIN : 12<br>PIN : 13<br>PIN : 14<br>PIN : 15<br>PIN : 16<br>Pin Used                                                          |                                                                                                    | Time Out                                                     |

You must associate the HIB board with a task, using the **Related Task** field, in order to have control of its rate of execution.

Related Task Tsk1

It must be executed fast enough to accommodate your data update requirements, depending upon whether or not you are accessing the current loop directly. For example, if you want to access the primary variable at a faster rate (100 msec) through the 4 to 20 mA current loop, you must associate the HIB board with a task that executes at least once every 100 msec.

Although the dialog box in the I/O Configurator shows 16 pins, only the first 8 are used; the remaining ones are reserved for future expansion. Pin types are:

| Pin Type            | Valid for this channel | Notes                                                                                                    |
|---------------------|------------------------|----------------------------------------------------------------------------------------------------|
| Not Configured      | Any                    | The channel is not configured.                                                                                                    |
| Analog Input        | Any                    | Valid only for a single 4-20 mA device on this channel (point-to-<br>point). You must specify a zero and span for the input. Not<br>used with multi-dropped HART devices. If using on Channel 1,<br>set switch SW3 to "IN". If using on Channel 2, set switch SW4                              |
|                     |                        | to "IN".                                                                                                    |
| Analog Output       | 1 or 2                 | Valid only for a single 4-20 mA HART device on this channel,<br>that is NOT a transmitter. You must specify a zero and span for<br>the output. Not used with multi-dropped HART devices. If<br>using on Channel 1, set switch SW3 to "OUT". If using on<br>Channel 2, set switch SW4 to "OUT". |
| HART Multi-<br>drop | Any                    | Up to five multi-dropped HART devices allowed per channel<br>(total of 40 allowed for the entire board – main and daughter).<br>If used on channels 1 or 2, switches SW3 and/or SW4 must be<br>set to "IN".                                                                                    |
| BTI                 | Any                    | Valid for either a Bristol 3508 or Bristol 3808 transmitter. If<br>used on channels 1 or 2, switches SW3 and/or SW4 must be set<br>to "IN".                                                                                                    |

### Changing Default Variable Names (All board types)

As you proceed to define your I/O, the I/O Configuration Wizard will automatically create variable names associated with the I/O board to store status information, zeros and spans, etc.

These variable names are based on the pin name you define with an appropriate suffix added. To see the default suffix, click on the **[Variable Names]** button (previously called **[Settings]**) visible on certain pages of the I/O Configuration Wizard. While NOT recommended, the variable suffixes can be altered by the user, if desired. The different pages of the Global Output Variables Names dialog box are accessible by clicking on the tabs. Make changes on the various pages, then click **[OK]** to save all the changes.

| Global Output Variable           | es Names                                              | ×                       |
|----------------------------------|-------------------------------------------------------|-------------------------|
| I/O Pin Mapping<br>Analog Output | Remote / Local Boards Ana<br>Digital 1/0 High Speed C | log Input  <br>Counters |
| Update Default Value             | _DEF_VAL                                              |                         |
| Hold Last Output                 | _HOLD_LO                                              |                         |
| UCO                              | _UCO_FLG                                              |                         |
| UCD                              | _UCD_VAL                                              |                         |
| Actual Output Value              | _ACTUAL                                               |                         |
|                                  |                                                       |                         |
|                                  | ОК                                                    | Cancel                  |

# I/O Mapping

### Important

Most users **do not** need to be concerned with the details described in this section. The typical user configures I/O using the I/O Configuration Wizard. Only certain users with special I/O requirements or customized software need to be familiar with this information.

In IEC 61131, I/O is addressed by mapping the physical I/O into one of two I/O memory regions. Addresses for these regions are either %Qtxx (Output) or %Itxx (Input), where t is the data type and xx is the offset (for example: %QD100, %QW50, or %QX0.1).

Typically, the inputs are scanned at the start of a task's cycle, and outputs are written at the end. (Note: the user has the choice about which task will process each I/O definition). The user can also force I/O processing to occur by using a standard function block

# **Common Device Map**

The status area is defined for all I/O boards at offset 0 of the input map. This region is 4 bytes long; the first byte is reserved for board errors (see bit definitions in each I/O board section) and the other three are divided as needed by the individual board drivers.

### DI

The status of DI points is always mapped from bytes 4-19 of the input map. Any other features (such as counters) will be mapped starting at address offset 20.

### DO

The values to be output to a DO are always mapped at bytes 0-15 of the output map. Any other features will be mapped starting at address offset 16.

### <u>Al</u>

The AI map is organized into two sections: The input values are mapped as REAL values, starting at offset 8 (there is an exception here when a combo board is used). The output map consists of pairs of REAL values (ZERO, SPAN) by which each input is scaled. The outputs are typically mapped starting at offset 0. If a zero / span pair is not initialized, the scale defaults to ZERO = 0.0 and SPAN = 100.0.

### Note:

The Input or Output map may be shortened to reduce the number of points processed.

#### <u>A0</u>

To output an AO, a set of three REAL values is used: ZERO, SPAN, VALUE. These are mapped starting at offset 0. If a zero / span pair is not initialized, the scale defaults to ZERO = 0.0 and SPAN = 100.0.

#### Note:

The Input or Output map may be shortened to reduce the number of points processed.

## Local I/O - ControlWave

The following sections describe the local I/O boards supported, and their memory maps.

### CW\_DO32 ControlWave 32 Output Pin Digital Board

| DRIVER_NAME: | 'CW_D032'                                                                                                  |
|--------------|----------------------------------------------------------------------------------------------------|
| DATA_TYPE:   | BYTE                                                                                                    |
| DRIVER_PAR1: | Slot number.                                                                                               |
| DRIVER_PAR2: | Bit mask of outputs to be processed by 61131 program. If specified as 0, all points will be allowed.       |
| DRIVER_PAR3: | Bit mask for outputs to be processed by 61131 (bits 16-31). If specified as 0, all points will be allowed. |
| Input Map:   | Max Size: 8 bytes (6 bytes for 16 point)                                                                   |

| Offset | Default Variable Name where <i>x</i> is the board | Description                                            |
|--------|---------------------------------------------------|--------------------------------------------------------|
|        | slot and y is the pin number.                     |                                                        |
| 0      | DO32_x_BOARDSTATUS                                | Board status. Only bit 0 is currently defined. If set, |
|        |                                                   | board is not present.                                  |
| 4-7    | DO32_x_y_I                                        | DO status as seen by card. 1 bit per value.            |

Output Map: Size: 4 bytes (2 bytes on 16 pt)

| Offset | Default Variable Name where <i>x</i> is the board | Description                                                                                              |
|--------|---------------------------------------------------|----------------------------------------------------------------------------------------------------|
|        | slot and y is the pin number.                     |                                                                                                    |
| 0      | DO32_x_y                                          | Outputs. 1 bit per value. DO1 is LSB; DO8 is MSB.<br>Typically specified as %OXy.z. where y is I/O space |
|        |                                                   | offset, and z is bit number from 0 to 7.                                                                 |
| 1-3    | D032_x_y                                          | Repeat for DO9-32. Offset 1 is DO9-16, 2 is DO17-24,                                                     |
|        |                                                   | etc.                                                                                                    |

### CW\_DI32 ControlWave 32 Input Pin Digital Board

| DRIVER_NAME: | 'CW_DI32'                             |
|--------------|---------------------------------------|
| DATA_TYPE:   | DWORD (32 bits)                       |
| DRIVER_PAR1: | Slot number.                          |
| DRIVER_PAR2: | Unused                                |
| Input Map:   | Max Size: 8 bytes (6 bytes for 16 pt) |

| Offset | Default Variable Name where <i>x</i> is the board slot and <i>y</i> is the pin number. | Description                                                  |
|--------|----------------------------------------------------------------------------------------|--------------------------------------------------------------|
| 0      | DI32_x_BOARDSTATUS                                                                     | Board status. Only bit 0 is currently defined. If set, board |
|        |                                                                                        | is not present.                                              |
| 4      | DI32_x_y                                                                               | Current status of DI1 (in bit 0) to DI8 (in bit 7).          |
| 5      | DI32_x_y                                                                               | Current status of DI9 (in bit 0) to DI16 (in bit 7).         |
| 6      | DI32_x_y                                                                               | Current status of DI17 (in bit 0) to DI24 (in bit 7).        |
| 7      | DI32_x_y                                                                               | Current status of DI25 (in bit 0) to DI32 (in bit 7).        |

### CW\_AI16 ControlWave 16 Input Pin Analog Board

| DRIVER_NAME: | 'CW_AI16'                           |
|--------------|-------------------------------------|
| DATA_TYPE:   | DWORD (32 bits)                     |
| DRIVER_PAR1: | Slot number.                        |
| Input Map:   | Max Size: 72 bytes (40 for 8 point) |

Due to the amount of time required to process the AI points, it is highly recommended that the input region for this board be sized only as large as needed for the points used by the application.

Also, the I/O fetches should be programmed to only occur as fast as needed (via task association).

| Offset    | Default Variable Name where <i>x</i> is the board | Description                                                   |
|-----------|---------------------------------------------------|---------------------------------------------------------------|
|           | slot and y is the pin number.                     |                                                               |
| 0 (Bit 0) | AI16_x_BOARDSTATUS                                | Board status. Bit 0 is set if board is not present;           |
| 0 (Bit 1) | AI16_x_LASTOPERATION                              | Bit 1 is set if the last conversion operation failed.         |
| 4-5       | AI16_x_y_OUTRANGE                                 | 1 bit per AI, AI1 is bit 0, offset 1, AI8 is bit 7, offset 1, |
|           |                                                   | AI9 is bit 0, offset 2. If set, input is Out-of-range.        |
| 8         | AI16_x_y                                          | Value for AI1 in engineering units (4-byte float -            |
|           |                                                   | REAL). To access the value, a variable needs to be            |
|           |                                                   | defined '%IDxx'. Direct access to %IDxx is not                |
|           |                                                   | possible.                                                     |
| 12, 16,   | AI16_x_y                                          | Value for AI2, AI3,                                           |

Output Map: Max Size: 128 bytes (64 bytes for 8 point)

To provide consistent scaling values across Application Warm Starts, this I/O region should be marked as 'RETAIN'.

| Offset      | Default Variable Name where <i>x</i> is the board | Description                                              |
|-------------|---------------------------------------------------|----------------------------------------------------------|
|             | slot and y is the pin number.                     |                                                          |
| 0           | AI16_x_y_ZERO                                     | Zero for AI1 (4-byte float – REAL). To access the        |
|             |                                                   | value, define the variable %QDxx. This variable can      |
|             |                                                   | be initialized at declaration.                           |
| 4           | AI16_x_y_SPAN                                     | Span for AI1 (4-byte float - REAL). If zero, the AI will |
|             |                                                   | be scaled from 0 to 100.0.                               |
| 8, 16, 24,  | AI16_x_y_ZERO                                     | Zeros for AI2, AI3,                                      |
| 12, 20, 28, | AI16_x_y_SPAN                                     | Spans for AI2, AI3,                                      |
|             |                                                   |                                                          |

CW\_AO8 ControlWave 8 Output Pin Analog Board

| DRIVER_NAME: | 'CW_A08'                                                                  |
|--------------|---------------------------------------------------------------------------|
| DATA_TYPE:   | DWORD (32 bits)                                                           |
| DRIVER_PAR1: | Slot number.                                                              |
| Input Map:   | Max Size: 72 bytes (Extra space reserved for future expansion up to AO16) |

| Offset    | Default Variable Name where <i>x</i> is the board | Description                                               |
|-----------|---------------------------------------------------|-----------------------------------------------------------|
|           | slot and y is the pin number.                     |                                                           |
| 0 (Bit 0) | AO8_x_BOARDSTATUS                                 | Board status. Bit 0 is set if board is not present;       |
| 0 (Bit 1) | AO8_x_LASTOPERATION                               | Bit 1 is set if the last conversion operation failed.     |
| 4         | AO8_x_y_OUTRANGE                                  | 1 bit per AO, AO0 is bit 0, AO8 is bit 7. If set, output  |
|           |                                                   | is Out-of-range.                                          |
| 8, 12,,   | AO8_x_y_ACTUAL                                    | Actual output value for points 1 to 8. If output is Out-  |
| 36        |                                                   | of-range low the output will be constrained to the        |
|           |                                                   | points Zero value. If output is O-o-r high it will be set |
|           |                                                   | to the points Zero+Span value.                            |
| 40, 44,   | AO8_x_y_ACTUAL                                    | Output values for points 9 to 16 (To allow for future     |
| , 68      |                                                   | expansion)                                                |

Output Map: Max Size: 268 bytes (Extra space reserved for future expansion up to AO16)

Due to the amount of time required to process the AO points, it is highly recommended that the output region for this board be sized only as large as needed for the points used by the application.

Also, the I/O sets should be programmed to only occur as fast as needed (via task association).

| Offset         | Default Variable Name where v is the | Description                                              |
|----------------|--------------------------------------|----------------------------------------------------------|
| Olisee         | board slot and vis the pin number    |                                                          |
| 0              |                                      | Zero for AO1 (4 byte flept, PEAL). To accord the         |
| 0              | AU6_X_Y_ZERO                         | value define the variable "ODwy". This variable cap      |
|                |                                      | be initialized at declaration                            |
| 1              | AOR Y Y SPAN                         | Span for $AO1 (4$ byte fleat). If zero, the $AO$ will be |
| 4              | AOO_X_Y_SFAN                         | scaled from 0 to 100 0                                   |
| Q              | A08 x y                              | Value for AO1 (1-byte float)                             |
| 0              |                                      | $\frac{1}{2}$                                            |
| 12, 24, 30,    |                                      | Spansfor A02, A03, A04, etc.                             |
| 10, 20, 40,    |                                      | Values for AO2, AO3, AO4, etc.                           |
| 20, 32, 44,    |                                      | Values IOFAO2, AO3, AO4, etc.                            |
| 192            | AU8_X_Y_DEF_VAL                      | Update Default Values for AUT - AUT6 (4-byte             |
|                |                                      | Integer - DWORD). To access this value, define the       |
|                |                                      | Variable %QX192.0. This variable can be initialized at   |
|                |                                      | declaration. Setting this bit to TRUE will write the     |
|                |                                      | default values for AOT - AOT6 to the AO hardware.        |
|                |                                      | After the default values are written to the board this   |
| 100            |                                      | Variable will then be set back to FALSE.                 |
| 196            | AO8_x_y_HOLD_LO                      | Hold Last Output (HLO) Control for AOT - AOT6 (4-        |
|                |                                      | byte integer - DWORD). To access the values, define      |
|                |                                      | variables %QXxxx.x. This variable can be initialized at  |
|                |                                      | declaration. (192.0 for AO1, 192.1 for AO2, 193.7        |
|                |                                      |                                                          |
| 200            | AO8_x_y_UCO_FLG                      | User Configured Output (UCO) Control for AO1 -           |
|                |                                      | AO16 (4-byte integer - DWORD). To access the             |
|                |                                      | value, define variables %QXxxx.x. This variable can      |
|                |                                      | be initialized at declaration. (196.0 for AO1, 196.1     |
|                |                                      | tor AU2, 197./ tor AU16)                                 |
| 204, 208, 212, | AO8_x_y_UCD_VAL                      | User Configured Default (UCD) Value for AO1, AO2,        |
|                |                                      | AO3, etc. (4-byte float - REAL). To access the value,    |
|                |                                      | define the variable %QDxxx. These variables can be       |
|                |                                      | initialized at declaration.                              |

To provide consistent scaling values across Application Warm Starts, this I/O region should be marked as 'RETAIN'.

If neither Hold Last State or User Configured Output are enabled, for a point, the output will go to -5% if the unit watchdogs.

If Hold Last State and User Configured Output are both enabled at the same time, for the same point, neither will be the winner. If the unit watchdogs the output will fall back to - 5%.

# CW\_HSC12 ControlWave 12 Channel High Speed Counter / Universal Discrete Input Board

| DRIVER_NAME: | 'CW_HSC12'      |
|--------------|-----------------|
| DATA_TYPE:   | DWORD (32 bits) |
| DRIVER_PAR1: | Slot number.    |

DRIVER\_PAR2:

UNUSED

Input Map:

Max Size: 68 bytes (44 bytes for 6 point)

| Offset        | Default Variable Name where <i>x</i> is the board slot and <i>y</i> is the pin number. | Description                                                                                                    |
|---------------|----------------------------------------------------------------------------------------|----------------------------------------------------------------------------------------------------|
| 0             | HSC12_x_BOARDSTATUS                                                                    | Board status. Only bit 0 is currently defined. If set, board is not present.                                                                                                    |
| 1             | HSC12_x_y_STATE                                                                        | Input channel state. BOOL Offset 1 Bit 0 is for<br>channel 1, Bit 1 is channel 2, etc. Each bit will<br>reflect the state, either on or off, of the signal on<br>its respective channel. |
| 4             | HSC12_x_TIMESTAMP                                                                      | Timestamp of last sample from HSC. This is the number of milliseconds since boot.                                                                                                    |
| 8             | HSC12_x_y_COUNTER                                                                      | Number of counts since boot (Channel 1)                                                                                                    |
| 12,16,20,, 52 | HSC12_x_y_COUNTER                                                                      | Counts for Channel 2, 3, 4,, 12                                                                                                    |

Max Size: 12 bytes

| Offset    | Default Variable Name where <i>x</i> is the board | Description                                               |
|-----------|---------------------------------------------------|-----------------------------------------------------------|
|           | slot and y is the pin number.                     |                                                           |
| 0         | HSC12_x_y_RESET_COUNT                             | Reset point counts. BOOL Offset 0, Bit 0 is point 1       |
|           |                                                   | Offset 1, bit 3 is point 12. Setting a bit to TRUE (1)    |
|           |                                                   | will reset the count for the point selected. The driver   |
|           |                                                   | will reset the bit after the count has been reset.        |
| 2 (Bit 1) | HSC12_x_NOINIT                                    | Bit 1 – If set to TRUE, maintain counts across warm       |
|           |                                                   | start.                                                    |
| 4         | HSC12_x_y_FILTER                                  | 30ms/1ms filter select. Offset 4, Bit 0 represent         |
|           |                                                   | Channel 1 to select 30ms (FALSE) and 1ms (TRUE)           |
|           |                                                   | respectively. Offset 4, Bit 1 is Channel 2, Offset 5, Bit |
|           |                                                   | 3 is Channel 12.                                          |
| 8         | HSC12_x_y_HSC_SEL                                 | High Speed Counter select. Offset 8, Bit 0 represent      |
|           |                                                   | Channel 1 to select High Speed Counter (TRUE).            |
|           |                                                   | Offset 8, Bit 1 is Channel 2, Offset 9, Bit 3 is Channel  |
|           |                                                   | 12. Setting an HSC select bit to TRUE will override the   |
|           |                                                   | 30ms/1ms selection for the same channel.                  |

### CW\_TC12 – ControlWave 12 Point Thermocouple Board

| DRIVER_NAME | 'CW_TC12'          |           |
|-------------|--------------------|-----------|
| DATA_TYPE   | DWORD              | (32 bits) |
| DRIVER_PAR1 | slot number.       |           |
| Input Map:  | Max Size: 56 bytes |           |

Due to the amount of time required to process the thermocouple points, it is highly recommended that this I/O driver be assigned to a task (instead of "No Task"). Care should also be taken in using the I/O board in a task of less than 40ms.

### ControlWave Designer Programmer's Handbook D301426X012 August 2020

| Offset      | Default Variable Name where x is the board | Description                                                 |
|-------------|--------------------------------------------|-------------------------------------------------------------|
|             | slot and y is the pin number.              |                                                             |
| 0 (Bit 0)   | TC12_x_BOARDSTATUS                         | If set, the board is not present.                           |
| 0 (Bit 2)   | TC12_x_CALIBRATE                           | If set indicates invalid calibration data written to the    |
|             |                                            | board.                                                      |
| 0 (Bit 3)   | TC12_x_TIMEOUT                             | If set, indicates that had an error reading or writing      |
|             |                                            | to the board.                                               |
| 4           | TC12_x_y_OUTRANGE                          | 1 bit per TC, TC1 is bit 0, TC8 is bit 7. If set, input is  |
|             |                                            | Out-of-range.                                               |
| 5           | TC12_x_y_OUTRANGE                          | 1 bit per TC, TC9 is bit 0, TC12 is bit 3. If set, input is |
|             |                                            | Out-of-range.                                               |
| 8           | TC12_x_y                                   | Value for TC1 in engineering units (4-byte float -          |
|             |                                            | REAL). To access the value, define the variable AT          |
|             |                                            | <i>%IDxx</i> . Direct access to %IDxx is not possible.      |
| 12, 16, 20, | TC12_x_y                                   | Value for TC2, TC3, TC4, TC5, TC6 TC12                      |
| 24, 52      |                                            |                                                             |

### Output Map: Max Size: 112 bytes

| Offset      | Default Variable Name where <i>x</i> is the board | Description                                          |
|-------------|---------------------------------------------------|------------------------------------------------------|
|             | slot and y is the pin number.                     |                                                      |
| 0           | TC12_x_y_ZERO                                     | Zero for TC1 (4-byte float - REAL). To access the    |
|             |                                                   | value, define the variable AT %QDxx. This variable   |
|             |                                                   | can be initialized at declaration.                   |
| 4           | TC12_x_y_SPAN                                     | Span for TC1 (4-byte float). If zero, the TC will be |
|             |                                                   | scaled as in the chart below. If specified, the new  |
|             |                                                   | value will be ORG_VALUE * Span + Zero.               |
| 8, 16, 24,  | TC12_x_y_ZERO                                     | Zeros for TC2, TC3, TC4, to TC12 – Example: for C    |
| 32, 88      |                                                   | to F, use 32.0                                       |
| 12, 20, 28, | TC12_x_y_SPAN                                     | Spans for TC2, TC3, TC4, to TC12 – Example for C to  |
| 36, 92      |                                                   | F, use 1.8                                           |
| 100         | TC12_x_y_MODE                                     | Point type for TC1; see Thermocouple type codes      |
|             |                                                   | section for details.                                 |
| 101, 102,   | TC12_x_y_MODE                                     | Point types for TC2, TC3, TC4, to TC12.              |
| 103, 104,   |                                                   |                                                      |
| 111         |                                                   |                                                      |

### Type codes for Thermocouple Points.

| Type Code | Code | Range                        |
|-----------|------|------------------------------|
|           |      |                              |
| 0         | В    | Thermocouple: 100C – +1820C  |
| 1         | E    | Thermocouple: -270C – +1000C |
| 2         | J    | Thermocouple: -210C – +1200C |
| 3         | К    | Thermocouple: -270C – +1370C |
| 4         | R    | Thermocouple: -50C – +1720C  |
| 5         | S    | Thermocouple: -50C – +1760C  |

**ControlWave Designer Programmer's Handbook** D301426X012 August 2020

| Type Code | Code   | Range                                                    |
|-----------|--------|----------------------------------------------------------|
| 6         | Т      | Thermocouple: -270C – +400C                              |
| 7         | Unused | Unused                                                   |
| 8         | 10MV   | Voltage Inputs: -10 mV to +10 mV (Outputs as 0.0 to 1.0) |
| 9         | С      | Thermocouple: 0C – +2315C                                |
| 10        | Ν      | Thermocouple: -270C – +1300C                             |

### CW\_RTD8 - ControlWave 8 Point Resistance Temperature Device (RTD) Board

| DRIVER_NAME | 'CW_RTD8'       |           |
|-------------|-----------------|-----------|
| DATA_TYPE   | DWORD           | (32 bits) |
| DRIVER_PAR1 | slot number.    |           |
| Input Map:  | Max Size: 40 by | tes       |

Due to the amount of time required to process the RTD points, it is highly recommended that this I/O driver be assigned to a task (instead of "No Task"). Care should also be taken in using the I/O board in a task of less than 40ms.

| Offset    | Default Variable Name where <i>x</i> is the board | Description                                              |
|-----------|---------------------------------------------------|----------------------------------------------------------|
|           | slot and y is the pin number.                     |                                                          |
| 0 (Bit 0) | RTD8_x_BOARDSTATUS                                | If set, the board is not present.                        |
| 0 (Bit 2) | RTD8_x_CALIBRATE                                  | If set indicates invalid calibration data written to the |
|           |                                                   | board.                                                   |
| 0 (Bit 3) | RTD8_x_TIMEOUT                                    | If set, indicates that had an error reading or writing   |
|           |                                                   | to the board.                                            |
| 1 (Bit 0) | RTD8_x_LASTCALBOP                                 | Set if last calibration or reset operation failed.       |
| 1 (Bit 7) | RTD8_x_CALBCMD                                    | Calibration Commands Allowed. Until this bit is set,     |
|           |                                                   | all calibration commands are ignored.                    |
| 4         | RTD8_x_y_READERR                                  | RTD Reading Error. Bit 0 is RTD1, Bit 7 is RTD8          |
| 8         | RTD8_x_y                                          | RTD1 reading – REAL – In units of Degrees                |
|           |                                                   | Centigrade (unless scaled by values in the output        |
|           |                                                   | map).                                                    |
| 12, 16,36 | RTD8_x_y                                          | Readings for RTD2 RTD8.                                  |

Output Map: Max Size: 280 bytes

| Offset | Default Variable Name where <i>x</i> is the | Description                                                                                                    |
|--------|---------------------------------------------|----------------------------------------------------------------------------------------------------|
|        | board slot and y is the pin number.         |                                                                                                    |
| 0      | RTD8_x_y_ZERO                               | Zero for RTD 1(4-byte float - REAL). Example: for                                                                                                    |
|        |                                             | C to F, use 32.0. Defaults to 0.0                                                                                                    |
| 4      | RTD8_ <i>x_y</i> _SPAN                      | Span for RTD 1(4-byte float – REAL). If zero, RTD<br>will not be scaled. If specified, the scaled value<br>will be ORG_VALUE * Span + Zero. Example for<br>C to F, use 1.8. |

| Offset        | Default Variable Name where <i>x</i> is the | Description                                  |
|---------------|---------------------------------------------|----------------------------------------------|
|               | board slot and y is the pin number.         |                                              |
| 8,16,24,32    | RTD8 x y ZERO                               | Zero for RTDs 2-8                            |
| 40,48,56      |                                             |                                              |
| 12,20,28,     | RTD8 x y SPAN                               | Span for RTDs 2-8                            |
| 36,44,52,     |                                             | 1 -                                          |
| 60            |                                             |                                              |
| 120 (Bit 0) * | RTD8 x v RESTORE                            | If set, restore RTD 1 calibration to Factory |
| · · ·         |                                             | Defaults. Will be reset when operation       |
|               |                                             | completes.                                   |
| 121 *         | RTD8 x v OPERATION                          | Calibration Operation for RTD 1 – SINT       |
|               |                                             | 5 RTD Zero (100 Ohms)                        |
|               |                                             | 6 RTD Span (300 Ohms)                        |
|               |                                             | 7 RTD Coefficients (A. B. R0)                |
|               |                                             | 8 RTD Span (not using 300                    |
|               |                                             | Ohms)                                        |
| 124 * *       | RTD8 x v COEFF A                            | Coefficient A (RTD 1)                        |
| 128 **        | RTD8 x v COEFF B                            | Coefficient B (RTD 1)                        |
| 132 * *       | RTD8 x v COEFF R0                           | Coefficient R0 (RTD 1)                       |
| 136 **        | RTD8 x v APPLIED                            | The applied temperature when calibration     |
| 150           |                                             | operation 8 was performed. (RTD 1)           |
| 140 (Bit 0) * | RTD8 x v RESTORE                            | If set restore RTD 2 calibration to Factory  |
| 110 (Bit 0)   | KIDO_X_Y_KESTORE                            | Defaults Will be reset when operation        |
|               |                                             | completes.                                   |
| 141 *         | RTD8 x v OPERATION                          | Calibration Operation for RTD 2 – SINT       |
|               |                                             | 5 RTD Zero (100 Ohms)                        |
|               |                                             | 6 RTD Span (300 Ohms)                        |
|               |                                             | 7 RTD Coefficients (A. B. RO)                |
|               |                                             | 8 RTD Span (not using 300                    |
|               |                                             | Ohms)                                        |
| 144 **        | RTD8 x y COEFF A                            | Coefficient A (RTD 2)                        |
| 148 * *       | RTD8 x v COEFF B                            | Coefficient B (RTD 2)                        |
| 152 * *       | RTD8 x v COEFF R0                           | Coefficient R0 (RTD 2)                       |
| 156 * *       | RTD8 x v APPLIED                            | The applied temperature when calibration     |
|               |                                             | operation 8 was performed. (RTD 2)           |
|               |                                             | ·····                                        |
| 260 (Bit 0) * | RTD8 x v RESTORE                            | If set, restore RTD 8 calibration to Factory |
|               |                                             | Defaults. Will be reset when operation       |
|               |                                             | completes.                                   |
| 261 *         | RTD8 x v OPERATION                          | Calibration Operation for RTD 8 – SINT       |
|               |                                             | 5 RTD Zero (100 Ohms)                        |
|               |                                             | 6 RTD Span (300 Ohms)                        |
|               |                                             | 7 RTD Coefficients (A. B. R0)                |
|               |                                             | 8 RTD Span (not using 300 Ohms)              |
| 264*          | RTD8 x v COEFF A                            | Coefficient A (RTD 8)                        |
| 268**         | RTD8 x v COEFF B                            | Coefficient B (RTD 8)                        |
| 272**         | RTD8 x v COEFF R0                           | Coefficient R0 (RTD 8)                       |
| 276**         | RTD8 x v APPLIED                            | The applied temperature when calibration     |

| Offset | Default Variable Name where <i>x</i> is the board slot and <i>y</i> is the pin number. | Description                        |
|--------|----------------------------------------------------------------------------------------|------------------------------------|
|        |                                                                                        | operation 8 was performed. (RTD 8) |

- \* Value written to perform operation. The value will be reset by driver when the operation completes.
- \*\* Value is read from the board by the driver. In order to perform calibration operations 7 and 8, the user can overwrite the values; then, issue the calibration command.

# **Ethernet I/O**

Data from Ethernet I/O units will be transferred to the process automation controller using a TCP/IP data link. The data link may be a dedicated Ethernet line or may have other IP traffic. Performance-critical applications should not be run in over a shared link.

A series of special I/O configuration modules, *boards*, will be defined to support Ethernet I/O. These modules are to be included by the application developer and a firmware driver will support each module. The drivers will be linked as a part of the system firmware for the controller. These drivers will provide a *front-end* to a common driver that hands TCP/IP communication, Modbus mapping and timing responsibilities. This driver will be responsible for exchanging data between the I/O configuration memory and the actual Ethernet I/O hardware units.

A special software program for Ethernet I/O configuration, called the **Remote I/O Toolkit**, is included as an installation option on the OpenBSI CD ROM.

A copy of the I/O image memory that supports the Ethernet I/O data will be held in a buffer controlled by the common driver. This driver will copy the data into the I/O image memory whenever a call is made to the driver's **read** member function. A read call will also initiate a communication request to refresh the image data from the remote hardware. Similarly, the I/O image memory will be copied into the driver's image buffer when the **write** member function of the driver is called.

Sending the data request message will be delayed, such that the response data will arrive just before the next scheduled driver read call. The driver will collect statistics, possibly a rolling average, in order to calculate the optimal amount of time to delay. Problems could occur in this optimal time calculation if either the request for data is not regular or the data link is not very consistent in response time.

To provide some indication of the freshness of the Ethernet I/O data, a *read request counter* is included in each input I/O configuration block. This counter will be incremented during the Read input portion of application task's execution. The increment will occur just after the image data is copied. The driver will clear this count while updating its internal image from a data response message. This way if a fresh block of data is received the counter will be zero, but if the data is the same as the last read request, the counter will be greater than zero.

The Open Modbus standard is supported using TCP/IP. The units contain an ID string, which will be used to verify that the proper unit type is mapped to an IP address. No other verification of the Ethernet I/O configuration will be performed. It is assumed that this function will be done using the Remote I/O Toolkit.

Also implemented are two general-purpose Open Modbus I/O boards to allow communication with other compliant hardware without requiring new firmware. One board will support input and the other output.

| Bit | Bit Value | Meaning                                                                                                    |
|-----|-----------|----------------------------------------------------------------------------------------------------|
| 0   | 1         | Cannot communicate properly with Ethernet I/O module.                                                                                                    |
| 1   | 2         | Communications can be established with the Ethernet I/O device, but,<br>the data response cannot be properly parsed. This is most likely due to an<br>invalid device type being configured. |
| 3   | 8         | Configuration Error. For units which support a device ID request, if this is set, the unit responded with an unexpected unit identifier.                                                    |

Driver status for all board types is defined as follows:

The memory map of each module is described below.

### BB\_8DI8DO (8 Remote Digital Input and 8 Remote Digital Output Pin Ethernet I/O Board)

| DRIVER_NAME:  | 'BB_8DI8DO'                                          |
|---------------|------------------------------------------------------|
| DATA_TYPE:    | ВУТЕ                                                 |
| DRIVER_PAR1:  | always 0                                             |
| DRIVER_PAR2 : | IP address - first and second quads.                 |
| DRIVER_PAR3:  | IP address - third and fourth quads                  |
| DRIVER_PAR4:  | Open Modbus Unit number - used for gateway chaining. |
| Input Map:    | Max Size: 52 bytes                                   |

| Offset           | Default Variable Name where <i>x</i> is the board | Description                                                                                                    |
|------------------|---------------------------------------------------|----------------------------------------------------------------------------------------------------|
|                  | slot and y is the pin number.                     |                                                                                                    |
| 0                | RDIDO_x_DRIVERSTATUS                              | Driver status - see table above.                                                                                                    |
| 1                | RDIDO_x_FRESHNESSCOUNT                            | Freshness counter.                                                                                                    |
| 4                | RDIDO_x_y                                         | Current status of DI1 (in bit 0) to DI8 (in bit 7).                                                                                                    |
| 5-19             |                                                   | spare                                                                                                    |
| 20/23            | RDIDO_x_y_COUNTER                                 | If counter processing is enabled, the number of<br>counts for DI1. A count is registered when the DI<br>transitions from low to high. Note: Only a 16 bit<br>counter is held, but a 32 bit value will be reported<br>here. Roll over in the 16 bit counter will be carried<br>into the 32-bit counts. |
| 24/27,,<br>48/51 | RDIDO_x_y_COUNTER                                 | Counts for DI2,, DI8.                                                                                                    |

|         | Output Map:Size: 48 bytes                         |                                                         |
|---------|---------------------------------------------------|---------------------------------------------------------|
| Offset  | Default Variable Name where <i>x</i> is the board | Description                                             |
|         | slot and y is the pin number.                     |                                                         |
| 0       | RDIDO_x_y_O                                       | Outputs. 1 bit per value. DO1 is LSB; DO8 is MSB.       |
|         |                                                   | Typically specified as %QXy.z, where y is I/O space     |
|         |                                                   | offset, and z is bit number from 0 to 7.                |
| 1-15    |                                                   | Spare                                                   |
| 16      | RDIDO_x_ACTIVATECOUNTER                           | Activate counters. 1 bit per point.                     |
| 17      | RDIDO_x_CLEARCOUNTER                              | Clear counters. Sets values back to 0. 1 bit per point. |
| 18/19   | RDIDO_ <i>x_y</i> _O_TPOVALUE                     | TPO value for DO point 1. 1 word / DO point for the     |
|         |                                                   | Pulse count in the range 0 to 32767. See 'Tpo' and      |
|         |                                                   | the 'Time Proportioned Output' topic in the Remote      |
|         |                                                   | I/O Tool Kit on-line help for more information.         |
| 20/21,, | RDIDO_x_y_O_TPOVALUE                              | TPO value for DO points 2 8.                            |
| 46/47   |                                                   |                                                         |

| Modbus Function Codes: | 02 to read DI values @ 1 8      |
|------------------------|---------------------------------|
|                        | 04 to read Counter values @ 1 8 |
|                        | $0F_h$ to set DO values @ 1 8   |

 $10_h$  to set TPO values @ 1 ... 8

## BB\_16DI-(16 Remote Digital Input Pin Ethernet I/O Board)

| DRIVER_NAME: | 'BB_16DI'                                            |
|--------------|------------------------------------------------------|
| DRIVER_PAR1: | always 0                                             |
| DRIVER_PAR2: | IP address - first and second quads.                 |
| DRIVER_PAR3: | IP address - third and fourth quads                  |
| DRIVER_PAR4: | Open Modbus Unit number - used for gateway chaining. |
| Input Map:   | Max Size: 84 bytes                                   |

| Offset | Default Variable Name where <i>x</i> is the board | Description                                                                                                    |
|--------|---------------------------------------------------|----------------------------------------------------------------------------------------------------|
|        | slot and y is the pin number.                     |                                                                                                    |
| 0      | RDI_X_DRIVERSTATUS                                | Driver status - see table above.                                                                                                    |
| 1      | RDI_x_FRESHNESSCOUNT                              | Freshness counter.                                                                                                    |
| 4      | RDI_x_y                                           | Current status of DI1 (in bit 0) to DI8 (in bit 7).                                                                                                    |
| 5      | RDI_x_y                                           | Current status of DI9 (in bit 0) to DI16 (in bit 7).                                                                                                    |
| 6-19   |                                                   | Spare                                                                                                    |
| 20/23  | RDI_x_y_COUNTER                                   | If counter processing is enabled, the number of<br>counts for DI1. A count is registered when the DI<br>transitions from low to high. Note: Only a 16-bit<br>counter is held, but a 32-bit value will be reported<br>here. Roll over in the 16-bit counter will be carried |
| Offset           | Default Variable Name where <i>x</i> is the board slot and <i>y</i> is the pin number. | Description             |
|------------------|----------------------------------------------------------------------------------------|-------------------------|
|                  |                                                                                        | into the 32-bit counts. |
| 24/27,,<br>80/83 | RDI_x_y_COUNTER                                                                        | Counts for DI2,, DI16.  |

Output Map:

Size: 4 bytes

| Offset | Default Variable Name where <i>x</i> is the board | Description                                               |
|--------|---------------------------------------------------|-----------------------------------------------------------|
|        | slot and y is the pin number.                     |                                                           |
| 0/1    | RDI_x_ACTIVATECOUNTER                             | Activate counters. 1 bit per point. Counters 1-8 in first |
|        |                                                   | byte, 9-16 in second.                                     |
| 2/3    | RDI_x_CLEARCOUNTER                                | Clear counters. Sets values back to 0. 1 bit per point.   |

Modbus Function Codes:

02 to read DI values @ 1 ... 16

04 to read Counter values @ 1 ... 16

## BB\_16DO (16 Remote Digital Output Pin Ethernet I/O Board)

| DRIVER_NAME: | 'BB_16DO'                                            |
|--------------|------------------------------------------------------|
| DATA_TYPE:   | BYTE                                                 |
| DRIVER_PAR1: | always 0                                             |
| DRIVER_PAR2: | IP address - first and second quads.                 |
| DRIVER_PAR3: | IP address - third and fourth quads                  |
| DRIVER_PAR4: | Open Modbus Unit number - used for gateway chaining. |
| Input Map:   | Max Size: 2 bytes                                    |

| Offset | Default Variable Name where <i>x</i> is the board | Description                      |
|--------|---------------------------------------------------|----------------------------------|
|        | slot and y is the pin number.                     |                                  |
| 0      | RDO_x_DRIVERSTATUS                                | Driver status - see table above. |
| 1      | RDO_x_FRESHNESSCOUNT                              | Freshness counter.               |

Output Map: Size: 48 bytes

| Offset | Default Variable Name where <i>x</i> is the board | Description                                            |
|--------|---------------------------------------------------|--------------------------------------------------------|
|        | siot and y is the pin number.                     |                                                        |
| 0      | RDO_ <i>x_y</i>                                   | Outputs. 1 bit per value. DO1 is LSB; DO8 is MSB.      |
|        |                                                   | Typically specified as %QXy.z, where y is I/O space    |
|        |                                                   | offset, and z is bit number from 0 to 7.               |
| 1      | RDO_x_y                                           | Outputs. 1 bit per value. DO9 is LSB; DO16 is MSB.     |
| 2-15   |                                                   | spare                                                  |
| 16/17  | RDO_x_y_TPOVALUE                                  | TPO value for DO point 1. 1 word / DO point for the    |
|        |                                                   | Pulse count in the range 0 to 32767. See 'Tpo' and the |
|        |                                                   | 'Time Proportioned Output' topic in the Remote I/O     |

| Offset      | Default Variable Name where <i>x</i> is the board slot and <i>y</i> is the pin number. | Description                                 |
|-------------|----------------------------------------------------------------------------------------|---------------------------------------------|
|             |                                                                                        | Tool Kit on-line help for more information. |
| 18/19,<br>, | RDO_x_y_TPOVALUE                                                                       | TPO for DO points 2 to 16.                  |
| 46/47       |                                                                                        |                                             |

Modbus Function Codes: 0F<sub>h</sub> to set DO values @ 1 ... 16

 $10_{\,h}$  to set TPO values @ 1 ... 16

### BB\_8DI8AI - (8 Remote Digital Input and 8 Remote Analog Input Pin Ethernet I/O Board)

### Note:

For Proper functioning of the AIs, the Remote I/O Toolkit must be used to set the "Features" for each channel to be "Positive Only" or "- Below 4mA".

| DRIVER_NAME: | 'BB_8DI8AI'                                          |
|--------------|------------------------------------------------------|
| DATA_TYPE:   | ВҮТЕ                                                 |
| DRIVER_PAR1: | always 0                                             |
| DRIVER_PAR2: | IP address - first and second quads.                 |
| DRIVER_PAR3: | IP address - third and fourth <i>quads</i>           |
| DRIVER_PAR4: | Open Modbus Unit number - used for gateway chaining. |
| Input Map:   | Max Size: 84 bytes                                   |

| Offset           | Default Variable Name where <i>x</i> is the board | Description                                                                                                    |
|------------------|---------------------------------------------------|----------------------------------------------------------------------------------------------------|
|                  | slot and y is the pin number.                     |                                                                                                    |
| 0                | RDIAI_x_DRIVERSTATUS                              | Driver status - see table above.                                                                                                    |
| 1                | RDIAI_x_FRESHNESSCOUNT                            | Freshness counter.                                                                                                    |
| 4                | RDIAI_x_y_DI                                      | Current status of DI1 (in bit 0) to DI8 (in bit 7).                                                                                                    |
| 5-19             |                                                   | Spare                                                                                                    |
| 20/23            | RDIAI_x_y_DI_COUNTER                              | If counter processing is enabled, the number of counts for DI1. A count is registered when the DI transitions from low to high.                                 |
| 24/27,,<br>48/51 | RDIAI_x_y_DI_COUNTER                              | Counts for DI2,, DI8.                                                                                                    |
| 52/55            | RDIAI_x_y_AI                                      | Value for Al1 in engineering units (4-byte float -<br>REAL). To access the value, define the variable <i>%IDxx</i> .<br>Direct access to %IDxx is not possible. |
| 56/59,,<br>80/83 | RDIAI_x_y_AI                                      | Values for AI2 to AI8.                                                                                                    |

|                  | Output Map: Size: 68 bytes                        |                                                                                                    |
|------------------|---------------------------------------------------|----------------------------------------------------------------------------------------------------|
| Offset           | Default Variable Name where <i>x</i> is the board | Description                                                                                                    |
|                  | slot and y is the pin number.                     |                                                                                                    |
| 0                | RDIAI_x_ACTIVATECOUNTER                           | Activate counters. 1 bit per point. Typically specified<br>as %QXy.z, where y is I/O space offset, and z is bit<br>number from 0 to 7. |
| 1                | RDIAI_x_CLEARCOUNTER                              | Clear counters. Sets values back to 0. 1 bit per point.                                                                                |
| 4/7              | RDIAI_x_y_AI_ZERO                                 | Zero for AI1 (4-byte float - REAL). To access the value, define the variable % <i>QDxx</i> . This variable can be                      |
|                  |                                                   | initialized at declaration.                                                                                                    |
| 8/11             | RDIAI_x_y_AI_SPAN                                 | Span for AI1 (4-byte float). If zero, the AI will be scaled from 0 to 100.0.                                                           |
| 12/15            | RDIAI_x_y_AI_ZERO                                 | Zero for AI2.                                                                                                    |
| 16/19            | RDIAI_x_y_AI_SPAN                                 | Span for AI2.                                                                                                    |
| 20/23,,<br>64/67 |                                                   | Zeros and Spans for AI3 AI8.                                                                                                    |

Modbus Function Codes:

02 to read DI values @ 1 ... 8

04 to read Counter and AI values @ 1 ... 8

0F<sub>h</sub> to set /clear counters @ 1 ... 8

## BB\_16AI (16 Remote Analog Input Pin Ethernet I/O Board)

Note:

For Proper functioning of the AIs, the Remote I/O Toolkit must be used to set the "Features" for each channel to be "Positive Only" or "- Below 4mA".

| DRIVER_NAME: | 'BB_16AI'                                            |
|--------------|------------------------------------------------------|
| DATA_TYPE:   | DWORD (32 bits)                                      |
| DRIVER_PAR1: | always 0                                             |
| DRIVER_PAR2: | IP address - first and second quads.                 |
| DRIVER_PAR3: | IP address - third and fourth quads                  |
| DRIVER_PAR4: | Open Modbus Unit number - used for gateway chaining. |
| Input Map:   | Max Size: 68 bytes                                   |

| Offset | Default Variable Name where <i>x</i> is the board | Description                      |
|--------|---------------------------------------------------|----------------------------------|
|        | slot and y is the pin number.                     |                                  |
| 0      | RAI_x_DRIVERSTATUS                                | Driver status - see table above. |
| 1      | RAI_x_FRESHNESSCOUNT                              | Freshness counter.               |
| 2/3    |                                                   | Spare                            |

| Offset           | Default Variable Name where <i>x</i> is the board slot and <i>y</i> is the pin number. | Description                                                                                                    |
|------------------|----------------------------------------------------------------------------------------|----------------------------------------------------------------------------------------------------|
| 4/7              | RAI_ <i>x_y</i>                                                                        | Value for Al1 in engineering units (4-byte float -<br>REAL). To access the value, define the variable <i>%IDxx</i> .<br>Direct access to %IDxx is not possible. |
| 8/11             | RAI_x_y                                                                                | Value for AI2                                                                                                    |
| 12/15,,<br>64/67 | RAI_x_y                                                                                | Values for AI3 to AI16.                                                                                                    |

Output Map: Max Size: 128 bytes per slot

To provide consistent scaling values across Application Warm Starts, this I/O region should be marked as **RETAIN**.

| Offset  | Default Variable Name where <i>x</i> is the board | Description                                          |
|---------|---------------------------------------------------|------------------------------------------------------|
|         | slot and <i>y</i> is the pin number.              |                                                      |
| 0/3     | RAI_ <i>x_y</i> _ZERO                             | Zero for AI1 (4-byte float - REAL). To access the    |
|         |                                                   | value, define the variable %QDxx. This variable can  |
|         |                                                   | be initialized at declaration.                       |
| 4/7     | RAI_x_y_SPAN                                      | Span for AI1 (4-byte float). If zero, the AI will be |
|         |                                                   | scaled from 0 to 100.0.                              |
| 8/11    | RAI_x_y_ZERO                                      | Zero for AI2.                                        |
| 12/15   | RAI_x_y_SPAN                                      | Span for AI2.                                        |
| 16/19   |                                                   | Zeros and Spans for AI3 AI16.                        |
| 124/127 |                                                   |                                                      |

Modbus Function Codes: 04 to read /

04 to read AI values @ 1 ... 16

## BB\_8AI4AO - (8 Remote Analog Input and 4 Remote Analog Output Pin Ethernet I/O Board)

### Note:

Note: For Proper functioning of the Als, the Remote I/O Toolkit must be used to set the "Features" for each channel to be "Positive Only" or "- Below 4mA".

| DRIVER_NAME: | 'BB_8AI4AO'                                          |            |
|--------------|------------------------------------------------------|------------|
| DATA_TYPE:   | DWORD                                                | (32 bits)  |
| DRIVER_PAR1: | always 0                                             |            |
| DRIVER_PAR2: | IP address - first and sec                           | ond quads. |
| DRIVER_PAR3: | IP address - third and fourth quads                  |            |
| DRIVER_PAR4: | Open Modbus Unit number - used for gateway chaining. |            |
| Input Map:   | Max Size: 36 bytes                                   |            |

| Offset | Default Variable Name where <i>x</i> is the board | Description                                                    |
|--------|---------------------------------------------------|----------------------------------------------------------------|
|        | slot and y is the pin number.                     |                                                                |
| 0      | RAIAO_x_DRIVERSTATUS                              | Driver status - see table above.                               |
| 1      | RAIAO_x_FRESHNESSCOUNT                            | Freshness counter.                                             |
| 2/3    |                                                   | spare                                                          |
| 4/7    | RAIAO_ <i>x_y</i>                                 | Value for AI1 in engineering units (4-byte float -             |
|        |                                                   | REAL). To access the value, define the variable <i>%IDxx</i> . |
|        |                                                   | Direct access to %IDxx is not possible.                        |
| 8/11,, | RAIAO_x_y                                         | Values for AI2 to AI8.                                         |
| 32/35  |                                                   |                                                                |

Output Map: Max Size: 112 bytes

To provide consistent scaling values across Application Warm Starts, this I/O region should be marked as **RETAIN**.

| Offset  | Default Variable Name where <i>x</i> is the board | Description                                            |
|---------|---------------------------------------------------|--------------------------------------------------------|
|         | slot and y is the pin number.                     |                                                        |
| 0/3     | RAIAO_x_y_ZERO                                    | Zero for AI1 (4-byte float - REAL). To access the      |
|         |                                                   | value, define the variable %QDxx. This variable can be |
|         |                                                   | initialized at declaration.                            |
| 4/7     | RAIAO_ <i>x_y_</i> SPAN                           | Span for AI1 (4-byte float). If zero, the AI will be   |
|         |                                                   | scaled from 0 to 100.0.                                |
| 8/11, , |                                                   | Zeros and Spans for AI2 AI8.                           |
| 28/31   |                                                   |                                                        |
| 64/67   | RAIAO_x_y_O_ZERO                                  | Zero for AO1 (4-byte float - REAL). To access the      |
|         |                                                   | value, define the variable %QDxx. This variable can be |
|         |                                                   | initialized at declaration.                            |
| 68/71   | RAIAO_x_y_O_SPAN                                  | Span for AO1 (4-byte float). If zero, the AO will be   |
|         |                                                   | scaled from 0 to 100.0.                                |
| 72/75   | RAIAO_x_y_O                                       | Value for AO1 (4-byte float).                          |
| 76/79,, |                                                   | Zeros, Spans and Values for AO2 to AO4.                |
| 108/111 |                                                   |                                                        |

Modbus Function Codes: 04 to read AI values @ 1 ... 8

 $10_{\,h}$  to set AO value @ 1 ... 4

# BB\_8INS (Instrumentation Ethernet I/O Board)

| DRIVER_NAME: | 'BB_8INS'                   |            |
|--------------|-----------------------------|------------|
| DATA_TYPE:   | DWORD                       | (32 bits)  |
| DRIVER_PAR1: | always 0                    |            |
| DRIVER_PAR2: | IP address - first and seco | ond quads. |
| DRIVER_PAR3: | IP address - third and fou  | irth quads |

DRIVER\_PAR4: Open Modbus Unit number - used for gateway chaining.

Input Map:

Max Size: 36 bytes

| Offset          | Default Variable Name where <i>x</i> is the board | Description                                                                                                    |
|-----------------|---------------------------------------------------|----------------------------------------------------------------------------------------------------|
|                 | slot and y is the pin number.                     |                                                                                                    |
| 0               | RIN_x_DRIVERSTATUS                                | Driver status - see table above.                                                                                                    |
| 1               | RIN_x_FRESHNESSCOUNT                              | Freshness counter.                                                                                                    |
| 2/3             |                                                   | Spare                                                                                                    |
| 4/7             | RIN_ <i>x_y</i>                                   | Value for Al1 in engineering units (4-byte float -<br>REAL). To access the value, define the variable <i>%IDxx</i> .<br>Direct access to %IDxx is not possible. |
| 8/11,,<br>32/35 | RIN_x_y                                           | Values for AI2 to AI8.                                                                                                    |

Output Map: Max Size: 32 bytes

To provide consistent scaling values across Application Warm Starts, this I/O region should be marked as **RETAIN**.

| Offset  | Default Variable Name where <i>x</i> is the board | Description                                            |
|---------|---------------------------------------------------|--------------------------------------------------------|
|         | slot and y is the pin number.                     |                                                        |
| 0/3     | RIN_ <i>x_y</i> _ZERO                             | Zero for AI1 (4-byte float - REAL). To access the      |
|         |                                                   | value, define the variable %QDxx. This variable can be |
|         |                                                   | initialized at declaration.                            |
| 4/7     | RIN_x_y_SPAN                                      | Span for AI1 (4-byte float). If zero, the AI will be   |
|         |                                                   | scaled from 0 to 100.0.                                |
| 8/11, , |                                                   | Zeros and Spans for AI2 AI8.                           |
| 28/31   |                                                   |                                                        |

Modbus Function Codes: 04 to read Al values @ 1 ... 8

### BB\_8HSC-(8 Channel High Speed Counter Channel Ethernet I/O Board)

### Note:

For proper functioning of the counters, the Remote I/O Toolkit must be used to set up for 32-bit counters. Also, the counts reported are the RAW counts from the module. No adjustment is performed to convert to counts since boot.

| DRIVER_NAME: | 'BB_8HSC'                            |
|--------------|--------------------------------------|
| DATA_TYPE:   | DWORD (32 bits)                      |
| DRIVER_PAR1: | always 0                             |
| DRIVER_PAR2: | IP address - first and second quads. |

| DRIVER_PAR3: | IP address - third and fourth quads |
|--------------|-------------------------------------|
|              |                                     |

DRIVER\_PAR4: Open Modbus Unit number - used for gateway chaining.

Input Map: Max Size: 40 bytes

| Offset  | Default Variable Name where <i>x</i> is the board | Description                                    |
|---------|---------------------------------------------------|------------------------------------------------|
|         | slot and y is the pin number.                     |                                                |
| 0       | RHSC_x_DRIVERSTATUS                               | Driver status - see table above.               |
| 1       | RHSC_x_FRESHNESSCOUNT                             | Freshness counter.                             |
| 2/3     |                                                   | Spare                                          |
| 4       | RHSC_x_TIMESTAMP                                  | Timestamp of last sample from HSC. This is the |
|         |                                                   | number of milliseconds since boot.             |
| 8       | RHSC_x_y_COUNTER                                  | Number of counts since boot (Channel 1)        |
| 12, 16, | RHSC_x_y_COUNTER                                  | Counts for Channel 2, 3,, 8                    |
| , 36    |                                                   |                                                |

Modbus Function Codes: 04 to read HSC value @ 1 ... 8 (must read 2 16-bit register pairs per counter)

# IPMB\_INP (Open Modbus – Input Ethernet I/O Board)

| DRIVER_NAME: | 'IPMB_INP'                                                 |
|--------------|------------------------------------------------------------|
| DATA_TYPE:   | ВҮТЕ                                                       |
| DRIVER_PAR1: | Low Byte – Function Code (see below) - High byte undefined |
| DRIVER_PAR2: | IP address - first and second quads.                       |
| DRIVER_PAR3: | IP address - third and fourth quads                        |
| DRIVER_PAR4: | Modbus unit number.                                        |

| Function Code: | Function Description:  | Number of Bytes in Response:<br>(N=requested elements) |
|----------------|------------------------|--------------------------------------------------------|
| 01             | Read Coil Status       | N / 8                                                  |
| 02             | Read Input Status      | N / 8                                                  |
| 03             | Read Holding Registers | 2 * N                                                  |
| 04             | Read Input Registers   | 2 * N                                                  |

Input Map: Max Size: (2 + requested size) bytes

| Offset | Default Variable Name where <i>x</i> is the board | Description                                         |
|--------|---------------------------------------------------|-----------------------------------------------------|
|        | slot and y is the pin number.                     |                                                     |
| 0      | RIN_x_DRIVERSTATUS                                | Driver status - see table above.                    |
| 1      | RIN_x_FRESHNESSCOUNT                              | Freshness counter.                                  |
| 4,     |                                                   | See function codes for size of responses in bytes - |
|        |                                                   | above.                                              |

Output Map: Max Size: 6

| Offset | Default Variable Name where <i>x</i> is the board | Description                        |
|--------|---------------------------------------------------|------------------------------------|
|        | slot and y is the pin number.                     |                                    |
| 0,1    | RIN_x_STARTREGISTER                               | Modbus Register/Coil start address |
| 2,3    | RIN_X_NUMREGISTERS                                | Number of Registers or Coils.      |

### Note:

The fields in the output map are only settable one time. Once a non-zero number is written to Offset 2,3, the request is defined and will start collecting.

# IPMB\_OUT (Open Modbus – Output - Ethernet I/O Board)

| DRIVER_NAME:  | 'IPMB_OUT'                                                 |
|---------------|------------------------------------------------------------|
| DATA_TYPE:    | BYTE                                                       |
| DRIVER_PAR1:  | Low Byte – Function Code (see below) - High byte undefined |
| DRIVER_PAR2:  | IP address - first and second quads.                       |
| DRIVER_PAR3 : | IP address - third and fourth quads                        |
| DRIVER_PAR4:  | Modbus unit number.                                        |
|               |                                                            |

| Function Code: | Function Description:  | Number of Bytes in Response:<br>(N=requested elements) |
|----------------|------------------------|--------------------------------------------------------|
| OF             | Force Multiple Coils   | N / 8                                                  |
| 10             | Set Multiple Registers | 2 * N                                                  |

Input Map:

Max Size: 2 bytes

| Offset | Default Variable Name where <i>x</i> is the board | Description                      |
|--------|---------------------------------------------------|----------------------------------|
|        | slot and y is the pin number.                     |                                  |
| 0      | ROUT_X_DRIVERSTATUS                               | Driver status - see table above. |
| 1      | ROUT_x_FRESHNESSCOUNT                             | Freshness counter.               |

Output Map:

Max Size: 6 + data size - see above.

| Offset | Default Variable Name where <i>x</i> is the board | Description                        |
|--------|---------------------------------------------------|------------------------------------|
|        | slot and y is the pin number.                     |                                    |
| 0,1    | ROUT_ <i>x</i> _STARTREGISTER                     | Modbus Register/Coil start address |
| 2,3    | ROUT_x_NUMREGISTERS                               | Number of Registers or Coils.      |
| 4,     |                                                   | Data bytes to be output.           |

## BB\_4RTDI (RTD - Resistance Temperature Device Ethernet I/O Board)

### Note:

For proper functioning of the RTDs, the Remote I/O Toolkit must be used to set the proper scaling range.

| DRIVER_NAME: | 'BB_4RTDI'                                           |
|--------------|------------------------------------------------------|
| DATA_TYPE:   | BYTE                                                 |
| DRIVER_PAR1: | always 0                                             |
| DRIVER_PAR2: | IP address - first and second quads.                 |
| DRIVER_PAR3: | IP address - third and fourth quads                  |
| DRIVER_PAR4: | Open Modbus Unit number - used for gateway chaining. |
| Input Map:   | Max Size: 52 bytes                                   |

| Offset | Default Variable Name where <i>x</i> is the board | Description                                                    |
|--------|---------------------------------------------------|----------------------------------------------------------------|
|        | slot and y is the pin number.                     |                                                                |
| 0      | RTDDI_x_DRIVERSTATUS                              | Driver status - see table above.                               |
| 1      | RTDDI_x_FRESHNESSCOUNT                            | Freshness counter.                                             |
| 2-3    |                                                   | Spare                                                          |
| 4      | RTDDI_x_y_DI                                      | Current status of DI1 (in bit 0) to DI4 (in bit 4).            |
| 5-19   |                                                   | Spare (for driver consistency)                                 |
| 20-23  | RTDDI_x_y_DI_COUNTER                              | If counter processing is enabled, the number of                |
|        |                                                   | counts for DI1. A count is registered when the DI              |
|        |                                                   | transitions from low to high.                                  |
| 24-27  | RTDDI_x_y_DI_COUNTER                              | Counts for DI2                                                 |
| 28-31  | RTDDI_x_y_DI_COUNTER                              | Counts for DI3                                                 |
| 32-35  | RTDDI_x_y_DI_COUNTER                              | Counts for DI4                                                 |
| 36-39  | RTDDI_x_y_AI                                      | Value for RTD1 in engineering units (4-byte float -            |
|        |                                                   | REAL). To access the value, define the variable <i>%Idxx</i> . |
|        |                                                   | Direct access to %Idxx is not possible.                        |
| 40-43  | RTDDI_ <i>x_y_</i> AI                             | Value for RTD2                                                 |
| 44-47  | RTDDI_x_y_AI                                      | Value for RTD3                                                 |
| 48-51  | RTDDI_x_y_AI                                      | Value for RTD4                                                 |

Output Map: Size: 3 bytes

| Offset | Default Variable Name where x is the board slot and y is the pin number. | Description                                                                                                    |
|--------|--------------------------------------------------------------------------|----------------------------------------------------------------------------------------------------|
| 0      | RTDDI_X_ACTIVATECOUNTER                                                  | Activate counters. 1 bit per point. Typically specified<br>as %Qby.z, where y is I/O space offset, and z is bit<br>number from 0 to 3. |
| 1      | RTDDI_x_CLEARCOUNTER                                                     | Clear counters. Set values back to 0. 1 bit per point.                                                                                 |
| 2.0    | RTDDI_X_DISPLAYTENTHS                                                    | Convert RTD values to tenths precision. Unit level<br>control. True = tenths (BOOL).                                                   |

Modbus Function Codes: 02 to read DI values @ 1 ... 4 04 to read Counter and AI values @ 1 ... 4 0Fh to set / clear counters @ 1 ... 4

# ControlWave I/O Expansion Rack Boards

### **Common Status Information**

The first two bytes of the input map contain status information, which is common to all Expansion Rack boards.

| Byte | Bit           | Description                                                              |
|------|---------------|--------------------------------------------------------------------------|
| 0    | 0(0x1,1)      | No board is present in the destination rack.                             |
| 0    | 3 (0x8, 8)    | Board type does not match the board installed in the rack.               |
| 0    | 4 (0x10, 16)  | Communications lost with the expansion rack.                             |
| 0    | 7 (0x80, 128) | Initial opening of channel to the expansion rack has not been completed. |

Driver status for each I/O Expansion Rack board type is stored as an USINT.

### ER\_DO32 32 Digital Output Pin ControlWave I/O Expansion Rack Board

| DRIVER_NAME: | 'ER_DO32'                                       |
|--------------|-------------------------------------------------|
| DATA_TYPE:   | ВҮТЕ                                            |
| DRIVER_PAR1: | Slot number                                     |
| DRIVER_PAR2: | IP address - first half                         |
| DRIVER_PAR3: | IP address - second half                        |
| DRIVER_PAR4: | Specifies redundant board (0 = False, 1 = True) |
| Input Map:   | Max Size: 8 bytes (6 bytes for 16 point)        |
|              |                                                 |

| Offset | Default Variable Name where <i>x</i> is the board | Description                                 |
|--------|---------------------------------------------------|---------------------------------------------|
|        | slot and y is the pin number.                     |                                             |
| 0      | ERDO_x_DRIVERSTATUS                               | Board Status (see Common Status Information |
|        |                                                   | section)                                    |
| 4-7    | ERDO_x_y_I                                        | DO status as seen by card. 1 bit per value. |

| Offset | Default Variable Name where <i>x</i> is the board slot and <i>y</i> is the pin number. | Description                                                                                                    |
|--------|----------------------------------------------------------------------------------------|----------------------------------------------------------------------------------------------------|
| 0      | ERDO_x_y                                                                               | Outputs. 1 bit per value. DO1 is LSB; DO8 is MSB.<br>Typically specified as %QXy.z, where y is I/O space<br>offset, and z is bit number from 0 to 7. |
| 1-3    | ERDO_x_y                                                                               | Repeat for DO9-32. Offset 1 is DO9-16, 2 is DO17-<br>24, etc.                                                                                        |

### Output Map: Size: 4 bytes (2 bytes on 16 pt)

# ER\_DI32 32 Digital Input Pin ControlWave I/O Expansion Rack Board

| DRIVER_NAME: | 'ER_DI32'                                       |
|--------------|-------------------------------------------------|
| DATA_TYPE:   | DWORD (32 bits)                                 |
| DRIVER_PAR1: | Slot number                                     |
| DRIVER_PAR2: | IP address - first half                         |
| DRIVER_PAR3: | IP address - second half                        |
| DRIVER_PAR4: | Specifies redundant board (0 = False, 1 = True) |
| Input Map:   | Max Size: 8 bytes (6 bytes for 16 pt)           |

| Offset | Default Variable Name where <i>x</i> is the board slot and <i>y</i> is the pin number. | Description                                           |
|--------|----------------------------------------------------------------------------------------|-------------------------------------------------------|
| 0      | ERDI_x_DRIVERSTATUS                                                                    | Board status. (See Common Status Information          |
|        |                                                                                        | section)                                              |
| 4      | ERDI_x_y                                                                               | Current status of DI1 (in bit 0) to DI8 (in bit 7).   |
| 5      | ERDI_x_y                                                                               | Current status of DI9 (in bit 0) to DI16 (in bit 7).  |
| 6      | ERDI_x_y                                                                               | Current status of DI17 (in bit 0) to DI24 (in bit 7). |
| 7      | ERDI_ <i>x_y</i>                                                                       | Current status of DI25 (in bit 0) to DI32 (in bit 7). |

# ER\_AI16 16 Analog Input Pin ControlWave I/O Expansion Rack Board

| DRIVER_NAME: | 'ER_AI16'                                       |
|--------------|-------------------------------------------------|
| DATA_TYPE:   | DWORD (32 bits)                                 |
| DRIVER_PAR1: | Slot number                                     |
| DRIVER_PAR2: | IP address - first half                         |
| DRIVER_PAR3: | IP address - second half                        |
| DRIVER_PAR4: | Specifies redundant board (0 = False, 1 = True) |
| Input Map:   | Max Size: 72 bytes (40 for 8 point)             |

Due to the amount of time required to process the AI points, it is highly recommended that the input region for this board be sized only as large as needed for the points used by the application.

Also, the I/O fetches should be programmed to only occur as fast as needed (via task association).

| Offset    | Default Variable Name where <i>x</i> is the board slot and <i>y</i> is the pin number. | Description                                                |
|-----------|----------------------------------------------------------------------------------------|------------------------------------------------------------|
| 0         | ERAI_X_DRIVERSTATUS                                                                    | Board status. (see Common Status Information               |
|           |                                                                                        | section)                                                   |
| 2 (bit 1) | ERAI_X_LASTOPERATION                                                                   | Bit 1 is set if the last conversion operation failed.      |
| 4-5       | ERAI_ <i>x_y</i> _OUTRANGE                                                             | 1 bit per AI, AI1 is bit 0, offset 1, AI8 is bit 7, offset |
|           |                                                                                        | 1, AI9 is bit 0, offset 2. If set, input is Out-of-        |
|           |                                                                                        | range.                                                     |
| 8         | ERAI_x_y                                                                               | Value for Al1 in engineering units (4-byte float -         |
|           |                                                                                        | REAL). To access the value, define the variable            |
|           |                                                                                        | %IDxx. Direct access to %IDxx is not possible.             |
| 12, 16,   | ERAI_x_y                                                                               | Value for AI2, AI3,                                        |

Output Map: Max Size: 128 bytes (64 bytes for 8 point)

To provide consistent scaling values across Application Warm Starts, this I/O region should be marked as 'RETAIN'.

| Offset      | Default Variable Name where <i>x</i> is the board slot and <i>y</i> is the pin number. | Description                                                                                                    |
|-------------|----------------------------------------------------------------------------------------|----------------------------------------------------------------------------------------------------|
| 0           | ERAI_ <i>x_y_</i> ZERO                                                                 | Zero for Al1 (4-byte float – REAL). To access the value, define the variable <i>%QDxx</i> . This variable can be initialized at declaration. |
| 4           | ERAI_ <i>x_y</i> _SPAN                                                                 | Span for AI1 (4-byte float - REAL). If zero, the AI will be scaled from 0 to 100.0.                                                          |
| 8, 16, 24,  | ERAI_ <i>x_y</i> _ZERO                                                                 | Zeros for AI2, AI3,                                                                                                    |
| 12, 20, 28, | ERAI_x_y_SPAN                                                                          | Spans for AI2, AI3,                                                                                                    |

ER\_AO8 8 Analog Output Pin ControlWave I/O Expansion Rack Board

| DRIVER_NAME: | 'ER_AO8'                                        |
|--------------|-------------------------------------------------|
| DATA_TYPE:   | DWORD (32 bits)                                 |
| DRIVER_PAR1: | Slot number                                     |
| DRIVER_PAR2: | IP address - first half                         |
| DRIVER_PAR3: | IP address - second half                        |
| DRIVER_PAR4: | Specifies redundant board (0 = False, 1 = True) |

| Input Map: | Max Size: 72 bytes (Extra space reserved for future expansion up to |
|------------|---------------------------------------------------------------------|
|            | AO16)                                                               |

| Offset      | Default Variable Name where <i>x</i> is the board slot and <i>y</i> is the pin number. | Description                                                                                                    |
|-------------|----------------------------------------------------------------------------------------|----------------------------------------------------------------------------------------------------|
| 0           | ERAO_x_DRIVERSTATUS                                                                    | Board status. (See Common Status Information section)                                                                                                    |
| 2 (bit 1)   | ERAO_X_LASTOPERATION                                                                   | Bit 1 is set if the last conversion operation failed.                                                                                                    |
| 4           | ERAO_ <i>x_y</i> _OUTRANGE                                                             | 1 bit per AO, AO0 is bit 0, AO8 is bit 7. If set, output is Out-of-range.                                                                                                    |
| 8, 12,, 36  | ERAO_x_y_ACTUAL                                                                        | Actual output value for points 1 to 8. If output is<br>out-of-range low the output will be constrained to<br>the points Zero value. If output is 0-or high it will<br>be set to the points Zero+Span value. |
| 40, 44,, 68 | ERAO_x_y_ACTUAL                                                                        | Output values for points 9 to 16 (To allow for future expansion)                                                                                                    |

Output Map: Max Size: 268 bytes (Extra space reserved for future expansion up to AO16)

Due to the amount of time required to process the AO points, it is highly recommended that the output region for this board be sized only as large as needed for the points used by the application.

Also, the I/O sets should be programmed to only occur as fast as needed (via task association).

To provide consistent scaling values across Application Warm Starts, this I/O region should be marked as 'RETAIN'.

| Offset      | Default Variable Name where <i>x</i> is the | Description                                          |
|-------------|---------------------------------------------|------------------------------------------------------|
|             | board slot and <i>y</i> is the pin number.  |                                                      |
| 0           | ERAO_x_y_ZERO                               | Zero for AO1 (4-byte float - REAL). To access the    |
|             |                                             | value, define the variable %QDxx. This variable can  |
|             |                                             | be initialized at declaration.                       |
| 4           | ERAO_x_y_SPAN                               | Span for AO1 (4-byte float). If zero, the AO will be |
|             |                                             | scaled from 0 to 100.0.                              |
| 8           | ERAO_x_y                                    | Value for AO1 (4-byte float).                        |
| 12, 24, 36, | ERAO_x_y_ZERO                               | Zeros for AO2, AO3, AO4, etc.                        |
| 16, 28, 40, | ERAO_x_y_SPAN                               | Spans for AO2, AO3, AO4, etc.                        |
| 20, 32, 44, | ERAO_x_y                                    | Values for AO2, AO3, AO4, etc.                       |
| 192         | ERAO_x_y_DEF_VAL                            | Update Default Values for AO1 - AO16 (4-byte         |
|             |                                             | integer - DWORD). To access this value, define       |
|             |                                             | the variable %QX192.0. This variable can be          |
|             |                                             | initialized at declaration. Setting this bit to TRUE |
|             |                                             | will write the default values for AO1 - AO16 to the  |
|             |                                             | AO hardware. After the default values are written    |
|             |                                             | to the board this variable will then be set back to  |
|             |                                             | FALSE.                                               |
| 196         | ERAO_x_y_HOLD_LO                            | Hold Last Output (HLO) Control for AO1 - AO16        |

| Offset             | Default Variable Name where <i>x</i> is the | Description                                                                                                    |
|--------------------|---------------------------------------------|----------------------------------------------------------------------------------------------------|
|                    | board slot and y is the pin number.         |                                                                                                    |
|                    |                                             | (4-byte integer - DWORD). To access the values,<br>define variables <i>%QXxxx.x</i> . This variable can be<br>initialized at declaration. (192.0 for AO1, 192.1<br>for AO2, 193.7 for AO16)                                               |
| 200                | ERAO_x_y_UCO_FLG                            | User Configured Output (UCO) Control for AO1 -<br>AO16 (4-byte integer - DWORD). To access the<br>value, define variables %QXxxx.x. This variable can<br>be initialized at declaration. (196.0 for AO1, 196.1<br>for AO2, 197.7 for AO16) |
| 204, 208, 212,<br> | ERAO_x_y_UCD_VAL                            | User Configured Default (UCD) Value for AO1,<br>AO2, AO3, etc. (4-byte float - REAL). To access<br>the value, define the variable <i>%QDxxx</i> . These<br>variables can be initialized at declaration.                                   |

If neither Hold Last State or User Configured Output are enabled, for a point, the output will go to -5% if the unit watchdogs.

If Hold Last State and User Configured Output are both enabled at the same time, for the same point, neither will be the winner. If the unit watchdogs the output will fall back to - 5%.

# ER\_HSC12 12 Channel High Speed Counter ControlWave I/O Expansion Rack Board

| DRIVER_NAME: | 'ER_HSC12'                                      |
|--------------|-------------------------------------------------|
| DATA_TYPE:   | DWORD (32 bits)                                 |
| DRIVER_PAR1: | Slot number                                     |
| DRIVER_PAR2: | IP address - first half                         |
| DRIVER_PAR3: | IP address - second half                        |
| DRIVER_PAR4: | Specifies redundant board (0 = False, 1 = True) |
| Input Map:   | Max Size: 68 bytes (44 bytes for 6 point)       |

| Offset        | Default Variable Name where <i>x</i> is the board slot and <i>y</i> is the pin number. | Description                                           |
|---------------|----------------------------------------------------------------------------------------|-------------------------------------------------------|
| 0             | ERHSC_x_DRIVERSTATUS                                                                   | Board status (see Common Status Information           |
| 1             | FRHSC X V STATE                                                                        | Input channel state BOOL Offset 1 Bit 0 is for        |
|               |                                                                                        | channel 1, Bit 1 is channel 2, etc. Each bit will     |
|               |                                                                                        | reflect the state, either on or off, of the signal on |
|               |                                                                                        | its respective channel.                               |
| 4             | ERHSC_x_TIMESTAMP                                                                      | Timestamp of last sample from HSC. This is the        |
|               |                                                                                        | number of milliseconds since boot.                    |
| 8             | ERHSC_ <i>x_y</i> _COUNTER                                                             | Number of counts since boot (Channel 1)               |
| 12,16,20,, 52 | ERHSC_ <i>x_y</i> _COUNTER                                                             | Counts for Channel 2, 3, 4,, 12                       |

|        | Ouput Map: Max Size: 12 bytes               |                                                       |
|--------|---------------------------------------------|-------------------------------------------------------|
| Offset | Default Variable Name where <i>x</i> is the | Description                                           |
|        | board slot and y is the pin number.         |                                                       |
| 0      | ERHSC_ <i>x_y</i> _RESET_COUNT              | Reset point counts. BOOL Offset 0, Bit 0 is point 1   |
|        |                                             | Offset 1, bit 3 is point 12. Setting a bit to TRUE    |
|        |                                             | (1) will reset the count for the point selected. The  |
|        |                                             | driver will reset the bit after the count has been    |
|        |                                             | reset.                                                |
| 4      | ERHSC_ <i>x_y_</i> FILTER                   | 30ms/1ms filter select. Offset 4, Bit 0 represent     |
|        |                                             | Channel 1 to select 30ms (FALSE) and 1ms (TRUE)       |
|        |                                             | respectively. Offset 4, Bit 1 is Channel 2, Offset 5, |
|        |                                             | Bit 3 is Channel 12.                                  |
| 8      | ERHSC_x_y_HSC_SEL                           | High Speed Counter select. Offset 8, Bit 0            |
|        |                                             | represent Channel 1 to select High Speed Counter      |
|        |                                             | (TRUE). Offset 8, Bit 1 is Channel 2, Offset 9, Bit 3 |
|        |                                             | is Channel 12. Setting an HSC select bit to TRUE      |
|        |                                             | will override the 30ms/1ms selection for the same     |
|        |                                             | channel.                                              |

# ER\_STAT ControlWave I/O Expansion Rack Statistics Board

### Note:

This is a virtual board; not a physical board in the controller.

| DRIVER_NAME: | ER_STAT                                         |
|--------------|-------------------------------------------------|
| DATA_TYPE:   | ВҮТЕ                                            |
| DRIVER_PAR1: | N/A                                             |
| DRIVER_PAR2: | IP address - first half                         |
| DRIVER_PAR3: | IP address - second half                        |
| DRIVER_PAR4: | Specifies redundant board (0 = False, 1 = True) |
| Input Map:   | 728 bytes (from RIO)                            |

| Offset    | Default Variable Name where <i>x</i> is the board | Description                                           |
|-----------|---------------------------------------------------|-------------------------------------------------------|
|           | slot and y is the pin number.                     |                                                       |
| 0-1       | ERSTAT_X_BOARDSTATUS                              | Board status. Bit 0 - board is not present, Bit 1 -   |
|           |                                                   | Message parse error, Bit 2 – Memory allocation error, |
|           |                                                   | Bit 3 - Board configuration error, Bit 4 –            |
|           |                                                   | Communications error, Bit 7 - IP channel open in      |
|           |                                                   | progress.                                             |
| 2-3       |                                                   | Spare                                                 |
| 4 (bit 0) | ERSTAT_x_BATSTAT                                  | Expanded IO Status. Battery OK                        |
| 4 (bit 1) | ERSTAT_x_HOTCARDSTAT                              | Expanded IO Status. Hot card in progress,             |
| 4 (bit 2) | ERSTAT_x_MASTER_IS_B                              | Expanded IO Status- Is RIO B master?                  |

| Offset             | Default Variable Name where <i>x</i> is the board | Description                                            |
|--------------------|---------------------------------------------------|--------------------------------------------------------|
|                    | slot and y is the pin number.                     |                                                        |
| 4 (bit 3)          | ERSTAT_X_STBYVALID                                | Expanded IO Status- Is the Standby RIO valid?          |
| 4 (bit 4)          | ERSTAT_X_FAILOVERERR                              | Expanded IO Status- Fail-over error                    |
| 5                  |                                                   | Spare                                                  |
| 6 (bit 0)          | ERSTAT_X_RDN_IO_1_ERR                             | Failure, readback error, or mismatch with I/O board in |
|                    |                                                   | redundant standby unit.                                |
| 6 (bit 1)          | ERSTAT_x_RDN_IO_2_ERR                             | Failure, readback error, or mismatch with I/O board in |
|                    |                                                   | redundant standby unit.                                |
| 6 (bit 2)          | ERSTAT_X_RDN_IO_3_ERR                             | Failure, readback error, or mismatch with I/O board in |
|                    |                                                   | redundant standby unit.                                |
| 6 (bit 3)          | ERSTAT_X_RDN_IO_4_ERR                             | Failure, readback error, or mismatch with I/O board in |
| <b>a</b> (1 + - c) |                                                   | redundant standby unit.                                |
| 6 (bit 4)          | ERSTAT_X_RDN_IO_5_ERR                             | Failure, readback error, or mismatch with I/O board in |
| C (L:+ C)          |                                                   | Fedundant standby unit.                                |
| 6 (DIT 5)          | ERSTAT_X_RDN_IO_6_ERR                             | Failure, readback error, or mismatch with I/O board in |
| 6 (bit 6)          |                                                   | Failure readback error, or mismatch with 1/O beard in  |
| 0 (DIL 0)          |                                                   | redundant standby unit                                 |
| 6 (bit 7)          | FRSTAT X RDN IO 8 FRR                             | Failure readback error or mismatch with I/O board in   |
| 0(0107)            |                                                   | redundant standby unit                                 |
| 8-11               | FRSTAT X HOTCARDCT                                | Hot card count                                         |
| 12-15              | FRSTAT X DOWNTIMFUSER                             | 32-Bit Count – Number of seconds (as configured by     |
|                    |                                                   | the user) that the I/O Expansion Rack can be powered   |
|                    |                                                   | off before the outputs are reset to defaults when the  |
|                    |                                                   | unit is powered back up.                               |
| 16-19              | ERSTAT_x_DOWNTIMEACT                              | 32-Bit Count – Number of seconds that the I/O          |
|                    |                                                   | Expansion Rack was powered off on the last power       |
|                    |                                                   | fail.                                                  |
| 20-23              | ERSTAT_X_WRITECT                                  | Number of messages written to Expanded IO.             |
| 24-27              | ERSTAT_X_READCT                                   | Number of update message sent to host.                 |
| 28-31              | ERSTAT_X_CONNECTS                                 | Number of times the Expanded IO has connected to a     |
|                    |                                                   | host (open + close).                                   |
| 32-35              | ERSTAT_X_HEARTBEAT                                | Number of heartbeat messages sent to a host.           |
| 36-41              |                                                   | Spare                                                  |
| 42-126             | ERSTAT_x_BDSTR1                                   | Expanded IO local board string information for slot    |
| 127 211            |                                                   |                                                        |
| 127-211            | ERSTAT_X_BDSTR2                                   | Expanded IO local board string information for slot    |
| 212 206            |                                                   | #2.                                                    |
| 212-290            |                                                   |                                                        |
| 207-281            |                                                   | T. Fynanded IO local board string information for slot |
| 100-102            |                                                   |                                                        |
| 382-466            | FRSTAT x BDSTR5                                   | Expanded IO local board string information for slot    |
| 502 700            |                                                   | #5.                                                    |
| 467-551            | ERSTAT x BDSTR6                                   | Expanded IO local board string information for slot    |
|                    |                                                   | #6.                                                    |
| 552-636            | ERSTAT_x_BDSTR7                                   | Expanded IO local board string information for slot    |

| Offset   | Default Variable Name where <i>x</i> is the board slot and <i>y</i> is the pin number. | Description                                               |
|----------|----------------------------------------------------------------------------------------|-----------------------------------------------------------|
|          |                                                                                        | #7.                                                       |
| 637-722  | ERSTAT_x_BDSTR8                                                                        | Expanded IO local board string information for slot       |
| 724 727  |                                                                                        | #8.                                                       |
| /24-/2/  | ERSTAT_X_REDUNSTAT                                                                     | Redundancy status                                         |
| 728-812  | ERSTAT_X_BDSTR9                                                                        | Reserved for possible future use.                         |
| 813-897  | ERSTAT_x_BDSTR10                                                                       | Reserved for possible future use.                         |
| 898-982  | ERSTAT_x_BDSTR11                                                                       | Reserved for possible future use.                         |
| 983-1067 | ERSTAT_x_BDSTR12                                                                       | Reserved for possible future use.                         |
| 1068-    | ERSTAT_x_BDSTR13                                                                       | Reserved for possible future use.                         |
| 1152     |                                                                                        |                                                           |
| 1153-    | ERSTAT_x_BDSTR14                                                                       | Reserved for possible future use.                         |
| 1237     |                                                                                        |                                                           |
| 1240     | ERSTAT_X_INPUTVOLTS                                                                    | Float – Reading (in volts) of power-supply input voltage. |

### Output Map: 4 bytes (to RIO)

| Offset | Default Variable Name where <i>x</i> is the board | Description                                                                                        |
|--------|---------------------------------------------------|----------------------------------------------------------------------------------------------------|
|        | slot and y is the pin number.                     |                                                                                                    |
| 0      | ERSTAT_X_FAILOVER_O                               | Bit 0 - Force redundant Expanded IO to become standby unit.                                        |
| 1      | ERSTAT_RDN_IOERR_WARN                             | When set TRUE, I/O errors are treated only as warnings. When FALSE, I/O errors disable redundancy. |
| 2-3    |                                                   | Spare                                                                                              |

### ER\_TC12 ControlWave I/O Expansion Rack- 12 Point Thermocouple Board

| DRIVER_NAME | 'ER_TC12'             |                              |
|-------------|-----------------------|------------------------------|
| DATA_TYPE   | DWORD                 | (32 bits)                    |
| DRIVER_PAR1 | slot number.          |                              |
| DRIVER_PAR2 | First two bytes o     | of Primary IP address        |
| DRIVER_PAR3 | Lower two bytes       | s of Primary IP address      |
| DRIVER_PAR4 | If Bit 0 is 1, this i | s a redundant Expansion Rack |
| Input Map:  | Max Size: 56 byt      | es                           |

Due to the amount of time required to process the thermocouple points, it is highly recommended that this I/O driver be assigned to a task (instead of "No Task"). Care should also be taken in using the I/O board in a task of less than 40ms.

| Offset      | Default Variable Name where <i>x</i> is the board slot and <i>y</i> is the pin number. | Description                                                   |
|-------------|----------------------------------------------------------------------------------------|---------------------------------------------------------------|
| 0           | ERTC_x_DRIVERSTATUS                                                                    | Board Status. See Common Status Information                   |
|             |                                                                                        | section.                                                      |
| 2 (Bit 2)   | ERTC_x_CALIBRATE                                                                       | If set indicates invalid calibration data written to the      |
|             |                                                                                        | board.                                                        |
| 2 (Bit 3)   | ERTC_X_TIMEOUT                                                                         | If set, indicates that had an error reading or writing        |
|             |                                                                                        | to the board.                                                 |
| 4           | ERTC_ <i>x_y</i> _OUTRANGE                                                             | 1 bit per TC, TC1 is bit 0, TC8 is bit 7. If set, input is    |
|             |                                                                                        | Out-of-range.                                                 |
| 5           | ERTC_ <i>x_y_</i> OUTRANGE                                                             | 1 bit per TC, TC9 is bit 0, TC12 is bit 3. If set, input is   |
|             |                                                                                        | Out-of-range.                                                 |
| 8           | ERTC_ <i>x_y</i>                                                                       | Value for TC1 in engineering units (4-byte float -            |
|             |                                                                                        | REAL). To access the value, define the variable AT            |
|             |                                                                                        | <i>%IDxx</i> . Direct access to <i>%IDxx</i> is not possible. |
| 12, 16, 20, | ERTC_ <i>x_y</i>                                                                       | Value for TC2, TC3, TC4, TC5, TC6 TC12                        |
| 24, 52      |                                                                                        |                                                               |

### Output Map: Max Size: 112 bytes

| Offset      | Default Variable Name where <i>x</i> is the board | Description                                                |
|-------------|---------------------------------------------------|------------------------------------------------------------|
|             | slot and y is the pin number.                     |                                                            |
| 0           | ERTC_x_y_ZERO                                     | Zero for TC1 (4-byte float - REAL). To access the          |
|             |                                                   | value, define the variable <i>AT %QDxx</i> . This variable |
|             |                                                   | can be initialized at declaration.                         |
| 4           | ERTC_ <i>x_y_</i> SPAN                            | Span for TC1 (4-byte float). If zero, the TC will be       |
|             |                                                   | scaled as in the chart below. If specified, the new        |
|             |                                                   | value will be ORG_VALUE * Span + Zero.                     |
| 8, 16, 24,  | ERTC_x_y_ZERO                                     | Zeros for TC2, TC3, TC4, to TC12 – Example: for C          |
| 32, 88      |                                                   | to F, use 32.0                                             |
| 12, 20, 28, | ERTC_x_y_ZERO                                     | Spans for TC2, TC3, TC4, to TC12 – Example for C to        |
| 36, 92      |                                                   | F, use 1.8                                                 |
| 100         | ERTC_x_y_MODE                                     | Point type for TC1; see Thermocouple type codes            |
|             |                                                   | section for details.                                       |
| 101, 102,   | ERTC_x_y_MODE                                     | Point types for TC2, TC3, TC4, to TC12.                    |
| 103, 104,   |                                                   |                                                            |
| 111         |                                                   |                                                            |

### Type codes for Thermocouple Points.

| Type Code | Code | Range                        |
|-----------|------|------------------------------|
| 0         | В    | Thermocouple: 100C – +1820C  |
| 1         | E    | Thermocouple: -270C – +1000C |
| 2         | J    | Thermocouple: -210C – +1200C |
| 3         | К    | Thermocouple: -270C – +1370C |
| 4         | R    | Thermocouple: -50C – +1720C  |
| 5         | S    | Thermocouple: -50C – +1760C  |

| Type Code | Code   | Range                                                    |
|-----------|--------|----------------------------------------------------------|
| 6         | Т      | Thermocouple: -270C – +400C                              |
| 7         | Unused | Unused                                                   |
| 8         | 10MV   | Voltage Inputs: -10 mV to +10 mV (Outputs as 0.0 to 1.0) |
| 9         | С      | Thermocouple: 0C – +2315C                                |
| 10        | N      | Thermocouple: -270C – +1300C                             |

# ER\_RTD8 - ControlWave I/O Expansion Rack – 8 Point Resistance Temperature Device (RTD) Board

| DRIVER_NAME | 'ER_RTD8'                      |                      |
|-------------|--------------------------------|----------------------|
| DATA_TYPE   | DWORD                          | (32 bits)            |
| DRIVER_PAR1 | slot number.                   |                      |
| DRIVER_PAR2 | First two bytes of Primar      | y IP address         |
| DRIVER_PAR3 | Lower two bytes of Prima       | ary IP address       |
| DRIVER_PAR4 | If Bit 0 is 1, this is a redur | idant Expansion Rack |
| Input Map:  | Max Size: 40 bytes             |                      |

Due to the amount of time required to process the RTD points, it is highly recommended that this I/O driver be assigned to a task (instead of "No Task"). Care should also be taken in using the I/O board in a task of less than 40ms.

| Offset    | Default Variable Name where <i>x</i> is the board | Description                                              |
|-----------|---------------------------------------------------|----------------------------------------------------------|
|           | slot and y is the pin number.                     |                                                          |
| 0         | ERRTD_X_DRIVERSTATUS                              | Board Status. See Common Status Information              |
|           |                                                   | section.                                                 |
| 2 (Bit 2) | ERRTD_X_CALIBRATE                                 | If set indicates invalid calibration data written to the |
|           |                                                   | board.                                                   |
| 2 (Bit 3) | ERRTD_X_TIMEOUT                                   | If set, indicates that had an error reading or writing   |
|           |                                                   | to the board.                                            |
| 3 (Bit 0) | ERRTD_x_LASTCALBOP                                | Set if last calibration or reset operation failed.       |
| 3 (Bit 7) | ERRTD_X_CALBCMD                                   | Calibration Commands Allowed. Until this bit is set,     |
|           |                                                   | all calibration commands are ignored.                    |
| 4         | ERRTD_x_y_READERR                                 | RTD Reading Error. Bit 0 is RTD1, Bit 7 is RTD8          |
| 8         | ERRTD_ <i>x_y</i>                                 | RTD1 reading – REAL – In units of Degrees                |
|           |                                                   | Centigrade (unless scaled by values in the output        |
|           |                                                   | map).                                                    |
| 12, 16,36 | ERRTD_x_y                                         | Readings for RTD2 RTD8.                                  |

| Output Map: |  |
|-------------|--|
|-------------|--|

Max Size: 280 bytes

| Offset | Default Variable Name where <i>x</i> is the board slot and <i>y</i> is the pin number. | Description                                       |
|--------|----------------------------------------------------------------------------------------|---------------------------------------------------|
| 0      | ERRTD_x_y_ZERO                                                                         | Zero for RTD 1(4-byte float - REAL). Example: for |

| Offset        | Default Variable Name where <i>x</i> is the | Description                                        |
|---------------|---------------------------------------------|----------------------------------------------------|
|               | board slot and v is the pin number.         |                                                    |
|               |                                             | C to F. use 32.0. Defaults to 0.0                  |
| 4             | ERRTD_x_y_SPAN                              | Span for RTD 1(4-byte float – REAL). If zero, RTD  |
|               |                                             | will not be scaled. If specified, the scaled value |
|               |                                             | will be ORG_VALUE * Span + Zero. Example for       |
|               |                                             | C to F, use 1.8.                                   |
| 8,16,24,32    | ERRTD_x_y_ZERO                              | Zero for RTDs 2-8                                  |
| 40,48,56      |                                             |                                                    |
| 12,20,28,     | ERRTD_x_y_SPAN                              | Span for RTDs 2-8                                  |
| 36,44,52,     |                                             |                                                    |
| 60            |                                             |                                                    |
| 64            |                                             | NOT USED; RESERVED FOR FUTURE USE                  |
| 65,66,67,     |                                             | NOT USED; RESERVED FOR FUTURE USE                  |
| 68,69         |                                             |                                                    |
| 100           | ERRTD_x_y_MODE                              | RTD 1 Type                                         |
| 101,102       | ERRTD_x_y_MODE                              | RTDs 2-8 Type                                      |
| 103,104       |                                             |                                                    |
| 105,106,      |                                             |                                                    |
| 107           |                                             |                                                    |
| 120 (Bit 0) * | ERRTD_x_y_RESTORE                           | If set, restore RTD 1 calibration to Factory       |
|               |                                             | Defaults. Will be reset when operation             |
|               |                                             | completes.                                         |
| 121 *         | ERRTD_x_y_OPERATION                         | Calibration Operation for RTD 1 – SINT             |
|               |                                             | 5 RTD Zero (100 Ohms)                              |
|               |                                             | 6 RTD Span (300 Ohms)                              |
|               |                                             | 7 RTD Coefficients (A, B, R0)                      |
|               |                                             | 8 RTD Span (not using 300 Ohms)                    |
| 124 * *       | ERRTD_x_y_COEFF_A                           | Coefficient A (RTD 1)                              |
| 128 * *       | ERRTD_x_y_COEFF_B                           | Coefficient B (RTD 1)                              |
| 132 * *       | ERRTD_x_y_COEFF_R0                          | Coefficient R0 (RTD 1)                             |
| 136 * *       | ERRTD_x_y_APPLIED                           | The applied temperature when calibration           |
|               |                                             | operation 8 was performed. (RTD 1)                 |
| 140 (Bit 0) * | ERRTD_x_y_RESTORE                           | If set, restore RTD 2 calibration to Factory       |
|               |                                             | Defaults. Will be reset when operation             |
|               |                                             | completes.                                         |
| 141 *         | ERRTD_x_y_OPERATION                         | Calibration Operation for RTD 2 – SINT             |
|               |                                             | 5 RTD Zero (100 Ohms)                              |
|               |                                             | 6 RTD Span (300 Ohms)                              |
|               |                                             | 7 RTD Coefficients (A, B, R0)                      |
|               |                                             | 8 RTD Span (not using 300 Ohms)                    |
| 144*          | ERRTD_x_y_COEFF_A                           | Coefficient A (RTD 2)                              |
| 148**         | ERRTD_x_y_COEFF_B                           | Coefficient B (RTD 2)                              |
| 152*          | ERRTD_x_y_COEFF_R0                          | Coefficient R0 (RTD 2)                             |
| 156**         | ERRTD_x_y_APPLIED                           | The applied temperature when calibration           |
|               |                                             | operation 8 was performed. (RTD 2)                 |
|               |                                             | ·····                                              |
| 260 (Bit 0) * | ERRTD_x_y_RESTORE                           | If set, restore RTD 8 calibration to Factory       |

| Offset | Default Variable Name where <i>x</i> is the | Description                              |
|--------|---------------------------------------------|------------------------------------------|
|        | board slot and <i>y</i> is the pin number.  |                                          |
|        |                                             | Defaults. Will be reset when operation   |
|        |                                             | completes.                               |
| 261 *  | ERRTD_x_y_OPERATION                         | Calibration Operation for RTD 8 – SINT   |
|        |                                             | 5 RTD Zero (100 Ohms)                    |
|        |                                             | 6 RTD Span (300 Ohms)                    |
|        |                                             | 7 RTD Coefficients (A, B, R0)            |
|        |                                             | 8 RTD Span (not using 300 Ohms)          |
| 264**  | ERRTD_x_y_COEFF_A                           | Coefficient A (RTD 8)                    |
| 268**  | ERRTD_ <i>x_y</i> _COEFF_B                  | Coefficient B (RTD 8)                    |
| 272**  | ERRTD_x_y_COEFF_R0                          | Coefficient R0 (RTD 8)                   |
| 276**  | ERRTD_x_y_APPLIED                           | The applied temperature when calibration |
|        |                                             | operation 8 was performed. (RTD 8)       |

- \* Value written to perform operation. The value will be reset by driver when the operation completes.
- \*\* Value is read from the board by the driver. In order to perform calibration operations 7 and 8, the user can overwrite the values; then, issue the calibration command.

# Local I/O – ControlWave MICRO-series

The following sections describe the local I/O boards supported, and their memory maps.

Offset 0 of the input map defines the board status. All boards support bit 0, which is set if the board is not present.

# CWM\_DO16 - ControlWave MICRO 16 pin Digital Output Board

| DRIVER_NAME | 'CWM_DO16'        |
|-------------|-------------------|
| DATA_TYPE   | BYTE              |
| DRIVER_PAR1 | slot number.      |
| Input Map:  | Max Size: 6 bytes |

| Offset | Default Variable Name where <i>x</i> is the board slot and <i>y</i> is the pin number. | Description                                 |
|--------|----------------------------------------------------------------------------------------|---------------------------------------------|
| 0      | DO16_x_BOARDSTATUS                                                                     | Board status.                               |
| 4,5    | DO16_x_y_I                                                                             | DO status as seen by card. 1 bit per value. |

Output Map: Size: 5 bytes

| Offset | Default Variable Name where <i>x</i> is the board slot and <i>y</i> is the pin number. | Description                                       |
|--------|----------------------------------------------------------------------------------------|---------------------------------------------------|
| 0      | DO16_x_y                                                                               | Outputs. 1 bit per value. DO1 is LSB; DO8 is MSB. |

| Offset | Default Variable Name where <i>x</i> is the board slot and <i>y</i> is the pin number. | Description                                                                                  |
|--------|----------------------------------------------------------------------------------------|----------------------------------------------------------------------------------------------|
|        |                                                                                        | Typically specified as %QXy.z, where y is I/O space offset, and z is bit number from 0 to 7. |
| 1      | DO16_x_y                                                                               | Outputs 9 to 16.                                                                             |
| 4      | DO16_x_LEDSTATUS                                                                       | Single bit. If bit is set, the diagnostic LEDS for the points are turned off to save power.  |

## CWM\_DI16 - ControlWave MICRO 16 pin Digital Input Board

| DRIVER_NAME   | 'CWM_DI16'       |           |
|---------------|------------------|-----------|
| DATA_TYPE     | DWORD            | (32 bits) |
| DRIVER_PAR1 s | lot number.      |           |
| Input Map:    | Max Size: 8 byte | S         |

| Offset | Default Variable Name where <i>x</i> is the board | Description                                          |
|--------|---------------------------------------------------|------------------------------------------------------|
|        | slot and y is the pin number                      |                                                      |
| 0      | DI16_x_BOARDSTATUS                                | Board status.                                        |
| 4      | DI16_x_y                                          | Current status of DI1 (in bit 0) to DI8 (in bit 7).  |
| 5      | DI16_ <i>x_y</i>                                  | Current status of DI9 (in bit 0) to DI16 (in bit 7). |

|        | Output Map:                                             | Size: 5 bytes    |                                                                                             |
|--------|---------------------------------------------------------|------------------|---------------------------------------------------------------------------------------------|
| Offset | Default Variable Name when slot and y is the pin number | e x is the board | Description                                                                                 |
| 4      | DI16_x_LEDSTATUS                                        |                  | Single bit. If bit is set, the diagnostic LEDS for the points are turned off to save power. |

# CWM\_MD – ControlWave MICRO - Mixed Digital Board 12 Digital Input Pins / 4 Digital Output Pins

| DRIVER_NAME | 'CWM_MD'          |
|-------------|-------------------|
| DATA_TYPE   | BYTE              |
| DRIVER_PAR1 | slot number.      |
| Input Map:  | Max Size: 9 bytes |

| Offset | Default Variable Name where <i>x</i> is the board | Description                                          |
|--------|---------------------------------------------------|------------------------------------------------------|
|        | slot and y is the pin number                      |                                                      |
| 0      | DIDO_x_BOARDSTATUS                                | Board status.                                        |
| 4      | DIDO_x_y                                          | Current status of DI1 (in bit 0) to DI8 (in bit 7).  |
| 5      | DIDO_x_y                                          | Current status of DI9 (in bit 0) to DI12 (in bit 3). |
| 8      | DIDO_x_y_O_I                                      | DO status as seen by card. 1 bit per value.          |

|        | Output Map: Size: 5 bytes                         |                                                        |
|--------|---------------------------------------------------|--------------------------------------------------------|
| Offset | Default Variable Name where <i>x</i> is the board | Description                                            |
|        | slot and y is the pin number                      |                                                        |
| 0      | DIDO_x_y_O                                        | Outputs. 1 bit per value. DO1 is LSB; DO4 is MSB.      |
|        |                                                   | Typically specified as %QXy.z, where y is I/O space    |
|        |                                                   | offset, and z is bit number from 0 to 3.               |
| 4      | DIDO_x_LEDSTATUS                                  | Single bit. If bit is set, the diagnostic LEDS for the |
|        |                                                   | points are turned off to save power.                   |

# CWM\_AI8 - ControlWave MICRO 8 Analog Input Pin Board

| DRIVER_NAME | 'CWM_AI8'          |           |
|-------------|--------------------|-----------|
| DATA_TYPE   | DWORD              | (32 bits) |
| DRIVER_PAR1 | slot number.       |           |
| Input Map:  | Max Size: 40 bytes |           |

Due to the amount of time required to process the AI points, it is highly recommended that the input region for this board be sized only as large as needed for the points used by the application.

Also, the I/O fetches should be programmed to only occur as fast as needed.

| Offset    | Default Variable Name where                    | Description                                                                |
|-----------|------------------------------------------------|----------------------------------------------------------------------------|
|           | <i>x</i> is the board slot and <i>y</i> is the |                                                                            |
|           | pin number.                                    |                                                                            |
| 0 (bit 0) | AI8_ <i>x_y_</i> BOARDSTATUS                   | Board status. Bit 0 is set if board is not present.                        |
| 0 (bit 2) | AI8_x_CALIBRATE                                | Calibration error. Bit set on error. Indicates a serious hardware failure  |
|           |                                                | on the board.                                                              |
| 0 (bit 3) | AI8_x_TIMEOUT                                  | Timeout – If board timeout occurs, bit set. Indicates a serious            |
|           |                                                | hardware failure on the board.                                             |
| 4         | AI8_ <i>x_y_</i> OUTRANGE                      | 1 bit per AI, AI1 is bit 0, AI8 is bit 7. If set, input is Out-of-range.   |
| 8         | AI8_ <i>x_y</i>                                | Value for AI1 in engineering units (4-byte float – REAL). To access the    |
|           |                                                | value, define the variable <i>AT %IDxx</i> . Direct access to %IDxx is not |
|           |                                                | possible.                                                                  |
| 12, 16,   | AI8_ <i>x_y</i>                                | Value for AI2, AI3,                                                        |

Output Map:

Max Size: 64 bytes

| Offset | Default Variable Name where <i>x</i> is the board slot and <i>y</i> is the | Description                                                        |
|--------|----------------------------------------------------------------------------|--------------------------------------------------------------------|
|        | pin number.                                                                |                                                                    |
| 0      | AI8_ <i>x_y</i> _ZERO                                                      | Zero for AI1 (4-byte float - REAL). To access the value, define    |
|        |                                                                            | the variable <i>AT %QDxx</i> . This variable can be initialized at |
|        |                                                                            | declaration.                                                       |
| 4      | AI8_ <i>x_y_</i> SPAN                                                      | Span for AI1 (4-byte float). If zero, the AI will be scaled from   |
|        |                                                                            | 0 to 100.0.                                                        |

| Offset      | Default Variable Name where<br><i>x</i> is the board slot and <i>y</i> is the<br>pin number. | Description                                                                                                    |
|-------------|----------------------------------------------------------------------------------------------|----------------------------------------------------------------------------------------------------|
| 8, 16, 24,  | AI8_x_y_ZERO                                                                                 | Zeros for AI2, AI3,                                                                                                    |
| 12, 20, 28, | AI8_ <i>x_y_</i> SPAN                                                                        | Spans for AI2, AI3,                                                                                                    |
| 64, 72, 80, | AI8_x_y_BOTTOMRANGE                                                                          | Bottom end of usable current / voltage range for this input.<br>Specified as a REAL. For example, for a 1-5V input, this value<br>is 1.0. |
| 68, 76, 84, | AI8_x_y_TOPRANGE                                                                             | Top end of usable current / voltage range for this input.<br>Specified as a REAL. For example, for a 1-5V input, this value<br>is 5.0.    |
| 128         | AI8_x_y_MODE                                                                                 | Mode - 1 bit per AI; set TRUE if the point is voltage; FALSE if current.                                                                  |

# CWM\_AO4 – ControlWave MICRO 4 Analog Output Pin Board

| DRIVER_NAME | 'CWM_AO4'          |           |
|-------------|--------------------|-----------|
| DATA_TYPE   | DWORD              | (32 bits) |
| DRIVER_PAR1 | slot number.       |           |
| Input Map:  | Max Size: 24 bytes |           |

| Offset     | Default Variable Name where <i>x</i> is the board slot and <i>y</i> is the pin number. | Description                                                      |
|------------|----------------------------------------------------------------------------------------|------------------------------------------------------------------|
| 0 (bit 0)  | AO4_x_BOARDSTATUS                                                                      | Board status. Bit 0 is set if board is not present; Bit 1 is set |
|            |                                                                                        | if the last conversion operation failed.                         |
| 0 (bit 2)  | AO4_x_CALIBRATE                                                                        | Calibration error. Bit set on error. Indicates a serious         |
|            |                                                                                        | hardware failure on the board.                                   |
| 0 (bit 3)  | AO4_x_TIMEOUT                                                                          | Timeout – If board timeout occurs, bit set. Indicates a          |
|            |                                                                                        | serious hardware failure on the board.                           |
| 6          | AO4_ <i>x_y</i> _OUTRANGE                                                              | 1 bit per AO, AO0 is bit 0, AO4 is bit 3. If set, output is      |
|            |                                                                                        | Out-of-range.                                                    |
| 8,12,16,20 | AO4_x_y_ACTUAL                                                                         | Real value of value actually output. Clamped to 0-100% of        |
|            |                                                                                        | scale.                                                           |

Output Map: Max Size: 48 bytes

Due to the amount of time required to process the AO points, it is highly recommended that the output region for this board be sized only as large as needed for the points used by the application.

Also, the I/O sets could be programmed to only occur as fast as needed.

| Offset | Default Variable Name where <i>x</i> is the | Description                                              |
|--------|---------------------------------------------|----------------------------------------------------------|
|        | board slot and y is the pin number.         |                                                          |
| 0      | AO4_x_y_ZERO                                | Zero for AO1 (4-byte float - REAL). To access the value, |

| Offset  | Default Variable Name where <i>x</i> is the | Description                                                 |
|---------|---------------------------------------------|-------------------------------------------------------------|
|         | board slot and y is the pin number.         |                                                             |
|         |                                             | define the variable <i>AT %QDxx</i> . This variable can be  |
|         |                                             | initialized at declaration.                                 |
| 4       | AO4_x_y_SPAN                                | Span for AO1 (4-byte float). If zero, the AO will be scaled |
|         |                                             | from 0 to 100.0.                                            |
| 8       | AO4_x_y                                     | Value for AO1 (4-byte float).                               |
| 12, 24, | AO4_x_y_ZERO                                | Zeros for AO2, AO3, AO4                                     |
| 36      |                                             |                                                             |
| 16, 28, | AO4_x_y_SPAN                                | Spans for AO2, AO3, AO4                                     |
| 40      |                                             |                                                             |
| 20, 32, | AO4_x_y                                     | Values for AO2, AO3, AO4                                    |
| 44      |                                             |                                                             |

# CWM\_MA – ControlWave MICRO - Mixed Analog Board - 6 Analog Input Pin / 2 Analog Output Pin Board

| DRIVER_NAME | 'CWM_MA'           |           |
|-------------|--------------------|-----------|
| DATA_TYPE   | DWORD              | (32 bits) |
| DRIVER_PAR1 | slot number.       |           |
| Input Map:  | Max Size: 40 bytes |           |

Due to the amount of time required to process the AI points, it is highly recommended that the input region for this board be sized only as large as needed for the points used by the application.

Also, the I/O fetches should be programmed to only occur as fast as needed.

| Offset    | Default Variable Name where <i>x</i> is the board | Description                                                |
|-----------|---------------------------------------------------|------------------------------------------------------------|
|           | slot and y is the pin number.                     |                                                            |
| 0 (bit 0) | AIAO_x_BOARDSTATUS                                | Board status. Bit 0 is set if board is not present (or if  |
|           |                                                   | either Bit 2 or Bit 3 is set).                             |
| 0 (bit 2) | AIAO_x_CALIBRATE                                  | Calibration error. Bit set on error. Indicates a serious   |
|           |                                                   | hardware failure on the board.                             |
| 0 (bit 3) | AIAO_X_TIMEOUT                                    | Bit 3 is set to indicate that a board data read has        |
|           |                                                   | timed out. Indicates a serious hardware failure on the     |
|           |                                                   | board.                                                     |
| 4         | AIAO_ <i>x_y</i> _OUTRANGE                        | 1 bit per AI, AI1 is bit 0, AI6 is bit 5. If set, input is |
|           |                                                   | Out-of-range.                                              |
| 6         | AIAO_ <i>x_y</i> _O_OUTRANGE                      | 1 bit per AO, AO0 is bit 0, AO2 is bit 1. If set, output   |
|           |                                                   | is Out-of-range.                                           |
| 8         | AIAO_x_y                                          | Value for AI1 in engineering units (4-byte float -         |
|           |                                                   | REAL). To access the value, define the variable AT         |
|           |                                                   | %IDxx. Direct access to %IDxx is not possible.             |
| 12, 16,   | AIAO_ <i>x_y</i>                                  | Value for AI2, AI3,                                        |
| 32,36     | AIAO_x_y_O_ACTUAL                                 | Value actually written to AO – clamped to 0-100%.          |

| Output Map: | Max Size: 72 bytes |
|-------------|--------------------|
|             |                    |

| Offset     | Default Variable Name where <i>x</i> is the | Description                                                 |
|------------|---------------------------------------------|-------------------------------------------------------------|
|            | board slot and <i>y</i> is the pin number.  |                                                             |
| 0          | AIAO_x_y_ZERO                               | Zero for AI1 (4-byte float - REAL). To access the value,    |
|            |                                             | define the variable AT %QDxx. This variable can be          |
|            |                                             | initialized at declaration.                                 |
| 4          | AIAO_x_y_SPAN                               | Span for AI1 (4-byte float). If zero, the AI will be scaled |
|            |                                             | from 0 to 100.0.                                            |
| 8, 16, 24, | AIAO_ <i>x_y</i> _ZERO                      | Zeros for AI2, AI3,                                         |
|            |                                             |                                                             |
| 12, 20,    | AIAO_ <i>x_y</i> _SPAN                      | Spans for AI2, AI3,                                         |
| 28,        |                                             |                                                             |
| 48,60      | AIAO_x_y_O_ZERO                             | Zeros for AO1, AO2                                          |
| 52,64      | AIAO_x_y_O_SPAN                             | Spans for AO1, AO2                                          |
| 56, 68     | AIAO_x_y_O                                  | Values for AO1, AO2                                         |

### CWM\_AI6 - ControlWave MICRO - 6 Analog Input Pin Board

| DRIVER_NAME | 'CWM_AI6'        |           |
|-------------|------------------|-----------|
| DATA_TYPE   | DWORD            | (32 bits) |
| DRIVER_PAR1 | slot number.     |           |
| Input Map:  | Max Size: 40 byt | es        |

Due to the amount of time required to process the AI points, it is highly recommended that the input region for this board be sized only as large as needed for the points used by the application.

Also, the I/O fetches should be programmed to only occur as fast as needed.

| Offset    | Default Variable Name where <i>x</i> is the board | Description                                                   |  |
|-----------|---------------------------------------------------|---------------------------------------------------------------|--|
|           | slot and y is the pin number.                     |                                                               |  |
| 0 (bit 0) | AI6_x_BOARDSTATUS                                 | Board status. Bit 0 is set if board is not present (or if     |  |
|           |                                                   | either Bit 2 or Bit 3 is set);                                |  |
| 0 (bit 2) | AI6_x_CALIBRATE                                   | Calibration error. Bit set on error. Indicates a serious      |  |
|           |                                                   | hardware failure on the board.                                |  |
| 0 (bit 3) | AI6_x_TIMEOUT                                     | Bit 3 is set to indicate that a board data read has           |  |
|           |                                                   | timed out. Indicates a serious hardware failure on the        |  |
|           |                                                   | board.                                                        |  |
| 4         | AI6_ <i>x_y</i> _OUTRANGE                         | 1 bit per AI, AI1 is bit 0, AI6 is bit 5. If set, input is    |  |
|           |                                                   | Out-of-range.                                                 |  |
| 6         |                                                   | Unused                                                        |  |
| 8         | AI6_ <i>x</i> _ <i>y</i>                          | Value for AI1 in engineering units (4-byte float -            |  |
|           |                                                   | REAL). To access the value, define the variable AT            |  |
|           |                                                   | <i>%IDxx</i> . Direct access to <i>%IDxx</i> is not possible. |  |
| 12, 16,   | AI6_x_y                                           | Value for AI2, AI3,                                           |  |
| 32 to 36  |                                                   | Unused                                                        |  |

|            | Output Map: Max Size: 72 by                | /tes                                                 |
|------------|--------------------------------------------|------------------------------------------------------|
| Offset     | Default Variable Name where x is the board | Description                                          |
|            | slot and y is the pin number.              |                                                      |
| 0          | AI6_x_y_ZERO                               | Zero for AI1 (4-byte float - REAL). To access the    |
|            |                                            | value, define the variable                           |
|            |                                            | AT %QDxx. This variable can be initialized at        |
|            |                                            | declaration.                                         |
| 4          | AI6_ <i>x_y_</i> SPAN                      | Span for AI1 (4-byte float). If zero, the AI will be |
|            |                                            | scaled from 0 to 100.0.                              |
| 8, 16, 24, | AI6_x_y_ZERO                               | Zeros for AI2, AI3,                                  |
|            |                                            |                                                      |
| 12, 20,    | AI6_ <i>x_y_</i> SPAN                      | Spans for AI2, AI3,                                  |
| 28,        |                                            |                                                      |
| 48 to 68   |                                            | Unused                                               |

# CWM\_HSC4 – ControlWave MICRO - 4 channel High Speed Counter Board

| DRIVER_NAME | 'CWM_HSC4'         |           |
|-------------|--------------------|-----------|
| DATA_TYPE   | DWORD              | (32 bits) |
| DRIVER_PAR1 | slot number.       |           |
| Input Map:  | Max Size: 24 bytes |           |

| Offset        | Default Variable Name where <i>x</i> is the board | Description                                                                       |
|---------------|---------------------------------------------------|-----------------------------------------------------------------------------------|
|               | slot and y is the pin number.                     |                                                                                   |
| 0             | HSC4_x_BOARDSTATUS                                | Board status. Only bit 0 is currently defined. If                                 |
|               |                                                   | set, board is not present.                                                        |
| 4             | HSC4_x_TIMESTAMP                                  | Timestamp of last sample from HSC. This is the number of milliseconds since boot. |
| 8             | HSC4_x_y_COUNTER                                  | Number of counts since boot (Channel 1)                                           |
| 12, 16,<br>20 | HSC4_x_y_COUNTER                                  | Counts for Channel 2, 3, 4                                                        |

Output Map:

Size: 8 bytes

| Offset | Default Variable Name where x is the board | Description                                             |
|--------|--------------------------------------------|---------------------------------------------------------|
|        | slot and y is the pin number.              |                                                         |
| 0      | HSC4_x_y_RESET_COUNT                       | Counter reset flags, HSC1 (in bit 0) to HSC4 (in bit 3) |
| 2      | HSC4_x_NOINIT                              | Bit 1 – If set to TRUE, maintain counts across warm     |
|        |                                            | start.                                                  |
| 4      | HSC4_x_LEDSTATUS                           | Single bit. If bit is set, the diagnostic LEDS for the  |

| Offset | Default Variable Name where <i>x</i> is the board slot and <i>y</i> is the pin number. | Description                          |
|--------|----------------------------------------------------------------------------------------|--------------------------------------|
|        |                                                                                        | points are turned off to save power. |

### CWM\_BAT – ControlWave MICRO Battery (Voltage) Monitor

| DRIVER_NAME | 'CWM_BAT'          |                    |
|-------------|--------------------|--------------------|
| DATA_TYPE   | DWORD              | (32 bits)          |
| DRIVER_PAR1 | slot number should | be specified as 0. |
| Input Map:  | Max Size: 8 bytes  |                    |

Due to the expense of performing the A-to-D conversion for this value, this input should be fetched only when needed.

| Offset | Default Variable Name where <i>x</i> is the board slot and <i>y</i> is the pin number. | Description                                                                                                    |
|--------|----------------------------------------------------------------------------------------|----------------------------------------------------------------------------------------------------|
| 0      | BAT_x_STATUS                                                                           | Board status. Board is always present, therefore is always 0.                                                                                                    |
| 4      | BAT_x_READING                                                                          | Value for Input Voltage in engineering units (4-byte<br>float – REAL – 0 to 32V range). To access the value,<br>define the variable <i>AT %IDxx</i> . Direct access to %IDxx is<br>not possible. |

# CWM\_MIX - ControlWave MICRO - 6 DI/O, 4AI, 1AO (optional), 2 HSC - Mixed I/O Board

This card contains the following I/O: DIO 6, AI4, AO1 (optional), and HSC2

| DRIVER_NAME | 'CWM_MIX'          |
|-------------|--------------------|
| DATA_TYPE   | DWORD              |
| DRIVER_PAR1 | slot number.       |
| Input Map:  | Max Size: 68 bytes |

| Offset    | Default Variable Name where <i>x</i> is the board | Description                                              |
|-----------|---------------------------------------------------|----------------------------------------------------------|
|           | slot and y is the pin number.                     |                                                          |
| 0 (bit 0) | MIX_x_BOARDSTATUS                                 | Board status.                                            |
| 0 (bit 2) | MIX_x_CALIBRATE                                   | Calibration error. Bit set on error. Indicates a serious |
|           |                                                   | hardware failure on the board.                           |
| 0 (bit 3) | MIX_x_TIMEOUT                                     | Timeout – If board timeout occurs, bit set. Indicates    |
|           |                                                   | a serious hardware failure on the board.                 |
| 4         | MIX_x_y_AI_OUTRANGE                               | Al under / over range. One bit per point: Al1 in bit 0,  |
|           |                                                   | Al4 in bit 3.                                            |
| 6         | MIX_x_y_AO_OUTRANGE                               | AO under / over range. AO1 is in bit 0.                  |
| 8         | MIX_x_y_DI                                        | Current status of DI1 (in bit 0) to DI6 (in bit 5).      |
| 10        | MIX_x_y_DO_I                                      | Read-back of current value for DO1 (in bit 0) to DO6     |

| Offset  | Default Variable Name where <i>x</i> is the board | Description                                        |
|---------|---------------------------------------------------|----------------------------------------------------|
|         | slot and y is the pin number.                     |                                                    |
|         |                                                   | (in bit 5).                                        |
| 12      | MIX_x_TIMESTAMP                                   | Timestamp of last sample from HSC. This is the     |
|         |                                                   | number of milliseconds since boot.                 |
| 16      | MIX_x_y_COUNTER                                   | Number of counts since boot (Channel 1)            |
| 20      | MIX_x_y_COUNTER                                   | Counts for Channel 2                               |
|         |                                                   |                                                    |
| 32      | MIX_x_y_AI                                        | Value for AI1 in engineering units (4-byte float - |
|         |                                                   | REAL). To access the value, define the variable AT |
|         |                                                   | %IDxx. Direct access to %IDxx is not possible.     |
| 36, 40, | MIX_x_y_AI                                        | Value for AI2, AI3,                                |
|         |                                                   |                                                    |
| 64      | MIX_x_y_AO_ACTUAL                                 | Value actually written to AO – clamped to 0-100%.  |

Output Map:

Size: 84 bytes

| Offset    | Default Variable Name where <i>x</i> is the board | Description                                               |
|-----------|---------------------------------------------------|-----------------------------------------------------------|
|           | slot and y is the pin number.                     |                                                           |
| 0         | MIX_x_y_DO                                        | Outputs. 1 bit per value. DO1 is LSB; DO6 is MSB.         |
|           |                                                   | Typically specified as %QXy.z, where y is I/O space       |
|           |                                                   | offset, and z is bit number from 0 to 5.                  |
| 2         | MIX_x_y_RESET_COUNT                               | Counter reset flags, HSC1 (in bit 0) to HSC2 (in bit 1)   |
| 4 (Bit 0) | MIX_x_LEDSTATUS                                   | Bit 0 - If bit is set, the diagnostic LEDS for the points |
|           |                                                   | are turned off to save power.                             |
| 4 (Bit 1) | MIX_x_NOINIT                                      | Bit 1 – If set to TRUE, maintain counts across warm       |
|           |                                                   | start.                                                    |
| 8         | MIX_x_y_AI_ZERO                                   | Zero for AI1 (4-byte float - REAL). To access the         |
|           |                                                   | value, define the variable                                |
|           |                                                   | AT %QDxx. This variable can be initialized at             |
|           |                                                   | declaration.                                              |
| 12        | MIX_x_y_AI_SPAN                                   | Span for AI1 (4-byte float). If zero, the AI will be      |
|           |                                                   | scaled from 0 to 100.0.                                   |
| 16, 24,   | MIX_x_y_AI_ZERO                                   | Zeros for AI2, AI3, AI4                                   |
| 32        |                                                   |                                                           |
| 20, 28,   | MIX_x_y_AI_SPAN                                   | Spans for AI2, AI3, AI4                                   |
| 36        |                                                   |                                                           |
| 72        | MIX_x_y_AO_ZERO                                   | Zero for AO1 (4-byte float - REAL). To access the         |
|           |                                                   | value, define the variable                                |
|           |                                                   | AT %QDxx. This variable can be initialized at             |
|           |                                                   | declaration.                                              |
| 76        | MIX_x_y_AO_SPAN                                   | Span for AO1 (4-byte float). If zero, the AO will be      |
|           |                                                   | scaled from 0 to 100.0.                                   |
| 80        | MIX_x_y_AO                                        | Value for AO1 (4-byte float).                             |

# CWM\_SCB – ControlWave EFM System Controller Board

Firmware release 04.20 supports the battery (incoming) voltage reading only. Unless otherwise noted, firmware release 04.30 and newer supports all of the items shown, below.

| DRIVER_NAME | 'CWM_SCB'               |                |
|-------------|-------------------------|----------------|
| DATA_TYPE   | DWORD                   | (32 bits)      |
| DRIVER_PAR1 | slot number should be s | pecified as 0. |
| Input Map:  | Max Size: 40 bytes      |                |

| Offset     | Default Variable Name              | Description                                                          |  |
|------------|------------------------------------|----------------------------------------------------------------------|--|
|            | where <i>x</i> = board slot number |                                                                      |  |
| 0 (Bit 0)  | SCB_x_BOARDSTATUS                  | Board status. If SCB is present, will be FALSE; if Micro Power       |  |
|            |                                    | Supply is present, it will be TRUE.                                  |  |
| 0 (Bit 1)  | SCB_x_PSRDERR                      | Pressure Reading Error. If set, pressure reading is not valid.       |  |
| 0 (Bit 2)  | SCB_x_PSRDINITERR                  | Pressure Reading – Initialization failure – no retry performed on    |  |
|            |                                    | this error.                                                          |  |
| 0 (Bit 3)  | SCB_x_PSRDCOMMERR                  | Pressure Reading – Communications failure – will be retried.         |  |
| 0 (Bit 4)  | SCB_x_PSRDNORESET                  | Pressure Reading – Wet End has been changed without power            |  |
|            |                                    | reset.                                                               |  |
| 0 (Bit 5)  | SCB_X_RTDRDERR                     | RTD Reading Error.                                                   |  |
| 0 (Bit 6)  | SCB_x_BATRDERR                     | Battery Voltage Reading Error.                                       |  |
| 0 (Bit 7)  | SCB_x_ALLOWCALIB                   | Calibration Commands Allowed. Until this bit is set, all calibration |  |
|            |                                    | commands are ignored.                                                |  |
| 1 (Bit 0)  | SCB_x_LASTCALBOP                   | Set if last calibration or reset operation failed.                   |  |
| 3          | SCB_x_BOARDPRESENT                 | I/O board present. See Board Type Table code numbers, later in       |  |
|            |                                    | this section.                                                        |  |
| 4          | SCB_x_INVOLT                       | Value for Input Voltage in engineering units (4-byte float – REAL –  |  |
|            |                                    | 0 to 32V range).                                                     |  |
| 8          | SCB_x_DP                           | Differential Pressure – REAL – In units of Inches of Water (inH20)   |  |
|            |                                    | or PSI. The units used depend on the range type of the connected     |  |
|            |                                    | transmitter (see chart below).                                       |  |
| 12         | SCB_x_SP                           | Static Pressure – REAL – In units of Pounds per Square Inch (PSI).   |  |
| 16         | SCB_X_RTD                          | RTD reading – REAL – In units of Degrees Centigrade.                 |  |
| 20         | SCB_x_TEMP                         | Estimated Sensor Temperature – REAL – In units of Degrees            |  |
|            |                                    | Centigrade.                                                          |  |
| 24         | SCB_x_SENSORID                     | Sensor ID (Block Number) –INT                                        |  |
| 26         | SCB_x_SENORSERIES                  | Sensor Series - SINT                                                 |  |
| 28         | SCB_x_SENSORTYPE                   | Sensor Type – SINT                                                   |  |
| 29         | SCB_x_DPRANGE                      | DP Range Code – SINT                                                 |  |
| 30         | SCB_x_SPRANGE                      | SP Range Code – SINT                                                 |  |
| 31 (Bit 0) | SCB_x_DPENABLE                     | Differential Pressure Processing is enabled.                         |  |
| 32 (Bit 0) | SCB_x_SPENABLE                     | Static Pressure Processing is enabled.                               |  |
| 33 (Bit 0) | SCB_x_RTDENABLE                    | RTD Processing is enabled.                                           |  |
| 36         | SCB_x_LASTOPERR                    | DWORD – Specific Error for last operation – See codes below.         |  |

| Offset | Default Variable Name<br>where <i>x</i> = board slot number | Description                                 |
|--------|-------------------------------------------------------------|---------------------------------------------|
| 40     | SCB_x_MSPTEMP                                               | Not applicable; not used for this platform. |

#### Transmitter types:

| Sensor Type                | DP Range Code | Range / Units |
|----------------------------|---------------|---------------|
| 32 (Differential Pressure) | 12            | 150 InH20     |
| 32 (Differential Pressure) | 13            | 100 InH20     |
| 32 (Differential Pressure) | 14            | 300 InH20     |
| 32 (Differential Pressure) | 20            | 25 psi        |
| 12 (Gauge Pressure)        | 14            | 300 InH20     |
| 12 (Gauge Pressure)        | 20            | 25 psi        |
| 12 (Gauge Pressure)        | 22            | 100 psi       |
| 12 (Gauge Pressure)        | 23            | 300 psi       |
| 12 (Gauge Pressure)        | 25            | 1000 psi      |
| 12 (Gauge Pressure)        | 26            | 3000 psi      |
| 12 (Gauge Pressure)        | 28            | 2000 psi      |
| 12 (Gauge Pressure)        | 29            | 4000 psi      |

**Note**: If DP Range Code is < 20, units are InH20, if >= 20, units are psi.

| Sensor Type                | SP Range Code | Range / Units |
|----------------------------|---------------|---------------|
| 32 (Differential Pressure) | 1             | 1000 psi      |
| 32 (Differential Pressure) | 2             | 2000 psi      |
| 32 (Differential Pressure) | 3             | 500 psi       |
| 32 (Differential Pressure) | 4             | 4000 psi      |

Specific Error Codes (this is an addition of the following bit values:

- 0x00000001 Could not erase MSP Info memory
- 0x0000002 Could not write MSP Info memory
- 0x00000004 Checksum failure in Serial EEP.
- 0x0000008 Flash checksum failure in Sensor.
- 0x00000010 Flash checksum failure in MSP Info.
- 0x00000100 DP Could not initialize the SA.
- 0x00000200 DP SA flash checksum error.
- 0x00000400 DP Data error after Init done.
- 0x00000800 DP Data error during scan.
- 0x00001000 DP Data scan error.
- 0x00010000 SP Could not initialize the SA.
- 0x00020000 SP SA flash checksum error.

| 0x00040000  | SP - Data error after Init done. |
|-------------|----------------------------------|
| 0x00080000  | SP - Data error during scan.     |
| 0x00100000  | SP - Data scan error.            |
| 0x01000000  | Could not initialize the ADS.    |
| 0x02000000  | Data scan error.                 |
| 0x04000000  | RTD out of range.                |
| 0x08000000  | Temperature calculation error.   |
| Output Map: | Max Size: 28 bytes               |

| Offset     | Default Variable Name                 | Description                                                                 |
|------------|---------------------------------------|-----------------------------------------------------------------------------|
|            | where <i>x</i> = board slot<br>number |                                                                             |
| 0 (Bit 0)* | SCB_x_RESTOREDP                       | Restore Factory Calibration Values for Differential Pressure.               |
| 1 (Bit 0)* | SCB_x_RESTORESP                       | Restore Factory Calibration Values for Static Pressure.                     |
| 2 (Bit 0)* | SCB_x_RESTORERTD                      | Restore Factory Values for RTD.                                             |
| 3 * *      | SCB_x_CALIBOP                         | Perform Calibration Operation – SINT                                        |
|            |                                       | 1 DP Zero                                                                   |
|            |                                       | 2 DP Span                                                                   |
|            |                                       | 3 SP Zero                                                                   |
|            |                                       | 4 SP Span                                                                   |
|            |                                       | 5 RTD Zero (100 Ohms)                                                       |
|            |                                       | 6 RTD Span (300 Ohms)                                                       |
|            |                                       | 7 RTD Coefficients (A, B, R0)                                               |
|            |                                       | 8 RTD Span (not using 300 Ohms)                                             |
| 8 * *      | SCB_x_DPSPAN                          | DP Applied at DP Span Calibration – REAL – Units of Inches of Water         |
| 12 **      | SCB_x_SPSPAN                          | SP Applied at SP Span Calibration – REAL – Units of Pounds per Square Inch. |
| 16 * * *   | SCB_x_RTDA                            | RTD Coeff – A                                                               |
| 20 * * *   | SCB_x_RTDB                            | RTD Coeff – B                                                               |
| 24 ***     | SCB_x_RTDR0                           | RTD Coeff – R0                                                              |
| 28         | SCB_x_RTDSPAN                         | The applied temperature when calibration operation 8 was performed (RTD 8). |

Value is cleared by the driver when the operation completes.

- \*\* Value is read from the hardware at startup and after any calibration operation. User changes to this value only can be made when Bit 7 of Offset 0 in the input map is set.
- \*\*\* Same as \*\*; but, reserved for future expansion.

### Note:

\*

For any REAL variables, a variable needs to be defined at the proper address; direct access to the memory location via %IDxx is not possible.

# CWM\_HIB – ControlWave MICRO – HART Interface Board

| DRIVER_NAME | 'CWM_HIB'           |
|-------------|---------------------|
| DATA_TYPE   | DWORD (32 bits)     |
| DRIVER_PAR1 | Slot number         |
| Input Map:  | Max Size: 164 bytes |

| Offset    | Default Variable Name where <i>x</i> is | Description                                                |                                     |
|-----------|-----------------------------------------|------------------------------------------------------------|-------------------------------------|
|           | the board slot and y is the pin         |                                                            |                                     |
|           | number.                                 |                                                            |                                     |
| 0 (Bit 0) | HIB_X_BOARDSTATUS                       | Board status. Bit 0 is set if boa                          | ard is not present.                 |
| 0 (Bit 2) | HIB_X_CALIBRATE                         | Calibration Error. Al and/or A                             | O calibration data is invalid.      |
| 0 (Bit 3) | HIB_X_TIMEOUT                           | Timeout – If board timeout oc                              | ccurs, bit set. Indicates a serious |
|           |                                         | hardware failure on the board                              |                                     |
| 4, 5      | HIB_ <i>x_y</i> _OUTRANGE               | 1 bit per Point. If set, input or                          | output is Out-of-range.             |
| 8         | HIB_x_y_I                               | Value for Al1 in engineering u                             | nits (4-byte float - REAL).         |
| 12, 16,68 | HIB_x_y_I                               | Value for points 2 to 16                                   |                                     |
| 7287      | HIB_ <i>x_y_</i> STATUS                 | USINT per point:                                           |                                     |
|           |                                         | 00 = no error                                              |                                     |
|           |                                         | 01 = switch set incorrectly for                            | I/O configuration.                  |
|           |                                         |                                                            |                                     |
|           |                                         | Switch errors result from any o                            | of the following three error cases: |
|           |                                         |                                                            |                                     |
|           |                                         |                                                            |                                     |
|           |                                         | HART channel configured                                    | Switch SW3 (channel 1) or           |
|           |                                         | in software (I/O                                           | Switch SW4 (channel 2)              |
|           |                                         | Configurator) as:                                          | incorrectly set to:                 |
|           |                                         | Analog Input                                               | Output                              |
|           |                                         | Analog Output                                              | Input                               |
|           |                                         | HART Multidrop                                             | Channel(s) set to Output            |
|           |                                         |                                                            |                                     |
|           |                                         | Note: For multi-drop, both SW                              | /3 and SW4 must be set as inputs.   |
|           |                                         | Neither can be outputs.                                    |                                     |
| 88-99     |                                         | Padding – Align AO actual at offset = 100                  |                                     |
| 100       | HIB_x_y_ACTUAL                          | AO - Actual value written to board. (4-byte float - REAL). |                                     |
| 104, 108, | HIB_x_y_ACTUAL                          | AO - Actual value for points 2 to 16                       |                                     |
| 160       |                                         |                                                            |                                     |

Output Map:

Size:208 bytes

| Offset | Default Variable Name where <i>x</i> is the board | Description                             |
|--------|---------------------------------------------------|-----------------------------------------|
|        | slot and y is the pin number.                     |                                         |
| 0      | HIB_ <i>x_y_</i> ZERO                             | Zero for Point 1 (4-byte float – REAL). |
| 4      | HIB_ <i>x_y_</i> SPAN                             | Span for Point 1 (4-byte float – REAL)  |
| 8120   | HIB_ <i>x_y_</i> ZERO                             | Zeroes for Points 2 – 16                |
| 12124  | HIB_ <i>x_y_</i> SPAN                             | Spans for Points 2 – 16                 |

| Offset | Default Variable Name where <i>x</i> is the board slot and <i>y</i> is the pin number. | Description                                          |
|--------|----------------------------------------------------------------------------------------|------------------------------------------------------|
| 128    | HIB_x_y_O                                                                              | AO value to be written for point 1. Ignored for non- |
|        |                                                                                        | AO point types.                                      |
| 132188 | HIB_x_y_O                                                                              | AO value for points 2 – 16                           |
| 192207 | HIB_x_y_TYPE                                                                           | USINT per point. Indicates how the point is to be    |
|        |                                                                                        | configured:                                          |
|        |                                                                                        | 0 = Unconfigured                                     |
|        |                                                                                        | 1 = AI                                               |
|        |                                                                                        | 2 = AO                                               |
|        |                                                                                        | 3 = HART Multidrop                                   |
|        |                                                                                        | 4 = BBTI.                                            |
|        |                                                                                        | NOTE:                                                |
|        |                                                                                        | AI and AO modes allow HART point to point            |
|        |                                                                                        | communications. Setting the configuration to a       |
|        |                                                                                        | valid non-zero value will lock the channel to that   |
|        |                                                                                        | configuration.                                       |

# Local I/O – ControlWave GFC-CL and ControlWave XFC

The following sections describe the local I/O boards supported, and their memory maps.

Offset 0 of the input map defines the board status. All boards support bit 0, which is set if the board is not present.

### CWM\_RTU - Mixed I/O board

This card contains the following I/O:

DIO 6 (previously 4), AI3, AO1, HSC2, Battery Voltage, RTD, and Wet-End interface.

### Notes:

- Due to the design of the SPI interface connecting the CPU to the I/O board, the I/O can only be read / written at one second intervals.
- The GFC and XFC share this I/O map. Points for which there is no physical hardware will not function (and a status is provided to indicate which I/O sub-system is present).
- Two versions of this board have been produced. The main difference between them is that the original board (P/N 400-075-00) supported 4 DIO, whereas the newer board (P/N 400-132-00) supports 6 DIO.

| DRIVER_NAME | 'CWM_RTU'                   |
|-------------|-----------------------------|
| DATA_TYPE   | DWORD                       |
| DRIVER_PAR1 | slot number – specify as 0. |
| Input Map:  | Max Size: 136 bytes         |

| Offset    | Default Variable Name              | Description                                                           |
|-----------|------------------------------------|-----------------------------------------------------------------------|
|           | where <i>x</i> = board slot number |                                                                       |
| 0 (Bit 0) | MIX_x_BOARDSTATUS                  | Board status. If this SCB is present, status is FALSE; TRUE indicates |
|           |                                    | that the board is <b>not</b> plugged in.                              |
| 0 (Bit 2) | MIX_x_CALIBRATE                    | Calibration Error. AI and/or AO calibration data is invalid.          |
| 0 (Bit 3) | MIX_x_TIMEOUT                      | Timeout occurred communicating with I/O board.                        |
| 1 (Bit 1) | MIX_x_PSRDERR                      | Pressure Reading Error. If set, pressure reading is not valid.        |
| 1 (Bit 2) | MIX_x_PSRDINITERR                  | Pressure Reading – Initialization failure – no retry performed on     |
|           |                                    | this error.                                                           |
| 1 (Bit 3) | MIX_x_PSRDCOMMERR                  | Pressure Reading – Communications failure – will be retried.          |
| 1 (Bit 4) | MIX_x_PSRDNORESET                  | Pressure Reading – Wet End has been changed without power             |
|           |                                    | reset.                                                                |
| 1 (Bit 5) | MIX_X_RTDRDERR                     | RTD Reading Error.                                                    |
| 1 (Bit 6) | MIX_X_BATRDERR                     | Battery Voltage Reading Error.                                        |
| 1 (Bit 7) | MIX_x_ALLOWCALIB                   | Calibration Commands Allowed. Until this bit is set, all calibration  |
|           |                                    | commands are ignored.                                                 |
| 2 (Bit 0) | MIX_x_LASTCALBOP                   | Set if last calibration or reset operation failed.                    |
| 3         | MIX_x_BOARDPRESENT                 | I/O board present. See Board Type Table code numbers, later in        |
|           |                                    | this section.                                                         |
| 4         | MIX_x_AI_OUTRANGE                  | Al under / over range. One bit per point: Al1 in bit 0, Al3 in bit 2. |
| 6         | MIX_x_y_AO_OUTRANGE                | AO under / over range. AO1 is in bit 0.                               |
| 8         | MIX_x_1_DI, MIX_x_2_DI             | Current status of DI1 (in bit 0) to DI6 (in bit 5)                    |
|           |                                    | NOTE: Older boards only had DI1 and DI2 (bits 0 and 1).               |
| 10        | MIX_x_1_DO_I MIX_x_2_DO_I          | Read-back of current value for DO1 (in bit 0) to DO4 (in bit 3).      |
|           |                                    | NOTE: Older boards only had DO1 and DO2 (bits 0 and 1).               |
| 12        | MIX_X_TIMESTAMP                    | Timestamp of last sample from HSC. This is the number of              |
|           |                                    | Milliseconds since boot.                                              |
| 16        | MIX_x_1_COUNTER                    | Number of counts since boot (Channel 1)                               |
| 20        | MIX_x_2_COUNTER                    | Counts for Channel 2                                                  |
| 32        | MIX_x_1_AI                         | Value for Al1 in engineering units (4-byte float - REAL). To access   |
|           |                                    | the value, define the variable                                        |
| 26.40     |                                    | AT %IDXX. Direct access to %IDXX is not possible.                     |
| 36,40     |                                    | Value for Al2, Al3                                                    |
| 64        | MIX_X_Y_AO_ACTUAL                  | Value actually written to AO – clamped to 0-100%.                     |
| 80        | MIX_X_1_STATE, MIX_X_2_STATE       | Current status of HSC1 (in bit 0) to HSC2 (in bit 1).                 |
| 100       | MIX_X_INVOL1                       | Value for Input Voltage in engineering units (4-byte float – REAL –   |
| 104       |                                    | U to 32V range).                                                      |
| 104       | MIX_X_DP                           | Differential Pressure – REAL – In units of inches of Water (INH2U)    |
|           |                                    | transmitter (see chart below)                                         |
| 109       |                                    | Static Proscure PEAL In units of Pounds per Square Inch               |
| 100       |                                    | PTD roading PEAL in units of Pograes Contigrade                       |
| 112       |                                    | Estimated Soncer Temperature PEAL In units of Degrees                 |
|           |                                    | Centionade                                                            |
| 120       |                                    | Sensor ID (Block Number) –INT                                         |
| 120       |                                    |                                                                       |
| 124       |                                    |                                                                       |
| 124       |                                    |                                                                       |
| 125       |                                    | Drivange Code – Silvi                                                 |

| Offset      | Default Variable Name<br>where <i>x</i> = board slot number | Description                                                        |
|-------------|-------------------------------------------------------------|--------------------------------------------------------------------|
| 126         | MIX_x_SPRANGE                                               | SP Range Code – SINT                                               |
| 127 (Bit 0) | MIX_x_DPENABLE                                              | Differential Pressure Processing is enabled.                       |
| 128 (Bit 0) | MIX_x_SPENABLE                                              | Static Pressure Processing is enabled.                             |
| 129 (Bit 0) | MIX_x_RTDENABLE                                             | RTD Processing is enabled.                                         |
| 132         | MIX_x_LASTOPERR                                             | DWORD – Specific Error for last operation – See codes below.       |
| 136         | MIX_x_ALTERVOLT                                             | This is the alternate input voltage. (For platforms that support   |
|             |                                                             | alternate voltage input.)                                          |
| 140         | MIX_x_MSPTEMPT                                              | REAL – Estimated Temperature of the MSP on the CPU board –         |
|             |                                                             | this is used (by the MSP) to control the battery charging circuit. |

### Board Type Code:

| Board Type | Device ID         | Description                       |
|------------|-------------------|-----------------------------------|
| 1          | 4 (GFC)           | 2DI, 2DO, 2HSC, 6 volt            |
| 2          | 4                 | 2DI, 2DO, 2HSC, 3AI, 6 volt       |
| 3          | 4                 | 2DI, 2DO, 2HSC, 3AI, 1AO, 12 volt |
| 4          | 4                 | 2DI, 2DO, 2HSC, 12 volt           |
| 1          | 7 (3820 XFC)      | 2DI, 2DO, 2HSC                    |
| 3          | 7                 | 2DI, 2DO, 2HSC, 3AI, 1AO          |
| 4          | 7                 | None                              |
| 5          | 7                 | 2DI, 4DO, 2HSC                    |
| 6          | 7                 | 2DI, 4DO, 2HSC, 3AI, 1AO          |
| 7          | 9 (Express – CPU) | 2HSC, Wet End, RTD, Battery       |
| 8          | 9                 | 2HSC, Battery                     |
| 9          | A (Express – I/O) | 2DIO, 4DI, 2DO, 2HSC              |
| A          | A                 | 2DIO, 4DI, 2DO, 2HSC, 3AI         |
| В          | A                 | 2DIO, 4DI, 2DO, 2HSC, 3AI, 1AO    |
| С          | 7 (3820 XFC)      | 2DI, 4DIO, 2HSC                   |
| D          | 7                 | 2DI, 4DIO, 2HSC, 3AI, 1AO         |

### Transmitter types:

| Sensor Type                | DP Range Code | Range / Units |
|----------------------------|---------------|---------------|
| 32 (Differential Pressure) | 12            | 150 InH20     |
| 32 (Differential Pressure) | 13            | 100 InH20     |
| 32 (Differential Pressure) | 14            | 300 InH20     |
| 32 (Differential Pressure) | 20            | 25 psi        |
| 12 (Gauge Pressure)        | 14            | 300 InH20     |
| 12 (Gauge Pressure)        | 20            | 25 psi        |
| 12 (Gauge Pressure)        | 22            | 100 psi       |
| 12 (Gauge Pressure)        | 23            | 300 psi       |
| 12 (Gauge Pressure)        | 25            | 1000 psi      |
| 12 (Gauge Pressure)        | 26            | 3000 psi      |
| 12 (Gauge Pressure)        | 28            | 2000 psi      |
| 12 (Gauge Pressure)        | 29            | 4000 psi      |
**Note**: If DP Range Code is < 20, units are InH20, if >= 20, units are psi.

| Sensor Type                | SP Range Code | Range / Units |
|----------------------------|---------------|---------------|
| 32 (Differential Pressure) | 1             | 1000 psi      |
| 32 (Differential Pressure) | 2             | 2000 psi      |
| 32 (Differential Pressure) | 3             | 500 psi       |
| 32 (Differential Pressure) | 4             | 4000 psi      |

Specific Error Codes (this is an addition of the following bit values:

| 0x0000001  | Could not erase MSP Info memory     |
|------------|-------------------------------------|
| 0x0000002  | Could not write MSP Info memory     |
| 0x0000004  | Checksum failure in Serial EEP.     |
| 0x0000008  | Flash checksum failure in Sensor.   |
| 0x0000010  | Flash checksum failure in MSP Info. |
| 0x00000100 | DP - Could not initialize the SA.   |
| 0x00000200 | DP - SA flash checksum error.       |
| 0x00000400 | DP - Data error after Init done.    |
| 0x0000800  | DP - Data error during scan.        |
| 0x00001000 | DP - Data scan error.               |
| 0x00010000 | SP - Could not initialize the SA.   |
| 0x00020000 | SP - SA flash checksum error.       |
| 0x00040000 | SP - Data error after Init done.    |
| 0x00080000 | SP - Data error during scan.        |
| 0x00100000 | SP - Data scan error.               |
| 0x01000000 | Could not initialize the ADS.       |
| 0x02000000 | Data scan error.                    |
| 0x04000000 | RTD out of range.                   |
| 0x08000000 | Temperature calculation error.      |

#### Output Map: Size: 152 bytes

| Offset | Default Variable Name<br>where <i>x</i> = board slot number<br><i>y</i> =point number | Description                                                    |
|--------|---------------------------------------------------------------------------------------|----------------------------------------------------------------|
| 0      | MIX_x_1_DO, MIX_x_2_DO,                                                               | Outputs. 1 bit per value. DO1 is LSB; DO6 is MSB. Typically    |
|        | MIX_x_3_DO, MIX_x_4_DO,                                                               | specified as %QXy.z, where y is I/O space offset, and z is bit |
|        | MIX_ <i>x</i> _5_DO, MIX_ <i>x</i> _6_DO                                              | number from 0 to 5.                                            |

| Offset          | Default Variable Name              | Description                                                                  |
|-----------------|------------------------------------|------------------------------------------------------------------------------|
|                 | where <i>x</i> = board slot number |                                                                              |
|                 | <i>y</i> =point number             |                                                                              |
| 2               | MIX_x_y_RESET COUNT                | HSC 1 = Bit 0, HSC2 = Bit 1                                                  |
|                 |                                    | TRUE = Reset counts to 0 after a warm start; FALSE= do NOT reset             |
|                 |                                    | counts (default).                                                            |
| 4               | MIX_x_NOINIT                       | Bit 1. When set TRUE, board is not re-initialized.                           |
| 6               | MIX_x_y_HSC_SEL                    | 1 ms filter select: HSC 1 = Bit 0, HSC2 = Bit 1. Bit set TRUE = 1 ms         |
|                 |                                    | filter, FALSE=10K Hz counter, default = FALSE.                               |
| 8               | MIX_x_1_AI_ZERO                    | Zero for AI1 (4-byte float - REAL). To access the value, define the          |
|                 |                                    | variable AT %QDxx. This variable can be initialized at declaration.          |
| 12              | MIX_x_1_AI_SPAN                    | Span for AI1 (4-byte float). If zero, the AI will be scaled from 0 to 100.0. |
| 16, 24          | MIX_x_2_AI_ZERO, MIX_x_3_AI_ZERO   | Zeros for AI2, AI3                                                           |
| 20, 28          | MIX_x_2_AI_SPAN, MIX_x_3_AI_SPAN   | Spans for AI2, AI3                                                           |
| 72              | MIX_x_1_AO_ZERO                    | Zero for AO1 (4-byte float - REAL). To access the value, define the          |
|                 |                                    | variable <i>AT %QDxx</i> . This variable can be initialized at declaration.  |
| 76              | MIX_x_1_AO_SPAN                    | Span for AO1 (4-byte float). If zero, the AO will be scaled from 0 to        |
|                 |                                    | 100.0.                                                                       |
| 80              | MIX_x_1_AO                         | Value for AO1 (4-byte float).                                                |
| 120 (Bit        | MIX_x_RESTOREDP                    | Restore Factory Calibration Values for Differential Pressure.                |
| 0)*             |                                    |                                                                              |
| 121 (Bit        | MIX_x_RESTORESP                    | Restore Factory Calibration Values for Static Pressure.                      |
| 0)*             |                                    |                                                                              |
| 122 (Bit<br>0)* | MIX_X_RESTORERTD                   | Restore Factory Values for RTD.                                              |
| 123 **          | MIX_x_CALIBOP                      | Perform Calibration Operation – SINT                                         |
|                 |                                    | 1 DP Zero                                                                    |
|                 |                                    | 2 DP Span                                                                    |
|                 |                                    | 3 SP Zero                                                                    |
|                 |                                    | 4 SP Span                                                                    |
|                 |                                    | 5 KTD Zero (100 Ohms)                                                        |
|                 |                                    | 6 KTD Span (300 Onms)                                                        |
|                 |                                    | 7 RTD Coefficients (A, B, RO)<br>8 RTD Span (not using 300 Obms)             |
| 178 **          |                                    | DP Applied at DP Span Calibration – REAL – Units of Inches of                |
| 120             |                                    | Water                                                                        |
| 132 **          | ΜΙΧ χ SPSPAN                       | SP Applied at SP Span Calibration – REAL – Units of Pounds per               |
| 1.52            |                                    | Square Inch.                                                                 |
| 136 * * *       | MIX x RTDA                         | RTD Coeff – A                                                                |
| 140 ***         | MIX x RTDB                         | RTD Coeff – B                                                                |
| 144 ***         | MIX x RTDR0                        | RTD Coeff - RO                                                               |
| 148             | MIX x RTDSPAN                      | The applied temperature when calibration operation 8 was                     |
|                 |                                    | performed. (RTD 8)                                                           |
| <u> </u>        | * Value is cleared by the          | driver when the exercise completer                                           |

Value is cleared by the driver when the operation completes.

\* \* Value is read from the hardware at startup and after any calibration operation. User changes to this value only can be made when Bit 7 of Offset 0 in the input map is set. \*\*\* Same as \*\*; but, reserved for future expansion.

#### Note:

For any REAL variables, a variable needs to be defined at the proper address; direct access to the memory location via %IDxx is not possible.

#### Notes for Configuring DI/DO Points on the CWM\_RTU board

| For This I./O Point: | Configure this Digital | Default Variable | Notes:                       |
|----------------------|------------------------|------------------|------------------------------|
|                      | Pin in I/O             | Name:            |                              |
|                      | Configurator:          |                  |                              |
| DI1                  | PIN 1:                 | MIX_1_1_DI       | Fixed input – always present |
| DI2                  | PIN 2                  | MIX_1_2_DI       | Fixed input – always present |
| DI3/DO1 is used as a | PIN 3                  | MIX_1_3_DI       | When used, do NOT use PIN13. |
| DI                   |                        |                  |                              |
| DI3/DO1 is used as a | PIN 13                 | MIX_1_1_DO       | When used, do NOT use PIN3.* |
| DO                   |                        |                  |                              |
| DI4/DO2 is used as a | PIN 4                  | MIX_1_4_DI       | When used, do NOT use PIN14. |
| DI                   |                        |                  |                              |
| DI4/DO2 is used as a | PIN 14                 | MIX_1_2_DO       | When used, do NOT use PIN4.* |
| DO                   |                        |                  |                              |
| DI5/DO3 is used as a | PIN 5                  | MIX_1_5_DI       | When used, do NOT use PIN15. |
| DI                   |                        |                  |                              |
| DI5/DO3 is used as a | PIN 15                 | MIX_1_3_DO       | When used, do NOT use PIN5.* |
| DO                   |                        |                  |                              |
| DI6/DO4 is used as a | PIN 6                  | MIX_1_6_DI       | When used, do NOT use PIN16. |
| DI                   |                        |                  |                              |
| DI6/DO4 is used as a | PIN 16                 | MIX_1_4_DO       | When used, do NOT use PIN6.* |
| DO                   |                        |                  |                              |

**Note:** Pins 7 through 12 are unused on this platform.

.\* Advanced users may optionally read the DI pin, which will be 'TRUE' when the DO is ON; and 'FALSE' when the DI is OFF. Users should never physically wire a point as a DI and then attempt to drive the DO pin, however, as this will override the incoming DI value.

# Local I/O – ControlWave Express and ControlWave GFC

# CWM\_ECPU High Speed Counter/ RTD/ Wet End Interface Board

This card contains the following I/O:

HSC2, Battery Voltage, RTD, and Wet-End interface.

#### Note:

Due to the design of the SPI interface connecting the CPU to the I/O board, the I/O can only be read / written at one second intervals.

| DRIVER_NAME | 'CWM_ECPU'                            |
|-------------|---------------------------------------|
| DATA_TYPE   | DWORD                                 |
| DRIVER_PAR1 | slot number – not used, specify as 0. |
| Input Map:  | Max Size: 144 bytes                   |

| Offset    | Default Variable Name              | Description                                                        |
|-----------|------------------------------------|--------------------------------------------------------------------|
|           | where <i>x</i> = board slot number |                                                                    |
| 0 (Bit 0) | ECPU_x_BOARDSTATUS                 | Board status. If this "board" is present, will be FALSE; TRUE      |
|           |                                    | indicates that the MSP on the CPU board is not functioning.        |
| 1 (Bit 1) | ECPU_ <i>x</i> _PSRDERR            | Pressure Reading Error. If set, pressure reading is not valid.     |
| 1 (Bit 2) | ECPU_x_PSRDINITERR                 | Pressure Reading – Initialization failure – no retry performed on  |
|           |                                    | this error.                                                        |
| 1 (Bit 3) | ECPU_x_PSRDCOMMERR                 | Pressure Reading – Communications failure – will be retried.       |
| 1 (Bit 4) | ECPU_x_PSRDNORESET                 | Pressure Reading – Wet End has been changed without power          |
|           |                                    | reset.                                                             |
| 1 (Bit 5) | ECPU_x_RTDRDERR                    | RTD Reading Error.                                                 |
| 1 (Bit 6) | ECPU_x_BATRDERR                    | Battery Voltage Reading Error.                                     |
| 1 (Bit 7) | ECPU_x_ALLOWCALIB                  | Calibration Commands Allowed. Until this bit is set, all           |
|           |                                    | calibration commands are ignored.                                  |
| 2 (Bit 0) | ECPU_x_LASTCALBOP                  | Set if last calibration or reset operation failed.                 |
| 3         | ECPU_x_BOARDPRESENT                | I/O board present.                                                 |
|           |                                    | 7 – 2HSC, Wet End, RTD, Battery                                    |
|           |                                    | 8 – 2HSC, Battery.                                                 |
| 12        | ECPU_x_TIMESTAMP                   | Timestamp of last sample from HSC. This is the number of           |
|           |                                    | Milliseconds since boot.                                           |
| 16        | ECPU_x_1_COUNTER                   | Number of counts since COLD start or clear (Channel 1)             |
| 20        | ECPU_x_2_COUNTER                   | Counts for Channel 2                                               |
| 80        | ECPU_x_1_STATE                     | Current status of HSC1 (in bit 0) to HSC2 (in bit 1).              |
| 100       | ECPU_x_INVOLT                      | Value for Input Voltage in engineering units (4-byte float – REAL  |
|           |                                    | – 0 to 32V range).                                                 |
| 104       | ECPU_x_DP                          | Differential Pressure – REAL – In units of Inches of Water (inH20) |
|           |                                    | or PSI. The units used depend on the range type of the             |
|           |                                    | connected transmitter (see chart below).                           |
| 108       | ECPU_x_SP                          | Static Pressure – REAL – In units of Pounds per Square Inch.       |

| Offset      | Default Variable Name              | Description                                                    |
|-------------|------------------------------------|----------------------------------------------------------------|
|             | where <i>x</i> = board slot number |                                                                |
|             |                                    |                                                                |
| 112         | ECPU_x_RTD                         | RTD reading – REAL – In units of Degrees Centigrade.           |
| 116         | ECPU_x_TEMP                        | Estimated Sensor Temperature – REAL – In units of Degrees      |
|             |                                    | Centigrade.                                                    |
| 120         | ECPU_x_SENSORID                    | Sensor ID (Block Number) –UINT                                 |
|             |                                    |                                                                |
| 122         | ECPU_x_SENORSERIES                 | Sensor Series – SINT                                           |
|             |                                    |                                                                |
| 124         | ECPU_x_SENSORTYPE                  | Sensor Type – SINT                                             |
| 125         | ECPU_x_DPRANGE                     | DP Range Code – SINT                                           |
| 126         | ECPU_x_SPRANGE                     | SP Range Code – SINT                                           |
| 127 (Bit 0) | ECPU_x_DPENABLE                    | Differential Pressure Processing is enabled.                   |
|             |                                    |                                                                |
| 128 (Bit 0) | ECPU_x_SPENABLE                    | Static Pressure Processing is enabled.                         |
|             |                                    |                                                                |
| 129 (Bit 0) | ECPU_X_RTDENABLE                   | RTD Processing is enabled.                                     |
| 132         | ECPU_x_LASTOPERR                   | DWORD – Specific Error for last operation – See codes below.   |
| 136         | ECPU_x_ALTERVOLT                   | REAL – Voltage at secondary battery input. Not supported, will |
|             |                                    | always be 0.                                                   |
| 140         | ECPU_x_MSPTEMP                     | REAL – Estimated Temperature of the MSP on the CPU board –     |
|             |                                    | the MSP uses this to control the battery charging circuit.     |

#### Transmitter types:

| Sensor Type                | DP Range Code | Range / Units |
|----------------------------|---------------|---------------|
| 32 (Differential Pressure) | 12            | 150 InH20     |
| 32 (Differential Pressure) | 13            | 100 InH20     |
| 32 (Differential Pressure) | 14            | 300 InH20     |
| 32 (Differential Pressure) | 20            | 25 PSI        |
| 12 (Gauge Pressure)        | 14            | 300 InH20     |
| 12 (Gauge Pressure)        | 20            | 25 PSI        |
| 12 (Gauge Pressure)        | 22            | 100 PSI       |
| 12 (Gauge Pressure)        | 23            | 300 PSI       |
| 12 (Gauge Pressure)        | 25            | 1000 PSI      |
| 12 (Gauge Pressure)        | 28            | 2000 PSI      |

**Note:** If DP Range Code is < 20, units are InH20, if >= 20, units are PSI.

Specific Error Codes (this is an addition of the following bit values:

| 0x0000001  | Could not erase MSP Info memory |
|------------|---------------------------------|
| 0x0000002  | Could not write MSP Info memory |
| 0x00000004 | Checksum failure in Serial EEP. |

| 0x0000008  | Flash checksum failure in Sensor.   |
|------------|-------------------------------------|
| 0x00000010 | Flash checksum failure in MSP Info. |
| 0x0000100  | DP - Could not initialize the SA.   |
| 0x0000200  | DP – SA flash checksum error.       |
| 0x00000400 | DP - Data error after Init done.    |
| 0x0000800  | DP - Data error during scan.        |
| 0x00001000 | DP - Data scan error.               |
| 0x00010000 | SP - Could not initialize the SA.   |
| 0x00020000 | SP - SA flash checksum error.       |
| 0x00040000 | SP - Data error after Init done.    |
| 0x00080000 | SP - Data error during scan.        |
| 0x00100000 | SP - Data scan error.               |
| 0x01000000 | Could not initialize the ADS.       |
| 0x02000000 | Data scan error.                    |
| 0x04000000 | RTD out of range.                   |
| 0x08000000 | Temperature calculation error.      |
|            |                                     |

Output Map:

Size: 148 bytes

| Offset          | Default Variable Name              | Description                                                                                                    |
|-----------------|------------------------------------|----------------------------------------------------------------------------------------------------|
|                 | where <i>x</i> = board slot number |                                                                                                    |
| 2               | ECPU_x_1_RESET_COUNT               | HSC reset flags: 1 bit per point. HSC1 is LSB (bit 0) , HSC2 is MSB (bit1)                                                                                                    |
| 4.1             | ECPU_x_NOINIT                      | Retain HSC values on Warm Start. If variable is set, the HSC counts will be maintained across an application WARM start. If clear, HSC counts will be cleared on both Cold and Warm starts. |
| 120 (Bit<br>0)* | ECPU_x_RESTOREDP                   | Restore Factory Calibration Values for Differential Pressure.                                                                                                    |
| 121 (Bit<br>0)* | ECPU_x_RESTORESP                   | Restore Factory Calibration Values for Static Pressure.                                                                                                    |
| 122 (Bit<br>0)* | ECPU_x_RESTORERTD                  | Restore Factory Values for RTD.                                                                                                    |
| 123 **          | ECPU_x_CALIBOP                     | Perform Calibration Operation – SINT                                                                                                    |
|                 |                                    | 1 DP Zero                                                                                                    |
|                 |                                    | 2 DP Span                                                                                                    |
|                 |                                    | 3 SP Zero                                                                                                    |
|                 |                                    | 4 SP Span                                                                                                    |
|                 |                                    | 5 RTD Zero (100 Ohms)                                                                                                    |
|                 |                                    | 6 RTD Span (300 Ohms)                                                                                                    |

| Offset    | Default Variable Name              | Description                                                    |
|-----------|------------------------------------|----------------------------------------------------------------|
|           | where <i>x</i> = board slot number |                                                                |
|           |                                    | 7 RTD Coefficients – Update                                    |
|           |                                    | 8 RTD Span (not using 300 Ohms)                                |
| 128 * *   | ECPU_x_DPSPAN                      | DP Applied at DP Span Calibration – REAL – Units of Inches of  |
|           |                                    | Water.                                                         |
| 132 * *   | ECPU_x_SPSPAN                      | SP Applied at SP Span Calibration – REAL – Units of Pounds per |
|           |                                    | Square Inch.                                                   |
| 136 * * * | ECPU_x_RTDA                        | RTD Coeff – A                                                  |
|           |                                    |                                                                |
| 140 * * * | ECPU_x_RTDB                        | RTD Coeff – B                                                  |
|           |                                    |                                                                |
| 144 * * * | ECPU_x_RTDR0                       | RTD Coeff – R0                                                 |
| 148       | ECPU_x_RTDSPAN                     | The applied temperature when calibration operation 8 was       |
|           |                                    | performed. (RTD 8)                                             |
|           | * The driver clears value wh       | an the operation completes                                     |

The driver clears value when the operation completes.

- \* \* Value is read from the hardware at startup and after any calibration operation. User changes to this value only can be made when Bit 7 of Offset 0 in the input map is set.
- Same as \*\*; but, reserved for future expansion. \* \* \*

#### Note:

For any REAL variables, a variable needs to be defined at the proper address; direct access to the memory location via %IDxx is not possible.

#### CWM\_EIO - Mixed I/O Board

This card contains the following I/O: DIO2, DI4, DO2, HSC2, AI3 (Opt), AO1 (Opt).

#### Note:

The I/O on this board may be read / written at rates up to 20 times per second (50 Millisecond intervals).

| DRIVER_NAME | 'CWM_EIO'                              |
|-------------|----------------------------------------|
| DATA_TYPE   | DWORD                                  |
| DRIVER_PAR1 | slot number – not used – specify as 0. |
| Input Map:  | Max Size: 120 bytes                    |

| Offset    | Default Variable Name              | Description                                                                                                 |
|-----------|------------------------------------|----------------------------------------------------------------------------------------------------|
|           | where <i>x</i> = board slot number |                                                                                                    |
| 0 (Bit 0) | EIO_x_BOARDSTATUS                  | Board status. If this I/O board is present, will be FALSE; TRUE indicates that the board is not plugged in. |

| Offset    | Default Variable Name              | Description                                                                |
|-----------|------------------------------------|----------------------------------------------------------------------------|
|           | where <i>x</i> = board slot number |                                                                            |
| 0 (Bit 2) | EIO_X_CALIBRATE                    | Calibration Error. AI and/or AO calibration data is invalid.               |
| 0 (Bit 3) | EIO_X_TIMEOUT                      | Timeout occurred communicating with I/O board.                             |
| 3         | EIO_x_BOARDPRESENT                 | I/O board present. 9 – 2DIO, 4DI, 2DO, 2HSC                                |
|           |                                    | 10 – 2DIO, 4DI, 2DO, 2HSC, 3AI.                                            |
|           |                                    | 11 – 2DIO, 4DI, 2DO, 2HSC, 3AI, 1AO                                        |
| 4         | EIO_x_1_AI_OUTRANGE                | Al under / over range. One bit per point: Al1 in bit 0, Al3 in bit 2.      |
| 6         | EIO_x_1_AO_OUTRANGE                | AO under / over range. AO1 is in bit 0.                                    |
| 8         | EIO_x_1_DI                         | Current status of DI1 (in bit 0) to DI4 (in bit 3). DIO1 as DI (in bit 4), |
|           | EIO_x_2_DI                         | DIO2 as DI (in bit5)                                                       |
|           | EIO_x_3_DI                         |                                                                            |
|           | EIO_x_4_DI                         |                                                                            |
|           |                                    |                                                                            |
| 10        | EIO_x_1_DO_I                       | Read-back of current value for DO1 (in bit 0) to DO2 (in bit 1). DIO1      |
|           | EIO_x_2_DO_I                       | as DO (in bit 2), DIO2 as DO (in bit 3).                                   |
| 12        | EIO_x_TIMESTAMP                    | Timestamp of last sample from HSC. This is the number of                   |
|           |                                    | milliseconds since boot.                                                   |
| 16        | EIO_x_1_COUNTER                    | Number of counts since COLD start or clear (Channel 1)                     |
| 20        | EIO_x_2_COUNTER                    | Counts for Channel 2                                                       |
| 32        | EIO_x_1_AI                         | Value for Al1 in engineering units (4-byte float - REAL). To access the    |
|           |                                    | value, define the variable                                                 |
|           |                                    | AT %IDxx. Direct access to %IDxx is not possible.                          |
| 36,40     | EIO_x_2_AI                         | Value for AI2, AI3                                                         |
|           | EIO_x_3_AI                         |                                                                            |
| 64        | EIO_x_1_AO_ACTUAL                  | Value actually written to AO1– clamped to 0-100%.                          |
| 80        | EIO_x_1_STATE                      | Current status of HSC1 (in bit 0) to HSC2 (in bit 1).                      |

Output Map:

Size: 84 bytes

| Offset | Default Variable Name              | Description                                                               |
|--------|------------------------------------|---------------------------------------------------------------------------|
|        | where <i>x</i> = board slot number |                                                                           |
| 0      | EIO_x_1_DO                         | Outputs. 1 bit per value. DO1 is bit 0; DO2 is bit 1, DIO1 as DO is bit2, |
|        | EIO_x_2_DO                         | DIO2 as DO is bit3. Typically specified as %QXy.z, where y is I/O space   |
|        |                                    | offset, and z is bit number from 0 to 3.                                  |
| 2      | EIO_X_1_RESET_COUNT                | HSC reset flags: 1 bit per point. HSC1 is LSB (bit 0) , HSC2 is MSB (bit  |
|        |                                    | 1)                                                                        |
| 4.1    | EIO_X_NOINIT                       | Retain HSC values on Warm Start. If variable is set, the HSC counts       |
|        |                                    | will be maintained across an application WARM start. If clear, HSC        |
|        |                                    | counts will be cleared on both Cold and Warm starts.                      |
| 8      | EIO_x_1_AI_ZERO                    | Zero for AI1 (4-byte float - REAL). To access the value, define the       |
|        |                                    | variable AT %QDxx. This variable can be initialized at declaration.       |
| 12     | EIO_x_1_AI_SPAN                    | Span for AI1 (4-byte float). If zero, the AI will be scaled from 0 to     |
|        |                                    | 100.0.                                                                    |
| 16, 24 | EIO_x_2_AI_ZERO                    | Zeros for Al2, Al3                                                        |
|        | EIO_X_3_AI_ZERO                    |                                                                           |
| 20, 28 | EIO_x_2_AI_SPAN                    | Spans for AI2, AI3                                                        |
|        | EIO_X_3_AI_SPAN                    |                                                                           |

| Offset | Default Variable Name              | Description                                                                 |
|--------|------------------------------------|-----------------------------------------------------------------------------|
|        | where <i>x</i> = board slot number |                                                                             |
| 72     | EIO_x_1_AO_ZERO                    | Zero for AO1 (4-byte float - REAL). To access the value, define the         |
|        |                                    | variable <i>AT %QDxx</i> . This variable can be initialized at declaration. |
| 76     | EIO_x_1_AI_SPAN                    | Span for AO1 (4-byte float). If zero, the AO will be scaled from 0 to       |
|        |                                    | 100.0.                                                                      |
| 80     | EIO_x_1_AO                         | Value for AO1 (4-byte float).                                               |

#### CWM\_TC6 - ControlWave Micro - 6-point Thermocouple board

| DRIVER_NAME | 'CWM_TC6'          |           |
|-------------|--------------------|-----------|
| DATA_TYPE   | DWORD              | (32 bits) |
| DRIVER_PAR1 | slot number.       |           |
| Input Map:  | Max Size: 32 bytes |           |

Due to the amount of time required to process the thermocouple points, it is highly recommended that this I/O driver be assigned to a task (instead of "No Task"). Care should also be taken in using the I/O board in a task of less than 40ms.

| Offset      | Default Variable Name where <i>x</i> is the board | Description                                                |
|-------------|---------------------------------------------------|------------------------------------------------------------|
|             | slot and y is the pin number.                     |                                                            |
| 0 (Bit 0)   | TC6_x_DRIVERSTATUS                                | If set, the board is not present.                          |
| 0 (Bit 2)   | TC6_x_CALIBRATE                                   | If set indicates invalid calibration data written to the   |
|             |                                                   | board.                                                     |
| 0 (Bit 3)   | TC6_X_TIMEOUT                                     | If set, indicates that had an error reading or writing     |
|             |                                                   | to the board.                                              |
| 4           | TC6_ <i>x_y</i> _OUTRANGE                         | 1 bit per TC, TC1 is bit 0, TC6 is bit 5. If set, input is |
|             |                                                   | out-of-range.                                              |
| 8           | TC6_x_y                                           | Value for TC1 in engineering units (4-byte float -         |
|             |                                                   | REAL). To access the value, define the variable AT         |
|             |                                                   | %IDxx. Direct access to %IDxx is not possible.             |
| 12, 16, 20, | TC6_ <i>x_y</i>                                   | Value for TC2, TC3, TC4, TC5, TC6                          |
| 24, 28      |                                                   |                                                            |

Output Map:

Max Size: 70 bytes

| Offset     | Default Variable Name where <i>x</i> is the board slot and <i>y</i> is the pin number. | Description                                                                                                    |
|------------|----------------------------------------------------------------------------------------|----------------------------------------------------------------------------------------------------|
| 0          | TC6_x_y_ZERO                                                                           | Zero for TC1 (4-byte float - REAL). To access the value, define the variable <i>AT %QDxx</i> . This variable can be initialized at declaration. |
| 4          | TC6_x_y_SPAN                                                                           | Span for TC1 (4-byte float). If zero, the TC will be scaled as in the chart below. If specified, the new value will be ORG_VALUE * Span + Zero. |
| 8, 16, 24, | TC6_ <i>x_y_</i> ZERO                                                                  | Zeros for TC2, TC3, TC4, to TC6 – Example: for C to                                                                                             |

| Offset      | Default Variable Name where <i>x</i> is the board slot and <i>y</i> is the pin number. | Description                                        |
|-------------|----------------------------------------------------------------------------------------|----------------------------------------------------|
| 32,40       |                                                                                        | F, use 32.0                                        |
| 12, 20, 28, | TC6_ <i>x_y_</i> SPAN                                                                  | Spans for TC2, TC3, TC4, to TC6 – Example for C to |
| 36, 44      |                                                                                        | F, use 1.8                                         |
| 64          | TC6_x_y_MODE                                                                           | Point type for TC1; see Thermocouple type codes    |
|             |                                                                                        | section for details.                               |
| 65, 66, 67, | TC6_x_y_MODE                                                                           | Point types for TC2, TC3, TC4, TC5, and TC6.       |
| 68,69       |                                                                                        |                                                    |

Type codes for Thermocouple Points.

| Type Code | Code   | Range                                               |
|-----------|--------|-----------------------------------------------------|
| 0         | В      | Thermocouple: 100C – +1820C                         |
| 1         | E      | Thermocouple: -270C – +1000C                        |
| 2         | J      | Thermocouple: -210C – +1200C                        |
| 3         | К      | Thermocouple: -270C – +1370C                        |
| 4         | R      | Thermocouple: -50C – +1720C                         |
| 5         | S      | Thermocouple: -50C – +1760C                         |
| 6         | Т      | Thermocouple: -270C – +400C                         |
| 7         | Unused | Unused                                              |
| 8         | 10MV   | Voltage Inputs: -10 mV to +10 mV (Outputs as 0.0 to |
|           |        | 1.0)                                                |
| 9         | С      | Thermocouple: 0C – +2315C                           |
| 10        | N      | Thermocouple: -270C – +1300C                        |

#### CWM\_RTD4 - ControlWave Micro - 4 Point Resistance Temperature Device (RTD) Board

| DRIVER_NAME | 'CWM_RTD4'         |           |
|-------------|--------------------|-----------|
| DATA_TYPE   | DWORD              | (32 bits) |
| DRIVER_PAR1 | slot number.       |           |
| Input Map:  | Max Size: 24 bytes |           |

Due to the amount of time required to process the RTD points, it is highly recommended that this I/O driver be assigned to a task (instead of "No Task"). Care should also be taken in using the I/O board in a task of less than 40ms.

| Offset    | Default Variable Name where <i>x</i> is the board | Description                                              |
|-----------|---------------------------------------------------|----------------------------------------------------------|
|           | slot and y is the pin number.                     |                                                          |
| 0 (Bit 0) | RTD4_x_BOARDSTATUS                                | If set, the board is not present.                        |
| 0 (Bit 2) | RTD4_x_CALIBRATE                                  | If set indicates invalid calibration data written to the |
|           |                                                   | board.                                                   |
| 0 (Bit 3) | RTD4_x_TIMEOUT                                    | If set, indicates that had an error reading or writing   |

| Offset    | Default Variable Name where <i>x</i> is the board | Description                                          |
|-----------|---------------------------------------------------|------------------------------------------------------|
|           | slot and y is the pin number.                     |                                                      |
|           |                                                   | to the board.                                        |
| 1 (Bit 0) | RTD4_x_LASTCALBOP                                 | Set if last calibration or reset operation failed.   |
| 1 (Bit 7) | RTD4_x_CALBCMD                                    | Calibration Commands Allowed. Until this bit is set, |
|           |                                                   | all calibration commands are ignored.                |
| 4         | RTD4_ <i>x_y</i> _READERR                         | RTD Reading Error. Bit 0 is RTD1, Bit 3 is RTD4      |
| 8         | RTD4_x_y                                          | RTD1 reading – REAL – In units of Degrees            |
|           |                                                   | Centigrade (unless scaled by values in the output    |
|           |                                                   | map).                                                |
| 12, 16,20 | RTD4_x_y                                          | Readings for RTD2 RTD4.                              |

Output Map:

Max Size: 200 bytes

| Offset                       | Default Variable Name where <i>x</i> is the board slot and <i>y</i> is the pin number. | Description                                                                                                    |
|------------------------------|----------------------------------------------------------------------------------------|----------------------------------------------------------------------------------------------------|
| 0                            | RTD4_x_y_ZERO                                                                          | Zero for RTD 1(4-byte float - REAL). Example: for C to F, use 32.0. Defaults to 0.0                                                                                         |
| 4                            | RTD4_ <i>x_y_</i> SPAN                                                                 | Span for RTD 1(4-byte float – REAL). If zero, RTD<br>will not be scaled. If specified, the scaled value<br>will be ORG_VALUE * Span + Zero. Example for<br>C to F, use 1.8. |
| 8,16,24,32<br>40,48,56       | RTD4_x_y_ZERO                                                                          | Zero for RTDs 2-8                                                                                                    |
| 12,20,28,<br>36,44,52,<br>60 | RTD4_x_y_SPAN                                                                          | Span for RTDs 2-8                                                                                                    |
| 64                           | RTD4_x_y_MODE                                                                          | NOT USED – FOR EXPANSION                                                                                                    |
| 65,66,67,<br>68,69           | RTD4_x_y_MODE                                                                          | NOT USED – FOR FUTURE EXPANSION                                                                                                    |
| 100                          |                                                                                        | NOT USED – FOR FUTURE EXPANSION                                                                                                    |
| 120 (Bit 0) *                | RTD4_x_y_RESTORE                                                                       | If set, restore RTD 1 calibration to Factory<br>Defaults. Will be reset when operation<br>completes.                                                                        |
| 121 *                        | RTD4_x_y_OPERATION                                                                     | Calibration Operation for RTD 1 – SINT<br>5 RTD Zero (100 Ohms)<br>6 RTD Span (300 Ohms)<br>7 RTD Coefficients (A, B, R0)<br>8 RTD Span (not using 300 Ohms)                |
| 124**                        | RTD4_x_y_COEFF_A                                                                       | Coefficient A (RTD 1)                                                                                                    |
| 128**                        | RTD4_x_y_COEFF_B                                                                       | Coefficient B (RTD 1)                                                                                                    |
| 132**                        | RTD4_x_y_COEFF_R0                                                                      | Coefficient R0 (RTD 1)                                                                                                    |
| 136**                        | RTD4_x_y_APPLIED                                                                       | The applied temperature when calibration operation 8 was performed. (RTD 1)                                                                                                 |
| 140 (Bit 0) *                | RTD4_x_y_RESTORE                                                                       | If set, restore RTD 2 calibration to Factory<br>Defaults. Will be reset when operation<br>completes.                                                                        |
| 141 *                        | RTD4_x_y_OPERATION                                                                     | Calibration Operation for RTD 2 – SINT                                                                                                    |

| Offset        | Default Variable Name where <i>x</i> is the | Description                                  |
|---------------|---------------------------------------------|----------------------------------------------|
|               | board slot and y is the pin number.         |                                              |
|               |                                             | 5 RTD Zero (100 Ohms)                        |
|               |                                             | 6 RTD Span (300 Ohms)                        |
|               |                                             | 7 RTD Coefficients (A, B, R0)                |
|               |                                             | 8 RTD Span (not using 300 Ohms)              |
| 144 * *       | RTD4_x_y_COEFF_A???                         | Coefficient A (RTD 2)                        |
| 148 * *       | RTD4_x_y_COEFF_B???                         | Coefficient B (RTD 2)                        |
| 152 * *       | RTD4_x_y_COEFF_R0???                        | Coefficient R0 (RTD 2)                       |
| 156 * *       | RTD4_x_y_APPLIED????                        | The applied temperature when calibration     |
|               |                                             | operation 8 was performed. (RTD 2)           |
|               |                                             |                                              |
| 180 (Bit 0) * | RTD4_x_y_RESTORE                            | If set, restore RTD 4 calibration to Factory |
|               |                                             | Defaults. Will be reset when operation       |
|               |                                             | completes.                                   |
| 181 *         | RTD4_x_y_OPERATION                          | Calibration Operation for RTD 4 – SINT       |
|               |                                             | 5 RTD Zero (100 Ohms)                        |
|               |                                             | 6 RTD Span (300 Ohms)                        |
|               |                                             | 7 RTD Coefficients (A, B, R0)                |
|               |                                             | 8 RTD Span (not using 300 Ohms)              |
| 184 * *       | RTD4_x_y_COEFF_A???                         | Coefficient A (RTD 4)                        |
| 188 * *       | RTD4_x_y_COEFF_B???                         | Coefficient B (RTD 4)                        |
| 192 * *       | RTD4_x_y_COEFF_R0???                        | Coefficient R0 (RTD 4)                       |
| 196 * *       | RTD4_x_y_APPLIED????                        | The applied temperature when calibration     |
|               |                                             | operation 8 was performed. (RTD 4)           |

Value written to perform operation. The value will be reset by driver when the operation completes.

\*\* Value is read from the board by the driver. In order to perform calibration operations 7 and 8, the user can overwrite the values; then, issue the calibration command.

# Local I/O – ControlWave CW10, CW30, CW35

#### Note:

I/O boards of type CXX (CW10 and CW30) cannot be mixed within the same ControlWave Designer resource with I/O boards for any other ControlWave Platform. This can, however, be done with two resources within the same ControlWave Designer project.

#### CXX\_AI8 – ControlWave CW\_10/CW\_30/CW\_35 4- or 8-Analog Input Pin Board

| DRIVER_NAME | 'CXX_AI8'    |           |
|-------------|--------------|-----------|
| DATA_TYPE   | DWORD        | (32 bits) |
| DRIVER_PAR1 | slot number. |           |

Input Map: Max Size: 40 bytes

Due to the amount of time required to process the AI points, it is highly recommended that this I/O driver be assigned to a task (instead of "No Task"). Care should also be taken in using the I/O board in a task of less than 25ms.

| Offset    | Default Variable Name where <i>x</i> is the board slot and <i>y</i> is the pin number. | Description                                                                                                    |
|-----------|----------------------------------------------------------------------------------------|----------------------------------------------------------------------------------------------------|
| 0 (Bit 0) | AI8_x_BOARDSTATUS                                                                      | Board status. Bit 0 is set if board is not present.                                                                                                    |
| 0 (Bit 1) | AI8_x_LASTOPERATION                                                                    | Board status. Bit 1 is set if the last conversion operation failed.                                                                                                    |
| 4         | AI8_ <i>x_y</i> _OUTRANGE                                                              | 1 bit per AI, AI1 is bit 0, AI8 is bit 7. If set, input is<br>Out-of-range.                                                                                                    |
| 8         | AI8_ <i>x_y</i>                                                                        | Value for Al1 in engineering units (4-byte float -<br>REAL). To access the value, define the variable <i>AT</i><br><i>%IDxx</i> . Direct access to <i>%</i> IDxx is not possible. |
| 12, 16,   | AI8_x_y                                                                                | Value for AI2, AI3,                                                                                                    |

Output Map:

Max Size: 64 bytes

| Offset     | Default Variable Name where <i>x</i> is the board | Description                                          |
|------------|---------------------------------------------------|------------------------------------------------------|
|            | slot and y is the pin number.                     |                                                      |
| 0          | AI8_x_y_ZERO                                      | Zero for AI1 (4-byte float - REAL). To access the    |
|            |                                                   | value, define the variable                           |
|            |                                                   | AT %QDxx. This variable can be initialized at        |
|            |                                                   | declaration.                                         |
| 4          | AI8_x_y_SPAN                                      | Span for AI1 (4-byte float). If zero, the AI will be |
|            |                                                   | scaled from 0 to 100.0.                              |
| 8, 16, 24, | AI8_x_y_ZERO                                      | Zeros for AI2, AI3,                                  |
|            |                                                   |                                                      |
| 12, 20,    | AI8_x_y_SPAN                                      | Spans for AI2, AI3,                                  |
| 28,        |                                                   |                                                      |

### CXX\_AO4 – ControlWave CW\_10/CW\_30/CW\_35 2 or 4 Analog Output Pin Board

| DRIVER_NAME | 'CXX_AO4'        |           |
|-------------|------------------|-----------|
| DATA_TYPE   | DWORD            | (32 bits) |
| DRIVER_PAR1 | slot number.     |           |
| Input Map:  | Max Size: 24 byt | es        |

| Offset    | Default Variable Name where <i>x</i> is the board | Description                                           |
|-----------|---------------------------------------------------|-------------------------------------------------------|
|           | slot and y is the pin number.                     |                                                       |
| 0 (bit 0) | AO4_x_BOARDSTATUS                                 | Board status. Bit 0 is set if board is not present.   |
| 0 (bit 1) | AO4_x_LASTOPERATION                               | Bit 1 is set if the last conversion operation failed. |
| 4         | AO4_x_y_OUTRANGE                                  | 1 bit per AO, AO1 is bit 0, AO4 is bit 3. If set,     |
|           |                                                   | output is Out-of-range.                               |

| Offset     | Default Variable Name where <i>x</i> is the board slot and <i>y</i> is the pin number. | Description                                                          |
|------------|----------------------------------------------------------------------------------------|----------------------------------------------------------------------|
| 8,12,16,20 | AO4_x_y_ACTUAL                                                                         | Real value of value actually output. Clamped to 0-<br>100% of scale. |

Output Map: Max Size: 48 bytes

Due to the amount of time required to process the AO points, it is highly recommended that this I/O driver be assigned to a task (instead of "No Task"). Care should also be taken in using the I/O board in a task of less than 25ms.

| Offset  | Default Variable Name where <i>x</i> is the board | Description                                          |
|---------|---------------------------------------------------|------------------------------------------------------|
|         | slot and y is the pin number.                     |                                                      |
| 0       | AO4_ <i>x_y</i> _ZERO                             | Zero for AO1 (4-byte float - REAL). To access the    |
|         |                                                   | value, define the variable                           |
|         |                                                   | AT %QDxx. This variable can be initialized at        |
|         |                                                   | declaration.                                         |
| 4       | AO4_x_y_SPAN                                      | Span for AO1 (4-byte float). If zero, the AO will be |
|         |                                                   | scaled from 0 to 100.0.                              |
| 8       | AO4_x_y                                           | Value for AO1 (4-byte float).                        |
| 12, 24, | AO4_x_y_ZERO                                      | Zeros for AO2, AO3, AO4                              |
| 36      |                                                   |                                                      |
| 16, 28, | AO4_x_y_SPAN                                      | Spans for AO2, AO3, AO4                              |
| 40      |                                                   |                                                      |
| 20, 32, | AO4_ <i>x_y</i>                                   | Values for AO2, AO3, AO4                             |
| 44      |                                                   |                                                      |

### CXX\_DI16 – ControlWave CW\_10/CW\_30/CW\_354 or 8 or 16 Digital Input Pin Board

| DRIVER_NAME | 'CXX_DI16'       |                               |
|-------------|------------------|-------------------------------|
| DATA_TYPE   | DWORD            | (32 bits)                     |
| DRIVER_PAR1 | slot number.     |                               |
| DRIVER_PAR2 | Mask of points e | enabled as low-speed counters |
| Input Map:  | Max Size: 84 byt | tes                           |

| Offset | Default Variable Name where <i>x</i> is the board | Description                                          |
|--------|---------------------------------------------------|------------------------------------------------------|
|        | slot and y is the pin number.                     |                                                      |
| 0      | DI16_x_BOARDSTATUS                                | Board status.                                        |
| 4      | DI16_x_y                                          | Current status of DI1 (in bit 0) to DI8 (in bit 7).  |
| 5      | DI16_x_y                                          | Current status of DI9 (in bit 0) to DI16 (in bit 7). |
| 16     | DI16_x_y_TIMESTAMP                                | Timestamp of last sample from HSC. This is the       |
|        |                                                   | number of milliseconds since boot.                   |
| 20     | DI16_x_y_COUNTER                                  | 32-bit counter for DI1                               |
| 24,    | DI16_x_y_COUNTER                                  | 32-bit counters for DI2 – DI16                       |

Output Map: Size: 4 bytes

| Offset | Default Variable Name where <i>x</i> is the board slot and <i>y</i> is the pin number. | Description                                           |
|--------|----------------------------------------------------------------------------------------|-------------------------------------------------------|
| 0      | DI16_x_y_RESET_COUNT                                                                   | Counter reset flags, DI1 (in bit 0) to DI8 (in bit 7) |
| 1      | DI16_x_y_RESET_COUNT                                                                   | Counter reset flags, 9 to 16.                         |
| 2.1    | DI16_x_y_NOINIT                                                                        | Maintain Counts across Warm Start (TRUE =             |
|        |                                                                                        | maintain)                                             |

# CXX\_DO16 – ControlWave CW\_10/CW\_30/CW\_35 4- or 8- or 16-Digital Output Pin Board

| DRIVER_NAME | 'CXX_DO16'        |
|-------------|-------------------|
| DATA_TYPE   | BYTE              |
| DRIVER_PAR1 | slot number.      |
| Input Map:  | Max Size: 6 bytes |

| Offset | Default Variable Name where <i>x</i> is the board slot and <i>y</i> is the pin number. | Description                                       |
|--------|----------------------------------------------------------------------------------------|---------------------------------------------------|
| 0      | DO16_x_BOARDSTATUS                                                                     | Board status.                                     |
| 4      | DO16_x_y_I                                                                             | Read-back of output: 1 bit per value. DO1 is LSB, |
|        |                                                                                        | DO8 is MSB.                                       |
| 5      | DO16_x_y_I                                                                             | Read-back for outputs 9 to 16.                    |

Output Map:

Size: 2 bytes

| Offset | Default Variable Name where <i>x</i> is the board slot and <i>y</i> is the pin number. | Description                                                                                                    |
|--------|----------------------------------------------------------------------------------------|----------------------------------------------------------------------------------------------------|
| 0      | DO16_x_y                                                                               | Outputs. 1 bit per value. DO1 is LSB; DO8 is MSB.<br>Typically specified as %QXy.z, where y is I/O space<br>offset, and z is bit number from 0 to 7. |
| 1      | DO16_x_y                                                                               | Outputs 9 to 16.                                                                                                    |

# CXX\_HSC8 – ControlWave CW\_10/CW\_30/CW\_35 4 or 8 Channel High Speed Counter Board

| DRIVER_NAME | 'CXX_HSC8'         |           |
|-------------|--------------------|-----------|
| DATA_TYPE   | DWORD              | (32 bits) |
| DRIVER_PAR1 | slot number.       |           |
| Input Map:  | Max Size: 40 bytes |           |

| Offset | Default Variable Name where <i>x</i> is the board | Description                                                                  |
|--------|---------------------------------------------------|------------------------------------------------------------------------------|
|        | slot and y is the pin number.                     |                                                                              |
| 0      | HSC8_x_BOARDSTATUS                                | Board status. Only bit 0 is currently defined. If set, board is not present. |

| Offset  | Default Variable Name where <i>x</i> is the board | Description                                                                          |
|---------|---------------------------------------------------|--------------------------------------------------------------------------------------|
|         | slot and y is the pin number.                     |                                                                                      |
| 4       | HSC8_x_TIMESTAMP                                  | Timestamp of last sample from HSC. This is the<br>number of milliseconds since boot. |
| 8       | HSC8_ <i>x_y</i> _COUNTER                         | Number of counts since boot (Channel 1)                                              |
| 12, 16, | HSC8_x_y_COUNTER                                  | Counts for Channel 2, 3, etc.                                                        |

Output Map:

Size: 4 bytes

| Offset | Default Variable Name where <i>x</i> is the board slot and <i>y</i> is the pin number. | Description                                             |
|--------|----------------------------------------------------------------------------------------|---------------------------------------------------------|
| 0      | HSC8_x_y_RESET_COUNT                                                                   | Counter reset flags, HSC1 (in bit 0) to HSC8 (in bit 7) |
|        |                                                                                        |                                                         |
| 2.1    | HSC8_x_NOINIT                                                                          | Maintain Counts across Warm Start (TRUE =               |
|        |                                                                                        | maintain)                                               |

# CXX\_LL4 – ControlWave CW\_10/CW\_30/CW\_35 4 Low-Level Analog Input Pin Board

| DRIVER_NAME | 'CXX_LL4'        |           |
|-------------|------------------|-----------|
| DATA_TYPE   | DWORD            | (32 bits) |
| DRIVER_PAR1 | slot number.     |           |
| Input Map:  | Max Size: 24 byt | es        |

Due to the amount of time required to process the Low-level points, it is highly recommended that this I/O driver be assigned to a task (instead of "No Task"). Care should also be taken in using the I/O board in a task of less than 25ms.

| Offset     | Default Variable Name where <i>x</i> is the board | Description                                                |
|------------|---------------------------------------------------|------------------------------------------------------------|
|            | slot and y is the pin number.                     |                                                            |
| 0 (bit 0)  | LL4_x_BOARDSTATUS                                 | Board status. Bit 0 is set if board is not present.        |
| 0 (bit 1)  | LL4_x_LASTOPERATION                               | Board status. Bit 1 is set if the board is either in       |
|            |                                                   | calibration mode or being reset.                           |
| 4          | LL4_x_y_OUTRANGE                                  | 1 bit per LL, LL1 is bit 0, LL4 is bit 3. If set, input is |
|            |                                                   | Out-of-range.                                              |
| 6          |                                                   | BYTE value – Board error code – see table below. *         |
|            |                                                   | Note: a variable is not automatically created by the       |
|            |                                                   | System Variable Wizard for this field.                     |
| 8          | LL4_x_y                                           | Value for LL1 in engineering units (4-byte float -         |
|            |                                                   | REAL). To access the value, define the variable AT         |
|            |                                                   | <i>%IDxx</i> . Direct access to %IDxx is not possible.     |
| 12, 16, 20 | LL4_x_y                                           | Value for LL2, LL3, LL4                                    |

LLAI Board Error Codes (values are in Hex 16#):

- 0n Channel errors Bit 0 = point 1, Bit 1 = point 2, etc.
- 10 Board is in process of being reset.
- An Board is in Calibration mode.

|           | Output Map: Max Size: 68 byte                     | S                                                       |
|-----------|---------------------------------------------------|---------------------------------------------------------|
| Offset    | Default Variable Name where <i>x</i> is the board | Description                                             |
|           | slot and <i>y</i> is the pin number.              |                                                         |
| 0         | LL4_ <i>x_y</i> _ZERO                             | Zero for LL1 (4-byte float - REAL). To access the       |
|           |                                                   | value, define the variable                              |
|           |                                                   | AT %QDxx. This variable can be initialized at           |
|           |                                                   | declaration.                                            |
| 4         | LL4_x_y_SPAN                                      | Span for LL1 (4-byte float). If zero, the LL will be    |
|           |                                                   | scaled as in the chart below. If specified, the new     |
|           |                                                   | value will be ORG_VALUE * Span + Zero.                  |
| 8, 16, 24 | LL4_x_y_ZERO                                      | Zeros for LL2, LL3, LL4 – Example: for C to F, use 32.0 |
| 12, 20,   | LL4_x_y_SPAN                                      | Spans for LL2, LL3, LL4 – Example for C to F, use 1.8   |
| 28        |                                                   |                                                         |
|           |                                                   |                                                         |
| 64        | LL4_x_y_MODE                                      | Point type for LL1, see table below for type codes.     |
| 65, 66,   | LL4_x_y_MODE                                      | Point types for LL2, LL3, and LL4.                      |
| 67        |                                                   |                                                         |

Type codes for Low-Level Points

| Type Code | Code | Range                                                    |
|-----------|------|----------------------------------------------------------|
|           |      |                                                          |
| 0         | В    | Thermocouple: 100C – +1820C                              |
| 1         | E    | Thermocouple: -270C – +1000C                             |
| 2         | ]    | Thermocouple: -210C – +1200C                             |
| 3         | К    | Thermocouple: -270C – +1370C                             |
| 4         | R    | Thermocouple: -50C – +1720C                              |
| 5         | S    | Thermocouple: -50C – +1760C                              |
| 6         | Т    | Thermocouple: -270C – +400C                              |
| 7         | RTD  | RTD: -220C to +850C                                      |
| 8         | 10MV | Voltage Inputs: -10 mV to +10 mV (Outputs as 0.0 to 1.0) |

# I/O – ControlWave CW\_31

# **Common Status Information**

The first two bytes of the input map contain status information, which is common to all Expansion Rack boards.

| Byte | Bit           | Description                                                              |
|------|---------------|--------------------------------------------------------------------------|
| 0    | 0 (0x1, 1)    | No Board is present in the destination Rack.                             |
| 0    | 3 (0x8, 8)    | Board type does not match the board installed in the Rack.               |
| 0    | 4 (0x10, 16)  | Communications lost with the Expansion Rack.                             |
| 0    | 7 (0x80, 128) | Initial opening of channel to the Expansion Rack has not been completed. |

# RXX\_AI8 – CW\_31 4 or 8 Pin Analog Input Board

| DRIVER_NAME | 'RXX_AI8'         |                         |
|-------------|-------------------|-------------------------|
| DATA_TYPE   | DWORD             | (32 bits)               |
| DRIVER_PAR1 | slot number.      |                         |
| DRIVER_PAR2 | First two bytes o | of Primary IP address   |
| DRIVER_PAR3 | Lower two bytes   | s of Primary IP address |
| Input Map:  | Max Size: 40 byt  | ies                     |

| Offset    | Default Variable Name where <i>x</i> is the board slot and <i>y</i> is the pin number. | Description                                              |
|-----------|----------------------------------------------------------------------------------------|----------------------------------------------------------|
| 0         | RXAI_x_DRIVERSTATUS                                                                    | Board Status. See Common Status Information              |
| 2 (bit 1) |                                                                                        | Rit 1 – Last conversion operation failed                 |
| 2 (01: 1) |                                                                                        | 1 hit per Al Al1 is hit 0. Al8 is hit 7. If set input is |
| 4         | KAAI_X_Y_OUTRANGE                                                                      | Out-of-range.                                            |
| 8         | RXAI_x_y                                                                               | Value for Al1 in engineering units (4-byte float -       |
|           |                                                                                        | REAL). To access the value, define the variable AT       |
|           |                                                                                        | <i>%IDxx</i> . Direct access to %IDxx is not possible.   |
| 12, 16,   | RXAI_x_y                                                                               | Value for AI2, AI3,                                      |

Output Map:

Max Size: 64 bytes

| Offset     | Default Variable Name where <i>x</i> is the board | Description                                          |
|------------|---------------------------------------------------|------------------------------------------------------|
|            | slot and y is the pin number.                     |                                                      |
| 0          | RXAI_ <i>x_y</i> _ZERO                            | Zero for AI1 (4-byte float - REAL). To access the    |
|            |                                                   | value, define the variable                           |
|            |                                                   | AT %QDxx. This variable can be initialized at        |
|            |                                                   | declaration.                                         |
| 4          | RXAI_x_y_SPAN                                     | Span for AI1 (4-byte float). If zero, the AI will be |
|            |                                                   | scaled from 0 to 100.0.                              |
| 8, 16, 24, | RXAI_x_y_ZERO                                     | Zeros for AI2, AI3,                                  |
|            |                                                   |                                                      |
| 12, 20,    | RXAI_x_y_SPAN                                     | Spans for AI2, AI3,                                  |
| 28,        |                                                   |                                                      |

# RXX\_AO4 – CW\_31 2 or 4 Analog Output Pin Board

| DRIVER_NAME | 'RXX_AO4'    |           |
|-------------|--------------|-----------|
| DATA_TYPE   | DWORD        | (32 bits) |
| DRIVER_PAR1 | slot number. |           |

DRIVER\_PAR2 First two bytes of Primary IP address

DRIVER\_PAR3 Lower two bytes of Primary IP address

Input Map: Max Size: 24 bytes

| Offset     | Default Variable Name where <i>x</i> is the board | Description                                              |
|------------|---------------------------------------------------|----------------------------------------------------------|
|            | slot and y is the pin number.                     |                                                          |
| 0          | RXAO_x_DRIVERSTATUS                               | Board Status. See Common Status Information              |
|            |                                                   | section.                                                 |
| 2 (bit 1)  | RXAO_x_LASTOPERATION                              | Bit 1 – Last conversion operation failed.                |
| 4          | RXAO_x_y_OUTRANGE                                 | 1 bit per AO, AO0 is bit 0, AO4 is bit 3. If set, output |
|            |                                                   | is Out-of-range.                                         |
| 8,12,16,20 | RXAO_x_y_ACTUAL                                   | Real value of value actually output. Clamped to 0-       |
|            |                                                   | 100% of scale.                                           |

Output Map:

Max Size: 48 bytes

| Offset        | Default Variable Name where <i>x</i> is the board | Description                                                                                                    |
|---------------|---------------------------------------------------|----------------------------------------------------------------------------------------------------|
|               | slot and y is the pin number.                     |                                                                                                    |
| 0             | RXAO_x_y_ZERO                                     | Zero for AO1 (4-byte float - REAL). To access the value, define the variable <i>AT %QDxx</i> . This variable can be initialized at declaration. |
| 4             | RXAO_x_y_SPAN                                     | Span for AO1 (4-byte float). If zero, the AO will be scaled from 0 to 100.0.                                                                    |
| 8             | RXAO_ <i>x_y</i>                                  | Value for AO1 (4-byte float).                                                                                                    |
| 12, 24,<br>36 | RXAO_ <i>x_y</i> _ZERO                            | Zeros for AO2, AO3, AO4                                                                                                    |
| 16, 28,<br>40 | RXAO_x_y_SPAN                                     | Spans for AO2, AO3, AO4                                                                                                    |
| 20, 32,<br>44 | RXAO_ <i>x_y</i>                                  | Values for AO2, AO3, AO4                                                                                                    |

#### RXX\_DI16 CW\_31 8 or 16 Digital Input Pin Board

| DRIVER_NAME | 'RXX_DI16'        |                         |
|-------------|-------------------|-------------------------|
| DATA_TYPE   | DWORD             | (32 bits)               |
| DRIVER_PAR1 | slot number.      |                         |
| DRIVER_PAR2 | First two bytes o | of Primary IP address   |
| DRIVER_PAR3 | Lower two bytes   | s of Primary IP address |

#### Note:

Low speed counter processing is automatically enabled for all points.

Input Map:

Max Size: 84 bytes

| Offset | Default Variable Name where <i>x</i> is the board slot and <i>y</i> is the pin number. | Description                                                              |
|--------|----------------------------------------------------------------------------------------|--------------------------------------------------------------------------|
| 0      | RXDI_x_DRIVERSTATUS                                                                    | Board Status. See Common Status Information section.                     |
| 4      | RXDI_x_y                                                                               | Current status of DI1 (in bit 0) to DI8 (in bit 7).                      |
| 5      | RXDI_x_y                                                                               | Current status of DI9 (in bit 0) to DI16 (in bit 7).                     |
|        |                                                                                        |                                                                          |
| 16     | RXDI_x_TIMESTAMP                                                                       | Timestamp of last sample. This is the number of milliseconds since boot. |
| 20     | RXDI_x_y_COUNTER                                                                       | 32-bit counter for DI1                                                   |
| 24,    | RXDI_ <i>x_y</i> _COUNTER                                                              | 32-bit counters for DI2 – DI16                                           |

Output Map:

Size: 4 bytes

| Offset    | Default Variable Name where <i>x</i> is the board | Description                                           |
|-----------|---------------------------------------------------|-------------------------------------------------------|
|           | slot and y is the pin number.                     |                                                       |
| 0         | RXDI_x_y_RESET_COUNT                              | Counter reset flags, DI1 (in bit 0) to DI8 (in bit 7) |
| 1         | RXDI_x_y_RESET_COUNT                              | Counter reset flags, 9 to 16.                         |
|           |                                                   |                                                       |
| 2 (bit 1) | RXDI_X_NOINIT                                     | Maintain Counts across Warm Start (TRUE =             |
|           |                                                   | maintain)                                             |

# RXX\_DO16 CW\_31 4, 8 or 16 Digital Output Pin Board

| DRIVER_NAME | 'RXX_DO16'                            |
|-------------|---------------------------------------|
| DATA_TYPE   | ВҮТЕ                                  |
| DRIVER_PAR1 | slot number.                          |
| DRIVER_PAR2 | First two bytes of Primary IP address |
| DRIVER_PAR3 | Lower two bytes of Primary IP address |
| Input Map:  | Max Size: 6 bytes                     |

| Offset | Default Variable Name where <i>x</i> is the board | Description                                       |
|--------|---------------------------------------------------|---------------------------------------------------|
|        | slot and y is the pin number.                     |                                                   |
| 0      | RXDO_x_DRIVERSTATUS                               | Board Status. See Common Status Information       |
|        |                                                   | section.                                          |
| 4      | RXDO_x_y_I                                        | Read-back of output: 1 bit per value. DO1 is LSB, |
|        |                                                   | DO8 is MSB.                                       |
| 5      | RXDO_x_y_I                                        | Read-back for outputs 9 to 16.                    |

Output Map:

Size: 2 bytes

| Offset | Default Variable Name where <i>x</i> is the board slot and <i>y</i> is the pin number. | Description                                                                                              |
|--------|----------------------------------------------------------------------------------------|----------------------------------------------------------------------------------------------------|
| 0      | RXDO_ <i>x_y</i>                                                                       | Outputs. 1 bit per value. DO1 is LSB; DO8 is MSB.<br>Typically specified as %QXy.z, where y is I/O space |

| Offset | Default Variable Name where <i>x</i> is the board slot and <i>y</i> is the pin number. | Description                              |
|--------|----------------------------------------------------------------------------------------|------------------------------------------|
|        |                                                                                        | offset, and z is bit number from 0 to 7. |
| 1      | RXDO_ <i>x_y</i>                                                                       | Outputs 9 to 16.                         |

# RXX\_HSC8 CW\_31 4 or 8 Channel High Speed Counter Board

| DRIVER_NAME | 'RXX_HSC8'                |                |
|-------------|---------------------------|----------------|
| DATA_TYPE   | DWORD                     | (32 bits)      |
| DRIVER_PAR1 | slot number.              |                |
| DRIVER_PAR2 | First two bytes of Primar | y IP address   |
| DRIVER_PAR3 | Lower two bytes of Prima  | ary IP address |
| Input Map:  | Max Size: 40 bytes        |                |

| Offset  | Default Variable Name where <i>x</i> is the board | Description                                    |
|---------|---------------------------------------------------|------------------------------------------------|
|         | slot and y is the pin number.                     |                                                |
| 0       | RXHSC_x_DRIVERSTATUS                              | Board Status. See Common Status Information    |
|         |                                                   | section.                                       |
| 4       | RXHSC_x_TIMESTAMP                                 | Timestamp of last sample from HSC. This is the |
|         |                                                   | number of milliseconds since boot.             |
| 8       | RXHSC_x_y_COUNTER                                 | Number of counts since boot (Channel 1)        |
| 12, 16, | RXHSC_x_y_COUNTER                                 | Counts for Channel 2, 3, etc.                  |

Output Map:

Size: 4 bytes

| Offset    | Default Variable Name where <i>x</i> is the board slot and <i>y</i> is the pin number. | Description                                             |
|-----------|----------------------------------------------------------------------------------------|---------------------------------------------------------|
| 0         | RXHSC_x_y_RESET_COUNT                                                                  | Counter reset flags, HSC1 (in bit 0) to HSC8 (in bit 7) |
| 2 (bit 1) | RXHSC_x_NOINIT                                                                         | Maintain Counts across Warm Start (TRUE =               |
|           |                                                                                        | maintain)                                               |

#### RXX\_LL4 CW\_31 4 Low Level Analog Input Pin Board

| DRIVER_NAME | 'RXX_LL4'         |                         |
|-------------|-------------------|-------------------------|
| DATA_TYPE   | DWORD             | (32 bits)               |
| DRIVER_PAR1 | slot number.      |                         |
| DRIVER_PAR2 | First two bytes o | of Primary IP address   |
| DRIVER_PAR3 | Lower two bytes   | s of Primary IP address |
| Input Map:  | Max Size: 24 byt  | es                      |

| Offset  | Default Variable Name where <i>x</i> is the board | Description                                                |
|---------|---------------------------------------------------|------------------------------------------------------------|
|         | slot and y is the pin number.                     |                                                            |
| 0       | RXLL_X_DRIVERSTATUS                               | Board Status. See Common Status Information                |
|         |                                                   | section.                                                   |
| 2       | RXLL_X_LASTOPERATION                              | Bit 1 - Calibration Mode or hardware is being reset        |
| 4       | RXLL_x_y_OUTRANGE                                 | 1 bit per LL, LL1 is bit 0, LL4 is bit 3. If set, input is |
|         |                                                   | Out-of-range.                                              |
| 6       |                                                   | BYTE value – Board error code – see table below. *         |
|         |                                                   | Note: a variable is not automatically created by the       |
|         |                                                   | IO Configuration Wizard for this field.                    |
| 8       | RXLL_x_y                                          | Value for LL1 in engineering units (4-byte float -         |
|         |                                                   | REAL). To access the value, define the variable AT         |
|         |                                                   | <i>%IDxx</i> . Direct access to %IDxx is not possible.     |
| 12, 16, | RXLL_x_y                                          | Value for LL2, LL3, LL4                                    |
| 20      |                                                   |                                                            |

LLAI Board Error Codes (values are in Hex 16#):

- 0n Channel errors Bit 0 = point 1, Bit 1 = point 2, etc.
- 10 Board is in process of being reset.
- An Board is in Calibration mode.

Output Map:

Max Size: 68 bytes

| Offset    | Default Variable Name where <i>x</i> is the board | Description                                             |
|-----------|---------------------------------------------------|---------------------------------------------------------|
|           | slot and y is the pin number.                     |                                                         |
| 0         | RXLL_x_y_ZERO                                     | Zero for LL1 (4-byte float - REAL). To access the       |
|           |                                                   | value, define the variable                              |
|           |                                                   | AT %QDxx. This variable can be initialized at           |
|           |                                                   | declaration.                                            |
| 4         | RXLL_x_y_SPAN                                     | Span for LL1 (4-byte float). If zero, the LL will be    |
|           |                                                   | scaled as in the chart below. If specified, the new     |
|           |                                                   | value will be ORG_VALUE * Span + Zero.                  |
| 8, 16, 24 | RXLL_x_y_ZERO                                     | Zeros for LL2, LL3, LL4 – Example: for C to F, use 32.0 |
| 12, 20,   | RXLL_x_y_SPAN                                     | Spans for LL2, LL3, LL4 – Example for C to F, use 1.8   |
| 28        |                                                   |                                                         |
|           |                                                   |                                                         |
| 64        | RXLL_ <i>x_y</i> _MODE                            | Point type for LL1, see table below for type codes.     |
| 65,66,    | RXLL_x_y_MODE                                     | Point types for LL2, LL3, and LL4.                      |
| 67        |                                                   |                                                         |

#### Type codes for Low-Level Points

| Type<br>Code | ACCOL Code | Range                        |
|--------------|------------|------------------------------|
| 0            | В          | Thermocouple: 100C – +1820C  |
| 1            | E          | Thermocouple: -270C – +1000C |

| Туре | ACCOL Code | Range                                                    |
|------|------------|----------------------------------------------------------|
| Code |            |                                                          |
| 2    | J          | Thermocouple: -210C – +1200C                             |
| 3    | К          | Thermocouple: -270C – +1370C                             |
| 4    | R          | Thermocouple: -50C – +1720C                              |
| 5    | S          | Thermocouple: -50C – +1760C                              |
| 6    | Т          | Thermocouple: -270C – +400C                              |
| 7    | RTD        | RTD: -220C to +850C                                      |
| 8    | 10MV       | Voltage Inputs: -10 mV to +10 mV (Outputs as 0.0 to 1.0) |

#### RXX\_STAT CW\_31 Status Board

In addition, an Expansion Rack Status board (RXX\_STAT) is defined. This board has a similar I/O map as the status board for the ControlWave Expansion Rack (ER\_STAT).

| DRIVER_NAME | 'RXX_STAT'                 |                  |
|-------------|----------------------------|------------------|
| DATA_TYPE   | DWORD                      | (32 bits)        |
| DRIVER_PAR1 | slot number (ignored – s   | pecify as zero). |
| DRIVER_PAR2 | First two bytes of Primary | y IP address     |
| DRIVER_PAR3 | Lower two bytes of Prima   | ary IP address   |
| Input Map:  | Max Size: 1068 bytes       |                  |

| Offset    | Default Variable Name where <i>x</i> is the | Description                                          |
|-----------|---------------------------------------------|------------------------------------------------------|
|           | board slot and y is the pin number.         |                                                      |
| 0         | RXSTAT_X_BOARDSTATUS                        | Board Status. See Common Status Information          |
|           |                                             | section.                                             |
| 4 (bit 0) | RXSTAT_x_BATSTAT                            | Memory battery status at Expansion Rack. TRUE        |
|           |                                             | indicates good battery.                              |
| 4 (bit 1) | RXSTAT_X_HOTCARDSTAT                        | TRUE indicates that a HOT Card replacement is in     |
|           |                                             | progress at the Expansion Rack. Will always be FALSE |
|           |                                             | on platforms which do not support on-line HOT Card   |
|           |                                             | replacement.                                         |
| 8         | RXSTAT_x_HOTCARDCT                          | 32-Bit Count of Hot Card replacement events which    |
|           |                                             | have occurred.                                       |
| 12        | RXSTAT_x_DOWNTIMEUSER                       | 32-Bit Count – Number of seconds (as configured by   |
|           |                                             | the user) that the Expansion Rack can be powered off |
|           |                                             | before the outputs are reset to defaults when the    |
|           |                                             | unit is powered back up.                             |
| 16        | RXSTAT_x_DOWNTIMEACT                        | 32-Bit Count – Number of seconds that the            |
|           |                                             | Expansion Rack was powered off on the last power     |
|           |                                             | fail.                                                |
| 20        | RXSTAT_x_WRITECT                            | 32-Bit Count – Number of I/O updates sent to the     |
|           |                                             | Expansion Rack                                       |
| 24        | RXSTAT_x_READCT                             | 32-Bit Count – Number of I/O updates sent from the   |

| Offset | Default Variable Name where <i>x</i> is the | Description                                           |
|--------|---------------------------------------------|-------------------------------------------------------|
|        | board slot and <i>y</i> is the pin number.  |                                                       |
|        |                                             | Expansion Rack                                        |
| 28     | RXSTAT_X_CONNECTS                           | 32-Bit Count – Number of Connects and Disconnects     |
|        |                                             | made to the Expansion Rack.                           |
| 32     | RXSTAT_x_HEARTBEAT                          | 32-Bit Count – Number of IDLE time Heartbeats sent    |
|        |                                             | from the Expansion Rack to the host.                  |
| 42     | RXSTAT_x_BDSTR1                             | String – I/O board string for slot #1                 |
| 127    | RXSTAT_x_BDSTR2                             | String – I/O board string for slot #2                 |
| 212    | RXSTAT_x_BDSTR3                             | String – I/O board string for slot #3                 |
| 297    | RXSTAT_x_BDSTR4                             | String – I/O board string for slot #4                 |
| 382    | RXSTAT_x_BDSTR5                             | String – I/O board string for slot #5                 |
| 467    | RXSTAT_x_BDSTR6                             | String – I/O board string for slot #6                 |
| 552    | RXSTAT_x_BDSTR7                             | String – I/O board string for slot #7                 |
| 637    | RXSTAT_x_BDSTR8                             | String – I/O board string for slot #8                 |
| 724    |                                             | DINT – Current redundancy status of the Expansion     |
|        |                                             | Rack – will always be zero on this platform           |
| 728    | RXSTAT_x_BDSTR9                             | String – I/O board string for slot #9                 |
| 813    | RXSTAT_x_BDSTR10                            | String – I/O board string for slot #10                |
| 898    | RXSTAT_x_BDSTR11                            | String – I/O board string for slot #11                |
| 983    | RXSTAT_x_BDSTR12                            | String – I/O board string for slot #12                |
| 1068   | RXSTAT_x_BDSTR13                            | String – I/O board string for slot #13                |
| 1153   | RXSTAT_x_BDSTR14                            | String – I/O board string for slot #14 (Note slot #13 |
|        |                                             | and #14 will be populated with zeroes (NULL string)   |
| 1240   | RXSTAT_x_INPUTVOLTS                         | Float – Reading (in volts) of power-supply input      |
|        |                                             | voltage.                                              |

Output Map:

Max Size: 4 bytes

| Offset | Default Variable Name where <i>x</i> is the board slot and <i>y</i> is the pin number. | Description                                                                                                    |
|--------|----------------------------------------------------------------------------------------|----------------------------------------------------------------------------------------------------|
| 0.0    |                                                                                        | If this is a Redundant Expansion Rack, <b>and</b> the<br>Standby is valid, then writing a TRUE to this location<br>will cause the rack to fail-over. Not used on this<br>platform. |
| 1.0    | RXSTAT_x_RDN_IOERR_WARN                                                                |                                                                                                    |

# ControlWave MICRO I/O Expansion Rack

#### **Common Status Information**

The first two bytes of the input map contain status information, which is common to all Expansion Rack boards.

| Byte | Bit           | Description                                                              |
|------|---------------|--------------------------------------------------------------------------|
| 0    | 0 (0x1, 1)    | No board is present in the destination rack.                             |
| 0    | 3 (0x8, 8)    | Board type does not match the board installed in the rack.               |
| 0    | 4 (0x10, 16)  | Communications lost with the expansion rack.                             |
| 0    | 7 (0x80, 128) | Initial opening of channel to the expansion rack has not been completed. |

#### ERM\_DO16 - ControlWave MICRO I/O Expansion Rack 16 Digital Output Pin Board

| DRIVER_NAME | 'ERM_DO16'                            |
|-------------|---------------------------------------|
| DATA_TYPE   | BYTE                                  |
| DRIVER_PAR1 | slot number.                          |
| DRIVER_PAR2 | First two bytes of Primary IP address |
| DRIVER_PAR3 | Lower two bytes of Primary IP address |
| Input Map:  | Max Size: 6 bytes                     |

| Offset | Default Variable Name where <i>x</i> is the board | Description                                 |
|--------|---------------------------------------------------|---------------------------------------------|
|        | slot and y is the pin number.                     |                                             |
| 0      | ERDO_x_DRIVERSTATUS                               | Board Status. See Common Status Information |
|        |                                                   | section.                                    |
| 4,5    | ERDO_x_y_I                                        | DO status as seen by card. bit per value.   |

Output Map:

Size: 5 bytes

| Offset | Default Variable Name where <i>x</i> is the board slot and <i>y</i> is the pin number. | Description                                                                                                    |
|--------|----------------------------------------------------------------------------------------|----------------------------------------------------------------------------------------------------|
| 0      | ERDO_ <i>x_y</i>                                                                       | Outputs. 1 bit per value. DO1 is LSB; DO8 is MSB.<br>Typically specified as %QXy.z, where y is I/O space<br>offset, and z is bit number from 0 to 7. |
| 1      | ERDO_x_y                                                                               | Outputs 9 to 16.                                                                                                    |
| 4      | ERDO_X_LEDSTATUS                                                                       | Single bit. If bit is set, the diagnostic LEDS for the points are turned off to save power.                                                          |

## ERM\_DI16 - ControlWave MICRO I/O Expansion Rack 16 Digital Input Pin Board

| DRIVER_NAME | 'ERM_DI16' |           |
|-------------|------------|-----------|
| DATA_TYPE   | DWORD      | (32 bits) |

| DRIVER_PAR1 | slot number.                          |
|-------------|---------------------------------------|
| DRIVER_PAR2 | First two bytes of Primary IP address |
| DRIVER_PAR3 | Lower two bytes of Primary IP address |
| Input Map:  | Max Size: 8 bytes                     |

| Offset | Default Variable Name where <i>x</i> is the board | Description                                          |
|--------|---------------------------------------------------|------------------------------------------------------|
|        | slot and y is the pin number.                     |                                                      |
| 0      | ERDI_x_DRIVERSTATUS                               | Board Status. See Common Status Information section. |
| 4      | ERDI_x_y                                          | Current status of DI1 (in bit 0) to DI8 (in bit 7).  |
| 5      | ERDI_x_y                                          | Current status of DI9 (in bit 0) to DI16 (in bit 7). |

Output Map: Size: 5 bytes

| Offset | Default Variable Name where <i>x</i> is the board | Description                                            |
|--------|---------------------------------------------------|--------------------------------------------------------|
|        | slot and y is the pin number.                     |                                                        |
| 4      | ERDI_x_LEDSTATUS                                  | Single bit. If bit is set, the diagnostic LEDS for the |
|        |                                                   | points are turned off to save power.                   |

## ERM\_MD ControlWave MICRO I/O Expansion Rack Mixed Digital (12 DI / 4 DO) Board

| DRIVER_NAME | 'ERM_MD'                              |
|-------------|---------------------------------------|
| DATA_TYPE   | BYTE                                  |
| DRIVER_PAR1 | slot number.                          |
| DRIVER_PAR2 | First two bytes of Primary IP address |
| DRIVER_PAR3 | Lower two bytes of Primary IP address |
| Input Map:  | Max Size: 9 bytes                     |

| Offset | Default Variable Name where <i>x</i> is the board | Description                                          |
|--------|---------------------------------------------------|------------------------------------------------------|
|        | slot and y is the pin number.                     |                                                      |
| 0      | ERDIDO_x_DRIVERSTATUS                             | Board Status. See Common Status Information          |
|        |                                                   | section.                                             |
| 4      | ERDIDO_ <i>x_y</i>                                | Current status of DI1 (in bit 0) to DI8 (in bit 7).  |
| 5      | ERDIDO_ <i>x_y</i>                                | Current status of DI9 (in bit 0) to DI12 (in bit 3). |
| 8      | ERDIDO_x_y_O_I                                    | DO status as seen by card. 1 bit per value.          |

Output Map:

Size: 5 bytes

| Offset | Default Variable Name where <i>x</i> is the board slot and <i>y</i> is the pin number. | Description                                                                                                    |
|--------|----------------------------------------------------------------------------------------|----------------------------------------------------------------------------------------------------|
| 0      | ERDIDO_x_y_O                                                                           | Outputs. 1 bit per value. DO1 is LSB; DO4 is MSB.<br>Typically specified as %QXy.z, where y is I/O space<br>offset, and z is bit number from 0 to 3. |

| Offset | Default Variable Name where <i>x</i> is the board | Description                                            |
|--------|---------------------------------------------------|--------------------------------------------------------|
|        | slot and y is the pin number.                     |                                                        |
| 4      | ERDIDO_X_LEDSTATUS                                | Single bit. If bit is set, the diagnostic LEDS for the |
|        |                                                   | points are turned off to save power.                   |

#### ERM\_AI8 – ControlWave MICRO I/O Expansion Rack – 8 Analog Input Pin Board

DRIVER\_NAME 'ERM\_AI8'

DATA\_TYPE DWORD (32 bits)

DRIVER\_PAR1 slot number.

DRIVER\_PAR2 First two bytes of Primary IP address

DRIVER\_PAR3 Lower two bytes of Primary IP address

Input Map: Max Size: 40 bytes

| Offset    | Default Variable Name where <i>x</i> is the board | Description                                                |
|-----------|---------------------------------------------------|------------------------------------------------------------|
|           | slot and y is the pin number.                     |                                                            |
| 0         | ERAI_x_DRIVERSTATUS                               | Board Status. See Common Status Information                |
|           |                                                   | section.                                                   |
| 2 (bit 2) | ERAI_x_CALIBRATE                                  | Bit 2 is set if the calibration data is invalid.           |
| 2 (bit 3) | ERAI_X_TIMEOUT                                    | Bit 3 is set to indicate that a board data read has        |
|           |                                                   | timed out.                                                 |
| 4         | ERAI_x_y_OUTRANGE                                 | 1 bit per AI, AI1 is bit 0, AI8 is bit 7. If set, input is |
|           |                                                   | Out-of-range.                                              |
| 8         | ERAI_x_y                                          | Value for AI1 in engineering units (4-byte float -         |
|           |                                                   | REAL). To access the value, define the variable AT         |
|           |                                                   | %IDxx. Direct access to %IDxx is not possible.             |
| 12, 16,   | ERAI_x_y                                          | Value for AI2, AI3,                                        |

Output Map:

Max Size: 132 bytes

| Offset     | Default Variable Name where <i>x</i> is the board | Description                                           |
|------------|---------------------------------------------------|-------------------------------------------------------|
|            | slot and y is the pin number.                     |                                                       |
| 0          | ERAI_x_y_ZERO                                     | Zero for AI1 (4-byte float - REAL). To access the     |
|            |                                                   | value, define the variable                            |
|            |                                                   | AT %QDxx. This variable can be initialized at         |
|            |                                                   | declaration.                                          |
| 4          | ERAI_x_y_SPAN                                     | Span for AI1 (4-byte float). If zero, the AI will be  |
|            |                                                   | scaled from 0 to 100.0.                               |
| 8, 16, 24, | ERAI_x_y_ZERO                                     | Zeros for AI2, AI3,                                   |
|            |                                                   |                                                       |
| 12, 20,    | ERAI_x_y_SPAN                                     | Spans for AI2, AI3,                                   |
| 28,        |                                                   |                                                       |
| 64, 72,    | ERAI_x_y_BOTTOMRANGE                              | Bottom end of usable current / voltage range for this |
| 80,        |                                                   | input. Specified as a REAL. For example, for a 1-5V   |
|            |                                                   | input, this value is 1.0.                             |

| Offset  | Default Variable Name where <i>x</i> is the board | Description                                              |
|---------|---------------------------------------------------|----------------------------------------------------------|
|         | slot and y is the pin number.                     |                                                          |
| 68, 76, | ERAI_x_y_TOPRANGE                                 | Top end of usable current / voltage range for this       |
| 84,     |                                                   | input. Specified as a REAL. For example, for a 1-5V      |
|         |                                                   | input, this value is 5.0.                                |
| 128     | ERAI_x_y_MODE                                     | 1 bit per AI; set TRUE if the point is voltage; FALSE if |
|         |                                                   | current.                                                 |

# ERM\_AO4 – ControlWave MICRO I/O Expansion Rack - 4 Analog Output Pin Board

| DRIVER_NAME | 'ERM_AO4'                             |                       |
|-------------|---------------------------------------|-----------------------|
| DATA_TYPE   | DWORD                                 | (32 bits)             |
| DRIVER_PAR1 | slot number.                          |                       |
| DRIVER_PAR2 | First two bytes o                     | of Primary IP address |
| DRIVER_PAR3 | Lower two bytes of Primary IP address |                       |
| Input Map:  | Max Size: 24 bytes                    |                       |

| Offset     | Default Variable Name where <i>x</i> is the board | Description                                         |
|------------|---------------------------------------------------|-----------------------------------------------------|
|            | slot and y is the pin number.                     |                                                     |
| 0          | ERAO_ <i>x</i> _DRIVERSTATUS                      | Board Status. See Common Status Information         |
|            |                                                   | section.                                            |
| 2 (bit 2)  | ERAO_x_CALIBRATE                                  | Bit 2 is set if the calibration data is invalid     |
| 2 (bit 3)  | ERAO_x_TIMEOUT                                    | Bit 3 is set to indicate that a board data read has |
|            |                                                   | timed out.                                          |
| 6          | ERAO_x_y_OUTRANGE                                 | 1 bit per AO, AO1 is bit 0, AO4 is bit 3. If set,   |
|            |                                                   | output is Out-of-range.                             |
| 8,12,16,20 | ERAO_ <i>x_y</i> _ACTUAL                          | Real value of value actually output. Clamped to 0-  |
|            |                                                   | 100% of scale.                                      |

Output Map:

Max Size: 48 bytes

| Offset     | Default Variable Name where <i>x</i> is the board slot and <i>y</i> is the pin number. | Description                                                                                                    |
|------------|----------------------------------------------------------------------------------------|----------------------------------------------------------------------------------------------------|
| 0          | ERAO_ <i>x_y_</i> ZERO                                                                 | Zero for AO1 (4-byte float - REAL). To access the value, define the variable <i>AT %QDxx</i> . This variable can be initialized at declaration. |
| 4          | ERAO_x_y_SPAN                                                                          | Span for AO1 (4-byte float). If zero, the AO will be scaled from 0 to 100.0.                                                                    |
| 8          | ERAO_ <i>x_y</i>                                                                       | Value for AO1 (4-byte float).                                                                                                    |
| 12, 24, 36 | ERAO_x_y_ZERO                                                                          | Zeros for AO2, AO3, AO4                                                                                                    |
| 16, 28, 40 | ERAO_x_y_SPAN                                                                          | Spans for AO2, AO3, AO4                                                                                                    |
| 20, 32, 44 | ERAO_x_y                                                                               | Values for AO2, AO3, AO4                                                                                                    |

# ERM\_AI6 – ControlWave MICRO I/O Expansion Rack 6 Analog Input Pin Board

| DRIVER_NAME | 'ERM_AI6'                             |                       |
|-------------|---------------------------------------|-----------------------|
| DATA_TYPE   | DWORD                                 | (32 bits)             |
| DRIVER_PAR1 | slot number.                          |                       |
| DRIVER_PAR2 | First two bytes o                     | of Primary IP address |
| DRIVER_PAR3 | Lower two bytes of Primary IP address |                       |
| Input Map:  | Max Size: 32 bytes                    |                       |

| Offset    | Default Variable Name where <i>x</i> is the | Description                                                |
|-----------|---------------------------------------------|------------------------------------------------------------|
|           | board slot and y is the pin number.         |                                                            |
| 0         | ERAI_X_DRIVERSTATUS                         | Board Status. See Common Status Information                |
|           |                                             | section.                                                   |
| 2 (bit 2) | ERAI_X_CALIBRATE                            | Bit 2 is set if the calibration data is invalid.           |
| 2 (bit 3) | ERAI_X_TIMEOUT                              | Bit 3 is set to indicate that a board data read has        |
|           |                                             | timed out.                                                 |
| 4         | ERAI_ <i>x_y</i> _OUTRANGE                  | 1 bit per AI, AI1 is bit 0, AI6 is bit 5. If set, input is |
|           |                                             | Out-of-range.                                              |
| 8         | ERAI_ <i>x_y</i>                            | Value for AI1 in engineering units (4-byte float -         |
|           |                                             | REAL). To access the value, define the variable AT         |
|           |                                             | %IDxx. Direct access to %IDxx is not possible.             |
| 12, 16,   | ERAI_x_y                                    | Value for AI2, AI3,                                        |

Output Map:

Max Size: 48 bytes

| Offset         | Default Variable Name where <i>x</i> is the board slot and <i>y</i> is the pin number. | Description                                                                                                    |
|----------------|----------------------------------------------------------------------------------------|----------------------------------------------------------------------------------------------------|
| 0              | ERAI_x_y_ZERO                                                                          | Zero for Al1 (4-byte float - REAL). To access the value, define the variable <i>AT %QDxx</i> . This variable can be initialized at declaration. |
| 4              | ERAI_x_y_SPAN                                                                          | Span for AI1 (4-byte float). If zero, the AI will be scaled from 0 to 100.0.                                                                    |
| 8, 16, 24,<br> | ERAI_x_y_ZERO                                                                          | Zeros for AI2, AI3,                                                                                                    |
| 12, 20,<br>28, | ERAI_x_y_SPAN                                                                          | Spans for AI2, AI3,                                                                                                    |

#### ERM\_MA – ControlWave MICRO I/O Expansion Rack - Mixed Analog (6 AI / 2 AO) Board

| DRIVER_NAME | 'ERM_MA'        |                       |
|-------------|-----------------|-----------------------|
| DATA_TYPE   | DWORD           | (32 bits)             |
| DRIVER_PAR1 | slot number.    |                       |
| DRIVER_PAR2 | First two bytes | of Primary IP address |

DRIVER\_PAR3 Lo

Lower two bytes of Primary IP address

Input Map:

Max Size: 40 bytes

| Offset    | Default Variable Name where <i>x</i> is the board slot and <i>y</i> is the pin number. | Description                                                 |
|-----------|----------------------------------------------------------------------------------------|-------------------------------------------------------------|
| 0         | ERAIAO_x_DRIVERSTATUS                                                                  | Board Status. See Common Status Information                 |
|           |                                                                                        | section.                                                    |
| 2 (bit 2) | ERAIAO_X_CALIBRATE                                                                     | Bit 2 is set if the calibration data is invalid.            |
| 2 (bit 3) | ERAIAO_X_TIMEOUT                                                                       | Bit 3 is set to indicate that a board data read has         |
|           |                                                                                        | timed out.                                                  |
| 4         | ERAIAO_x_y_OUTRANGE                                                                    | 1 bit per AI, AI0 is bit 0, AI2 is bit 1. If set, output is |
|           |                                                                                        | Out-of-range.                                               |
| 6         | ERAIAO_x_y_O_OUTRANGE                                                                  | 1 bit per AO AO1 is bit 0, AO2 is bit 1. If set, output is  |
|           |                                                                                        | Out-of-range.                                               |
| 8         | ERAIAO_x_y                                                                             | Value for AI1 in engineering units (4-byte float -          |
|           |                                                                                        | REAL). To access the value, define the variable AT          |
|           |                                                                                        | %IDxx. Direct access to %IDxx is not possible.              |
| 12, 16,   | ERAIAO_x_y                                                                             | Value for AI2, AI3,                                         |
| 32,36     | ERAIAO_x_y_O_ACTUAL                                                                    | Value actually written to AO – clamped to 0-100%.           |

Output Map:

Max Size: 72 bytes

| Offset     | Default Variable Name where <i>x</i> is the board | Description                                          |
|------------|---------------------------------------------------|------------------------------------------------------|
|            | slot and y is the pin number.                     |                                                      |
| 0          | ERAIAO_x_y_ZERO                                   | Zero for AI1 (4-byte float - REAL). To access the    |
|            |                                                   | value, define the variable                           |
|            |                                                   | AT %QDxx. This variable can be initialized at        |
|            |                                                   | declaration.                                         |
| 4          | ERAIAO_x_y_SPAN                                   | Span for AI1 (4-byte float). If zero, the AI will be |
|            |                                                   | scaled from 0 to 100.0.                              |
| 8, 16, 24, | ERAIAO_x_y_ZERO                                   | Zeros for AI2, AI3,                                  |
|            |                                                   |                                                      |
| 12, 20,    | ERAIAO_x_y_SPAN                                   | Spans for AI2, AI3,                                  |
| 28,        |                                                   |                                                      |
| 48,60      | ERAIAO_x_y_O_ZERO                                 | Zeros for AO1, AO2                                   |
| 52,64      | ERAIAO_x_y_O_SPAN                                 | Spans for AO1, AO2                                   |
| 56,68      | ERAIAO_x_y_O                                      | Values for AO1, AO2                                  |

# ERM\_MIX – ControlWave MICRO I/O Expansion Rack - Mixed I/O board

This card contains the following I/O: DIO 6, AI4, AO1, and HSC2

| DRIVER_NAME | 'ERM_MIX'                             |
|-------------|---------------------------------------|
| DATA_TYPE   | DWORD                                 |
| DRIVER_PAR1 | slot number.                          |
| DRIVER_PAR2 | First two bytes of Primary IP address |

#### DRIVER\_PAR3

Lower two bytes of Primary IP address

Input Map:

Max Size: 68 bytes

| Offset    | Default Variable Name where <i>x</i> is the board | Description                                             |
|-----------|---------------------------------------------------|---------------------------------------------------------|
|           | slot and y is the pin number.                     |                                                         |
| 0         | ERMIX_x_DRIVERSTATUS                              | Board Status. See Common Status Information             |
|           |                                                   | section.                                                |
| 2 (bit 2) | ERMIX_x_CALIBRATE                                 | Bit 2 is set if the calibration data is invalid         |
| 2 (bit 3) | ERMIX_x_TIMEOUT                                   | Bit 3 is set to indicate that a board data read has     |
|           |                                                   | timed out.                                              |
| 4         | ERMIX_x_y_AI_OUTRANGE                             | Al under / over range. One bit per point: Al1 in bit 0, |
|           |                                                   | Al4 in bit 3.                                           |
| 6         | ERMIX_x_y_AO_OUTRANGE                             | AO under / over range. AO1 is in bit 0.                 |
| 8         | ERMIX_x_y_DI                                      | Current status of DI1 (in bit 0) to DI6 (in bit 5).     |
| 10        | ERMIX_x_y_DO_I                                    | Read-back of current value for DO1 (in bit 0) to DO6    |
|           |                                                   | (in bit 5).                                             |
| 12        | ERMIX_x_TIMESTAMP                                 | Timestamp of last sample from HSC. This is the          |
|           |                                                   | number of Milliseconds since boot.                      |
| 16        | ERMIX_x_y_COUNTER                                 | Number of counts since boot (Channel 1)                 |
| 20        | ERMIX_x_y_COUNTER                                 | Counts for Channel 2                                    |
| 32        | ERMIX_x_y_AI                                      | Value for AI1 in engineering units (4-byte float -      |
|           |                                                   | REAL). To access the value, define the variable AT      |
|           |                                                   | <i>%IDxx</i> . Direct access to %IDxx is not possible.  |
| 36, 40,   | ERMIX_x_y_AI                                      | Value for AI2, AI3,                                     |
|           |                                                   |                                                         |
| 64        | ERMIX_x_y_AO_ACTUAL                               | Value actually written to AO – clamped to 0-100%.       |

Output Map:

Size: 84 bytes

| Offset  | Default Variable Name where <i>x</i> is the board | Description                                             |
|---------|---------------------------------------------------|---------------------------------------------------------|
|         | slot and y is the pin number.                     |                                                         |
| 0       | ERMIX_x_y_DO                                      | Outputs. 1 bit per value. DO1 is LSB; DO6 is MSB.       |
|         |                                                   | Typically specified as %QXy.z, where y is I/O space     |
|         |                                                   | offset, and z is bit number from 0 to 5.                |
| 2       | ERMIX_x_y_RESET_COUNT                             | Counter reset flags, HSC1 (in Bit 0) to HSC2 (in bit 1) |
| 4       | ERMIX_x_LEDSTATUS                                 | Bit 0 - If set, the diagnostic LEDS for the points are  |
|         |                                                   | turned off to save power. Bit 1 – If set, maintains     |
|         |                                                   | counts across Warm Start                                |
| 8       | ERMIX_x_y_AI_ZERO                                 | Zero for Al1 (4-byte float - REAL). To access the       |
|         |                                                   | value, define the variable                              |
|         |                                                   | AT %QDxx. This variable can be initialized at           |
|         |                                                   | declaration.                                            |
| 12      | ERMIX_ <i>x_y</i> _AI_SPAN                        | Span for AI1 (4-byte float). If zero, the AI will be    |
|         |                                                   | scaled from 0 to 100.0.                                 |
| 16, 24, | ERMIX_x_y_AI_ZERO                                 | Zeros for AI2, AI3, AI4                                 |
| 32      |                                                   |                                                         |
| 20, 28, | ERMIX_x_y_AI_SPAN                                 | Spans for AI2, AI3, AI4                                 |
| 36      |                                                   |                                                         |

| Offset | Default Variable Name where <i>x</i> is the board slot and <i>y</i> is the pin number. | Description                                                                                                    |
|--------|----------------------------------------------------------------------------------------|----------------------------------------------------------------------------------------------------|
| 72     | ERMIX_ <i>x_y</i> _AO_ZERO                                                             | Zero for AO1 (4-byte float - REAL). To access the value, define the variable <i>AT %QDxx</i> . This variable can be initialized at declaration. |
| 76     | ERMIX_x_y_AO_SPAN                                                                      | Span for AO1 (4-byte float). If zero, the AO will be scaled from 0 to 100.0.                                                                    |
| 80     | ERMIX_ <i>x_y_</i> AO                                                                  | Value for AO1 (4-byte float).                                                                                                    |

#### ERM\_HSC4 – ControlWave MICRO I/O Expansion Rack - 4 Channel High Speed Counter Board

| DRIVER_NAME | 'ERM_HSC4'                 |                |
|-------------|----------------------------|----------------|
| DATA_TYPE   | DWORD                      | (32 bits)      |
| DRIVER_PAR1 | slot number.               |                |
| DRIVER_PAR2 | First two bytes of Primary | y IP address   |
| DRIVER_PAR3 | Lower two bytes of Prima   | ary IP address |
| Input Map:  | Max Size: 24 bytes         |                |

| Offset  | Default Variable Name where <i>x</i> is the board slot and <i>y</i> is the pin number. | Description                                    |
|---------|----------------------------------------------------------------------------------------|------------------------------------------------|
| 0       | ERHSC_x_DRIVERSTATUS                                                                   | Board Status. See Common Status Information    |
|         |                                                                                        | section.                                       |
| 4       | ERHSC_X_TIMESTAMP                                                                      | Timestamp of last sample from HSC. This is the |
|         |                                                                                        | number of milliseconds since boot.             |
| 8       | ERHSC_x_y_COUNTER                                                                      | Number of counts since boot (Channel 1)        |
| 12, 16, | ERHSC_x_y_COUNTER                                                                      | Counts for Channel 2, 3, 4                     |
| 20      |                                                                                        |                                                |

| Offset    | Default Variable Name where <i>x</i> is the board slot and <i>v</i> is the pin number. | Description                                                                                 |
|-----------|----------------------------------------------------------------------------------------|---------------------------------------------------------------------------------------------|
| 0         | ERHSC_x_y_RESET_COUNT                                                                  | Counter reset flags, HSC1 (in bit 0) to HSC4 (in bit 3)                                     |
| 2 (bit 1) | ERHSC_X_NOINIT                                                                         | Maintain Counts across Warm Start (TRUE =<br>maintain)                                      |
| 4         | ERHSC_x_LEDSTATUS                                                                      | Single bit. If bit is set, the diagnostic LEDS for the points are turned off to save power. |

#### ERM\_STAT - ControlWave MICRO I/O Expansion Rack Status Board

In addition, an Expansion Rack Status board (ERM\_STAT) is defined. This board has a similar I/O map as the status board for the ControlWave Expansion Rack (ER\_STAT).

| DRIVER_NAME | 'ERM_STAT'                |                  |
|-------------|---------------------------|------------------|
| DATA_TYPE   | DWORD                     | (32 bits)        |
| DRIVER_PAR1 | slot number (ignored – s  | pecify as zero). |
| DRIVER_PAR2 | First two bytes of Primar | y IP address     |
| DRIVER_PAR3 | Lower two bytes of Prima  | ary IP address   |
| Input Map:  | Max Size: 1242 bytes      |                  |

**Note**: Data starting at offset 12 will only be refreshed as fast as a 1 second interval.

| Offset    | Default Variable Name where <i>x</i> is the board | Description                                          |
|-----------|---------------------------------------------------|------------------------------------------------------|
|           | slot and y is the pin number.                     |                                                      |
| 0         | ERSTAT_x_BOARDSTATUS                              | Board Status. See Common Status Information          |
|           |                                                   | section.                                             |
| 4 (bit 0) | ERSTAT_X_BATSTAT                                  | Memory battery status at Expansion Rack. TRUE        |
|           |                                                   | indicates good battery.                              |
| 4 (bit 1) | ERSTAT_X_HOTCARDSTAT                              | TRUE indicates that a HOT Card replacement is in     |
|           |                                                   | progress at the Expansion Rack. Will always be FALSE |
|           |                                                   | on platforms which do not support on-line HOT Card   |
|           |                                                   | replacement.                                         |
| 8         | ERSTAT_X_HOTCARDCT                                | 32-Bit Count of Hot Card replacement events which    |
| 12        |                                                   | have occurred.                                       |
| 12        | ERSTAT_X_DOWNTIMEUSER                             | 32 Bit Count – Number of seconds (as configured by   |
|           |                                                   | the user) that the Expansion Rack can be powered off |
|           |                                                   | unit is newered back up                              |
| 16        |                                                   | 22 Bit Count Number of seconds that the              |
| 10        |                                                   | SZ-BIL Could – Number of seconds that the            |
|           |                                                   | fail.                                                |
| 20        | ERSTAT_X_WRITECT                                  | 32-Bit Count – Number of I/O updates sent to the     |
|           |                                                   | Expansion Rack                                       |
| 24        | ERSTAT_x_READCT                                   | 32-Bit Count – Number of I/O updates sent from the   |
|           |                                                   | Expansion Rack                                       |
| 28        | ERSTAT_X_CONNECTS                                 | 32-Bit Count – Number of Connects and Disconnects    |
|           |                                                   | made to the Expansion Rack.                          |
| 32        | ERSTAT_X_HEARTBEAT                                | 32-Bit Count – Number of IDLE time Heartbeats sent   |
|           |                                                   | from the Expansion Rack to the host.                 |
| 42        | ERSTAT_X_BDSTR1                                   | String – I/O board string for slot #1                |
| 127       | ERSTAT_X_BDSTR2                                   | String – I/O board string for slot #2                |
| 212       | ERSTAT_X_BDSTR3                                   | String – I/O board string for slot #3                |
| 297       | ERSTAT_x_BDSTR4                                   | String – I/O board string for slot #4                |
| 382       | ERSTAT_X_BDSTR5                                   | String – I/O board string for slot #5                |
| 467       | ERSTAT_X_BDSTR6                                   | String – I/O board string for slot #6                |
| 552       | ERSTAT_X_BDSTR7                                   | String – I/O board string for slot #7                |
| 637       | ERSTAT_X_BDSTR8                                   | String – I/O board string for slot #8                |
| 724       |                                                   | DINT – Current redundancy status of the Expansion    |
|           |                                                   | Rack – will always be zero on this platform          |

| Offset | Default Variable Name where <i>x</i> is the board | Description                                      |
|--------|---------------------------------------------------|--------------------------------------------------|
|        | slot and y is the pin number.                     |                                                  |
| 728    | ERSTAT_x_BDSTR9                                   | String – I/O board string for slot #9            |
| 813    | ERSTAT_x_BDSTR10                                  | String – I/O board string for slot #10           |
| 898    | ERSTAT_x_BDSTR11                                  | String – I/O board string for slot #11           |
| 983    | ERSTAT_x_BDSTR12                                  | String – I/O board string for slot #12           |
| 1068   | ERSTAT_x_BDSTR13                                  | String – I/O board string for slot #13           |
| 1153   | ERSTAT_x_BDSTR14                                  | String – I/O board string for slot #14           |
| 1240   | ERSTAT_x_INPUTVOLTS                               | Float – Reading (in volts) of power-supply input |
|        |                                                   | voltage.                                         |

Output Map: Max Size: 4 bytes

| Offset | Default Variable Name where <i>x</i> is the board slot and <i>y</i> is the pin number. | Description                                                                                                    |
|--------|----------------------------------------------------------------------------------------|----------------------------------------------------------------------------------------------------|
| 0.0    |                                                                                        | If this is a Redundant Expansion Rack, and the<br>Standby is valid, then writing a TRUE to this location<br>will cause the rack to fail-over. Not used on this<br>platform. |

# ERM\_TC6 – ControlWave MICRO I/O Expansion Rack 6 Point Thermocouple Board

| DRIVER_NAME | 'ERM_TC6'                 |                |
|-------------|---------------------------|----------------|
| DATA_TYPE   | DWORD                     | (32 bits)      |
| DRIVER_PAR1 | slot number.              |                |
| DRIVER_PAR2 | First two bytes of Primar | y IP address   |
| DRIVER_PAR3 | Lower two bytes of Prima  | ary IP address |
| Input Map:  | Max Size: 32 bytes        |                |

Due to the amount of time required to process the thermocouple points, it is highly recommended that this I/O driver be assigned to a task (instead of "No Task"). Care should also be taken in using the I/O board in a task of less than 40ms.

| Offset    | Default Variable Name where <i>x</i> is the board | Description                                                                 |
|-----------|---------------------------------------------------|-----------------------------------------------------------------------------|
|           | slot and y is the pin number.                     |                                                                             |
| 0         | TC6_x_DRIVERSTATUS                                | Board Status. See Common Status Information section.                        |
| 2 (Bit 2) | TC6_x_CALIBRATE                                   | If set indicates invalid calibration data written to the board.             |
| 2 (Bit 3) | TC6_x_TIMEOUT                                     | If set, indicates that had an error reading or writing to the board.        |
| 4         | TC6_x_y_OUTRANGE                                  | 1 bit per TC, TC1 is bit 0, TC6 is bit 5. If set, input is<br>Out-of-range. |

| Offset                | Default Variable Name where <i>x</i> is the board slot and <i>y</i> is the pin number. | Description                                                                                                    |
|-----------------------|----------------------------------------------------------------------------------------|----------------------------------------------------------------------------------------------------|
| 8                     | TC6_ <i>x_y</i>                                                                        | Value for TC1 in engineering units (4-byte float -<br>REAL). To access the value, define the variable <i>AT</i><br><i>%IDxx</i> . Direct access to %IDxx is not possible. |
| 12, 16, 20,<br>24, 28 | TC6_ <i>x_y</i>                                                                        | Value for TC2, TC3, TC4, TC5, TC6                                                                                                    |

|                | Output Map: Max Size: 70 bytes                    |                                                      |
|----------------|---------------------------------------------------|------------------------------------------------------|
| Offset         | Default Variable Name where <i>x</i> is the board | Description                                          |
|                | siot and y is the pin number.                     |                                                      |
| 0              | TC6_ <i>x_y</i> _ZERO                             | Zero for TC1 (4-byte float - REAL). To access the    |
|                |                                                   | value, define the variable                           |
|                |                                                   | AT %QDxx. This variable can be initialized at        |
|                |                                                   | declaration.                                         |
| 4              | TC6_ <i>x_y_</i> SPAN                             | Span for TC1 (4-byte float). If zero, the TC will be |
|                |                                                   | scaled as in the chart below. If specified, the new  |
|                |                                                   | value will be ORG_VALUE * Span + Zero.               |
| 8, 16, 24, 32, | TC6_x_y_ZERO                                      | Zeros for TC2, TC3, TC4, to TC6 – Example: for C to  |
| 40             |                                                   | F, use 32.0                                          |
| 12, 20, 28,    | TC6_ <i>x_y_</i> SPAN                             | Spans for TC2, TC3, TC4, to TC6 – Example for C to   |
| 36, 44         |                                                   | F, use 1.8                                           |
| 64             | TC6_x_y_MODE                                      | Point type for TC1; see Thermocouple type codes      |
|                |                                                   | section for details.                                 |
| 65, 66, 67,    | TC6_x_y_MODE                                      | Point types for TC2, TC3, TC4, TC5, and TC6.         |
| 68,69          |                                                   |                                                      |

Type codes for Thermocouple Points.

| Type Code | Code   | Range                                                    |
|-----------|--------|----------------------------------------------------------|
| 0         | В      | Thermocouple: 100C – +1820C                              |
| 1         | E      | Thermocouple: -270C – +1000C                             |
| 2         | J      | Thermocouple: -210C – +1200C                             |
| 3         | К      | Thermocouple: -270C – +1370C                             |
| 4         | R      | Thermocouple: -50C – +1720C                              |
| 5         | S      | Thermocouple: -50C – +1760C                              |
| 6         | Т      | Thermocouple: -270C – +400C                              |
| 7         | Unused | Unused                                                   |
| 8         | 10MV   | Voltage Inputs: -10 mV to +10 mV (Outputs as 0.0 to 1.0) |
| 9         | С      | Thermocouple: 0C – +2315C                                |
| 10        | N      | Thermocouple: -270C – +1300C                             |

# ERM\_RTD4 – ControlWave Micro I/O Expansion Rack – 4 Point Resistance Temperature Device (RTD) Board

| DRIVER_NAME | 'ERM_RTD4'               |                |
|-------------|--------------------------|----------------|
| DATA_TYPE   | DWORD                    | (32 bits)      |
| DRIVER_PAR1 | slot number.             |                |
| DRIVER_PAR2 | First two bytes of Prima | y IP address   |
| DRIVER_PAR3 | Lower two bytes of Prim  | ary IP address |
| Input Map:  | Max Size: 24 bytes       |                |

Due to the amount of time required to process the RTD points, it is highly recommended that this I/O driver be assigned to a task (instead of "No Task"). Care should also be taken in using the I/O board in a task of less than 40ms.

| Offset    | Default Variable Name where <i>x</i> is the board | Description                                            |
|-----------|---------------------------------------------------|--------------------------------------------------------|
|           | slot and y is the pin number.                     |                                                        |
| 0         | ERRTD_X_DRIVERSTATUS                              | Board Status. See Common Status Information            |
|           |                                                   | section.                                               |
| 2 (Bit 2) | ERRTD_X_CALIBRATE                                 | If set indicates invalid calibration data written to   |
|           |                                                   | the board.                                             |
| 2 (Bit 3) | ERRTD_X_TIMEOUT                                   | If set, indicates that had an error reading or writing |
|           |                                                   | to the board.                                          |
| 3 (Bit 0) | ERRTD_x_LASTCALBOP                                | Set if last calibration or reset operation failed.     |
| 3 (Bit 7) | ERRTD_X_CALBCMD                                   | Calibration Commands Allowed. Until this bit is        |
|           |                                                   | set, all calibration commands are ignored.             |
| 4         | ERRTD_x_y_READERR                                 | RTD Reading Error. Bit 0 is RTD1, Bit 3 is RTD4        |
| 8         | ERRTD_x_y                                         | RTD1 reading – REAL – In units of Degrees              |
|           |                                                   | Centigrade (unless scaled by values in the output      |
|           |                                                   | map).                                                  |
| 12, 16,20 | ERRTD_x_y                                         | Readings for RTD2 RTD4.                                |

Output Map:

Max Size: 200 bytes

| Offset     | Default Variable Name where <i>x</i> is the | Description                                        |
|------------|---------------------------------------------|----------------------------------------------------|
|            | board slot and y is the pin number.         |                                                    |
| 0          | ERRTD_x_y_ZERO                              | Zero for RTD 1(4-byte float - REAL). Example: for  |
|            |                                             | C to F, use 32.0. Defaults to 0.0                  |
| 4          | ERRTD_x_y_SPAN                              | Span for RTD 1(4-byte float – REAL). If zero, RTD  |
|            |                                             | will not be scaled. If specified, the scaled value |
|            |                                             | will be ORG_VALUE * Span + Zero. Example for       |
|            |                                             | C to F, use 1.8.                                   |
| 8,16,24,32 | ERRTD_x_y_ZERO                              | Zero for RTDs 2-8                                  |
| 40,48,56   |                                             |                                                    |
| 12,20,28,  | ERRTD_x_y_SPAN                              | Span for RTDs 2-8                                  |
| 36,44,52,  |                                             |                                                    |
| 60         |                                             |                                                    |
|                   |                                   | Description                                  |
|-------------------|-----------------------------------|----------------------------------------------|
| ьо                | ard slot and y is the pin number. |                                              |
| 64 ERF            | RTD_x_y_MODE                      |                                              |
| 65,66,67, ERF     | RTD_ <i>x_y_</i> MODE             |                                              |
| 68,69             |                                   |                                              |
| 100               |                                   | NOT USED; RESERVED FOR FUTURE USE            |
| 120 (Bit 0) * ERF | RTD_ <i>x_y</i> _RESTORE          | If set, restore RTD 1 calibration to Factory |
|                   |                                   | Defaults. Will be reset when operation       |
|                   |                                   | completes.                                   |
| 121 * ERF         | RTD_ <i>x_y_</i> OPERATION        | Calibration Operation for RTD 1 – SINT       |
|                   |                                   | 5 RTD Zero (100 Ohms)                        |
|                   |                                   | 6 RTD Span (300 Ohms)                        |
|                   |                                   | 7 RTD Coefficients (A, B, RO)                |
|                   |                                   | 8 RTD Span (not using 300 Ohms)              |
| 124** ERF         | RTD_x_y_COEFF_A                   |                                              |
| 128** ERF         | RTD_x_y_COEFF_B                   |                                              |
| 132** ERF         |                                   | Coefficient R0 (RTD T)                       |
| 136** ERI         | RTD_X_Y_APPLIED                   | The applied temperature when calibration     |
|                   |                                   | operation 8 was performed. (RTDT)            |
| 140 (BICO)        | RTD_X_Y_RESTORE                   | If set, restore RTD 2 calibration to Factory |
|                   |                                   | completes                                    |
|                   |                                   | Collibration Operation for PTD 2 SINT        |
|                   | RTD_x_y_OPERATION                 | 5  RTD Zero (100  Obms)                      |
|                   |                                   | 6 RTD Span (300 Ohms)                        |
|                   |                                   | 7 RTD Coefficients (A, B, R0)                |
|                   |                                   | 8 RTD Span (not using 300 Ohms)              |
| 144** ERF         | RTD x y COEFF A                   | Coefficient A (RTD 2)                        |
| 148** ERF         | <br>RTD_ <i>x_y_</i> COEFF_B      | Coefficient B (RTD 2)                        |
| 152* ERF          | RTD_x_y_COEFF_R0                  | Coefficient R0 (RTD 2)                       |
| 156* ERF          | RTD_x_y_APPLIED                   | The applied temperature when calibration     |
|                   |                                   | operation 8 was performed. (RTD 2)           |
|                   |                                   |                                              |
| 180 (Bit 0) * ERF | RTD_ <i>x_y_</i> RESTORE          | If set, restore RTD 4 calibration to Factory |
|                   |                                   | Defaults. Will be reset when operation       |
|                   |                                   | completes.                                   |
| 181 * ERF         | RTD_ <i>x_y_</i> OPERATION        | Calibration Operation for RTD 4 – SINT       |
|                   |                                   | 5 RTD Zero (100 Ohms)                        |
|                   |                                   | 6 RTD Span (300 Ohms)                        |
|                   |                                   | 7 RTD Coefficients (A, B, R0)                |
|                   |                                   | 8 RTD Span (not using 300 Ohms)              |
| 184 * * ERF       | RTD_ <i>x_y</i> _COEFF_A          | Coefficient A (RTD 4)                        |
| 188 * * ERF       | RTD_ <i>x_y</i> _COEFF_B          | Coefficient B (RTD 4)                        |
| 192 * * ERF       | RTD_ <i>x_y</i> _COEFF_R0         | Coefficient R0 (RTD4)                        |
| 196 * * ERF       | RTD_ <i>x_y_</i> APPLIED          | The applied temperature when calibration     |
|                   |                                   | operation 8 was performed. (RTD 4)           |

Value written to perform operation. The value will be reset by driver when the operation completes.

\*\* Value is read from the board by the driver. In order to perform calibration operations 7 and 8, the user can overwrite the values; then, issue the calibration command.

# I/O Simulator

## What is the I/O Simulator?

The control programs generated through ControlWave Designer are executed by the ControlWave controller using the IEC 61131 real time system, working in conjunction with ControlWave firmware.

The PC-based **I/O Simulator** operates using copies of the IEC 61131 real time system and ControlWave firmware which are identical to those running in the controller. This allows any control strategy generated for ControlWave Designer to be tested on a PC, with simulated analog and digital inputs and outputs. Initial I/O testing and debugging may be performed in a safe, isolated environment, without the need for a running ControlWave controller and process I/O boards.

### Important

The I/O Simulator is designed to work with IPCxx RTU resources. It does NOT work with ARM-based RTU resources. Therefore, projects created to run in the ControlWave MICRO-series of controllers **will not** execute in the I/O Simulator.

### Number of Boards Available within the I/O Simulator

The I/O Simulator has a limit on the number of boards that may be accessible within the simulation. This limit is dictated by an internal limit of 500 characters for the list used to describe the boards used in the I/O Simulator. If, while using the I/O Simulator, some boards do not appear, you must re-run the I/O Configurator, and select for I/O simulation the group of boards that are missing and de-select unused boards, as needed, so the limit is not exceeded.

### Starting the I/O Simulator

Before you can start the I/O Simulator, you must identify it as the download destination for your control program. This is done in the Resource Settings dialog box.

To choose the resource, *right* click on the resource and choose **"Settings"** from the pop-up menu.

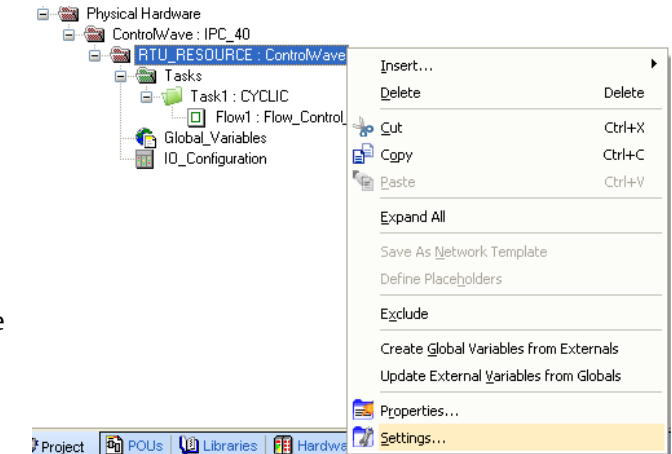

| Resource settin                  | ngs for IPC_40                                                                                  |                                                                                           | X         |                       |
|----------------------------------|-------------------------------------------------------------------------------------------------|-------------------------------------------------------------------------------------------|-----------|-----------------------|
| Port                             | Baud:                                                                                           | 19200 💌                                                                                   | Ok        | Choose "Simulation 1" |
| O COM1                           | Stopbits:                                                                                       | 1                                                                                         | Cancel    |                       |
| O COM2                           | Databits:                                                                                       | 8                                                                                         | Data area |                       |
| O COM4                           | Parity:                                                                                         | None 💌                                                                                    |           |                       |
| <ul> <li>Simulation 1</li> </ul> | Timeout:                                                                                        | 2000 ms                                                                                   | Help      |                       |
| Simulation 2                     |                                                                                                 |                                                                                           |           |                       |
| ODLL                             | <ul> <li>Stack cher</li> <li>✓ Array boun</li> <li>✓ Force BOD</li> <li>✓ Generate b</li> </ul> | ck on PLC<br>dary check on PLC<br>IL8 for boolean variables<br>pootproject during compile |           |                       |
| DLL:                             | TCP/IP                                                                                          |                                                                                           | ~         |                       |
| Parameter:                       | -ip 127.0.0.1 -TO2000                                                                           |                                                                                           |           |                       |
| PDD                              |                                                                                                 | OPC                                                                                       |           |                       |
| 📃 All global var                 | iables                                                                                          | All global variable                                                                       | es        |                       |
| Marked varia                     | ables                                                                                           | Marked variables                                                                          | ;         |                       |
| Use reserve                      | 🔿 Mark                                                                                          | ed POUs ON                                                                                | o reserve |                       |

Choose "Simulation 1" in the Resource Settings dialog box, and click on [OK].

Next, click as follows: **Online→Project Control** 

The I/O Simulator will appear, however, no I/O boards will be displayed, yet.

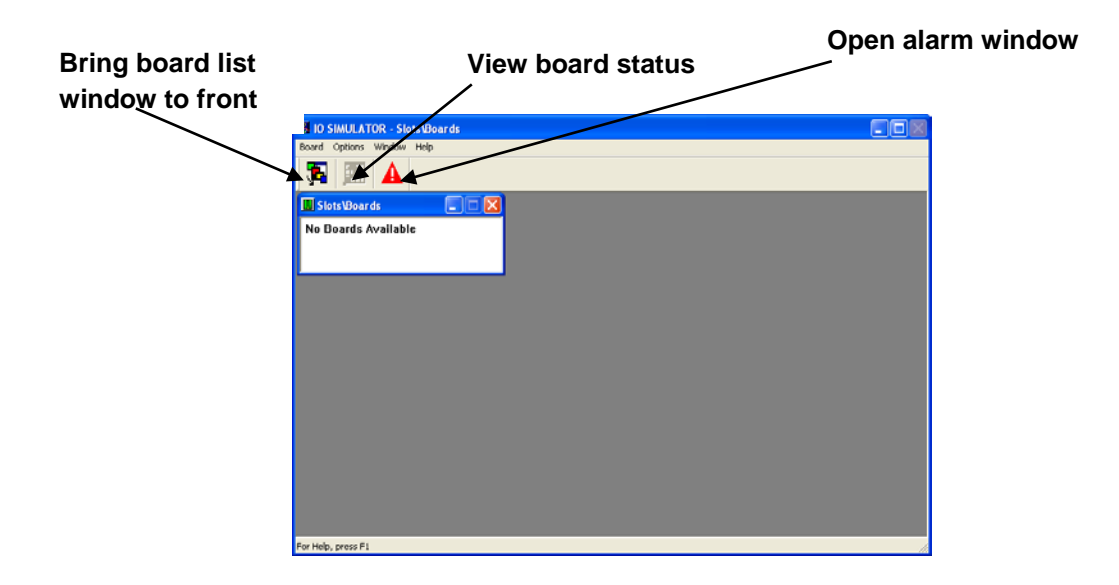

Minimize the I/O Simulator in order to uncover the RTU Resource dialog box.

| RTU_RESOU. | 🔳 🗖 📈  |
|------------|--------|
| State: On  |        |
| Stop       | Cold   |
| Reset      | Warm   |
|            | Hot    |
| Download   | Upload |
| Error      | Info   |
| Close      | Help   |

Click on the **[Download]** button in the RTU Resource dialog box.

| Download                                                                                               | ×                |
|----------------------------------------------------------------------------------------------------|------------------|
| Project                                                                                                | Bootproject      |
| Download                                                                                               | Download         |
| Download Changes                                                                                       | Activate         |
| Ensure real-time for Download Changes     Include Bootproject     Include Sources     Include OPC data | Delete on Target |
| Download Source                                                                                        |                  |
| <ul> <li>Include User-Libraries</li> <li>Include Pagelayouts</li> <li>Include Backend-Code</li> </ul>  |                  |
| Delete Source on Target                                                                                | Download File    |
| Close                                                                                                  | Help             |

The Download dialog box will appear. Click the **[Download]** button in the Project section of the Download dialog box.

The RTU\_Resource dialog box will re-appear. Click either the **[Warm]** or **[Cold]** buttons. The **[Warm]** button only re-initializes non-retentive variables, i.e. variables which are NOT marked as 'RETAIN'. The **[Cold]** button re-initializes all variables.

If desired, execution can be stopped by clicking the **[Stop]** button. Then, execution can be re-started using either the **[Warm]** or **[Cold]** buttons.

| RTU_RESOU   | . 🗖 🗖 🗙 |
|-------------|---------|
| State: Stop |         |
| Stop        | Cold    |
| Reset       | Warm    |
|             | Hot     |
| Download    | Upload  |
| Error       | Info    |
| Close       | Help    |

In the I/O Simulator, icons will now appear for all configured process I/O boards. In this example, we have two process I/O boards – one analog input board, and one analog output board. In the figure, below, they are shown as Slot 1 and Slot 2, respectively.

| IO SIMULATOR - Slots\Boards |     |
|-----------------------------|-----|
| Board Options Window Help   |     |
| 🗱 🛲 🔺                       |     |
| Slots\Boards                |     |
| Slot 3                      |     |
| Not 2                       |     |
| ATTE Slot 1                 |     |
|                             |     |
|                             |     |
|                             |     |
|                             |     |
|                             |     |
|                             |     |
|                             |     |
|                             |     |
| For Help, press F1          | 11. |

Click on either of the board icons, or press the **[Enter]** key while one of the boards is highlighted, and a graphical representation of the board, showing simulated values for all pins on the board will appear. Analog values are shown as bar graphs; digital values are shown as buttons.

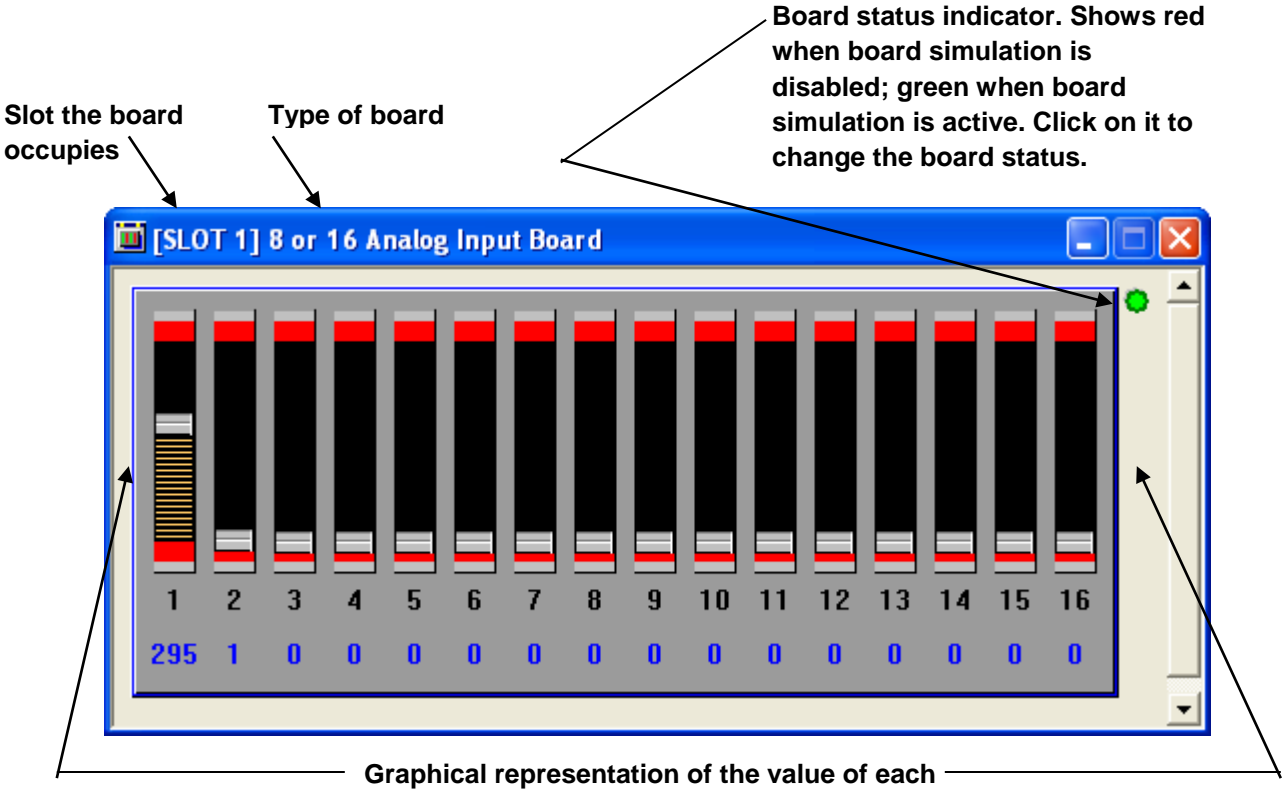

pin on the board.

### Enabling / Disabling the Board Simulation

For all board types, the board simulation can be enabled/disabled by clicking on the board status indicator in the upper right hand corner of the board graphic. This indicator will appear in green when the simulation is active, or red when the board simulation is turned off or the board has not been configured.

## **Analog Boards**

### **Analog Input Boards**

In analog input boards, the value of a particular pin may be altered by dragging the slider bar associated with the graphic for each pin. Alternatively, right click on the pin and choose **"Configure Pin"** from the pop-up menu. Enter a value in the **"Current Value"** field.

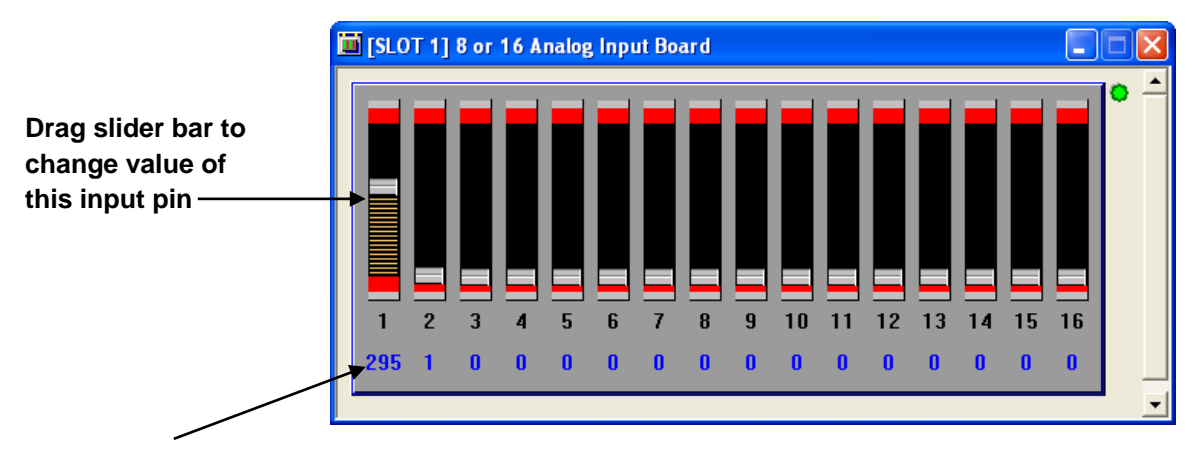

### Current value displayed here

### **Analog Output Boards**

Within the I/O Simulator Analog output boards are depicted similarly to analog input boards, however, you are NOT allowed to alter the value of individual pins.

## **Digital Boards**

### **Digital Input Boards**

For digital input boards, the value of a particular pin may be altered by clicking on the button which corresponds to that pin. A pin is ON when its button is displayed in green; a pin is OFF when its button is displayed in red.

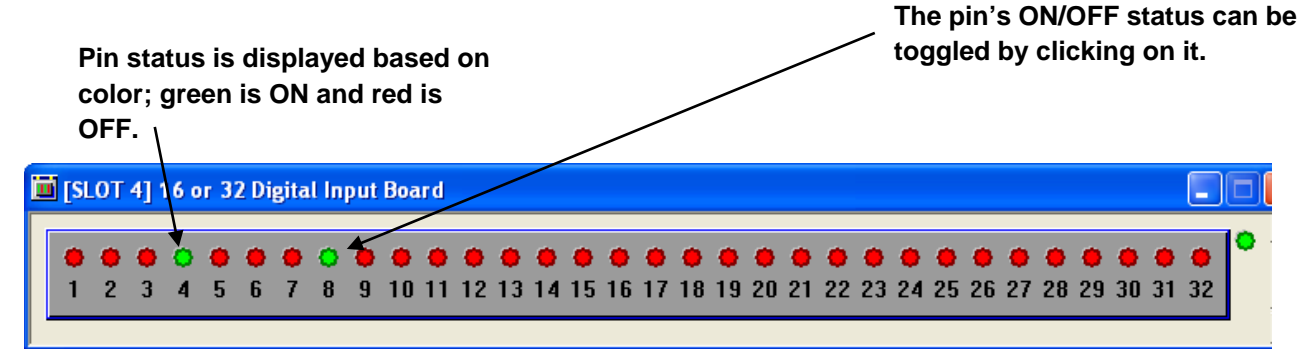

### **Digital Output Boards**

Within the I/O Simulator, digital output boards are depicted similarly to digital input boards, however, you are NOT allowed to alter the status of individual pins.

### **Counter Boards**

High Speed Counter input values can be displayed within the I/O Simulator. You can also enter new values for the counter inputs.

| 🖬 [SLOT 3] 6 or 12 Chan High Speed Counter Board |                                                                          |  |  |  |  |  |
|--------------------------------------------------|--------------------------------------------------------------------------|--|--|--|--|--|
| z l ol                                           | ^ • <u>•</u>                                                             |  |  |  |  |  |
| er 2 Counter 3                                   | Counter 4                                                                |  |  |  |  |  |
| 0                                                |                                                                          |  |  |  |  |  |
| er 6 Counter 7                                   | Counter 8                                                                |  |  |  |  |  |
|                                                  |                                                                          |  |  |  |  |  |
| er IU Counter II                                 | Counter 12                                                               |  |  |  |  |  |
|                                                  |                                                                          |  |  |  |  |  |
|                                                  | 7 0<br>ter 2 Counter 3<br>0<br>ter 6 Counter 7<br>0<br>cer 10 Counter 11 |  |  |  |  |  |

### Viewing the Board Configuration Status

To view the status of a board in the I/O simulation, click on **Options**→**Configure Current Board** or *right*-click in certain portions of the graphical representation of the board and choose **"Configure Board"** from the pop-up menu.

### **Board Configuration Page**

The contents of the Board Configuration page vary, depending upon what type of board you are configuring.

In all cases, you can disable the simulation for the board, by de-selecting the **"Board Status"** check box; this causes the text 'NOT PRESENT' to appear. This is equivalent to setting the board status indicator to OFF.

| [SLOT 1] 8 or 16 Analog Input Board | $\mathbf{X}$ |  |  |  |  |  |
|-------------------------------------|--------------|--|--|--|--|--|
| Board Configuration                 |              |  |  |  |  |  |
| 🔽 Board Status                      |              |  |  |  |  |  |
|                                     |              |  |  |  |  |  |
| Last Operation: SUCCESS             |              |  |  |  |  |  |
|                                     |              |  |  |  |  |  |
|                                     |              |  |  |  |  |  |
| OK Cancel Help                      |              |  |  |  |  |  |

## **Configuring a Pin**

For boards which simulate input values, you can change the value / status of a particular pin, by rightclicking on the graphical representation for that I/O point, and chooisng **Configure Pin** from the pop-up menu. You can then enter a new value (for analog boards) or toggle the status (for digital boards). Output board types only allow you to view information about the pin, not to change it.

| Analog Input Pin Configuration |               |            |  |  |  |  |
|--------------------------------|---------------|------------|--|--|--|--|
| Pin 13                         |               |            |  |  |  |  |
| Zero Value                     | Current Value | Span Value |  |  |  |  |
| Under Valu                     | ue Over V     | /alue      |  |  |  |  |
|                                | OK Ca         | ncel Help  |  |  |  |  |

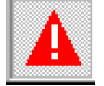

# Viewing Simulated Alarms

As you proceed to manipulate process variables in the I/O simulator, you can generate alarm messages, if those process variables are connected to alarm function blocks. The alarm messages can then be viewed in the Alarm Window. To view alarm messages in the I/O Simulator's Alarm Window, click on the 'Alarm Window' icon, or click on **Options→Display Alarm Window**.

| Ala | m Win | dow  |          |        |                    |      |        |          |    |
|-----|-------|------|----------|--------|--------------------|------|--------|----------|----|
| We  | d Se  | p 13 | 15:47:58 | 2000-> | MYPROG1.F105 LEVEL | HiHi | Sinqle |          | 87 |
| We  | d Se  | p 13 | 15:46:38 | 2000-> | MYPROG1.F105_LEVEL | HiHi | Single | Critical | 98 |
| We  | d Se  | p 13 | 15:45:32 | 2000-> | MYPROG1.F105_LEVEL | LoLo | Single |          | 75 |
| We  | d Se  | p 13 | 15:45:17 | 2000-> | MYPROG1.F105_LEVEL | LoLo | Single | Event    | 0  |
|     |       |      |          |        | _                  |      | -      |          |    |

## Shutting Down the I/O Simulator

The I/O Simulator cannot be shutdown from a board window; it will re-appear if you attempt this. The only way to shut it down is by choosing the **[Close]** button from the RTU\_Resource dialog box.

### Note:

If the RTU\_Resource dialog box is not visible, minimize other windows of the I/O Simulator to uncover it.

## **Troubleshooting Tip**

For some Windows operating systems, if **Physical Address Extension** capability is turned ON, it *may* prevent the I/O Simulator from running and generate an error. If you are having trouble running the simulator you should check to see your operating system supports this capability, and if it does, try turning it OFF and see if this remedies the situation.

### To see if Physical Address Extension is supported:

Double-click on **System** in the Windows Control Panel. If you see **Physical Address Extension** displayed on the **"General"** tab, it means your operating system supports this.

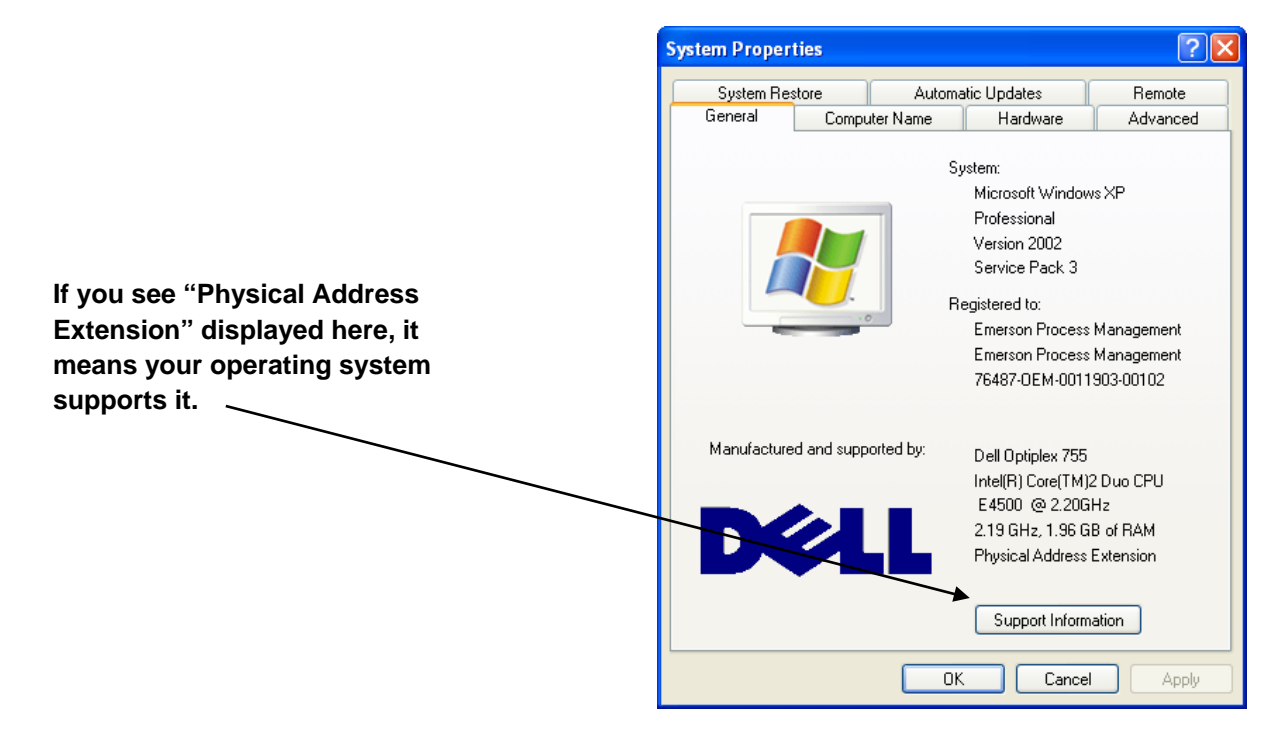

### To Turn Off Physical Address Extension:

There are two methods available for turning OFF physical address extension capability.

### Method 1:

| 1.                            | <ol> <li>In the System Properties dialog<br/>box, click the Advanced tab.</li> <li>Click Settings in the<br/>Performance section.</li> </ol> |                                                                                                    | ystem Proper   | ties          |                   |                    | ? 🛛                                          |
|-------------------------------|----------------------------------------------------------------------------------------------------|----------------------------------------------------------------------------------------------------|----------------|---------------|-------------------|--------------------|----------------------------------------------|
|                               | box click the <b>Advanced</b> tab                                                                                                    | 1                                                                                                    | System Restore |               | Automatic Updates |                    | Remote                                       |
|                               | box, click the Advanced tab.                                                                                                    |                                                                                                    | General        | Compu         | iter Name         | Hardware           | Advanced                                     |
| 2.                            | Click <b>Settings</b> in the<br>Performance section.                                                                                         | You must be logged on as an Administrator to make most of these change<br>Performance<br>Visual effects, processor scheduling, memory usage, and virtual memory<br>Settings |                |               |                   |                    | these changes.<br>virtual memory<br>Settings |
| Click "Settings" <del>.</del> |                                                                                                    |                                                                                                    | Desktop setti  | ings related  | to your logon     | (                  | Settings                                     |
|                               |                                                                                                    |                                                                                                    | Startup and F  | Recovery-     |                   |                    |                                              |
|                               |                                                                                                    |                                                                                                    | System startu  | ip, system fa | ailure, and debu  | igging information |                                              |
|                               |                                                                                                    |                                                                                                    |                | En            | vironment Varia   | bles Error         | Settings<br>Reporting                        |
|                               |                                                                                                    | L                                                                                                    |                |               | OK                | Cancel             | Apply                                        |

3. In the Performance Options dialog box, click the **Data Execution Prevention** tab.

4. On the Data Execution Prevention tab, check the button for **Turn on DEP for** essential Windows programs and services only.

| Performan                                                       | ce Options                                                                                    |                                                                                       |                                                                   |                                        | ?×  |
|-----------------------------------------------------------------|-----------------------------------------------------------------------------------------------|---------------------------------------------------------------------------------------|-------------------------------------------------------------------|----------------------------------------|-----|
| Visual Effec                                                    | ts Advanced                                                                                   | Data Execut                                                                           | ion Prevention                                                    |                                        |     |
| <ul> <li>Turn o<br/>only</li> <li>Turn o<br/>select:</li> </ul> | Data Executio<br>against damag<br>threats. <u>How</u><br>n DEP for essen<br>n DEP for all pro | n Prevention (<br>le from viruse:<br>does it work?<br>tial Windows p<br>ograms and se | DEP) helps pro<br>s and other se<br>programs and<br>rvices except | otect<br>curity<br>services<br>those I |     |
|                                                                 |                                                                                               | bA                                                                                    | d                                                                 | Remove                                 | 2   |
|                                                                 |                                                                                               | ок                                                                                    | Cancel                                                            | Ap                                     | ply |

5. Click **OK** and reboot your PC for the change in settings to take effect.

### Method 2:

If you are familiar with configuring system BIOS, you can turn physical address extension OFF in the BIOS by disabling NX technology.

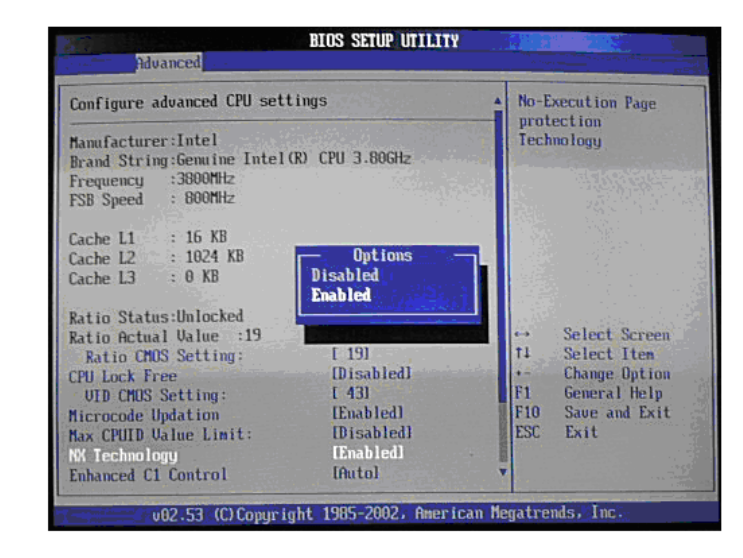

# **IP Addressing and Networks**

Internet Protocol (IP) is one method in which the ControlWave controller can communicate on a network. IP is supported through the ControlWave's Ethernet port(s), and serial IP (PPP) is supported through its serial ports.

## What is the Format of IP Addresses?

Each network connection from an IP node has an **IP address** which is unique within the network. It is important to note that the IP address is associated with the *network connection* (IP Port) on the node, NOT the node itself. This allows a single IP node to have *more than one* IP port, and consequently, more than one IP address.

IP addresses consist of 32 **bits** (1's and 0's) which are divided up into 4 groups of 8 bits each. A period is used to separate each group. Each group of 8 bits is then converted from binary to a decimal number from 0 to 255. The resulting IP address is said to be in **dotted decimal** notation.

Each group of 8 bits is converted to a decimal number

01111000.0000000.11010010.00000001

120.0.210.1

Each of the numbers in the address generally has a specific meaning. The IP address is generally divided up into a **network portion** which must be common to each node in the network, and a **local portion** of which some part *must be unique* to a particular node.

### How is the Specific Meaning of Each Part of the Address Defined?

Addresses must be assigned to be consistent with whatever conventions have been established for your system. For example, if this network has connections outside the plant (such as connection to the real world-wide Internet), then the choice of this network number is assigned by an Internet governing body called the Network Information Center (NIC) or whatever Internet service provider you are using. In addition, there are certain rules to defining addresses, which will be discussed later.

The specific meaning of each part of the address is defined in something called the IP mask or **sub-net mask**. The sub-net mask is simply another set of 32 bits (which must also be converted to dotted decimal notation). Each bit in the sub-net mask corresponds to a bit in the IP address. If a bit in the sub-net mask is set to 1 (ON), then the corresponding bit *in the IP address* is considered to be part of the **network portion** of the IP address. The network portion can be ignored (or '*masked*') when performing communications to *nodes within the same network*, because by definition, all nodes in the same network have identical network portions. Any bit in the sub-net mask which is 0 (OFF) is considered to be part of the local addressing scheme.

The figure, below, shows the IP address and corresponding sub-net mask for an IP address of 120.0.210.1 and a sub-net mask of 255.0.0.0.

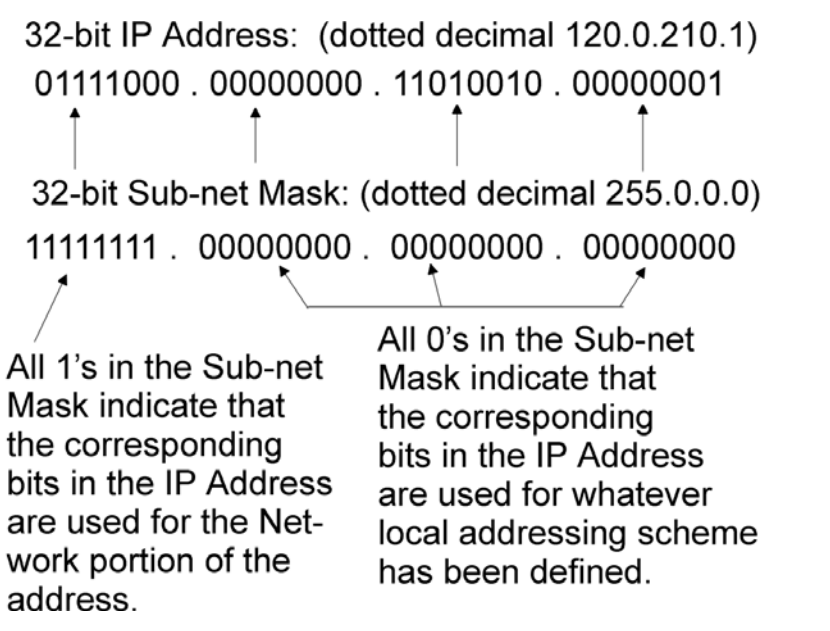

As we said before, a '1' in the sub-net mask indicates that the corresponding IP address bit is part of the network portion of the address. Because the first part of the IP address '01111000.' has a corresponding sub-net mask of '11111111' we know that '01111000' (120 in decimal) is the network portion of the address.

The remaining parts of the IP address '00000000.11010010.00000001' have a corresponding sub-net mask of '00000000.00000000.00000000'. These bits are used as part of the local communications addressing scheme.

### Rules for Creating a Local Addressing Scheme

When you are creating your IP address, the network portion of the address must appear *first*. For example, if the network portion is 200, you CANNOT define an IP address as 0.200.14.1. The network portion must appear first. This means that when creating the sub-net mask, the masked portion (i.e. all 1's) must appear first.

The organization of the remaining bits can follow any local communications scheme you choose to devise, except that each group of bits that represents something *must be contiguous*.

For example, let's say the first 16 bits have been 'masked out' to define the network address, i.e. there is a sub-net mask of:

### 11111111.1111111.00000000.0000000

which in dotted decimal format is:

255.255.0.0

That leaves 16 bits (indicated by the 0's) for devising a local communications scheme.

You might want to use the first 8 bits to indicate a section or area number for a section of your network. 8 bits will allow up to 256 sections to be defined. Another 8 bits (remaining out of the 16 available) can be used to indicate a node number, allowing up to 256 IP controllers (RTUs) and OpenBSI workstations, in a given section.

## Network identification section# Node#

## ้ xxxxxxxxx.xxxxxx.รู้ธรรรรรร.ที่ทุกทุกทุกท

If you have a device (controller, or workstation) which will have *multiple* IP ports, we recommend you exercise special care when specifying the IP address and mask for each IP port to ensure that IP communication functions according to your plan. *For example, you typically would want each IP port to sit on a unique IP network*. This is because having two or more IP ports of the same device on the same network is not particularly useful, since only *one* of the ports will be allowed to send messages out to the network; the other ports will only be able to receive messages.

### Sub-net Masks Determine Which Nodes are Reachable From this Node

So far, we have been talking about the mechanics of creating IP addresses and sub-net masks. The aspect we have not discussed is why IP addresses and subnet masks are so important.

A node's IP address, and its sub-net mask, define the range of acceptable addresses with which the node can communicate. For example, if one node has an IP address of 4.3.2.1 and another node has an IP address of 100.100.0.1, there is no common network portion between the two addresses. For that reason, there is NO way these two nodes can communicate with each other directly - - they are each part of *different* networks. Any messages between these nodes would have to pass through one or more **router** computers.

For two nodes to communicate directly, the network portion of their addresses (as specified by the sub-net mask) must match exactly.

To illustrate this concept, look at the figure, below. The network shown has one Network Host PC (NHP) called NHP1, and 3 controllers (RTUs) named OAK\_STREET, ELM\_STREET, AND WALNUT\_AVE.

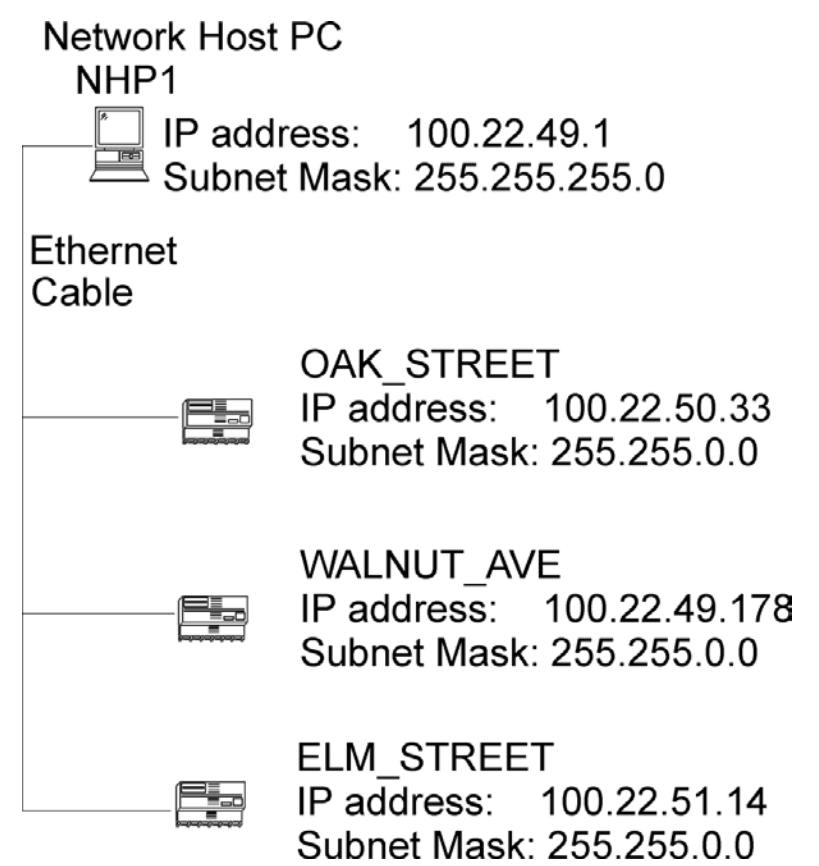

However, the table below reveals a problem with the configured sub-net masks.

| Node Name  | IP Address, Subnet Mask: | Mask Says This Node Can Send Messages to |  |
|------------|--------------------------|------------------------------------------|--|
|            |                          | All Nodes with Addresses:                |  |
| NHP1       | IP ADR: 100.22.49.1      | 100.22.49.ууу                            |  |
|            | MASK: 255.255.255.0      | where yyy is an integer from 0 to 255.   |  |
| WALNUT_AVE | IP ADR: 100.22.49.178    | 100.22.yyy.zzz                           |  |
|            | MASK: 255.255.0.0        | where yyy and zzz are integers from 0 to |  |
|            |                          | 255.                                     |  |
| OAK_STREET | IP ADR: 100.22.50.33     | 100.22.yyy.zzz                           |  |
|            | MASK: 255.255.0.0        | where yyy and zzz are integers from 0 to |  |
|            |                          | 255.                                     |  |
| ELM_STREET | IP ADR: 100.22.51.14     | 100.22.yyy.zzz                           |  |
|            | MASK: 255.255.0.0        | where yyy and zzz are integers from 0 to |  |
|            |                          | 255.                                     |  |

Based on their specified IP addresses and sub-net masks, OAK\_STREET, ELM\_STREET, and WALNUT\_AVE can all communicate with each other. They can also send messages to NHP1.

There is a problem, however. NHP1 has a sub-net mask which specifies that it can only send messages to nodes with addresses 100.22.49.*nnn* where *nnn* is an integer from 0 to 255. The only node which it can send messages to, therefore, is WALNUT\_AVE.

To remedy this situation, NHP1's sub-net mask *should be changed to* 255.255.0.0 so that it can also send messages to OAK\_STREET and ELM\_STREET. The corrected sub-net mask is reflected in the figure at right.

Network Host PC NHP1 ^ IP address: 100.22.49.1 Subnet Mask: 20-Corrected Subnet Mask: 255.255.0.0 OAK STREET IP address: 100.22.50.33 Subnet Mask: 255.255.0.0 Ethernet Cable WALNUT AVE IP address: 100.22.49.178 Subnet Mask: 255.255.0.0 ELM STREET

IP address: 100.22.51.14 Subnet Mask: 255.255.0.0

### Adding a ControlWave to an IP Network with the RTU Wizard

Within OpenBSI's NetView program, the ControlWave can be added to an existing IP network in the same way as you would add any other controller.

Within the NetView tree, simply choose the icon for the network to which you want to add the ControlWave, *right*-click on the icon, and choose  $Add \rightarrow RTU$  to call up the RTU Wizard.

In the RTU Wizard, be sure you specify its node type, for example, 'ControlWave' 'CWave\_MICRO', etc. and that you also specify the full path of the ControlWave project .MWT file.

| Specify the fu       | ull path of the                                                                                                    |                                                                                                    | Choo      | se the correct node  |
|----------------------|----------------------------------------------------------------------------------------------------|----------------------------------------------------------------------------------------------------|-----------|----------------------|
| ControlWave          | project (*.MWT                                                                                                    |                                                                                                    | type      | for your ControlWave |
| file)                |                                                                                                    |                                                                                                    | unit      |                      |
|                      |                                                                                                    |                                                                                                    | /         |                      |
| RTU Wixard: Step 2   | of 4                                                                                                    |                                                                                                    |           |                      |
|                      | Enter a string for the RTU<br>name (Max 16 chars):<br>Select the Node Type:<br>Enter the filename of the RTU's VIRT<br>must contain full path, ACCOLL<br>CCUL load files directory.)<br>CCN ProgramData\Bristol\Opent<br>Enter the strategy resource use<br>not required if only one resource<br>to transition the strategy resource use<br>CVA<br>Enter a string that describes the<br>3808<br>OCEAN AVENUE STATION | 3<br>ave_Micro<br>TUAL<br>TUAL<br>TOWave<br>ave_LP<br>ave_EP<br>ave_ETM<br>ave_GFC<br>ave_GFCC<br>ave_GFCC<br>ave_GFCC<br>ave_GFCC<br>ave_GFCC<br>ave_GFCC<br>ave_GFCC<br>ave_GFCC<br>ave_GFCC<br>ave_GFCC<br>ave_GFCC<br>ave_GFCC<br>ave_GFCC<br>ave_GFCC<br>ave_GFCC<br>ave_GFCC<br>ave_GFCC<br>ave_GFCC | Browse    |                      |
| Startup c:\ProgramDa | ta\Bristol\OpenBSI\WebPages\Web_B                                                                                                    | 3SI.htm                                                                                                    | Browse    |                      |
| Access startup       | page from RTU                                                                                                    |                                                                                                    |           |                      |
|                      | Advanced RTU Parameters                                                                                                    |                                                                                                    |           |                      |
|                      | <                                                                                                    | Back Next > Car                                                                                                    | icel Help |                      |

In addition, you should specify the startup web page for the controller. If the startup web page is on the PC, specify its full path. If it resides within the ControlWave, just specify the name and select the **"Access startup page from RTU"** check box.

You will also need to specify a local address for the ControlWave, and, as well as an IP address and IP mask for the ControlWave. The local address must match whatever local address has been defined for the ControlWave in the Port Configuration web page or Flash Configuration Utility 'Ports' page. The default is 1. This subject is discussed, in more detail, later.

#### Note:

To view web pages in OpenBSI, the path of Microsoft<sup>®</sup> Internet Explorer (IEXPLORE.EXE) must be entered in the **"Web Browser"** field of the OpenBSI Application Parameters dialog box in NetView. To access the OpenBSI Application Parameters dialog box, sign on to NetView with the system password, and then click on the Application Parameters icon. For more information on the OpenBSI Application Parameters dialog box, and the NetView program, see the *OpenBSI Utilities Manual* (part number D301414X012).

Full details on adding controllers to OpenBSI networks are included in Chapter 6 of the *OpenBSI Utilities Manual* (part number D301414X012).

### Setting up IP Ports in the Flash Configuration Utility

The 'Ports' page in the Flash Configuration Utility allows you to configure the characteristics of the ControlWave-series controller's serial and Ethernet ports. See the '*IP Ports – Ethernet*' and '*IP Ports – PPP*' sections in this manual for more information.

### **Recommended Ranges for IP Addresses**

If you are intending to connect your OpenBSI network directly to the global world-wide Internet, you must obtain a range of IP addresses from your Internet service provider (ISP) or from an Internet governing body such as the Internet Assigned Numbers Authority (IANA).

If you have no plans to connect your network to the global Internet, there is no restriction on your choice of IP addresses, however, the Internet Engineering Task Force recommends (in accordance with *RFC 1918*, or *Rekhter*, *et al*, *Best Current Practice memo - Address Allocation for Private Internets, Internet Engineering Task Force, February, 1996;* see *http://www.ietf.org* for the complete text of this memo) that IP addresses for private networks should be assigned from the following ranges:

### 10.0.0.0 to 10.255.255.255

172.16.0.0 to 172.31.255.255

### 192.168.0.0 to 192.168.255.255

These particular ranges of Internet addresses have been set aside for private networks. Any messages coming from these addresses can be recognized by most Internet Service Providers (ISP) as coming from private networks, and so can be filtered out. This helps avoid addressing conflicts should an accidental connection occur between a private network, and the global Internet.

Devices (e.g. controllers, workstations) in networks created with OpenBSI must always use fixed IP addresses. This causes certain complexities if you choose to use Dynamic Host

Configuration Protocol (DHCP) in your network to provide addresses to other non-ControlWave or Network 3000 devices. Because DHCP assigns IP addresses dynamically, as they are needed, you must examine your DHCP server to determine the addresses which have been assigned for each ControlWave or Network 3000 controller or OpenBSI workstation and then *manually* enter those addresses in NetView. You should then specify the longest possible lease time for the addresses, to help prevent the loss of a given address through a device failure.

It is also strongly recommended that the DHCP server is configured such that the addresses reserved for the controllers are permanently reserved (by tying them to the RTU MAC addresses within the DHCP configuration or by having them in a totally different address range). The same should be done when configuring RAS servers or other machines capable of providing dynamic addressing information. Otherwise, you can easily have duplicate IP addresses on your network.

# **IP** Parameters

The IP Parameters page is accessible from the **'IP Parameters'** tab in the Flash Configuration Utility. This page is used to specify the IP addresses (in dotted decimal format) of this controller's Network Host PC (NHP), as well as UDP port/socket information. Additional parameters are available related to IP routing, and communications security.

| Soft Switches Ports IP Parameters Application Parameters Archive Audit IP Routes S                                                                                                    |  |  |  |  |  |
|----------------------------------------------------------------------------------------------------|--|--|--|--|--|
| NHPs         IP ADDR A : 10         211         75         154         IP ADDR B : 0         0         0         0         0                                                                                                    |  |  |  |  |  |
| UDP Ports Gateway                                                                                                    |  |  |  |  |  |
| IBP:         1234         Time Synch:         1235         Default G/W:         0         0         0         0         0         0         0         0         0         0         0         0         0         0         0         0         0         0         0         0         0         0         0         0         0         0         0         0         0         0         0         0         0         0         0         0         0         0         0         0         0         0         0         0         0         0         0         0         0         0         0         0         0         0         0         0         0         0         0         0         0         0         0         0         0         0         0         0         0         0         0         0         0         0         0         0         0         0         0         0         0         0         0         0         0         0         0         0         0         0         0         0         0         0         0         0         0         0         0         0 </td |  |  |  |  |  |
| RIP Protocol         Inclusion Addr:       0       0       0       Exclusion Addr:       0       0       0       0         Inclusion Mask:       0       0       0       0       Exclusion Mask:       0       0       0       0                                                                                                    |  |  |  |  |  |
| Dynamic IP Routing Ping     Challenge Protocol       Rate:     Timeout:     Retries:       30000     ms     1                                                                                                    |  |  |  |  |  |

### NHPs:

- **IP ADDR A:** This is the *primary* IP address for this controller's Network Host PC (NHP). It must be entered in dotted decimal format.
- **IP ADDR B:** This is a *secondary* IP address for the same NHP referenced by **"IP ADDR A"** or the IP address of a redundant backup NHP. It must be entered in dotted decimal format. If neither of these situations apply, leave **IP ADDR B** blank.

### **UDP Ports:**

- IBP: This is the UDP port number (socket number) used by the IP driver. It is used to split message traffic along different streams. All PCs or RTUs which are to communicate with each other must have the same "IBP" number. In a sense, this value is like a common password which must be known by each node in the network. If no value is entered, a default value from the NETDEF files is used. (NOTE: Although the term UDP Port is used, it has no actual relationship with the physical communication ports.)
- **Time Synch:** This is the UDP port number (socket number) used for time synchronization of the RTUs. All PCs or RTUs must have this value defined, or else they will be unable to receive time synchronization messages. In a sense, this value is like

a common password which must be known by each node in the network. If no value is entered, a default value from the NETDEF files is used. (NOTE: Although the term *UDP Port* is used, it has no actual relationship with the physical communication ports.)

### SNMP: (Requires CWP/LPS/CWR 03.00 or newer firmware)

**Disable SNMP Processing:** SNMP allows certain IP parameters to be monitored and adjusted remotely. For security purposes, you may want to check this box to disable this capability.

### Other notes about SNMP:

If you choose to leave SNMP processing enabled, you should be aware of the following things:

ControlWave supports RFC1213 (MIB II).

For the community string, any string is accepted to read data. For writes (updates) the community string must be specified as a valid <username>/<password> combination.

The system contact, description, and location strings are taken from the \_CW\_CONTACT\_STR, \_CW\_DESCRIPTION\_STR, and \_CW\_LOCATION\_STR system variables. See the *System Variables* section of this manual for more information on these strings.

### Gateway:

**Default G/W:** This is an IP address of a default gateway. The default gateway is an address to which the system sends any messages with destinations that are not directly reachable (that is, not in the address range specified via the IP mask for this node). This address must be entered in dotted decimal format. For more information on using gateways in your network, see Chapter 1 of the *OpenBSI Utilities Manual* (part number D301414X012).

### **RIP Protocol:**

This section allows configuration of parameters for the **Routing Internet Protocol (RIP)** (refer to *Douglas Comer and David Stevens, Internetworking with TCP/IP - Volumes 1 & 2* (*Englewood Cliffs, NJ: Prentice Hall, 1991*); *Frank Derfler and Steve Rigney, TCP/IP A Survival Guide for Users (New York: MIS Press, 1998).* **RIP** is used to support **dynamic IP routing** (described below) and is implemented beginning in ControlWave firmware CWP02.0. A router which supports RIP essentially maintains a set of tables of IP address ranges which it can reach, either directly, or through another router. Users can specify *include address ranges* and *exclude address ranges* for use in these tables, to avoid sending out routes to known areas in the same network.

Each router sends a broadcast message (at periodic intervals) which includes these tables. Other routers receive the broadcast message, and determine from them, whether there is a better route to a particular IP destination, than the route stored in their *own* tables. If there is, they update their own tables. In this way, devices throughout the network(s) can determine the best possible route for sending a message from one node to another. Various safeguards are built into the protocol to prevent looping situations where two routers each think the *other* router has the best route to a particular destination.

- Inclusion Addr: This is an IP address, which will be used with the Inclusion Mask (below) to define a range of IP addresses which this controller will 'advertise' that it can reach, and so will be included in RIP broadcasts throughout the network. Note that this range may be further restricted based on the optional definition of an Exclusion Addr and Exclusion Mask.
- Inclusion Mask: A non-zero value in any of the Inclusion Mask fields indicates that the corresponding Inclusion Addr field is specifying a portion of the IP address which must be identically matched with every IP address on routes which this controller is 'advertising' in its RIP broadcasts. A zero value in any of the Inclusion Mask fields means that any integer from (0 to 255) is considered valid *for that corresponding portion* of the Inclusion address.
- Exclusion Addr:This is an IP address, which will be used with the Exclusion Mask (below)<br/>to define a range of IP addresses on routes which this controller will not<br/>advertise in its RIP broadcasts, because they are already known to be<br/>reachable (that is, they are in the same network). Note that this range<br/>can be further modified based on the optional definitions of an<br/>Inclusion Addr and Inclusion Mask discussed above.
- Exclusion Mask: A non-zero value in any of the Exclusion Mask fields indicates that the corresponding Exclusion Addr field is specifying a portion of the IP address which must be identically matched with every IP address which this controller is specifically excluding from its advertised routes. A zero value in any of the Exclusion Mask fields means any integer from (0 to 255) is considered valid *for that corresponding portion* of the destination Exclusion address.

#### Important:

If you do not make any entries in either the Inclusion Addr/Mask or Exclusion Addr/Mask, RIP will NOT function.

Also, only devices which have been configured for RIP will be able to make use of the routing tables provided in the RIP broadcast messages.

Some examples for setting the inclusion and or exclusion address/mask pairs are shown below:

In Example #1, on the next page, Network A, as well as Gateway 1 and Gateway 2 are all configured with RIP. Network B is not configured with RIP but has Gateway 1 as its default Gateway. Because of RIP, Network A will know about Gateway 2 as an alternate route to Network B, if Gateway 1 should fail.

| <ul> <li>Example #1 In this arrangement, Network A knows that<br/>both GATEWAY 1 and GATEWAY 2 provide<br/>a route to Network B. Should either GATEWAY<br/>fail, traffic to Network B can be routed via the<br/>other GATEWAY.</li> <li>Network A and Gateways 1&amp;2 support RIP.<br/>Inclusion address/masks are set as follows:</li> </ul> |                                        |                                                                        | Network B does NO <sup>-</sup><br>support RIP, but has<br>GATEWAY 1 as its<br>default gateway.<br>Default Gateway: |  |
|----------------------------------------------------------------------------------------------------|----------------------------------------|------------------------------------------------------------------------|----------------------------------------------------------------------------------------------------|--|
| Network A                                                                                                    | Inclusion A<br>Inclusion M<br>10.0.0.1 | Addr: 172.16.0.0<br>Mask: 255.255.0.0                                  | Network B                                                                                                    |  |
| ControlWave                                                                                                    | 10.0.0.2                               | 10.0.0.200 GATEWAY 1 172.16.0.200<br>10.0.1.200 GATEWAY 2 172.16.1.200 | 172.16.0.2 ControlWave                                                                                             |  |

In Example #2, Networks A and B, as well as the Gateways are all configured to support RIP. Here we specified just an Exclusion Address and Mask for an address which isn't even on any of the two networks. In this case we chose 1.1.1.1. With this minimal exclusion range defined, RIP broadcasts will include routes to ALL known addresses outside a particular Network, i.e. Network A will receive information about routes to Network B, and Network B will receive information about routes to Network A.

| Example #2 - Network A, Network B, and all the gateways |
|---------------------------------------------------------|
| are configured for RIP, so that all routes              |
| between the networks are known.                         |
| Configure Exclusion Addr/Mask as follows:               |

Exclusion Addr: 1.1.1.1

| Exclusion Mask: 255.255.255.255 |          |            |           |              |            |             |
|---------------------------------|----------|------------|-----------|--------------|------------|-------------|
| ControlWave                     | 10.0.0.1 | ł          |           |              | 172.16.0.1 | ControlWave |
| ControlWave                     | 10.0.0.2 | 10.0.0.200 | GATEWAY 1 | 172.16.0.200 | 172.16.0.2 | ControlWave |
|                                 |          | 10.0.1.200 | GATEWAY 2 | 172.16.1.200 |            |             |

Network B

Network A

### **Dynamic IP Routing Ping:**

Dynamic IP routing is discussed in the description of the IP Routes page.

- Rate: This is the frequency (in milliseconds) at which an IP route will be tested (via a ping message) to verify that the connection still functions. If the test is unsuccessful (no return from the ping within the specified timeout) the test is said to have failed. If **Retries** is a non-zero value, that number of additional attempts will be made to perform the ping test. If the test is still unsuccessful, IP traffic will be re-routed according to the information defined on the **IP Routes** page.
- **Timeout:** This is period of time (in milliseconds) after which a ping test of a given IP route is said to have failed.
- **Retries:** This is the number of additional attempts to perform a ping test will be performed after the first failure. If the total number of retries has been exhausted, re-routing of IP traffic will begin.

### **Challenge Protocol:**

Two standard protocols have been implemented for security on PPP links in networks of ControlWave controllers: Challenge Handshaking Authentication Protocol (CHAP) and Password Authentication Protocol (PAP). These protocols operate in a client/server arrangement. Typically, CHAP should be used since it is more secure.

The CHAP (or PAP) server would be a ControlWave-series controller. The CHAP (or PAP) client could be either a ControlWave-series controller or an OpenBSI workstation.

The client must always supply a valid username/password combination in order to gain access to the server. If a ControlWave controller is the client, the username and password combination must have been pre-configured in the unit as a parameter stored in FLASH. This username / password text string will automatically be transmitted in response to a login prompt from the server.

**Default Username:** This is the username which will be transmitted if this ControlWave is serving as a PAP/CHAP client, and receives a challenge message from the PAP/CHAP server. This username must be one of the user accounts defined for the ControlWave, and will be sent along with the password defined for the specified user account.

Click **[Write to RTU]** to save changes to the IP parameters. NOTE: Changes will NOT take effect until *after* the controller has been powered off and then back on.

# **IP Ports - Ethernet**

A ControlWave-series controller's IP addresses are tied to its communication ports. There are two types of IP ports supported in ControlWave – Ethernet, and Point-to-Point Protocol (PPP). This section covers the Ethernet type:

### Setting Up an Ethernet Port

Any of the Ethernet ports may be configured for IP communication. This configuration is performed from the 'Ports' page of the Flash Configuration Utility.

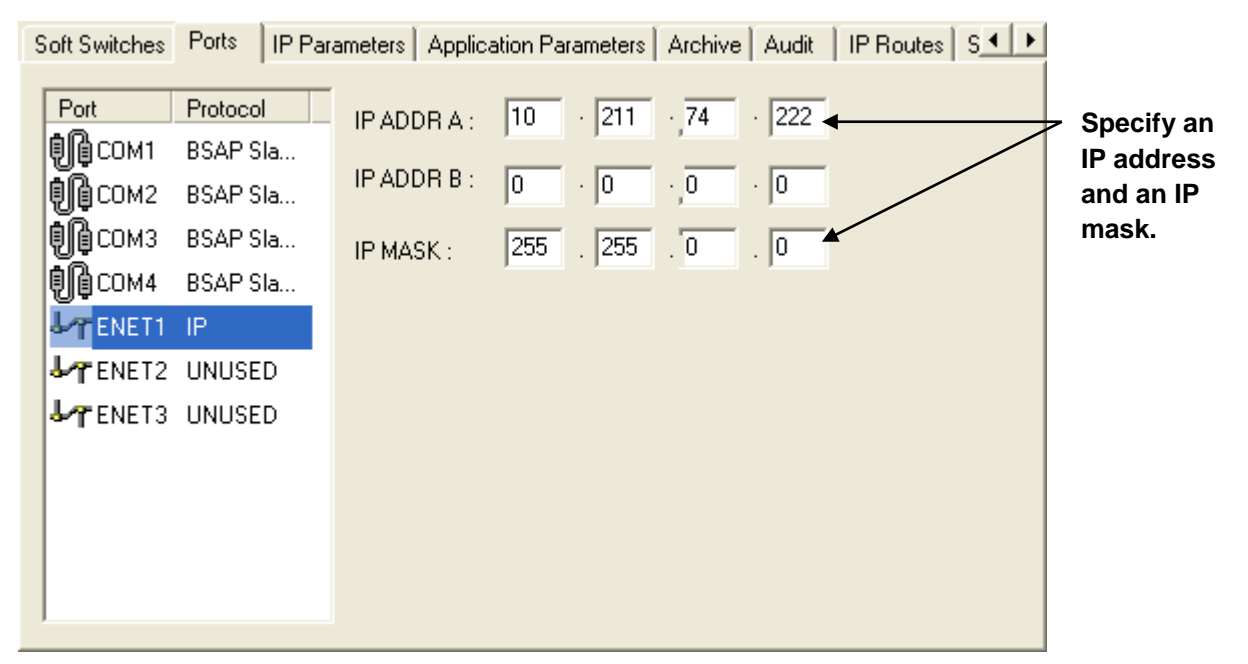

1. Choose the Ethernet port you want to configure.

### Note:

If you will be defining more than one IP port (whether PPP or Ethernet) for this controller, it is strongly recommended that each IP port reside on a *separate* IP network. If you define more than one IP port on the *same* network, only one of the ports will be able to **send** messages; the other port(s) will only be able to **receive** messages.

2. Specify an IP address in the **IP ADDR A** field and enter an **IP MASK** for this port. IP addresses must be *unique* within your network. Conversely, IP masks are typically the same for all devices in the same portion of a network. Together, the IP address and IP mask define a range of addresses to which this port can send messages. (See *Recommended Ranges for IP Addresses* in the *IP Networks and Addressing* section.)

#### Note:

The **IP ADDR B** field only applies when configuring a redundant controller.

Basically, a non-zero value in any of the **"IP MASK"** fields indicates that the corresponding **"IP ADDR A"** field is specifying a portion of the IP address which must be identically matched with every destination IP address to which this port will send messages. A zero value in any of the **"IP MASK"** fields means that this communication port can send messages to addresses in which any integer from (0 to 255) is considered valid *for that corresponding portion* of the destination IP address.

### Important

In newer ControlWave units, all Ethernet ports are pre-programmed at the factory with initial IP addresses and masks, as follows:

| ETH1 IP Address: 10.0.1.1 | IP Mask: 255.255.255.0 |
|---------------------------|------------------------|
| ETH2 IP Address: 10.0.2.1 | IP Mask: 255.255.255.0 |
| ETH3 IP Address: 10.0.3.1 | IP Mask: 255.255.255.0 |

Because each unit shipping from the factory will have these initially pre-programmed, you should only use these addresses for 'bench' testing and configuration. These addresses must be changed before putting ControlWave units on an actual network, since an address conflict would exist as soon as the second ControlWave unit was placed online.

In the figure on the previous page, the **'IP ADDR A'** for the port is 10.211.74.222 and the **'IP MASK'** is 255.255.0.0. This means that this port can send to any address in the format 10.211.*x.y* where *x* and *y* are any integer from 0 to 255. So, 10.211.1.7 and 10.211.35.93 would be valid destinations, but 10.45.1.1, and 10.83.27.1 would NOT be because the 255.255 in the **'IP MASK'** indicates that the corresponding portion of the destination's IP address MUST be 10.211.

#### Important

If you accidentally specify overlapping address ranges for two or more Ethernet ports, ONLY the last Ethernet port created will function.

- 3. Click [Write to RTU].
- 4. You must reset the controller to activate the new port configuration.

Choose "PPP"

# **IP Ports – PPP**

A ControlWave-series controller's IP addresses are tied to its communication ports. There are two types of IP ports supported in ControlWave: Ethernet and Point-to-Point Protocol (PPP). This section covers the PPP type.

### Setting Up A Serial IP Port (PPP)

When the default switch is OFF, serial port COM1 on the ControlWave has an IP address of 1.1.1.1, and is configured for the serial point-to-point protocol (PPP). In any other configuration, PPP must be configured by the user.

Any of the serial COM ports can be configured as Serial IP (PPP) ports.

This configuration is performed from the **Ports** page of the Flash Configuration Utility.

Specify the baud rate for the port; this must match whatever baud rate you specify for the PC port.

| Soft Switches Ports IP Pa                                                                                                    | rameters Application Parameters   Archive   Audit   IP Routes   S                                                                                                    |
|----------------------------------------------------------------------------------------------------|----------------------------------------------------------------------------------------------------|
| PortProtocolCOM1PPPCOM2UNUSEDCOM3UNUSEDCOM4UNUSEDCOM4UNUSEDCOM4UNUSEDCOM4UNUSEDCOM4UNUSEDCOM4UNUSEDCOM4UNUSEDCOM4UNUSEDCOM4UNUSEDCOM4UNUSEDCOM4UNUSEDCOM4UNUSEDCOM4UNUSEDCOM4UNUSED | Physical ine Information         Baud Rate:       115200         Bits Per Char:       8         Stop Bits:       1         Protocol       NONE         Mode:       PPP         IP ADDB:       10       1       1         IP MASK:       255       0       0       0         Server Security       Client Security       Client Text (PAP)       Client Text (PAP)         © Plain Text (PAP)       © Rorrypted (CHAP)       © None |
| Specify an II<br>address for<br>port                                                                                                    | Specify an IP mask<br>this for this port                                                                                                    |

1. Choose the ControlWave port you want to configure.

### Note

If you will be defining more than one IP port (whether PPP or Ethernet) for this controller, it is strongly recommended that each IP port reside on a *separate* IP network. If you define more than one IP port on the *same* network, only one of the ports will be able to **send** messages; the other port(s) will only be able to **receive** messages.

- 2. Choose 'PPP' from the **"Mode"** list box.
- 3. Choose the desired baud rate from the **Baud Rate** field. This must match the baud rate configured for whatever software you are using at the PC.
- 4. Either PAP or CHAP security can be configured on PPP lines. See the *Security* section in this manual for more information.
- 5. Specify an IP address in the **IP ADDR** field, and specify an **IP MASK** for this port. IP addresses must be *unique* within your network. Conversely, IP masks are typically the same for all devices in the same portion of a network. Together, the IP Address and IP Mask define a range of addresses to which this port can send messages. (See *Recommended Ranges for IP Addresses* in this manual for more information.)

Basically, a *non-zero* value in any of the **IP MASK** fields indicates that the corresponding **IP ADDR** field is specifying a portion of the IP address which must be identically matched with every destination IP address to which this port will send messages. A *zero* value in any of the **IP MASK** fields means that this communication port can send messages to addresses in which any integer from (0 to 255) is considered valid *for that corresponding portion* of the destination IP address.

In the figure on the previous page, the **IP ADDR** for the port is 10.1.1.1 and the **IP MASK** is 255.0.0.0. This means that this port can send to any address in the format 10.*x.y.z* where *x*, *y*, and *z*, are any integer from 0 to 255. So, 10.43.127.76 and 10.84.35.93 would be valid destinations, but 5.1.1.1 would not because the 255 in the **IP MASK** indicates that the corresponding portion of the **IP ADDR** MUST be 10.

- 6. If this PPP port uses PAP or CHAP protocol, choose whether the port is a PAP/CHAP server or a PAP/CHAP client, and select the appropriate protocol. See *Security Protocols* for an explanation of PAP and CHAP.. If the PC workstation is a server, you must configure the port as a client.
- 7. Click [Write to RTU].
- 8. Reset the controller to activate the new port configuration.

# **IP** Routes

The IP Routes page is accessible from the **"IP Routes"** tab in the Flash Configuration Utility.

Beginning with ControlWave firmware CWP02.0, multiple gateways (routers) can optionally be configured for a particular network to support dynamic IP routing.

A **dynamic IP route** is considered to be a range of destinations (IP addresses) and the gateways used to reach them.

Gateways are essentially routers (devices which have IP connections on two or more separate networks). As such, they provide a means for sending messages from one network to another. You might want to think of gateways as entrance ramps to a highway.

Up to 4 gateways can be configured to reach a particular destination address range, and each controller can have up to 16 destination address ranges specified.

Since messages can be sent to a particular route by a choice of more than one gateway, the system can attempt transmission through one gateway, and if it fails, traffic will be sent through one of the *other* gateways. This provides a degree of fault-tolerance in the system (see the following figure).

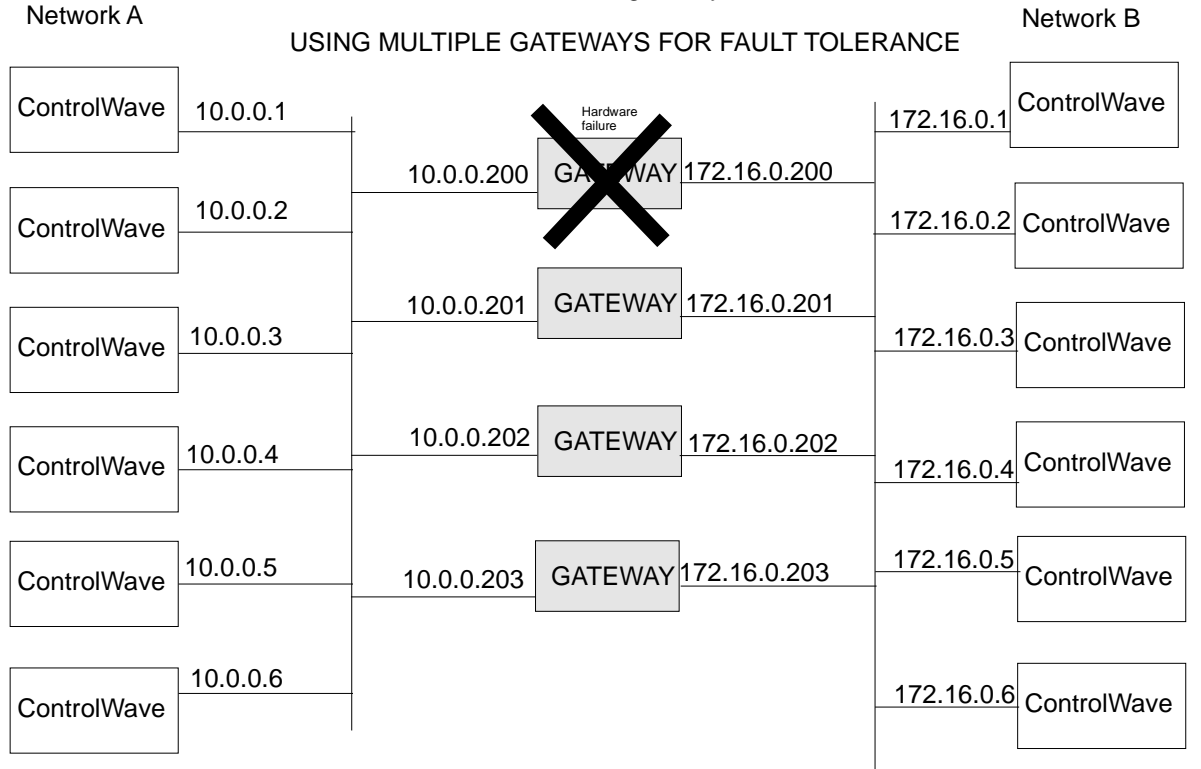

If one gateway fails, message traffic between networks 'A' and 'B' can be re-routed through one of the other three gateways. The system can test a particular path by using a specified ping address. The ping address could be the gateway itself, or it could be the destination controller.

The actual re-routing occurs only after a specified timeout has expired. (See the *IP Parameters* section in this manual for details.)

The 'IP Routes' page displayed, below, shows a typical configuration for the network depicted on the previous page. (This configuration would be for a controller belonging to network "A" as shown on the previous page.)

| Soft Switches   Ports   IP Pa                                                              | rameters Application Parameters A                                                                                                    | rchive Audit IP Routes S 	 •                                                                                                    |
|--------------------------------------------------------------------------------------------|----------------------------------------------------------------------------------------------------|----------------------------------------------------------------------------------------------------|
| Route         Destination           1         172.16.0.1           2         3           4 | Route 1 Destination           IP Address:         172         16         0           IP Mask:         255         255         0                                                                                                    | · 1<br>· 0 ✓ Check<br>Primary                                                                                                    |
| 5<br>6<br>7<br>8<br>9<br>10<br>11<br>12<br>13<br>14<br>15<br>16                            | Route 1 Gateways         IP Address 1:       0       0       200         IP Address 2:       0       0       201         IP Address 3:       0       201       10         IP Address 3:       0       0       202         IP Address 4:       0       0       203 | Route 1 Pings         IP Address 1:         172       16       0       200         IP Address 2:         172       16       0       201         IP Address 3:         172       16       0       202         IP Address 4:       0       203 |

After you have completely defined a particular route, you can click on the next route number in the box in the upper left corner, and the various fields will be cleared to allow you to enter information on the next route. A total of 16 separate routes can be defined.

### Route *x*Destination

| IP Address:    | This <b>IP Address</b> together with its <b>IP Mask</b> define a range of destination IP addresses on this particular route.                                                                                                    |
|----------------|----------------------------------------------------------------------------------------------------|
| IP Mask:       | Any non-zero value in the <b>IP Mask</b> specifies a portion of the IP address which must be identically matched with every IP address on the destination route.                                                                                                    |
| Check Primary: | In the event re-routing has occurred due to a failure, checking this selection will force a re-test of the first gateway (or ping address) to see if the failure has been corrected, thereby allowing traffic to return to its normal path via the first gateway. This might be particularly important if the secondary route is <i>slower</i> than the primary. If this is NOT checked, traffic will continue to use the secondary route, unless it too fails. |

the gateway connection in the *other network*. Alternatively, the ping address could be one of the destination controllers in the other network; this might be done to check for failure

of one of the controllers in a redundant pair.

| Route <i>x</i> Gatewa | ays:                          |                                                                                                    |
|-----------------------|-------------------------------|----------------------------------------------------------------------------------------------------|
|                       | IP Address 1 to IP Address 4: | These must be IP addresses for gateways which are in the<br>same network as the current controller. During normal<br>operation, the gateway 1 address would be used, but if there<br>is a failure along the path defined for that gateway, an<br>attempt will be made to re-route traffic to the <i>next</i> gateway<br>(IP address 2). If that second gateway cannot be used, then<br>the next would be used, and so on, up to the fourth gateway.<br>If the last configured gateway fails, an attempt will be made<br>to use the first gateway, and so on. |
| Route <i>x</i> Pings: |                               |                                                                                                    |
|                       | IP Address 1 to IP Address 4: | For each of the four possible paths of a given route, the user<br>can optionally define a ping address for testing the route.<br>Typically, the ping address would be the IP address used by                                                                                                    |

# Libraries

A **library** is a collection of functions and function blocks, which can be used in a ControlWave Designer project. There are two types of libraries: firmware libraries and user-created libraries.

**Firmware libraries** include functions and function blocks which are defined in the internal system firmware of the ControlWave controller. They have the file extension, \*.FWL, and are loaded automatically when you create a project using the ControlWave template. Two examples of firmware libraries are the **ACCOL3** library, which includes all of the ACCOL3 functions and function blocks, and the PROCONOS library, which includes various KW standard function blocks, and IEC 61131 standard function blocks. NOTE: For information on the various functions and function blocks in the ACCOL3 and PROCONOS libraries, please consult the online help in ControlWave Designer.

**User libraries** include functions and function blocks, which you have created yourself, for some application-specific purpose. User created function blocks are made by combining, in some logical way, functions and function blocks that already exist, typically from the ACCOL3 or PROCONOS firmware libraries. User libraries have a file extension of \*.MWT, and can be re-used in any ControlWave project, by inserting the library in that project.

### Creating a Library of User-defined Function Blocks

### Note

For information on creating user-defined function blocks (which you must do **before** you can create a user library) see *Function Blocks - Creating* in this manual.

 Choose an existing project (\*.MWT file) which includes the user-defined function blocks you want as part of your user library. If desired, rename that project to reflect the name you want for your library. In this case, we have named our library 'My\_own\_library'.

| ∃ ·· 🔄 Project : C:\Open | BSI\projects\my_simple |        |   |                          |
|--------------------------|------------------------|--------|---|--------------------------|
| E Libraries              | Insert                 | ÷      | 8 | User Library             |
|                          | <u>P</u> aste          | Ctrl+V |   | <u>F</u> irmware Library |

2. Open whichever project you want to include the library in. Right click on the **"Libraries"** icon and choose **"Insert→User Library"** from the pop-up menus.

3. Select the MWT file from step 1. This is called *announcing the library*.

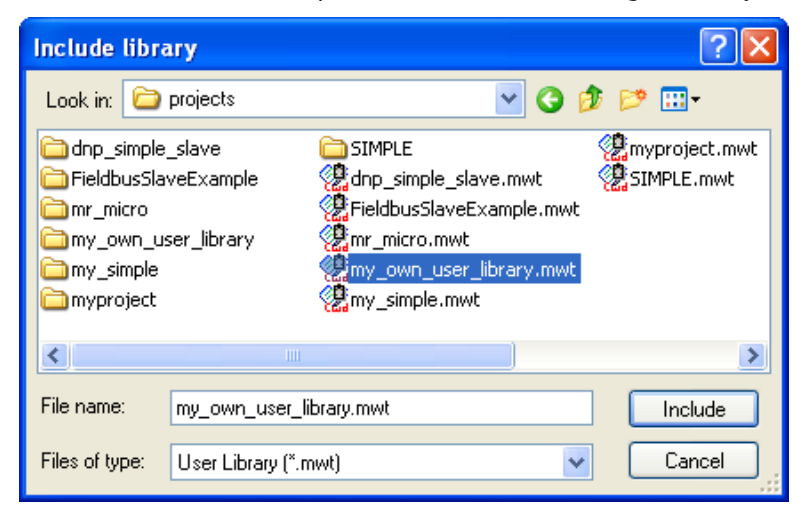

4. The next time you call up the Edit Wizard, the library should appear as a group, from which you can select your user-defined function blocks.

| Edit Wizard                                 | ÷ 🔻 🖾       |
|---------------------------------------------|-------------|
| Group:                                      |             |
| <my_own_user_library></my_own_user_library> | *           |
| Name                                        | Description |
| My_new_function_block                       |             |

### Manually Including the ACCOL3 Firmware Library in Your Project

### Note

If you are unsure whether the ACCOL3 Firmware Library is part of your project, look in the "Libraries" folder in your project tree. If you see 'Accol3' in the tree, you already have the ACCOL3 Firmware Library included. You can then skip this section.

#### Note

If, when you first opened your new project, you chose the ControlWave template, the ACCOL3 firmware library (which includes the ACCOL3 function blocks) was automatically included in your project. You can then skip this section.

If you did *not* choose the 'ControlWave' template when you opened your new project, and you want to use ACCOL3 function blocks as part of your project, you **must** include the ACCOL3 Firmware Library.

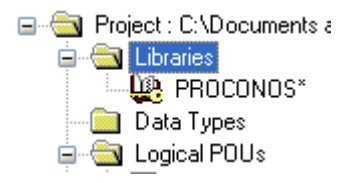
#### Note

All parameters for the function blocks in the ACCOL3 Firmware Library are forced by the system to be RETAIN variables.

To do this, *right* click on **"Libraries"** in the project tree, and choose **"Insert"** from the pop-up menu. The Include Library dialog box will appear.

Change the **"Files of type"** list box to show 'Firmware Library (\*.fwl)'.

| Include libra  | ıry 🤶 🔀                  |
|----------------|--------------------------|
| Look in: 🙆     | Fw_LIB 🔽 🕑 🍺 📂 🖽•        |
| ACCOL3         | PROCONOS                 |
| File name:     |                          |
| Files of type: | Firmware Library (*.fwl) |

Go to the folder, **'\OpenBSI\Mwt\Plc\FW\_lib\Accol3\'** and click on 'Accol3.fwl' in the list box, then click on the **[Include]** button.

| Include library |                          |  |  |  |  |
|-----------------|--------------------------|--|--|--|--|
| Look in: ն      | ACCOL3 🔽 🕑 🍺 📂 🖽•        |  |  |  |  |
| ACCOL3.F        | WL                       |  |  |  |  |
| File name:      | ACCOL3.FWL Include       |  |  |  |  |
| Files of type:  | Firmware Library (*.fwl) |  |  |  |  |

The ACCOL3 Firmware library will now appear in the project tree, under "Libraries".

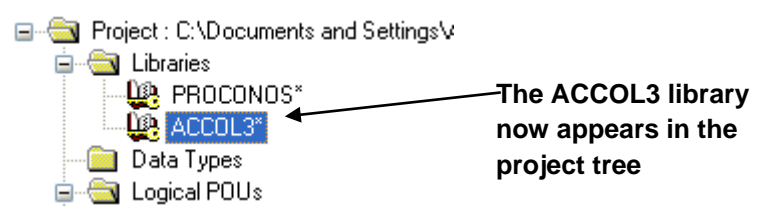

# Memory Usage

This section explains the terminology used in the discussion of ControlWave memory, and explains the differences between the different kinds of memory used in the ControlWave series of controllers.

#### Note

This section describes the memory for a standard ControlWave first. The internal memory arrangement and usage for other ControlWave products (Micro, XFC, EFM, GFC, Express, CW\_10, CW\_30, CW\_35) are *different*. Variations between the different products are discussed near the end of this section.

### Some Background - What is Memory?

As a ControlWave controller runs its program(s), the controller's central processing unit (CPU) executes each instruction in the program. These instructions, and the data associated with them, are read from, and/or written to, physical locations within computer chips in the controller. These physical locations are referred to as **memory**. They are similar to memory you might have in your personal computer at home. Each memory location also has a numerical identifier called an **address**. The address is used internally to locate data stored in memory.

The amount of memory in your controller varies depending upon the purchased memory options.

Information in memory is stored as a series of 0s and 1s; each '0' or '1' is referred to as a **bit**. These bits are grouped together into chunks of 8 which are called **bytes**. (Two bytes together are called a *word*.) Each byte can hold a character of data. A group of 1024 bytes is referred to as 1K. 1024K is referred to as a Megabyte or 1MB.

### What is Downloading?

**Downloading** is the process of transferring the compiled control strategy from your PC workstation, into the memory of the ControlWave controller. Additionally, you can also download the compressed project source code (\*.ZWT).

In ControlWave Designer, you create a control strategy that directs the controller to perform a system-specific job and save that strategy as a ControlWave **project**. The project is compiled and the resulting computer code is then **downloaded** from the PC into the ControlWave's memory using either ControlWave Designer or the OpenBSI Downloader.

When downloading the project directly from within ControlWave Designer, you have a choice of downloading the project directly into the dynamic memory, or downloading into the *flash* memory area (this is called downloading the **bootproject**). When downloading from the OpenBSI 1131 Downloader, only the bootproject may be downloaded.

A project can only *execute* from the dynamic memory area, but is lost in the event of a power failure or a program watchdog condition.

Because dynamic memory is not saved in these situations, a copy of the project is typically stored in the bootproject area of flash memory. The bootproject cannot execute from inside the flash memory area, but is automatically copied into the dynamic memory area during system re-boot (either from a power restoration after power failure or a restart following program watchdog condition).

Typically, you download a project into the dynamic memory area only during system development and debugging. Once a control strategy is finalized, and has been tested fully, it should be downloaded as the bootproject into flash memory.

Instructions for downloading from within ControlWave Designer are included in the section *Downloading with ControlWave Designer* in this manual. Instructions for downloading using the OpenBSI Downloader are included in Chapter 7 of the *OpenBSI Utilities Manual* (part number D301414X012).

# Types of Memory in the ControlWave Process Automation Controller (CW PAC)

- The system supports four types of memory which are of interest to the user:
- Boot flash
- Synchronous Dynamic Random-Access Memory (SDRAM)
- Static Random-Access Memory (SRAM)
- Flash

#### Note

In addition to the memory types listed here, the CPU contains its own CMOS RAM for the real-time clock and configuration data. None of this memory can be directly used by your ControlWave program(s).

The following table details the types of information stored in these types of memory.

| Type of Memory | Amount Currently | Usage                                                               |
|----------------|------------------|---------------------------------------------------------------------|
|                | Supported        |                                                                     |
| Boot Flash     | 512K             | <ul> <li>Soft switch values.</li> </ul>                             |
|                |                  | <ul> <li>User account and port configuration parameters.</li> </ul> |
|                |                  | <ul> <li>Archive File Definitions</li> </ul>                        |
|                |                  | <ul> <li>Audit Trail Configuration Parameters</li> </ul>            |

#### ControlWave Designer Programmer's Handbook D301426X012 August 2020

| Type of Memory | Amount Currently | Usage                                                                                                    |
|----------------|------------------|----------------------------------------------------------------------------------------------------|
|                | Supported        |                                                                                                    |
| SDRAM          | 64 MB            | <ul> <li>The running control strategy (ControlWave project) and the current values of any variables NOT marked as RETAIN, or stored in the Static Memory area.</li> <li>A copy of the system firmware (loaded from FLASH into SDRAM to allow for faster system execution).</li> <li>Notes:         <ul> <li>The project and system firmware can ONLY execute in SDRAM.</li> <li>Anything stored <i>only</i> in SDRAM is lost in the event of a watchdog failure or power failure.</li> </ul> </li> </ul>                                                                                                    |
| SRAM           | 2 MB             | <ul> <li>Current status of output variables in RETAIN.</li> <li>Historical data (Audit Trail / Archive) (Optional - most users choose to store this information in FLASH instead)</li> <li>Current values for any variables marked as 'RETAIN' including the variables associated with ACCOLIII function blocks.</li> <li>Values for variables manually assigned to the Static Memory Area (beginning with addresses %3.100000). The static memory area is only initialized at a system cold start (discussed later).</li> <li>Pending alarm messages (alarms which have not yet been reported to the user)</li> <li>Notes:</li> <li>So long as switch SW1-5 is set ON, and the backup battery continues to operate, data stored in SRAM is retained in the event of a system warm start. This memory is initialized, however, if switch SW1-5 is set OFF, or if the backup battery fails.</li> </ul> |
| Flash Memory   | 32 MB            | <ul> <li>The ControlWave system firmware (firmware uses up to 4MB). The remaining memory can hold the following:</li> <li>The ControlWave bootproject</li> <li>The compressed ControlWave source code file including graphical elements of the project (*.ZWT)</li> <li>Historical data (Audit Trail / Archive)</li> <li>Notes:</li> <li>The flash memory area is unaffected by a power failure or watchdog condition.</li> </ul>                                                                                                    |

#### **ControlWave Designer Programmer's Handbook** D301426X012 August 2020

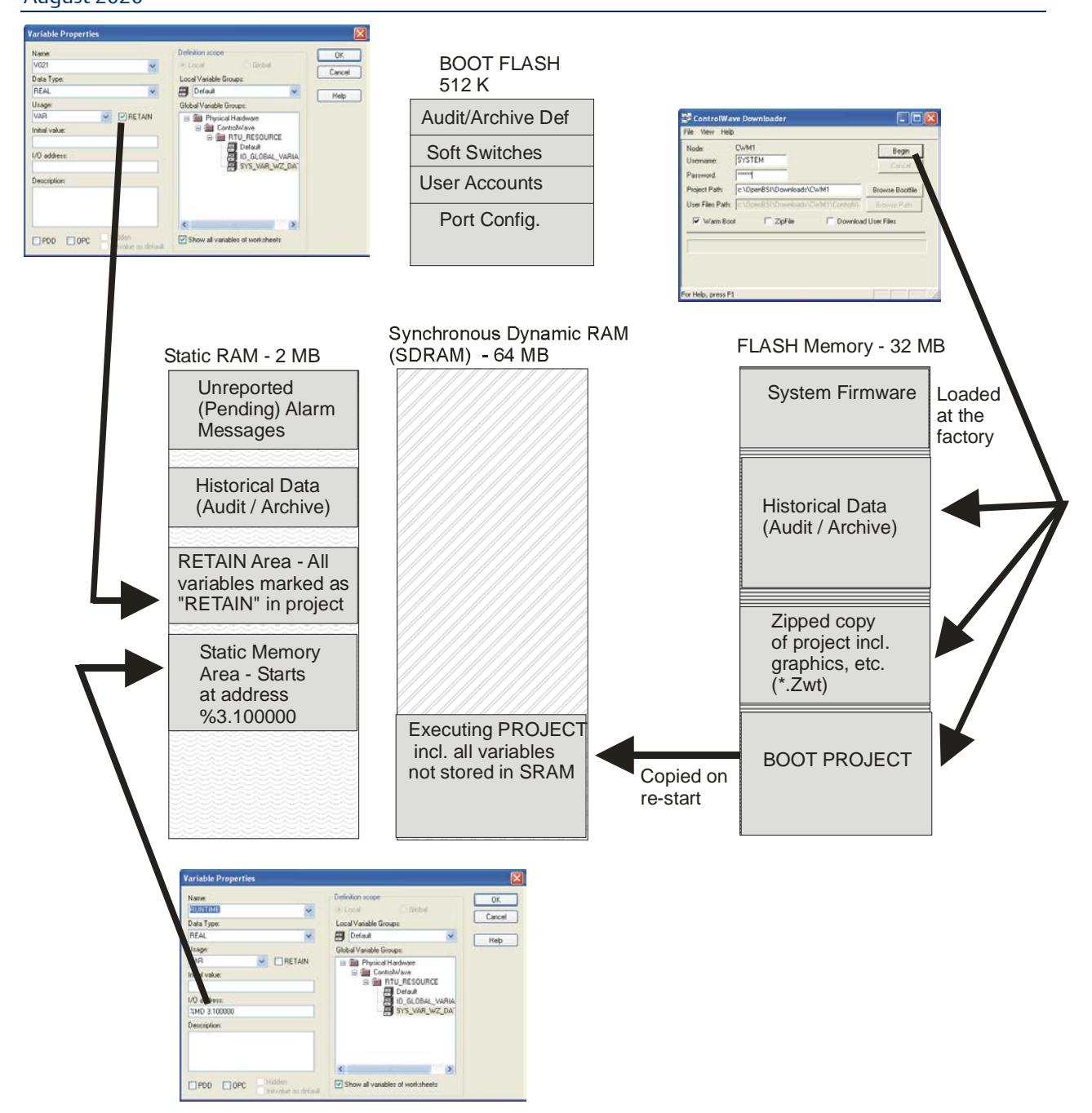

# What happens in the event of a power failure or the power switch is turned off?

If the ControlWave loses power, or the power switch is turned off:

- The synchronous dynamic RAM (SDRAM) area is cleared. The executing control strategy, and its running data are lost.
- If the SRAM Control Switch (SW1-5) is set to ON and the backup battery for the SRAM remains good, data is preserved. If you have made edits to your project that directly affect variables marked 'RETAIN', the RETAIN area may be erased when the system restarts, because the structure of the RETAIN area has been modified. Other areas of SRAM (such as the Static Memory Area or historical data) are not erased.
- Flash and BOOT FLASH memory will be preserved.

The controller will attempt to restart immediately whenever power is restored. (See What happens on restart after a power failure or watchdog?).

## What happens in the event of a watchdog condition?

If the ControlWave suffers an internal program error (but power remains good) which causes the executing control strategy to halt (called a *watchdog condition*):

- The synchronous dynamic RAM (SDRAM) area is cleared. The executing control strategy, and its running data are lost.
- Any analog I/O boards which are configured with hold values will hold their last value at the output pins, provided that the I/O board still has power. NOTE: Only certain analog I/O boards support this feature.
- If the SRAM Control Switch (SW1-5) is set to ON, and the backup battery for the Static RAM (SRAM) remains good, data is preserved. If you have made edits to your project that directly affect variables marked 'RETAIN', the RETAIN area may be erased when the system restarts, because the structure of the RETAIN area has been modified. Other areas of SRAM, i.e. the Static Memory Area, historical data, etc. will not be erased.
- Flash and Boot flash memory is preserved.
- The Watchdog hardware relay/switch circuitry will be activated (this can be wired to an external device (klaxon, alarm bell, etc.) to indicate that the controller has entered a watchdog condition.

The controller will attempt to restart immediately after entering the watchdog state. (See What happens on restart after a power failure or watchdog?).

### What happens on restart after a power failure or watchdog?

When a ControlWave controller first starts up, it first performs various diagnostic checks ("is the power stable?" etc.). The results of these checks are displayed on the power-on self test (POST) display. Internal system devices are then initialized.

Under normal operation (no system firmware upgrade needed) the system then decides whether it can perform a system warm start or a system cold start.

#### Note:

System firmware is loaded into the ControlWave before it leaves the factory. If you need to perform a field upgrade of system firmware (new version released with new features, or update needed to correct some problem), set switch SW3-3 **on before** powering on the ControlWave. The ControlWave then enters recovery mode and shows "86" on the display. You can then load system firmware (for directions, refer to the *ControlWave Process Automation Controller Instruction Manual*, part number D301381X012).

#### System warm start or system cold start

A **system cold start** occurs when the SRAM control switch (SW1-5) is set to OFF or the backup battery for the SRAM has failed. In either of these cases, the entire static RAM (SRAM) area is erased. Any other situation is referred to as a **system warm start**.

#### Load System Firmware, Start Communications

Once the system warm start or system cold start completes, the system firmware is copied from flash memory into SDRAM, because firmware can only execute from SDRAM.

Next, the communication system starts. Soft switches are read, and the communication ports are activated.

Next, the ControlWave checks to see if there is a project in the bootproject area of flash memory. If no project is present, the ControlWave shows "00" on its display and waits for you to download a project. If a project is present, the bootproject will be copied into dynamic memory SDRAM to allow it to be executed. The system then determines whether to perform an application warm start or an application cold start.

#### Application Warm Start or Application Cold Start

An **application warm start** means that the project in SDRAM starts from the beginning of its cycle, using saved values for variables marked "RETAIN" from the static RAM (SRAM). Application warms starts are performed whenever there is no version mismatch between the project, and the retain values, and there was no **system cold** start.

If a *system* cold start occurred (because of loss of battery power to the SRAM or the switch SW1-5 was set to off), all data in static RAM is gone, so an *application* cold start must be performed.

| RTU_RESOU   | . 🗖 🗆 🗙 |
|-------------|---------|
| State: Stop |         |
| Stop        | Cold    |
| Reset       | Warm    |
|             | Hot     |
| Download    | Upload  |
| Error       | Info    |
| Close       | Help    |

In this case, the project in SDRAM is started from the beginning, and all variables are set to their initial values.

You can also perform application warm starts and cold starts on demand after downloading a project from within ControlWave Designer by clicking the **[Cold]** or **[Warm]** buttons in the RTU Resource dialog box.

The figure on the next page shows the start-up sequence of the ControlWave controller following a watchdog or restoration of power.

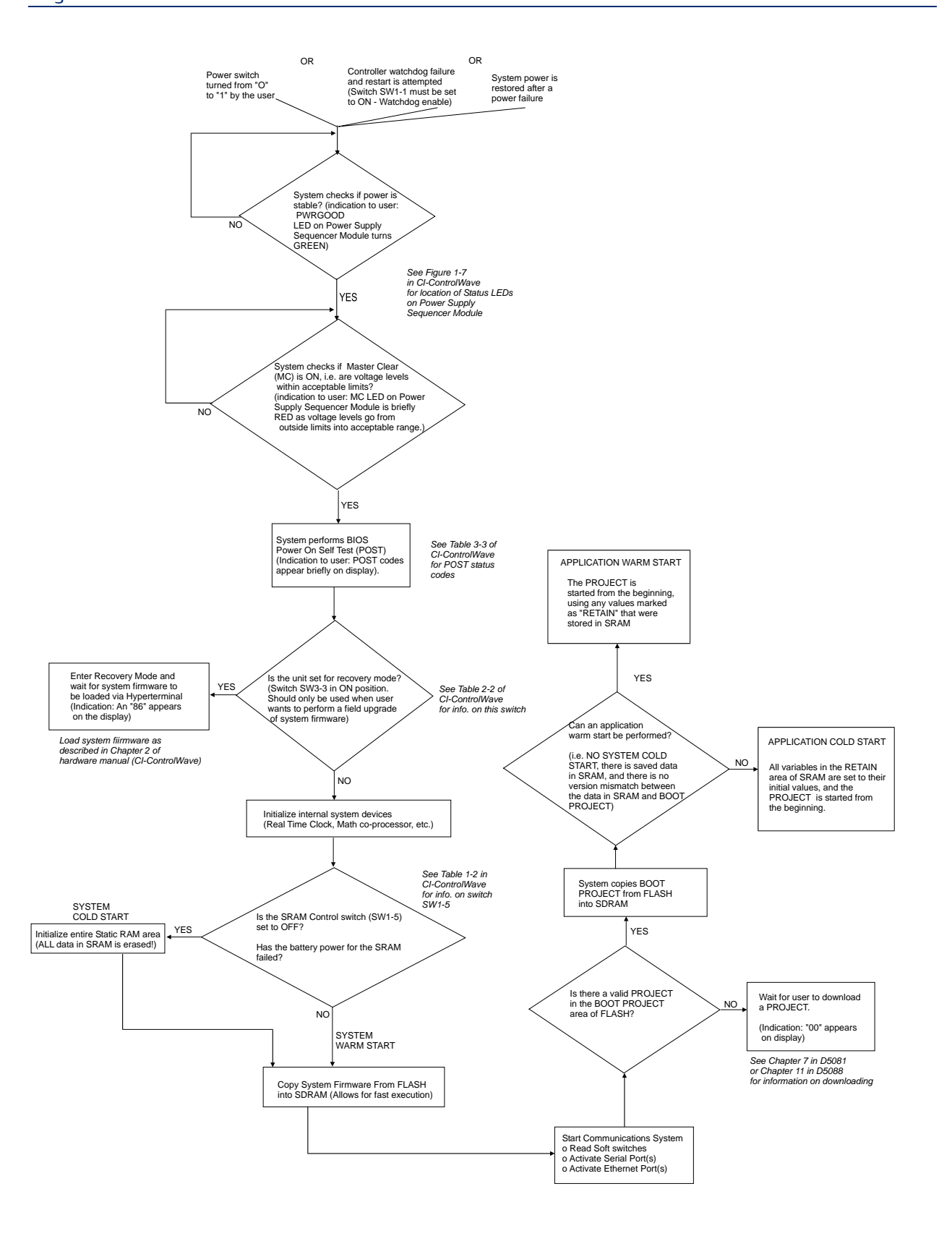

### Variations when using ControlWave MICRO/EFM

The main difference between the memory configuration in the ControlWave and the ControlWave MICRO and EFM is that the flash memory in the MICRO is faster, so system firmware that would have been executed in SDRAM executes in flash memory instead.

- Executing system firmware resides in flash memory; it is NOT copied into SDRAM. (The control strategy itself *does* execute in SDRAM.)
- The SRAM Control Switch is SW2-5.
- The Recovery Mode Switch is SW1-3.
- The Watchdog Circuit Enable Switch is SW2-1.
- The ControlWave Micro and ControlWave EFM have 16MB flash instead of 32MB in the ControlWave PAC.

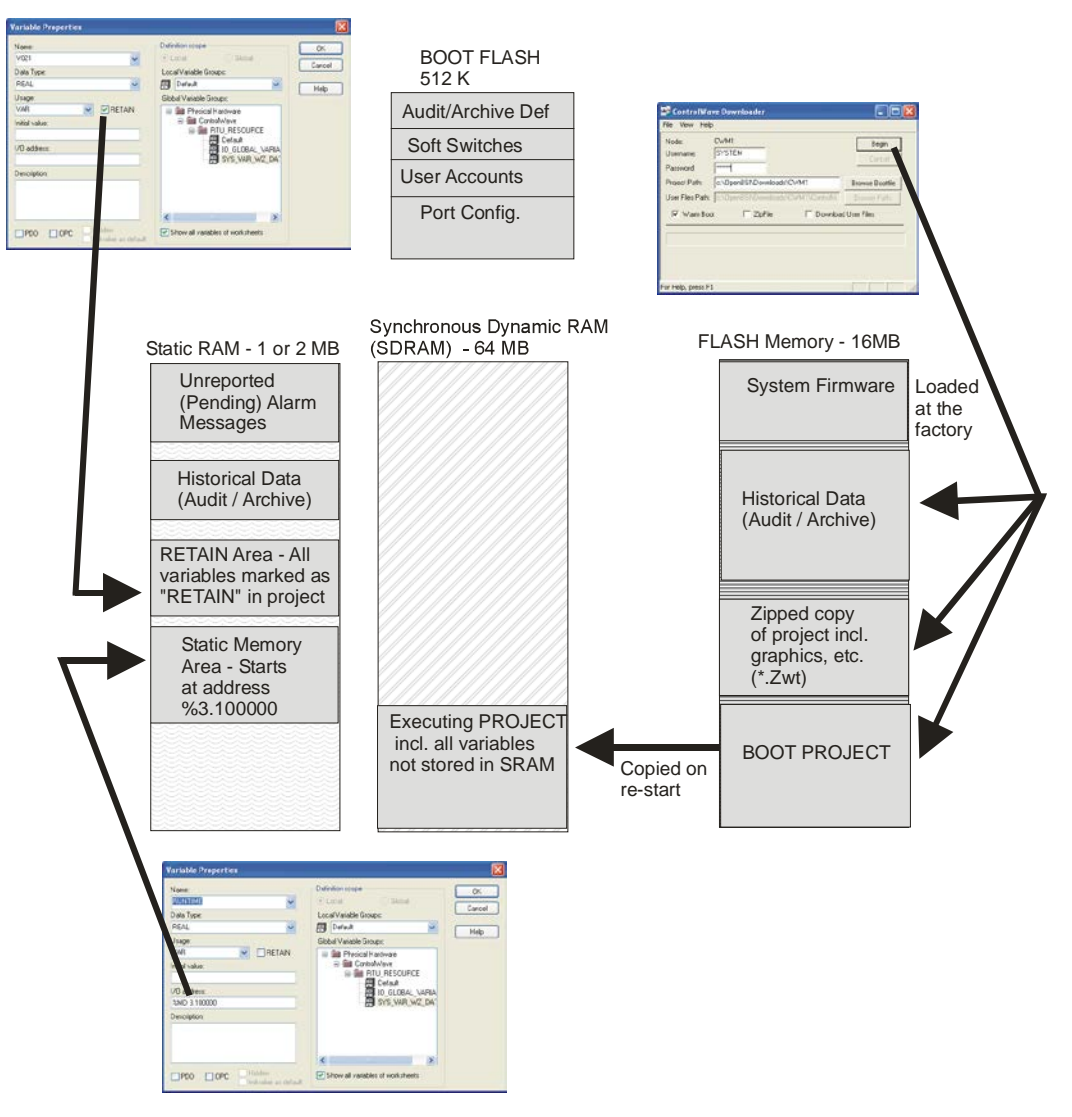

# Variations when using ControlWave GFC/GFC-CL, XFC, Corrector, Express or ExpressPAC

The main difference between the memory configuration in the ControlWave and these units is that the flash memory in these units is faster, so system firmware executes in flash memory. Also, the project executes in SRAM, because *there is NO SDRAM in these units.* 

- Executing system firmware resides in FLASH memory.
- The Control strategy itself executes in Static RAM (SRAM). On restart, the control strategy would be lost.
- The SRAM Control Switch for these units is SW2-5, except for the XFC which uses SW1-5.
- The Recovery Mode Switch is SW1-3 for these units except for the XFC which uses; SW1-9 and 10.
- The Watchdog Circuit Enable Switch for these units is SW2-1, except for the XFC which uses SW1-1.

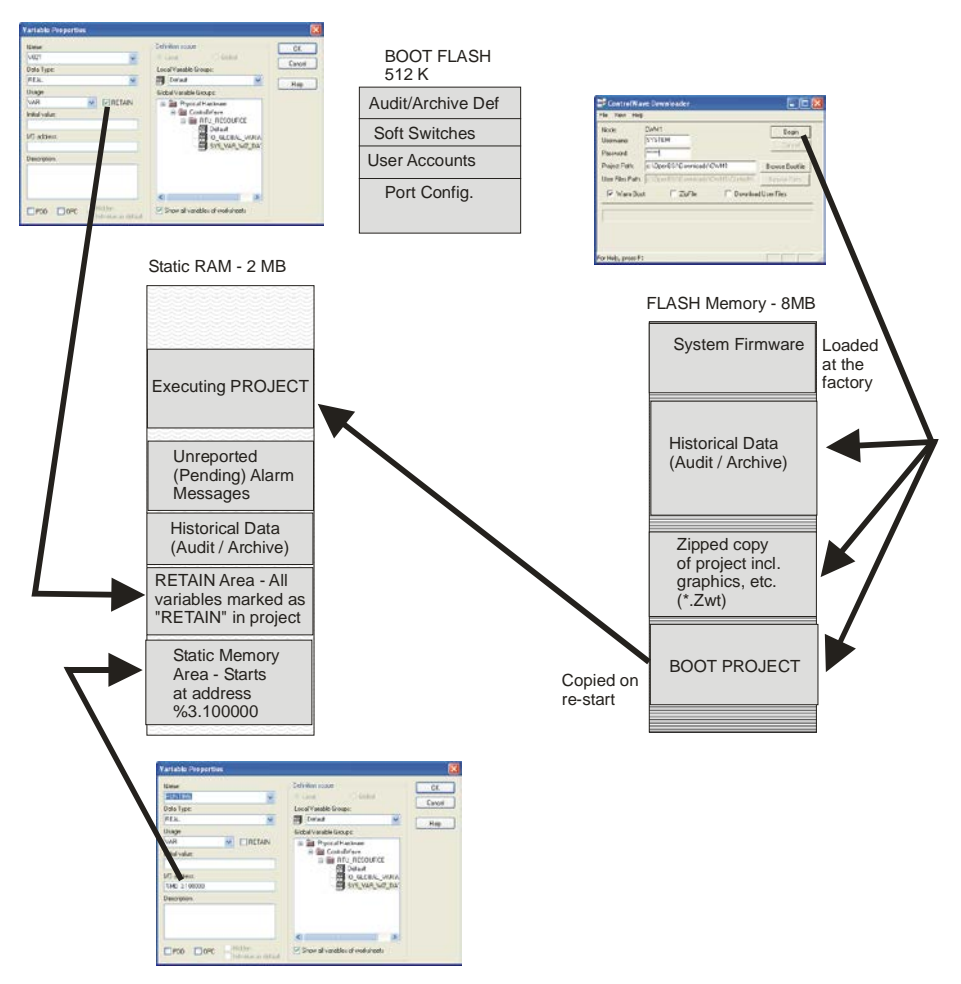

# Variations when using ControlWave\_10/ \_30/ \_35 (CW\_10, CW\_30, CW\_35)

Memory in the CW\_10, CW\_30, and CW\_35 is very similar to the ControlWave Process Automation Controller. There are some differences, however:

- There is less static RAM (1 MB of SRAM instead of 2MB in the ControlWave).
- There is less flash memory (16 MB instead of a maximum of 32MB in the ControlWave).
- The SRAM Control Switch is SW2-5.
- The Recovery Mode Switch is SW1-3.
- The Watchdog Circuit Enable Switch is SW2-1.

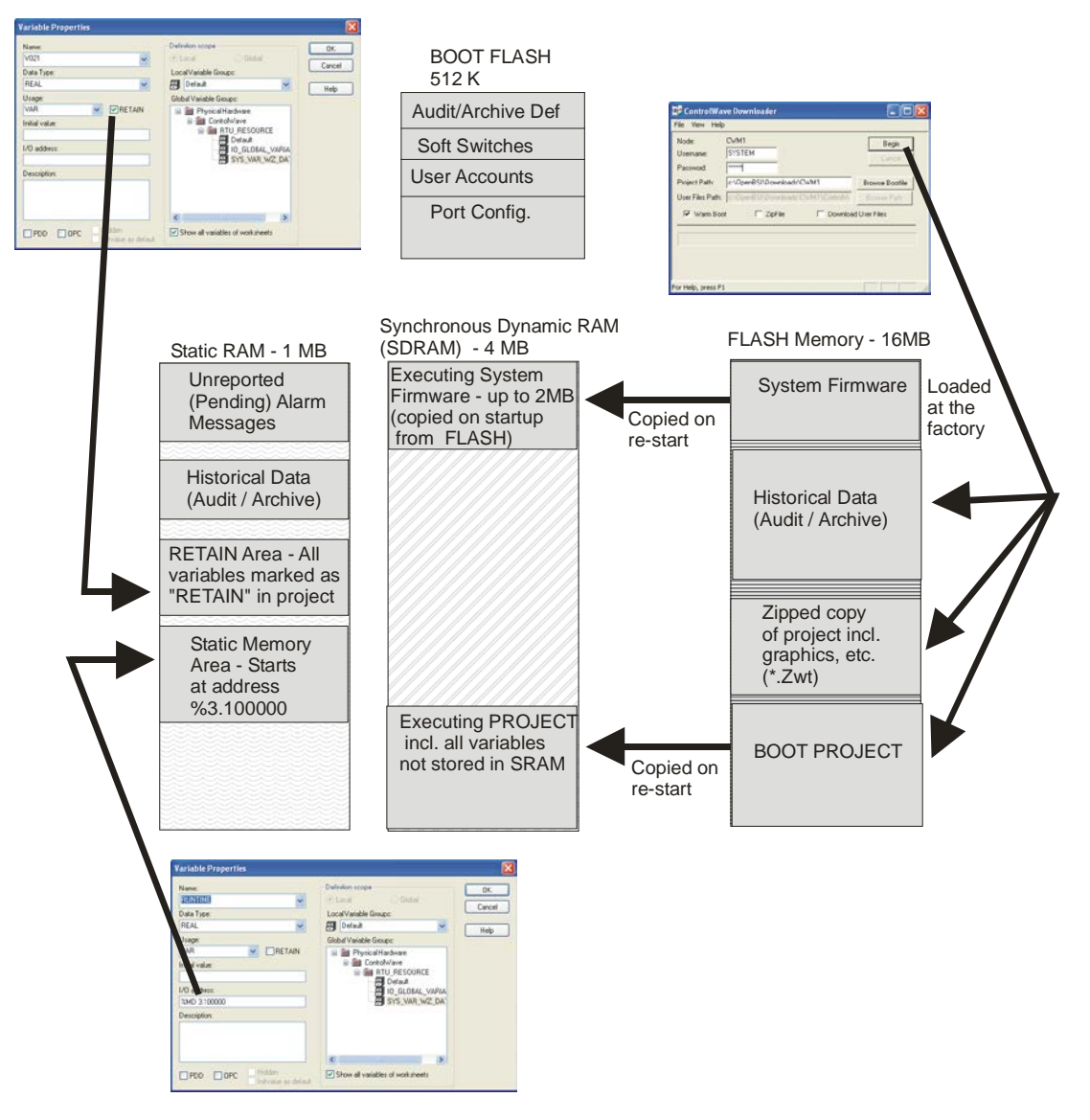

### **Memory Allocation Issues**

The ControlWave Process Automation Controller contains 64 MB of SDRAM. Of this 64 MB, approximately 700 KB is required to hold the system firmware (the internal code which tells the CPU how to run programs), and another 300 KB is required for system overhead.

When all other things are taken into account, approximately 62.7 MB of SDRAM are available for your ControlWave project, and its data. The only *fixed* restrictions on how you use the remaining 62.7 MB are:

- No program organization unit (POU) can exceed 640 KB. (Prior to OpenBSI 5.7 Service Pack 2, this limit was 64K.)
- There can be no more than 512 POUs in the project.
- A small amount of free-space (between 64 KB and 128 KB must be maintained).

### **Determining POU Size at Compilation Time**

As previously noted, any POU exceeding 640 K bytes **will not** work. When you compile your project using the **Make** command, you can determine the *approximate* size of individual POUs by calling up the **"Infos"** tab in the Message Window and multiplying the number of bytes shown for a POU by a platform-dependent factor. For standard ControlWave units (using the IPC processor) use a factor of **1.3**. For other units (using the ARM processor) use a factor of **1.5**. Note that this is just an approximation, the actual size may vary. Any POU exceeding the 640 Kb size limit will either need to be removed or re-written so that it does not exceed the 640 Kb limit.

### Resolving "Not Enough Memory" Messages

If you encounter error messages related to not having enough memory after downloading the project into the ControlWave controller (or into the I/O Simulator), your project is too big as currently configured. There are a few things you can do to reduce the size of the project, so that it may fit into the available SDRAM space:

# Find out how much SDRAM your project is using, so you know how much you need to get back

When you download a project into the ControlWave, or into the I/O Simulator, statistics are maintained as to how much memory is free, after the download. To view this information, click **[Info]** in the RTU\_RESOURCE dialog box.

Click here to obtain statistics on memory usage.

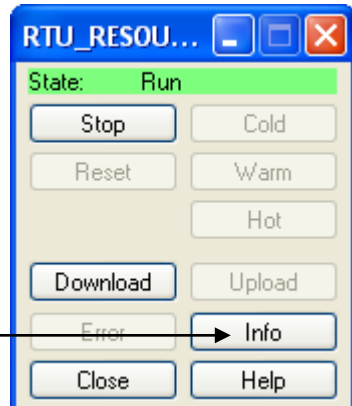

The 'Resources' tab displays the amount of memory available:

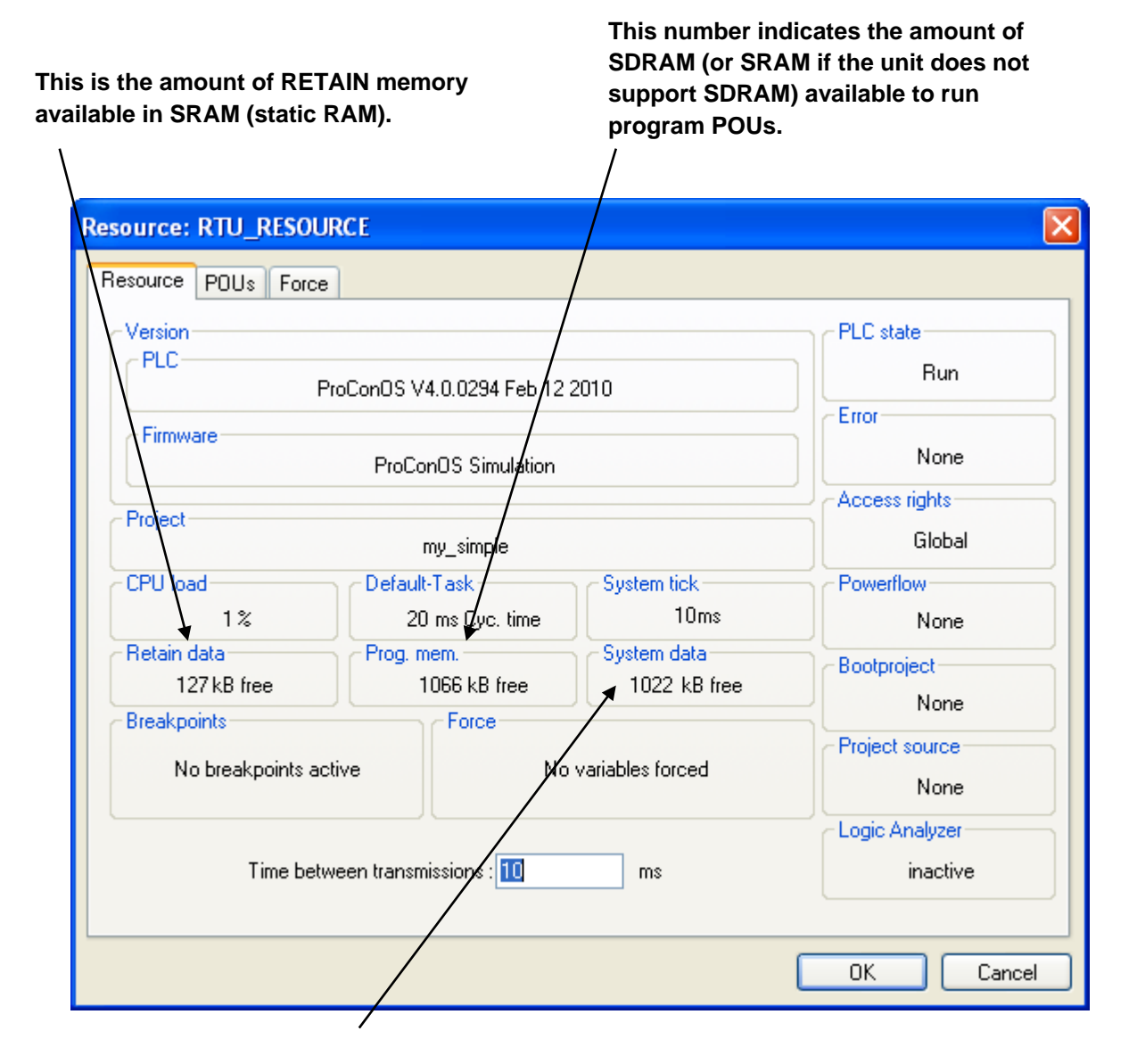

This is the amount of SDRAM (or SRAM if the unit does not support SDRAM) available for anything other than your program POUs such as communication buffers, PDD, system firmware. The **POUs** tab displays the amount of memory used, including the total program size, and the amount of data used for both RETAIN and non-RETAIN variables.

# Number of bytes used by code for particular functions, function blocks

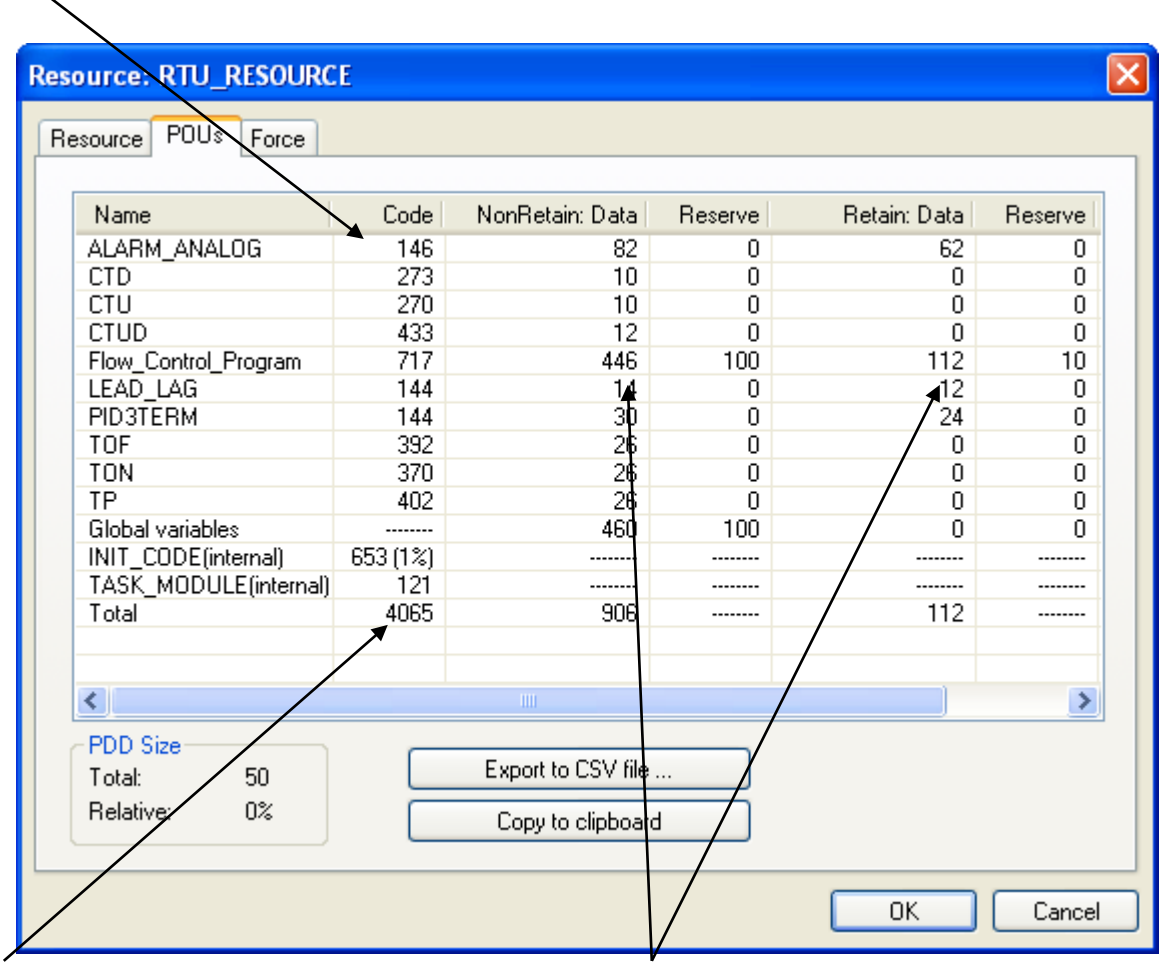

Total program size (in bytes). NOTE: May not be equal to the sum of individual lines due to system overhead. Number of bytes of data (both RETAIN and non-RETAIN) used by the variables for these functions/function blocks.

#### Note:

Certain function blocks are always included in memory, even if you don't use them in your project. These include counter function blocks (CTD, CTU, CTUD) and timer function blocks (TOF, TON, TP).

#### If possible, reduce the number of variables marked "PDD"

Checking the **"PDD"** box for a particular variable stores the variable's name in memory, which allows allow external programs (such as OpenBSI's DataView) to collect that variable.

If you check **"PDD"** for every variable (just in case you might want to collect it at some later time), this forces all of those variable names to be stored in memory. If you have *thousands* of variables marked for PDD, this can result in a shortage of available memory.

Examine the variables that you have marked for **"PDD"** collection and see if there are some you could *de-select*.

#### Initialize LIST function blocks via DB\_LOAD, if possible

If you have a large number of LIST function blocks, containing *thousands* of list elements, which you initialize within the project, you should consider performing the initialization using the DB\_LOAD function block. DB\_LOAD allows much of this information to be stored in a text file, external to the project, thus reducing the amount of memory used. For more information on DB\_LOAD, see the ACCOL3 help files in ControlWave Designer.

#### **Adjust Application Parameters for Memory**

Application parameters for memory are changed from the 'Application Parameters' page in the Flash Configuration Utility.

#### Important

Users should exercise caution when modifying the application parameters for memory. Making a significant change to these parameters without understanding how the parameters interact could actually reduce the amount of available memory, even though you have increased the values of the parameters. For more detailed information about the individual application parameters, see the *Application Parameters* section earlier in this manual.

Before changing any of the application parameters for memory, you should first check how much memory you have free (from the 'Info' option of the RTU\_RESOURCE dialog box.)

If you have little or no **"Prog. Mem"** free, you should increase slightly the **"Prog RAM"** value in the Application Parameters page of the Flash Configuration utility. Changes should be incremental; don't set **"Prog RAM"** too high - its value is fixed on startup. If you set it significantly larger than it needs to be, all the extra space will be wasted because it will be reserved for the program, even if the program isn't large enough to make use of the space. That unused space will be missing from the available memory pool for the data, which could result in memory errors. If, however, you set the value for **"Data RAM"** to be too large, the system will reduce it, proportionally, as needed.

| lf yo<br>is sig<br>you y | u set this value to a number that<br>gnificantly larger than you need,<br>will waste the excess amount.                                                                                                    |
|--------------------------|----------------------------------------------------------------------------------------------------|
|                          |                                                                                                    |
|                          | Soil Switches       Ports       IP Parameters       Application Parameters       Archive       Audit       IP Routes       S         CPU       Goal Nile:       State       %       Idle Min Ticks:       5       Minimum Idle:       2       %         Memory       Prog.RAM:       850       KB       Data RAM:       10       KB       Retain RAM:       30       KB |
|                          | Redundancy Transfer         Unit A Addr:       0       0       0       0       0       0                                                                                                    |

#### Notes about Flash Files and Folders

Flash memory in the ControlWave uses a linear file structure. Because of this, the folders are used internally just as path names for files. If you were to use a File Transfer Program (FTP) to examine the contents of the ControlWave's flash memory, you would see what appear to be multiple folders sharing the same name. Don't be concerned by this; they are not duplicate folders, just multiple references to the same folder. The picture, below. shows this duplication. Several folders share the same name; in reality these are simply unique references to the same folder *for each file* in the folder.

| ftpc//10.16.0.101/cam_1/ - Mi                                                                                   | crosoft Internet Explore | •       |             |                    |   | -181× |
|----------------------------------------------------------------------------------------------------|--------------------------|---------|-------------|--------------------|---|-------|
| ie Edit View Favorites Ico                                                                                      | is Help                  |         |             |                    |   | -     |
| stees alter 1/10 16 0 101 /cam 1                                                                                | Popers [].               |         |             |                    |   | 610   |
|                                                                                                    | Name =                   | 5.4     | Turne       | Modfied            | 1 | <br>  |
| earch companion - H                                                                                             | Clevent 1                |         | File Folder | 6/22/2006 4:37 PM  |   | 1     |
|                                                                                                    | Convert 1                |         | File Folder | 6/22/2006 4:37 PM  |   |       |
| What are you looking                                                                                            | Devett 1                 |         | File Folder | 6/22/2006 4:37 PM  |   |       |
| for?                                                                                                    | Owner 1                  |         | File Folder | 6/22/2006 4:37 PM  |   |       |
| Type your guestion below.                                                                                       | Convert 1                |         | File Folder | 6/22/2006 4:37 PM  |   |       |
| contribute sectorces.                                                                                           | Devert 1                 |         | File Folder | 6/22/2006 4:37 814 |   |       |
| Please hore your grany                                                                                          | Oevert 1                 |         | File Folder | 6/22/2006 4:37 #11 |   |       |
| here, then press <enter>.</enter>                                                                               | Devert 1                 |         | File Folder | 6/22/2006 4:37 PM  |   |       |
| 10.00 0.00 0.000 0.000 0.000 0.000 0.000 0.000 0.000 0.000 0.000 0.000 0.000 0.000 0.000 0.000 0.000 0.000 0.00 | Ownet 2                  |         | File Folder | 6/23/2006 10:00 AM |   |       |
| Sample guestion:                                                                                                | Devert 2                 |         | File Folder | 6/23/2006 10:00 AM |   |       |
| Buy a book online                                                                                               | Cevert 2                 |         | File Folder | 6/23/2006 10:00 AM |   |       |
| You may also want to                                                                                            | Coverk 2                 |         | File Folder | 6/23/2006 10:00 AM |   |       |
| non only app mark com                                                                                           | Devert 2                 |         | File Folder | 6/23/2006 10:00 AM |   |       |
| Search this computer for                                                                                        | Devect 2                 |         | File Folder | 6/23/2006 10:00 AM |   |       |
| raes                                                                                                    | Covert 2                 |         | File Folder | 6/23/2006 10:00 AM |   |       |
| B Change preferences                                                                                            | Cevert 2                 |         | File Folder | 6/23/2006 10:00 AM |   |       |
|                                                                                                    | Cevent 3                 |         | File Folder | 6/23/2006 10:14 AM |   |       |
| Search                                                                                                    | Covert_3                 |         | File Folder | 6/23/2006 10:14 AM |   |       |
| and an                                                                                                    | Ceverk 3                 |         | File Folder | 6/23/2006 10:14 AM |   |       |
|                                                                                                    | Cavert 3                 |         | File Folder | 6723/2006 10:14 AM |   |       |
|                                                                                                    | Convert 3                |         | File Folder | 6/23/2006 10:14 AM |   |       |
|                                                                                                    | Cevent 3                 |         | File Folder | 6/23/2006 10:14 AM |   |       |
|                                                                                                    | Oeverk_3                 |         | File Folder | 6/23/2006 10:14 AM |   |       |
|                                                                                                    | Covert_3                 |         | File Folder | 6/23/2006 10:14 AM |   |       |
|                                                                                                    | Convert_4                |         | File Folder | 6/23/2006 10:17 AM |   |       |
|                                                                                                    | Cevert 4                 |         | File Folder | 6/23/2006 10:17 AM |   |       |
|                                                                                                    | Cevent_4                 |         | File Folder | 6/23/2006 10:17 AM |   |       |
|                                                                                                    | Oevent_4                 |         | File Folder | 6/23/2006 10:17 AM |   |       |
|                                                                                                    | Covert_4                 |         | File Folder | 6/23/2006 10:17 AM |   |       |
|                                                                                                    | Ceverit_1                |         | File Folder | 6/23/2006 10:17 AM |   |       |
|                                                                                                    | Cever2 4                 |         | File Folder | 6/23/2006 10:17 AM |   |       |
|                                                                                                    | Qevert_4                 |         | File Folder | 6/23/2006 10:17 AM |   |       |
|                                                                                                    | 2 pk:00001               | 8.12 KB | File        | 6/23/2006 10:23 AM |   |       |
|                                                                                                    | 2 px:00002               | 7.97 KB | File        | 6/23/2006 10:23 AM |   |       |
|                                                                                                    | pic00003                 | 7.92 KB | File        | 6/23/2006 10:23 AM |   |       |
|                                                                                                    | pic00004                 | 8.07 KB | File        | 6/23/2006 10:24 AM |   | - 2   |

# Modbus Configuration

# Configuring Your ControlWave Controller as a Modbus Master Device

#### Important

This example assumes you are familiar with Modbus concepts.

Modbus is an industry-standard communications protocol used by a wide variety of controller and PLC manufacturers. By configuring your ControlWave unit as a Modbus Master device, you can read/write coil status, 16-bit register, or 32-bit register information from a PLC serving as a Modbus Slave, and store that data in variables or structures in your control strategy program.

#### Important

Modbus communication requires that you include the CUSTOM function block in an **executing** task. Modbus communication requests/responses and processing only occur when the CUSTOM function block executes. Also, you must have a port configured for Modbus communication, before you begin.

#### Note

Both serial Modbus communication and Open Modbus (IP) communication is supported. Serial Modbus communication utilizes the serial ports, Open Modbus (IP) communication utilizes the IP ports. For help on configuring a communication port for Modbus, see the *Modbus Ports* section.

#### Step 1.Insert the CUSTOM function block in your program.

The program you choose must have been assigned to an executable task. The system will attempt to perform Modbus communications at the rate specified for the task containing the CUSTOM function block.

# Step 2.Configure the CUSTOM function block for Modbus Master communications.

The following table describes the various parameters of the CUSTOM function block, as it is used in this particular example:

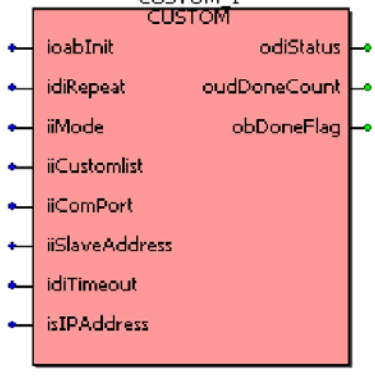

#### **ControlWave Designer Programmer's Handbook** D301426X012 August 2020

| Parameter Name       | Type of Variable       | Description                                                                   |
|----------------------|------------------------|-------------------------------------------------------------------------------|
| ioablnit             | BOOL                   | <b>Init</b> - This parameter should be set to TRUE any time a configuration   |
|                      | input/output           | change has been made to any of the input parameters (except for               |
|                      | variable (NO constants | changes in the IOList discussed later). This re-initializes the function      |
|                      | allowed)               | block with the new configuration data. Once the re-initialization is          |
|                      |                        | complete, this parameter will automatically be set to FALSE. NOTE:            |
|                      |                        | The very first time the function block is executed, this parameter is         |
|                      |                        | automatically set to TRUE in order for initial configuration parameters to    |
|                      |                        | be set.                                                                       |
| idiRepeat            | DINT                   | Repeat - This optional parameter specifies, in milliseconds, the time         |
|                      | input                  | which must expire before another attempt will be made to                      |
|                      |                        | send/receive a Modbus message. So, for example, if 0 is entered as            |
|                      |                        | the repeat value, an attempt will be made to send/receive a Modbus            |
|                      |                        | message every time the CUSTOM function block executes (provided               |
|                      |                        | that the previous message has completed). If 10000 is entered as a            |
|                      |                        | repeat value, the executing CUSTOM function block will attempt to             |
|                      |                        | send/receive a MODBUS message only if 10 seconds have elapsed                 |
| -                    |                        | since the last Modbus message request.                                        |
| iiMode               | INT                    | <b>Mode</b> – Specifies the mode in which the Custom Block operates. Valid    |
|                      | input                  | values are:                                                                   |
|                      |                        | 4 (Modbus Master – serial) <b>or</b>                                          |
|                      |                        | 52 (Open Modbus Master (IP)).                                                 |
| iiCustomlist         | INT                    | <b>Custom List</b> – Specifies the number of a LIST function block which will |
|                      | input                  | hold additional configuration parameters. See Step 3. Set Up the              |
|                      |                        | Custom List later in this example.                                            |
| liComPort            |                        | <b>Communication Port</b> – For serial Modbus only: Identifies the port to    |
|                      | input                  | be used for communication with Modbus slaves:                                 |
| "Classe A. J. June 1 | INIT                   | I = COMI:, $2 = COMZ:$ , etc.                                                 |
| lisiaveAddress       | IN I                   | For Serial Moddus: <b>Slave Address</b> : This parameter specifies the        |
|                      | input                  | address of the Modbus slave. Slave addresses may range from 1 to              |
|                      |                        | 247. A slave address of 0 is used to generate a broadcast message.            |
|                      |                        | head functions (runction Type T through 5) are not valid for a                |
|                      |                        | For Open Modbus (TCP/IP) Unit Number – A value which specifies the            |
|                      |                        | unit number of the slave device to match the transactions against             |
|                      |                        | This unit number is included in the Modbus / TCP message prefix               |
|                      |                        | This differentiation is included in the model of the message prenx.           |
| idiTimeout           | DINT                   | <b>Timeout</b> - This parameter specifies in milliseconds the amount of       |
| lannicouc            | input                  | time the system waits for a response message from the Modbus                  |
|                      |                        | slave. If you enter 0, a default value equivalent to 3000 milliseconds        |
|                      |                        | will be used. Otherwise, the value can range up to 65535                      |
|                      |                        | milliseconds.                                                                 |
| isIPAddress          | STRING                 | IP Address of MODBUS Slave - For Open Modbus only: Specifies the              |
|                      | input                  | Open Modbus slave device's IP address, such as 120.0.0.13.                    |
| odiStatus            | DINT                   | <b>Status</b> - This output parameter reports a status / error code which     |
|                      | output                 | indicates the status of the CUSTOM function block execution. This             |
|                      |                        | parameter is only updated at the completion of the CUSTOM function            |
|                      |                        | block execution. For a complete description of error and status codes         |
|                      |                        | for all ACCOLIII function blocks, see the on-line help.                       |

| Parameter Name | Type of Variable | Description                                                         |
|----------------|------------------|---------------------------------------------------------------------|
| oudDoneCount   | UDINT            | Done Count – This is incremented by 1 whenever a Modbus             |
|                | output           | communication message has been read/written and processed. This     |
|                |                  | parameter is only updated at the completion of the CUSTOM function  |
|                |                  | block execution. To determine whether or not the communication      |
|                |                  | transaction was successful, check the Status.                       |
| obDoneFlag     | BOOL             | Done Flag – This is set to TRUE whenever a Modbus communication     |
|                | output           | message has been read/written and processed. This parameter is only |
|                |                  | updated at the completion of the CUSTOM function block execution.   |
|                |                  | To determine whether or not the communication transaction was       |
|                |                  | successful, check the Status.                                       |

#### Step 3.Set up the Custom List

The custom list defines various additional parameters which govern Modbus Master operation. Insert a LIST20 function block, and configure its entries as follows:

#### Note

Variables in the list are automatically interpreted as type INT. This allows other types (REAL, DINT, SINT) to be used without the user needing to perform type conversions.

| Parameter    | Variable type | Descript                                                        | ion                                          |                          |
|--------------|---------------|-----------------------------------------------------------------|----------------------------------------------|--------------------------|
|              | (recommended) |                                                                 |                                              |                          |
| iiListnumber | INT           | List Numb                                                       | <b>er</b> – This entry must match the iiCust | tomlist parameter value  |
|              |               | on the CU                                                       | STOM function block.                         |                          |
| ianyElement1 | INT           | Function (                                                      | Code - This entry specifies the MODB         | US Function Code. In     |
| (Required)   |               | some case                                                       | es the Function code requires an offse       | et of 1000 to make the   |
|              |               | transmitte                                                      | ed address correct –see <b>Coil/Register</b> | Address. The entries     |
|              |               | below sho                                                       | ow the numbers to enter for a particu        | lar function:            |
|              |               | Value                                                           | Function                                     |                          |
|              |               | 1                                                               | Read Coil Status                             |                          |
|              |               | 2                                                               | Read Input Status                            |                          |
|              |               | 3                                                               | Read Holding Registers                       |                          |
|              |               | 4                                                               | Read Input Registers                         |                          |
|              |               | 5                                                               | Force Single Coil                            |                          |
|              |               | 6                                                               | Preset Single Register                       |                          |
|              |               | 7                                                               | Read Exception Status                        |                          |
|              |               | 8                                                               | Force Multiple Coils                         |                          |
|              |               | 9                                                               | Preset Multiple Registers                    |                          |
|              |               |                                                                 | •                                            | -                        |
| ianyElement2 | INT           | Coil / Regi                                                     | ister Address – This entry specifies th      | e starting address for   |
| (Required)   |               | coil, input                                                     | , or register operations. The address        | transmitted to the Slave |
|              |               | will be one                                                     | e less than the value specified here ur      | nless the Function code  |
|              |               | has an off                                                      | set of 1000. For example, the address        | s 7031 will be sent as   |
|              |               | 7030 for Function code 3, and 7031 for Function code 1003.      |                                              |                          |
| ianyElement3 | INT           | Data Count – A value specifying the number of coils, inputs, or |                                              |                          |

#### **ControlWave Designer Programmer's Handbook** D301426X012 August 2020

| Parameter    | Variable type | Description                                                                     |
|--------------|---------------|---------------------------------------------------------------------------------|
|              | (recommended) | ·                                                                               |
| (Required)   | ()            | registers to be read. The value can range from 1 to 2000 for coils and          |
| (nequired)   |               | inputs 1 to 125 for 16-bit registers and 1 to 62 for 32-bit registers           |
| ianvFlement4 | INIT          | 1/0 List Number – A value specifying the list which will hold the coil or       |
| (Required)   |               | register data to be sent or received                                            |
| (Required)   |               | I/O Array                                                                       |
| (Required)   |               | must be configured with a variable, which is got to 0                           |
| (Required)   | INIT          | Thus be configured with a variable, which is set to 0.                          |
|              |               | <b>Data Size</b> – This value specifies the data size to be used when accessing |
| (Required)   |               | Holding Registers via function codes 3, 6, and 9. This option does not          |
|              |               | affect the operation of any other function codes. If signal 6 is unwired a      |
|              |               | default value is 3 is used. Valid values are:                                   |
|              |               | I = use single bit register data                                                |
|              |               | 2 = use 8-bit register data                                                     |
|              |               | 3 = use 16-bit integer register data (default)                                  |
|              |               | 4 = use 32-bit integer register data with each double integer value             |
|              |               | taking up one register address.                                                 |
|              |               | 5 = use 32-bit floating point data with each floating point value taking        |
|              |               | up one register address. In this mode, the selection is also used on            |
|              |               | Preset Single Register and Preset Multiple Register commands.                   |
|              |               | 6 = Use 32-bit integer register data with each double integer value             |
|              |               | taking up two register addresses.                                               |
|              |               | 7 = Use 32-bit floating point data, with each floating point value taking       |
|              |               | up 2 register addresses. In this mode, the selection is also used on            |
|              |               | Preset Single Register and Preset Multiple Register commands.                   |
| ianyElement7 | INT           | Bit Order - Determines the ordering of bits in a byte. Note: Unless             |
| (Optional)   |               | users have some special application requiring a different bit order, this       |
|              |               | value should always be left at the default of 0.                                |
|              |               | If set to 0 (default), bit order within a byte is as follows:                   |
|              |               | bit0 = lowest order coil                                                        |
|              |               | : :                                                                             |
|              |               | bit7 = highest order coil.                                                      |
|              |               |                                                                                 |
|              |               | If set to 1, bit order within a byte is as follows:                             |
|              |               | bit0 = highest order coil                                                       |
|              |               | : :                                                                             |
|              |               | bit7 = lowest order coil.                                                       |
| ianyElement8 | INT           | <b>Byte Orde</b> r - Determines the order in which bytes are transmitted.       |
| (Optional)   |               | Note: Unless users have some special application requiring a different          |
|              |               | byte order, this value should always be left at the default of 1.               |
|              |               |                                                                                 |
|              |               | If set to 1 (default) the high order byte is transmitted first.                 |
|              |               |                                                                                 |
|              |               | If set to 0, the low order byte is transmitted first.                           |
| ianyElement9 | INT           | Word Order - Determines the order in which words are transmitted.               |
| (Optional)   |               | <b>Note</b> : Unless users have some special application requiring a different  |
| ()           |               | word order, this value should always be left at the default of 1                |
|              |               |                                                                                 |
|              |               | If set to 1 (default) the high order word is transmitted first.                 |

#### ControlWave Designer Programmer's Handbook D301426X012 August 2020

| Parameter                          | Variable type | Description                                                                                                    |
|------------------------------------|---------------|----------------------------------------------------------------------------------------------------|
|                                    | (recommended) |                                                                                                    |
|                                    |               | If set to 0, the low order word is transmitted first.                                                                                                    |
| <b>ianyElement10</b><br>(Optional) | INT           | <b>RTS/CTS Delay Time</b> – This is an optional element used only in serial MODBUS applications. It specifies a time delay. The time delay can either be used to monitor for CTS being raised, or to delay transmitting a message; the choice of how it is used is specified by the RTS/CTS Delay Mode. The delay value can range from 0 milliseconds to 65,535 milliseconds.                                                                                                    |
| ianyElement11                      | INT           | RTS/CTS Delay Mode- This is an optional value which specifies how the                                                                                                    |
| (Optional)                         |               | <ul> <li>RTS/CTS Delay Time is used. There are two choices for the mode.</li> <li>0 = Message Transmit Delay Mode: After RTS is raised, a delay timer will be started. (The length of the delay is determined by the value of RTS/CTS Delay Time). No message will be sent until after this delay has expired. The value of CTS does not affect the operation of this mode. NOTE: In order for this mode to work, RTS-CTS must be jumpered or the CTS must be received before the specified delay expires.</li> </ul> |
|                                    |               | 1 = Monitor For CTS Mode: After RTS is raised, the time delay will be<br>used as the maximum time to wait within which CTS must be<br>received. If CTS is received at any time before this delay expires, the<br>message transmission begins. If CTS is NOT received prior to the<br>expiration of the delay, no response will be sent, and an error will be<br>reported.                                                                                                    |
| odiStatus                          | DINT          | Status Codes – Status or error codes for this list. See on-line help for                                                                                                    |
|                                    |               | details.                                                                                                    |

#### Step 4.Set up the I/O List

At this point, all that remains is to set up the I/O List which will hold the coil/register values sent to and received from the MODBUS slave device.

The list identification number must match the **I/O List Number** entry in the Custom List, and the length of the list must be greater than or equal to the number of variables needed to hold the coil/register data.

Type conversions will automatically be performed on the coil/register data to ensure that there is no conflict with the defined variables in the I/O List.

# Configuring Your ControlWave Controller as a Modbus Slave or Enron Modbus Slave Device

Your ControlWave controller can be configured to serve as a Modbus Slave or Enron Modbus Slave device. The process is similar to that described in this previous example, i.e. configuring a CUSTOM function block, defining a CUSTOM list, etc. Full instructions about how to perform this configuration for Modbus Slave applications is included in the online help of ControlWave Designer.

# **Modbus Ports**

## **Configuring Modbus Ports**

To use Modbus protocol to communicate you must configure a Modbus port. Any ControlWave-series controller's serial port can be configured for Modbus communications.

With communications active in LocalView or NetView, *right*-click on the ControlWave icon, and choose **RTU→RTU Configuration Parameters** from the pop-up menus.

The Flash Configuration Utility opens. Click on the 'Ports' tab.

| Soft Switches                                                                                | Ports IP Parar                                                                | neters Application Parameters Archive Audit IP Routes S 🔸 🕨                                                                                                    |
|----------------------------------------------------------------------------------------------|-------------------------------------------------------------------------------|----------------------------------------------------------------------------------------------------|
| Port<br>COM1<br>COM2<br>COM3<br>COM4<br>COM4<br>COM4<br>COM4<br>COM4<br>COM4<br>COM4<br>COM4 | Protocol<br>GOULD<br>BSAP SIa<br>UNUSED<br>BSAP SIa<br>IP<br>UNUSED<br>UNUSED | Physical Line Information<br>Baud Rate: 115200  Bits Per Char: 8  Stop Bits : 1 Parity: NONE Protocol Mode : GOULD MODBUS Slave User Mode : 7  Message Type ASCII C RTU (Binary) Modbus Store & Forward Activate Store & Forward |
| Mode                                                                                         | Sets th<br>the Mo                                                             | e operational mode for this ControlWave-series controller in<br>odbus network. Valid values are Modbus Master, ENRON                                                                                                    |

| Mode          | the Modbus network. Valid values are Modbus Master, ENRON<br>Slave, or GOULD Modbus Slave, depending upon the controller's<br>role. Alternatively, you can select USER_MODE for certain user-<br>defined Modbus protocols. |
|---------------|----------------------------------------------------------------------------------------------------|
| Baud Rate     | Indicates the baud rate used by this Modbus protocol. The default value for baud rate is 9600.                                                                                                    |
| Bits Per Char | Indicates the number of bits used in a character. If the "Message<br>Type" is 'ASCII', the number of bits is 7 or 8. The default is 8. If the<br>"Message Type" is 'RTU (binary)' this parameter is fixed at 8 bits.       |
| Stop Bits     | Indicates the number of stop bits per character. The default is 1.                                                                                                    |
| Parity        | Specifies either ODD, EVEN, or NONE for the parity. The default is                                                                                                    |
|               |                                                                                                    |

|                             | NONE.                                                                                                    |
|-----------------------------|----------------------------------------------------------------------------------------------------|
| Message Type                | Specifies the type of data to be transmitted. Valid values are RTU<br>(binary) or ASCII.                                                                                                    |
| Modbus Store &<br>Forward   | Activates the Modbus Store and Forward feature (only for Modbus slaves). Modbus store and forward accepts a message with a given slave address, replaces that address with a <i>different</i> address, and then retransmits the message. See the ControlWave Designer |
| Activate Store &<br>Forward | online help for more information on configuring the Modbus store<br>and forward feature                                                                                                    |

# Reset ControlWave Utility

The Reset ControlWave Utility allows you to power cycle the ControlWave (turn it off and then back on). This operation stops the project currently running in the ControlWave, reboots the ControlWave, clears its dynamic memory, and runs internal startup checks.

You can also restart the ControlWave project in "cold", "warm," or "hot" mode.

| Reset Con  | trolWave Unit |        | X          |
|------------|---------------|--------|------------|
| Node Name: |               | Select | Reset Unit |
| User Name: |               |        | Warm Start |
| Password:  |               |        | Hot Start  |
|            |               |        | Close      |
| Status:    |               |        |            |

#### To reset a ControlWave:

- Start the utility by clicking Start → Programs → OpenBSI Tools → Debugging Tools → Reset ControlWave.
- 2. Click [Select] to choose the node name of the controller you want to reset.
- 3. Sign on to the unit by entering a valid **"User Name"** and **"Password"** combination, then click **[Reset Unit]**.
- 4. If signed on successfully, a prompt appears asking you to confirm that you want to proceed with the reset. Click **[OK]** to proceed or **[Cancel]** to abort the operation.
- 5. Wait for the "Status" field to report completion of the reboot operation.
- 6. Click **[Close]** to exit the utility.

#### To re-start a ControlWave project:

- Start the utility by clicking Start → Programs → OpenBSI Tools → Debugging Tools → Reset ControlWave.
- 2. Click the **[Select]** button to choose the node name of the controller running the project.
- 3. Sign on to the ControlWave by entering a valid "**User Name**" and "**Password**" combination.
- 4. Choose one of the following options:

**[Cold Start]** Click to re-start the ControlWave project from the beginning, using default values for all variables.

**[Warm Start]** Click to re-start the project from the beginning of the task cycle, with saved values used for all RETAIN variables. (Only possible if Static RAM preserved; i.e. not cleared by battery failure or switch setting.)

**[Hot Start]** Click to stop the project, and then re-start the project from the beginning of the task cycle.

- 5. Wait for the **"Status"** field to report "Restart Complete."
- 6. Click **[Close]** to exit the utility.

#### Running RESETCW From the Command Line

You can also run the RESETCW program from the command line. The syntax for this is as follows: RESETCW node\_name command username password

| where: | node_name         | is the name of the ControlWave unit to be reset                                                                                    |
|--------|-------------------|----------------------------------------------------------------------------------------------------|
|        | command           | is either 'RESET' to reset the unit, or a startup mode, as<br>described, above, which could be either 'COLD', 'WARM',<br>or 'HOT'. |
|        | username password | is a valid username password combination for this node.                                                                            |

Example: RESETCW CW3 COLD ROB 123ABCDE

# Security

There are two methods available for configuring ControlWave security:

- Configure security one RTU at a time using the Security page of the Flash Configuration utility. See *Chapter 5* of the *OpenBSI Utilities Manual* (part number D301414X012) for information on doing this.
- Use the Security Management Tool (available in OpenBSI 5.8 and newer). The Security Management Tool is very similar to the first method, except it allows you to send the same user security configuration information to all active RTUs in the network, thereby reducing the amount of work to configure your security system.

#### Note

To use the Security Management Tool, NetView must be running, and you must be logged on in NetView as the system administrator. This requires you to log on as the SYSTEM user with the appropriate password. Also, a SYSTEM user with matching password must exist at each RTU.

#### Starting the Security Management Tool

Click as follows:

Start → Programs → OpenBSI Tools → ControlWave Tools → User Management Tool

#### Defining Usernames and Passwords, and Specifying Privileges

The Security Management Tool allows you to create usernames and passwords for ControlWave users, and to define user privileges. In this way, you can create restrictions on who has access to various features and functions of the controller.

| User                                     | Access Level                                             | User                                                                                                    |                                                               |
|------------------------------------------|----------------------------------------------------------|----------------------------------------------------------------------------------------------------|---------------------------------------------------------------|
| FRED<br>OSCAR<br>RDB_Max<br>RON<br>SUSAN | Engineer<br>Engineer<br>Engineer<br>Operator<br>Engineer | Username: SUSAN Password: ***** Verify: ***** Clone                                                                                                    | Load from Master File                                         |
|                                          |                                                          | Privileges         Read Data Value         Update Data Value         Update Signal Attributes         Read Flash Files via FTP         Change / Del Flash Files via FTP         Read Historical Data         Change / Delet Historical Definitions         Add / Change / Del User Security Info         Modify Soft Switches         Run Diag to read Memory         Run Diag to write Memory         Read Stat / Diag Info         Reset Stat / Crash Blocks         Read Application Values         Write Application Values         Write Application Access | Load from RTU<br>Transfer to RTUs<br>Export to MODBUS<br>Exit |

#### Adding A New User

A ControlWave-series controller supports up to 240 different users (previous to OpenBSI 5.8, 32 users was the maximum allowed). To add a new user, first enter the user's name (up to 16 characters long) in the **Username** field, and enter a password (up to 16 characters long) for that user in both the **Password** and **Verify** fields. (The password does not appear as you type it.)

#### Important

Prior to OpenBSI 5.8 Service Pack 1, some OpenBSI programs which communicated with the controller (such as DataView) only supported shorter usernames and passwords (10 characters or less for the username, 6 characters or less for the password) and UPPERCASE only for the password. If you have any OpenBSI workstations you haven't upgraded yet, you may want to limit ControlWave usernames/passwords to conform to this. Newer OpenBSI software conforms to the 16 character ControlWave limits.

#### Note

ControlWave firmware versions prior to version 5.20 only support the previous limit of 32 users. In those cases, the Security Management Tool only stores the first 32 users in your user list at the RTU. If RDB\_MAX and/or the currently logged on user are not among the first 32 users in you user list, the Security Management Tool accommodates this by replacing the 32<sup>nd</sup> and, if necessary the 31<sup>st</sup> users in the list with RDB\_MAX and/or the currently logged on user.

To select the privileges for this user, click **Custom** and then select the individual privileges in the **Privileges** list box, to highlight them. Alternatively, you can choose **Operator**, **Engineer**, or **Administrator** for a particular user, which automatically highlights privileges associated with those user categories. The tables, on the next page, show the privileges associated with these user categories, and list what the various privileges mean.

When all desired privileges have been selected, click Add to add the user to the system.

#### Note

Every ControlWave-series controller has a special user called **RDB\_Max**. This user account defines the *maximum* privileges allowed for RDB protocol messages coming into the ControlWave. (Programs such as DataView, the Harvester, etc. use RDB to request data from the ControlWave.) You can neither delete nor rename the RDB\_Max user, but you *can* change its privileges.

The table below shows the privileges associated with the Operator, Engineer, and Administrator categories:

| Privilege                               | Operator     | Engineer     | Administrator |
|-----------------------------------------|--------------|--------------|---------------|
| Read Data Value                         | $\checkmark$ | $\checkmark$ | $\checkmark$  |
| Update Data Value                       | $\checkmark$ | $\checkmark$ | $\checkmark$  |
| Update Signal Attributes                |              | $\checkmark$ | $\checkmark$  |
| Read Flash Files via FTP                |              | $\checkmark$ | $\checkmark$  |
| Change / Del Flash Files via FTP        |              | $\checkmark$ | $\checkmark$  |
| Read Historical Data                    | $\checkmark$ | $\checkmark$ | $\checkmark$  |
| Change Last Read Pointers in Audit Info |              | $\checkmark$ | $\checkmark$  |
| Change / Delete Historical Definitions  |              | $\checkmark$ | $\checkmark$  |
| Add / Change / Del User Security Info   |              |              | $\checkmark$  |
| Modify Soft Switches                    |              | $\checkmark$ | $\checkmark$  |
| Run Diag to read Memory                 |              |              | $\checkmark$  |
| Run Diag to write Memory                |              |              | $\checkmark$  |
| Read Stat / Diag Info                   | $\checkmark$ | $\checkmark$ | $\checkmark$  |
| Reset Stat / Crash Blocks               | $\checkmark$ | $\checkmark$ | $\checkmark$  |
| Read Application Values                 |              | $\checkmark$ | $\checkmark$  |
| Write Application Values                |              | $\checkmark$ | $\checkmark$  |
| Full Application Access                 |              | $\checkmark$ | $\checkmark$  |

The table, below, describes the meaning of each privilege:

| Privilege                | Description                                                     |
|--------------------------|-----------------------------------------------------------------|
| Read Data Value          | Allows this user to read data values from this controller.      |
| Update Data Value        | Allows this user to change data values in this controller.      |
| Update Signal Attributes | Allows this user to modify the status of inhibit / enable flags |
|                          | in the controller.                                              |
| Read Flash Files via FTP | Allows this user read access (via File Transfer Protocol) to    |
|                          | files stored in this ControlWave's Flash memory. This could     |
|                          | include the ControlWave boot project, source files              |

| Privilege                             | Description                                                                                                    |
|---------------------------------------|----------------------------------------------------------------------------------------------------|
|                                       | (*.ZWT), etc.                                                                                                    |
| Change / Del Flash Files via FTP      | Allows this user (via File Transfer Protocol) to add, change<br>or delete files stored in the ControlWave's Flash memory.<br>This could include the ControlWave boot project, source<br>files (*.ZWT), etc. |
| Read Historical Data                  | Allows this user to view historical data (Audit / Archive information) from the controller, either via web pages, or OpenBSI DataView.                                                                      |
| Change Last Read Pointers in Audit    | Allows the user to delete Audit Trail data from the                                                                                                    |
| Info                                  | controller.                                                                                                    |
| Change / Delete Historical            | Allows this user to add, change or delete historical                                                                                                    |
| Definitions                           | definitions via the Flash Configuration Utility.                                                                                                    |
| Add / Change / Del User Security Info | Allows this user to add, change, or delete security                                                                                                    |
|                                       | configuration information via the Flash Configuration                                                                                                    |
|                                       | Utility.                                                                                                    |
| Modify Soft Switches                  | Allows this user to change Soft Switch values on the soft                                                                                                    |
|                                       | switches page of the Flash Configuration Utility.                                                                                                    |
| Run Diag to read Memory               | Allows this user to run diagnostics to read memory at the<br>controller                                                                                                    |
| Rup Diag to write Memory              | Allows this user to run diagnostics to write to memory at                                                                                                    |
| Run Diag to write Memory              | the controller.                                                                                                    |
| Read Stat / Diag Info                 | Allows this user to view communication statistics and other                                                                                                    |
|                                       | information on the Statistics web pages.                                                                                                    |
| Reset Stat / Crash Blocks             | Allows this user to reset statistics and crash block areas on                                                                                                    |
|                                       | the Statistics web pages.                                                                                                    |
| Read Application Values               | Allows this user to read values using the ControlWave                                                                                                    |
|                                       | Designer OPC Server.                                                                                                    |
| Write Application Values              | Allows this user to modify values using the ControlWave                                                                                                    |
|                                       | Designer OPC Server.                                                                                                    |
| Full Application Access               | Allows this user full privileges to perform debugging                                                                                                    |
|                                       | operations in ControlWave Designer.                                                                                                    |

#### Loading the Security Definition for a Particular RTU into the tool

To load the security configuration information from a particular RTU into the tool, click Load from RTU and select the RTU from the Select New Node dialog box. Depending on the number of users defined, it may take some time for the load to complete.

#### Modifying the Privileges of an Existing User

To change the privileges of an existing user, select the user's name from the list of **Usernames** and select / de-select privileges for that user in the **Privileges** list box. When you finish making selections, click **Modify** to store the modified privileges for that user.

You can only modify privileges for users defined as **Custom**. The privileges for operators, engineers, administrators, etc. are fixed.

#### **Cloning an Existing User**

If you want to create several users with identical privileges, click on the name of the user that has the desired privileges, and then click **Clone**.

| Number of Cloned Users: | 1 |
|-------------------------|---|
|                         |   |

Type the number of users you want to create in the **Number of Cloned Users** box, then press the **[Enter]** key. Users named CLONE will appear. You can then modify those users with new usernames and passwords. (OpenBSI 5.8 and newer.)

#### **Deleting an Existing User**

To delete a user from the system, select the user's name from the **Usernames** list and click **Delete**.

#### Note

You **cannot** delete the RDB\_Max user and you **cannot** delete the current user or any user who is **currently signed on** to this ControlWave.

#### Saving / Retrieving the Master Security Configuration File

You can export the security configuration information for the users on this ControlWave to an encrypted binary file called the **master file**.

To export a master security configuration file, click **Save to Master File**.

To import a master security configuration file, click Load from Master File.

The import/export feature requires OpenBSI 5.8 and newer.

#### Sending the Security Configuration to One or More RTUs

Once you define all the privileges for the users, you can transfer them to the controller. If you want to define the same users for multiple controllers, you can specify to which controllers you want to send the configuration.

Click the Transfer to RTUs button to open the Transfer to RTUs dialog box.

#### **ControlWave Designer Programmer's Handbook** D301426X012 August 2020

× Transfer to RTUs Transfer Selected RTUs Excluded RTUs Cancel Adams VNode 1 Adams\_IP VNode\_2 VNode 3 Harrison Harrison IP Washington >> Washington\_IP Jefferson\_IP Jefferson\_Redir Washington\_Redir Kennedy KENNEDY IP Lincoln Lincoln\_IP Lincoln Redir Roosevelt Allow Security Roosevelt IP Changes from other Tools Delay between RTUs in seconds: 5 Status:

When the dialog box opens, all RTUs appear in the **Selected RTUs** list box.

If you don't want to send the security configuration to all RTUs, hold down the **[Ctrl]** key and then click on any RTUs you want to exclude, then click the **[>>]** button.

To select a whole block of RTUs in the list press **[Ctrl]** to select the first RTU, then press the **[Shift]** key with the cursor on the last RTU in the block.

You can click the [<<] button to move RTUs back from the Excluded RTUs list.

When the **Selected RTUs** list box shows only the RTUs you want to transfer security information to, click the **Transfer** button. The tool sequentially sends the security configuration to each RTU in the **Selected RTUs** list.

#### Removing the Lockout That Prevents Other Tools From Modifying Security Configurations

If you want to allow other tools such as the Flash Configuration Utility to modify the security configuration of one or more RTUs, select the RTUs for which you want to allow this so they show in the **Selected RTUs** list box, then click **Allow Security Changes from** 

**other Tools** and then click **Transfer**. The tool sequentially removes the lockout from each RTU in the **Selected RTUs** list.

#### **Exporting Security Data for Modbus Devices**

To export security data for use in MODBUS registers, click **Export to MODBUS** and specify the location for the file.

#### Default Switch Settings at the Controller

The default switch on each RTU (also called the Use/Ignore Soft Switches) should be turned ON (Use Soft Switches), when you are finished, otherwise the special default security account (SYSTEM) remains active and the security configuration you store via the Security Management Tool is ignored.

- The default switch on the ControlWave Process Automation Controller is SW1-3.
- The default switch on the ControlWave Low Power (LP) Controller is SW4-3.
- The default switch on the ControlWave MICRO Process Automation Controller is SW2-3.
- The default switch on the ControlWave Gas Flow Computer (GFC) is SW2-3.
- The default switch on the ControlWave Electronic Flow Meter (EFM) is SW2-3.
- This default switch on the ControlWave Explosive-Proof Flow Computer (XFC) is SW1-3.
- The default switch on the CW\_10 and CW\_30 is SW2-3.

### **Other Security-Related Issues**

In addition to defining usernames and passwords, there are certain other issues to consider when setting up security for your network. Some of these issues are not strictly related to ControlWave, but to the entire process control network.

The most secure process control network would be *self-contained* (that is, it would no connections to the outside Internet). In addition, it would be *isolated* from other network activities in your organization. For example, the process control network would not be on the same network as the billing department. If, however, your organization chooses to share networks, or include connections to the outside world, security should be a paramount concern.

#### Security Protocols for PPP Communication (PAP, CHAP)

If you are using the Point-to-Point (PPP) Internet Protocol, via the ControlWave-series controller's serial ports, you should consider using either the PAP or CHAP security protocols. CHAP is considered more secure than PAP, because it uses encryption. For information on these protocols, see the *Security Protocols* section in this manual.

#### **OpenBSI Security**

Since ControlWave-series controllers are designed to be used in OpenBSI networks, OpenBSI security should also be configured. For information on configuring security for your OpenBSI network, please see Chapter 6 of the *OpenBSI Utilities Manual* (part number D301414X012). This chapter also includes information on granting proxy access to the network, from remote OpenBSI Workstations, which can have security implications.

#### Network Infrastructure (UDP and TCP Sockets)

While this is generally more concerned with network traffic issues, UDP and TCP sockets throughout an IP network must match for each controller and PC Workstation. It is recommended that these numbers be changed from their default values, for greater security. For information on setting these at the OpenBSI level, see the *OpenBSI Utilities Manual* (part number D301414X012). For information on setting these in your ControlWave controller, please see the *IP Parameters* section of this manual.

#### Security Configuration for your Human Machine Interface (HMI) Software

Most supervisory control and data acquisition (SCADA) systems incorporate various levels of security. If you are using OpenEnterprise, security can be set up for both the OpenEnterprise Server database, individual database objects, and the OpenEnterprise Workstation(s). See the OpenEnterprise online help for details.

#### Virus Protection for Your Workstations

Each workstation should be equipped with virus protection software and you should subscribe to a regular update service for this software, so the virus protection remains current as new viruses become a threat. Virus protection is particularly important if the workstation has *any* connection to outside networks.

#### **Firewall Software for Your Networks**

If your process control network is connected to the Internet, you are *strongly* urged to purchase and configure commercially available firewall software, to provide some level of protection against external intrusion from hackers.

#### **Physical Security**

Consider issues related to the physical security of your workstations, and the nature of your operation. Are the workstations in a *high traffic* area? Are they in a room which can be locked up to prevent unauthorized access? Are the environmental conditions (excessive dust, high/low humidity) in the room poor?

For ControlWave-series controller, have you removed the RUN/REMOTE/LOCAL keys from the controllers and put them in a safe place? Otherwise, someone could accidentally or deliberately change the controller's operating mode.
## Networked Surveillance of Remote Sites using ControlWave

If surveillance cameras are part of your physical security scheme, you should be aware that ControlWave-series controllers have successfully been used as part of surveillance schemes. Using third-party security cameras and software, captured images can be uploaded to the controller, and stored in flash memory. Customers can download the images via File Transfer Protocol (FTP). See the *ControlWave Security Vision Application User's Guide* (part number D301427X012) for more information.

#### **Maintain Current Backups**

This is valuable not only for security issues, but for any type of disaster recovery. System administrators should back up all necessary files on a regular basis, and store the backup media (tapes, CDs, DVDs, USB drives) in a safe, secure location, preferably off-site.

#### **Human Factors**

This may seem basic, but the downfall of security is often the human factor. No matter how well you configure your security system, if you post your passwords right next to the workstation or write them down where unauthorized persons can read them, or if you neglect to change default passwords or choose passwords that are simple for an intruder to figure out (like your name or the name of the company) then the protection provided by your security system can be severely diminished.

# Security Protocols (CHAP and PAP)

# Security Protocols (CHAP and PAP) Used on PPP Links

While it is not required to implement security on PPP links, users should be aware of the possibility of unauthorized access to their networks by an intruder (hacker), and strongly consider using one of the two supported security protocols.

Two standard protocols have been implemented for security on PPP links in networks of ControlWave RTUs: Challenge Handshaking Authentication Protocol (**CHAP**) and Password Authentication Protocol (**PAP**). These protocols operate in a client/server arrangement. Typically, CHAP should be used since it is more secure.

The CHAP (or PAP) *server* would be a ControlWave-series controller; the CHAP (or PAP) *client* could be either a ControlWave-series controller, or an OpenBSI workstation.

Whether a workstation or controller is the client, the client must always supply a valid username/password combination in order to gain access to the server.

If the OpenBSI workstation were the client, the username and password would be entered directly by the user in response to a login prompt. These must match one of the username / password combinations stored in the ControlWave.

If a ControlWave controller is the client, one of its valid usernames must be entered in the **'Challenge Protocol Default Username'** field in the **Ports** tab of the Flash Configuration Utility. This username / password text string for that username will automatically be transmitted in response to a login prompt from the server.

At the user-level, both of these security methods are similar. The difference occurs in the underlying *operation* of the protocols.

# Challenge Handshaking Authentication Protocol (CHAP)

The CHAP server (ControlWave) issues an encrypted **challenge message** (which appears as a normal login prompt) to any CHAP client (workstation or ControlWave controller) requesting access. The supplied username and password will be encrypted according to a pre-defined secret encryption key; the result is called the **response message**.

Even though the username / password combination for a particular user does NOT change on each login attempt, the encrypted challenge and response messages is *different* on each attempt. This helps prevent an intruder from replicating the proper response message for a given challenge message, either through trial and error or through *brute force* searches of all possible challenge messages. Another characteristic of CHAP is that even after the client has logged in, subsequent challenge / response transactions will occur to verify that the connection is still with a valid user. **CHAP Example 1**: In the first example of using CHAP, the CHAP client is a PC workstation, and the CHAP server is a ControlWave controller:

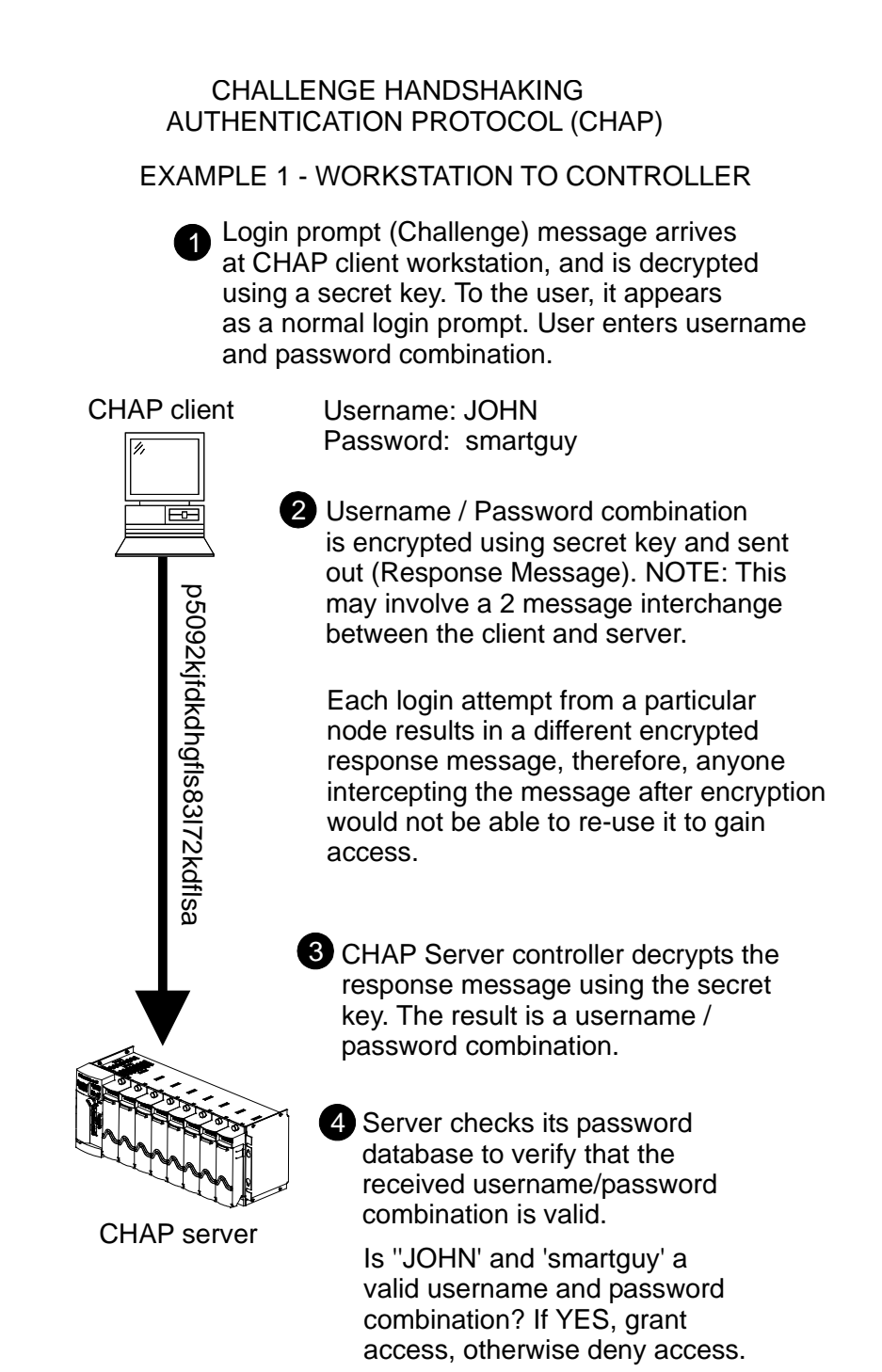

**CHAP Example 2**: The second example using CHAP is very similar, except in this case, the CHAP client is *another* ControlWave controller. For this reason, the username/password combination (default IP user) must be stored as parameters in flash memory and referenced by the Challenge Protocol Default Username.

CHALLENGE HANDSHAKING AUTHENTICATION PROTOCOL (CHAP)

EXAMPLE 2 - CONTROLLER TO CONTROLLER

- Username / password combinations are stored in the ControlWave as FLASH parameters. The choice of which user is the Default IP User is specified through the "Challenge Protocol Default Username" entered on the IP Parameters page.
- 2 Login prompt (Challenge) message arrives at CHAP client, and is decrypted using a secret key.

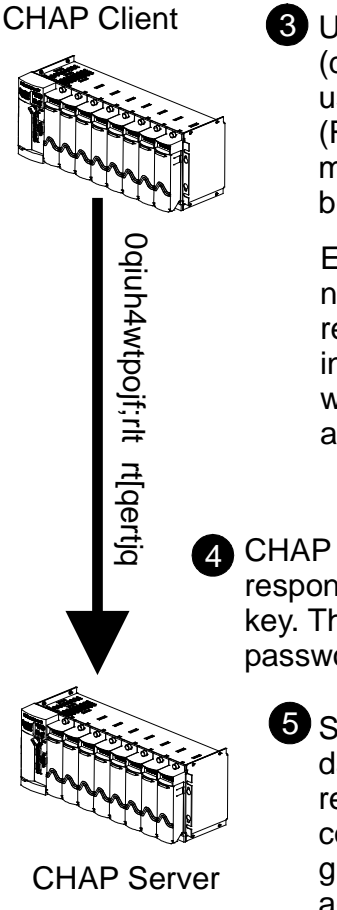

3 Username / Password combination (default IP user string) is encrypted using secret key and sent out (Response Message). NOTE: This may involve a 2 message interchange between the client and server.

Each login attempt from a particular node results in a different encrypted response message, therefore, anyone intercepting the message after encryption would not be able to re-use it to gain access.

CHAP Server controller decrypts the response message using the secret key. The result is a username / password combination.

Server checks its password database to verify that the received username/password combination is valid. If it is, grant access, otherwise, deny access.

# Password Authentication Protocol (PAP)

PAP requires a client requesting access to provide a username and password, similar to CHAP. PAP is a simpler method of protection, however, that has certain characteristics which make it *less secure* than CHAP.

PAP allows passwords to be sent as clear plain text unencrypted strings of characters. There is a possibility, therefore, that an unauthorized person could intercept a password message, and then subsequently use the password to gain access.

PAP also has no safeguards against repeated attempts to log in. For example, someone using trial and error to guess a password, or someone using software which performs a brute force search of all possible passwords could gain access.

**PAP Example 1**: In the first example of using PAP, the PAP client is a PC workstation, and the PAP server is a ControlWave controller.

PASSWORD AUTHENTICATION PROTOCOL (PAP) EXAMPLE 1 - WORKSTATION TO CONTROLLER

1 User logs in at a client workstation

Username: JOHN Password: smartguy JOHN smartguy Username / Password combination transmitted 'in the clear' to PAP server. The message is vulnerable to interception by an outside party during transmission. **PAP Server** 3 Server checks its password database to verify that the received username/password combination is valid. Is 'JOHN' and 'smartguy' a valid username password combination? If YES, grant access, otherwise deny

access.

PAP client

**PAP Example 2**: The second example using PAP is very similar, except in this case, the PAP client is *another* ControlWave controller. For this reason, the username/password combination must be stored as a parameter in flash memory and designated using the Challenge Protocol Default Username.

PASSWORD AUTHENTICATION PROTOCOL (PAP) EXAMPLE 2 - CONTROLLER TO CONTROLLER

Username / password combinations are stored in the ControlWave as FLASH parameters. The choice of which user is the Default IP User is specified through the "Challenge Protocol Default Username" entered on the IP Parameters page.

JOHN smartguy

3

In response to a login prompt, Username / Password combination for default IP user is transmitted 'in the clear' to PAP server. The message is vulnerable to interception by an outside party during transmission.

Server checks its password database to verify that the received username/password combination is valid.

Is 'JOHN' and 'smartguy' a valid username password combination? If YES, grant access, otherwise deny access.

#### **References:**

**PAP Server** 

PAP client

Lloyd, Brian , and Simpson, William, *"PPP Authentication Protocols"*, Daydreamer Computer Systems Consulting Services, RFC 1334, October, 1992. (available at *www.ietf.org*)

Rivest, Ronald, *"The MD5 Message-Digest Algorithm"*, MIT Laboratory for Computer Science, and RSA Data Security Inc., RFC 1321, April, 1992. (available at *www.ietf.org*)

# System Tasks (Warm/Cold Starts)

A **system task** is a grouping of one or more programs which execute only under certain pre-defined conditions.

## Creating a Warm start or Cold start System Task

#### Note

Refer to the section *Memory Usage* in this manual for an explanation of "warm start" and "cold start."

When you define a warm start or a cold start system task, the programs in that task are only executed once at the application warm start or application cold start, respectively.

To create a warm start or cold start system task, create a task as you normally would, but be sure you choose 'SYSTEM' as the **"Task type"**.

| Insert                                                    |                                                                                                    |                      | <ul> <li>Enter a name for</li> </ul>                                 |
|-----------------------------------------------------------|----------------------------------------------------------------------------------------------------|----------------------|----------------------------------------------------------------------|
| Name:<br>Systask<br>Program type:<br>Task type:<br>SYSTEM | Type<br>Configuration<br>Resource<br>Task<br>Program instance<br>Description<br>Variables<br>FB instance | OK<br>Cancel<br>Hetp | the system task<br>Be sure you<br>choose SYSTEM<br>as the task type. |
| Exclude from compilation                                  | Mode:<br>O Insert<br>O Append                                                                            |                      |                                                                      |

After you click **OK**, you must choose either 'Warm Start (SPG 0)' or 'Cold Start (SPG 1)' as the condition which will cause this system task to be executed.

| SPG No.:     Warm Start (SPG 0)     ✓     OK       Priority:     Cold Start (SPG 0)     Cancel       Program execution stopped (SPG 2)     Watchdog Time:     Watchdog error (SPG 10)                                                                                                    |
|----------------------------------------------------------------------------------------------------|
| Stack:       Unknown firmware POU (SPG 12)         Stack overflow (SPG 12)       Unknown firmware POU (SPG 13)         I/O driver error (SPG 14)       floating point error (SPG 16)         CPU overload (SPG 17)       I/O driver initialization error (SPG 18)         Large       Boundaries / Index exceeded (SPG 19)         Internal error (SPG 20)       String operation error (SPG 21)         Blue Screen Exception (SPG 24) |

Click **OK** to finish.

Once your completed project has been downloaded into the ControlWave, it executes **only** when triggered by the specified condition.

# System Variables

#### Important

With the exception of port configuration parameters, most users **do not** need to be concerned with these system variables. *Advanced* users, however, may find the system variables useful for many purposes, including:

- Monitoring the efficiency of task execution
- Accessing the system date and time
- Viewing diagnostic information about the communication ports

Various system variables are maintained by the ControlWave series controller. They are mapped to standard memory locations, and are accessible only when the user creates variables to specifically access those locations.

These variables are stored in static RAM and so are capable of surviving all application reloads and cold, warm, or hot application restarts or the CPU power off/on. They are set/modified by applications and remain that way until modified again. The only way these system variables lose their settings is when the SRAM Control switch setting forces a memory clear on a power on, the SRAM back-up battery is low, or if the system detects an SRAM corruption and reinitializes them. All input/output parameters are defined with their default settings when applicable. Other input parameters must be given some specific value by an application.

There are two ways to access the System Variables:

- Use the System Variable Wizard to create the variables, and for certain variables, enter values (this is the preferred method)
- Manually create variables according to the information contained in the System Variable Mapping Charts. You must use the name, data type and address shown in the charts.

## Using the System Variable Wizard

- 1. Start ControlWave Designer.
- 2. Open your ControlWave project.
- 3. Start the System Variable Wizard by clicking View→System Variable Wizard.
- 4. The System Variable Wizard will appear.
  - You can access the various pages of the wizard by clicking on the different tabs.
  - Information on the use of individual variables is included in the System Variable charts (later in this section).

- In instances where there are too many variables to appear on a single page, a push button is included to call up a *different* page containing more variables. Simply click on the push button to access the new page.
- To create a variable, just check the appropriate box. The variable name shown is the name you must use in your ControlWave project to access the variable. That same name also should be used to look up a description of what the variable is used for in the System Variable Mapping Charts.
- Sometimes several variables will be grayed out until *a different* variable is created; this is because they are all related in some way.
- If the user may set a variable, an entry box or selection box will appear, with a
  default entry or selection enter a new value in the entry box, if desired, or select
  from among the options presented.
- At the bottom of each page are check boxes which allow you to mark variables for "PDD" or "OPC" collection. NOTE: These boxes apply to ALL system variables; i.e. if you check PDD on one page, it applies to every system variable on every page. In addition, if you call up a system variable in the standard variable dialog box, and select one of these options, it will also apply to ALL system variables the next time you open the System Variable Wizard. You cannot pick and choose individual variables with this option.
- If you choose the **"Write All"** option (added in OpenBSI 5.4) ALL system variables will be created from every page of the wizard.
- Click **[OK]** to exit the System Variable Wizard, and save the changes you have made; otherwise, click **[Cancel]**.

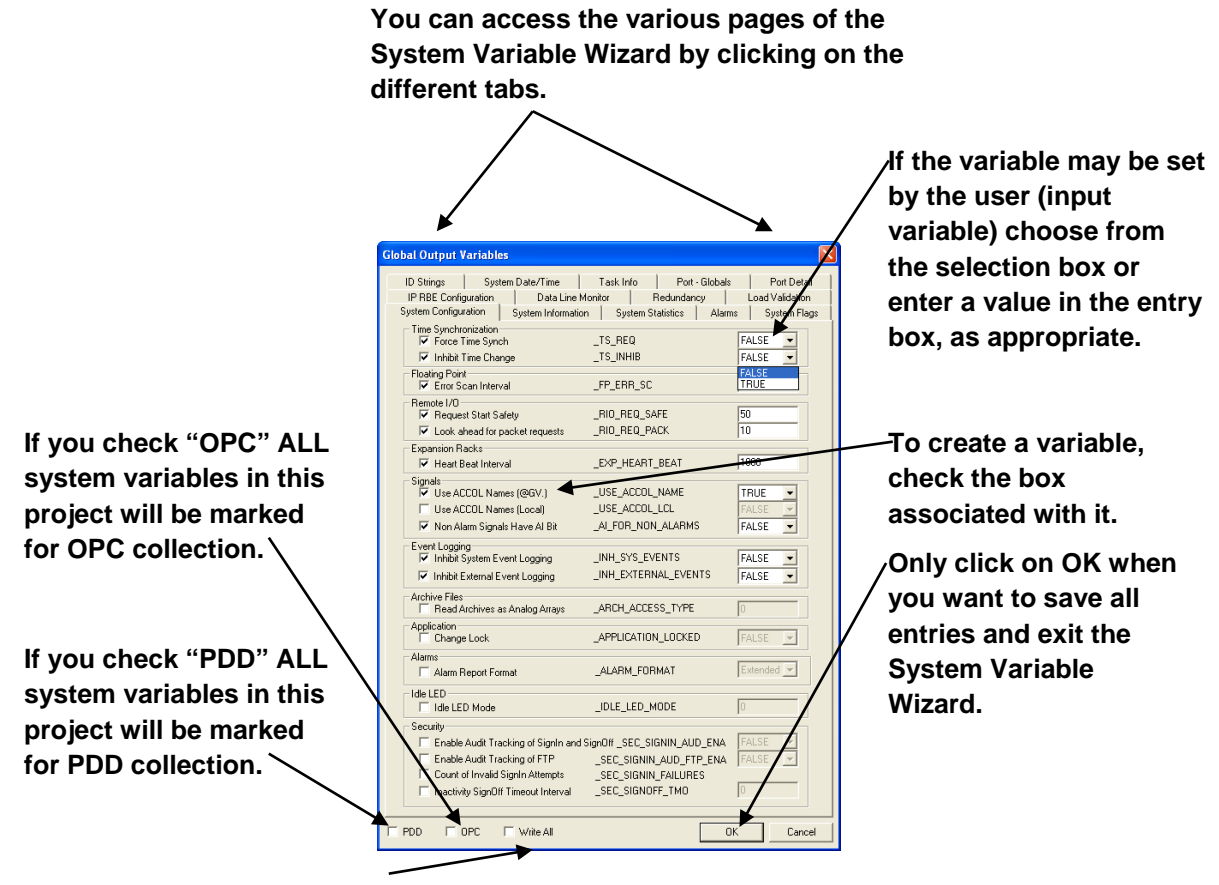

Select "Write All" only if you want to generate all the system variables on ALL the pages of the System Variable Wizard.

🔲 Last Start Delay

🦳 Minimum Start Delay

| In this case, sele<br>configure, then o<br>another page co                                                                            | ect the port you want to<br>choose the push button to access<br>ntaining the actual variables |  |  |  |
|----------------------------------------------------------------------------------------------------|-----------------------------------------------------------------------------------------------|--|--|--|
| System Configuration<br>ID Strings Sy                                                                                                 | System Information Stem Date/Time Ta:                                                         |  |  |  |
| Port One<br>Enable Configura                                                                                                    | ation RBE                                                                                     |  |  |  |
| Port Two<br>Enable Configura                                                                                                    | ation Information RBE                                                                         |  |  |  |
| Select the number of tasks in your project;<br>separate sets of the variables shown on this page<br>are created for <i>each</i> task. |                                                                                               |  |  |  |
| IP RBE Configuration Data Line M                                                                                                    | onitor Redundancy Load Validation                                                             |  |  |  |
| System Configuration System Information                                                                                               | System Statistics   Alarms   System Flags                                                     |  |  |  |
| ID Strings System Date/Time                                                                                                    | Task Info Rort - Globals Port Detail                                                          |  |  |  |
| Task Count<br>✓ Insert Task variables for the following                                                                               | number of tasks                                                                               |  |  |  |
| General                                                                                                    |                                                                                               |  |  |  |
|                                                                                                    |                                                                                               |  |  |  |
| Cuelo Timo (Default)                                                                                                    |                                                                                               |  |  |  |
|                                                                                                    | Th BATE OVER Values                                                                           |  |  |  |
|                                                                                                    | In TASK WD0G                                                                                  |  |  |  |
| Last Duration                                                                                                    | Tn CUR DUR                                                                                    |  |  |  |
| Minimum Duration                                                                                                    | <br>_Tn_MIN_DUR                                                                               |  |  |  |
| Maximum Duration                                                                                                    | _Tn_MAX_DUR                                                                                   |  |  |  |
| Average Duration                                                                                                    | _Tn_AVG_DUR                                                                                   |  |  |  |

\_Tn\_CUR\_DELAY \_Tn\_MIN\_DELAY

# System Variable Mapping Charts

| System Variable Name | Address Data Type | Minimum  | Description                               |
|----------------------|-------------------|----------|-------------------------------------------|
|                      |                   | Firmware |                                           |
|                      |                   | Needed   |                                           |
| _PLCMODE_ON          | %MX 1.0.0 : BOOL  | 1.0      | Status of the unit.                       |
|                      |                   |          | TRUE = unit is powered on but an          |
|                      |                   |          | application is not loaded. (State         |
|                      |                   |          | field in the ControlWave                  |
|                      |                   |          | Designer Project Control dialog           |
|                      |                   |          | box will also show ON.)                   |
|                      |                   |          | FALSE = unit is power on and application  |
|                      |                   |          | is loaded.                                |
|                      |                   |          | Only one of the variables _PLCMODE_ON,    |
|                      |                   |          | _PLCMODE_RUN, _PLCMODE_STOP, and          |
|                      |                   |          | _PLCMODE_HALT is set to TRUE at any       |
|                      |                   |          | given time.                               |
| _PLCMODE_RUN         | %MX 1.0.1 : BOOL  | 1.0      | Status of the ControlWave Designer        |
|                      |                   |          | application.                              |
|                      |                   |          | TRUE = ControlWave project is running     |
|                      |                   |          | (State field in the ControlWave           |
|                      |                   |          | Designer Project Control dialog           |
|                      |                   |          | box will also show RUNNING.)              |
|                      |                   |          | FALSE = project is not running.           |
|                      |                   |          | Only one of the variables _PLCMODE_ON,    |
|                      |                   |          | _PLCMODE_RUN, _PLCMODE_STOP, and          |
|                      |                   |          | _PLCMODE_HALT is set to TRUE at any       |
|                      |                   |          | given time.                               |
| _PLCMODE_STOP        | %MX 1.0.2 : BOOL  | 1.0      | Status of the ControlWave Designer        |
|                      |                   |          | application execution.                    |
|                      |                   |          | TRUE = ControlWave project is stopped.    |
|                      |                   |          | (State field in the ControlWave           |
|                      |                   |          | Designer Project Control dialog           |
|                      |                   |          | box will also show "Stop.")               |
|                      |                   |          | FALSE = ControlWave project is            |
|                      |                   |          | executing.                                |
|                      |                   |          | Only one of the variables _PLCMODE_ON,    |
|                      |                   |          | _PLCMODE_RUN, _PLCMODE_STOP, and          |
|                      |                   |          | _PLCMODE_HALT is set to TRUE at any       |
|                      |                   |          | given time.                               |
| _PLCMODE_HALT        | %MX 1.0.3 : BOOL  | 1.0      | Debug status of the ControlWave           |
|                      |                   |          | Designer application.                     |
|                      |                   |          | TRUE = ControlWave project is halted at a |

| System Variable Name | Address Data Type  | Minimum  | Description                                   |
|----------------------|--------------------|----------|-----------------------------------------------|
|                      |                    | Firmware | -                                             |
|                      |                    | Needed   |                                               |
|                      |                    |          | breakpoint in debug mode (State               |
|                      |                    |          | field in the ControlWave                      |
|                      |                    |          | Designer Project Control dialog               |
|                      |                    |          | box will also show "Halt                      |
|                      |                    |          | (Debug)).                                     |
|                      |                    |          | FALSE = project is not halted at a            |
|                      |                    |          | breakpoint.                                   |
| _PLCDEBUG_BPSET      | %MX 1.1.4 : BOOL   | 1.0      | TRUE=one or more breakpoints are set for      |
|                      |                    |          | debugging purposes                            |
| _PLCDEBUG_FORCE      | %MX 1.2.0 : BOOL   | 1.0      | TRUE=one or more I/O variables are forced for |
|                      |                    |          | debugging purposes                            |
| _PLCDEBUG_POWERFLOW  | %MX 1.2.3 : BOOL   | 1.0      | TRUE=power flow is active for Debugging       |
|                      |                    |          | purposes                                      |
| _PLC_TICK_PER_SEC    | %MW 1.44 : INT     | 1.0      | Number of ticks per second (will be 250)      |
| _PLC_SYS_TICK_CNT    | %MD 1.52 : DINT    | 1.0      | The number of ticks since the application was |
|                      |                    |          | started.                                      |
| _LOAD_BOOT_PRESENT   | %MX 1.332.0 : BOOL | 04.80    | The boot project is present in FLASH memory.  |
| _LOAD_SRC_PRESENT    | %MX 1.333.0 : BOOL | 04.80    | The project source file (*.ZWT) is present in |
|                      |                    |          | the FLASH memory.                             |
| _LOAD_MEM_PRESENT    | %MX 1.334.0 : BOOL | 04.80    | There is a project loaded into memory         |
|                      |                    |          | (SDRAM) or SRAM, depending upon type of       |
|                      |                    |          | unit.                                         |
| _LOAD_BOOT_CRC       | %MD 1.336          | 04.80    | Cyclic redundancy (CRC) check number for      |
|                      | DWORD              |          | boot project.                                 |
| _LOAD_SRC_CRC        | %MD 1.340          | 04.80    | Cyclic redundancy check (CRC) number for      |
|                      | DWORD              |          | project source (*.ZWT).                       |
| _LOAD_MEM_CRC        | %MD 1.344          | 04.80    | Cyclic redundancy check (CRC) number for      |
|                      | DWORD              |          | project in memory.                            |
| _MAX_TASK            | %MW 1.1000 :INT    | 1.0      | The maximum number of user tasks              |
|                      |                    |          | supported.                                    |
| _CUR_TASK            | %MW 1.1002 :INT    | 1.0      | The current number of user tasks.             |

#### Note

System variables which are specific to a particular task are preceded by a prefix. The first task system variable name begins with a '\_T1' prefix, the second task system variable name begins with a '\_T2' prefix, etc.

| System Variable Name | Address Data Type  | Minimum  | Description                              |
|----------------------|--------------------|----------|------------------------------------------|
|                      |                    | Firmware |                                          |
|                      |                    | Needed   |                                          |
| _T1_TASK_NAME        | %MB 1.1004 : SI_10 | 1.0      | Array of 10 characters which defines the |
|                      |                    |          | task's name.                             |

The next several system variables are created for the  $\underline{first}$  Task in the system

| System Variable Name | Address Data Type | Minimum  | Description                               |
|----------------------|-------------------|----------|-------------------------------------------|
|                      |                   | Firmware |                                           |
|                      |                   | Needed   |                                           |
| _T1_TASK_PRIO        | %MW 1.1014 :INT   | 1.0      | The configured priority of this task.     |
| _T1_TASK_PERIOD      | %MW 1.1018 :INT   | 1.0      | If the task is a cyclic task, this is the |
|                      |                   |          | number of milliseconds between            |
|                      |                   |          | scheduled start times.                    |
| _T1_TASK_WDOG        | %MW 1.1024 :INT   | 1.0      | Configured time (in milliseconds) before  |
|                      |                   |          | which the task must complete (or an       |
|                      |                   |          | error will be generated)                  |
| _T1_CUR_DUR          | %MW 1.1032 :INT   | 1.0      | Number of ticks, which the task took to   |
|                      |                   |          | execute (from scheduled time to task      |
|                      |                   |          | completion)                               |
| _T1_MIN_DUR          | %MW 1.1034 :INT   | 1.0      | Minimum execution time for the task.      |
| _T1_MAX_DUR          | %MW 1.1036 :INT   | 1.0      | Maximum execution time for the task.      |
| T1_AVG_DUR           | %MW 1.1038 :INT   |          | Average execution time for the task.      |
| _T1_CUR_DELAY        | %MW 1.1040 :INT   | 1.0      | Number of ticks after the scheduled time, |
|                      |                   |          | which the current task has taken to start |
|                      |                   |          | execution.                                |
| _T1_MIN_DELAY        | %MW 1.1042 :INT   | 1.0      | Minimum of CUR_DELAY since the            |
|                      |                   |          | system was started.                       |
| _T1_MAX_DELAY        | %MW 1.1044 :INT   | 1.0      | Maximum of delay since the system was     |
|                      |                   |          | started.                                  |
| _T1_AVG_DELAY        | %MW 1.1046 :INT   | 1.0      | Average of delay since the system was     |
|                      |                   |          | started.                                  |

The next several system variables are created for the **second** Task in the system:

| System Variable Name | Address Data Type | Minimum<br>Firmware<br>Needed | Description                                            |
|----------------------|-------------------|-------------------------------|--------------------------------------------------------|
| _T2_TASK_NAME        | %M 1.1068 : SI_10 | 1.0                           | See above description for corresponding<br>T1 variable |
| _T2_TASK_PRIO        | %MW 1.1078 :INT   | 1.0                           | See above description for corresponding<br>T1 variable |
| _T2_TASK_PERIOD      | %MW 1.1082 : INT  | 1.0                           | See above description for corresponding<br>T1 variable |
| _T2_TASK_WDOG        | %MW 1.1088 : INT  | 1.0                           | See above description for corresponding<br>T1 variable |
| _T2_CUR_DUR          | %MW 1.1096 :INT   | 1.0                           | See above description for corresponding<br>T1 variable |
| _T2_MIN_DUR          | %MW 1.1098 :INT   | 1.0                           | See above description for corresponding<br>T1 variable |
| _T2_MAX_DUR          | %MW 1.1100 : INT  | 1.0                           | See above description for corresponding<br>T1 variable |
| _T2_AVG_DUR          | %MW 1.1102 :INT   | 1.0                           | See above description for corresponding<br>T1 variable |
| _T2_CUR_DELAY        | %MW 1.1104 :INT   | 1.0                           | See above description for corresponding                |

| System Variable Name             | Address Data Type              | Minimum  | Description                             |
|----------------------------------|--------------------------------|----------|-----------------------------------------|
|                                  |                                | Firmware |                                         |
|                                  |                                | Needed   |                                         |
|                                  |                                |          | T1 variable                             |
| _T2_MIN_DELAY                    | %MW 1.1106 :INT                | 1.0      | See above description for corresponding |
|                                  |                                |          | T1 variable                             |
| _T2_MAX_DELAY                    | %MW 1.1108 :INT                | 1.0      | See above description for corresponding |
|                                  |                                |          | T1 variable                             |
| _T2_AVG_DELAY                    | %MW 1.1110 : INT               | 1.0      | See above description for corresponding |
|                                  |                                |          | T1 variable                             |
| System variables for tasks would | 3 <sup>rd</sup> task begins at |          |                                         |
| continue from this point on,     | %M1.1132                       |          |                                         |
| following the same pattern as    | 4 <sup>th</sup> task begins at |          |                                         |
| shown for the first and second   | %M1.1196                       |          |                                         |
| tasks, above:                    | 5 <sup>th</sup> task begins at |          |                                         |
|                                  | %M1.1260                       |          |                                         |
|                                  | etc.                           |          |                                         |
|                                  |                                |          |                                         |

| System Variable Name | Address Data Type  | Minimum  | Description                                |
|----------------------|--------------------|----------|--------------------------------------------|
|                      |                    | Firmware |                                            |
|                      |                    | Needed   |                                            |
| _LOAD_BOOT_PRESENT   | %MX 1.332.0 : BOOL | 04.80    | The boot project is present in FLASH       |
|                      |                    |          | memory.                                    |
| _LOAD_SRC_PRESENT    | %MX 1.333.0 : BOOL | 04.80    | The project source file (*.ZWT) is present |
|                      |                    |          | in the FLASH memory.                       |
| _LOAD_MEM_PRESET     | %MX 1.334.0 : BOOL | 04.80    | There is a project loaded into memory      |
|                      |                    |          | (SDRAM) or SRAM, depending upon type       |
|                      |                    |          | of unit.                                   |
| _LOAD_BOOT_CRC       | %MD 1.336 DWORD    | 04.80    | Cyclic redundancy (CRC) check number for   |
|                      |                    |          | boot project.                              |
| _LOAD_SRC_CRC        | %MD 1.340 DWORD    | 04.80    | Cyclic redundancy check (CRC) number for   |
|                      |                    |          | project source (*.ZWT).                    |
| _LOAD_MEM_CRC        | %MD 1.344 DWORD    | 04.80    | Cyclic redundancy check (CRC) number for   |
|                      |                    |          | project in memory.                         |
| _POWER_UP            | %MX 3.0.0 : BOOL   | 1.0      | Set on system restart. Cleared by the user |
|                      |                    |          | if detection of power-fail recovery is     |
|                      |                    | 1.0      | needed.                                    |
| _QUEST_DATE          | %MX 3.0.1 : BOOL   | 1.0      | Should be FALSE during normal operation.   |
|                      |                    |          | Set I KUE If the real time clock value is  |
|                      |                    |          | invalid and the unit needs a time          |
|                      |                    |          | This accurs immediately after power up     |
|                      |                    |          | or after the project is downloaded: once   |
|                      |                    |          | the time synch message from the bost is    |
|                      |                    |          | processed this is set to FALSE             |
|                      |                    |          | OUEST DATE also becomes TRUE if the        |
|                      |                    |          | SRAM backup battery voltage falls below    |

| System Variable Name | Address Data Type         | Minimum      | Description                                  |
|----------------------|---------------------------|--------------|----------------------------------------------|
|                      |                           | Firmware     |                                              |
|                      |                           | Needed       |                                              |
|                      |                           |              | the level necessary to power the real time   |
|                      |                           |              | clock (battery failed and must be            |
|                      |                           |              | replaced).                                   |
| TS REQ               | %MX 3.0.2 : BOOL := FALSE | 1.0          | Set to force time synch from master. Will    |
|                      |                           |              | be cleared when time synch is received.      |
| _TS_INHIB            | %MX 3.0.3 : BOOL := FALSE | 1.0          | Set if user wishes to inhibit processing of  |
|                      |                           |              | time synch messages.                         |
| _OCTIME_ERROR        | %MX 3.1.0 : BOOL          | 4.50         | Reports if time was changed on last time     |
|                      |                           |              | synch.                                       |
| _TIME_000            | %MD 3.4 : DWORD           | 1.0          | Combination Julian Date and seconds          |
|                      |                           |              | since midnight. Used to time-stamp           |
|                      |                           |              | historical information.                      |
| _TIME_008            | %MW 3.4 : INT             | 1.0          | Julian Date.                                 |
| _JULIAN_TIME         | %MD 3.4 REAL              | Not tied to  | Julian Date and Time in REAL format.         |
|                      |                           | firmware.    | number of seconds since midnight. This is    |
|                      |                           | Requires     | the floating point representation of the     |
|                      |                           | OpenBSI 5.7  | _TIME_000                                    |
|                      |                           | Service Pack | value. The applications may use this value   |
|                      |                           | 1 or newer.  | directly as the Julian time. The hex         |
|                      |                           |              | representation of                            |
|                      |                           |              | this Julian time is used as an input in      |
|                      |                           |              | producing the date and time.                 |
|                      |                           |              | Example:                                     |
|                      |                           |              | The date/time 1/18/2008 09:20 will be        |
|                      |                           |              | reported as 3.5435290E-019.                  |
|                      |                           |              | The Hex representation of this floating      |
|                      |                           |              | point value is 20D12C4C. The first 2-byte    |
|                      |                           |              | value is the number of 4 second intervals    |
|                      |                           |              | since midnight. It is used to calculate time |
|                      |                           |              | in HH:MM;SS where the seconds                |
|                      |                           |              | resolution, is in multiples of 4 seconds.    |
|                      |                           |              | Therefore, 20D1 represents 09:20:04. The     |
|                      |                           |              | second two byte value is the number of       |
|                      |                           |              | days since midnight of 12/31/1976.           |
|                      |                           |              | Therefore, 2C4C represents the date of       |
|                      |                           |              | 01/18/2008.                                  |
| _TIME_4SEC           | %MW 3.6 : INT             | 1.0          | Number of 4-second intervals since           |
|                      |                           |              | midnight.                                    |
| _TIME_001            | %MD 3.8 : DINT            | 1.0          | Number of seconds since midnight.            |
| _TIME_002            | %MW 3.12 :INT             | 1.0          | Year (4 digit)                               |
| _TIME_003            | %MB 3.14 : SINT           | 1.0          | Month (1 to 12)                              |
| _DAY_OF_WEEK         | %MB 3.15 : SINT           | 1.0          | Day within the current week (1=Sunday to     |
|                      |                           |              | 7=Saturday)                                  |
| _TIME_004            | %MB 3.16 : SINT           | 1.0          | Date (1 to 31)                               |
| _TIME_005            | %MB 3.17 : SINT           | 1.0          | Hour (0 to 23)                               |
| _TIME_006            | %MB 3.18 : SINT           | 1.0          | Minute (0 to 59)                             |

| System Variable Name | Address Data Type     | Minimum  | Description                                  |
|----------------------|-----------------------|----------|----------------------------------------------|
|                      |                       | Firmware |                                              |
|                      |                       | Needed   |                                              |
| _TIME_007            | %MB 3.19 : SINT       | 1.0      | Second (0 to 59)                             |
| _POWER_OFF           | %MD 3.20 : DINT       | 1.0      | Number of seconds the system was             |
|                      |                       |          | powered off (after a power-fail recovery)    |
| _CPU_OVERLD          | %MD 3.24 : DINT       | 1.0      | Number of times that the System Idle time    |
|                      |                       |          | was detected to be too small                 |
| _RIO_REQ_SAFE        | %MD 3.28 : DINT := 50 | 1.0      | Number of milliseconds before calculated     |
|                      |                       |          | due time to start collection of I/O from     |
|                      |                       |          | remote devices                               |
| _RIO_REQ_PACK        | %MD 3.32 : DINT := 10 | 1.0      | In milliseconds. If two RIO requests are to  |
|                      |                       |          | be made to the same IP address within this   |
|                      |                       |          | time, they are packed into a single TCP      |
|                      |                       |          | packet.                                      |
| _BAD_ANY_CONST       | %MD 3.36 : DINT       | 1.0      | Invalid constants loaded onto variable of    |
|                      |                       |          | type 'ia' or 'iany'.                         |
| _BAT_OK              | %MX 3.40.0 : BOOL     | 1.0      | Should be TRUE during normal operation.      |
|                      |                       |          | It is set TRUE if ControlWave's SRAM         |
|                      |                       |          | backup battery is OK. If the battery cannot  |
|                      |                       |          | provide the necessary voltage to backup      |
|                      |                       |          | the SRAM (battery voltage low, battery       |
|                      |                       |          | failed, or missing) this becomes FALSE,      |
|                      |                       |          | and the battery should be replaced. It also  |
|                      |                       |          | shows FALSE if the backup battery is         |
|                      |                       |          | disabled by the jumper. On power-up after    |
|                      |                       |          | battery failure, all retain values in SRAM   |
|                      |                       |          | are set to 0, or their initial values. NOTE: |
|                      |                       |          | Does not work for RTU 3340 - always will     |
|                      |                       | 1.0      | snow a T                                     |
| _HOT_CARD_IN_PROG    | %MX 3.41.0 : BOOL     | 1.0      | Set when ControlWave hot card                |
|                      |                       |          | replacement is in progress. When set, I/O    |
|                      |                       | 4.00     | Values for the board are held constant.      |
| _USE_ACCOL_NAME      | %MX 3.42.0 BOOL       | 4.00     | Used in response to RDB messages from        |
|                      |                       |          | OpenBSI. When set to TRUE global variable    |
|                      |                       |          | translated to ACCOL signal name format       |
|                      |                       |          | before being cont back. If                   |
|                      |                       |          | USE ACCOLLCL variables with instance         |
|                      |                       |          |                                              |
|                      |                       |          | translated to ACCOL II signal format         |
|                      |                       |          | Variable names must not exceed 20            |
|                      |                       |          | characters and must follow the 8             |
|                      |                       |          | character basename 6 character               |
|                      |                       |          | extension and 4 character attribute rules    |
|                      |                       |          | of ACCOLI                                    |
| ALFOR NON ALMS       | %MX 3 42 1 BOOI       | 4 10     | Alarm variables are only those variables     |
|                      |                       |          | which have been configured as alarms         |
|                      |                       |          | using one of the Alarm function blocks. A    |

| System Variable Name  | Address Data Type | Minimum  | Description                                    |
|-----------------------|-------------------|----------|------------------------------------------------|
|                       |                   | Firmware |                                                |
|                       |                   | Needed   |                                                |
|                       |                   |          | non-alarm variable is any variable which       |
|                       |                   |          | hasn't been configured as an alarm using       |
|                       |                   |          | one of the Alarm function blocks.              |
|                       |                   |          |                                                |
|                       |                   |          | When _AI_FOR_NON_ALMS is set to                |
|                       |                   |          | FALSE, the Alarm Inhibit/Enable bit is         |
|                       |                   |          | permanently set to AI (alarm inhibit) for all  |
|                       |                   |          | non-alarm variables. (This is the default).    |
|                       |                   |          |                                                |
|                       |                   |          | When _AI_FOR_NON_ALMS is set to TRUE,          |
|                       |                   |          | the Alarm Inhibit/Enable bit for each          |
|                       |                   |          | individual non-alarm variable can be set by    |
|                       |                   |          | the user to either Alarm Inhibit (FALSE        |
|                       |                   |          | state), or Alarm Enable (TRUE state).          |
|                       |                   |          | Because these are NOT alarms, this has no      |
|                       |                   |          | practical effect, unless the AI / AE bit is    |
|                       |                   |          | used for some specific purpose, e.g. in the    |
|                       |                   |          | OpenEnterprise Database.                       |
| _INH_SYS_EVENTS       | %MX 3.42.2 BOOL   | 4.20     | Certain system events are logged by the        |
|                       |                   |          | AUDIT system (for example, the power on        |
|                       |                   |          | of the unit, etc.) To inhibit logging of these |
|                       |                   |          | events, set this to TRUE.                      |
| _USE_ACCOL_LCL        | %MX 3.42.4 BOOL   | 4.90     | If set to TRUE, local signals with instance    |
|                       |                   |          | names other than '@GV' will be converted       |
|                       |                   |          | to ACCOL II style signal names in the Signal   |
|                       |                   |          | Extractor's SIG file, by changing              |
|                       |                   |          | underscores '_' to periods '.', and            |
|                       |                   |          | system signal underscores to pound '#'         |
|                       |                   |          | signs.                                         |
| _SEC_SIGNIN_AUD_ENA   | %MX 3.42.5 BOOL   | 5.20     | When set TRUE, enables audit logging of        |
|                       |                   |          | user sign-on and sign-off activities at the    |
|                       |                   |          | RTU. This bit once turned on will not turn     |
|                       |                   |          | off except on an application COLD start. To    |
|                       |                   |          | keep this enabled a cold start task should     |
|                       |                   |          | turn this back on. Default: FALSE              |
| _SEC_SIGNIN_AUD_FTP_E | %MX 3.42.6 BOOL   | 5.20     | When set TRUE, enables audit logging of        |
| NA                    |                   |          | FTP sign-on and sign-off activities at the     |
|                       |                   |          | RTU. Users can sign-on via FTP to look at      |
|                       |                   |          | the contents of the RTU flash memory           |
|                       |                   |          | area. Default: FALSE. Note: The RTU            |
|                       |                   |          | ignores the value of this system variable if   |
|                       |                   |          | _SEC_SIGNIN_AUD_ENA is FALSE.                  |
| _INH_EXTERNAL_EVENTS  | %MX 3.42.7 BOOL   | 5.11     | When set TRUE, turns off logging of user       |
|                       |                   |          | events such as calibration events, notes       |
|                       |                   |          | events, and clear history events.              |
| _ALARM_FORMAT         | %MB 3.43 SINT     | 4.60     | Alarm Report Format. Default = FALSE –         |

| System Variable Name | Address Data Type        | Minimum<br>Firmware | Description                                                                                                    |
|----------------------|--------------------------|---------------------|----------------------------------------------------------------------------------------------------|
|                      |                          | Needed              |                                                                                                    |
|                      |                          |                     | Long Format. For short format, set to<br>TRUE.                                                                                                    |
| _FLASH_FREE          | %MD 3.44 : DINT          | 1.0                 | Common free FLASH space in the FLASH                                                                                                    |
|                      |                          |                     | memory area.                                                                                                    |
| _FL_FILE_USAGE       | %MD 3.48 : DINT          | 1.0                 | Total FLASH memory used for files.                                                                                                    |
| FLFILEFREE           | %MD 3.52 : DIN I         | 1.0                 | Free FLASH memory space available for files.                                                                                                    |
| _FL_HIST_USAGE       | %MD 3.56 : DINT          | 1.0                 | Total FLASH memory used for Historical data.                                                                                                    |
| _FL_HIST_FREE        | %MD 3.60 : DINT          | 1.0                 | Free FLASH memory space available for<br>Historical data.                                                                                                    |
| _HOT_CARD_COUNT      | %MD 3.64 : DINT          | 1.0                 | Hot card insert/remove count.<br>Incremented at start of lock.                                                                                                    |
| _FP_ERR_SC           | %MD 3.68 : DINT := 60000 | 1.0                 | Scan interval for floating point errors in<br>tasks. All floating point errors occurring<br>during the scan interval are counted as a<br>single error in the ControlWave. In the RTU<br>3340, all floating point errors occurring<br>during the scan interval are registered<br>individually. Default scan interval is 60000<br>(1 minute). |
| _SUSP_PERCENT        | %MW 3.72 : INT           | 2.0                 | A measurement of the percentage of time that application-level tasks are suspended.                                                                                                    |
| _EXP_HEART_BEAT      | %MD 3.76 DINT :=1000     | 3.10                | This is the rate (in milliseconds) at which<br>the ControlWave issues a heartbeat poll<br>message to the I/O Expansion Rack(s).<br>Default is 1000 (1 second).                                                                                                    |
| _TOTAL_ALARMS        | %MD 3.80 UDINT           | 4.00                | This value maintains a count of alarms<br>generated. It is incremented by 1 each<br>time a new alarm comes in. Users can<br>reset the count as desired.                                                                                                    |
| _TOTAL_AUD_EVENTS    | %MD 3.84 UDINT           | 4.00                | This value maintains a count of events<br>logged by the Audit system. It is<br>incremented by 1 each time a new event<br>occurs. Users can reset the count as<br>desired.                                                                                                    |
| _TOTAL_AUD_ALARMS    | %MD 3.88 UDINT           | 4.00                | This value maintains a count of alarms<br>logged by the Audit system. It is<br>incremented by 1 each time a new alarm<br>comes in. Users can reset the count as<br>desired.                                                                                                    |
| _ALARMS_PRESENT      | %MX 3.92.0 BOOL          | 4.00                | This variable is set to TRUE, whenever a<br>new alarm has been generated since the<br>variable was last cleared (set to FALSE). If<br>the user wants to use this as a notification<br>that new alarms have arrived, the user                                                                                                    |

| System Variable Name | Address Data Type | Minimum  | Description                                   |
|----------------------|-------------------|----------|-----------------------------------------------|
|                      |                   | Firmware |                                               |
|                      |                   | Needed   |                                               |
|                      |                   |          | must include logic to turn it OFF (set it to  |
|                      |                   |          | FALSE) after receiving each notification. so  |
|                      |                   |          | that it will be ready when the next alarm     |
|                      |                   |          | comes in.                                     |
| AUD EVT PRESENT      | %MX 3.93.0 BOOL   | 4.00     | This variable is set to TRUE, whenever a      |
|                      |                   |          | new audit event has been generated since      |
|                      |                   |          | the variable was last cleared (set to FALSE). |
|                      |                   |          | If the user wants to use this as a            |
|                      |                   |          | notification that a new audit event has       |
|                      |                   |          | arrived. the user must include logic to turn  |
|                      |                   |          | it OFF (set it to FALSE) after receiving each |
|                      |                   |          | notification. so that it will be ready when   |
|                      |                   |          | the next audit event comes in.                |
| AUD ALM PRESENT      | %MX 3.94.0 BOOL   | 4.00     | This variable is set to TRUE, whenever a      |
|                      |                   |          | new audit alarm has been generated since      |
|                      |                   |          | the variable was last cleared (set to FALSE). |
|                      |                   |          | If the user wants to use this as a            |
|                      |                   |          | notification that new audit alarms have       |
|                      |                   |          | arrived, the user must include logic to turn  |
|                      |                   |          | it OFF (set it to FALSE) after receiving each |
|                      |                   |          | notification, so that it will be ready when   |
|                      |                   |          | the next audit alarm comes in.                |
| IDLE LED MODE        | %MB 3.95 SINT     | 5.00     | Specifies behavior of the IDLE LED on         |
|                      |                   | 5100     | ControlWave XFC platform only. Possible       |
|                      |                   |          | mode values are:                              |
|                      |                   |          | 0 = To conserve power. LED remains OFF        |
|                      |                   |          | for the first 58 seconds of every minute: in  |
|                      |                   |          | the final two seconds. acts as in Mode 2.     |
|                      |                   |          | 1 = To conserve power. LED is unused and      |
|                      |                   |          | is alwavs OFF.                                |
|                      |                   |          | 2 = LED reflects busy/idle status of the      |
|                      |                   |          | CPU. When ON, the CPU has idle time.          |
|                      |                   |          | When OFF, CPU is busy.                        |
|                      |                   |          |                                               |
|                      |                   |          | Non-XFC platforms: LED always reflects        |
|                      |                   |          | busy/idle status of the CPU. When ON, the     |
|                      |                   |          | CPU has idle time. When OFF, CPU is busy.     |
|                      |                   |          |                                               |
| _ALARMS_IBP_DEST1    | %MX 3.96.0 BOOL   | 4.20     | Alarms are present, that are to be shipped    |
|                      |                   |          | to Alarm Destination 1.                       |
| _ALARMS_IBP_DEST2    | %MX 3.96.1 BOOL   | 4.20     | Alarms are present, that are to be shipped    |
|                      |                   |          | to Alarm Destination 2.                       |
| _ALARMS_IBP_DEST3    | %MX 3.96.2 BOOL   | 4.20     | Alarms are present, that are to be shipped    |
|                      |                   | -        | to Alarm Destination 3.                       |
| _ALARMS_IBP_DEST4    | %MX 3.96.3 BOOL   | 4.20     | Alarms are present, that are to be shipped    |
|                      |                   | -        | to Alarm Destination 4.                       |

| System Variable Name | Address Data Type   | Minimum  | Description                                 |
|----------------------|---------------------|----------|---------------------------------------------|
|                      |                     | Firmware |                                             |
|                      |                     | Needed   |                                             |
| _ALARMS_BSAP_PORT1   | %MX 3.96.4 BOOL     | 4.20     | Alarms are present, that are to be sent out |
|                      |                     | -        | BSAP port 1 to the host.                    |
| _ALARMS_BSAP_PORT2   | %MX 3.96.5 BOOL     | 4.20     | Alarms are present, that are to be sent out |
|                      |                     |          | BSAP port 2 to the host.                    |
| _ALARMS_BSAP_PORT3   | %MX 3.96.6 BOOL     | 4.20     | Alarms are present, that are to be sent out |
|                      |                     |          | BSAP port 3 to the host.                    |
| _ALARMS_BSAP_PORT4   | %MX 3.96.7 BOOL     | 4.20     | Alarms are present, that are to be sent out |
|                      |                     |          | BSAP port 4 to the host.                    |
| _ALARMS_BSAP_PORT5   | %MX 3.97.0 BOOL     | 4.20     | Alarms are present, that are to be sent out |
|                      |                     |          | BSAP port 5 to the host.                    |
| _ALARMS_BSAP_PORT6   | %MX 3.97.1 BOOL     | 4.20     | Alarms are present, that are to be sent out |
|                      |                     |          | BSAP port 6 to the host.                    |
| _ALARMS_BSAP_PORT7   | %MX 3.97.2 BOOL     | 4.20     | Alarms are present, that are to be sent out |
|                      |                     |          | BSAP port 7 to the host.                    |
| _ALARMS_BSAP_PORT8   | %MX 3.97.3 BOOL     | 4.20     | Alarms are present, that are to be sent out |
|                      |                     |          | BSAP port 8 to the host.                    |
| _ALARMS_BSAP_PORT9   | %MX 3.97.4 BOOL     | 4.20     | Alarms are present, that are to be sent out |
|                      |                     |          | BSAP port 9 to the host.                    |
| _ALARMS_BSAP_PORT10  | %MX 3.97.5 BOOL     | 4.20     | Alarms are present, that are to be sent out |
|                      |                     |          | BSAP port 10 to the host.                   |
| _ALARMS_BSAP_PORTTT  | %MX 3.97.6 BOOL     | 4.20     | Alarms are present, that are to be sent out |
|                      |                     | 4.20     | BSAP port 11 to the host.                   |
| _LUCAL_ADDRESS       | %IVIVV 3.98 : INT   | 4.20     | The BSAP local address programmed into      |
|                      |                     | 4.20     | The EPSAD Crown number programmed           |
| _EDSAP_GROUP         | /010100 5.99 . 1101 | 4.20     | into the unit. A value of 0 indicates that  |
|                      |                     |          | standard BSAP is used (no FBSAP)            |
| CPU BUSY P1          | %MW/3.100 · INT     | 4.20     | This measures (in units of $0.1\%$ ) how    |
|                      | ////// 5.100 . //// | 4.20     | occupied the CPLL is running application-   |
|                      |                     |          | level tasks, or active system tasks.        |
| ARCH ACCESS TYPE     | %MD 3.102 : SINT    | 4 4 1    | When non-zero, reads archive files as if    |
|                      |                     |          | they were analog arrays.                    |
| APPLICATION LOCKED   | %MX 3.103.0 : BOOL  | 4.50     | When set TRUE, prevents external control    |
|                      |                     |          | changes to project via ControlWave          |
|                      |                     |          | Designer. Also prevents project             |
|                      |                     |          | downloads.                                  |
| _NHP_ADDITIONAL_MASK | %MD 3.104 :DWORD    | 4.20     | This defines an IP mask for additional NHP  |
|                      |                     |          | addresses.                                  |
| _HEAP_CUR_FREE       | %MD 3.108 : DINT    | 4.40     | Displays the current amount of RAM that is  |
|                      |                     |          | free for system use.                        |
| _HEAP_BLK_FREE       | %MD 3.112 :DINT     | 4.40     | Displays the size of the largest block of   |
|                      |                     |          | free volatile memory. (Either SDRAM or      |
|                      |                     |          | SRAM, depending upon the ControlWave        |
|                      |                     |          | platform being used.)                       |
| _HEAP_START_FREE     | %MD 3.116 :DINT     | 4.40     | The value of HEAP_CUR_FREE when the         |
|                      |                     |          | application (project) was started.          |

| System Variable Name | Address Data Type | Minimum  | Description                               |
|----------------------|-------------------|----------|-------------------------------------------|
|                      |                   | Firmware |                                           |
|                      |                   | Needed   |                                           |
| _HEAP_RBLK_FREE      | %MD 3.120 : DINT  | 4.40     | Displays the size of the maximum block of |
|                      |                   |          | retain memory that is currently free.     |
| _TS_DELTA_ACCURACY   | %MD 3.124 :DINT   | 4.50     | Turn-around time before accepting         |
|                      |                   |          | timestamp.                                |
| _SEC_SIGNIN_FAILURES | %MD 3.128 UDINT   | 5.20     | Count of the number of failed sign-in     |
|                      |                   |          | attempts at the RTU.                      |
| _SEC_SIGNOFF_TMO     | %MD 3.132 UDINT   | 5.20     | Specifies a period of time ( in seconds)  |
|                      |                   |          | after which the RTU automatically logs a  |
|                      |                   |          | user off for inactivity. Range: 0-86400   |

# Per Task Parameters (generated according to the number of tasks specified to the SysVar wizard)

The next several system variables are generated for each individual task. The first task system variable name begins with a '\_T1' prefix, the second task system variable name begins with a '\_T2' prefix, etc.

| System Variable Name        | Address Data Type                   | Minimum  | Description                                |
|-----------------------------|-------------------------------------|----------|--------------------------------------------|
|                             |                                     | Firmware |                                            |
|                             |                                     | Needed   |                                            |
| _T1_SLIP                    | %MD 3.1032 :DINT                    | 1.0      | Number of times that the watchdog timer    |
|                             |                                     |          | expired for the current task.              |
| _T1_FP_ERR                  | %MD 3.1036 :DINT                    | 1.0      | Number of floating point errors detected   |
|                             |                                     |          | (underflow, overflow, etc.)                |
| _T2_SLIP                    | %MD 3.1064 :DINT                    | 1.0      | See above description for corresponding T1 |
|                             |                                     |          | variable                                   |
| _T2_FP_ERR                  | %MD 3.1068 :DINT                    | 1.0      | See above description for corresponding T1 |
|                             |                                     |          | variable                                   |
| System variables for tasks  | 3 <sup>rd</sup> task 3.1096 to      |          |                                            |
| would continue from this    | 3.127                               |          |                                            |
| point on, following the     | 4 <sup>th</sup> task 3.128 to 3.159 |          |                                            |
| same pattern as shown for   | etc.                                |          |                                            |
| the first and second tasks, | etc.                                |          |                                            |
| above:                      |                                     |          |                                            |
|                             |                                     |          |                                            |

Communication Statistics per port. A fixed 68-byte long statistics area is reserved per port. SysVar Wizard selects from the following parameters according to the port type.

| System Variable Name      | Address Data Type | Minimum<br>Firmware<br>Needed | Description |
|---------------------------|-------------------|-------------------------------|-------------|
| Port 1 offsets 3000-3067: |                   |                               |             |
| _P1_TYPE                  | %MB 3.3000 : SINT | 1.0                           | 0 = UNUSED  |

| System Variable Name | Address Data Type    | Minimum     | Description                                       |
|----------------------|----------------------|-------------|---------------------------------------------------|
|                      |                      | Firmware    |                                                   |
|                      |                      | Needed      |                                                   |
|                      |                      |             | 1 = BSAP Slave                                    |
|                      |                      |             | 2 = BSAP Master                                   |
|                      |                      |             | 15 = Custom Protocol                              |
|                      |                      |             | 28 = Serial IP (PPP)                              |
| _P1_MODE             | %MB 3.3001 : SINT    | 1.0         | protocol mode                                     |
| _P1_RECEIVES         | %MD 3.3004 :DINT :=  | 1.0         | This is the total number of messages received     |
|                      | 0                    |             | through this port. (Does not include protocol     |
|                      |                      |             | messages.)                                        |
| _P1_TRANSMIT         | %MD 3.3008 : DINT := | 1.0         | This is the total number of messages              |
|                      | 0                    |             | transmitted through this port. For the Master     |
|                      |                      |             | Port this includes poll messages as well.         |
| _P1_POLLS            | %MD 3.3012 : DINT := | 1.0 (Polls) | For the Slave: This is the number of poll         |
| _P1_RESP_TMO         | 0                    | 2.0 (Resp   | messages received by the Slave Port (as           |
|                      |                      | timeout)    | applicable). For the Master: Response Timeouts.   |
| _P1_DISC_TRANS       | %MD 3.3016 : DINT := | 2.0         | For the Slave: Discards for transmission. If non- |
| _P1_CONS_TMO         | 0                    |             | zero, may indicate _Px_POLL_PER value for the     |
|                      |                      |             | Slave Port should be a larger number. For the     |
|                      |                      |             | Master: Consecutive timeouts.                     |
| _P1_NAKS             | %MD 3.3020 : DINT := | 1.0         | For the Slave: NAKs issued.                       |
| _P1_NAKS_RCV         | 0                    | 2.0         | For the Master: NAKs received.                    |
| _P1_CRC_ERR          | %MD 3.3024 : DINT := | 1.0         | For the Master: A message was received by the     |
| _P1_DISC             | 0                    | 2.0         | Master port with correct framing; however it      |
|                      |                      |             | failed the CRC check and was discarded. Usually,  |
|                      |                      |             | this is due to noise on the line. The Master      |
|                      |                      |             | ignores this message.                             |
|                      |                      |             | For the Slave: A message which is received by     |
|                      |                      |             | the Slave but whose ACK is not received by the    |
|                      |                      |             | Master is retransmitted by the Master. The Slave  |
|                      |                      |             | discards the duplicate message and advises the    |
|                      |                      |             | Master by issuing an 'ACK, Message Discarded'     |
|                      |                      |             | response. This is commonly caused by noise on     |
|                      |                      |             | the line.                                         |
| _P1_DISC_RCV         | %MD 3.3028 : DINT := | 2.0         | Discarded ACKs received by the Master.            |
|                      | 0                    |             |                                                   |
| _P1_PROT_ERR         | %MD 3.3032 : DINT := | 2.0         | This is the number of protocol errors for the     |
|                      | 0                    |             | Master port.                                      |
| _P1_TMO_SEND         | %MD 3.3036 : DINT := | 2.0         | This is the number of timeouts when sending       |
|                      | 0                    |             | messages.                                         |
| Reserved             | %Mx3.3040 - 3.3067   |             | Reserved for future                               |
| :                    |                      |             |                                                   |

| Port 2 offsets 3068-3135: Replication of port 1 offsets. |
|----------------------------------------------------------|
| Port 3 offsets 3136-3203: Replication of port 1 offsets. |
| Port 4 offsets 3204-3271: Replication of port 1 offsets. |
| Port 5 offsets 3272-3339: Replication of port 1 offsets. |
| Port 6 offsets 3340-3407: Replication of port 1 offsets. |

| Port 7 offsets 3408-3475: Replication of port 1 offsets.  |
|-----------------------------------------------------------|
| Port 8 offsets 3476-3543: Replication of port 1 offsets.  |
| Port 9 offsets 3544-3611: Replication of port 1 offsets.  |
| Port 10 offsets 3612-3679: Replication of port 1 offsets. |
| Port 11 offsets 3680-3747: Replication of port 1 offsets. |
| Port 12 offsets 3748-3815: Replication of port 1 offsets. |

#### Communication System Configuration Parameters

| System Variable Name | Address Data Type        | Minimum<br>Firmware | Description                                |
|----------------------|--------------------------|---------------------|--------------------------------------------|
|                      |                          | Needed              |                                            |
| _ALM_RETRIES         | %MW 3.4000 : UINT := 3   | 1.0                 | Number of times to retry alarm reports     |
|                      |                          |                     | before slowing retry interval.             |
| _ALM_RET_ACT         | %MW 3.4002 :UINT := 60   | 1.0                 | Amount of time (in seconds) to wait before |
|                      |                          |                     | an alarm retry in ACTIVE state.            |
| _ALM_RET_DEAD        | %MW 3.4004 : UINT := 120 | 1.0                 | Amount of time (in seconds) to wait before |
|                      |                          |                     | an alarm retry in DEAD state.              |
| _ETH_POLL_PER        | %MW 3.4006 : UINT := 0   | 1.0                 | Timeout for traffic on Ethernet lines.     |
|                      |                          |                     | (Ethernet poll period)                     |
| _ETH1_ACT            | %MX 3.4008.0 : BOOL      | 1.0                 | Ethernet port 1 Active.                    |
| _ETH2_ACT            | %MX 3.4008.1 : BOOL      | 1.0                 | Ethernet port 2 Active.                    |
| _ETH3_ACT            | %MX 3.4008.2 : BOOL      | 1.0                 | Ethernet port 3 Active.                    |
| _NHP_IGNORE_NRT      | %MX 3.4009.0 : BOOL      | 4.00                | When set TRUE, node routing tables         |
|                      |                          |                     | received via IP from the Network Host PC   |
|                      |                          |                     | will be ignored.                           |
| _NHP_IGNORE_TS       | %MX 3.4009.1 : BOOL      | 4.00                | When set TRUE, time synchronization        |
|                      |                          |                     | messages received via IP from the Network  |
|                      |                          |                     | Host PC will be ignored.                   |
|                      |                          |                     |                                            |

Communication System – Port specific configuration parameters.

Port 1 - offsets 4010-4019: SysVar Wizard selects from the following parameters according to the port type.

| System Variable Name | Address Data Type                   | Minimum<br>Firmware | Description                                                                                                    |
|----------------------|-------------------------------------|---------------------|----------------------------------------------------------------------------------------------------|
|                      | %M/M/2 4010 · LUNT - 5              | Needed              | Polling cyclo time in seconds                                                                                                    |
|                      | <sup>6</sup> IVIVY 5.4010 . UIIVT 5 | 1.0                 | Applies to Master and Slave. Master: Begins a<br>new polling cycle on every timeout. If actual<br>polling of all slave lasts longer than this timeout<br>then the next polling cycle is started as soon as<br>the current cycle finishes. Slave: If the master<br>does not poll within this time period all<br>messages queued to go up to the master are<br>discarded. |

| System Variable Name | Address Data Type      | Minimum  | Description                                         |
|----------------------|------------------------|----------|-----------------------------------------------------|
|                      |                        | Firmware |                                                     |
|                      |                        | Needed   |                                                     |
| _P1_WRITE_DEL        | %MW 3.4012 : UINT := 0 | 1.0      | Time in milliseconds. Applies to Master and         |
|                      |                        |          | Slave. Message reply delay. After CTS is            |
|                      |                        |          | received, wait this period before beginning the     |
|                      |                        |          | transmission.                                       |
| _P1_RETRIES          | %MW 3.4014 : UINT := 0 | 2.0      | Number of link level retries. Applies to Master     |
|                      |                        |          | only. Default no retries, i.e. single transmission. |
|                      |                        |          | For example, if set to 2, a total of 3              |
|                      |                        |          | transmissions may occur.                            |
| _P1_ACTIVE           | %MX 3.4016.0 : BOOL    | 1.0      | Output from comm. System. For BSAP Slave:           |
|                      |                        |          | One or more messages was received during the        |
|                      |                        |          | previous poll period. For BSAP Master: One or       |
|                      |                        |          | more slave nodes is still alive.                    |
| _P1_TS_FORCE         | %MX 3.4016.1 : BOOL := | 1.0      | Applies only to the Slave. Input/Output to/         |
|                      | FALSE                  |          | from comm. system. When set to TRUE a               |
|                      |                        |          | request asking for the TS/NRT message is sent       |
|                      |                        |          | to the port master.                                 |
| _P1_DTR_STATE        | %MX 3.4017.0 BOOL      | 4.20     | Reports the current state of the Data Terminal      |
|                      |                        |          | Ready (DTR) line for this port. TRUE means DTR      |
|                      |                        |          | active.                                             |
| _P1_DCD_STATE        | %MX 3.4017.1 BOOL      | 4.20     | Reports the current state of the Data Carrier       |
|                      |                        |          | Detect (DCD) line for this port. TRUE means         |
|                      |                        |          | DCD active.                                         |
| _P1_DIAL_ACTIVE      | %MX 3.4017.2 BOOL      | 3.11     | When TRUE, indicates that dialing is in progress    |
| 24 70 240            |                        |          | on this port.                                       |
| _P1_IS_DIS           | %MX 3.4018.0 : BOOL := | 1.0      | Applies only to the Slave. Input to the comm.       |
|                      | FALSE                  |          | System. When set to TRUE do not process the         |
|                      |                        |          | TimeSync information at this port. Set it to        |
|                      |                        |          | this port (Default)                                 |
|                      | %MX 3 4018 1 · BOOL ·= | 2.0      | Applies only to the Slave Input to the comm         |
|                      |                        | 2.0      | System When set to TRUE do not process the          |
|                      | TRESE                  |          | NRT information at this port. Set it to FALSE to    |
|                      |                        |          | accept and process the NRT at this port             |
|                      |                        |          | (Default)                                           |
|                      | %MX 3 4018 2 · BOOL ·= | 2.0      | Applies only to the Master Input to the comm        |
|                      | FALSE                  | 2.0      | system. When set to EAI SE the IDI E polling is     |
|                      |                        |          | Enabled (Default). Set this to TRUE to disable      |
|                      |                        |          | the IDLE polling.                                   |
| P1 ALM DIS           | %MX 3.4018.3 : BOOL := | 2.0      | Input to the comm. System. When set to FALSE        |
|                      | FALSE                  |          | the port can transmit alarm reports (Default).      |
|                      |                        |          | Set this to TRUE when alarm reports are not to      |
|                      |                        |          | be transmitted through this port.                   |
| _P1_IMM_DIS          | %MX 3.4018.4 : BOOL    | 3.10     | Input to the comm. System. When FALSE (the          |
|                      | :=FALSE                |          | default), this port can operate in immediate        |
|                      |                        |          | response mode. When set to TRUE, this port          |
|                      |                        |          | CANNOT operate in immediate response                |

| System Variable Name                                                      | Address Data Type                                                         | Minimum<br>Firmware | Description                                       |  |  |  |
|---------------------------------------------------------------------------|---------------------------------------------------------------------------|---------------------|---------------------------------------------------|--|--|--|
|                                                                           |                                                                           | Needed              |                                                   |  |  |  |
|                                                                           |                                                                           |                     | mode.                                             |  |  |  |
| _P1_IGNORE_ECHO                                                           | %MX 3.4018.5 BOOL                                                         | 3.10                | On two-wire RS485 ports, anything sent is         |  |  |  |
|                                                                           |                                                                           |                     | echoed back. Set to TRUE, to ignore the data      |  |  |  |
|                                                                           |                                                                           |                     | echoed back.                                      |  |  |  |
| _P1_DIAL_PORT                                                             | %MX 3.4018.6 BOOL                                                         | 4.00                | Set to TRUE to allow dialing on this port.        |  |  |  |
| _P1_AUTO_DTR                                                              | %MX 3.4018.7 BOOL                                                         | 4.20                | The function of this variable varies depending    |  |  |  |
|                                                                           |                                                                           |                     | upon the type of port. For all port types, DTR is |  |  |  |
|                                                                           |                                                                           |                     | disabled if DCD is inactive. In addition, the     |  |  |  |
|                                                                           |                                                                           |                     | following restrictions apply: For BSAP Master     |  |  |  |
|                                                                           |                                                                           |                     | Ports, DTR is only on while a communication       |  |  |  |
|                                                                           |                                                                           |                     | transaction is in progress; once the transaction  |  |  |  |
|                                                                           |                                                                           |                     | is over, DTR is dropped, until the completion of  |  |  |  |
|                                                                           |                                                                           |                     | the poll period. For Custom Master ports, DTR     |  |  |  |
|                                                                           |                                                                           |                     | is dropped after the transaction and no other     |  |  |  |
|                                                                           |                                                                           |                     | request is pending. For Generic Serial Ports, no  |  |  |  |
|                                                                           |                                                                           |                     | processing is done since DTR control is           |  |  |  |
|                                                                           |                                                                           |                     | expected to be in manual mode.                    |  |  |  |
| _P1_LOCAL_PORT                                                            | %MX 3.4019.0 BOOL                                                         | 4.20                | Defines this port as a BSAP Local Port. It will   |  |  |  |
|                                                                           |                                                                           |                     | answer polls to any BSAP address, even if this    |  |  |  |
|                                                                           |                                                                           |                     | ControlWave has a different local address than    |  |  |  |
|                                                                           |                                                                           |                     | the incoming poll message.                        |  |  |  |
| _P1_RESET_STATISTICS                                                      | %MX 3.4019.1 BOOL                                                         | 5.30                | Resets the statistics in the array for the I/O    |  |  |  |
|                                                                           |                                                                           |                     | expansion rack. Used with the RIO 485             |  |  |  |
|                                                                           |                                                                           |                     | interface. See the ControlWave Designer online    |  |  |  |
|                                                                           |                                                                           |                     | help for more information.                        |  |  |  |
| _P1_INH_BSAP_SLAVE                                                        | %MX 3.4019.2 BOOL                                                         | 5.43                | When set TRUE prevents BSAP slave                 |  |  |  |
|                                                                           |                                                                           |                     | communications on this port.                      |  |  |  |
|                                                                           |                                                                           |                     |                                                   |  |  |  |
| Port 2 - offsets 4020-4029 (                                              | replication of port 1 offsets                                             | as applicable).     |                                                   |  |  |  |
| Port 3 - offsets 4030-4039 (                                              | replication of port 1 offsets                                             | as applicable).     |                                                   |  |  |  |
| Port 4 - offsets 4040-4049 (                                              | Port 4 - offsets 4040-4049 (replication of port 1 offsets as applicable). |                     |                                                   |  |  |  |
| Port 5 - offsets 4050-4059 (replication of port 1 offsets as applicable)  |                                                                           |                     |                                                   |  |  |  |
| Port 6 - offsets 4060-4069 (replication of port 1 offsets as applicable)  |                                                                           |                     |                                                   |  |  |  |
| Port 7 - offsets 4070-4079 (replication of port 1 offsets as applicable)  |                                                                           |                     |                                                   |  |  |  |
| Port 8 - offsets 4080-4089 (replication of port 1 offsets as applicable)  |                                                                           |                     |                                                   |  |  |  |
| Port 9 - offsets 4090-4099 (replication of port 1 offsets as applicable)  |                                                                           |                     |                                                   |  |  |  |
| Port 10 - offsets 5000-5009 (replication of port 1 offsets as applicable) |                                                                           |                     |                                                   |  |  |  |

| System Variable Name        | Address Data Type                                                         | Minimum           | Description                                      |  |  |  |
|-----------------------------|---------------------------------------------------------------------------|-------------------|--------------------------------------------------|--|--|--|
|                             |                                                                           | Firmware          | -                                                |  |  |  |
|                             |                                                                           | Needed            |                                                  |  |  |  |
| Port 11 - offsets 5010-5019 | Port 11 - offsets 5010-5019 (replication of port 1 offsets as applicable) |                   |                                                  |  |  |  |
| Port 12 - offsets 5020-5029 | (replication of port 1 offsets a                                          | as applicable)    |                                                  |  |  |  |
|                             |                                                                           |                   |                                                  |  |  |  |
| Other Communication para    | meters – Data Line Monitorin                                              | g                 |                                                  |  |  |  |
| _DLM_PORT                   | %MB 3.5000 : SINT :=                                                      | 1.0               | 1-based port number to monitor.                  |  |  |  |
| _DLM_R_PTR                  | %MD 3.5001 : USINT                                                        | 1.0               | Position in string to load next character.       |  |  |  |
| _DLM_READ                   | %MB 3.5003 : STRING                                                       | 1.0               | Storage for string which has been read.          |  |  |  |
| _DLM_WRITE                  | %MB 3.5088 : STRING                                                       | 1.0               | String which has been written.                   |  |  |  |
|                             |                                                                           |                   |                                                  |  |  |  |
| String Data:                |                                                                           |                   |                                                  |  |  |  |
| _CW_NAME_STR                | %MB 3.5400 : STRING                                                       | 2.0               | Defines the name.                                |  |  |  |
| _CW_DESCRIPTION_STR         | %MB 3.5485 : STRING                                                       | 2.0               | Description: Automatically set by the system to  |  |  |  |
|                             |                                                                           |                   | the firmware ID.                                 |  |  |  |
| _CW_CONTACT_STR             | %MB 3.5570 : STRING                                                       | 2.0               | Defines the contact.                             |  |  |  |
| _CW_LOCATION_STR            | %MB 3.5655 : STRING                                                       | 2.0               | Defines the location.                            |  |  |  |
| _CW_LOAD_STR                | %MB 3.5740 : STRING                                                       | 4.40              | Defines the project version.                     |  |  |  |
| _S1_IO_BOARD_ID_STR         | %MB 3.6000 : STRING                                                       | 2.0               | ID string for 1 <sup>st</sup> I/O board.         |  |  |  |
| _S2_IO_BOARD_ID_STR         | %MB 3.6085 : STRING                                                       | 2.0               | ID string for 2 <sup>nd</sup> I/O board.         |  |  |  |
| _S3_IO_BOARD_ID_STR         | %MB 3.6170 : STRING                                                       | 2.0               | ID string for 3 <sup>rd</sup> I/O board.         |  |  |  |
| _S4_IO_BOARD_ID_STR         | %MB 3.6255 : STRING                                                       | 2.0               | ID string for 4 <sup>th</sup> I/O board.         |  |  |  |
| _S5_IO_BOARD_ID_STR         | %MB 3.6340 : STRING                                                       | 2.0               | ID string for 5 <sup>th</sup> I/O board.         |  |  |  |
| _S6_IO_BOARD_ID_STR         | %MB 3.6425 :STRING                                                        | 2.0               | ID string for 6 <sup>th</sup> I/O board.         |  |  |  |
| _S7_IO_BOARD_ID_STR         | %MB 3.6510 : STRING                                                       | 2.0               | ID string for 7 <sup>th</sup> I/O board.         |  |  |  |
| _S8_IO_BOARD_ID_STR         | %MB 3.6595 : STRING                                                       | 2.0               | ID string for 8 <sup>th</sup> I/O board.         |  |  |  |
|                             |                                                                           |                   |                                                  |  |  |  |
| Redundancy parameters: (9   | See ControlWave Redundancy S                                              | Setup Guide (D512 | 23) for details.)                                |  |  |  |
|                             |                                                                           |                   |                                                  |  |  |  |
| Additional Communication    | System configuration parame                                               | eters.            |                                                  |  |  |  |
| SLAVE PORT                  | %MW 3.8000 : UINT := 1                                                    | 2.0               | Port number for the network slave port. Valid    |  |  |  |
|                             |                                                                           |                   | values are:                                      |  |  |  |
|                             |                                                                           |                   | 1 - 11 (serial COM ports)                        |  |  |  |
|                             |                                                                           |                   | 15 = IP (Ethernet or PPP)                        |  |  |  |
| MSG TIMFOUT                 | %MD 3.8004 · DINT ·=                                                      | 2.0               | Timeout for all messages being tracked (all      |  |  |  |
|                             | 30000                                                                     | 2.0               | global messages passing through this node are    |  |  |  |
|                             |                                                                           |                   | tracked). If this value is <= 0 then the default |  |  |  |
|                             |                                                                           |                   | time out of 30000 milliseconds (30 seconds) is   |  |  |  |
|                             |                                                                           |                   | assumed.                                         |  |  |  |
| _NEW_NRT_RCVD               | %MX 3.8008.0 : BOOL :=                                                    | 2.0               | Output from Comm. system. TRUE indicates a       |  |  |  |

| System Variable Name | Address Data Type                                                                                                    | Minimum  | Description                                                                                                    |
|----------------------|----------------------------------------------------------------------------------------------------|----------|----------------------------------------------------------------------------------------------------|
|                      |                                                                                                    | Firmware |                                                                                                    |
|                      |                                                                                                    | Needed   |                                                                                                    |
|                      | FALSE                                                                                                    |          | new NRT was received and has to be<br>propagated to the slave RTUs. FALSE following<br>the TRUE state indicates that BSAP Master has<br>or is in process of sending the NRT to all slave<br>RTUs. Can be set to TRUE by the user to force<br>transmission of NRT to slave nodes                                                                                                    |
| SLAVE_DEAD           | %M 3.8010<br>Map this to a user defined<br>data type of a BOOL array<br>with 127 elements.<br>B_127 : ARRAY [1127]<br>OF BOOL;<br>If this array is also to be<br>manipulated using the<br>Dataview or equivalent<br>tool then the data type<br>must be a two<br>dimensional array with<br>127x1 or 1x127.<br>B_1_1 : ARRAY [11] OF<br>BOOL;<br>B_127 : ARRAY [1127]<br>OF B_1_1;<br>In addition, it must be<br>registered with<br>REG_ARRAY. | 2.0      | Applicable to the Master only. Array elements<br>1-127 are used by the system to report the<br>current status of the slaves 1-127. When a<br>node is not responding to the POLLS it is<br>declared as dead and the corresponding status<br>is set to TRUE. (NOTE: This logic can be<br>reversed via _BSAP_FLAG_SENSE.)<br>This array is similar to the #NODE.xxx. signals<br>used in ACCOL II for Network 3000-series<br>controllers.                    |
| _SLAVE_POLL_DIS      | %M 3.8138<br>Map this to a user defined<br>data type of a BOOL array<br>with 127 elements.<br>B_127 : ARRAY [1127]<br>OF BOOL;<br>If this array is also to be<br>manipulated using the<br>Dataview or equivalent<br>tool then the data type<br>must be a two<br>dimensional array with<br>127x1 or 1x127.<br>B_1_1 : ARRAY [11] OF<br>BOOL;<br>B_127 : ARRAY [1127]<br>OF B_1_1;<br>In addition, it must be<br>registered with<br>REG_ARRAY. | 2.0      | Applicable to the Master only.<br>Array elements 1-127 are used as input to the<br>comm. system to indicate whether the slave(s)<br>are to be polled or not. When an array element<br>is set to TRUE the corresponding node is not<br>polled. (NOTE: This logic can be reversed via<br>_BSAP_FLAG_SENSE.)<br>This array is similar to the #NDARRAY used in<br>ACCOL II for Network 3000-series controllers,<br>except by default, the logic is opposite. |

| System Variable Name | Address Data Type            | Minimum<br>Firmware<br>Needed | Description                                                                                                    |
|----------------------|------------------------------|-------------------------------|----------------------------------------------------------------------------------------------------|
| _BSAP_FLAG_SENSE     | %MX 3.8265.0 BOOL<br>:=FALSE | 4.00                          | Default is FALSE. When set TRUE, reverses the interpretation of BOOL values in all four control and status arrays. See table, below: |

| Control or Status Array   | BSAP_FLAG_SENSE=FALSE (Default)                                     | BSAP_FLAG_SENSE=TRUE                                                |
|---------------------------|---------------------------------------------------------------------|---------------------------------------------------------------------|
| _SLAVE_DEAD element       | TRUE = Slave Node Dead;<br>FALSE = Slave Node Alive                 | TRUE = Slave Node Alive;<br>FALSE = Slave Node Dead                 |
| _SLAVE_POLL_DIS element   | TRUE = Do NOT poll this node;<br>FALSE = Poll this node             | TRUE = Poll this node;<br>FALSE = Do NOT Poll this node             |
| _Px_DEAD_ARRAY element    | TRUE = EBSAP Slave Node Dead;<br>FALSE = EBSAP Slave Node Alive     | TRUE = EBSAP Slave Node Alive;<br>FALSE = EBSAP Slave Node Dead     |
| _Px_DISABLE_ARRAY element | TRUE = Do NOT poll this EBSAP node;<br>FALSE = Poll this EBSAP node | TRUE = Poll this EBSAP node;<br>FALSE = Do NOT Poll this EBSAP node |

| Port 1 – offsets 8384-8428 |                           |      |                                                                                                    |
|----------------------------|---------------------------|------|----------------------------------------------------------------------------------------------------|
| _P1_TIMEOUT                | %MD 3.8384 : DINT := 500; | 2.0  | In milliseconds. Link level response<br>timeout. This timeout value must be set<br>approximately 50 ms higher than the<br>facing slave's Message Write Delay.                                                                                                    |
| _P1_CYCLE_INT              | %MD 3.8388 :DINT          | 4.20 | The interval (in milliseconds) at which DTR is enabled (Fast Duty Cycle).                                                                                                    |
| _P1_CYCLE_TIMEO            | %MD 3.8392 :DINT          | 4.20 | Fast duty cycle timeout.                                                                                                    |
| _P1_WRITE_TMO              | %MD 3.8396 : DINT := 0    | 2.0  | Common. In milliseconds. Since the CTS<br>must be received in order to transmit,<br>this time out is added to the expected<br>message transmission time at the<br>effective Baud Rate for this port. The<br>response message must be completely<br>transmitted before the resulting<br>timeout. Default is dynamic and<br>calculated based on the current baud<br>rate. |
| _P1_LOW_SL                 | %MB 3.8400 : SINT := 0    | 2.0  | Output parameter. Set to the value from<br>the flash parameter. It is the lowest<br>slave Address for this port.                                                                                                    |
| _P1_HIGH_SL                | %MB 3.8401 : SINT := 0    | 2.0  | Output parameter. Set to the value from<br>the flash parameter. It is the highest<br>slave Address for this port.                                                                                                    |
| _P1_VSAT_MIN_RESP          | %MD 3.8402:INT            | 4.40 | The minimum period of time that a<br>VSAT Slave Port will wait before                                                                                                    |

| Port 1 – offsets 8384-8428 |                  |      |                                                                                                    |
|----------------------------|------------------|------|----------------------------------------------------------------------------------------------------|
|                            |                  |      | responding to a message from the<br>master. The main purpose of this delay<br>is to allow a VSAT Master Port enough<br>time to send messages to multiple<br>slaves without getting a response from<br>any of them until all of those messages<br>have been sent out.                                                                                                    |
| _P1_VSAT_MAX_RESP          | 3MD 3.8404 : INT | 4.40 | <ul> <li>Beginning with ControlWave firmware 04.80, this variable has two possible uses:</li> <li>1. The maximum period of time (in milliseconds) that a VSAT Slave Port will wait before responding to a message from the master. This timer is meant to allow enough time for a data response to become available. One of the following can happen before this timer expires: a) An alarm message is sent. b) A data response message is sent. If the timer expires without either of these messages being sent, then a) A DOWN-ACK is sent (if received message was a data request) or b) An ACK/NO DATA message will be sent (if received message was a poll).</li> <li>2. Beginning with ControlWave firmware 04.80, if the port is a BSAP Slave Port and immediate response is configured for this port, (i.ePn_IMM_DIS is set to FALSE), this variable specifies how long the BSAP Slave driver must wait for a data response. If the response is received before this time, the response will be sent immediately. However, if the the timer expires then the driver will send a DOWN-ACK protocol response to the Master. This timeout value may range</li> </ul> |
| _P1_VSAT_UP_ACK_WAIT       | %MD 3.8406:INT   | 4.40 | from 50 to 32767 milliseconds.<br>This is the period of time the VSAT                                                                                                    |
|                            |                  | 1.10 | Master will wait, after sending an UP-<br>ACK-WITHOUT-POLL message (to<br>terminate a poll transaction), to allow<br>time for the VSAT Slave to get ready for<br>the next request.                                                                                                    |
| _P1_RBE_ERE_COUNT          | %MD 3.8408 UDINT | 4.40 | Count of the number of Exception                                                                                                    |

| Port 1 – offsets 8384-8428 |                  |      |                                                                                                    |
|----------------------------|------------------|------|----------------------------------------------------------------------------------------------------|
|                            |                  |      | Reports (ER) generated and posted to<br>the Report Pool for port <i>n</i> . This count is<br>incremented each time a new exception<br>is reported. Application may reset this<br>count.                                                                                                    |
| _P1_RBE_RM_COUNT           | %MD 3.8412 UDINT | 4.40 | Count of the number of Report<br>Messages successfully transmitted for<br>port n. Each RM can have more than 1<br>Exception Report in it. This count is not<br>incremented when RM are<br>retransmitted. Application may reset<br>this count.                                                                                                    |
| _P1_RBE_POOL_OVERFLOW      | %MD 3.8416 UDINT | 4.40 | Count of the number of Exception<br>Reports the RBE FB wanted to post in<br>the Report Pool but could not because<br>the Report Pool was full. These<br>exceptions may essentially be lost for<br>the RBE Client at this port. Application<br>may reset this count.                                                                                                    |
| _P1_RBE_POOL_SIZE          | %MW 3.8420 UINT  | 4.40 | The capacity of the Report Pool for port<br>n. This size governs the maximum<br>number of Exception Reports that can<br>be outstanding at any given time<br>without being successfully reported.<br>This size is determined based on the<br>expected rate of exception occurrence<br>and the throughput at the port. This size<br>can be changed on line. However, for<br>the new size to be effective the RBE FB<br>must be re-run with the ioabInit<br>parameter in TRUE state. When this<br>variable is set to 0 (default), the RBE is<br>not active for the port. Adjust this<br>parameter only if the Report Pool<br>overflows or if the system wide RAM<br>usage needs to be redistributed. |
| _P1_RBE_REXMIT_COUNT       | %MD 3.8422 USINT | 4.40 | Indicates number of retransmissions of<br>the last Report Message. This happens<br>when an expected RBE_ACK is not<br>received from the RBE Client. Following<br>the RBE_ACK_TMO the last RM is<br>retransmitted. On such retransmissions<br>the RM_COUNT is not incremented. This<br>count is automatically reset back to 0<br>whenever an ACK is received.                                                                                                    |
| _P1_RBE_RM_SINCE_ACK       | %MD 3.8423 USINT | 4.40 | Indicates number of Report Messages<br>sent since last ACK was received. Count<br>is adjusted whenever an ACK is received.                                                                                                    |

| Port 1 – offsets 8384-8428 |                     |      |                                                                                                    |
|----------------------------|---------------------|------|----------------------------------------------------------------------------------------------------|
|                            |                     |      | This count is continuously incremented<br>for each Report Message sent when the                                                                                                    |
| _P1_RBE_CLIENT_ID          | %MD 3.8424 USINT    | 4.40 | Identity of the RBE Client for port n.<br>(0xA3 = default) Valid range available =<br>0x00-0xFF. Only time this will require a<br>change is when the RBE Client in use has<br>a different ID.                                                                                                    |
| P1_RBE_ERE_FORMAT          | %MD 3.8425 USINT    | 4.40 | Exception Report format type for port n.                                                                                                    |
| _P1_RBE_ACK_LIMIT          | %MD 3.8426 USINT    | 4.40 | Indicates if and when an ACK is expected<br>from the RBE Client.<br>0 = Never wait for an ACK for Report<br>Message (default)<br>n = 1-127 = send up to n Report<br>Messages (RM) then stop if an ACK is not<br>received for any of the Report Messages.<br>When the reporting has stopped while<br>waiting for an ACK, a timeout will result<br>in the retransmission of the last RM. The<br>periodic retransmission will occur until<br>an ACK is received. |
| _P1_RBE_STOP_RPT_MSG       | %MX 3.8427.0 : BOOL | 4.40 | FALSE = Start/Restart Report Messagetransmission at port n.TRUE = Temporarily stop sending ReportMessage for port n. When restartingfrom the stopped state the RM willbegin with the next new ExceptionReport. This does not prevent newException Reports from being put intothe buffer pool. It is possible to overflowthe buffer pool while this variable is set.                                                                                           |
| _P1_RBE_PENDING            | %MX 3.8427.1 :BOOL  | 4.40 | This variable is set to TRUE when there is<br>one or more Exception Reports pending<br>for port n. It will automatically be<br>changed to FALSE when the last<br>Exception Report from the Report Pool<br>has been successfully transmitted.                                                                                                    |
| _P1_RBE_USE_ACCOL_NAME     | %MX 3.8427.2 :BOOL  | 4.40 | This variable determines the format of<br>the variable name in the Exception<br>Report.<br>TRUE = the variable names are in<br>ACCOLII format.<br>FALSE= the variable names are in<br>IEC61131 format.                                                                                                    |
| _P1_RBE_GO_ACT_ON_START    | %MX 3.8427.3 :BOOL  | 4.40 | Variable determines the initial state for<br>the RBE following an application COLD<br>or WARM start.<br>FALSE (default) = RBE is to send the                                                                                                    |

| Port 1 – offsets 8384-8428 |                  |      |                                                                                                    |
|----------------------------|------------------|------|----------------------------------------------------------------------------------------------------|
|                            |                  |      | WAITING_INIT message to the RBE<br>Client and wait for the INIT_REQ<br>message. Periodically, ACK_TMO,<br>repeat the wait message until the init<br>message is received.<br>TRUE = Following a successful<br>initialization the RBE enters the active<br>state where the database scan and<br>exception reporting take place.                                                                                                    |
| _P1_RBE_REPEAT_TIMEOUT     | %MD 3.8428 DINT  | 4.40 | Specifies the time to wait for an RBE<br>ACK. If an ACK is not received within this<br>period then retransmit the last Report<br>Message. Periodically repeat this until<br>an RBE ACK is received from the client.<br>Ignore unrelated or out of sequence<br>ACKs. A new Init or Demand Request<br>will force an exit from this state. This<br>timeout is also used during the<br>initialization stage to determine when a<br>WAITING INIT message will be re-sent if<br>an INIT_REQ message has not been<br>received. When this variable equals 0 no<br>transmissions will occur.                           |
| _P1_RBE_STATE              | %MB 3.8432 SINT  | 4.60 | Indicates the current state of this RBE<br>port. See the 'RBE' function block online<br>help to learn the meaning of the<br>number.                                                                                                    |
| _P1_MAX_SLAVES             | %MD 3.8440 USINT | 4.50 | Maximum number of slaves allowed below a virtual node.                                                                                                    |
| _P1_TOP_LEVEL_NODES        | %MD 3.8441 USINT | 4.50 | The number of slaves under a master (or virtual nodes under an Emaster.)                                                                                                    |
| _P1_TOTAL_NODES            | %MD 3.8442 : INT | 4.50 | Total number of slaves on this port.                                                                                                    |
| _P1_DEAD_ARRAY             | %MD 3.8444 : INT | 4.50 | This array is similar to the _SLAVE_DEAD<br>array. It is applicable to the EBSAP<br>Master onlyPn_DEAD_ARRAY is the<br>number of a registered BOOL array that<br>represents the number of slave nodes<br>on Port <i>n</i> . The array must be<br>dimensioned by the number of virtual<br>nodes and max_slaves for row and<br>column, respectively. The array<br>elements are used by the system to<br>report the current status of the slaves.<br>By default, when a node is not<br>responding to the POLLS it is declared as<br>dead and the corresponding BOOL<br>status is set to TRUE. NOTE: This default |
#### ControlWave Designer Programmer's Handbook D301426X012 August 2020

| Port 1 – offsets 8384-8428 |                  |      |                                              |
|----------------------------|------------------|------|----------------------------------------------|
|                            |                  |      | logic for interpreting the BOOL can be       |
|                            |                  |      | reversed via _BSAP_FLAG_SENSE.               |
| _P1_DISABLE_ARRAY          | %MD 3.8446 :INT  | 4.50 | This array is similar to the                 |
|                            |                  |      | _SLAVE_POLL_DIS array. It is applicable      |
|                            |                  |      | to the EBSAP Master only.                    |
|                            |                  |      | _Pn_DISABLE_ARRAY is the number of a         |
|                            |                  |      | registered BOOL array that represents        |
|                            |                  |      | the number of slave nodes on Port <i>n</i> . |
|                            |                  |      | The array must be dimensioned by the         |
|                            |                  |      | number of virtual nodes and max_slaves       |
|                            |                  |      | for row and column, respectively. The        |
|                            |                  |      | array elements are used as an input to       |
|                            |                  |      | the communication system to indicate         |
|                            |                  |      | not By default when an array element         |
|                            |                  |      | is set to TRUE the corresponding node is     |
|                            |                  |      | not polled.                                  |
|                            |                  |      | NOTE: This default logic for interpreting    |
|                            |                  |      | the BOOL can be reversed via                 |
|                            |                  |      | _BSAP_FLAG_SENSE.                            |
| _P1_PAD_FRONT              | %MD 3.8448 USINT | 4.60 | Number of front pad characters for           |
|                            |                  |      | BSAP messages.                               |
| _P1_PAD_BACK               | %MD 3.8449 USINT | 4.60 | Number of back pad characters for BSAP       |
|                            |                  |      | messages.                                    |
| _P1_STATISTICS_ARRAY       | %MD 3.8450 INT   | 5.30 | This designates an array to maintain         |
|                            |                  |      | statistics for an I/O Expansion Rack using   |
|                            |                  |      | RS 485 communication. For details on         |
|                            |                  |      | the array structure and statistics, see the  |
|                            |                  |      | online help in ControlWave Designer.         |
|                            |                  |      |                                              |

Port 2 – offsets 8512-8556 (replication of port 1 offsets as applicable).

Port 3 – offsets 8640-8684 (replication of port 1 offsets as applicable).

Port 4 – offsets 8768-8812 (replication of port 1 offsets as applicable).

Port 5 – offsets 8896-8940 (replication of port 1 offsets as applicable).

Port 6 – offsets 9024-9068 (replication of port 1 offsets as applicable).

Port 7 – offsets 9152-9196 (replication of port 1 offsets as applicable).

Port 8 – offsets 9280-9324 (replication of port 1 offsets as applicable).

Port 9 – offsets 9408-9452 (replication of port 1 offsets as applicable).

Port 10 – offsets 9536-9580 (replication of port 1 offsets as applicable).

### Port 1 – offsets 8384-8428

Port 11 – offsets 9664-9708 (replication of port 1 offsets as applicable).

### Port 12 – offsets 9792-9836 (replication of port 1 offsets as applicable).

| _S9_IO_BOARD_ID_STR  | %MB 3.11000 : STRING | ID string for 9 <sup>th</sup> I/O board.  |
|----------------------|----------------------|-------------------------------------------|
| _S10_IO_BOARD_ID_STR | %MB 3.11085 : STRING | ID string for 10 <sup>th</sup> I/O board. |
| _S11_IO_BOARD_ID_STR | %MB 3.11170 : STRING | ID string for 11 <sup>th</sup> I/O board. |
| _S12_IO_BOARD_ID_STR | %MB 3.11255 : STRING | ID string for 12 <sup>th</sup> I/O board. |
| _S13_IO_BOARD_ID_STR | %MB 3.11340 : STRING | ID string for 13 <sup>th</sup> I/O board. |
| _S14_IO_BOARD_ID_STR | %MB 3.11425 : STRING | ID string for 14 <sup>th</sup> I/O board. |

| System Variable Name   | Address Data Type    | Minimum  | Description                                    |
|------------------------|----------------------|----------|------------------------------------------------|
|                        |                      | Firmware |                                                |
|                        |                      | Needed   |                                                |
| _IPn_RBE_ERE_COUNT     | %MD 3.12000 UDINT    | 4.50     | Count of the number of Exception Reports       |
|                        |                      |          | (ER) generated and posted to the Report Pool   |
|                        |                      |          | for Ethernet port <i>n</i> . This count is     |
|                        |                      |          | incremented each time a new exception is       |
|                        |                      |          | reported. Application may reset this count.    |
| _IPn_RBE_RM_COUNT      | %MD 3.12004 UDINT    | 4.50     | Count of the number of Report Messages         |
|                        |                      |          | successfully transmitted for Ethernet port n.  |
|                        |                      |          | Each RM can have more than 1 Exception         |
|                        |                      |          | Report in it. This count is not incremented    |
|                        |                      |          | when RM are retransmitted. Application may     |
|                        |                      |          | reset this count.                              |
| _IPn_RBE_POOL_OVERFLOW | %MD 3.12008 UDINT    | 4.50     | Count of the number of Exception Reports       |
|                        |                      |          | the RBE FB wanted to post in the Report Pool   |
|                        |                      |          | but could not because the Report Pool was      |
|                        |                      |          | full. These exceptions may essentially be lost |
|                        |                      |          | for the RBE Client at this port. Application   |
|                        |                      |          | may reset this count.                          |
| _IPn_RBE_REXMIT_COUNT  | %MD 3.12014 USINT    | 4.50     | Indicates number of retransmissions of the     |
|                        |                      |          | last Report Message. This happens when an      |
|                        |                      |          | expected RBE_ACK is not received from the      |
|                        |                      |          | RBE Client. Following the RBE_ACK_TMO the      |
|                        |                      |          | last RM is retransmitted. On such              |
|                        |                      |          | retransmissions the RM_COUNT is not            |
|                        |                      |          | incremented. This count is automatically       |
|                        |                      |          | reset back to 0 whenever an ACK is received.   |
| _IPn_RBE_PENDING       | %MX 3.12019.1 : BOOL | 4.50     | This variable is set to TRUE when there is one |
|                        |                      |          | or more Exception Reports pending for          |
|                        |                      |          | Ethernet port n. It will automatically be      |
|                        |                      |          | changed to FALSE when the last Exception       |
|                        |                      |          | Report from the Report Pool has been           |

### ControlWave Designer Programmer's Handbook D301426X012 August 2020

| System Variable Name    | Address Data Type | Minimum  | Description                                          |
|-------------------------|-------------------|----------|------------------------------------------------------|
|                         |                   | Firmware |                                                      |
|                         |                   | Needed   |                                                      |
|                         |                   |          | successfully transmitted.                            |
| _IPn_RBE_RM_SINCE_ACK   | %MD 3.12015 USINT | 4.50     | Indicates number of Report Messages sent             |
|                         |                   |          | since last ACK was received at Ethernet Port         |
|                         |                   |          | n. Count is adjusted whenever an ACK is              |
|                         |                   |          | received. This count is continuously                 |
|                         |                   |          | incremented for each Report Message sent             |
|                         |                   |          | when the ACK Limit is set to 0.                      |
| _IPn_IP_RBE_ADDRESS     | %MD 3.12128 UDINT | 4.50     | Displays the IP Address for Ethernet Port <i>n</i> . |
| _IPn_RBE_POOL_SIZE      | %MW 3.12012 UINT  | 4.50     | The capacity of the Report Pool for port             |
|                         |                   |          | Ethernet Port <i>n</i> . This size governs the       |
|                         |                   |          | maximum number of Exception Reports that             |
|                         |                   |          | can be outstanding at any given time without         |
|                         |                   |          | being successfully reported. This size is            |
|                         |                   |          | determined based on the expected rate of             |
|                         |                   |          | exception occurrence and the throughput at           |
|                         |                   |          | the port. This size can be changed on line.          |
|                         |                   |          | However, for the new size to be effective the        |
|                         |                   |          | RBE FB must be re-run with the ioabInit              |
|                         |                   |          | parameter in TRUE state. When this variable          |
|                         |                   |          | is set to 0 (default), the RBE is not active for     |
|                         |                   |          | the port. Adjust this parameter only if the          |
|                         |                   |          | Report Pool overflows or if the system wide          |
|                         |                   |          | RAM usage needs to be redistributed.                 |
| _IPn_RBE_ERE_FORMAT     | %MD 3.12017 USINT | 4.50     | Exception Report format type for Ethernet            |
|                         |                   |          | port n.                                              |
| _IPn_RBE_ACK_LIMIT      | %MD 3.12018 USINT | 4.50     | RBE Acknowledge Limit for Ethernet Port <i>n</i> .   |
|                         |                   |          | Indicates if and when an ACK is expected             |
|                         |                   |          | from the RBE Client. 0 = Never wait for an           |
|                         |                   |          | ACK for Report Message (default)                     |
|                         |                   |          | n = 1-127 = send up to n Report Messages             |
|                         |                   |          | (RM) then stop if an ACK is not received for         |
|                         |                   |          | any of the Report Messages. When the                 |
|                         |                   |          | reporting has stopped while waiting for an           |
|                         |                   |          | ACK, a timeout will result in the                    |
|                         |                   |          | retransmission of the last RM. The periodic          |
|                         |                   |          | retransmission will occur until an ACK is            |
|                         |                   |          | received.                                            |
| _IPn_RBE_REPEAT_TIMEOUT | %MD 3.12020 DINT  | 4.50     | Specifies the time to wait for an RBE ACK at         |
| _                       |                   |          | Ethernet Port <i>n</i> . If an ACK is not received   |
|                         |                   |          | within this period then retransmit the last          |
|                         |                   |          | Report Message. Periodically repeat this until       |
|                         |                   |          | an RBE ACK is received from the client. Ignore       |
|                         |                   |          | unrelated or out of sequence ACKs. A new             |
|                         |                   |          | Init or Demand Request will force an exit            |
|                         |                   |          | from this state. This timeout is also used           |
|                         |                   |          | during the initialization stage to determine         |

#### **ControlWave Designer Programmer's Handbook** D301426X012 August 2020

| System Variable Name         | Address Data Type    | Minimum<br>Firmware | Description                                                                                                    |
|------------------------------|----------------------|---------------------|----------------------------------------------------------------------------------------------------|
|                              |                      | Needed              |                                                                                                    |
|                              |                      |                     | when a WAITING INIT message will be re-sent<br>if an INIT_REQ message has not been<br>received. When this variable equals 0 no<br>transmissions will occur.                                                                                                    |
| _IPn_RBE_STOP_RPT_MSG        | %MX 3.12019.0 : BOOL | 4.50                | Control report message transmissions for<br>port <i>n</i> . FALSE = Start/Restart Report Message<br>transmission at port n. TRUE = Temporarily<br>stop sending Report Message for port n.<br>When restarting from the stopped state the<br>RM will begin with the next new Exception<br>Report. This does not prevent new Exception<br>Reports from being put into the buffer pool.<br>It is possible to overflow the buffer pool while<br>this variable is set.                                 |
| _IPn_RBE_USE_ACCOL_NAME      | %MX 3.12019.2 : BOOL | 4.50                | This variable determines the format of the<br>variable name in the Exception Report.<br>TRUE = the variable names are in ACCOLII<br>format.<br>FALSE= the variable names are in IEC1131<br>format.                                                                                                    |
| _IPn_RBE_GO_ACT_ON_STA<br>RT | %MX 3.12019.3 : BOOL | 4.50                | Variable determines the initial state for RBE<br>at Ethernet Port <i>n</i> following an application<br>COLD or WARM start.<br>FALSE (default) = RBE is to send the<br>WAITING_INIT message to the RBE Client and<br>wait for the INIT_REQ message. Periodically,<br>ACK_TMO, repeat the wait message until the<br>init message is received.<br>TRUE = Following a successful initialization<br>the RBE enters the active state where the<br>database scan and exception reporting take<br>place. |
| _IPn_RBE_STATE               | %MB 3.12024          | 4.60                | The current state of RBE for the Ethernet<br>port. See the 'RBE function block' online help<br>to learn the meaning of the number.                                                                                                    |

### Static Memory Area:

In addition to the system variables described, a static memory array exists beginning at offset 3.100000. The static memory area is useful for storing data you have accumulated, and don't want to lose if the controller is restarted, such as flow totals, equipment run times, etc. This memory is normally NOT written to by the system, and so can be used to save user information across restarts. This defaults to 16K but can be reduced if there is insufficient space in SRAM for variables marked 'RETAIN'. This memory will only be re-

initialized on a re-start if the SRAM control switch is set OFF, or if there is no battery backup.

It can also be initialized under program control by setting its value to **0**.

### Example - Manually Defining a System Variable to Display the Task Priority

Let's say that within one of our programs we want to know the configured priority of the first task in the project:

To find out if this information is available, look through the System Variable Mapping Charts and you will find the entry:

| _T1_TASK_PRIO | %MW 1.1014 : INT | The configured priority of this task. |
|---------------|------------------|---------------------------------------|

Our \_T1\_TASK\_PRIO variable would be defined in a variable worksheet. For this particular project, it's called **RTU\_RESOURCEV** but depending upon which version of ControlWave Designer you are using, it could be named 'Global Variables' or something else.

- First, double-click on the 'Global Variables' icon in the project tree, to bring up the worksheet.
- Then right-click in the 'Global Variables' section, and choose "Insert variable" from the pop-up menu.

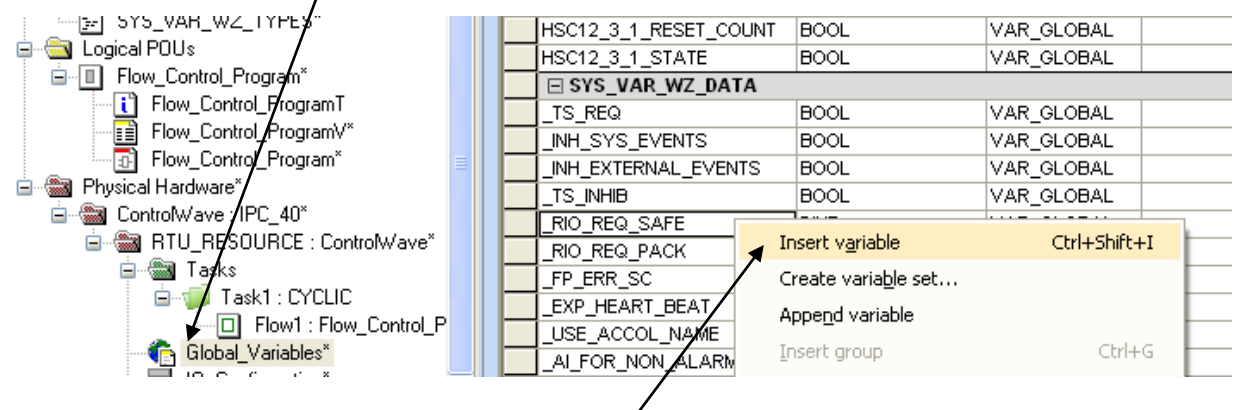

#### First, double-click on the Global Variables worksheet icon

Next, right-click within the worksheet, and choose "Insert variable" from the pop-up menu.

• A new variable called 'NewVar1' will appear in the worksheet. Double-click on the 'NewVar' name to edit it. Enter the name '\_T1\_TASK\_PRIO' from the table.

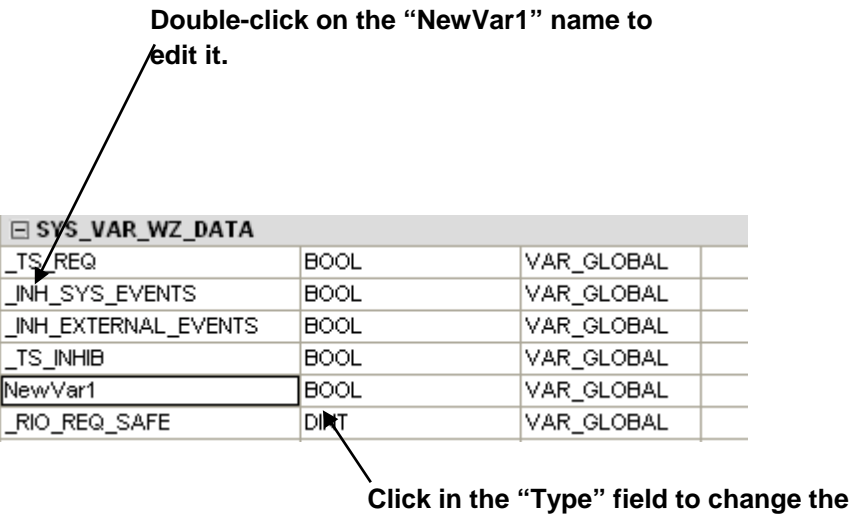

Type.

 Now click on the 'Type' field, and a list box will appear. Choose 'INT' because that is the type specified in the table.

# When you have finished editing the "Name" and "Type" they should look like this.

| _ |               |      |                |  |
|---|---------------|------|----------------|--|
|   | _TS_INHIB     | BOOL | VAR_GLOBAL     |  |
|   | _T1_TASK_PRIO | ,NT  | 🗡 🗹 VAR_GLOBAL |  |
|   | _RIO_REQ_SAFE | DINT | VAR_GLOBAL     |  |
|   | _RIO_REQ_PACK | DINT | VAR_GLOBAL     |  |

- Drag the scroll bar to bring additional fields into view.
- Now, enter the address for the variable, as shown in the table '%MW 1.1014'. When this is done, and the worksheet is closed, you have successfully defined a global variable for the task priority.

#### Enter the address here

| ``            | <b>\</b>   |       |
|---------------|------------|-------|
| _TS_INHIB     | %MX 3.0.3  | FALSE |
| _T1_TASK_PRIO | %MVV1.1014 |       |
| _RIO_REQ_SAFE | %MD 3.28   | 50    |

### Using the System Variable Viewer

OpenBSI includes a debugging tool for viewing the current value of system variables in the ControlWave.

To start the System Variable Viewer, click Start→ Programs → OpenBSI Tools → Debugging Tools → System Variable Viewer.

| 😫 SYSVarView          |                                                     |                          |              |  |
|-----------------------|-----------------------------------------------------|--------------------------|--------------|--|
| Data View Help        |                                                     |                          |              |  |
| <b>2</b> 7 <b>4 4</b> | 8                                                   |                          |              |  |
|                       | Choose Communications                               |                          |              |  |
|                       | Connection Type<br>C TCP/IP<br>Open BSI<br>C Serial | Argument String:<br>CWM2 | OK<br>Cancel |  |
|                       |                                                     |                          |              |  |
| Ready                 |                                                     |                          |              |  |

In the System Variable Viewer, click **Data**  $\rightarrow$  **Communications** to call up the Choose Communications dialog box.

There are three possible connection types:

**TCP/IP:** Specify the IP address, and timeout (in milliseconds).

Syntax is: **-ip** ip\_address timeout

Example Argument String: -ip 10.211.74.222 2000

Open BSI: Specify the node name of the ControlWave to which you want to communicate for the Argument String. Example: CWM2 Serial: Specify the PC communication port, baud rate, and timeout (in milliseconds).

Syntax is: comm.\_port baud\_rate timeout

Example Argument String: COM1 9600 2000

Click **OK** when you complete the argument string. This calls up the Choose Display Type dialog box.

| Choose Display Type                                                                                                    |                                                                                                    |
|----------------------------------------------------------------------------------------------------|----------------------------------------------------------------------------------------------------|
| Window Type         System Time         System Configuration         System Flags         System Statistics         System Information         Task Information         Data Line Monitor         Redundancy         Port (Globals) | Port Configuration       1       Cancel         Port Statistics       1       Cancel         ID Strings       ASP Processing       Version Check (V04.80) |
| If you want to view variables for<br>a task other than Task 1, choose<br>it here.                                                                                                    | /<br>If you want to view variables for<br>a port other than Port 1, choose<br>it here.                                                                    |

In the Choose Display Type dialog box. Specify the list of system variables you want to view. If you want to see Task Information or Port information, you'll need to choose the proper numbered task or port first. After you make your selection, click **OK** and the list opens.

| Name          | Value       | Description                       |  |
|---------------|-------------|-----------------------------------|--|
| _TIME_000     | 16#3d9f2f47 | Combined Julian Date / Time       |  |
| TIME_008      | 12103       | Julian Date                       |  |
| _rJULIAN_TIME | 0.0777269   | Julian Date in Floating Point     |  |
| _TIME_4SEC    | 15775       | 4 Second intervals since Midnight |  |
| _TIME_001     | 63101       | Seconds since Midnight            |  |
| _TIME_002     | 2010        | Year                              |  |
| _TIME_003     | 2           | Month (1 - 12)                    |  |
| _DAY_OF_WEEK  | 6           | Day of week (1 = Sunday to 7)     |  |
| TIME_004      | 19          | Date (1 - 31)                     |  |
| TIME_005      | 17          | Hour (0 - 23)                     |  |
| _TIME_006     | 31          | Minutes in Hour                   |  |
| TIME 007      | 41          | Seconds in Minute                 |  |

#### Notes:

- The tool prompts you to log in to the RTU to view the system variables.
- If you click on a particular value, it appears in the **Expanded Value** field.
- Refreshing of the screen may be slow.
- To choose a different list to view, click **File** → **New List**.

# Variable Extension Wizard

### What is the Variable Extension Wizard?

The **Variable Extension Wizard** is run from within ControlWave Designer (this feature was added with OpenBSI Version 5.4/ControlWave Designer Version 4.0). It allows you to create initialization files (\*.INI) which assist in batch configuration of variables within the ControlWave-series controller.

The information in these initialization files is incorporated into the ControlWave project when read using either the DB\_LOAD or RBE function blocks. The initialization files may be used to:

- Configure lists (Requires ControlWave firmware 04.40 or newer)
- Identify variables which should be collected via Report by Exception (Requires ControlWave firmware 04.40 or newer)
- Configure alarms (Requires ControlWave firmware 04.90 or newer)
- Configure descriptive text, ON/OFF text, inhibit/enable flags, or units text (Requires ControlWave firmware 04.90 or newer)

#### Important

The configuration information entered via this method is **not** visible within ControlWave Designer. For example, you will **not** see LIST function blocks for lists created via this method, since it is performed via initialization files.

### **Before You Begin**

- In order to view variables in the Variable Extension Wizard, you must have marked those variables for PDD collection within the project *before* you run the Variable Extension Wizard.
- Your ControlWave project must be in a state where it can be compiled successfully.

### Starting the Variable Extension Wizard

The Variable Extension Wizard is run from within ControlWave Designer. To do this, click on:

View  $\rightarrow$  Variable Extension Wizard

### Using the Variable Extension Wizard

If your project includes more than one resource, you will be prompted to choose which resource and I/O Configuration you want to work with. Choose the resource, then click **[Next>]**.

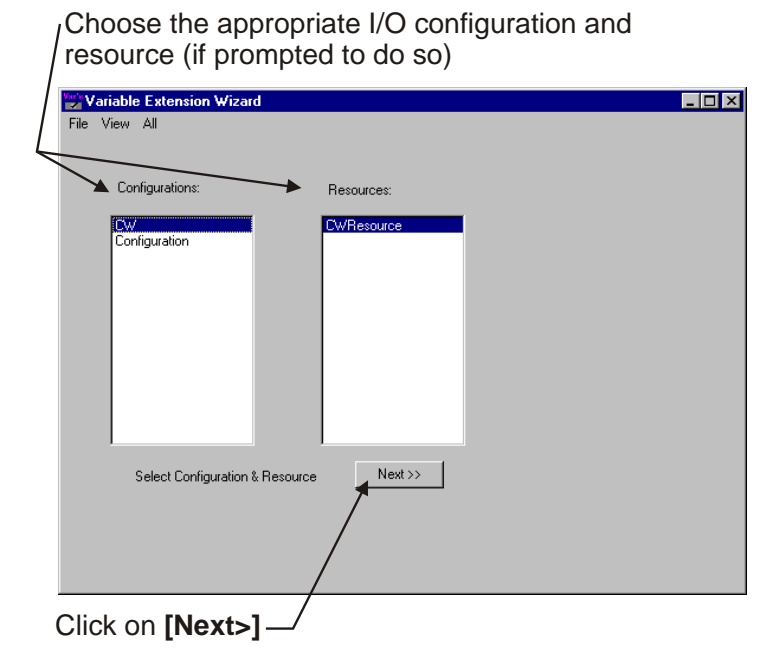

When the Variable Extension Wizard first starts it will compile your ControlWave project.

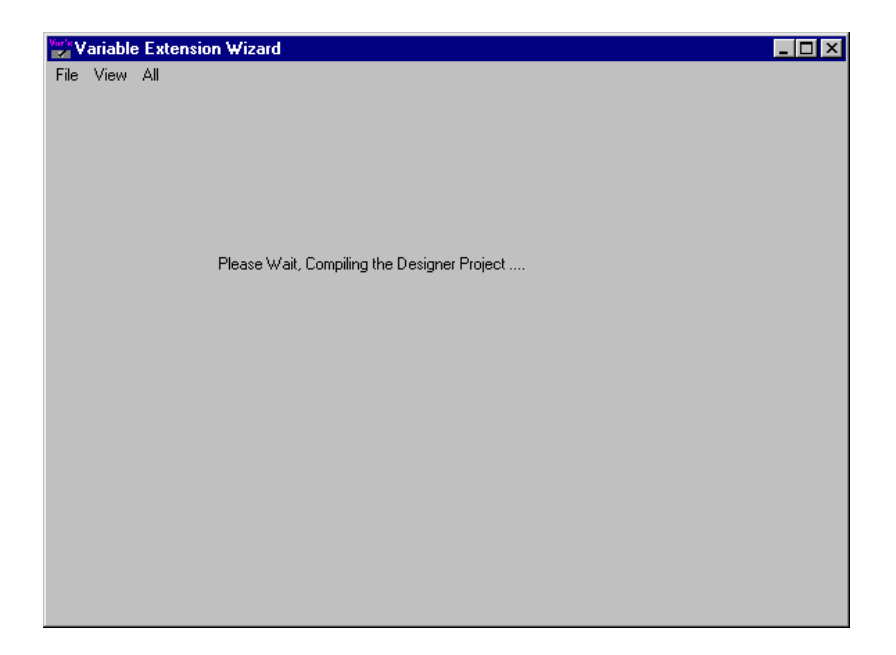

When the compilation has completed successfully, the Variable Search dialog box will appear.

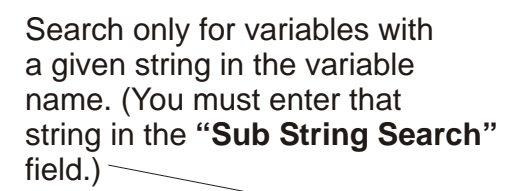

Search only for global variables.

| ` |                                                                   |        |
|---|-------------------------------------------------------------------|--------|
| ۷ | ariable Search                                                    | ×      |
|   | Variables C All Globals C Instance C Sub String<br>Instance Name: | Cancel |
| 7 |                                                                   |        |

Search for all global variables and all variables marked 'PDD'.

Search only for variables with a given instance name. (You must enter that in "Instance Name".)

In the Variable Search dialog box, choose the type of variables you want to search for.

| All Variables | Selecting this will cause the Wizard to search for all variables marked PDD, as well as all global variables (those with an instance name of @GV).                                          |
|---------------|----------------------------------------------------------------------------------------------------|
| All Globals   | Selecting this will cause the Wizard to search for all global variables in the project (those with an instance name of @GV).                                                                |
| Instance      | Selecting this will cause the Wizard to search only for variables from a particular program instance. You must enter the name of that program instance in the <b>"Instance Name"</b> field. |
| Sub String    | Selecting this will cause the Wizard to search only for variables whose names include a particular string of text. You must enter that text string in the <b>"Sub String Search"</b> field. |

When you've chosen which variables to search for, click **[OK]** and the variables display in a Search Grid.

| Variable Extension Wizard |     |    |      |    |     |     |              |            |            | × |                 |
|---------------------------|-----|----|------|----|-----|-----|--------------|------------|------------|---|-----------------|
| File View All             |     |    |      |    |     |     |              |            |            |   |                 |
| Variable                  | Alm | AI | CI   | MI | Aud | Rbe | Rbe Deadband | Units Text | Descriptor | ^ |                 |
| @GV.D016_1_ALLOUT         |     |    |      |    |     |     |              |            |            |   |                 |
| @GV.OUTPUT_1              |     |    |      |    |     |     |              |            |            |   |                 |
| @GV.OUTPUT_1_I            |     |    |      |    |     |     |              |            |            |   |                 |
| @GV.PRESSUR1_CURRENT      |     |    |      |    |     |     |              |            |            |   |                 |
| @GV.PRESSUR2_CURRENT      |     |    |      |    |     |     |              |            |            |   | _               |
| @GV.PRESSUR3_CURRENT      |     |    |      |    |     |     |              |            |            |   | R.              |
| @GV.PRESSURE_HI_DB        |     |    |      |    |     |     |              |            |            |   |                 |
| @GV.PRESSURE_HI_LIM       |     |    |      |    |     |     |              |            |            | = |                 |
| @GV.PRESSURE_HIHI_LIM     |     |    |      |    |     |     |              |            |            |   | Drag the scroll |
| @GV.PRESSURE_HIHIDB       |     |    |      |    |     |     |              |            |            |   | 2.0.9           |
| @GV.PRESSURE_LO_DB        |     |    |      |    |     |     |              |            |            |   | bar to bring    |
| @GV.PRESSURE_LO_LIM       |     |    |      |    |     |     |              |            |            |   |                 |
| @GV.PRESSURE_LOLO_LIM     |     |    |      |    |     |     |              |            |            |   | more variables  |
| p1.FLOW1_CURRENT          |     |    |      |    |     |     |              |            |            |   |                 |
| p1.FLOW1_LO_DB            |     |    |      |    |     |     |              |            |            | - |                 |
| p1.FLOW2_CURRENT          |     |    |      |    |     |     |              |            |            |   |                 |
| p1.FLOW3_CURRENT          |     |    |      |    |     |     |              |            |            |   |                 |
| p1.FLOW_HI_DB             |     |    |      |    |     |     |              |            |            |   |                 |
| p1.FLOW_HI_LIM            |     |    |      |    |     |     |              |            |            | ~ |                 |
|                           |     | _  |      | -  |     |     |              |            |            |   |                 |
|                           |     |    | IIII |    |     |     |              |            | 2          |   |                 |

Once the variables are displayed in the Search Grid you can do any of the following:

- Mark the variable for Report By Exception (RBE) collection, and, if an analog variable, configure its deadband value.
- Configure the variable as an alarm.
- Create one or more lists containing variables.
- Assign units (for analogs) or ON/OFF text (for BOOLs) to the variable.
- Set initial values of manual or alarm inhibit/enable flags.
- Create descriptive text for the variable.

### Marking a Variable for Report by Exception (RBE) Collection

RBE is a method of data collection where variables are collected **only** when they change.

For logical variables (BOOL), this means whenever the variable goes from TRUE to FALSE or FALSE to TRUE.

For analog variables (INT, REAL, etc.), this means whenever the analog variable changes more than a pre-configured deadband value. You MUST configure a deadband for an analog RBE variable, or else any change at all, even a minor fluctuation, would cause the variable to be collected.

To select a BOOL variable for RBE collection, just select its "**Rbe**" checkbox.

| Variable Extension Wizard |     |          |       |   |     |     | $\mathbf{Y}$                          |            |            | X |
|---------------------------|-----|----------|-------|---|-----|-----|---------------------------------------|------------|------------|---|
| File View All             |     |          |       |   |     |     | /                                     |            |            |   |
| Variable                  | Alm | AI       | CI    | M | Aud | Rbe | Rbe Deadband                          | Units Text | Descriptor | ^ |
| @GV.D016_1_ALLOUT         |     | Г        |       |   |     |     | /                                     |            |            |   |
| @GV.OUTPUT_1              |     |          |       |   |     |     |                                       |            |            |   |
| @GV.OUTPUT_1_I            |     |          |       |   |     |     |                                       |            |            |   |
| @GV.PRESSUR1_CURRENT      |     |          |       |   |     |     | 45.0                                  |            |            |   |
| @GV.PRESSUR2_CURRENT      |     | Γ        |       |   |     | ☑   | 48.0                                  |            |            |   |
| @GV.PRESSUR3_CURRENT      |     |          |       |   |     |     | 50.0                                  |            | -          |   |
| @GV.PRESSURE_HI_DB        |     |          |       |   |     |     | <b>•</b>                              |            |            |   |
| @GV.PRESSURE_HI_LIM       |     |          |       |   |     |     |                                       |            |            | = |
| @GV.PRESSURE_HIHI_LIM     |     | Г        |       | 7 |     |     |                                       |            |            |   |
| @GV.PRESSURE_HIHIDB       |     |          | _/    |   |     |     | <b>\</b>                              |            |            |   |
| @GV.PRESSURE_LO_DB        |     |          |       |   |     |     | <b>\</b>                              |            |            |   |
| @GV.PRESSURE_LO_LIM       |     | $\nabla$ | [     |   |     |     | <b>\</b>                              |            |            |   |
| @GV.PRESSURE_LOLO_LIM     |     |          |       |   |     |     | · · · · · · · · · · · · · · · · · · · |            |            |   |
| p1.FLOW1_CURRENT          |     |          |       |   |     |     | · · · · · · · · · · · · · · · · · · · |            |            |   |
| p1.FLOW1_LO_DB            | /   |          |       |   |     |     | · · · · · · · · · · · · · · · · · · · |            |            |   |
| p1.FLOW2_CURRENT          |     |          |       |   |     |     | · · · · · · · · · · · · · · · · · · · |            |            |   |
| p1.FLOW3_CURRENT          |     |          |       |   |     |     | · · · · · · · · · · · · · · · · · · · |            |            |   |
| p1.FLOW_HI_DB             |     |          |       |   |     |     |                                       |            |            |   |
| p1.FLOW_HI_LIM            |     |          |       |   |     |     |                                       |            |            | ~ |
|                           |     |          | ini i |   |     |     |                                       |            |            |   |
|                           |     |          |       |   |     |     |                                       |            |            |   |

To mark an analog variable for RBE collection, first select its "**Rbe**" checkbox, then enter a deadband in the "**Rbe Deadband**" field, or use the list box for the field to select a variable which holds a value that will serve as the deadband.

NOTE: You must press the **[Enter]** key on the keyboard to complete the entry, or else you cannot exit the field.

#### Note:

Your project must include an RBE function block, and you must have configured it, in order for these variables to be collected via RBE.

#### For a logical RBE variable

To define a logical RBE variable, simply check the **"Rbe"** check box for that variable.

#### For an analog RBE variable

To define an analog RBE variable, check the **"Rbe"** check box for that variable, then enter a deadband value in the **"Rbe Deadband"** field, or use the list box for the field to select *another* variable whose value will be used as the RBE deadband. **Note:** You MUST press the **[Enter]** key on your keyboard to exit the **"Rbe Deadband"** field.

#### Marking / Unmarking all variables in the Search Window for RBE collection

To mark all variables in the Search Grid for RBE collection, click on All  $\rightarrow$  Mark All RBE. You will still have to define RBE deadbands for all analog RBE variables.

To un-mark all variables in the search grid, so that none of them will be collected by RBE, click on: All  $\rightarrow$  Clear All RBE

### Configuring a Variable as an Alarm

The controller generates alarm messages in response to a significant change in a variable's value or status. Full details on how alarms work are explained in the *Alarm Configuration* section in this manual. Alarms are configured in one of two ways:

- 1. Using Alarm function blocks (See the *Alarm Configuration* section, earlier in this manual)
- 2. Using the Variable Extension Wizard

#### Configuring an Analog Alarm Variable

Click on the **"Alm"** check box for the variable. The Analog Alarms dialog box will appear.

Specify alarm limits for the variable. These limits determine at what point the variable enters an alarm condition. The alarm limit values may be entered directly as a constant, or you may specify separate analog variables to hold the value of each alarm limit.

Specify a high deadband value, and/or low deadband value for the variable. Deadbands are used to define a range around the alarm limits where a minor fluctuation of the variable should not change the 'in alarm' or 'normal state' condition of the variable. Again, it may be entered as a constant, or as a separate analog variable.

Choose priorities for each alarm limit. These are used to specify the severity of the alarm condition. The priorities from least important to most important are: Event 'Evt', Operator Guide 'OpG', Non-Critical 'NCrit', and Critical 'Crit'.

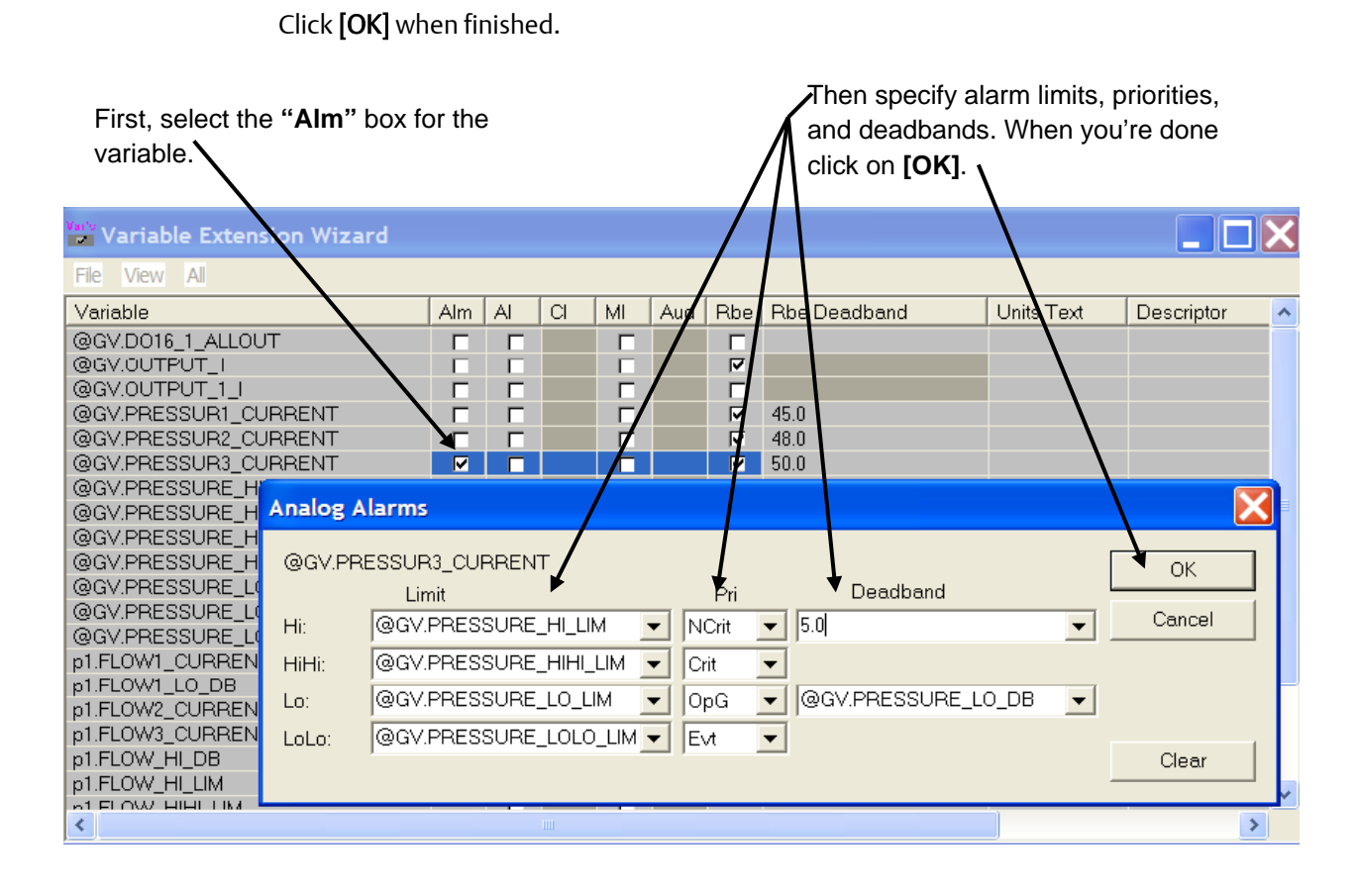

### Configuring a Logical (BOOL) Alarm Variable

Click on the **"Alm"** check box for the variable. The Logical Alarms dialog box will appear.

Choose the **"Type"** of the alarm: 'Alarm on True State' means that an alarm is generated when the variable changes from FALSE to TRUE; 'Alarm on False State' means that an alarm is generated when the variable changes from TRUE to FALSE; 'Alarm on Change of State' means that an alarm is generated by any change.

Choose a priority for the alarm, to indicate its severity. The priorities from least important to most important are: Event 'Evt', Operator Guide 'OpG', Non-Critical 'NCrit', and Critical 'Crit'.

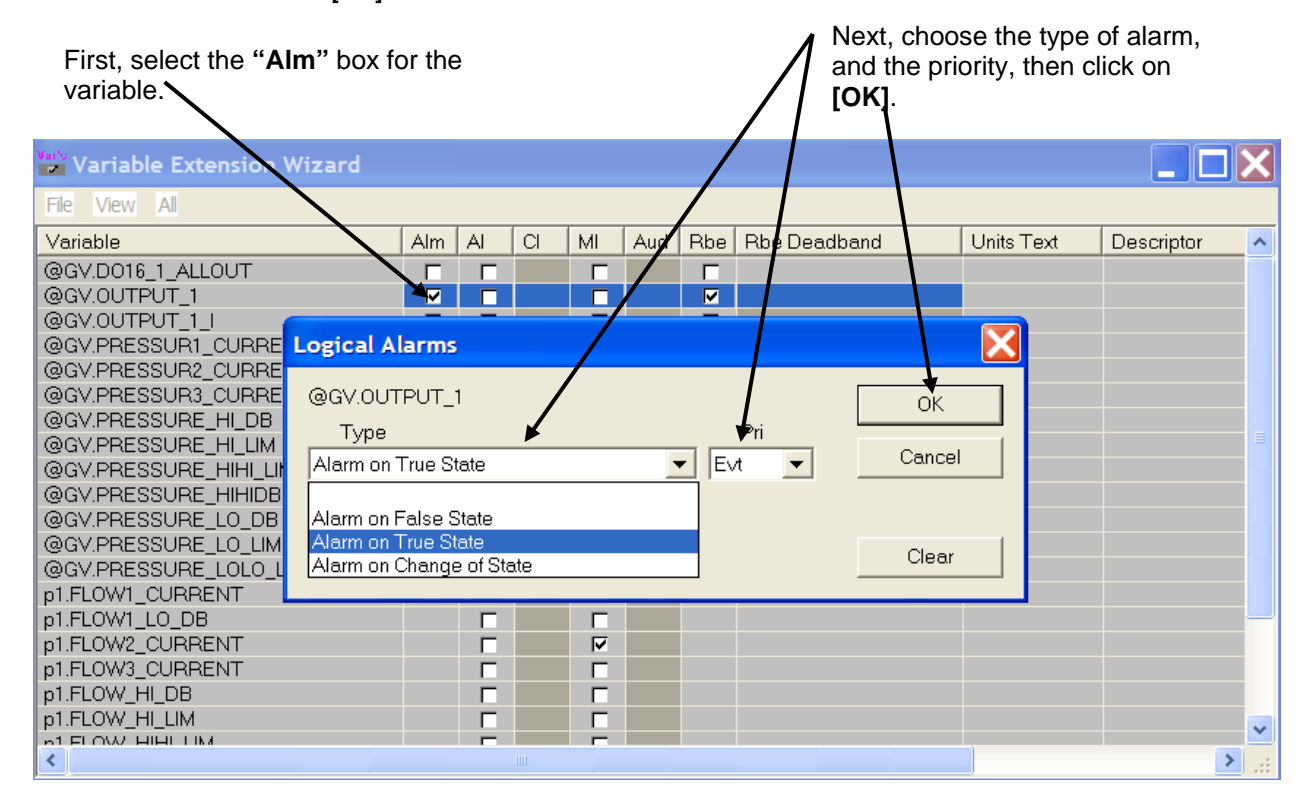

Click on [OK] when finished.

### Creating / Editing a List

To create a list of variables, click on View  $\rightarrow$  Lists.

| Enter Manul ist Mumbau 1 | ОК     |
|--------------------------|--------|
|                          | Cancel |

The Lists dialog box will appear. If you want to edit an existing list, select it from the **"List Number"** list box. To create an all new list, click **[New]** and enter a number for the list.

To add a variable to the current list, click on its name in the "Searched Variable Directory" then click on the [>>] button. To remove a variable from the current list, click on its name in the **"List Entries"** field then click on the [<<] button.

You can optionally enter a description for the list in the "List Descriptor" field.

If you want users to be able to edit the list, online, check the "Allow on-line edits" box. Note: Users can delete variables; but can only add variables that already exist in the project.

To delete an existing list, choose the list number, then click **[Delete]**. Note: There is no prompt to confirm the deletion – the entire list is deleted immediately from the wizard. (OpenBSI 5.7 Service Pack 2 and newer.)

#### Note:

Your ControlWave project must include a configured DB\_LOAD function block to load these lists.

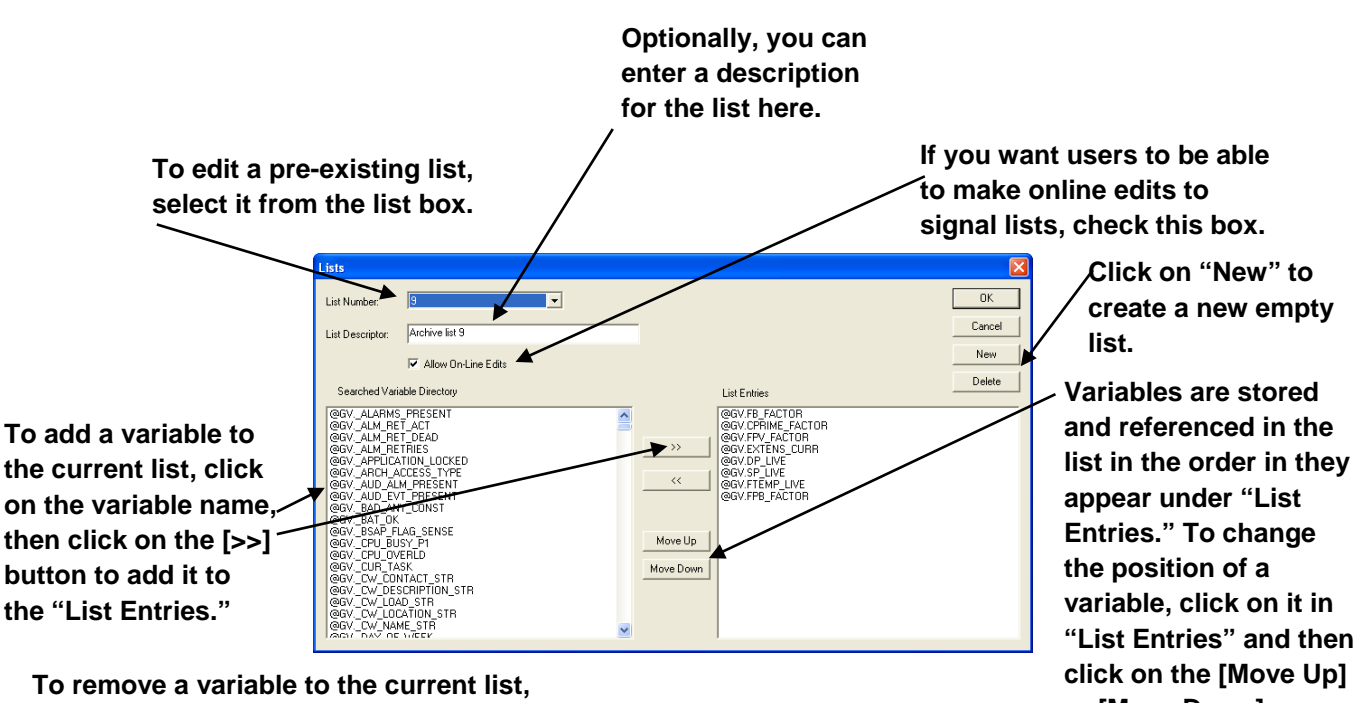

To remove a variable to the current list, click on the variable name in "List Entries," then click on the [<<] button.

or [Move Down] buttons to position it in the desired order.

## Setting initial values for Manual or Alarm Inhibit/Enable Flags

To set the initial value of a Manual Inhibit/Enable flag or Alarm Inhibit/Enable flag to Inhibit, simply select the **"MI"** or **"AI"** checkboxes, respectively.

| To set a variable's init<br>Inhibit/Enable status to<br>check the <b>Al</b> box. | ial A<br>o 'Inł | larm<br>nibiť, |    |                |     | л<br>Г<br>Ч | o set a variable's<br>lanual Inhibit/Ena<br>nhibit', check the | s initial<br>able status to<br><b>MI</b> box. |            |              |
|----------------------------------------------------------------------------------|-----------------|----------------|----|----------------|-----|-------------|----------------------------------------------------------------|-----------------------------------------------|------------|--------------|
| Variable Extension Wizard                                                        |                 |                |    |                |     |             |                                                                |                                               |            | $\mathbf{X}$ |
| File View All                                                                    |                 |                |    |                |     |             |                                                                |                                               |            |              |
| Variable                                                                         | Im              | Al             | CI | MI             | Aud | Rbe         | Rbe Deadband                                                   | Units Text                                    | Descriptor | ^            |
| @GV.D016_1_ALLOUT                                                                | T               | Γ              |    |                | /   |             |                                                                |                                               |            |              |
| @GV.OUTPUT_1                                                                     | <u> </u>        |                |    |                | /   |             |                                                                |                                               |            |              |
|                                                                                  |                 |                |    | /              | /   |             | 45.0                                                           |                                               |            |              |
| @GV PRESSUB2_CUBBENT                                                             | - 1             |                |    | - <del> </del> |     | , v         | 48.0                                                           |                                               |            |              |
| @GV.PRESSUR3_CURRENT                                                             |                 |                |    |                |     |             | 50.0                                                           |                                               |            |              |
| @GV.PRESSURE_HI_DB                                                               | Г               | Г              |    | Г              |     |             |                                                                |                                               |            |              |
| @GV.PRESSURE_HI_LIM                                                              |                 |                |    |                |     |             |                                                                |                                               |            |              |
| @GV.PRESSURE_HIHI_LIM                                                            | Γ               | Г              |    |                |     |             |                                                                |                                               |            |              |
| @GV.PRESSURE_HIHIDB                                                              |                 |                |    |                |     |             |                                                                |                                               |            |              |
| @GV.PRESSURE_LO_DB                                                               |                 |                |    |                |     |             |                                                                |                                               |            |              |
| @GV.PRESSURE_LU_LIM                                                              |                 |                |    |                |     |             |                                                                |                                               |            |              |
| n1 FLOW1 CURRENT                                                                 |                 |                |    |                |     |             |                                                                |                                               |            |              |
| n1 FLOW1 LO DB                                                                   |                 |                |    |                |     |             |                                                                |                                               |            |              |
| p1.FLOW2 CURRENT                                                                 |                 | Ē              |    | Ē              |     |             |                                                                |                                               |            |              |
| p1.FLOW3_CURRENT                                                                 |                 |                |    |                |     |             |                                                                |                                               |            |              |
| p1.FLOW_HI_DB                                                                    |                 |                |    |                |     |             |                                                                |                                               |            |              |
| p1.FLOW_HI_LIM                                                                   |                 |                |    |                |     |             |                                                                |                                               |            | -            |
|                                                                                  |                 |                | Ш  |                |     |             |                                                                |                                               |            | ×            |

### Assigning Units Text (Analog Variables ONLY)

To assign engineering units to a variable, click in the **"Units Text"** field, and enter up to six characters of units text, then press the **[Enter]** key on the keyboard, to exit the field.

Alternatively, you can specify a variable name in the field, which will hold the units text.

| Variable Extension Wiza | ard |    |    |   |      |     |              |            |            |              |
|-------------------------|-----|----|----|---|------|-----|--------------|------------|------------|--------------|
| File View All           |     |    |    |   |      |     |              |            |            |              |
| Variable                | Alm | AI | CI | M | Aud  | Rbe | Rbe Deadband | Units Text | Descriptor | ^            |
| @GV.D016_1_ALLOUT       | Г   |    |    |   |      |     |              |            |            |              |
| @GV.OUTPUT_1            |     |    |    |   |      | V   |              |            |            |              |
| @GV.OUTPUT_1_I          |     |    |    |   |      |     |              |            |            |              |
| @GV.PRESSUR1_CURRENT    |     |    |    |   |      |     | 45.0         | PSI        |            | -            |
| @GV.PRESSUR2_CURRENT    |     |    |    |   |      | V   | 48.0         |            |            |              |
| @GV.PRESSUR3_CURRENT    |     |    |    | V |      | V   | 50.0         |            |            |              |
| @GV.PRESSURE_HI_DB      |     |    |    |   |      |     |              |            |            |              |
| @GV.PRESSURE_HI_LIM     |     |    |    |   |      |     |              |            |            |              |
| @GV.PRESSURE_HIHI_LIM   |     |    |    |   |      |     |              |            |            |              |
| @GV.PRESSURE_HIHIDB     |     |    |    |   |      |     |              |            |            |              |
| @GV.PRESSURE_LO_DB      |     |    |    |   |      |     |              |            |            |              |
| @GV.PRESSURE_LO_LIM     |     |    |    |   |      |     |              |            |            |              |
| @GV.PRESSURE_LOLO_LIM   |     |    |    |   |      |     |              |            |            |              |
| p1.FLOW1_CURRENT        |     |    |    |   |      |     |              |            |            |              |
| p1.FLOW1_LO_DB          |     |    |    |   |      |     |              |            |            |              |
| p1.FLOW2_CURRENT        |     |    |    |   |      |     |              |            |            |              |
| p1.FLOW3_CURRENT        |     |    |    |   |      |     |              |            |            |              |
| p1.FLOW_HI_DB           |     |    |    |   |      |     |              |            |            |              |
| p1.FLOW_HI_LIM          |     |    |    |   |      |     |              |            |            | *            |
|                         |     | _  |    |   |      |     |              |            |            |              |
|                         |     |    |    |   | 1111 |     |              |            |            | <b>2</b> .:: |

**Note**: You *can* enter units text in brackets in the **Description** field of a variables worksheet in ControlWave Designer.

 Name
 Description

 System\_Variables
 WATER\_TEMP
 [DEGC]

The units text entered there, however, only appears within ControlWave Designer; it is not downloaded to the RTU. It cannot be viewed in DataView or other data collection programs.

You can view this text in the Variable Extension Wizard, however, it appears in green to indicate that it does not become part of the \_VARDEFS.INI file and is not downloaded to the RTU.

If you want to convert this text so it *can* be downloaded to the RTU, position your cursor in the units text field of the Variable Extension Wizard, and press the **[Enter]** key.

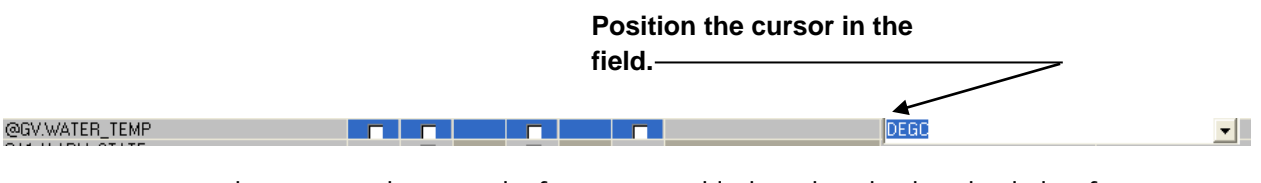

The text now changes color from green to black, and can be downloaded as if it was entered directly in the Variable Extension Wizard.

|                | <br> | <br>_ |  |      |
|----------------|------|-------|--|------|
| @GV.WATER_TEMP |      |       |  | DEGC |
|                |      |       |  |      |

### Assigning ON/OFF Text (BOOL Variables ONLY)

To assign ON/OFF text to a BOOL variable, click in the **"Units Text"** field, and enter up to six characters of ON text, followed by a slash "/", and then up to six characters of OFF text. Press the **[Enter]** key on the keyboard, to exit the field.

Alternatively, you can specify a variable name in the field, which will hold the ON/OFF text.

| Variable Extension Wizard |     |    |    |    |     |     |              |            |            |   |
|---------------------------|-----|----|----|----|-----|-----|--------------|------------|------------|---|
| File View All             |     |    |    |    |     |     |              |            |            |   |
| Variable                  | Alm | Al | CI | MI | Aud | Rbe | Rbe Deadband | Units Text | Descriptor | 1 |
| @GV.D016_1_ALLOUT         |     | Г  |    | Г  |     | Г   |              |            |            |   |
| @GV.OUTPUT_1              | V   |    |    |    |     | M   |              | START/STOP |            | - |
| @GV.OUTPUT_1_I            |     |    |    |    |     | Γ   |              |            |            |   |
| @GV.PRESSUR1_CURRENT      |     |    |    |    |     | ▼   | 45.0         | PSI        |            |   |
| @GV.PRESSUR2_CURRENT      |     |    |    |    |     | V   | 48.0         |            |            |   |
| @GV.PRESSUR3_CURRENT      | V   | V  |    | V  |     | V   | 50.0         |            |            |   |
| @GV.PRESSURE_HI_DB        |     |    |    |    |     |     |              |            |            |   |
| @GV.PRESSURE_HI_LIM       |     |    |    |    |     |     |              |            |            |   |
| @GV.PRESSURE_HIHI_LIM     |     |    |    |    |     |     |              |            |            |   |
| @GV.PRESSURE_HIHIDB       |     |    |    |    |     |     |              |            |            |   |
| @GV.PRESSURE_L0_DB        |     |    |    |    |     |     |              |            |            |   |
| @GV.PRESSURE_LO_LIM       |     |    |    |    |     |     |              |            |            |   |
| @GV.PRESSURE_LOLO_LIM     |     |    |    |    |     |     |              |            |            |   |
| p1.FLOW1_CURRENT          |     |    |    |    |     |     |              |            |            |   |
| p1.FLOW1_LO_DB            |     |    |    |    |     |     |              |            |            |   |
| p1.FLOW2_CURRENT          |     |    |    |    |     |     |              |            |            |   |
| p1.FLOW3_CURRENT          |     |    |    |    |     |     |              |            |            |   |
| p1.FLOW_HI_DB             |     |    |    | Г  |     |     |              |            |            |   |
| p1.FLOW_HI_LIM            |     |    |    |    |     |     |              |            |            |   |
|                           |     | _  |    |    |     |     |              |            |            | > |

You *can* enter ON/OFF text in brackets in the Description field of a variables worksheet in ControlWave Designer.

| Name               | Туре | Usage      | Description     |
|--------------------|------|------------|-----------------|
| 🖂 System_Variables |      |            |                 |
| SECURITY_DOOR      | BOOL | VAR_GLOBAL | [OPENED/CLOSED] |

The ON/OFF text entered there, however, only appears within ControlWave Designer; it is not downloaded to the RTU. It cannot be viewed in DataView or other data collection programs.

You can view this text in the Variable Extension Wizard, however, it appears in green to indicate that it does not become part of the \_VARDEFS.INI file and is not downloaded to the RTU.

If you want to convert this text so it *can* be downloaded to the RTU, position your cursor in the units text field of the Variable Extension Wizard, and press the **[Enter]** key on the keyboard.

### Position the cursor in the

|                   |     |    |    |    | Tiel | a.  |              |               | <b>7</b>   |
|-------------------|-----|----|----|----|------|-----|--------------|---------------|------------|
| Variable          | Alm | AI | CI | MI | Aud  | Rbe | Rbe Deadband | Units Text    | Descriptor |
| @GV.RESET_VALUE   |     |    |    |    |      |     |              |               | AUTOINSERT |
| @GV.SECURITY_DOOR |     |    |    |    |      |     |              | OPENED/CLOSED | -          |
| COLLOTION TEOT    |     |    |    |    |      |     |              |               |            |

The text now changes color from green to black, and can be downloaded as if it was entered directly in the Variable Extension Wizard.

| OPENED/CLOSED |
|---------------|

### **Creating Descriptive Text for the Variable**

To create descriptive text for a variable, click in the **"Descriptor"** field, and enter up to 64 characters of descriptive text, then press the **[Enter]** key on the keyboard, to exit the field.

Alternatively, you can specify a variable name in the field, which will hold the descriptive text.

| Variable Extension Wiz | zard |    |    |    |     |     |              |            |                          |   |
|------------------------|------|----|----|----|-----|-----|--------------|------------|--------------------------|---|
| File View All          |      |    |    |    |     |     |              |            |                          |   |
| Variable               | Alm  | AI | CI | MI | Aud | Rbe | Rbe Deadband | Units Text | Descriptor               | ^ |
| @GV.DO16_1_ALLOUT      |      |    |    |    |     | Г   |              |            |                          |   |
| @GV.OUTPUT_1           |      |    |    |    |     |     |              | START/STOP |                          |   |
| @GV.OUTPUT_1_I         |      |    |    |    |     |     |              |            |                          |   |
| @GV.PRESSUR1_CURRENT   |      |    |    |    |     |     | 45.0         | PSI        | CURRENT PRESSURE READING | - |
| @GV.PRESSUR2_CURRENT   |      |    |    |    |     |     | 48.0         |            |                          |   |
| @GV.PRESSUR3_CURRENT   | ☑    |    |    |    |     |     | 50.0         |            |                          |   |
| @GV.PRESSURE_HI_DB     |      |    |    |    |     |     |              |            |                          |   |
| @GV.PRESSURE_HI_LIM    |      |    |    |    |     |     |              |            |                          |   |
| @GV.PRESSURE_HIHI_LIM  |      |    |    |    |     |     |              |            |                          |   |
| @GV.PRESSURE_HIHIDB    |      |    |    |    |     |     |              |            |                          |   |
| @GV.PRESSURE_LO_DB     |      |    |    |    |     |     |              |            |                          |   |
| @GV.PRESSURE_LO_LIM    |      |    |    |    |     |     |              |            |                          |   |
| @GV.PRESSURE_LOLO_LIM  |      |    |    |    |     |     |              |            |                          |   |
| p1.FLOW1_CURRENT       |      |    |    |    |     |     |              |            |                          |   |
| p1.FLOW1_LO_DB         |      |    |    |    |     |     |              |            |                          |   |
| p1.FLOW2_CURRENT       |      |    |    |    |     |     |              |            |                          |   |
| DIFLOWS_CORRENT        |      |    |    |    |     |     |              |            |                          |   |
|                        |      |    |    |    |     |     |              |            |                          |   |
|                        |      |    |    |    |     |     |              |            |                          | ~ |
| <                      |      |    |    |    |     |     |              |            |                          | > |

You *can* enter descriptive text in the **Description** field of a variables worksheet in ControlWave Designer.

| Name             | Туре | Usage      | Description              |
|------------------|------|------------|--------------------------|
| TEST_IN_PROGRESS | BOOL | VAR_GLOBAL |                          |
| START_TEST       | BOOL | VAR_GLOBAL | PROCESS TEST HAS STARTED |

The descriptive text entered there, however, only appears within ControlWave Designer; it is not downloaded to the RTU. It cannot be viewed in DataView or other data collection programs.

You can view this text in the Variable Extension Wizard, however, it appears in green to indicate that it does not become part of the \_VARDEFS.INI file and is not downloaded to the RTU.

If you want to convert this text so it *can* be downloaded to the RTU, you have two options:

### Option 1: Identify the text for each individual variable:

If you only want the descriptive text for certain variables to be downloaded to the RTU you must position your cursor in the descriptor field of the Variable Extension Wizard, and press the **[Enter]** key.

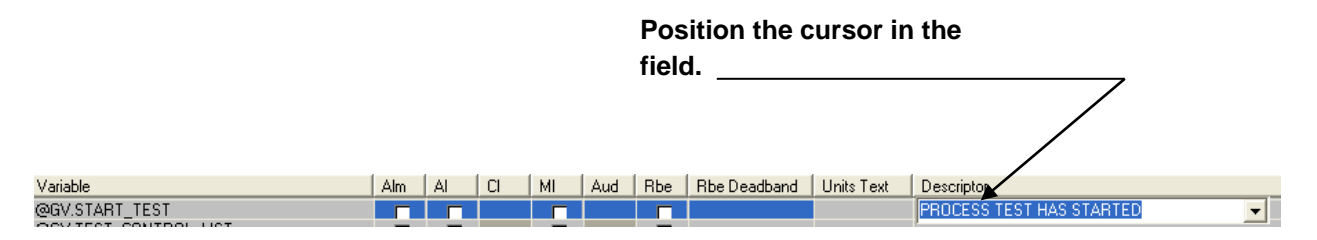

The text now changes color from green to black, and can be downloaded as if it was entered directly in the Variable Extension Wizard. Repeat this process for each variable you want to have descriptive text.

| Variable       | Alm | Al | CI | MI | Aud | Rbe | Rbe Deadband | Units Text | Descriptor               |
|----------------|-----|----|----|----|-----|-----|--------------|------------|--------------------------|
| @GV.START_TEST |     |    |    |    |     |     |              |            | PROCESS TEST HAS STARTED |

### Option 2: Specify that you want descriptive text for ALL variables to be downloaded

If you want the descriptive text entered in variable worksheets for ALL variables to be downloaded to the RTU, click **All > Store All Descriptors. Note**: This method requires OpenBSI 5.9 or newer.

### Saving the Initialization Files and Exiting the Wizard

To save the initialization files, click on File  $\rightarrow$  Save.

To exit the wizard, click on File  $\rightarrow$  Exit.

#### Note:

If you subsequently rename your ControlWave project, via a **File**  $\rightarrow$  **Save As** command, you must then re-start the Variable Extension Wizard, and save the initialization files to update the project name within the initialization files; otherwise the initialization files will still have the old project name.

### Format of Initialization Files

We recommend you generate these initialization files only using the Variable Extension Wizard.

Advanced users may want to edit the initialization files manually, with an ASCII text editor. Exercise extreme care when doing this, because syntactical errors could result in problems in your ControlWave project. Do NOT leave spaces between lines of these files.

#### \_\_LISTS.INI

```
*LIST listnumber
variable1
variable2
:
variablen
```

where listnumber

is the number used to identify this list.

variable1-n

are the variables in the list.

For example:

#### \*LIST 1

| @GVAI_FOR_NON_ALARMS  |
|-----------------------|
| @GVALARMS_BSAP_PORT1  |
| @GVALARMS_BSAP_PORT1  |
| @GVALARMS_BSAP_PORT10 |
| @GVALARMS_BSAP_PORT11 |
| @GVALARMS_BSAP_PORT11 |
| @GVT16_AVG_DUR        |

#### \_\_\_RBE.INI

variable1 [deadband]
variable2 [deadband]
 :
variablen [deadband]

#### where:

| variable1 –<br>variablen | are the names of variables you want marked for RBE collection.                                                                                                    |
|--------------------------|----------------------------------------------------------------------------------------------------|
| [deadband]               | is an RBE deadband applied to analog variables. This does<br>NOT apply for BOOL variables. The deadband can be<br>entered as a constant value, or a variable name can be<br>entered, in which case, the value of that variable will serve<br>as the deadband. |

#### Example:

@GV.TANK\_LEVEL @GV.TANK\_LVL\_DB
@GV.PRESSURE\_NOW 10

### \_\_\_VAR\_DEFS.INI

This file is created by the Variable Extension Wizard; however, it may be edited manually using a text editor.

[VERSION] ProjName=project\_name Build=number Date=mm/dd/yy hh:mm:ss NumAlms=number\_of\_alarms

```
[SIG n]
Name=variable_name
Alarm=variable_type
Units=text
Desc=description
LogPri=logical_alarm_priority
HiLimit=high_limit
HiPri=high_priority
HiHiLimit=high_high_limit
HiHiPri=high_high_priority
LoLimit=low_limit
LoPri=low_priority
LoLoLimit=low_low_limit
LoLoPri=low_low_priority
HiDB=high_deadband
LoDB=low_deadband
```

| project_name      | the name of the ControlWave Designer project.                                                                                                    |
|-------------------|----------------------------------------------------------------------------------------------------|
| number            | the version number of the build for this project<br>(incremented automatically by the Variable Extension<br>Wizard).                                                                                 |
| mm/dd/yy hh:mm:ss | the date and time the project was built where mm/dd/yy<br>refers to the 2 digit month, day, and year, respectively,<br>and hh:mm:ss refers to the hour (0-23), minute, and<br>seconds, respectively. |
| number_of_alarms  | the number of alarms defined in the file                                                                                                    |
| [Sig_n]           | the number of the variable. A separate [Sign_n] section<br>must be defined for each variable included in the file                                                                                    |
| variable_name     | the variable name, including any instance name                                                                                                    |
| variable_type     | the type of the alarm variable. This can be any one of the following:                                                                                                    |

|                                                                              | Analog                                                                                                    | Analog alarm variable                                                                                                    |  |
|------------------------------------------------------------------------------|----------------------------------------------------------------------------------------------------|----------------------------------------------------------------------------------------------------|--|
|                                                                              | Log_True                                                                                                    | Logical alarm variable. Alarm is generated when its value becomes TRUE.                                                                                                    |  |
|                                                                              | Log_False                                                                                                    | Logical alarm variable. Alarm is generated when its value becomes FALSE.                                                                                                    |  |
|                                                                              | Log_State                                                                                                    | Logical alarm variable. Alarm is generated<br>when its value changes state from TRUE<br>to FALSE or FALSE to TRUE.                                                                                                    |  |
|                                                                              | None                                                                                                    | Regular non-alarm variable.                                                                                                    |  |
| text                                                                         | For analog variables this refers to the engineering units<br>text, e.g. MSCFH, GPM, MGD, DEGC, DEGF, etc. Units text<br>can be up to six (6) characters. The 6 characters of units<br>text may alternatively be held in a STRING variable, in<br>which case the string variable name should be specified<br>here, preceded by a tilde '~' character. |                                                                                                    |  |
|                                                                              | For logical (BOC<br>text of the varia<br>followed by a sl<br>text is supporte<br>held in a STRING<br>name should be<br>character.                                                                                                    | DL) variables, this refers to the ON / OFF<br>able. Up to six characters of ON text<br>ash '/' and then up to six characters of OFF<br>ed. The ON/OFF text may alternatively be<br>G variable, in which case the string variable<br>e specified here, preceded by a tilde '~'                                                                                                    |  |
| description                                                                  | Descriptive text<br>Alternatively, th<br>separate STRIN<br>name should be<br>character.                                                                                                    | t for the variable, up to 64 characters.<br>ne descriptive text may be stored in a<br>G variable, in which case the string variable<br>e specified here, preceded by a tilde '~'                                                                                                    |  |
| <pre>high_limit,<br/>high_high_limit,<br/>low_limit,<br/>low_low_limit</pre> | For Analog alar<br>alarm limits, for<br>variable's value<br>or falls below th<br>messages are g<br>back within lim<br>generated. The<br>values, or they<br>the variable nar                                                                                                    | m variables ONLY. These limits specify<br>r this analog alarm variable. When the<br>exceeds the high_limit or high_high_limit,<br>ne low_limit, or low_low_limit, alarm<br>enerated. When the variable's value comes<br>its, a return-to-normal message is<br>se limits may be entered as constant<br>may be stored in variables, in which case<br>me would be entered here, preceded by a |  |

|                                                                                                    | tilde '~'. NOTE: Deadbands may be set up to reduce fluctuations into and out-of the alarm state.                                                                                                    |
|----------------------------------------------------------------------------------------------------|----------------------------------------------------------------------------------------------------|
| low_deadband,<br>high_deadband                                                                                                    | In the case of a high, or high-high alarm, the alarm<br>condition does not clear (i.e. generate a 'return to normal'<br>alarm message) until the value of the variable goes below<br>the alarm limit, minus the value of the high_deadband. In<br>the case of a low, or low-low alarm, the alarm condition<br>does not clear until the value of the variable rises above<br>the alarm limit, plus the value of the low_deadband. These<br>deadbands may be entered as constant values, or they<br>may be stored in variables, in which case the variable<br>name would be entered here, preceded by a tilde '~'. |
| <pre>logical_alarm_priority high_priority, high_high_priority, low_priority, low_low_priority</pre>                                                                                                    | Alarm priorities designate the importance of the alarm.<br>Logical (BOOL) variables have a single alarm priority;<br>analog alarm variables can have up to four alarm priorities<br>– one for each alarm limit. Alarm priorities from least<br>important to most important are:                                                                                                    |
|                                                                                                    | Event (Evt)<br>Operator Guide (OpG)<br>Non Critical (NCrit)<br>Critical (Crit)                                                                                                    |
| Example:                                                                                                    |                                                                                                    |
| <pre>[Version]<br/>ProjName=bktest1<br/>Build=7<br/>Date=11:25:16 01-21-08<br/>NumAlms=3<br/>[SIG_5]<br/>Name=@GV.PRESSUR3_CURR<br/>AI=1<br/>[SIG_1]<br/>Name=@GV.OUTPUT_1<br/>Alarm=Log_True<br/>LogPri=0<br/>Units=START/STOP<br/>[SIG_2]<br/>Name=@GV.PRESSUR1_CURR<br/>Desc=CURRENT PRESSURE</pre> | ENT<br>READING                                                                                                    |
| Units=PSI                                                                                                    |                                                                                                    |

HiLimit=@GV.PRESSURE\_HI\_LIM

Variable Extension Wizard

```
HiHiPri=3
HiHiLimit=@GV.PRESSURE_HIHI_LIM
LoPri=1
LoLimit=@GV.PRESSURE_LO_LIM
LoLoPri=0
LoLoLimit=@GV.PRESSURE_LOLO_LIM
LoDB=@GV.PRESSURE_LO_DB
AI=1
MI=1
```

### Troubleshooting Tips

### I can't see function blocks for the alarms, audit, or lists I created when I open my project?

You won't. The Variable Extension Wizard is an alternate method for creating these data structures, so they won't appear as function blocks in your project – they are configured via the INI files only.

The wizard is hung up when I type in certain fields. I can't go to another field. What should I do?

The Wizard won't let you move to another field unless you first press the **[Enter]** key. Press **[Enter]** and you should be able to proceed. The **[Esc]** also allows you to exit the field.

# I ran the Variable Extension Wizard to Create My Alarms, but they don't appear in my Project?

Did you rename the project? If so, you must re-start the Variable Extension wizard in the new project, and save the initialization files again. Otherwise, they will still hold the *old* project name, before you renamed it.

# Variables and Data Types

Variables are structures that hold a single numerical, Boolean, or string value, that can typically be changed or updated either by user intervention, or by logic in your ControlWave project. Variables serve the same purpose as 'signals' used in the Network 3000 series product line.

Variables can be any of several different data types. For example, a numerical variable could be of data type REAL, or INT (integer).

### **Global Variables Vs. Local Variables**

Variables fall into one of two categories – local and global. They are declared as either local or global when you create them in a particular program. Generally, unless you have a specific reason for defining a variable as global, for example, it is an I/O variable, or you know it has to be used in more than one of the POUs listed in the 'Logical POUs' branch of the project tree, you should define it as local.

### **Global variables:**

- may be accessed and used in any or all of the POUs in your project
- must be declared as VAR\_GLOBAL in the global variables declaration worksheet
- must be declared as VAR\_EXTERNAL in each POU in which they are used

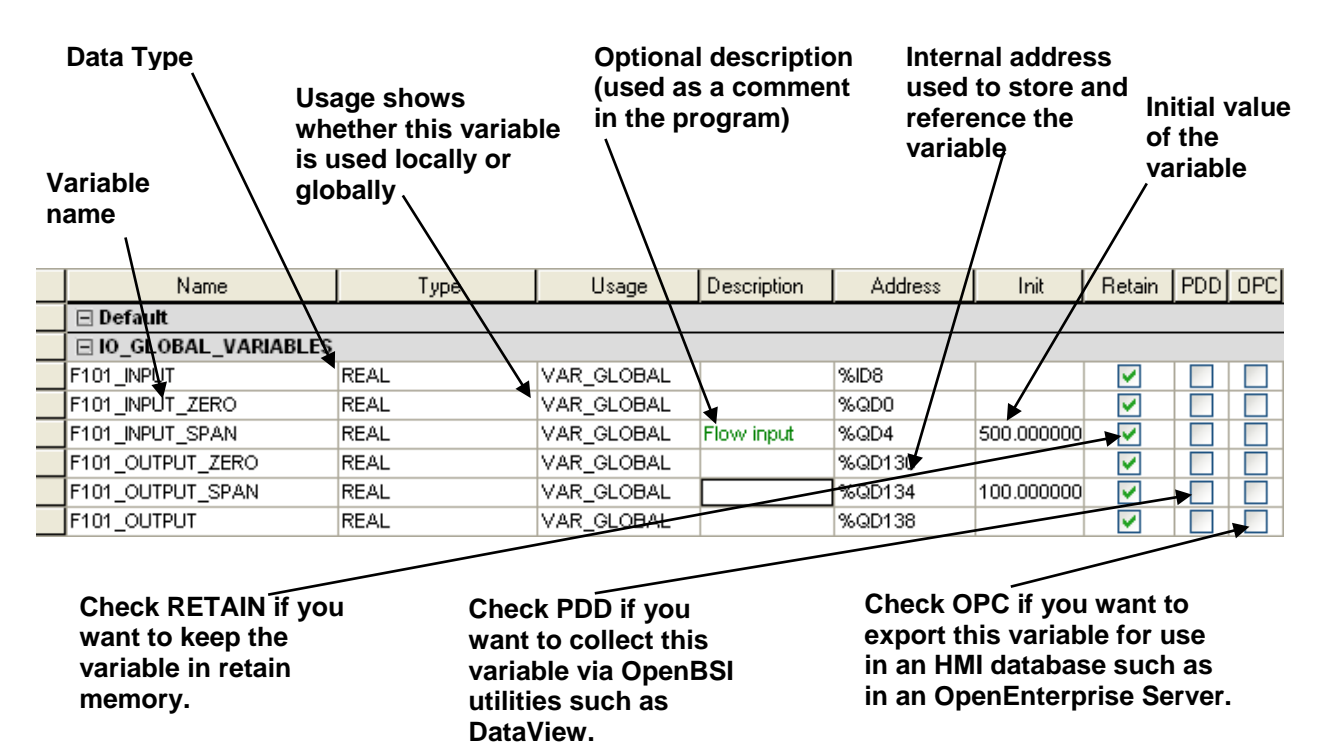

The Global Variables worksheet is shown, above. All variables are defined as 'VAR\_GLOBAL' because they can be used in any logical POU of the project.

#### Local variables:

- are only used in a single POU of your project
- they are unknown to all other POUs in your project
- are declared in the worksheet of the POU in which they are used

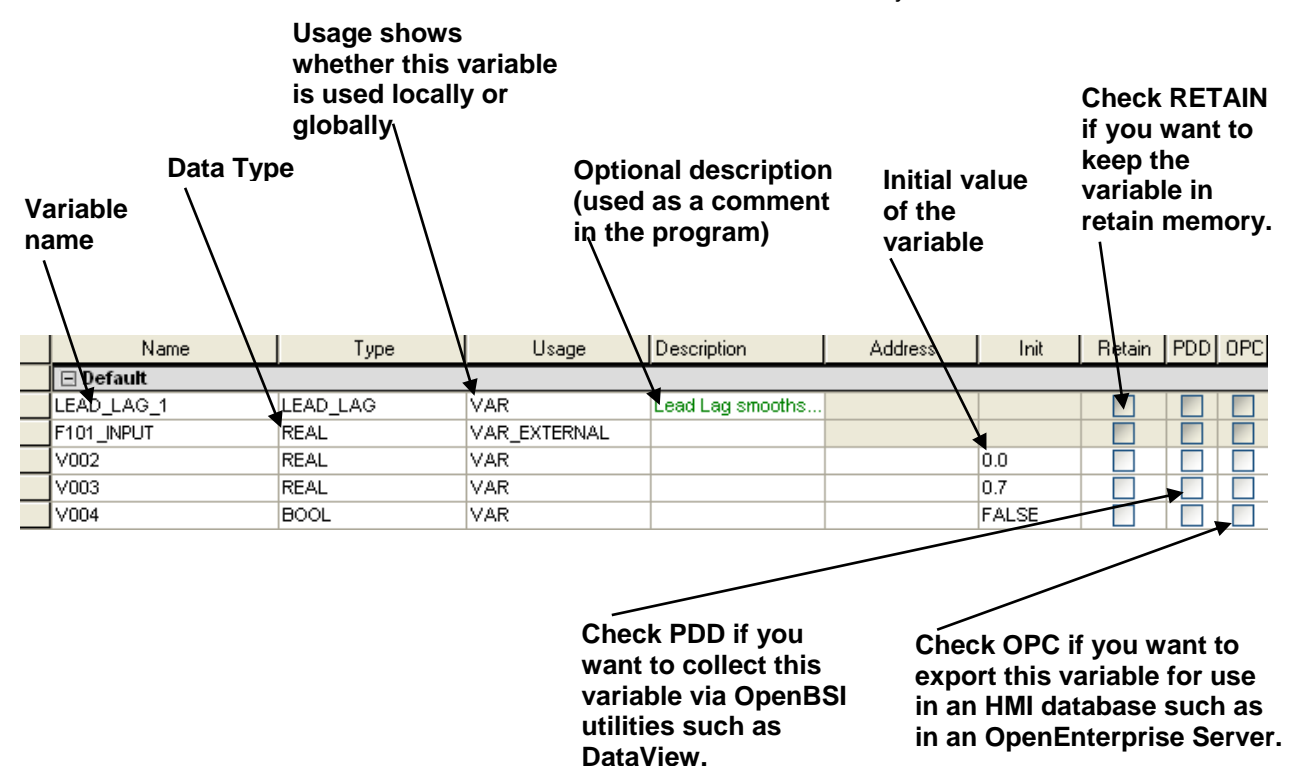

The Local Variables Worksheet for a particular POU in the project tree is shown, above. Notice that the F101\_INPUT variable is defined as 'VAR\_EXTERNAL' and several fields are NOT available. This is because F101\_INPUT is a global variable which happens to be used in this POU, but is defined in the Global Variables Worksheet (see previous page).

### Variable Addressing

Variables **addresses** identify where a variable is located within the ControlWave project. In general, users do NOT need to be concerned with variable addresses, as they are assigned automatically by the I/O Configurator, or when the variable is created.

Variable addresses follow the format:

AT %location size. Address

Where: *location* is one of the following:

- I indicates that this is a physical input (input I/O variable)
- Q indicates that this is a physical output (output I/O variable)

|         | Μ                       | indicates that this is a variable in memory (non-I/O variable)                                         |  |  |  |  |
|---------|-------------------------|----------------------------------------------------------------------------------------------------|--|--|--|--|
| size    | is one of the following |                                                                                                    |  |  |  |  |
|         | Х                       | single bit size (only used with data type of BOOL)<br>nothing if left blank, indicates single bit size |  |  |  |  |
|         | В                       | byte size (8 bits)                                                                                     |  |  |  |  |
|         | W                       | Word size (16 bits)                                                                                    |  |  |  |  |
|         | D                       | Double word size (32 bits)                                                                             |  |  |  |  |
| Address |                         | is the actual address in memory                                                                        |  |  |  |  |

An example variable address is shown below:

AT %MW 1.1018

### System Variables

One special **category** of variables is **system variables**. System variables are created automatically by the system and are used for special 'housekeeping' purposes within the ControlWave system. See the *System Variables* section in this manual for more information.

### **Data Types**

IEC 61131-3 supports three different categories of data types.

**Elementary data types** are used as building blocks of more complex data types. The elementary data types are shown in the table, below:

| Data Type | Description             | Size (in bits) | Valid Range                                               |
|-----------|-------------------------|----------------|-----------------------------------------------------------|
| BOOL      | Boolean                 | 1              | 1 or 0 (TRUE or FALSE)                                    |
| SINT      | Short Integer           | 8              | -127 127                                                  |
| INT       | Integer                 | 16             | -32768 0 32767                                            |
| DINT      | Double integer          | 32             | -2,147,483,648 up to 2,147,483,647 ?                      |
| USINT     | Unsigned short integer  | 8              | 0 up to 255                                               |
| UINT      | Unsigned integer        | 16             | 0 up to 65535                                             |
| UDINT     | Unsigned double integer | 32             | 0 up to 4,294,967,295                                     |
| REAL      | Real numbers            | 32             | $\pm 1.18 \times 10^{38}$ up to $\pm 3.40 \times 10^{38}$ |
| TIME      | Time (duration)         | 32             | + #4,294,976,295 milliseconds up to + #                   |
|           |                         |                | 4,294,976,295 seconds                                     |
| BYTE      | Bit string of length 8  | 8              | 0x000xFF                                                  |
| STRING    | Sequence of characters  | 80             |                                                           |
| WORD      | Bit string of length 16 | 16             | 0x0000 0xFFFF                                             |
| DWORD     | Bit string of length 32 | 32             | 0x0000000 0xFFFFFFF                                       |

**Generic Data Types** are data types made up of elementary data types. For example, ANY\_BIT, or ANY\_INT.

User Defined Data Types are data types created by the user, such as ARRAYs.

### Notes about STRING variables

The standard IEC62591 STRING data type allows up to 80 characters. You can also create string variables using user-defined STRING data types of varying lengths. Be aware that in either case, there are restrictions on displaying strings in programs outside of ControlWave Designer.

- ControlWave RTUs do not report strings that exceed 127 characters and behave as if the variable does not exist when data requests come in for that variable from software.
- OpenEnterprise SCADA software, OpenBSI tools such as DataView, Web\_BSI web
  pages communicating over a serial connection, and any other program using the RDB
  interface to retrieve data can only display the first 64 characters of a ControlWave
  string variable.
- Web\_BSI web pages communicating over IP can display up to 127 characters of a string variable's value.

# Variable Naming Conventions

- Variable names consist of a combination of letters (A-Z, a-z), numbers (0-9) and the underscore character '\_'.
- The first character of a variable name **cannot** be a number.
- Variables are not case sensitive, i.e. MY\_VARIABLE, my\_variable, and mY\_vAriaBLe are all considered to be the same variable name.
- Although you won't always see it, in addition to the variable name you enter, the system automatically precedes every variable by one or more instance names, separated by periods, depending upon where the variable was defined ('@GV.' for global variables, task and function block instance names for local variables) e.g. @GV.F101\_INPUT or Flow1.V003
- If you have OpenBSI Utilities Version 4.0 or earlier, we recommend your variable
  names be limited to 20 characters or less (including the instance name or '@GV.'
  described above). This is recommended because prior to OpenBSI Version 4.1, tools
  such as DataView only recognized the first 20 characters; and so, that is the only
  portion of the variable name those tools will display. Newer versions recognize up to
  64 characters.
- If you decide to use longer variable names (up to 128 characters are allowed), only the first 30 characters will be recognized within ControlWave Designer. If you have variables in your ControlWave POU worksheet with more than 30 characters, however, make sure there are no two variables in which the first 30 characters are the same, or else those two variables will be treated as the same variable.

For example, two variables named:

COMPRESSOR\_STATION\_FOUR\_STATUS\_ON

and

COMPRESSOR\_STATION\_FOUR\_STATUS\_OFF

should not be included in the same worksheet because the first 30 characters 'COMPRESSOR\_STATION\_FOUR\_STATUS' are the same, and therefore the difference between the '\_ON' and '\_OFF' would not be recognized by the compiler.

Here are some legal variable names:

COMPRESSOR\_4\_STATUS

\_PUMP\_START

tank\_level\_hi\_alarm

Here are some **illegal** variable names, and the reason they are illegal:

| 1_STATION4_MAINSWITCH | (*illegal because it starts with a number*)                 |
|-----------------------|-------------------------------------------------------------|
| PUMP#4_START          | (*illegal because the '#' character is <b>not</b> allowed*) |
# Versions and Compatibility

To use ControlWave Designer with a particular ControlWave firmware revision, you must ensure that the compatible resource is loaded in ControlWave Designer. The following table lists each ControlWave hardware platform and the compatible resource required for each given firmware revision.

| Controller Type                           | Compatible Resource | Firmware Required     |
|-------------------------------------------|---------------------|-----------------------|
| ControlWave Process Automation Controller | IPC_30              | Earlier than 03.10    |
| Firmware Prefix: CWP                      | IPC_33              | 03.10 or newer        |
|                                           | IPC_40              | 04.40 or newer        |
| ControlWave Low Power (LP) Controller     | IPC_30              | Earlier than 03.10    |
| Firmware Prefix: LPS                      | IPC_33              | 03.10 or newer        |
|                                           | IPC_40              | 04.40 or newer        |
| ControlWave Redundant Controller          | IPC_30              | Earlier than 03.10    |
| Firmware Prefix: CWP                      | IPC_33              | 03.10 or newer        |
|                                           | IPC_40              | 04.40 or newer        |
| ControlWave Micro Controller              | ARM_L_33            | 4.00 or newer         |
| Firmware Prefix: CWM                      | ARM_L_40            | 4.40 or newer         |
| ControlWave Electronic Flow Meter (EFM)   | ARM_L_33            | 4.32 or newer         |
| Firmware Prefix: CWE                      | ARM_L_40            | 4.40 or newer         |
| ControlWave Gas Flow Computer (GFC)       | ARM_L_33            | 4.40 or newer         |
| Firmware Prefix: CWI                      | ARM_L_40            | 4.40 or newer         |
| ControlWave Express GFC/RTU/PAC:          | ARM_L_40            | 4.60 or newer         |
| 14 Mhz CPU                                |                     |                       |
| Firmware Prefix: E1S                      |                     |                       |
| ControlWave Express GFC/RTU/PAC:          | ARM_L_40            | 4.60 or newer         |
| 33 Mhz CPU                                |                     |                       |
| Firmware Prefix: E3S                      |                     |                       |
| ControlWave Explosion Proof GFC (XFC)     | ARM_L_40            | 4.41 or newer         |
| Firmware Prefix: CWX                      |                     |                       |
| ControlWave_10, _30, _35                  | ARM_L_40            | 4.50 or newer (10/30) |
| Firmware Prefix: C_3                      |                     | 4.70 or newer (35)    |
| ControlWave_31                            | ARM_L_40            | 4.70 or newer         |
| Firmware Prefix: C_1                      |                     |                       |

Additionally, the ControlWave I/O Expansion Rack has a firmware prefix of **CWR** and the ControlWave Micro I/O Expansion Rack has a firmware prefix of **CMR** and the HART Interface Board (HIB) has a firmware prefix of **HBA**.

# ControlWave Firmware Release Summary

| Firmware<br>Release                                                 | Resource File<br>needed in<br>ControlWave<br>Designer and<br>Designer<br>Version | ControlWave<br>Designer<br>Version | OpenBSI<br>Version | Major Features                                                                                                    |
|---------------------------------------------------------------------|----------------------------------------------------------------------------------|------------------------------------|--------------------|----------------------------------------------------------------------------------------------------|
| CWP 01.00.00                                                        | IPC_30                                                                           | 3.0                                | 4.0 or             | Communications: This version supported BSAP slave messages only.                                                                                                    |
| Released on                                                         |                                                                                  |                                    | newei              | No BSAF Master Fort Capability is provided.                                                                                                    |
| April 20, 2001                                                      |                                                                                  |                                    |                    | This initial release incorporated the following functions and function blocks in the BBISFB Library:                                                                                                    |
|                                                                     |                                                                                  |                                    |                    | <ul> <li>AGA3I</li> <li>CUSTOM</li> <li>LIST030</li> <li>AGA8GROS</li> <li>DACCUMULATOR</li> <li>LIST100</li> <li>ALARM_ANALOG</li> <li>DEMUX</li> <li>LIST100</li> <li>ALARM_LOGICAL_OFF</li> <li>DIFFERENTIATOR</li> <li>MUX</li> <li>ALARM_LOGICAL_ON</li> <li>ENCODE</li> <li>PDO</li> <li>ALARM_STATE</li> <li>FUNCTION</li> <li>PID3TERM</li> <li>ANOUT</li> <li>HILOLIMITER</li> <li>REG_ARRAY</li> <li>ARCHIVE</li> <li>HILOSELECT</li> <li>R_INT</li> <li>AUDIT</li> <li>HSCOUNT</li> <li>R_RND</li> <li>AUTOADJUST</li> <li>INTEGRATOR</li> <li>SEQUENCER</li> <li>AVERAGER</li> <li>LIST010</li> <li>TOT_TRND</li> <li>COMPARATOR</li> <li>LIST020</li> <li>VLIMIT</li> </ul> |
| CWP 02.00.00                                                        | IPC_30                                                                           | 3.0                                | 4.02               | New features include <b>BSAP Master support</b> , IP and BSAP <b>client-server</b> ,                                                                                                    |
| LPS 02.00.00<br>Released on<br>November 20,<br>2001                 |                                                                                  |                                    | or newer           | generic serial protocol, and the following new function blocks:• AGA3• AGA8DETAIL• GENERIC_SERIAL• AGA3TERM• CLIENT• ISO5167• AGA5• CRC• AGA7• FPV• REDUN_SWITCH (currently unused)• SERVER                                                                                                    |
| CWP 02.01.00<br>LPS 02.01.00<br>Released on<br>December 18,<br>2001 | IPC_30                                                                           | 3.0                                | 4.02<br>or newer   | Maintenance – No new features                                                                                                    |
| CWP 02.10.00<br>LPS 02.10.00<br>Released on April<br>1, 2002        | IPC_30                                                                           | 3.0                                | 4.1 or<br>newer    | Maintenance – No new features                                                                                                    |
| CWP 02.11.00<br>LPS 02.11.00<br>Released on May<br>28, 2002         | IPC_30                                                                           | 3.0                                | 4.2 or<br>newer    | Maintenance – No New Features                                                                                                    |

For full details, consult official release notes.

| Firmware<br>Release                                                                              | Resource File<br>needed in<br>ControlWave<br>Designer and<br>Designer | ControlWave<br>Designer<br>Version | OpenBSI<br>Version | Major Features                                                                                                    |
|--------------------------------------------------------------------------------------------------|-----------------------------------------------------------------------|------------------------------------|--------------------|----------------------------------------------------------------------------------------------------|
|                                                                                                  | Version                                                               |                                    |                    |                                                                                                    |
| CWP 02.20.00<br>LPS 02.20.00<br>Released on July<br>11, 2002                                     | IPC_30                                                                | 3.0                                | 4.2 or<br>newer    | New function blocks for file management, as well as the VIRT_PORT         function block for serial connections to a terminal server:         • FILE_CLOSE       • FILE_READ       • VIRT_PORT         • FILE_DELETE       • FILE_READ_STR         • FILE_DIR       • FILE_WRITE         • FILE_OPEN       • FILE_WRITE_STR         In addition, this version supported the I/O Expansion Rack interface.                                       |
| CWP 03.00.00<br>LPS 03.00.00<br>CWR 03.00.00<br>Released on<br>September 30,<br>2002             | IPC_30                                                                | 3.0                                | 4.2 or<br>newer    | First release which supports <b>Redundancy</b> . (CWP only)<br>New function blocks added:<br>• LIST_ELEM_NAME • VAR_SEARCH<br>• SCHEDULER • VMUX,<br>• VAR_FETCH<br>I/O Expansion Rack released (CWR 03.00.00) – Host must have CWP<br>03.00.00 or newer. I/O Expansion Rack not supported with<br>ControlWave LP, or other platforms. Only for ControlWave Process<br>Automation Controller.                                                   |
| CWP 03.10.00<br>LPS 03.10.00<br>CWR 03.10.00<br>Released on May<br>15, 2003                      | IPC_33                                                                | 3.3                                | 5.0 or<br>newer    | <ul> <li>New System Variables including:</li> <li>_pn_IMM_DIS.</li> <li>_USE_ACCOL_NAME</li> <li>Function Block Library now called 'ACCOL3'.</li> <li>Numerous enhancements and corrections.</li> </ul>                                                                                                    |
| CWP 03.11.00<br>LPS 03.11.00<br>CWR 03.11.00<br>Released on June<br>5, 2003                      | IPC_33                                                                | 3.3                                | 5.0 or<br>newer    | Only change from previous version is to support ControlWave FLASH<br>upgrade. Previous 4MB of FLASH was available. Now 8MB is supported.<br>(ControlWave only.) This change also required boot firmware to be<br>upgraded CWB04.                                                                                                    |
| CWP 04.00.00<br>LPS04.00.00<br>CWM04.00.00<br>CWR04.00.00<br>Released on<br>September 5,<br>2003 | IPC_33 for CWP,<br>LPS, and CWR<br>ARM_L_33 for<br>CWM                | 3.3                                | 5.1 or<br>newer    | First release of ControlWave Micro (CWM firmware).         New function blocks added:         DBLOAD       DIAL_CTRL         New system variables added:         _ALARMS_PRESENT       _Px_DIAL_ACTIVE         _AUD_ALM_PRESENT       _Px_DIAL_PORT         _AUD_EVT_PRESENT       _TOTAL_ALARMS         _BSAP_FLAG_SENSE       _TOTAL_AUD_ALARMS         _NHP_IGNORE_NRT       _TOTAL_AUD_EVENTS         _NHP_IGNORE_TS       _USE_ACCOL_NAMES |
| LPS04.01.00<br>CWM04.01.00                                                                       | LPS, and CWR                                                          |                                    | newer              |                                                                                                    |

| Firmware<br>Release | Resource File<br>needed in | ControlWave<br>Designer | OpenBSI<br>Version | Major Features                             |
|---------------------|----------------------------|-------------------------|--------------------|--------------------------------------------|
|                     | ControlWave                | Version                 |                    |                                            |
|                     | Designer and               |                         |                    |                                            |
|                     | Version                    |                         |                    |                                            |
| CWR04.01.00         | ARM_L_33 for               |                         |                    |                                            |
|                     | CWM                        |                         |                    |                                            |
| Released on         |                            |                         |                    |                                            |
| September 10,       |                            |                         |                    |                                            |
| 2003                | IDC 22 for CW/D            | 2.2                     | E J or             | CVPOCON function block library added       |
| LPS04.10.00         | IPS_and CWR                | 5.5                     | D.2 OI             | Crocon function block library added.       |
| CWM04.10.00         | 2. 5, 2. 2                 |                         |                    | AGA3DENS function block added.             |
| CWR04.10.00         | ARM_L_33 for               |                         |                    |                                            |
|                     | CWM                        |                         |                    | New system variables:                      |
| Released on         |                            |                         |                    | •_AI_FOR_NON_ALMS                          |
| December 17,        |                            |                         |                    | • _ALARMS_BSAP_PORTx                       |
| 2003                |                            |                         |                    | •_ALARMS_IBP_DESTx                         |
| CWP 04 20 00        | IPC 33 for CWP             | 33                      | 5 3 or             | First release for ControlWaye FEM (CWF)    |
| LPS04.20.00         | LPS. and CWR               | 5.5                     | newer              | Numerous enhancements, plus:               |
| CWM04.20.00         |                            |                         |                    | ······································     |
| CWR04.20.00         | ARM_L_33 for               |                         |                    | New function blocks:                       |
| CWE04.20.00         | CWM and CWE                |                         |                    | DISPLAY     PORTCONTROL                    |
|                     |                            |                         |                    |                                            |
| Released on         |                            |                         |                    | New system variables:                      |
| March 19, 2004      |                            |                         |                    | • $P_X CYCLE_INI$                          |
|                     |                            |                         |                    | INH SYS EVENTS     Px DCD STATE            |
|                     |                            |                         |                    | LOCAL_ADDRESS     Px_DTR_STATE             |
|                     |                            |                         |                    | NHP_ADDITIONAL_MASK    Px_LOCAL_PORT       |
|                     |                            |                         |                    | •_Px_AUTO_DTR                              |
| CWP 04.30.00        | IPC_33 for CWP,            | 3.3                     | 5.3 or             | Larger historical archive files supported. |
| LPS04.30.00         | LPS, and CWR               |                         | newer              |                                            |
| CWR04.30.00         | ARM 1 33 for               |                         |                    |                                            |
| CWR04.30.00,        | CWM and CWE                |                         |                    |                                            |
|                     |                            |                         |                    |                                            |
| Released on June    |                            |                         |                    |                                            |
| 10, 2004            |                            |                         |                    |                                            |
| CWP 04.31.00        | IPC_33 for CWP,            | 3.3                     | 5.3 or             | Maintenance release                        |
| LPS04.31.00         | LPS, and CWR               |                         | newer              |                                            |
| CWI04.31.00         | APM 1 22 for               |                         |                    |                                            |
| CWR04.31.00         | CWM and CWF                |                         |                    |                                            |
| CWE 0 1.5 1.00      | contraine core             |                         |                    |                                            |
| Released on         |                            |                         |                    |                                            |
| August 19, 2004     |                            |                         |                    |                                            |
| CWP 04.32.00        | IPC_33 for CWP,            | 3.3                     | 5.3 or             | Maintenance – No new features              |
| LPS04.32.00         | LPS, and CWR               |                         | newer              |                                            |
| CWM04.32.00         | ADM 1 22 for               |                         |                    |                                            |
| CVVKU4.32.00        | CWM and CWF                |                         |                    |                                            |
|                     |                            |                         |                    |                                            |
| Released on         |                            |                         |                    |                                            |

| Firmware         | Resource File   | ControlWave | OpenBSI | Major Features                                                                                                    |
|------------------|-----------------|-------------|---------|----------------------------------------------------------------------------------------------------|
| Release          | needed in       | Designer    | Version |                                                                                                    |
|                  | ControlWave     | Version     |         |                                                                                                    |
|                  | Designer and    |             |         |                                                                                                    |
|                  | Designer        |             |         |                                                                                                    |
|                  | Version         |             |         |                                                                                                    |
| October 8, 2004  |                 |             |         |                                                                                                    |
| CWP 04.40.00     | IPC_40 for CWP, | 4.0         | 5.4 or  | First release for the ControlWave Gas Flow Computer (CWI).                                                                                                    |
| LPS04.40.00      | LPS, and CWR    |             | newer   |                                                                                                    |
| CWM04.40.00      |                 |             |         | First release to support Report By Exception (RBE). Also, VSAT Slave                                                                                                    |
| CWR04.40.00      | ARM_L_40 for    |             |         | support added, and NIST23 calculations are supported via a new                                                                                                    |
| CWE 04.40.00     | CWM, CWE, and   |             |         | library.                                                                                                    |
| CWI 04.40.00     | CVVI            |             |         |                                                                                                    |
| Poloscod on      |                 |             |         | Alaritis carritow be reported via BTCP to OpenBSI.                                                                                                    |
| February 7 2005  |                 |             |         | EN/ENO JEC 61131 Janguage support for CW and CW J P                                                                                                    |
| 1201daly 7, 2005 |                 |             |         |                                                                                                    |
|                  |                 |             |         | Other protocols added include: CIP, and DNP.                                                                                                    |
|                  |                 |             |         | New function/function blocks:                                                                                                    |
|                  |                 |             |         | • RBE • PORT ATTRIB                                                                                                    |
|                  |                 |             |         | • STORAGE                                                                                                    |
|                  |                 |             |         |                                                                                                    |
|                  |                 |             |         | • Trigonometric functions (ARCSIN, ARCCOS, ARCTAN) added for CW                                                                                                    |
|                  |                 |             |         | and LP platforms.                                                                                                    |
|                  |                 |             |         | Modifications                                                                                                    |
|                  |                 |             |         | ARCHIVE function block: Mode 8 added.                                                                                                    |
|                  |                 |             |         | • Custom - Modbus Enron mode for date/time format added.                                                                                                    |
|                  |                 |             |         |                                                                                                    |
|                  |                 |             |         | New system variables:                                                                                                    |
|                  |                 |             |         | •_CW_LOAD_STR •_Px_RBE_REPEAT_TIMEOUT                                                                                                    |
|                  |                 |             |         | •_HEAP_BLK_FREE •_Px_RBE_REXMIT_COUNT                                                                                                    |
|                  |                 |             |         | •_HEAP_CUR_FREE •_Px_RBE_RM_COUNT                                                                                                    |
|                  |                 |             |         | •_HEAP_RBLK_FREE •_Px_RBE_RM_SINCE_ACK                                                                                                    |
|                  |                 |             |         | •_HEAP_START_FREE •_Px_RBE_STOP_RPT_MSG                                                                                                    |
|                  |                 |             |         | • _Px_RBE_ACK_LIMIT • _Px_RBE_USE_ACCOL_NAME                                                                                                    |
|                  |                 |             |         | • _Px_RBE_CLIENT_ID • _Px_VSAT_MAX_RESP                                                                                                    |
|                  |                 |             |         | • _Px_RBE_ERE_COUNT • _Px_VSAT_MIN_RESP                                                                                                    |
|                  |                 |             |         | • _Px_RBE_ERE_FORMAT • _Px_VSAT_UP_ACK_WAIT                                                                                                    |
|                  |                 |             |         | • _Px_RBE_GO_ACT_ON_START                                                                                                    |
|                  |                 |             |         |                                                                                                    |
|                  |                 |             |         |                                                                                                    |
|                  |                 |             |         |                                                                                                    |
| CWP 04 41 00     | IPC 40 for CWP  | 4.0         | 54      | Price Provide the second second |
| LPS04.41.00      | LPS. and CWR    |             | Service | Computer) CWX04.41.                                                                                                    |
| CWM04.41.00      |                 |             | Pack 1  | Firmware for other platforms released for consistency purposes.                                                                                                    |
| CWR04.41.00      | ARM L 40 for    |             | and     | Enhancements include:                                                                                                    |
| CWE 04.41.00     | CWM, CWE.       |             | Newer   | AlNet Slave Protocol                                                                                                    |
| CWI 04.41.00     | CWI, and CWX    |             |         | Archive Access as Data Arrays                                                                                                    |
| CWX 04.41.00     | ,               |             |         | • New system variable: _ARCH_ACCESS_TYPE                                                                                                    |
|                  |                 |             |         |                                                                                                    |
| Released on May  |                 |             |         |                                                                                                    |
| 12, 2005         |                 |             |         |                                                                                                    |
| CWP 04.50.00     | IPC_40 for CWP, | 4.0         | 5.4     | New functions:                                                                                                    |

| Firmware<br>Release         | Resource File<br>needed in<br>ControlWave | ControlWave<br>Designer<br>Version | OpenBSI<br>Version | Major Features                                                  |
|-----------------------------|-------------------------------------------|------------------------------------|--------------------|-----------------------------------------------------------------|
|                             | Designer<br>Designer<br>Version           |                                    |                    |                                                                 |
| LPS04.50.00                 | LPS. and CWR                              |                                    | Service            | • ARRAY ANA GET • ARRAY ANA SET                                 |
| CWM04.50.00                 |                                           |                                    | Pack 2             | • ARRAY LOG GET • ARRAY LOG SET                                 |
| CWR04.50.00                 | ARM_L_40 for                              |                                    | and                | • V_ATTRIB_GET • V_ATTRIB_SET                                   |
| CWE 04.50.00                | CWM, C_3,                                 |                                    | Newer              |                                                                 |
| CWI 04.50.00                | CWE, CWI, CWX                             |                                    |                    | Support for CW_10/CW_30 platform                                |
| CWX 04.50.00,               |                                           |                                    |                    |                                                                 |
| C_304.50.00                 |                                           |                                    |                    | New system variables:                                           |
|                             |                                           |                                    |                    | _OCTIME_ERROR     _APPLICATION_LOCKED                           |
| Released on                 |                                           |                                    |                    | _TS_DELTA_ACCURACY     _Pn_MAX_SLAVES                           |
| November 15,                |                                           |                                    |                    | _Pn_TOP_LEVEL_NODES     _Pn_DEAD_ARRAY                          |
| 2005                        |                                           |                                    |                    | _Pn_DISABLE_ARRAY!     _Pn_TOTAL_NODES                          |
| CWP 04.60.00                | IPC 40 for CWP.                           | 4.5                                | 5.5                | Online editing of archive configuration and lists via TechView. |
| LPS04.60.00                 | LPS. and CWR                              |                                    | Service            |                                                                 |
| CWM04.60.00                 | ,                                         |                                    | Pack 1             | First release for ControlWave Express product line.             |
| CWR04.60.00                 | ARM_L_40 for                              |                                    |                    |                                                                 |
| CWE 04.60.00                | CWM, CWE,                                 |                                    |                    | CWM and ARM-based support POU size greater than 64K.            |
| CWI 04.60.00                | CWI, CWX, C_3,                            |                                    |                    |                                                                 |
| CWX 04.60.00                | E1S, and E3S.                             |                                    |                    | New system variables:                                           |
| C_304.60.00                 |                                           |                                    |                    | •_ALARM_FORMAT •_Pn_RBE_STATE                                   |
| E1S04.60.00                 |                                           |                                    |                    | •_iPn_RBE_STATE •_Pn_PAD_FRONT                                  |
| E3S04.60.00                 |                                           |                                    |                    | •_Pn_PAD_BACK                                                   |
| Released on May<br>25, 2006 |                                           |                                    |                    |                                                                 |
| CWP 04.62.00                | IPC_40 for CWP,                           | 4.5                                | 5.5                | Audit Trail record count added to Modbus Slave Enron Mode       |
| LPS04.62.00                 | LPS, and CWR                              |                                    | Service            |                                                                 |
| CWM04.62.00                 |                                           |                                    | Pack 2             |                                                                 |
| CWR04.62.00                 | ARM_L_40 for                              |                                    |                    |                                                                 |
| CWE 04.62.00                | $CVVIVI, C_3,$                            |                                    |                    |                                                                 |
| CWI 04.02.00                | CWE, CWI,                                 |                                    |                    |                                                                 |
| C 304 62 00                 | F3S                                       |                                    |                    |                                                                 |
| E1S04.62.00                 | 235.                                      |                                    |                    |                                                                 |
| E3S04.62.00                 |                                           |                                    |                    |                                                                 |
| Released on                 |                                           |                                    |                    |                                                                 |
| October 12, 2006            |                                           |                                    |                    |                                                                 |
| CWP 04.63.00                | IPC_40 for CWP,                           | 4.5                                | 5.6                | Maintenance release                                             |
| LPS04.63.00                 | LPS, and CWR                              |                                    |                    |                                                                 |
| CWM04.63.00                 |                                           |                                    |                    |                                                                 |
| CWR04.63.00                 | ARM_L_40 for                              |                                    |                    |                                                                 |
| CWE 04.63.00                | CWM, C_3,                                 |                                    |                    |                                                                 |
| CWI 04.63.00                | CWE, CWI,                                 |                                    |                    |                                                                 |
| CWX 04.63.00                | CWX, E1S, and                             |                                    |                    |                                                                 |
| C_304.63.00                 | E3S.                                      |                                    |                    |                                                                 |
| E1504.63.00                 |                                           |                                    |                    |                                                                 |
| E3504.03.00<br>Poloscod op  |                                           |                                    |                    |                                                                 |
| December 22                 |                                           |                                    |                    |                                                                 |
| 2006                        |                                           |                                    |                    |                                                                 |

| Release<br>Universion         Resident<br>Designer<br>Version         Resident<br>Version         Resident<br>Support<br>Version         Version         Version           CWP 04.70.00<br>UVM04.70.00<br>VCW04.70.00<br>VCW04.71.00<br>VCW04.71.00<br>VCW04.71.00<br>VCW04.71.00<br>VCW04.71.00<br>VCW04.71.00<br>VCW04.71.00<br>VCW04.71.00<br>VCW04.71.00<br>VCW04.71.00<br>VCW04.72.00<br>VCW04.72.0                                                                                                    | Firmware                   | Resource File   | ControlWave | OpenBSI | Maior Features                                                            |
|----------------------------------------------------------------------------------------------------|----------------------------|-----------------|-------------|---------|---------------------------------------------------------------------------|
| Control Wave<br>Designer and<br>Designer and<br>Designer and<br>Designer and<br>Designer and<br>Designer and<br>Designer and<br>Designer and<br>Designer and<br>Designer and<br>Designer and CVRVersionVersionCWP 04.70.00<br>CWM047.00.0<br>CWM047.00.0<br>CWM047.00.0<br>CWM047.00.0<br>CWM047.00.0<br>CWM047.00.0<br>CWM047.00.0<br>CWM047.00.0<br>CWM047.00.0<br>CWM047.00.0<br>CWM047.00.0<br>CWM047.00.0<br>CWM047.00.0<br>CWM047.00.0<br>CWM047.00.0<br>CWM047.00.0<br>CWM047.10.0<br>CWM047.10.0<br>CWM047.20.0<br>CWM047.20.0<br>CWM047.20.0<br>CWM047.20.0<br>CWM047.20.0<br>CWM047.20.0<br>CWM047.20.0<br>CWM047.20.0<br>CWM047.20.0<br>CWM047.20.0<br>CWM047.20.0<br>CWM047.20.0<br>CWM047.20.0<br>CWM047.20.0<br>CWM0472.00<br>CWM0472.00<br>CWM0472.00<br>CWM0472.00<br>CWM0472.00<br>CWM0472.00<br>CWM0472.00<br>CWM0472.00<br>CWM0472.00<br>CWM0472.00<br>CWM0472.00<br>CWM0472.00<br>CWM0472.00<br>CWM0472.00 <br< th=""><th>Release</th><th>needed in</th><th>Designer</th><th>Version</th><th>,</th></br<>                                                                                                    | Release                    | needed in       | Designer    | Version | ,                                                                         |
| Designer<br>Version         Interview<br>Presion         Interview<br>Presion         Interview<br>Presion         Interview<br>Presion           CWP 04.70.00<br>(WW04.70.00<br>CWP 04.70.00<br>CWP 04.70.00<br>CVP 04.70.00<br>CVP 04.70.00<br>CVP 04.70.00<br>CL 04.70.00<br>CL 04.70.70<br>CL 04.70.00<br>CL 04.70.00<br>CL 04.70.70                                                                                                    |                            | ControlWave     | Version     |         |                                                                           |
| Designer<br>VersionDesigner<br>VersionDesigner<br>VersionDesigner<br>VersionCWP 04.70.00<br>UPS.and CVRIPS.and CVR4.55.6New platforms:<br>ControlWave_35 (C_3)<br>ControlWave_35 (C_4)<br>ControlWave_35 (C_4)<br>ControlWave_35 (C_4)CWP 04.70.00<br>CWP 04.70.00<br>CWP 04.70.00<br>CUPS 04.70.00<br>CL 104.70.00<br>CL 104.70.00<br>CL 104.70.00<br>CL 104.70.00<br>CL 104.70.00<br>CL 104.70.00<br>EIS04.70.00<br>EIS04.70.00<br>CVP 04.71.00<br>CVP 04.71.00<br>CVP 04.72.00<br>EIS04.71.00<br>CVP 04.72.00<br>EIS04.71.00<br>CVP 04.72.00<br>CVP 04.72.00<br>EIS04.71.00<br>EIS04.71.00<br>EIS04.71.00<br>EIS04.71.00<br>EIS04.71.00<br>CVP 04.72.00<br>EIS04.71.00<br>EIS04.71.00<br>EIS04.71.00<br>EIS04.71.00<br>EIS04.71.00<br>CVP 04.72.00<br>EIS04.71.00<br>EIS04.71.00<br>EIS04.71.00<br>EIS04.71.00<br>EIS04.72.00<br>EIS04.72.00<br>EIS04.72.00<br>EIS04.72.00<br>EIS04.72.00<br>EIS04.72.00<br>EIS04.72.00<br>EIS04.72.00<br>EIS04.72.00<br>EIS04.72.00<br>EIS04.72.00<br>EIS04.72.00<br>EIS04.                                                                                                    |                            | Designer and    |             |         |                                                                           |
| VeronVeronVeronVeronCWP 04.70.00IPC, 40 for CWP, 4.55.6New platforms:<br>ControlWave_31 (C_1)<br>ControlWave_31 (C_1)CWM04.70.00ARM40 forAll othersCWV04.70.00all othersNew function blocks:<br>• STI • TCHECKCJ04.70.00CJ04.70.00CJ04.70.00All othersCJ04.70.00All othersCJ04.70.00All othersCJ04.70.00All othersCJ04.70.00All othersCJ04.70.00All othersCJ04.70.00All othersCJ04.70.00All othersCJ04.70.00All othersCJ04.70.00All othersCJ04.70.00All othersCJ04.70.00IPC, 40 for CWP,<br>IPS, 41.00Released January<br>TJ.2007IPC, 40 for CWP,<br>All othersCWP04.71.00IPC, 40 for CWP,<br>All othersCWP04.71.00IPS, and CVR<br>CWP04.71.00CWP04.71.00IPS, and CVR<br>All othersCWP04.71.00IPC, 40 for CWP,<br>All othersCWP04.71.00IPS, and CVR<br>CWP04.71.00CWP04.71.00IPC, 40 for CWP,<br>All othersCWP04.71.00IPC, 40 for CWP,<br>All othersCWP04.72.00IPC, 40 for CWP,<br>All othersReleased March<br>1.2007IPS.40.72.00IPC, 40 for CWP,<br>All othersCWP04.72.00IPC, 40 for CWP,<br>All othersCWP04.72.00IPC, 40 for CWP,<br>All othersCWP04.72.00IPC, 40 for CWP,<br>All othersCVP04.72.00IPC, 40 for CWP,<br>All othersCVP04.72                                                                                                    |                            | Designer        |             |         |                                                                           |
| CWP 0470.00         IPC_40 for CWP, 4.5         5.6         New platmms:<br>ControlWave_35 (C.3)<br>ControlWave_31 (C.1)           CWM047.00.0         RRM_L_40 for<br>CWP 047.00.0         RRM_L_40 for<br>CWP 047.00.0         RRM_L_40 for<br>CWP 047.00.0         RRM_L_40 for<br>CWP 047.00.0           CVM047.00.0         RRM_L_40 for<br>CWP 047.00.0         RRM_L_40 for<br>CWP 047.00.0         RRM_L_40 for<br>CWP 047.00.0         RRM_L_40 for<br>CWP 047.10.0           Released January<br>17.2007         IPC_40 for CWP, 4.5         5.6         Maintenance Release - No new features           CVP 047.10.0         IPC_40 for CWP, 4.5         5.6         Maintenance Release - No new features           CVP 047.10.0         IPC_40 for CWP, 4.5         5.6         Maintenance Release - No new features           CVP 047.10.0         IPC_40 for CWP, 4.5         5.6         Maintenance Release - No new features           CVM04.71.00         IPC_40 for CWP, 4.5         5.6         Primarily a maintenance release - No new features, however, DNP3           CVM04.71.00         IPS, and CVR         4.5         S.6         Primarily a maintenance release - No new features, however, DNP3           CVM04.71.00         IPS, and CVR         4.5         S.6         Primarily a maintenance release - No new features, however, DNP3           CVM04.71.00         IPS, and CVR         4.5         S.6         Primarily a maintenance release - No new features, h                                                                                                    |                            | Version         |             |         |                                                                           |
| IPS04.70.00       IPS, and CWR       ControlWave_35 (C_3)         CWN04.70.00       ARM_L_40 for       ControlWave_31 (C_1)         CWN04.70.00       All others       ControlWave_31 (C_1)         CWN04.70.00       all others       ControlWave_31 (C_1)         CWN04.70.00       all others       Very function blocks:         CWN04.70.00       ControlWave_31 (C_1)       ControlWave_31 (C_1)         CMB04.70.00       ControlWave_31 (C_1)       ControlWave_31 (C_1)         CM04.70.00       ControlWave_31 (C_1)       ControlWave_31 (C_1)         CM04.70.00       ControlWave_31 (C_1)       ControlWave_31 (C_1)         CM04.70.00       ControlWave_31 (C_1)       ControlWave_31 (C_1)         CM04.70.00       ISS04.70.00       ISS04.70.00       ISS04.70.00         ISS04.70.00       IPS, and CWR       4.5       5.6       Maintenance Release - No new features         VEN04.71.00       IPS, and CWR       ARM_L_40 for       Service       Primarily a maintenance release - No new features, however, DNP3         Released March       I       Service       Primarily a maintenance release - No new features, however, DNP3         CW04.72.00       IPC_40 for CWP, ISS and CWR       Service       Primarily a maintenance release - No new features, however, DNP3         CW04.72.00       I                                                                                                    | CWP 04.70.00               | IPC 40 for CWP. | 4.5         | 5.6     | New platforms:                                                            |
| CWM04.70.00         ARM_L_40 for<br>all others         ControlWave_31 (C_1)           CVW 04.70.00         ARM_L_40 for<br>all others         ControlWave_Micro (JO Expansion Rack (CMR)           CVW 04.70.00         New function blocks:         New function blocks:           CVM04.70.00         New function blocks:         New function blocks:           CVM04.70.00         ControlWave_31 (C_1)         New function blocks:           C104.70.00         ControlWave_31 (C_1)         New function blocks:           CVM04.70.00         ControlWave_31 (C_1)         New function blocks:           Standard         New function blocks:         New function blocks:           VM04.70.00         Standard         New function blocks:           Standard         New function blocks:         New function blocks:           VM04.71.00         IPC_40 for CWP, 4.5         Standard         Alarm system: When upgrading the firmware from 04.32 or earlier           CW04.71.00         IPC_40 for CWP, 4.5         Standard         Maintenance Release - No new features           CW04.71.00         ARM_L_40 for         Standard         Standard           C0000         ARM_L_40 for         Standard         Service           Service         Pack 1         Primarily a maintenance release - No new features, however, DNP3           CVM04.72.00 <td>LPS04.70.00</td> <td>LPS. and CWR</td> <td></td> <td></td> <td>ControlWave 35 (C 3)</td>                                                                                                    | LPS04.70.00                | LPS. and CWR    |             |         | ControlWave 35 (C 3)                                                      |
| CWR04.70.00<br>CWR04.70.00<br>CWR04.70.00<br>CWR04.70.00<br>CWR04.70.00<br>CJ04.70.00<br>CJ04.70.00<br>CJ04.70.00<br>CJ04.70.00<br>CJ04.70.00<br>ESS04.70.00<br>ESS04.70.00<br>ESS04.70.00<br>ESS04.71.00<br>CWR04.71.00<br>CWR04.72.00<br>CWR04.72.00<br>CWR0                                      | CWM04 70 00                | Li o, and errit |             |         | ControlWave 31 (C 1)                                                      |
| CWE 047.0.00       all others       Service         CWE 047.0.00       All others       New function blocks:         CWX047.0.00       New function blocks:         CWX047.0.00       New function blocks:         CXX047.0.00       New function blocks:         CXX047.0.00       New function blocks:         CXX047.0.00       New function blocks:         Released January       New function blocks:         Released January       New function blocks:         VXM047.000       IPC_40 for CWP, 4.5         LSS.0.100       IPC_40 for CWP, 4.5         UW047.1.00       IPC_40 for CWP, 4.5         LSS.0.11.00       Alarn System: When upgrading the firmware form 04.32 or earlier versions, collect all alarms form the running units prior to upgrading to the running units prior to upgrading the firmware performs a complete re-initialization of the alarm system.         CWP 04.71.00       IPC_40 for CWP, 4.5         CW04.71.00       all others         CWP 04.71.00       IPC_40 for CWP, 4.5         EISS04.71.00       S.6         Start 1.2,2007       IPC_40 for CWP, 4.5         CWP 04.72.00       IPS_40 for CWP, 4.5         IPS.04.200       IPC_40 for CWP, 4.5         CWM04.72.00       Alart 1.40 for all others         CWP 04.72.00       Released June 28,                                                                                                    | CWR04 70 00                | ARM 1 40 for    |             |         | ControlWave Micro I/O Expansion Rack (CMR)                                |
| CW 04.70.00         INVENTS         New function blocks:           CW 04.70.00         INVENTS         BTI         TCHECK           CM 04.70.00         INVENTS         BTI         TCHECK           C 104.70.00         INVENTS         New function blocks:         New function blocks:           Status         INVENTS         New function blocks:         New function blocks:           C 104.70.00         INVENTS         New function blocks:         New function blocks:           Status         New function blocks:         New function blocks:         New function blocks:           C 104.70.00         INVENTS         New function blocks:         New function blocks:         New function blocks:           Status         INVENTS         New function blocks:         New function blocks:         New function blocks:           C 104.71.00         IPC_40 for CWP, 4.5         S.6         Maintenance Release - No new features         New function blocks:           C 104.71.00         IPC_40 for CWP, 4.5         S.6         Primarily a maintenance release - No new features, however, DNP3           IPS04.71.00         IPS_40 for CWP, 4.5         S.6         Service         Primarily a maintenance release - No new features, however, DNP3           IPS04.72.00         IPS_40 for CWP, 4.5         Service         Service                                                                                                    | CWF 04 70 00               | all others      |             |         | control vare million for Expansion Rack (climy)                           |
| CWX04.70.00<br>CMR04.70.00<br>C.304.70.00<br>EIS04.70.00<br>EIS04.70.00<br>EIS04.70.00<br>EIS04.70.00<br>IFS04.70.00<br>IFS04.71.00<br>CWP 04.71.00<br>IPS_40 for CWP, 4.5         Sift<br>Fill         • BTI         • TCHECK           New I/O boards for expansion racks.                                                                                                    | CWI 04 70 00               | unothers        |             |         | New function blocks:                                                      |
| CIMB047.000         C_104.70.00           C_104.70.00         C_104.70.00           C_304.70.00         EIS04.70.00           EIS04.70.00         EIS04.70.00           EIS04.70.00         EIS04.70.00           EIS04.70.00         EIS04.70.00           EIS04.70.00         IPC_40 for CWP, 4.5           DS04.71.00         LPS, and CWR           CWP 04.71.00         LPS, and CWR           CWR04.71.00         LPS, and CWR           CWR04.71.00         Relased January           CWR04.71.00         CWR           CWR04.71.00         Relased March           14, 2007         all others           CWR04.71.00         IPC_40 for CWP, 4.5           C3304.71.00         CGMR04.71.00           C3304.71.00         Released March           14, 2007         IPC_40 for CWP, 4.5           SESOURCE         Service           Pack 1         Service           Performance was increased.           CWR04.71.00         LPS, and CWR           CWR04.71.00         LPS, and CWR           CWR04.72.00         LPS, and CWR           CWR04.72.00         LPS, and CWR           CWR04.72.00         LPS, and CWR           CWR04.72.00                                                                                                    | CWX04 70 00                |                 |             |         | new function blocks.                                                      |
| Cmin-7-0500         C_104-7.000         SMIT         • Chick           C_304-70.00         SMIT         • SMITR           ESS04.70.00         SMIT         • SMITR           ESS04.70.00         SMIT         • SMITR           Released January         - SMIT         • SMITR           7.2007         - Cup Comparison         Alarm System: When upgrading the firmware from 04.32 or earlier           Versions, collect all alarms from the running units prior to upgrading to this release as the new firmware performs a complete re-initialization of the alarm system.         Maintenance Release - No new features           CWP 04.71.00         IPC_40 for CWP, 4.5         S.6         Maintenance Release - No new features           CWN04.71.00         all others         S.6         Maintenance Release - No new features, however, DNP3           CWP 04.71.00         all others         S.6         Primarily a maintenance release - No new features, however, DNP3           PS04.71.00         IPC_40 for CWP, 4.5         S.6         Service           Pack 1         Primarily a maintenance release - No new features, however, DNP3           PS04.72.00         IPC_40 for CWP, 4.5         Service           Pack 1         Pack 1         Service           Pack 1         Pack 1         Service           CWR04.72.00         RML_40 for<                                                                                                    | CMR04.70.00                |                 |             |         |                                                                           |
| C_104.70.00<br>EIS04.70.00<br>EIS04.70.00<br>EIS04.70.00<br>EIS04.70.00<br>IPS04.71.00<br>UPS, and CWR<br>CWR04.71.00<br>CWR04.71.00<br>CWR04.71.00<br>CWR04.71.00<br>CWR04.71.00<br>CWR04.71.00<br>CWR04.71.00<br>CWR04.71.00<br>CJ04.71.00<br>CWR04.71.00<br>CJ04.71.00<br>CWR04.71.00<br>CWR04.71.00<br>CWR04.71.00<br>CWR04.71.00<br>CWR04.71.00<br>CWR04.71.00<br>CWR04.71.00<br>CWR04.71.00<br>CWR04.71.00<br>CWR04.71.00<br>CWR04.71.00<br>EIS04.71.00<br>EIS04.71.00<br>CWR04.72.00<br>CWR04.72.00<br>CWR04.7 | $C_{10470.00}$             |                 |             |         | • MIT                                                                     |
| LS04.70.00<br>E3S04.70.00<br>E3S04.70.00<br>E3S04.70.00<br>PC_40 for CWP, 4.5<br>UPS04.71.00<br>CWP 04.71.00<br>UPS_40 for CWP, 4.5<br>UPS04.71.00<br>CWR 04.71.00<br>ESS04.71.00<br>CWR 04.71.00<br>ESS04.71.00<br>CWR 04.71.00<br>ESS04.71.00<br>CWR 04.71.00<br>ESS04.71.00<br>ESS04.72.00<br>CWR 04.72.00<br>CWR 04.72.00<br>ESS04.72.00<br>ESS04.72.       | C_104.70.00                |                 |             |         | • AMIR                                                                    |
| E ISQL 7:000<br>ESQL 7:000<br>ESQL 7:000<br>Released January<br>T, 2007<br>Released January<br>T, 2007<br>Released January<br>T, 2007<br>Released January<br>T, 2007<br>Released January<br>T, 2007<br>Released January<br>T, 2007<br>Released January<br>IPC_40 for CWP, 4.5<br>S, 6<br>Maintenance Release - No new features<br>No new features<br>Name System:<br>Waintenance Release - No new features<br>No new features<br>No new features, however, DNP3<br>performance was increased.<br>Primarily a maintenance release - No new features, however, DNP3<br>performance was increased.<br>Pack 1<br>New Inction blocks:<br>UTABS4E, LUQTABS4E, LUQTABS3E, LUQTABS3E, LUQTABS3E, LUQTABS3E, LUQTABS3E, LUQTABS4E, LUQTABS3E, LUQTABS4E, LUQTABS4E, LUQ                                                                                                    | C_304.70.00                |                 |             |         |                                                                           |
| Released January<br>17, 2007IPC_40 for CWP,<br>4.54.55.6Maintenance Release - No new featuresDS04.71.00<br>UPS04.71.00<br>CWR04.71.00IPC_40 for CWP,<br>4.54.55.6Maintenance Release - No new featuresCW04.71.00<br>CWR04.71.00<br>CWR04.71.00<br>CWR04.71.00<br>CWR04.71.00<br>CWR04.71.00<br>CWR04.71.00<br>CWR04.71.00<br>CUR04.71.00<br>CUR04.72.00<br>CUR04.72.00<br>CUR04.72                                                                                                    | E1S04.70.00<br>E3S04.70.00 |                 |             |         | New I/O boards for expansion racks.                                       |
| Released January<br>17, 2007       IPC_40 for CWP,<br>UPS, 40 CWR,<br>VM04,71.00       IPC_40 for CWP,<br>UPS, and CWR       4.5       5.6       Maintenance Release - No new features         CWP 04,71.00       IPC_40 for CWP,<br>UPS, and CWR       4.5       5.6       Maintenance Release - No new features         CWR 04,71.00       ARM_L_40 for<br>all others       AII others       ARM_L_40 for<br>all others       ARM_L_40 for<br>all others         CWR 04,71.00       CWR 04,71.00       ARM_L_40 for<br>all others       ARM_L_40 for<br>all others       File CMR 04         CWR 04,71.00       CMR 04,71.00       File CMR 05       File CMR 04       File CMR 04         14, 2007       File CMR 05       File CMR 05       File CMR 04       File CMR 04         14, 2007       IPC_40 for CWP, 14.5       S.6       File CMR 04       File CMR 04         14, 2007       IPC_40 for CWP, 14.5       S.6       File CMR 04       File CMR 04         14, 2007       IPC_40 for CWP, 14.5       S.6       File CMR 04       File CMR 04         14, 2007       IPC_40 for CWP, 14.5       S.6       File CMR 04       File CMR 04         14, 2007       IPC_40 for CWP, 14.5       S.6       File File CMR 04       File File File File File File File File                                                                                                    |                            |                 |             |         | Alarm System: When upgrading the firmware from 04.32 or earlier           |
| 17, 2007this release as the new firmware performs a complete re-initialization of the alarm system.CWP 04,71.00LPS, and CWR4.55.6Maintenance Release – No new featuresCWR04,71.00LPS, and CWRARM_L_40 forARM_L_40 forMaintenance Release – No new featuresCWR04,71.00ARM_L_40 forall othersARM_L_40 forCWR04,71.00C_104,71.00C_104,71.00First or the systemC_104,71.00C_104,71.00First or the systemFirst or the systemC_104,71.00C_104,71.00First or the systemFirst or the systemCR004,71.00C_104,71.00First or the systemFirst or the systemCR004,71.00First or the systemFirst or the systemFirst or the systemCR004,71.00First or the systemFirst or the systemFirst or the systemCR004,71.00First or the systemFirst or the systemFirst or the systemCR004,72.00IPC_40 for CWP, 14.5S.6First or the systemCWR04,72.00LPS, and CWRFirst or the systemFirst or the systemCWR04,72.00ARM_L_40 for<br>all othersFirst or the systemFirst or the systemCWR04,72.00First or the systemFirst or the systemFirst or the systemCWR04,72.00First or the systemFirst or the systemFirst or the systemCWR04,72.00First or the systemFirst or the systemFirst or the systemCWR04,72.00First or the systemFirst or the systemFirst or the systemCWR04,80.00IPC_40                                                                                                    | Released January           |                 |             |         | versions, collect all alarms from the running units prior to upgrading to |
| CWP 04,71.00IPC_40 for CWP,<br>LPS0, and CWR4.55.6Maintenance Release - No new featuresCWW 04,71.00LPS, and CWR<br>CWM04,71.00ARM_L_40 for<br>all othersARM_L_40 for<br>all othersARM_L_40 for<br>all othersCW0 04,71.00CW30,471.00CW30,471.00IothersARM_L_40 for<br>all othersArmony of the alarm system,<br>all othersCW0 04,71.00CW30,471.00CW30,471.00ARM_L_40 for<br>to 2,304,71.00Armony of the alarm system,<br>all othersArmony of the alarm system,<br>all othersReleased March<br>14, 2007IPC_40 for CWP,<br>all others4.55.6Primarily a maintenance release - No new features, however, DNP3<br>performance was increased.CWP 04,72.00IPC_40 for CWP,<br>all others4.55.6Primarily a maintenance release - No new features, however, DNP3<br>performance was increased.CWR 04,72.00ARM_L_40 for<br>all othersArmony of the alarm system,<br>all othersService<br>Pack 1CWR 04,72.00ARM_L_40 for<br>all othersArmony of the alarm system,<br>all othersService<br>Pack 1CWR 04,72.00ARM_L_40 for<br>all othersArmony of the alarm system,<br>all othersService<br>Pack 1CWP 04,80.00IPC_40 for CWP,<br>LPS, and CWRArmony of the alarm system,<br>all othersService<br>Pack 1CWP 04,80.00IPC_40 for CWP,<br>LPS, and CWRArmony of the alarm system,<br>all othersService<br>Pack 1CWP 04,80.00IPC_40 for CWP,<br>LPS, and CWRArmony of the alarm system,<br>all othersService<br>Armony of the alarm system,<br>all othersCWP                                                                                                    | 17,2007                    |                 |             |         | this release as the new firmware performs a complete re-initialization    |
| CWP 04.71.00         IPC_40 for CWP,<br>IPS, and CWR         4.5         5.6         Maintenance Release - No new features           CWM04.71.00         ARM_L_40 for<br>all others         ARM_L_40 for<br>all others         5.6         Maintenance Release - No new features           CWR04.71.00         ARM_L_40 for<br>CWI 04.71.00         ARM_L_40 for<br>all others         Features         Features           CWR04.71.00         C_304.71.00         Features         Features         Features           CWR04.71.00         C_104.71.00         Features         Features         Features           CWR04.71.00         Features         Features         Features         Features           CWR04.72.00         IPC_40 for CWP,<br>CWR04.72.00         IPS, and CWR         Features         Features           CWR04.72.00         Rem_L_40 for<br>CWR04.72.00         ARM_L_40 for<br>all others         Features         Features           CWR04.72.00         Remote Features         Features         Features         Features           CWR04.72.00         Remote Features         Features         Features         Features           CWR04.72.00         Remote Features         Features         Features         Features           CWR04.72.00         Remote Features         Features         Features         Features <t< td=""><td></td><td></td><td></td><td></td><td>of the alarm system.</td></t<>                                                                                                    |                            |                 |             |         | of the alarm system.                                                      |
| LPS04.71.00         LPS, and CWR         LPS, and CWR         LPS, and CWR           CWR04.71.00         ARM_L_40 for         all others         all others           CWR04.71.00         all others         all others         all others           CWR04.71.00         all others         all others         all others           CWR04.71.00         c_304.71.00         all others         all others           C104.71.00         c_104.71.00         all others         all others           E1S04.71.00         E3504.71.00         all others         all others           CWP 04.72.00         LPS, and CWR         Service         Primarily a maintenance release - No new features, however, DNP3           LPS04.72.00         LPS, and CWR         Service         Pack 1           CWR04.72.00         ARM_L_40 for         Service         Pack 1           CWR04.72.00         all others         Service         Pack 1           CWR04.72.00         all others         Service         Pack 1           CWR04.72.00         all others         Service         Pack 1           CWR04.72.00         all others         Service         Service           CWR04.72.00         all others         Service         Service           CWR04.72.00                                                                                                    | CWP 04.71.00               | IPC 40 for CWP, | 4.5         | 5.6     | Maintenance Release – No new features                                     |
| CWM04.71.00         ARM_L_40 for<br>all others         ARM_L_40 for<br>all others         ARM_L_40 for<br>all others           CW04.71.00         all others         ARM_L_40 for<br>all others         ARM_L_40 for<br>all others         ARM_L_40 for<br>all others           CW04.71.00         C304.71.00         C304.71.00         ARM_L_40 for<br>all others         ARM_L           Released March<br>14,2007         IPC_40 for CWP,<br>IPS04.72.00         IPC_40 for CWP,<br>CWM04.72.00         4.5         5.6           CWF04.72.00         IPC, and CWR         ARM_L_40 for<br>all others         Service<br>Pack 1         Primarily a maintenance release - No new features, however, DNP3<br>performance was increased.           CWR04.72.00         ARM_L_40 for<br>CWR04.72.00         IPC, and CWR         ARM_L_40 for<br>all others         Service<br>Pack 1           CWR04.72.00         IPS, and CWR         ARM_L_40 for<br>all others         Service<br>Pack 1         Primarily a maintenance release - No new features, however, DNP3           CWR04.72.00         CMR04.72.00         IPS, and CWR         ARM_L_40 for<br>ARM_L and for<br>CMR04.72.00         Service<br>Pack 1           CWR04.72.00         IPS and CWR         A.7         S.7         New function blocks:<br>HWSTI           CWR04.80.00         IPS, and CWR         A.7         S.7         New function blocks:<br>HWSTI           CWR04.80.00         IPS, and CWR         A.7         S.7                                                                                                    | LPS04.71.00                | LPS, and CWR    |             |         |                                                                           |
| CWR04.71.00<br>CWE 04.71.00<br>CJ04.71.00<br>C_304.71.00<br>C_104.71.00<br>C_104.71.00<br>C_104.71.00<br>EIS04.71.00<br>EIS04.71.00         ARM_L_40 for<br>WPC 472.00<br>UPC 40 for CWP,<br>14, 2007         ArS         5.6<br>Service<br>Pack 1         Primarily a maintenance release – No new features, however, DNP3<br>Service<br>Pack 1           Released March<br>14, 2007         IPC_40 for CWP,<br>UPS, and CWR<br>CWM04.72.00<br>CWR04.72.00<br>CWR04.72.00<br>CWR04.72.00<br>CWR04.72.00<br>CWA04.72.00<br>CWA04.72.00<br>CWA04.72.00<br>CWA04.72.00<br>CG add 72.00<br>CG add 70.00<br>CG add 70.00<br>CG add 70.00                                                                                                    | CWM04.71.00                |                 |             |         |                                                                           |
| CWE 04,71.00         all others         all others           CWE 04,71.00         CW 04,71.00         all others           CWX 04,71.00         C         all others           CJ 04,71.00         C         all others           CMR 04,71.00         C         all others           CMR 04,71.00         E1S04.71.00           E1S04.71.00         E3S04.71.00           Sadar 71.00         Primarily a maintenance release – No new features, however, DNP3           LPS04.72.00         LPS, and CWR           CWR 04,72.00         LPS, and CWR           CWR 04,72.00         all others           CWR 04,72.00         all others           CWR 04,72.00         all others           CWR 04,72.00         all others           CWR 04,72.00         all others           CWR 04,72.00         all others           CWR 04,72.00         all others           CWR 04,72.00         all others           CWR 04,72.00         all others           CWR 04,72.00         all others           CWR 04,72.00         all others           CWR 04,72.00         all others           CWR 04,72.00         all others           CWR 04,72.00         all others           CWR 0                                                                                                    | CWR04.71.00                | ARM L 40 for    |             |         |                                                                           |
| CW 04.71.00         CW 04.71.00           CW 04.71.00         C.304.71.00           C.104.71.00         CM 04.71.00           E1S04.71.00         E3504.71.00           E3504.71.00         E3504.71.00           Released March         14.2007           14.2007         IPC_40 for CWP, 4.5           CWP 04.72.00         LPS_, and CWR           CWM04.72.00         LPS, and CWR           CWR04.72.00         LPS, and CWR           CWR04.72.00         ARM_L_40 for           CWX04.72.00         ARM_L_40 for           CWX04.72.00         ARM_L_40 for           CWX04.72.00         ARM_L_20           CMX04.72.00         Fibers           CWX04.72.00         ARM_L_40 for           CMX04.72.00         Fibers           CMX04.72.00         Fibers           CMX04.72.00         Fibers           CMX04.72.00         Fibers           CMX04.72.00         Fibers           CMX04.72.00         Fibers           CMX04.72.00         Fibers           CMX04.72.00         Fibers           CMX04.72.00         Fibers           CMX04.72.00         Fibers           CMX04.72.00         Fibers                                                                                                    | CWE 04.71.00               | all others      |             |         |                                                                           |
| CWX 04.71.00         C.304.71.00         C.304.71.00         File         File <td< td=""><td>CWI 04.71.00</td><td></td><td></td><td></td><td></td></td<>                                                                                                    | CWI 04.71.00               |                 |             |         |                                                                           |
| C.304.71.00       C_304.71.00         C_104.71.00       CMR04.71.00         E1504.71.00       ESS04.71.00         Released March       14.2007         CWP04.72.00       LPS_and CWR         CWN04.72.00       LPS, and CWR         CWN04.72.00       LPS, and CWR         CWN04.72.00       ARM_L_40 for         CWN04.72.00       ARM_L_40 for         CWN04.72.00       all others         CWX04.72.00       ARM_L_20         CWX04.72.00       ARM_L_20         CWX04.72.00       Filson and CWR         CW104.72.00       ARM_L_20         CWX04.72.00       ARM_L_20         CWX04.72.00       Filson and CWR         CJ04.72.00       Filson and CWR         CJ04.72.00       Filson and CWR         CJ04.72.00       Filson and CWR         CMV04.80.00       IPC_40 for CWP, 4.7         CWP04.80.00       IPC, and CWR         CWP04.80.00       IPS, and CWR         CWP04.80.00       IPS, and CWR         CWM04.80.00       IPS, and CWR         CWR04.80.00       IPS, and CWR         CWR04.80.00       IPS, and CWR         CWR04.80.00       IPS, and CWR         CWR04.80.00                                                                                                    | CWX 04.71.00               |                 |             |         |                                                                           |
| C_104.71.00         CMR04.71.00           E3504.71.00         E3504.71.00           Released March         14, 2007           14, 2007         IPC_40 for CWP,           CWP 04.72.00         LPS, and CWR           CWR04.72.00         LPS, and CWR           CWR04.72.00         LPS, and CWR           CWR04.72.00         LPS, and CWR           CWR04.72.00         ARM_L_40 for           CWI 04.72.00         all others           CWI 04.72.00         all others           CWX04.72.00         Frimarily a maintenance release - No new features, however, DNP3           CWX04.72.00         ARM_L_40 for           CMR04.72.00         ARM_L_40 for           CMR04.72.00         Frimarily a maintenance release - No new features, however, DNP3           CMX04.72.00         Frimarily a maintenance release - No new features, however, DNP3           CMX04.72.00         Frimarily a maintenance release - No new features, however, DNP3           CMX04.72.00         Frimarily a maintenance release - No new features, however, DNP3           CMX04.72.00         Frimarily a maintenance release - No new features, however, DNP3           CMR04.72.00         Frimarily a maintenance was increased.           CMR04.72.00         Frimarily a maintenance was increased.           CMR04.80.00                                                                                                    | C 304.71.00                |                 |             |         |                                                                           |
| CUR04.71.00         E1504.71.00           E3504.71.00         E3504.71.00           Released March         14, 2007           14, 2007         IPC_40 for CWP,           CWP 04.72.00         LPS, and CWR           CWR04.72.00         LPS, and CWR           CWR04.72.00         ARM_L_40 for           CWV 04.72.00         ARM_L_40 for           CWX04.72.00         ARM_L_40 for           CWX04.72.00         CWR04.72.00           CWX04.72.00         ARM_L_40 for           CWX04.72.00         ARM_L_40 for           CMR04.72.00         ARM_L_40 for           CMR04.72.00         ARM_L_40 for           CMR04.72.00         ARM_L_40 for           CMR04.72.00         ARM_L_40 for           CJ04.72.00         ARM_L_40 for           CMR04.72.00         For and CWR           CMR04.72.00         For and CWR           CJ04.72.00         For and CWR           CMR04.72.00         For and CWR           CWP 04.80.00         IPC_40 for CWP, IPS, and CWR           CWP 04.80.00         IPS, and CWR           CWR04.80.00         IPS, and CWR           CWR04.80.00         IPS, and CWR           CWR04.80.00         IPS, and CWR <t< td=""><td>C 104.71.00</td><td></td><td></td><td></td><td></td></t<>                                                                                                    | C 104.71.00                |                 |             |         |                                                                           |
| EISOL 71.00       EISOL 71.00         EISOL 71.00       EISOL 71.00         Beleased March       14.2007         CWP 04.72.00       IPC_40 for CWP, 4.5       5.6         Primarily a maintenance release – No new features, however, DNP3       performance was increased.         PS04.72.00       LPS, and CWR       Pack 1         CWR04.72.00       ARM_L_40 for       Pack 1         CWL04.72.00       all others       Pack 1         CWX04.72.00       CWX04.72.00       CWX04.72.00         C_304.72.00       C_304.72.00       Fiberary (Liptababababababababababababababababababab                                                                                                    | CMR04.71.00                |                 |             |         |                                                                           |
| Curron IntroE3S04.71.00Released March14, 2007CWP 04.72.00LPS, and CWRVS04.72.00LPS, and CWRCWR04.72.00CWR04.72.00CWR04.72.00CWR04.72.00CWI 04.72.00CWI 04.72.00CWI 04.72.00CUN 04.72.00CUN 04.72.00CUN 04.72.00CUN 04.72.00Currow 1.72.00Currow 1.72.00<                                                                                                    | F1S04 71 00                |                 |             |         |                                                                           |
| Released March<br>14, 2007IPC_40 for CWP,<br>LPS04.72.00IPC_40 for CWP,<br>LPS, and CWR4.5S.6<br>Service<br>Pack 1Primarily a maintenance release – No new features, however, DNP3<br>performance was increased.CWP 04.72.00<br>CWR04.72.00IPS, and CWRPack 1Primarily a maintenance release – No new features, however, DNP3<br>performance was increased.CWR 04.72.00<br>CWR 04.72.00<br>CWI 04.72.00<br>C_304.72.00<br>C_104.72.00<br>C_104.72.00<br>C_104.72.00<br>C_104.72.00<br>CMR04.72.00<br>E1S04.72.00<br>Released June 28,<br>2007IPC_40 for CWP,<br>4.74.7CWP 04.80.00<br>LPS04.80.00<br>CWM04.80.00<br>CWM04.80.00<br>CWM04.80.00<br>CWM04.80.00<br>CWR04.80.00<br>CWR                                                                                                    | F3S04.71.00                |                 |             |         |                                                                           |
| Released March<br>14, 2007IPC_40 for CWP,<br>4.54.55.6Primarily a maintenance release – No new features, however, DNP3CWP 04.72.00<br>LPS04.72.00LPS, and CWRPack 1Performance was increased.CWM04.72.00<br>CWR04.72.00<br>CW 04.72.00<br>C.304.72.00ARM_L_40 for<br>all othersPack 1Performance was increased.CWX04.72.00<br>CWX04.72.00<br>C_304.72.00<br>C_104.72.00<br>C_104.72.00<br>C_104.72.00<br>C_104.72.00<br>C Saver<br>CMR04.72.00<br>E1S04.72.00<br>Released June 28,<br>2007IPC_40 for CWP,<br>4.74.75.7CWP 04.80.00<br>LPS04.80.00<br>CWM04.80.00<br>CWM04.80.00<br>CWR04.80.00<br>CWR04.80.00IPC_40 for CWP,<br>LPS and CWR4.75.7CWR 04.80.00<br>CWR04.80.00<br>CWR04.80.00<br>CWR04.80.00IPC_40 for CWP,<br>LPS and CWR4.75.7CWR 04.80.00<br>CWR04.80.00<br>CWR04.80.00IPC_40 for<br>LPS and CWRS.7CWR 04.80.00<br>CWR04.80.00<br>CWR04.80.00ARM_L_40 forS.7CWR 04.80.00<br>CWR04.80.00ARM_L_40 forS.7CWR 04.80.00<br>CWR04.80.00ARM_L_40 forS.7CWR 04.80.00<br>CWR 04.80.00ARM_L_40 forS.7CWR 04.80.00<br>CWR 04.80.00ARM_L_40 forS.7CWR 04.80.00<br>CWR 04.80.00ARM_L_40 forS.7CWR 04.80.00<br>CWR 04.80.00ARM_L_40 forS.7CWR 04.80.00<br>CWR 04.80.00ARM_L 40 forS.7CWR 04.80.00<br>CWR 04.80.00ARM_L 40 forS.7CWR 04.80.00<br>CWR 04.80.00ARM_L 40 forS.7CWR 04.80.00<br>CWR 04.80.00ARM_L 40 forS.7CW                                                                                                    | 2000                       |                 |             |         |                                                                           |
| 14,2007         IPC_40 for CWP,         4.5         5.6         Primarily a maintenance release – No new features, however, DNP3           LPS04.72.00         LPS, and CWR         Service         Pack 1         Performance was increased.           CWR04.72.00         ARM_L_40 for         Pack 1         Performance was increased.           CWR04.72.00         all others         Pack 1         Performance was increased.           CWI 04.72.00         ARM_L_40 for         Pack 1         Performance was increased.           CWI 04.72.00         all others         Pack 1         Performance was increased.           CWX04.72.00         CWX04.72.00         Pack 1         Performance was increased.           CMX04.72.00         File         File         Pack 1           CMX04.72.00         File         File         File           CMR04.72.00         File         File         File           E1S04.72.00         File         File         File           E3S04.72.00         File         File         File           Released June 28, 2007         File         File         File           CWP 04.80.00         LPS, and CWR         File         File           CWR 04.80.00         LPS, and CWR         File         File                                                                                                    | Released March             |                 |             |         |                                                                           |
| CWP 04.72.00         IPC_40 for CWP, LPS, and CWR         4.5         5.6         Primarily a maintenance release – No new features, however, DNP3           LPS04.72.00         LPS, and CWR         Service         Pack 1         performance was increased.           CWR04.72.00         ARM_L_40 for         all others         Pack 1         Pack 1           CW104.72.00         all others         Pack 1         Pack 1         Performance was increased.           CW104.72.00         CW104.72.00         all others         Pack 1         Pack 1           CW204.72.00         C_304.72.00         ARM_L_200         Pack 1         Pack 1           CMR04.72.00         C_104.72.00         Pack 1         Pack 1         Pack 1           E1S04.72.00         Fisoury         Fisoury         Pack 1         Pack 1           CWP 04.80.00         IPC_40 for CWP, 1         Fisoury         Fisoury         Pack 1           CWP 04.80.00         LPS, and CWR         Fisoury         Fisoury         Fisoury         Fisoury           CWP 04.80.00         LPS, and CWR         Fisoury         Fisoury         Fisoury         Fisoury           CWM04.80.00         LPS, and CWR         Fisoury         Fisoury         Fisoury         Fisoury           CWR04.80.00                                                                                                    | 14, 2007                   |                 |             |         |                                                                           |
| LPS04.72.00LPS, and CWRService<br>Pack 1performance was increased.CWR04.72.00ARM_L_40 forPack 1CWR04.72.00all othersPack 1CW104.72.00all othersPack 1CWX04.72.00Sand CWRPack 1C_304.72.00Pack 1C_104.72.00Pack 1CMR04.72.00Pack 1C_104.72.00Pack 1CMR04.72.00Pack 1EIS04.72.00Pack 1EIS04.72.00Pack 1CWP 04.80.00IPC_40 for CWP,<br>LPS04.80.00LPS04.80.00LPS, and CWRCWR04.80.00LPS, and CWRCWR04.80.00ARM_L_40 forCWR04.80.00Hu-140 forCWR04.80.00Hu-140 for <td>CWP 04.72.00</td> <td>IPC_40 for CWP,</td> <td>4.5</td> <td>5.6</td> <td>Primarily a maintenance release – No new features, however, DNP3</td>                                                                                                    | CWP 04.72.00               | IPC_40 for CWP, | 4.5         | 5.6     | Primarily a maintenance release – No new features, however, DNP3          |
| CWM04.72.00       ARM_L_40 for         CWR04.72.00       all others         CWI 04.72.00       all others         CW104.72.00                                                                                                    | LPS04.72.00                | LPS, and CWR    |             | Service | performance was increased.                                                |
| CWR04.72.00       ARM_L_40 for         CWE 04.72.00       all others         CW104.72.00                                                                                                    | CWM04.72.00                |                 |             | Pack 1  |                                                                           |
| CWE 04.72.00       all others       all others         CW1 04.72.00       all others       and others         C_304.72.00       and others       and others         C_104.72.00       and others       and others         C_104.72.00       and others       and others         CMR04.72.00       and others       and others         E1S04.72.00       and others       and others         E3S04.72.00       and others       and others         E3S04.72.00       and others       and others         Eased June 28, 2007       and others       and others         CWP 04.80.00       IPC_40 for CWP, 4.7       5.7       New function blocks:         IPS04.80.00       LPS, and CWR       and others       and others         CWM04.80.00       ARM_L_40 for       and others       and others         CWR04.80.00       ARM_L_40 for       and others       and others         CWR04.80.00       ARM_L_40 for       and others       and others         CWR04.80.00       ARM_L_40 for       and others       and others                                                                                                    | CWR04.72.00                | ARM_L_40 for    |             |         |                                                                           |
| CWI 04.72.00                                                                                                    | CWE 04.72.00               | all others      |             |         |                                                                           |
| CWX04.72.00                                                                                                    | CWI 04.72.00               |                 |             |         |                                                                           |
| C_304.72.00                                                                                                    | CWX04.72.00                |                 |             |         |                                                                           |
| C_104.72.00       CMR04.72.00         E1S04.72.00       Fisole and the second second sec                                                                                                    | C 304.72.00                |                 |             |         |                                                                           |
| CMR04.72.00       E1504.72.00         E1504.72.00       E3504.72.00         Released June 28, 2007       Figure 28, 2007         CWP 04.80.00       IPC_40 for CWP, 4.7         LPS04.80.00       LPS, and CWR         CWR04.80.00       LPS, and CWR         CWR04.80.00       ARM_L_40 for         CWR04.80.00       ARM_L_40 for         CWR04.80.00       ARM_L_40 for                                                                                                    | C 104.72.00                |                 |             |         |                                                                           |
| E1S04.72.00       E3S04.72.00         Released june 28, 2007                                                                                                    | <br>CMR04.72.00            |                 |             |         |                                                                           |
| E3S04.72.00<br>Released June 28,<br>2007E3S04.72.00<br>Released June 28,<br>2007IPC_40 for CWP,<br>4.7S.7New function blocks:<br>• HWSTI<br>• TP-27 liquid FB library (LIQTAB23E, LIQTAB24E, LIQTAB53E,<br>LIQTAB54E, LIQTAB59E, LIQTAB60E)CWR04.80.00<br>CWR04.80.00ARM_L_40 for<br>ImplementIPC-40 for CWP,<br>ImplementIPC-40 for CWP,<br>ImplementIPC-40 for CWP,<br>Implement                                                                                                    | E1S04.72.00                |                 |             |         |                                                                           |
| Released June 28,<br>2007Released June 28,<br>2007Released June 28,<br>2007Released June 28,<br>2007Released June 28,<br>2007CWP 04.80.00<br>LPS04.80.00<br>CWM04.80.00IPC_40 for CWP,<br>LPS, and CWR4.75.7New function blocks:<br>• HWSTI<br>• TP-27 liquid FB library (LIQTAB23E, LIQTAB24E, LIQTAB53E,<br>LIQTAB54E, LIQTAB59E, LIQTAB60E)CWR 04.80.00<br>CWR 04.80.00ARM_L_40 for<br>LIQTAB54E, LIQTAB59E, LIQTAB60E)IIIQTAB54E, LIQTAB59E, LIQTAB60E)                                                                                                    | E3S04.72.00                |                 |             |         |                                                                           |
| 2007         2007           CWP 04.80.00         IPC_40 for CWP, 4.7           LPS04.80.00         LPS, and CWR           CWM04.80.00                                                                                                    | Released lune 28           |                 |             |         |                                                                           |
| CWP 04.80.00         IPC_40 for CWP,         4.7         5.7         New function blocks:           LPS04.80.00         LPS, and CWR         • HWSTI         • HWSTI           CWM04.80.00         • TP-27 liquid FB library (LIQTAB23E, LIQTAB24E, LIQTAB53E, LIQTAB53E, LIQTAB54E, LIQTAB59E, LIQTAB60E)                                                                                                    | 2007                       |                 |             |         |                                                                           |
| LPS04.80.00       LPS, and CWR         CWM04.80.00       +HWSTI         CWR04.80.00       +RM_L_40 for         CWR04.80.00       -HULL                                                                                                    | CWP 04 80 00               | IPC 40 for CWP  | 47          | 57      | New function blocks:                                                      |
| CWM04.80.00     • TP-27 liquid FB library (LIQTAB23E, LIQTAB24E, LIQTAB53E, LIQTAB54E, LIQTAB54E, LIQTAB59E, LIQTAB60E)                                                                                                    | 1 PS04 80 00               | IPS and CM/R    | ,           | 5.7     | • HWSTI                                                                   |
| CWR04.80.00 ARM_L_40 for LIQTAB54E, LIQTAB59E, LIQTAB60E)                                                                                                    | CWM04 80 00                |                 |             |         | • TP-27 liquid EB library (LIOTAR23E LIOTAR24E LIOTAR52E                  |
|                                                                                                    | CWR04 80 00                | ARM 1 40 for    |             |         | UINTARSAF UNTARSAF UNTARGAF)                                              |
| UVVFU4.80.00 Lallothers                                                                                                    | CWF04 80 00                | all others      |             |         |                                                                           |

| Firmware<br>Release                                                                                                    | Resource File<br>needed in<br>ControlWave<br>Designer and<br>Designer<br>Version | ControlWave<br>Designer<br>Version | OpenBSI<br>Version       | Major Features                                                                                                    |
|----------------------------------------------------------------------------------------------------|----------------------------------------------------------------------------------|------------------------------------|--------------------------|----------------------------------------------------------------------------------------------------|
| CWI04.80.00<br>CWX04.80.00<br>C_304.80.00<br>C_104.80.00<br>E1504.80.00<br>E3504.80.00<br>Released<br>September 27,<br>2007                                                                                   | IPC_40 for CWP,                                                                  | 4.7                                | 5.7                      | Support for HEX Repeater protocol<br>Support for ON/OFF and units text in DISPLAY function block<br>Support for Audit / Archive clear function in RTU (Clear History<br>function in OpenBSI)<br>Support for configurable timeout in Immediate Response Mode.<br>Support for variable buffer length in Generic Serial Port<br>Support for collecting Archive Files as if they were Data Arrays<br>New system variables for load validation:<br>_LOAD_MEM_PRESENT<br>_LOAD_SRC_PRESENT<br>_LOAD_BOOT_PRESENT<br>_LOAD_BOOT_CRC<br>_LOAD_SRC_CRC<br>Support for new platform: ELAN processor for ControlWave I/O                |
| LPS04.90.00<br>CWM04.90.00<br>CWR04.90.00<br>CWE 04.90.00<br>CWI 04.90.00<br>CWX04.90.00<br>C_304.90.00<br>C_104.90.00<br>E1504.90.00<br>E3504.90.00<br>C5R04.90.00<br>Released May 8,<br>2008                | LPS, and CWR<br>ARM_L_40 for<br>all others                                       |                                    | Service<br>Pack 1        | Expansion Rack (C5R).<br>Support for simplified alarm configuration using ALARM FB with the<br>Variable Extension Wizard in ControlWave Designer.<br>Standard application licensing.<br>Support in RDB for program instance names in ACCOL format variables<br>other than @GV.<br>Support for RTU to RTU transfer of archive files.<br>Support for Enron Modbus reading of archive files in wraparound<br>mode to simulate the data arrays used as archive data storage by some<br>vintage systems.<br>Support for new I/O board in ControlWave XFC.<br>New system variable: _JULIAN_TIME<br>New Function Blocks:<br>• ALARM |
| CWP 04.91.00<br>LPS04.91.00<br>CWM04.91.00<br>CWR04.91.00<br>CWE 04.91.00<br>CWI 04.91.00<br>CWX04.91.00<br>C_304.91.00<br>C_104.91.00<br>E1S04.91.00<br>E3S04.91.00<br>C5R04.91.00<br>Released June 13, 2008 | IPC_40 for CWP,<br>LPS, and CWR<br>ARM_L_40 for<br>all others                    | 4.7                                | 5.7<br>Service<br>Pack 1 | Maintenance Release – No new features                                                                                                    |

| Firmware<br>Release                                                                                                    | Resource File<br>needed in<br>ControlWave                     | ControlWave<br>Designer<br>Version | OpenBSI<br>Version       | Major Features                                                                                                    |
|----------------------------------------------------------------------------------------------------|---------------------------------------------------------------|------------------------------------|--------------------------|----------------------------------------------------------------------------------------------------|
|                                                                                                    | Designer and<br>Designer<br>Version                           |                                    |                          |                                                                                                    |
|                                                                                                    |                                                               |                                    |                          |                                                                                                    |
| CWP 04.92.00<br>LPS04.92.00<br>CWM04.92.00<br>CWE 04.92.00<br>CWE 04.92.00<br>CWI 04.92.00<br>CWX04.92.00<br>C_304.92.00<br>C_104.92.00<br>E1S04.92.00<br>E3S04.92.00<br>C5R04.92.00<br>Released June 27,<br>2008 | IPC_40 for CWP,<br>LPS, and CWR<br>ARM_L_40 for<br>all others | 4.7                                | 5.7<br>Service<br>Pack 1 | Maintenance Release – No new features                                                                                                    |
| CWP 05.00.00<br>LPS05.00.00<br>CWM05.00.00<br>CWR05.00.00<br>CWI 05.00.00<br>CWI 05.00.00<br>CWX05.00.00<br>C_305.00.00<br>C_105.00.00<br>E1S05.00.00<br>E3S05.00.00<br>CSR05.00.00<br>Released April 17,<br>2009 | IPC_40 for CWP,<br>LPS, and CWR<br>ARM_L_40 for<br>all others | 4.7                                | 5.7<br>Service<br>Pack 2 | Support for ControlWave WXFC<br>Support for Hart Interface Board (HIB)<br>Support for redundant AO/DO with readback<br>New function block: HART                                                                                                    |
| CWP 05.10.00<br>LPS05.10.00<br>CWM05.10.00<br>CWR05.10.00<br>CWE 05.10.00<br>CWI 05.10.00<br>CWX05.10.00<br>C_305.10.00<br>C_105.10.00<br>E1S05.10.00<br>E3S05.10.00<br>CSR05.10.00<br>Released                   | IPC_40 for CWP,<br>LPS, and CWR<br>ARM_L_40 for<br>all others | 4.7                                | 5.7<br>Service<br>Pack 2 | New function blocks:<br>• FIELDBUS<br>• LIQTAB59D (In liquids library)<br>• LIQTAB60D (In liquids library)<br>New library: FB_RETAIN<br>Upgrades to new standards for AGA8Gros and ISO5167<br>Archive files now support ASCII data.<br>Various minor enhancements. |

| Firmware<br>Release                                                                                                    | Resource File<br>needed in<br>ControlWave                     | ControlWave<br>Designer<br>Version | OpenBSI<br>Version       | Major Features                                                                                                    |
|----------------------------------------------------------------------------------------------------|---------------------------------------------------------------|------------------------------------|--------------------------|----------------------------------------------------------------------------------------------------|
|                                                                                                    | Designer and<br>Designer<br>Version                           |                                    |                          |                                                                                                    |
| September 4,<br>2009                                                                                                    |                                                               |                                    |                          |                                                                                                    |
| CWP 05.11.00<br>LPS05.11.00<br>CWM05.11.00<br>CWR05.11.00<br>CWE 05.11.00<br>CWI 05.11.00<br>CWX05.11.00<br>C_305.11.00<br>C_105.11.00<br>E1S05.11.00<br>E3S05.11.00<br>CSR05.11.00<br>Released<br>December 3,                                  | IPC_40 for CWP,<br>LPS, and CWR<br>ARM_L_40 for<br>all others | 4.7                                | 5.7<br>Service<br>Pack 2 | New function block: BASE_DENSITY (in Liquids library)<br>New system variable: _INH_EXTERNAL_EVENTS                                                                                                    |
| 2009<br>CWP 05.12.00<br>LPS05.12.00<br>CWM05.12.00<br>CWR05.12.00<br>CWE 05.12.00<br>CWI 05.12.00<br>CWX05.12.00<br>C_305.12.00<br>C_105.12.00<br>E1S05.12.00<br>E3S05.12.00<br>C5R05.12.00<br>Released<br>December 18,<br>2009<br>CWP 05.20.00 | IPC_40 for CWP,<br>LPS, and CWR<br>ARM_L_40 for<br>all others | 4.7                                | 5.7<br>Service<br>Pack 2 | Maintenance Release – No new features           Maintenance Release – No new features           AUDIT FB enhanced to log user sign-on and sign-offs, and log out due                                                                                                    |
| LPS05.20.00<br>CWM05.20.00<br>CWR05.20.00<br>CWI 05.20.00<br>CWI 05.20.00<br>CWX05.20.00<br>C_305.20.00<br>C_105.20.00<br>CMR05.20.00<br>E1S05.20.00                                                                                            | LPS, and CWR<br>ARM_L_40 for<br>all others                    |                                    | 5.8                      | to sign-off.<br>ControlWave Micro now support full duplex comm. at 100MB<br>FLASH storage area for configuration parameters increased from 64K<br>to 128K.<br>Enhancement to allow detection of I/O board failures.<br>Number of ControlWave usernames increased from 32 to 240. |

| Firmware          | Resource File   | ControlWave | OpenBSI           | Major Features                                                      |
|-------------------|-----------------|-------------|-------------------|---------------------------------------------------------------------|
| Release           | needed in       | Designer    | Version           |                                                                     |
|                   | ControlWave     | Version     |                   |                                                                     |
|                   | Designer and    |             |                   |                                                                     |
|                   | Designer        |             |                   |                                                                     |
|                   | Version         |             |                   |                                                                     |
| E3S05.20.00       |                 |             |                   | New function blocks:                                                |
| C5R05.20.00       |                 |             |                   |                                                                     |
| Poloscod April 0  |                 |             |                   |                                                                     |
| 2010              |                 |             |                   |                                                                     |
| 2010              |                 |             |                   | New system variables:                                               |
|                   |                 |             |                   | SEC SIGNIIN AUD ENA                                                 |
|                   |                 |             |                   | SEC_SIGIN_AUD_FTP_ENA                                               |
|                   |                 |             |                   | _SEC_SIGIN_FAILURES                                                 |
|                   |                 |             |                   | _SEC_SIGNOFF_TMO                                                    |
|                   |                 |             |                   |                                                                     |
|                   |                 |             |                   | Enhancements to DNP protocol to support secure authentication.      |
|                   |                 |             |                   | Misc. enhancements to Enron Modbus protocol.                        |
| CWP 05.21.00      | IPC_40 for CWP, | 5.0         | OpenBSI           | New boot firmware to support additional memory:                     |
| CWIVI05.21.00     | APM 1 40 for    |             | 5.8               | CW/POS for ControlWaye BAC (CWP) and ControlWaye I/O Expansion      |
| CFW05 21 00       | all others      |             |                   | Rack (CWR) to support 32MB FLASH and 64MB SDRAM                     |
| CWX05.21.00       | unothers        |             |                   |                                                                     |
| C_305.21.00       |                 |             |                   | CAB0521 for ControlWave Micro (CWM) and ControlWave Micro I/O       |
| _<br>C_105.21.00  |                 |             |                   | Expansion Rack (CMR) to support 16MB FLASH and 64MB SDRAM.          |
| CMR05.21.00       |                 |             |                   |                                                                     |
| E1S05.21.00       |                 |             |                   | CBE0521 for ControlWave EFM (CWE) to support 16MB FLASH and         |
| E3S05.21.00       |                 |             |                   | 64MB SDRAM. NOTE: This is for the new EFM modules; earlier versions |
| C5R05.21.00       |                 |             |                   | had no SDRAM.                                                       |
| Palaasad July 22  |                 |             |                   | Support added for road, only Madhus clave                           |
| Released July 22, |                 |             |                   | Support added for read-only woodbus slave.                          |
| 2010              |                 |             |                   |                                                                     |
| CWP 05.30.00      | IPC_40 for CWP  | 5.0         | OpenBSI           | Support added for RS-485 serial communication to CW and CW Micro    |
| CWM05.30.00       | _               |             | 5.8               | I/O expansion racks. Including system variables:                    |
| CWE 05.30.00      | ARM_L_40 for    |             |                   |                                                                     |
| CEW05.30.00       | all others      |             |                   | _Pn_RESET_STATISTICS                                                |
| CWX05.30.00       |                 |             |                   | _Pn_STATISTICS_ARRAY                                                |
| C_305.30.00       |                 |             |                   |                                                                     |
| C_105.30.00       |                 |             |                   | Open Modbus Master / Slave custom modes now support an alternate    |
| CNIKU5.30.00      |                 |             |                   | TCP port.                                                           |
| E1303.30.00       |                 |             |                   | DNP protocol updated to level 3 compliance                          |
| C5R05.30.00       |                 |             |                   | bin protocol updated to rever 5 compliance.                         |
| 251105150100      |                 |             |                   |                                                                     |
| Released          |                 |             |                   |                                                                     |
| September 9,      |                 |             |                   |                                                                     |
| 2010              |                 |             |                   |                                                                     |
| <u> </u>          |                 |             |                   |                                                                     |
| CWP 05.40.00      | IPC_40 for CWP  | 5.0         | OpenBSI           | Note: New 33MHz CPU board for CW Express with new boot flash.       |
| CWM05.40.00       |                 |             | 5.8<br>Cami       | New for stice black                                                 |
| CVVE 05.40.00     | AKIVI_L_40 for  |             | Service<br>Back 2 | New TUTCTION DIOCK:                                                 |
| CWX05.40.00       |                 |             | I'dUN Z           |                                                                     |
| C_305.40.00       |                 |             |                   |                                                                     |

| Firmware<br>Release                                                                                                   | Resource File<br>needed in<br>ControlWave<br>Designer and | ControlWave<br>Designer<br>Version | OpenBSI<br>Version                  | Major Features                                                                                                    |
|----------------------------------------------------------------------------------------------------|-----------------------------------------------------------|------------------------------------|-------------------------------------|----------------------------------------------------------------------------------------------------|
|                                                                                                    | Designer<br>Version                                       |                                    |                                     |                                                                                                    |
| C_105.40.00<br>CMR05.40.00<br>E1S05.40.00<br>E3S05.40.00<br>C5R05.40.00<br>Released February<br>4, 2011               |                                                           |                                    |                                     | Enhancements to XMTR function block to allow calibration of 3508<br>and 3808 transmitters via the HART interface board and the BTI<br>interface board. |
| CWP 05.43.00<br>CWM05.43.00<br>CWE 05.43.00<br>CEW05.43.00                                                            | IPC_40 for CWP<br>ARM_L_40 for<br>all others              | 5.0                                | OpenBSI<br>5.8<br>Service<br>Pack 2 | Updates to KW ProCOnOS 1131 operating system.<br>Enhancements:                                                                                         |
| C_305.43.00<br>C_105.43.00<br>CMR05.43.00<br>E1S05.43.00                                                              |                                                           |                                    |                                     | floating point value for runtime accumulations.<br>AUTOADJ function block now supports a new on-demand check of the<br>sensor rotor frequency.         |
| E3S05.43.00<br>C5R05.43.00<br>Released March                                                                          |                                                           |                                    |                                     | New system variable for BSAP slave port and port sharing: -<br>Pn_INH_BSAP_SLAVE                                                                       |
| 22,2012                                                                                                    |                                                           |                                    |                                     | An easier method is now supported for changing Modbus slave from<br>RTU transmission mode to ASCII transmission mode.                                  |
|                                                                                                    |                                                           |                                    |                                     | XM I R function block - enhancements for transmitter calibration.                                                                                      |
|                                                                                                    |                                                           |                                    |                                     | DNP3 – enhancements for specifying the host IP address.                                                                                                |
| CWP 05.50.00<br>CWM05.50.00                                                                                           | IPC_40 for CWP                                            | 5.0                                | OpenBSI<br>5.8                      | New function blocks:                                                                                                    |
| CWE 05.50.00<br>CEW05.50.00<br>C_305.50.00<br>C_105.50.00<br>CMR05.50.00<br>E1S05.50.00<br>E3S05.50.00<br>C5R05.50.00 | all others                                                |                                    | Pack 2                              | AGA3SELECT                                                                                                    |
| Released July 31,<br>2012                                                                                             |                                                           |                                    |                                     |                                                                                                    |
| CWP 05.60.00<br>CWM05.60.00<br>CWE 05.60.00<br>CEW05.60.00                                                            | IPC_40 for CWP<br>ARM_L_40 for<br>all others              | 5.35                               | 5.9                                 | New function blocks:<br>RBE_DISABLE<br>WATCHDOG                                                                                                    |

| Firmware                                                                                                    | Resource File                                | ControlWave | OpenBSI                  | Major Features                                                                                               |
|----------------------------------------------------------------------------------------------------|----------------------------------------------|-------------|--------------------------|----------------------------------------------------------------------------------------------------|
| Kelease                                                                                                    | ControlWave                                  | Version     | version                  |                                                                                                    |
|                                                                                                    | Designer and<br>Designer                     |             |                          |                                                                                                    |
|                                                                                                    | Version                                      |             |                          |                                                                                                    |
| CWX05.60.00<br>C_305.60.00<br>C_105.60.00<br>CMR05.60.00<br>E1S05.60.00                                                                                                    |                                              |             |                          | New version of NIST23 library<br>DNP3 enhancements                                                           |
| C5R05.60.00                                                                                                    |                                              |             |                          |                                                                                                    |
| Released March 6,<br>2014                                                                                                    |                                              |             |                          |                                                                                                    |
| CWM05.70.00                                                                                                    | ARM_L_40                                     | 5.35        | 5.9                      | IEC62591 FB enhanced to support discrete control.                                                            |
| Released August<br>13, 2014                                                                                                    |                                              |             |                          |                                                                                                    |
| CWP 05.71.00<br>CWM05.71.00<br>CWE 05.71.00<br>CEW05.71.00<br>CWX05.71.00<br>C_305.71.00<br>C_105.71.00<br>CMR05.71.00<br>E1S05.71.00<br>E3S05.71.00                                             | IPC_40 for CWP<br>ARM_L_40 for<br>all others | 5.35        | 5.9<br>Service<br>Pack 1 | Added support to allow Field Tools to collect HART device information from wired and wireless HART networks. |
| Released<br>Decenber 4, 2014                                                                                                    |                                              |             |                          |                                                                                                    |
| CWP 05.72.00<br>CWM05.72.00<br>CWE 05.72.00<br>CEW05.72.00<br>CWX05.72.00<br>C_305.72.00<br>C_105.72.00<br>CMR05.72.00<br>E1S05.72.00<br>E3S05.72.00<br>CSR05.72.00<br>Released April 1,<br>2015 | IPC_40 for CWP<br>ARM_L_40 for<br>all others | 5.35        | 5.9<br>Service<br>Pack 1 | Maintenance Release – No new features                                                                        |
| 2015                                                                                                    |                                              |             |                          |                                                                                                    |
| CWP 05.73.00                                                                                                    | IPC_40                                       | 5.35        | 5.9<br>Service           | Maintenance Release – No new features                                                                        |
| Released April 23,<br>2015                                                                                                    |                                              |             | Pack 1                   |                                                                                                    |

| Firmware<br>Release                                                                                                    | Resource File<br>needed in                         | ControlWave<br>Designer | OpenBSI<br>Version       | Major Features                                                    |
|----------------------------------------------------------------------------------------------------|----------------------------------------------------|-------------------------|--------------------------|-------------------------------------------------------------------|
|                                                                                                    | ControlWave<br>Designer and<br>Designer<br>Version | Version                 |                          |                                                                   |
|                                                                                                    |                                                    |                         | 1                        |                                                                   |
| CWM05.74.00                                                                                                    | ARM_L_40                                           | 5.35                    | 5.9<br>Service           | Maintenance Release – No new features                             |
| Released July 1,<br>2015                                                                                                    |                                                    |                         | Pack 1                   |                                                                   |
| CWP 05.75.00<br>CWM05.75.00<br>CWE 05.75.00<br>CWX05.75.00<br>C_305.75.00<br>C_105.75.00<br>CMR05.75.00<br>E1S05.75.00<br>E3S05.75.00<br>CSR05.75.00<br>Released October<br>1, 2015              | IPC_40 for CWP<br>ARM_L_40 for<br>all others       | 5.35                    | 5.9<br>Service<br>Pack 2 | Maintenance Release – No new features                             |
| 1,2015                                                                                                    |                                                    | 5.25                    | 5.0                      |                                                                   |
| CWP 05.76.00<br>CWM05.76.00<br>CWE 05.76.00<br>CWX05.76.00<br>C_305.76.00<br>C_105.76.00<br>CMR05.76.00<br>E1S05.76.00<br>E3S05.76.00<br>C5R05.76.00<br>C5R05.76.00<br>Released June 17,<br>2016 | ARM_L_40 for<br>all others                         | 5.25                    | S.9<br>Service<br>Pack 3 | Modification to APCHIVE function block to support additional mode |
| CWP 05.77.00<br>CWM05.77.00<br>CWE 05.77.00<br>CWX05.77.00<br>C_305.77.00<br>C_105.77.00<br>CMR05.77.00<br>E1S05.77.00<br>E3S05.77.00<br>C5R05.77.00<br>C5R05.77.00<br>Released April 28, 2017   | ARM_L_40 for all others                            |                         | Service<br>Pack 3        | values for timestamp.                                             |

| Firmware<br>Release                                                                                                    | Resource File<br>needed in<br>ControlWave<br>Designer and<br>Designer<br>Version | ControlWave<br>Designer<br>Version | OpenBSI<br>Version       | Major Features                                                                                                    |
|----------------------------------------------------------------------------------------------------|----------------------------------------------------------------------------------|------------------------------------|--------------------------|----------------------------------------------------------------------------------------------------|
|                                                                                                    |                                                                                  |                                    |                          |                                                                                                    |
| CWP 05.78.00<br>CWM05.78.00<br>CWE 05.78.00<br>CEW05.78.00<br>CWX05.78.00<br>C_305.78.00<br>C_105.78.00<br>CMR05.78.00<br>E1S05.78.00<br>E3S05.78.00<br>CSR05.78.00<br>CSR05.78.00<br>Released<br>September 22,<br>2017 | IPC_40 for CWP<br>ARM_L_40 for<br>all others                                     | 5.35                               | 5.9<br>Service<br>Pack 3 | Maintenance Release – No new features                                                                                                    |
| CWP 05.79.00<br>CWM05.79.00<br>E1S05.79.00<br>E3S05.79.00<br>C5R05.79.00<br>C5R05.79.00<br>Released<br>November 28,<br>2017                                                                                             | IPC_40 for CWP<br>ARM_L_40 for<br>all others                                     | 5.35                               | 5.9<br>Service<br>Pack 3 | Maintenance Release – No new features                                                                                                    |
| CWP 05.80.00<br>CWM05.80.00<br>E1S05.80.00<br>E3S05.80.00<br>C5R05.80.00<br>C5R05.80.00,<br>HBA05.80.00<br>Released October<br>27, 2019                                                                                 | IPC_40 for CWP<br>ARM_L_40 for<br>all others                                     | 5.35                               | 5.9<br>Service<br>Pack 3 | Updates to IEC62591 function block to support various Rosemount<br>devices and several other enhancements. <b>Note</b> : IEC V1.20 is <b>not</b><br><b>backwards compatible</b> with ControlWave firmware versions 5.79 or<br>earlier. |
| CWP 05.91.00<br>CWM05.91.00<br>E1S05.91.00<br>CMR05.91.00<br>CMR05.91.00<br>C5R05.91.00,<br>Released August<br>2020                                                                                                    | IPC_40 for CWP<br>ARM_L_40 for<br>all others                                     | 5.35                               | 5.9<br>Service<br>Pack 3 | Support added to allow binary inputs, counters, and analog inputs to<br>be retained as events for DNP3 use. These events can be backed up<br>redundantly over DNP3.<br>Support added for DNP3 over UDP.                                |

# Virtual Ports

The VIRT\_PORT function block offers a way to get around limits on the actual number of physical communication ports. This is similar to the functionality for the OpenBSI Redirector.

Using the VIRT\_PORT function block, users can now attach to a terminal server and send serial data out. (The terminal server could be one bought off the shelf or it could be any ControlWave, including the I/O Expansion Rack.)

The terminal server then sends the data out as serial data. This could be a way to add a BSAP Master port, for example.

To configure the ControlWave as a terminal server, you must set the CUSTOM user mode to 31.

Up to 126 virtual ports can be defined.

For full details on this subject, please refer to the online help for the VIRT\_PORT function block.

# VSAT Slave Port – Configuration

#### Important

This activity requires ControlWave Designer 4.0 (or newer), OpenBSI 5.4 (or newer), and 04.40 ControlWave Firmware (or newer).

Very Small Aperture Terminal (VSAT) is a protocol used with satellite communications. The VSAT slave port allows a ControlWave-series controller to be part of a VSAT system.

VSAT Slave Port configuration has two components:

- Configuring flash parameters
- Configuring system variables for the rort

# **Configuring Flash Parameters**

1. In the Flash Configuration Utility, click on the **Ports** tab and choose the ControlWave serial port you want to configure (COM1, COM2, etc.) Then select **VSAT Slave** as the **Mode**.

Enter the baud rate for the communication line in the **"Baud Rate"** field. The default is 9600. The maximum supported for VSAT Slave is 57600.

| Soft 9 | Switches                                                | Ports   IP Pa                                                      | rameters Application Parameters Archive Audit   IP Routes   S.                                                                                                |
|--------|---------------------------------------------------------|--------------------------------------------------------------------|----------------------------------------------------------------------------------------------------|
|        | COM1<br>COM2<br>COM3<br>COM4<br>ENET1<br>ENET2<br>ENET3 | Protocol<br>VSAT Sla<br>UNUSED<br>UNUSED<br>IP<br>UNUSED<br>UNUSED | Physical Line Information   Baud Rate:   9600   Image: Stop Bits :   1   Parity:   NONE   Protocol   Mode :   VSAT Slave   Image: Start Slave   User Mode : 3 |

- 2. Click on the [Save to Rtu] button, and respond to the sign-on prompts.
- 3. Turn off the ControlWave, then turn it back on for the new port definition to come into effect.

# **Configuring System Variables**

Within ControlWave Designer, start the System Variable Wizard by clicking on View  $\rightarrow$ System Variable Wizard. IP RBE Configuration Data Line Monitor Redundancy Load Validation System Configuration System Information System Statistics Alarms System Flags Port Detail ID Strings System Date/Time Task Info Port - Globals First, check the box Port One Port Seven of the port you want Enable Configuration Information RBE Enable Configuration Information RBE to configure. -Port Two Port Eight Enable 🔲 Enable Fort Three Port Nine Configuration Enable Configuration Information Information Enable Port Four Port Ten-Information RBE Enable Configuration Information Enable Configuration Next, click on the Port Five Port Eleven Configuration Configuration Information RBE "Configuration" Enable Г Enable button for that port. Port Six Enable Configuration Information RBE

When the wizard has successfully established communications with ControlWave Designer, and your project is open, do the following:

- 1. Choose the 'Port Detail' tab.
- 2. Select the **"Enable"** box for the port which will serve as the BSAP Slave.
- 3. Click [Configuration].

1

4. In the Configuration page, select only the items shown in the figure, on the next page, and enter appropriate values. A discussion of the various items appears, below:

| VSAT – Minimum      | This defines the minimum period of time (in               |
|---------------------|-----------------------------------------------------------|
| Response Time       | milliseconds) during which this VSAT Slave node will wait |
| (_Px_VSAT_MIN_RESP) | before responding to a message from its VSAT Master.      |

The purpose of this delay is to allow the VSAT Master enough time to send messages to multiple VSAT slaves before having to handle their response messages.

VSAT – Maximum Response Time (\_Px\_VSAT\_MAX\_ RESP) This defines the maximum period of time (in milliseconds) that this VSAT Slave node will wait before responding to a message from its VSAT Master. The purpose of this delay is to allow enough time for requested data to become available. If alarms become available, they will be sent immediately, regardless of this value. If no data becomes available by the conclusion of this period, an acknowledgment will be sent to the VSAT Master.

#### Click **[OK]** when finished.

| Port 1 Configuration            |                            | $\mathbf{X}$    |
|---------------------------------|----------------------------|-----------------|
| Common                          |                            |                 |
| Poll Time                       | _Px_POLL_PER               | 5               |
| 🔲 Write Delay                   | _Px_WRITE_DEL              | 0               |
| Write (CTS) Timeout             | _Px_WRITE_TM0              | 2500            |
| 🔲 Ignore Echo Data              | _Px_IGNORE_ECHO            | FALSE 💌         |
| Port Supports Dial              | _Px_DIAL_PORT              | FALSE 👻         |
| Port performs Auto DTR shutdown | _Px_AUTO_DTR               | Once you        |
| 🔲 BSAP Pad Front                | _Px_PAD_FRONT              | soloct an itom  |
| 🔲 BSAP Pad Back                 | _Px_PAD_BACK               | Select all item |
|                                 |                            | you can         |
| Slave                           |                            | specify the     |
| Time Sync Disable               |                            | value in the    |
| Node Bouting Table Disable      | _FX_TS_FUNCE<br>PV NRT DIS | corresponding   |
| Alarm Disable                   | Px ALM DIS                 | field           |
| Immediate Response Disable      | Px IMM DIS                 |                 |
| 🔲 Fast Radio Interval           | <br>_Px_CYCLE_INT          | 0               |
| 🔲 Fast Radio On Time            | _Px_CYCLE_TIME0            | 0               |
| Local Port                      | _Px_LOCAL_PORT             | FALSE 🔽         |
| VSAT - Minimum Response Time    | _Px_VSAT_MIN_RESP          | 0               |
| VS VS Maximum Response Time     | _Px_VSAT_MAX_RESP          | 0               |
| Master                          |                            |                 |
| Retries                         | _Px_RETRIES                | - Those fields  |
| 🥅 Data Link Timeout             | _Px_TIMEOUT                |                 |
| 🔲 Idle Polling                  | _Px_IDLE_POLL              | apply to VSAT   |
| 🔲 VSAT - Up Ack Wait            | _Px_VSAT_UP_ACK_WAIT       | Slave Ports.    |
| EBSAP Master                    |                            |                 |
| Max Slaves Under Virtual Nodes  | _Px_MAX_SLAVES             |                 |
| Top Level Nodes                 | _Px_TOP_LEVEL_NODES        |                 |
| 🔲 Total Slaves On Port          | _Px_TOTAL_NODES            |                 |
| Array Number of Dead Array      | _Px_DEAD_ARRAY             | 0               |
| Array Number of Disable Array   | _Px_DISABLE_ARRAY          | 0               |
| x = Port Number                 | OK                         | Cancel          |

# **VSAT Master Ports**

OpenBSI Workstations with BSAP Master ports can serve as VSAT Masters because they understand VSAT messages. The only configuration required is to configure the UpAckDelay parameter in the BSBSAP.INI file. Similarly, ControlWave BSAP Master ports can serve as VSAT Masters. The only configuration involves setting the \_VSAT\_UP\_ACK\_WAIT system variable (shown under 'Master' in the figure above).

These parameters (UpAckDelay or \_VSAT\_UP\_ACK\_WAIT) define an interval of time (in milliseconds) during which the driver will wait after sending an ACK for a message sent by the slave. Since the VSAT slave will not be responding to the ACK, it allows the VSAT Slave time to get ready for the next request from the VSAT Master.

# Web Pages – Notes About Using

The standard set of web pages, referred to as *Web\_BSI*, is described in detail in the *Web\_BSI Manual* (part number D301418X012). Various configuration details related to web page setup are repeated here.

# Specifying the Location of Your Web Browser

If the path of your web browser is other than the default (\Program Files\Internet Explorer\) you need to use a text editor to edit the WEB\_BROWSER\_PATH parameter in your NDF file to reflect the web browser's location.

WEB\_BROWSER\_PATH=C:\Program Files\Internet Explorer

# Specifying the Startup Web Page For A Controller

During OpenBSI system configuration, you must specify a startup HTML web page for each controller. This can be done in NetView's RTU Wizard when you initially add the controller or from the RTU's Properties dialog box, after the RTU is already in the network.

To access the RTU Properties dialog box, *right* click on the icon for the controller, and choose **"Properties"** from the pop-up menu.

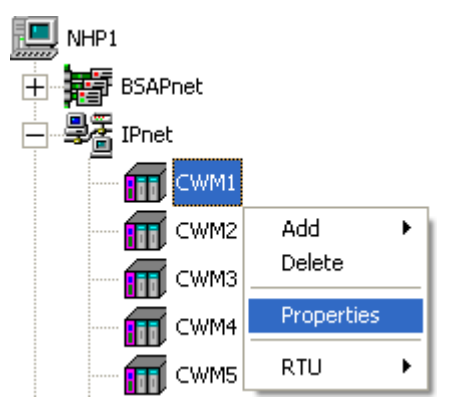

- The startup web page resides on the PC workstation, so a full path and filename must be entered in the **"Startup"** field of the RTU Properties dialog box.
- If you would like access to the standard web page set, specify web\_bsi.htm as the startup page. This web page is referred to as the Main Menu, and contains links to all of the standard web pages.

#### **ControlWave Designer Programmer's Handbook** D301426X012 August 2020

| Rtu Properties                                                                                      |        |
|----------------------------------------------------------------------------------------------------|--------|
| Name IP Internal                                                                                    |        |
| Name & Description<br>RTU Name: CWM1                                                                |        |
| Control Strategy File: CWM1                                                                         | Browse |
| Strategy Resource: Field not required if only one resource exists                                   |        |
| Node Type: CWave_Micro                                                                              |        |
| Descriptor:                                                                                         |        |
| Web Access Startup c:\ProgramData\Bristol\OpenBSI\WebPages\Web_BSI.htm Access startup page from RTU | Browse |
| Communications<br>Message Timeout: 45<br>Dial String                                                |        |
| OK Cancel Apply                                                                                     | Help   |

Specify the complete path and filename on the PC, of the startup web page here. (Click Browse to locate the web page, if necessary.)

# **Other Notes About Using Web Pages**

- For optimum results, set screen resolution to 1024 x 768 when using the Web\_BSI web pages.
- You can have multiple web pages open simultaneously, for example, to look at different types of data from the same RTU. To do this, just open a new instance of Internet Explorer (or open a new window in IE using the File→New command). Note, however, that if you terminate one instance (or window) communicating with a particular RTU, you will terminate *all instances or windows* communicating with that same RTU.
- If your ControlWave controller is part of a BSAP network, it will be treated as a BSAP controller; and only those configuration facilities and features available for a BSAP controller will be available.
- The standard set of web pages (Web\_BSI) are stored in the directory:

#### \ProgramData\Bristol\OpenBSI\WebPages

where *openbsi\_installation\_path* is whatever directory you chose for the installation of OpenBSI. The default is OpenBSI.

# Calling Up Web\_BSI Pages

There are two different methods for calling up the Web\_BSI web pages:

#### Important

If this is the first time you are calling up the Web\_BSI web pages, you will need to use the Node Locator page, to identify the nodes with which you want to communicate. After that, you should not need to use it again, unless you are communicating with different nodes, or if your network configuration has changed.

### Method 1

With NetView or LocalView running, click as follows:

#### Start→Programs→OpenBSI Tools→Web Page Access→Standard Pages

#### Important

Depending upon what version of the Windows operating system you use, you may need to log in with Administrative privileges in order to use certain configuration web pages, in particular the Node Locator.

## Method 2

In order to call up the web page(s) associated with a particular controller, right click on the icon for the controller in the OpenBSI NetView tree, and choose **RTU→WebPage Access** from the popup menu. Internet Explorer will be started, and whichever startup web page associated with the controller will be displayed.

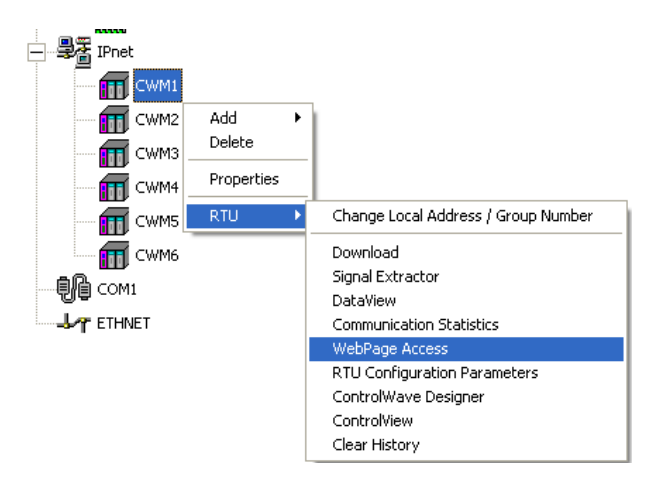

#### Note:

If a web page is initially being stored within the controller, you must retrieve it for viewing using the ControlView utility (**RTU** -> **ControlView**). See the *BSI\_Config User's Guide* (part number D301428X012) for information on ControlView.

| Bristol WebBrowser - c:\Open                    | BSI\WebPages\Web_BSI.htm       |  |
|-------------------------------------------------|--------------------------------|--|
| 🛎 view Help                                     |                                |  |
| WebBSI                                          | Sign On/Off                    |  |
|                                                 | RTU Name: CWM6 Sign On         |  |
| Node Name:                                      | Username: SYSTEM Change Passwo |  |
| CVVM6                                           | Password ****** Cancel         |  |
|                                                 | Access Granted                 |  |
|                                                 |                                |  |
| Sign Off<br>Sign Off                            |                                |  |
| Change Password<br>Change Nodes<br>Locate Nodes |                                |  |
| Statistics                                      |                                |  |
| Signal Data                                     |                                |  |
| Historical Data                                 |                                |  |
| Misc                                            | -                              |  |

The Main Menu page in the standard set is shown above, although the startup page for *your* controller may be different. Typically, the Security Sign-On always appears on the Main Menu page.

The various web pages include category buttons along the left hand side, for calling up additional pages; when you click your cursor on a category button, a list of pages belonging in that category will appear below it. The category buttons are named Security, Configuration, Statistics, Signal Data, and Historical Data.

A **"Node Name"** field displays the name of the current controller from which data is being viewed on the web page.

# Creating Your Own Web Pages to Use with the ControlWave

If desired, you can develop your own customized web pages to collect and display data from a ControlWave series controller. To do this, you must use ActiveX controls. See *Appendix A* of the *Web\_BSI Manual* (part number D301418X012) for more information.

# Appendix A: Troubleshooting Tips

I had a previous version of ControlWave Designer installed. Now, I just installed a new copy of ControlWave Designer 3.3 (or newer), but it will only operate in demo mode. How come?

Prior to ControlWave Designer Version 3.3, a software copy protection key (dongle) had to be plugged into the parallel port of the PC. Beginning with Version 3.3, you should NOT use the copy protected key. Unplug it, and try starting ControlWave Designer again, and all functions should be available.

# When I try to download a project to the ControlWave, I get an 'Access locked by Switch' message in the Sign On dialog box. What does that mean?

This typically refers to the key switch which is just above COM port 1 on the ControlWave. In order to download a project, this switch must be either in the 'REMOTE' or 'LOCAL' position, depending upon whether you are communicating serially, or using TCP/IP. (Serial communications from ControlWave Designer require the switch be in the 'LOCAL' position; TCP/IP communications support either 'REMOTE' or 'LOCAL'.)

| Sign In Required - COM1                       |
|-----------------------------------------------|
| User Name:                                    |
| Password:                                     |
| <br>Access Locked by Switch     Ok     Cancel |
|                                               |
| <br>veu ese this message sheets to see        |

If you see this message, check to see that the key switch on the ControlWave is in the 'RUN' position. If it is, you must turn it to either 'REMOTE' or 'LOCAL'.

OpenBSI downloads can occur with the switch in either the 'REMOTE' or 'LOCAL' position.

# I am able to connect to the ControlWave, but Internet Explorer returns a '-404 File Not Found' error when I try to call up a web page.

If you are using web pages, make sure you have the correct path and filename.

# In DataView, when I try to do a signal search, I can't see any of the variables in the ControlWave project. Why?

DataView can only collect variables which have been defined as "PDD".

Variables which are explicitly marked as "PDD" by the user (see picture at right) can be collected by DataView if the "Marked Variables" for PDD option is selected in the Resource Settings dialog box (see below)

A variable is marked as "PDD"

| Variable Properties               | ×                    |
|-----------------------------------|----------------------|
| Name:       Scope         RUNTIME | OK<br>Cancel<br>Help |

In addition, you can also choose to automatically mark all global variables as "PDD" by choosing the "All global variables" option in the Resource Settings dialog box.

Most users choose NOT to do this, since it means that all global variables will be collected, many of which are likely to not be of interest to the average user.

| When this is checked,<br>all global variables<br>will be declared as <b>"PDD"</b> . |                                                                                                 |                                                                          | Whe<br>loca<br>as "<br>as "               | n this is checked,<br>I variables marked<br>PDD" will be declared<br>PDD". |
|-------------------------------------------------------------------------------------|-------------------------------------------------------------------------------------------------|--------------------------------------------------------------------------|-------------------------------------------|----------------------------------------------------------------------------|
|                                                                                     | Resource settings for IF                                                                        | PC_33                                                                    |                                           |                                                                            |
|                                                                                     | Port:<br>C CDM <u>1</u><br>C CDM <u>2</u><br>C CDM <u>3</u><br>C CDM <u>4</u><br>C Simulation 1 | Baud: 1920<br>Stoptite: 1<br>Detabits: 8<br>Party: None<br>Jimeout: 2000 | v<br>v<br>v<br>ms                         | Dk<br>Cancel<br>Data arga<br>Help                                          |
|                                                                                     | C Simulation 2                                                                                  |                                                                          | /                                         |                                                                            |
|                                                                                     |                                                                                                 | Stack check on PLC                                                       |                                           |                                                                            |
|                                                                                     | © <u>D</u> LL                                                                                   | Array boundary check     Force BOOL8 for boef     Generate bootproject   | on FLL<br>ean variables<br>during compile |                                                                            |
|                                                                                     | DLL: Open                                                                                       | Bsi                                                                      |                                           |                                                                            |
|                                                                                     | Parameter: <                                                                                    | =                                                                        |                                           |                                                                            |
|                                                                                     |                                                                                                 | OP <u>C</u>                                                              |                                           |                                                                            |
|                                                                                     |                                                                                                 |                                                                          | All global variable                       | s                                                                          |
|                                                                                     | All network variables                                                                           |                                                                          | All network variat                        | les                                                                        |
|                                                                                     | Marked variables                                                                                | । <b>प</b>                                                               | Aarked variables                          |                                                                            |
|                                                                                     | Use reser <u>v</u> e                                                                            | C Marked POUs                                                            | O Ni                                      | p reserve                                                                  |

### In DataView, how come I can't always call up the signal lists I want to see?,

In Version 5.9 Service Pack 2 and earlier, DataView could only display signal lists numbered from 1 to 255; any higher number list could not be displayed. Edit the iiListNumber value for any LIST function blocks to be from 1 to 255.

# I made changes to configuration parameters in the ControlWave (port type, user accounts, etc.) but the old settings are still in effect. How come?

This is one of the most common occurrences in ControlWave. For new settings to take effect, you must first reset the unit (turn the unit off, then turn it back on). The other reason this can occur is if you still have the default switch in the OFF position. Changes to soft switches are ignored when the default switch is OFF. On a standard ControlWave, the default switch is SW1-3, on the LP, it is SW4-3, and on the MICRO, it is SW2-3.

# Communications with the ControlWave operate fine until I connect it to a Network 3000 controller, then communications are seriously degraded, or stop entirely. Why?

This has been known to happen if you are using the wrong cable type, or if the ControlWave or Network 3000 controllers are not properly grounded. See the hardware manual for details about cabling and grounding.

# I tried to start ControlWave Designer to communicate with the ControlWave, but I got the message 'Could not attach to serial port'. What causes that?

This can occur if the serial port on the PC is already being used by some other program. For example, if you are running NetView to communicate with the ControlWave, you cannot use the same PC port simultaneously to communicate directly using ControlWave Designer. You can, however, start ControlWave Designer from within NetView.

# When I try to use the OPC Server to get data out of the ControlWave, I can't find anything. How come? Check the "OPC" box —\_\_\_\_

The OPC Server can only access variables which have been specified for OPC access.

Variables which are explicitly marked as **"OPC"** by the user (see picture at right) are available to the OPC Server if the **"Marked Variables"** for OPC option is selected in the Resource Settings dialog box (see next page).

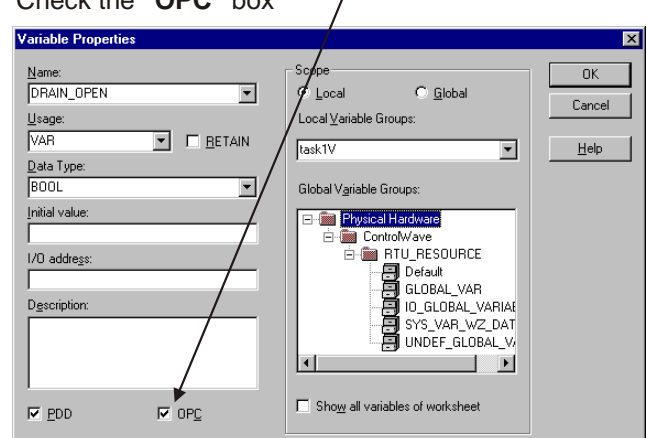

In addition, you can choose to automatically mark all global variables to be marked for **"OPC"** access by choosing the **"All global variables"** OPC option in the Resource Settings dialog box.

| /lake sure you have checked                           |                                     |  |  |  |
|-------------------------------------------------------|-------------------------------------|--|--|--|
| "Marked va                                            | riables", or                        |  |  |  |
| "All global "                                         | variables", or both.                |  |  |  |
| Resource settings for                                 | IPC_33                              |  |  |  |
| Port:                                                 | Baud: 19200 V                       |  |  |  |
| C COM1                                                | Stopbits: 1 Cancel                  |  |  |  |
|                                                       | Data arga                           |  |  |  |
|                                                       | Perity: None 🔽                      |  |  |  |
| Simulation 1<br>Simulation 2                          |                                     |  |  |  |
|                                                       | Stac <u>k</u> check on PLC          |  |  |  |
|                                                       | Array boundary check on PLC /       |  |  |  |
|                                                       | ✓ Eorce BOOL8 for boolean variables |  |  |  |
|                                                       |                                     |  |  |  |
| DLL: Op                                               | n Bsi                               |  |  |  |
| Pagameter: <a href="https://www.commune.com">know</a> | de>                                 |  |  |  |
| _ <u>P</u> DD                                         |                                     |  |  |  |
| All global variables                                  | All global variables                |  |  |  |
| 🗌 🗖 All network variable                              | s 🗖 All network variables           |  |  |  |
| Marked variables                                      | Marked variables                    |  |  |  |
| Use reserve                                           |                                     |  |  |  |
| All POUs                                              | O Marked POUs O No reserve          |  |  |  |
|                                                       |                                     |  |  |  |

If you still cannot collect variables via OPC, you should check that your configuration settings for the OpenBSI Signal Extractor are correct. See Chapter 12 of the *OpenBSI Utilities Manual* for details.

# In ControlWave Designer, I can't see the units text I entered for my variables. What's wrong?

If these are retain variables, you might not have enough retain memory allocated. See *Memory Usage*.

### Windows isn't letting me run ControlWave Designer or the I/O Simulator. Why not?

Data Execution Settings (DEP) which exist in certain Windows versions can prevent ControlWave Designer and I/O Simulator from running. You must change the settings from Windows Control Panel. Call-up sequences vary slightly based on the operating system, but the basic sequence is:

- 1. Click Start → Settings → Control Panel → System
- 2. Click **Advanced**
- 3. Click **Performance** → **Settings**
- 4. Click Data Execution Prevention on Performance Options:
- 5. Do the following, based on the platform:

| Windows 2003 Server or Windows            | Windows XP or Windows 7                         |
|-------------------------------------------|-------------------------------------------------|
| 2008 Server                               |                                                 |
| Either:                                   | Turn on DEP for essential programs and services |
| Turn on DEP for essential programs and    | only                                            |
| services only                             |                                                 |
| Or                                        |                                                 |
| Turn on DEP for all programs and services |                                                 |
| except those I select:                    |                                                 |
| C:\windows\system32\rundll32.exe.         |                                                 |

# Using the Debug Information Tool

# (ADVANCED USERS ONLY 04.40 Firmware or NEWER)

It is possible to view internal details about a ControlWave unit's operation using the ControlWave Debug Information tool. This tool is intended solely for use by Emerson Development, Engineering, and Technical/Application Support personnel, or by customers being directly assisted by these personnel.

The ControlWave Debug Information tool retrieves information such as:

- Contents of internal memory
- Contents of user stack (memory)
- Contents of messages sent/received via a particular port (similar to a Data Line Monitor)
- RBE information

## Starting the Debug Information Tool:

#### Note:

Communications via NetView, LocalView, or TechView must be active in order to use the Debug Information Tool.

To start the Debug Information Tool, click on as follows:

#### Start $\rightarrow$ Programs $\rightarrow$ OpenBSI Tools $\rightarrow$ Utility Programs $\rightarrow$ ControlWave Debug Info

The Trouble Shooting Information dialog box will appear:

First, choose the ControlWave controller from which you want to collect data. Enter the name of the ControlWave in the **"Node Name"** or choose the name from the list of nodes in your NETDEF file using the **[Select]** button. (If you've used the tool before, the last node you looked at will appear in the field, by default.)

Next, provide a name for the file that will hold the collected data in the **"Output File"** field, or use the **[Browse]** file to locate one. Output files must have the extension of \*.LOG. (If you've used the tool before, the last log file you

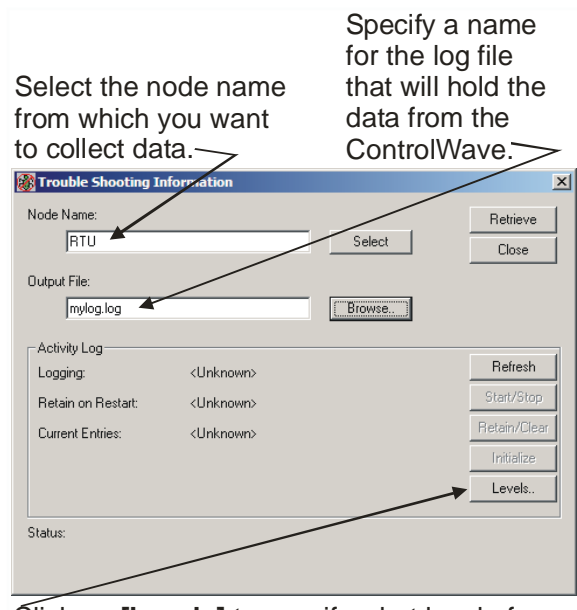

Click on **[Levels]** to specify what level of detail of data you want to collect.

used will appear in the field, by default.)

Now, you need to specify what level of data you want to collect. To do this click on the **[Levels]** button.

## Specifying the Logging Levels for the Debug Information Tool

In the Configure Logging Levels dialog box, choose the sub-system (port, memory, etc.) that you're interested in, and click on the corresponding level column number.

Sub-System Type 0 Memory 1 Port 1 2 Port 2 3 Port 3 4 Port 4 5 Port 5 6 Port 6 7 Port 7 8 Port 8 9 Port 9 10 Port 10 11 Port 11 12 Port 12 – UNUSED 13 Port 13 – UNUSED 14 Port 14 – UNUSED 15 Port 15 - UNUSED 16 Virtual Ports 17 Flash Access (covers read/write of files from FLASH memory) 18 Time Synch 19 Temporary Use 20 **Custom Protocol** 21 CIP Protocol 22 AMOCAMS AI Net Custom Protocol 40 **RBE** System 41 **Display System** 60 **Dynamic IP Routes** 

The sub-systems are identified by a **"Type"** number. The type numbers are:

The Change Logging Level dialog box will appear. Logging levels range from 1 to 8. The higher the logging level, the more information will be collected, so generally, you should choose '8'. Click on **[OK]** to update the level. Repeat this process for each additional item you want to monitor. When you are finished, click on **[OK]** to exit the Configure Logging Levels dialog box.

# Choose the sub-systems within the ControlWave that you want to monitor by clicking on the corresponding level.

| •                     | 0            |          |       |        |          |              |
|-----------------------|--------------|----------|-------|--------|----------|--------------|
| Configure Logging Le  | evels        |          |       |        |          | X            |
| Sub System            |              |          | Level |        |          | ок           |
| Type 0: Memory        |              |          | 8 🖌   |        |          |              |
| Type 1: Port 1        |              |          | 8     |        |          | Lancel       |
| Type 2: Port 2        |              |          | 8     |        |          |              |
| Type 3: Port 3        |              |          | 8     |        |          |              |
| Type 4: Port 4        | Change Loggi | ng Level |       |        | ×        |              |
| Type 5: Port 5        |              | -        |       |        | _        |              |
| Type 6: Port 6        | Uriginal:    | U        |       | OK     |          |              |
| Type 7: Port 7        | New Value:   | 0        | -     | Cancel |          |              |
| Type 8: Port 8        |              | 6        |       |        |          |              |
| Type 9: Port 9        |              | 7        |       |        |          |              |
| Type 10: Port 10      |              | 8        |       |        |          |              |
| Type 11: Port 11      | 1            |          | 0     |        |          |              |
| Type 12: Port 12 - Ur | nused        |          | 0     |        |          |              |
| Type 13: Port 13 - Ur | nused        |          | 0     |        |          |              |
|                       |              |          |       |        | <u> </u> | $\mathbf{i}$ |
| Status:               |              |          |       |        |          | $\mathbf{X}$ |
|                       |              |          |       |        |          |              |
|                       |              |          |       |        |          |              |
|                       |              |          |       |        |          | \            |

Use the scroll bar to bring more items into view.  $\Delta$ 

The level settings are saved in the ControlWave, and will be used for all subsequent logging sessions, unless changed or erased by a system cold start.

# Collecting the Debug Data

Once you've finished defining the logging level, click on the **[Refresh]** button. The **[Start/Stop]** button should now be labeled **[Start]**.

Click on **[Start]** and data on the items you selected will begin to be stored in unused areas of static memory. The debug data will not affect memory needed for system operation.

If you want the data to be preserved across warm starts of the ControlWave, click on **[Retain]**.

#### Note:

Once the tool is started, you do not need to leave it running; since collection occurs in the background.

# Viewing the Debug Data

When you decide you want to retrieve the debug data into a log file, for viewing, click on the **[Retrieve]** button in the Debug Information Tool, and the data will be stored in the log file specified.
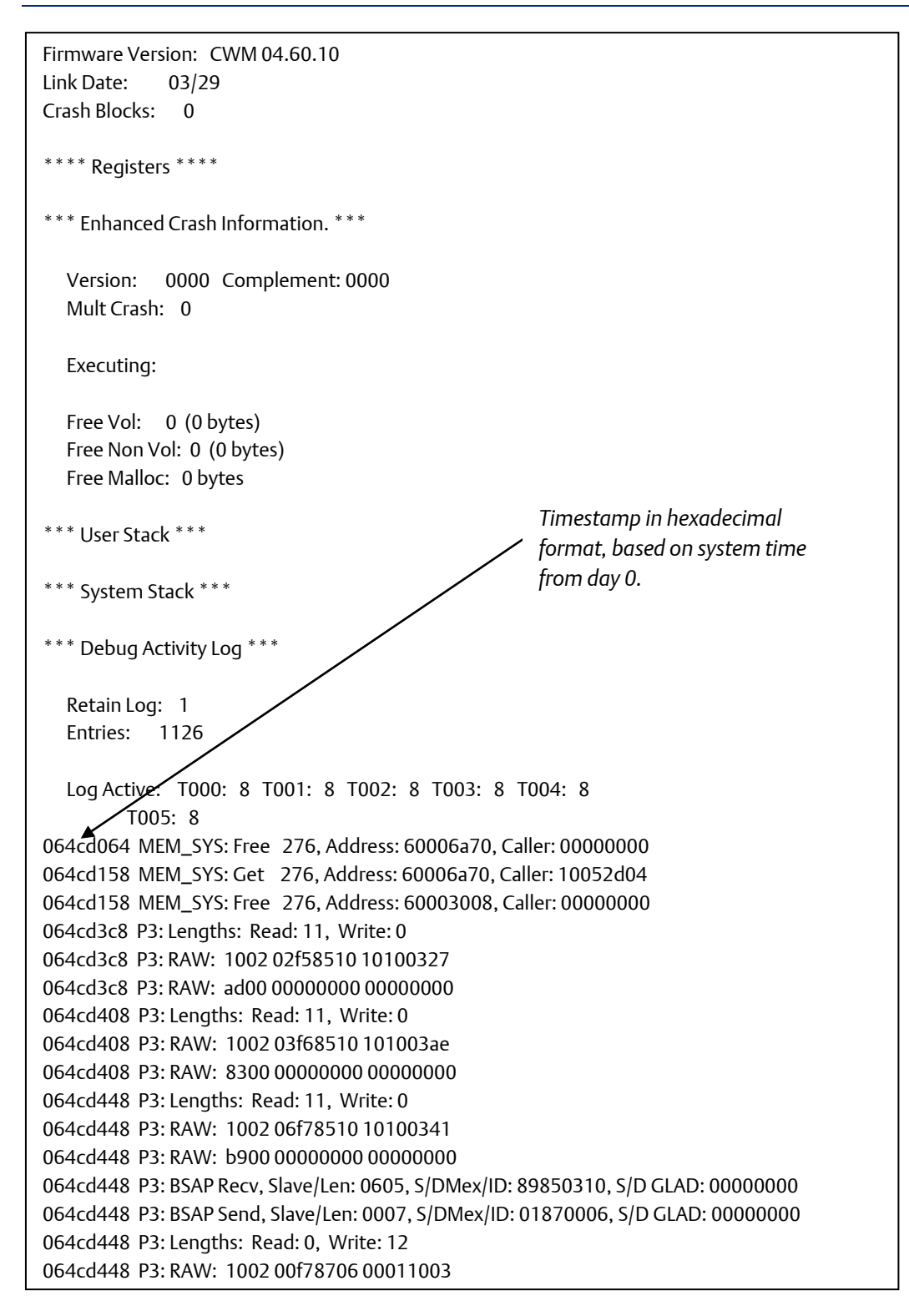

You can view the log file in any text editor. As the information in the log file is intended primarily for Emerson Development Engineering personnel, instructions for interpreting the contents of the log file is beyond the scope of this manual.

DEBUG\_LOG\_NULL;0;0;0;NULL Entry

DEBUG\_LOG\_MEM\_SUM;0;0;1;MEM\_SYS: Sum - Ret Pages:%04x, Page Pool: %08x, Total: %08x DEBUG\_LOG\_MEM\_PFRET;0;1;0;MEM\_SYS: Retain Page Free, %d Pages, Address: %08x DEBUG\_LOG\_MEM\_PARET;0;1;1;MEM\_SYS: Retain Page Alloc, %d Pages, Address: %08x DEBUG\_LOG\_MEM\_PF;0;1;2;MEM\_SYS: Page Free, %d Pages, Address: %08x DEBUG\_LOG\_MEM\_PA;0;1;3;MEM\_SYS: Page Alloc, %d Pages, Address: %08x DEBUG\_LOG\_MEM\_PA;0;1;3;MEM\_SYS: Page Alloc, %d Pages, Address: %08x DEBUG\_LOG\_MEM\_GET;0;2;0;MEM\_SYS: Get %5d, Address: %08x, Caller: %08x DEBUG\_LOG\_MEM\_FREE;0;2;1;MEM\_SYS: Free %5d, Address: %08x, Caller: %08x DEBUG\_LOG\_P1\_MOD\_CHANGE;1;0;0;P1: Modem Control Change: %d DEBUG\_LOG\_P1\_DCD\_CHANGE;1;0;1;P1: Carrier Changed to: %d

### **Erasing Debug Data**

If you don't want the log entries retained between warm starts of the ControlWave, click **[Clear]**, and they will be erased at the next warm start. (An exception to this is if the unit crashes and restarts; the information will not be erased.)

If you want to clear the log entries from static memory, immediately, and not wait until a warm start, click **[Initialize]**.

### Other Debugging Tools (BTCP Spy, DLM Monitor)

These tools are reserved for Emerson Remote Automation Solutions support and development personnel and are not intended for customer use.

# Appendix B: ControlWave Designer Compatibility Issues

If you install ControlWave Designer on your PC Workstation, and you already have an *earlier* version of ControlWave Designer installed, the earlier version is automatically overwritten.

### Important

ControlWave Designer is backward compatible such that *older* ControlWave projects can be opened in a new version of ControlWave Designer. Any ControlWave project created or modified with the newer version of ControlWave Designer, however, cannot subsequently be brought back into the older version of ControlWave Designer.

In other words, once you bring a project created with an older version of ControlWave Designer into a newer version if ControlWave Designer, you can't edit it with the older ControlWave Designer, because it would now be incompatible. Similarly, if you create an all-new project in the newer ControlWave Designer, it also cannot be used within the older ControlWave Designer.

For this reason, you should only open a project in the newer version of ControlWave Designer if you intend to edit it, from that time onwards, in the newer version.

# Bringing an Older ControlWave Project into a Newer Version of ControlWave Designer

If you have an older ControlWave Designer project, that you want to open it in a newer version of ControlWave Designer, there are certain steps you must take.

- After you have brought the project in, you must delete the ACCOL3 firmware library, and any other (\*.FWL) libraries.
- Now, insert the most recent \*.FWL libraries (which come with the new version of ControlWave Designer, you are using). Firmware libraries are located in the path **\Openbsi\mwt\plc\fw\_lib\**

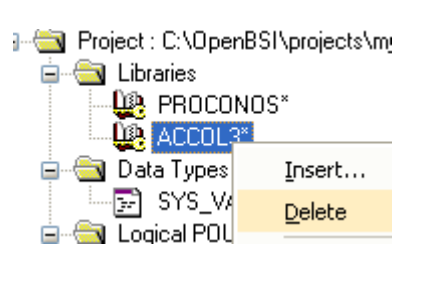

⊒ Giran Barray Strain Strain Stra

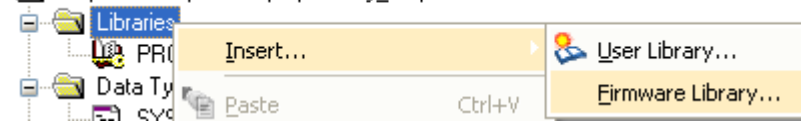

3. Finally, re-build any user libraries (\*.MWT) built based on the older libraries, by clicking on **Build → Make**.

### Warning - I/O Configurator and Multiple Copies of ControlWave Designer

If you intend to run multiple copies of ControlWave Designer simultaneously, do NOT attempt to run multiple copies of the I/O Configurator. If you do, you risk corrupting your I/O definitions.

## Index

| _TIME system variables371                      |
|------------------------------------------------|
| ACCOL names                                    |
| Addressing                                     |
| in an IP network293                            |
| in BSAP networks52                             |
| Alarms                                         |
| _ALARM_FORMAT system variable                  |
| configuring9                                   |
| marking alarm variables in Variable Extension  |
| Wizard404                                      |
| priority of10                                  |
| Application                                    |
| licensing of standard ControlWave applications |
| 23                                             |
| parameters27                                   |
| Archive File                                   |
| configuring29                                  |
| Array                                          |
| configuring an41                               |
| Audit                                          |
| configuration43                                |
| breakpoint                                     |
| clearing a111                                  |
| setting a110                                   |
| BSAP                                           |
| local address52                                |
| Master Port55                                  |
| Slave Port61                                   |
| what is it?                                    |
| Challenge Handshaking Authentication Protocol  |
| (CHAP)                                         |
| CHAP                                           |
| setting the default username for               |
| specifying for a PPP port                      |
|                                                |
| application                                    |
| starting with a System task                    |
| system                                         |
| Communication Ports                            |
| defaults for                                   |
| setting up a BSAP Master Port55                |

| setting up a BSAP Slave Port61               |
|----------------------------------------------|
| setting up a Modbus Port                     |
| setting up a PPPort                          |
| setting up a VSAT Slave Port                 |
| setting up an Ethernet Port                  |
| sharing                                      |
| Compiling your project                       |
| Conditional logic                            |
| in your ControlWave project                  |
| Configuring                                  |
| Modbus                                       |
| Data Types                                   |
| IEC 61131-3                                  |
| DataView                                     |
| using with ControlWave101                    |
| Debugging your project                       |
| Default settings                             |
| for communicaton ports81                     |
| Downloading your ControlWave project         |
| EBSAP                                        |
| group number52                               |
| Ethernet Port                                |
| Firmware libraries                           |
| Flash Configuration utility                  |
| starting149                                  |
| Flash File access utility155                 |
| Forcing a variable's value109                |
| Function block                               |
| creating159                                  |
| executing once at startup97                  |
| list of function blocks in ACCOLIII library5 |
| parameter name prefixes165                   |
| Global variables                             |
| Group number                                 |
| in an EBSAP network52                        |
| Historical data167                           |
| I/O Configurator169                          |
| I/O Mapping197                               |
| I/O Simulator                                |
| Initialization Files                         |
| in Variable Extension Wizard                 |

### **ControlWave Designer Programmer's Handbook** D301426X012 August 2020

| IP addressing293                               |
|------------------------------------------------|
| IP Parameters                                  |
| IP Ports                                       |
| Ethernet                                       |
| PPP 309                                        |
| IP Routes 311                                  |
| Libraries                                      |
| firmware and user 215                          |
|                                                |
| Licensing                                      |
| of standard Controlwave applications23         |
| Lists                                          |
| defining in Variable Extension Wizard406       |
| Local address                                  |
| in a BSAP network52                            |
| Local variables420                             |
| Master Port See BSAP Master Port               |
| Memory                                         |
| Flash File Access utility155                   |
| static memory area393                          |
| Modbus                                         |
| configuring335                                 |
| exporting security data to                     |
| Modus Port                                     |
| Network Host PC (NHP)                          |
| Overwriting a variable's value                 |
| PAP                                            |
| specifying for a PPP port                      |
| Passwords 345                                  |
| CHAP usage 305                                 |
| Patch POLI 108                                 |
| Point-to-Point Protocol (PPP) Port 309         |
| Ports 67                                       |
| defaults for 81                                |
| cotting up a BCAD Mactor Dort                  |
| setting up a BSAP Mastel Port                  |
| setting up a Madbus Port                       |
| setting up a Moubus Port                       |
| setting up a PPP Port                          |
| setting up a VSAT Slave Port                   |
| setting up an Ethernet Port                    |
| sharing92                                      |
| POU size                                       |
| RBE collection                                 |
| marking variables in Variable Extension Wizard |
|                                                |
|                                                |

| Reseting the ControlWave                       | 43               |
|------------------------------------------------|------------------|
| Routing Internet Protocol (RIP)                | )2               |
| Security                                       | 45               |
| setting the default username for CHAP protoc   | ol               |
| usage                                          | )5               |
| Security Protocols                             | 55               |
| Serial port                                    |                  |
| sharing                                        | <del>9</del> 2   |
| Sharing                                        |                  |
| a serial port                                  | 92               |
| Slave Port See BSAP Slave Po                   | ort              |
| Specifying IP address for an NHP               | 01               |
| String Variables                               | 22               |
| System task                                    | 51               |
| System Variables                               | 53               |
| User Security Management Tool                  | 45               |
| User-created libraries                         | 15               |
| Variable Extension Wizard 30                   | 39               |
| Variables 4                                    | 19               |
| addresses of 42                                | 20               |
| default variable names for I/O 19              | -0<br>-7         |
| forcing or overwriting a value                 | na               |
| naming conventions for 4                       | רי<br>דר         |
| system 34                                      | 52               |
| Versions                                       | JJ               |
| compatibility of different software and firmwa | re               |
|                                                | 25               |
| Virtual Ports 44                               | - J<br>41        |
| VSAT Slave Port                                | •••              |
| setting up a                                   | 12               |
| Warm start                                     | τJ               |
| application                                    |                  |
| starting with a System task 36                 | 51               |
| system 22°                                     | יר<br>אכ         |
| Watch window 1(                                | <u>יי</u><br>רבי |
| Watchdog                                       | ,,               |
| what happons to momony 2°                      | าว               |
| Web browser                                    | 20               |
| specifying the location of                     | 17               |
| Web pages                                      | +/               |
| notes about using                              | 17               |
| Mizard                                         | +/               |
| Wizaru                                         | 20               |
| variable Extension                             | 99               |

For customer service and technical support, visit <u>www.Emerson.com/SupportNet</u>.

### Global Headquarters,

North America, and Latin America: Emerson Automation Solutions Remote Automation Solutions 6005 Rogerdale Road Houston, TX 77072 U.S.A. T +1 281 879 2699 | F +1 281 988 4445 www.Emerson.com/RemoteAutomation

#### Europe:

Emerson Automation Solutions Remote Automation Solutions Unit 8, Waterfront Business Park Dudley Road, Brierley Hill Dudley UK DY5 1LX T +44 1384 487200 | F +44 1384 487258

### Middle East/Africa:

Emerson Automation Solutions Remote Automation Solutions Emerson FZE P.O. Box 17033 Jebel Ali Free Zone – South 2 Dubai U.A.E. T +971 4 8118100 | F +971 4 8865465

### Asia-Pacific:

Emerson Automation Solutions Remote Automation Solutions 1 Pandan Crescent Singapore 128461 T +65 6777 8211 | F +65 6777 0947  $\ensuremath{\mathbb{C}}$  2003-2020 Remote Automation Solutions, a business unit of Emerson Automation Solutions. All rights reserved.

This publication is for informational purposes only. While every effort has been made to ensure accuracy, this publication shall not be read to include any warranty or guarantee, express or implied, including as regards the products or services described or their use or applicability. Remote Automation Solutions (RAS) reserves the right to modify or improve the designs or specifications of its products at any time without notice. All sales are governed by RAS terms and conditions which are available upon request. RAS accepts no responsibility for proper selection, use or maintenance of any product, which remains solely with the purchaser and/or end-user.

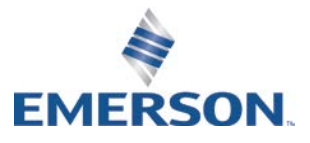